# MITSUBISHI

# GOT-A900 Series User's Manual

(GT Works2 Version1/GT Designer2 Version1 compatible Connection System Manual)

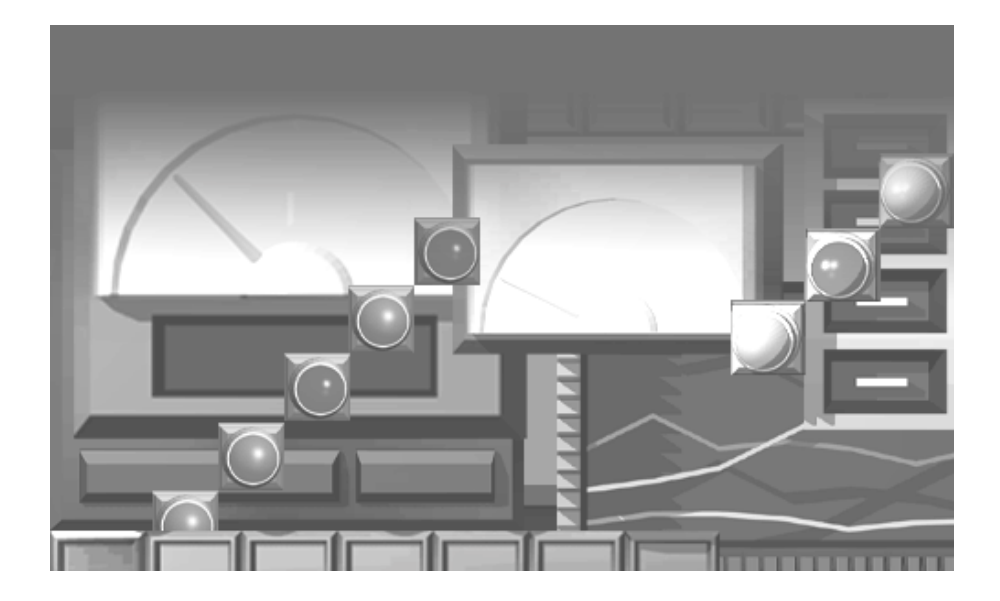

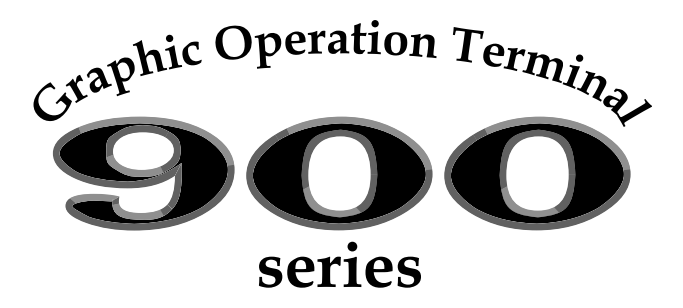

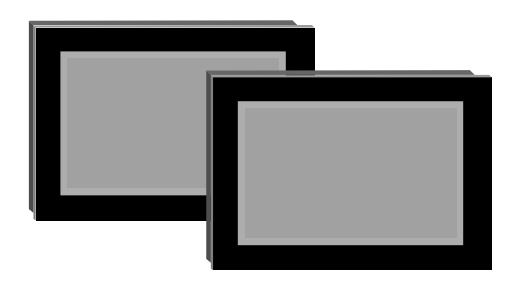

# • SAFETY PRECAUTIONS •

(Always read these instructions before using this equipment.)

Before using this product, please read this manual and the relevant manuals introduced in this manual carefully and pay full attention to safety to handle the product correctly.

The instructions given in this manual are concerned with this product. For the safety instructions of the programmable controller system, please read the CPU module user's manual.

In this manual, the safety instructions are ranked as "DANGER" and "CAUTION".

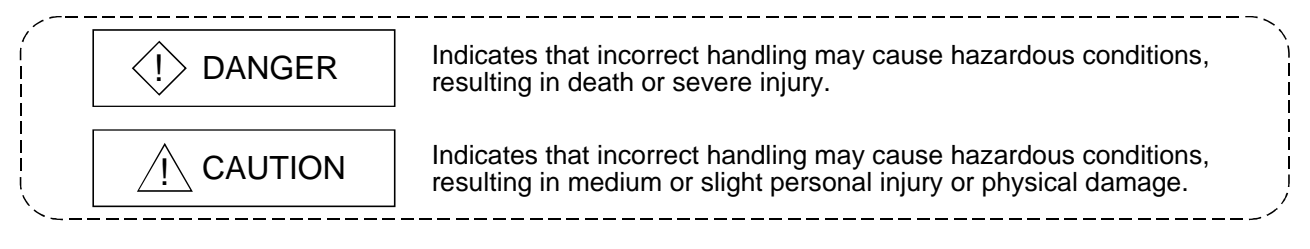

Note that the  $\underline{/!}$  CAUTION level may lead to a serious consequence according to the circumstances. Always follow the instructions of both levels because they are important to personal safety.

Please save this manual to make it accessible when required and always forward it to the end user.

# [Design Instructions]

### Some failures of the GOT main unit, communication module, communication board or cable may keep the outputs on or off. An external monitoring circuit should be provided to check for output signals which may lead to a serious accident. Not doing so can cause an accident due to false output or malfunction. If a communication fault (including cable disconnection) occurs during monitoring on the GOT, communication between the GOT and PLC CPU is suspended and the GOT becomes inoperative. For bus connection : The CPU becomes faulty and the GOT inoperative. For other than bus connection : The GOT becomes inoperative. A system where the GOT is used should be configured to perform any significant operation to the system by using the switches of a device other than the GOT on the assumption that a GOT communication fault will occur. Not doing so can cause an accident due to false output or malfunction.

• Do not bundle the control and communication cables with main-circuit, power or other wiring. Run the above cables separately from such wiring and keep them a minimum of 100mm apart. Not doing so noise can cause a malfunction.

# [Mounting Instructions]

# 

• Before installing or removing the GOT main unit to or from an enclosure, always switch off the GOT power externally in all phases.

Not doing so can cause a module failure or malfunction.

• Before installing or removing the communication board, communication module, memory board, external I/O interface unit, or memory card interface unit, be sure to switch off the GOT power externally in all phases.

Not doing so can cause a module failure or malfunction.

# 

• The GOT should be used in the environment given in the general specifications of the GOT user's manual.

Not doing so can cause an electric shock, fire, malfunction or product damage or deterioration.

• When mounting the GOT main unit to an enclosure, tighten the mounting screws in the specified torque range.

Undertightening can cause a drop, short circuit or malfunction.

Overtightening can cause a drop, short circuit or malfunction due to the damage of the screws or module.

• When loading the communication board or communication module to the GOT main unit, fit it to the connection interface of the GOT and tighten the mounting screws in the specified torque range. Undertightening can cause a drop, failure or malfunction.

Overtightening can cause a drop, failure or malfunction due to the damage of the screws or module.

• When loading the memory board into the GOT main unit, load it into its corresponding GOT slot and tighten the mounting screws in the specified torque range.

Undertightening can cause a malfunction due to a contact fault.

Overtightening can cause a malfunction due to the damage of the screws or module.

• When loading the PC card into the GOT main unit, insert and push it into its corresponding GOT slot until the PC card eject button comes up.

Not doing so can cause a malfunction due to a contact fault.

• Before loading or unloading the PC card to or from the GOT, set the memory card access switch to the OFF position.

Not doing so can cause the PC card data to be corrupted.

# [Wiring Instructions]

# 

• Before starting wiring, always switch off the GOT power externally in all phases. Not doing so may cause an electric shock, product damage or malfunction.

# 

• Always earth the FG, LG and earth terminals of the GOT power supply section to the protective earth conductor.

Not doing so may cause an electric shock or malfunction.

• Correctly wire the power supply module on the GOT after confirming the rated voltage and terminal arrangement of the product.

Not doing so can cause a fire or failure.

• Tighten the terminal screws of the GOT power supply section in the specified torque range. Undertightening can cause a short circuit or malfunction.

Overtightening can cause a short circuit or malfunction due to the damage of the screws or module.

- Exercise care to avoid foreign matter such as chips and wire offcuts entering the module. Not doing so can cause a fire, failure or malfunction.
- Plug the bus connection cable by inserting it into the connector of the connected module until it "clicks".

After plugging, check that it has been inserted snugly.

Not doing so can cause a malfunction due to a contact fault.

• Plug the communication cable into the connector of the connected module and tighten the mounting and terminal screws in the specified torque range.

Undertightening can cause a short circuit or malfunction.

Overtightening can cause a short circuit or malfunction due to the damage of the screws or module.

### [Test Operation Instructions]

# 

Before performing test operation (bit device on/off, word device's present value changing, timer/counter's set value and present value changing, buffer memory's present value changing) for a user-created monitor screen, system monitoring, special module monitoring or ladder monitoring, read the manual carefully to fully understand how to operate the equipment.
 During test operation, never change the data of the devices which are used to perform significant operation for the system.

False output or malfunction can cause an accident.

## [Startup/Maintenance Instructions]

# 

- When power is on, do not touch the terminals. Doing so can cause an electric shock or malfunction.
- Do not change the extension stage setting switch or the I/O slot setting switch. Doing so can cause malfunction.
- Before starting cleaning or terminal screw retightening, always switch off the power externally in all phases.

Not switching the power off in all phases can cause a module failure or malfunction.

Undertightening can cause a short circuit or malfunction.

Overtightening can cause a short circuit or malfunction due to the damage of the screws or module.

# 

- Do not disassemble or modify the module. Doing so can cause a failure, malfunction, injury or fire.
- Do not touch the conductive and electronic parts of the module directly. Doing so can cause a module malfunction or failure.
- The cables connected to the module must be run in ducts or clamped. Not doing so can cause the module or cable to be damaged due to the dangling, motion or accidental pulling of the cables or can cause a malfunction due to a cable connection fault.
- When unplugging the cable connected to the module, do not hold and pull the cable portion. Doing so can cause the module or cable to be damaged or can cause a malfunction due to a cable connection fault.

### [Disposal Instructions]

# 

• When disposing of the product, handle it as industrial waste.

REVISIONS

\* The manual number is given on the bottom left of the back cover.

| Print Date | * Manual Number  | Revision                                                                                                    |
|------------|------------------|----------------------------------------------------------------------------------------------------|
| Apr., 2003 | SH (NA)-080255-A | First edition                                                                                                    |
| Aug., 2003 | SH (NA)-080255-B | Partial corrections         Section 2,1,2, Section 3.4.3, Section 4.2, Section 4.3.3, Section 5.4,         Section 20.4, Chapter 21         Partial additions         Section 3.1.3, Section 4.1.3, Section 4.3, Section 4.3.1, Section 8.1,         Section 9.1, Chapter 11, Section 11.1, Section 11.2.5, Section 11.2.6,         Section 12.1.8, Section 12.2.2, Section 12.2.3, Section 12.3.2,         Section 15.1.4, Section 15.2.1, Section 15.3.1, Section 15.3.2         Additions         Section 2.1.1, Section 4.1.5, Section 11.2.4, Section 12.1.9 |
|            |                  | Section 12.1.10, Section 12.1.11, Section 12.1.12, Section 12.2.4,<br>Section 12.2.7, Section 15.1.5                                                                                                    |
| Jan., 2004 | SH (NA)-080255-C | Partial correctionsSection 2.1.2, Section 2.2, Section 2.3.2, Section 4.2, Section 5.2.1,<br>Section 11.2.1, Section 11.2.2, Section 11.2.3, Section 11.2.4,<br>Section 12.3.2, Section 13.3.2, Section 14.4, Section 15.3.2,<br>Section 16.3.1, Section 16.3.2, Section 17.3, Section 18.3.2,<br>                                                                                                    |
| Jun., 2004 | SH (NA)-080255-D | $\begin{tabular}{ c c c c c c c c c c c c c c c c c c c$                                                                                                    |
| Sep., 2004 | SH (NA)-080255-E | Partial corrections<br>Section 2.4.2, Section 4.1.3<br>Partial additions<br>Section 4.1.5                                                                                                    |

Japanese Manual Version SH-080246-F

This manual confers no industrial property rights or any rights of any other kind, nor does it confer any patent licenses. Mitsubishi Electric Corporation cannot be held responsible for any problems involving industrial property rights which may occur as a result of using the contents noted in this manual.

© 2003 MITSUBISHI ELECTRIC CORPORATION

### INTRODUCTION

Thank you for choosing the Mitsubishi Graphic Operation Terminal.

Before using the equipment, please read this manual carefully to use the equipment to its optimum.

### CONTENTS

| SAFETY PRECAUTIONS<br>REVISIONS<br>INTRODUCTION<br>CONTENTS<br>About Manuals<br>Abbreviations and generic terms in this manual | A- 1<br>A- 5<br>A- 6<br>A- 6<br>A- 12<br>A-13 |
|----------------------------------------------------------------------------------------------------|-----------------------------------------------|
| CHAPTER1 OVERVIEW                                                                                                    | 1 - 1 to 1 -10                                |
| 1.1 Connection Supported by GOT<br>1.2 Overall System Configurations                                                           | 1 - 1<br>1 - 7                                |
| CHAPTER2 SPECIFICATION                                                                                                    | 2 - 1 to 2 -39                                |
| <ul> <li>2.1 PLC CPU that Allows Monitoring</li></ul>                                                                          | 2 - 1<br>                                     |
| CHAPTER3 BUS CONNECTION                                                                                                    | 3 - 1 to 3 -28                                |
| 3.1 First Step in Bus Connection                                                                                               | 3 - 1                                         |

| 3.1 First Step in Bus Connection                                    |       |
|---------------------------------------------------------------------|-------|
| 3.1.1 GOT handling from PLC CPU in bus connection                   |       |
| 3.1.2 Restriction on the number of GOTs by the PLC CPU connected to |       |
| 3.1.3 Power supply of PLC CPU and GOT                               |       |
| 3.1.4 Restriction when PLC CPU is used in direct method             |       |
| 3.1.5 Precautions for use of A1SJCPU and A1SJHCPU                   |       |
| 3.1.6 Precautions for GOT connection in duplex system               |       |
| 3.2 System Configurations                                           |       |
| 3.2.1 Connection with QCPU (Q mode)                                 |       |
| 3.2.2 Connection with QnACPU type or AnCPU type                     |       |
| 3.2.3 Connection with QnASCPU type or AnSCPU type                   |       |
| 3.2.4 Connection with A0J2HCPU                                      |       |
| 3.2.5 Connection with motion controller CPU (Q172CPU, Q173CPU)      | 3 -13 |
| A - 6                                                               | A - 6 |
|                                                                     |       |

| 3.2.6 Connection with motion controller CPU (A273UCPU, A273UHCPU, A273UHCPU-S3)<br>3.2.7 Connection with motion controller CPU (A171SHCPU, A172SHCPU, A173SHCPU(-S | 3 -13<br>1))3 -16 |
|----------------------------------------------------------------------------------------------------|-------------------|
| 3.3 Initial Settings                                                                                                    |                   |
| 3.3.2 Connection with other than QCPU (Q mode)                                                                                                    |                   |
| 3.4 About Transparent Function (2-Port Interface Function)                                                                                                    |                   |
| 3.4.1 About software used                                                                                                    |                   |
| 3.4.2 Instructions for using the transparent function                                                                                                    |                   |
| 3.4.3 Compatible RS-232C cable                                                                                                    | 3 -26             |
| 3.5 Troubleshooting for Disabled Monitoring                                                                                                    | 3 -28             |
| CHAPTER4 CPU DIRECT CONNECTION                                                                                                    | 4 - 1 to 4 -16    |
| 4.1 System Configurations                                                                                                    | 4 - 1             |
| 4.1.1 Connection with QCPU                                                                                                    |                   |
| 4.1.2 Connection with QnACPU or ACPU                                                                                                    |                   |
| 4.1.3 Connection with FXCPU (FX0, FX0N, FX0S, FX1N, FX1NC, FX1S, FX2N, FX2NC Series)                                                                               |                   |
| 4.1.5 Connection with EXCPU (FX1, FX2, FX20 Series)                                                                                                    |                   |
| 4.1.5 Connection with MELDAS C6/C64                                                                                                    |                   |
| 4.2 Connection Cables                                                                                                    |                   |
| 4.3 About Transparent Function (2-Port Interface Function)                                                                                                    | 4 -11             |
| 4.3.1 About software used                                                                                                    |                   |
| 4.3.2 Instructions for using the transparent function                                                                                                    |                   |
| 4.3.3 Compatible RS-232C cable                                                                                                    | 4 -15             |
| CHAPTER5 COMPUTER LINK CONNECTION                                                                                                    | 5 - 1 to 5 -19    |
| 5.1 System Configurations                                                                                                    | 5 - 1             |
| 5.1.1 Connection with QCPU (Q mode)                                                                                                    | 5 - 1             |
| 5.1.2 Connection with QCPU (A mode)                                                                                                    | 5 - 3             |
| 5.1.3 Connection with QnACPU type                                                                                                    | 5 - 4             |
| 5.1.4 Connection with QnASCPU type                                                                                                    | 5 - 5             |
| 5.1.5 Connection with AnCPU type                                                                                                    | 5-6               |
| 5.1.6 Connection with AnSCPU type                                                                                                    | 5 - 7             |
| 5.2 Initial Settings                                                                                                    | 5-8               |
| 5.2.1 PLC CPU side settings                                                                                                    |                   |
| 5.2.2 GOT slue settings                                                                                                    |                   |
| 5.4 Connection Cable                                                                                                    |                   |
|                                                                                                    |                   |
| CHAPTER® MELSECINET CONNECTION (DATA LINK STSTEM)                                                                                                    | 0 - 1 l0 0 - 2    |
| 6.1 System Configuration                                                                                                    | 6 - 1             |
| 6.2 Switch Setting of Data Link Unit                                                                                                    | 6 - 2             |
| 6.3 Self-Diagnosis Test                                                                                                    | 6 - 2             |
| CHAPTER7 MELSECNET CONNECTION (NETWORK SYSTEM)                                                                                                    | 7 - 1 to 7 - 4    |
| 7.1 System Configuration                                                                                                    | 7 - 1             |
| 7.2 Switch Setting of Network Unit                                                                                                    | 7 - 2             |
| 7.3 Self-Diagnosis Test                                                                                                    | 7 - 2             |
| 7.4 Precautions when Replacing the A7GT-J71LP23/BR13 with the A9GT-QJ71LP23/BR13                                                                                   | 7 - 3             |
| CHAPTER8 CC-LINK CONNECTION (INTELLIGENT DEVICE STATION)                                                                                                    | 8 - 1 to 8 -16    |
| 8.1 System Configuration                                                                                                    |                   |
| 8.2 Monitoring Specification                                                                                                    | 8 - 2             |
| 8.2.1 Monitoring overview                                                                                                    | 8 - 2             |

| 8.2.2 I/O signals transfered to/from the master module                                                                                                    | 8 - 8                 |
|----------------------------------------------------------------------------------------------------|-----------------------|
| 8.2.3 Remote register assignment                                                                                                    | 8 - 8                 |
| 8.3 Programming                                                                                                    | 8 - 9                 |
| 8.3.1 System configuration                                                                                                    | 8 - 9                 |
| 8.3.2 Relationships between corresponding devices                                                                                                    | 8 - 9                 |
| 8.3.3 Monitor screen examples                                                                                                    | 8 -10                 |
| 8.3.4 A8GT-J61BT13 switch setting example                                                                                                    | 8 -12                 |
| 8.3.5 Parameter setting example (setting using GX Developer)                                                                                                    | 8 -12                 |
| 8.4 Precautions for Incorporating the GOT into the Remote Network Ver. 2 Mode/Remote Network Ver. 2 Mode/Remote Network Ver. 2 Mo | etwork Addition       |
| Mode System                                                                                                    | 8 -13                 |
|                                                                                                    |                       |
| CHAPTER9 CC-LINK CONNECTION (REMOTE DEVICE STATION)                                                                                                    | 9 - 1 to 9 -38        |
| 9.1 System Configuration                                                                                                    | 9 - 1                 |
| 9.2 Monitoring Specification                                                                                                    |                       |
| 9.2.1 Monitoring overview                                                                                                    |                       |
| 9.2.2 I/O signals to the master module                                                                                                    | 9 - 7                 |
| 9.2.3 Remote register allocation                                                                                                    | 9 -11                 |
| 9.2.4 Command list for the dedicated command monitor method                                                                                                    | 9 -12                 |
| 9.2.5 Details of each command                                                                                                    | 9 -13                 |
| 9.3 Sequence Program Example                                                                                                    | 9 -31                 |
| 9.3.1 Sequence program example when monitoring using the normal monitor method                                                                                                    | 9 -31                 |
| 9.3.2 Sequence program example when monitoring using dedicated command monitor me                                                                                                    | əthod 9 -35           |
| CHAPTER10 CC-LINK CONNECTION (VIA G4)                                                                                                    | 10 - 1 to 10 - 2      |
| 10.1 System Configuration                                                                                                    | 10 - 1                |
| 10.2 Initial Settings                                                                                                    |                       |
|                                                                                                    | 10 - 2                |
| CHAPTER11 ETHERNET CONNECTION                                                                                                    | 11 - 1 to 11 -21      |
| 11.1 System Configuration                                                                                                    | 11 - 2                |
| 11.1 System Comparison                                                                                                    | 11-Z                  |
| 11.2 How to Set Up the Ethemet Connection                                                                                                    |                       |
| 11.2.1 When using CT1                                                                                                    |                       |
| 11.2.2 When using QE71                                                                                                    |                       |
| 11.2.3 When using Q series compatible E71                                                                                                    |                       |
| 11.2.4 When using MELDAS C6/C64                                                                                                    |                       |
| 11.2.5 Setting on GT Designer2                                                                                                    |                       |
| 11.2.6 GOT side settings                                                                                                    |                       |
| 11.3 Troubleshooting for Disabled Monitoring                                                                                                    | 11 -19                |
| CHAPTER12 OMRON PLC CONNECTION                                                                                                    | 12 - 1 to 12 -28      |
| 12.1 System Configurations                                                                                                    | 12 - 1                |
| 12.1 1 Connection with C200H series                                                                                                    | 12 - 1                |
| 12.1.2 Connection with C200HS series                                                                                                    | 12 - 2                |
| 12.1.2 Connection with C200Ha series                                                                                                    | 12 - 3                |
| 12.1.4 Connection with COM1                                                                                                    | 12 - 5                |
| 12.1.5 Connection with C1000H or C2000H                                                                                                    | 12 - 6                |
| 12.1.6 Connection with CV500_CV1000_CV2000_CVM1_CPU01                                                                                                    |                       |
| 12.1.0 CONTECTION WITH C V 300, C V 1000, C V 2000, C V IVI 1-0F 001,<br>C\/M1_CDI I11 or C\/M1_CDI I21                                                                                                    | 10 7                  |
| 12.1.7 Connection with CS1                                                                                                    | ······ 1 <b>∠</b> - 1 |
| 12.1.7 Connection with C 11H C 11G or C 11M                                                                                                    | 10 0                  |
| 12.1.0 Connection with CS1D                                                                                                    |                       |
|                                                                                                    |                       |
|                                                                                                    |                       |
| 12.1.10 Connection with CPM11 or CPM1A                                                                                                    |                       |
| 12.1.10 Connection with CPM1 or CPM1A<br>12.1.11 Connection with CPM2A<br>12.1.12 Connection with CPM2C                                                                                                    |                       |
| 12.1.10 Connection with CPM1 or CPM1A<br>12.1.11 Connection with CPM2A<br>12.1.12 Connection with CPM2C<br>12.1.13 Connection with COM1H                                                                                                    |                       |
| 12.1.10 Connection with CPM1 or CPM1A<br>12.1.11 Connection with CPM2A<br>12.1.12 Connection with CPM2C<br>12.1.13 Connection with CQM1H                                                                                                    |                       |
| 12.1.10 Connection with CPM11 of CPM1A                                                                                                    |                       |

| CS1D, CJ1H, CJ1G, CJ1M                                                                                                    |                                                                                                    |
|----------------------------------------------------------------------------------------------------|----------------------------------------------------------------------------------------------------|
| 12.2.3 Initializing C200H $lpha$ series, CQM1, CPM2A (When CPM1-CIF01 is used),                                                                                                    |                                                                                                    |
| CPM2C (When CPM1-CIF01 is used) and CQM1H                                                                                                    |                                                                                                    |
| 12.2.4 Initializing CPM1, CPM1A, CPM2A, CPM2C (When CPM2C-CIF01-V1 is used)                                                                                                    |                                                                                                    |
| and CQM1H                                                                                                    | 12 -20                                                                                                    |
| 12.2.5 Initializing communication board                                                                                                    |                                                                                                    |
| 12.2.6 Initializing communication unit                                                                                                    |                                                                                                    |
| 12.2.7 GOT side settings                                                                                                    |                                                                                                    |
| 12.3 Connection Cable                                                                                                    |                                                                                                    |
| 12.3.1 RS-422 cable                                                                                                    |                                                                                                    |
| 12.3.2 RS-232C cable                                                                                                    |                                                                                                    |
| 12.3.3 Converter and connection cable used in CQM1                                                                                                    |                                                                                                    |
| CHAPTER13 YASKAWA PLC CONNECTION                                                                                                    | 13 - 1 to 13 -10                                                                                                    |
| 13.1 System Configurations                                                                                                    |                                                                                                    |
| 13.1.1 Connection with GL60S. GL60H or GL70H                                                                                                    |                                                                                                    |
| 13.1.2 Connection with GL120 or GL130                                                                                                    |                                                                                                    |
| 13.1.3 Connection with CP-9200SH                                                                                                    |                                                                                                    |
| 13.1.4 Connection with MP-920, MP-930, CP-9300MS, CP-9200(H) or PROGIC-8                                                                                                    |                                                                                                    |
| 13.1.5 Connection with GL120 or GL130                                                                                                    |                                                                                                    |
| 13.2 Initial Settings                                                                                                    |                                                                                                    |
| 13.2.1 PLC side settings                                                                                                    |                                                                                                    |
| 13.2.2 GOT side settings                                                                                                    |                                                                                                    |
| 13.3 Connection Cable                                                                                                    |                                                                                                    |
|                                                                                                    | 13 - 7                                                                                                    |
| 13.3.1 RS-422 cable                                                                                                    |                                                                                                    |
| 13.3.1 RS-422 cable<br>13.3.2 RS-232C cable                                                                                                    |                                                                                                    |
| 13.3.1 RS-422 cable<br>13.3.2 RS-232C cable<br>CHAPTER14 ALLEN-BRADLEY PLC CONNECTION                                                                                                    | 13 - 7<br>                                                                                                    |
| 13.3.1 RS-422 cable<br>13.3.2 RS-232C cable<br>CHAPTER14 ALLEN-BRADLEY PLC CONNECTION<br>14.1 System Configurations                                                                                                    | 13 - 7<br>                                                                                                    |
| 13.3.1 RS-422 cable<br>13.3.2 RS-232C cable<br>CHAPTER14 ALLEN-BRADLEY PLC CONNECTION<br>14.1 System Configurations<br>14.1 1 Connection with SLC500 series                                                                                                    | 13 - 7<br>                                                                                                    |
| 13.3.1 RS-422 cable<br>13.3.2 RS-232C cable<br>CHAPTER14 ALLEN-BRADLEY PLC CONNECTION<br>14.1 System Configurations                                                                                                    |                                                                                                    |
| 13.3.1 RS-422 cable<br>13.3.2 RS-232C cable<br>CHAPTER14 ALLEN-BRADLEY PLC CONNECTION<br>14.1 System Configurations<br>14.1.1 Connection with SLC500 series<br>14.1.2 Connection with MicroLogix 1000 series or MicroLogix 1500 series<br>14.2 Initial Settings.                                                                                                    | 13 - 7<br>                                                                                                    |
| 13.3.1 RS-422 cable                                                                                                    | 13 - 7<br>13 - 9<br>14 - 1 to 14 - 6<br>                                                                                                    |
| 13.3.1 RS-422 cable                                                                                                    | 13 - 7<br>                                                                                                    |
| 13.3.1 RS-422 cable                                                                                                    | 13 - 7<br>13 - 9<br>14 - 1 to 14 - 6<br>14 - 1<br>14 - 1<br>14 - 2<br>14 - 3<br>14 - 3<br>14 - 3<br>14 - 4<br>14 - 5                                                                                                    |
| 13.3.1 RS-422 cable                                                                                                    | 13 - 7<br>                                                                                                    |
| 13.3.1 RS-422 cable                                                                                                    | 13 - 7<br>13 - 9<br>14 - 1 to 14 - 6<br>                                                                                                    |
| 13.3.1 RS-422 cable                                                                                                    | 13 - 7<br>                                                                                                    |
| 13.3.1 RS-422 cable                                                                                                    | 13 - 7<br>                                                                                                    |
| 13.3.1 RS-422 cable         13.3.2 RS-232C cable         CHAPTER14 ALLEN-BRADLEY PLC CONNECTION         14.1 System Configurations         14.1.1 Connection with SLC500 series         14.1.2 Connection with MicroLogix 1000 series or MicroLogix 1500 series         14.2 Initial Settings         14.2.1 PLC side settings         14.2.2 GOT side settings         14.3 Transmission Specification         14.4 Connection Cable         CHAPTER15 SHARP PLC CONNECTION         15.1 System Configurations         15.1.1 Connection with JW-21CU or JW-31CUH         15.1.2 Connection with JW-22CU, JW-32CUH or JW-33CUH                                                                                                    | 13 - 7<br>                                                                                                    |
| 13.3.1 RS-422 cable.         13.3.2 RS-232C cable.         CHAPTER14 ALLEN-BRADLEY PLC CONNECTION         14.1 System Configurations.         14.1.1 Connection with SLC500 series         14.1.2 Connection with MicroLogix 1000 series or MicroLogix 1500 series         14.2 Initial Settings.         14.2.1 PLC side settings         14.3 Transmission Specification.         14.4 Connection Cable         CHAPTER15 SHARP PLC CONNECTION         15.1 System Configurations.         15.1.1 Connection with JW-21CU or JW-31CUH         15.1.2 Connection with JW-22CU, JW-32CUH or JW-33CUH         15.1.3 Connection with JW-50CUH                                                                                                    | 13 - 7<br>13 - 9<br>14 - 1 to 14 - 6<br>14 - 1<br>14 - 1<br>14 - 1<br>14 - 3<br>14 - 3<br>14 - 3<br>14 - 3<br>14 - 5<br>14 - 5<br>14 - 5<br>15 - 1<br>15 - 1<br>15 - 1<br>15 - 2<br>15 - 3                                                                                                    |
| 13.3.1 RS-422 cable                                                                                                    | 13 - 7<br>                                                                                                    |
| 13.3.1 RS-422 cable.         13.3.2 RS-232C cable.         CHAPTER14 ALLEN-BRADLEY PLC CONNECTION         14.1 System Configurations.         14.1.1 Connection with SLC500 series         14.1.2 Connection with MicroLogix 1000 series or MicroLogix 1500 series.         14.2.1 PLC side settings         14.2.2 GOT side settings         14.3 Transmission Specification         14.4 Connection Cable         CHAPTER15 SHARP PLC CONNECTION         15.1 System Configurations.         15.1.1 Connection with JW-21CU or JW-31CUH         15.1.2 Connection with JW-22CU, JW-32CUH or JW-33CUH         15.1.3 Connection with JW-50CUH         15.1.4 Connection with JW-70CUH, JW-100CUH or JW-100CU         15.1.5 Connection with JW-70LH, JW-100CUH or JW-100CU                                                                                                    | $ \begin{array}{c} 13 - 7 \\ 13 - 9 \\ \hline 14 - 1 \ to \ 14 - 6 \\ \hline 14 - 1 \\ 14 - 1 \\ 14 - 1 \\ 14 - 2 \\ 14 - 3 \\ 14 - 3 \\ 14 - 3 \\ 14 - 3 \\ 14 - 4 \\ 14 - 5 \\ 15 - 1 \ to \ 15 - 10 \\ \hline 15 - 1 \ to \ 15 - 10 \\ \hline 15 - 1 \\ 15 - 2 \\ 15 - 3 \\ 15 - 4 \\ \hline 15 - 5 \\ \end{array} $                                                                                                    |
| 13.3.1 RS-422 cable.         13.3.2 RS-232C cable.         CHAPTER14 ALLEN-BRADLEY PLC CONNECTION         14.1 System Configurations.         14.1.1 Connection with SLC500 series         14.1.2 Connection with MicroLogix 1000 series or MicroLogix 1500 series         14.2 Initial Settings         14.2.1 PLC side settings         14.2.2 GOT side settings         14.3 Transmission Specification         14.4 Connection Cable         CHAPTER15 SHARP PLC CONNECTION         15.1 System Configurations         15.1.1 Connection with JW-21CU or JW-31CUH         15.1.2 Connection with JW-22CU, JW-32CUH or JW-33CUH         15.1.3 Connection with JW-50CUH         15.1.4 Connection with JW-70CUH, JW-100CUH or JW-100CU         15.1.5 Connection with JW-70CUH, JW-100CUH or JW-100CU         15.1.5 Connection with JW-70LH, JW-100CUH or JW-100CU         15.1.5 Connection with Z-512J                                                                                   | $ \begin{array}{c} 13 - 9 \\ 14 - 1 \text{ to } 14 - 6 \\ 14 - 1 \\ 14 - 1 \\ 14 - 1 \\ 14 - 1 \\ 14 - 3 \\ 14 - 3 \\ 14 - 3 \\ 14 - 3 \\ 14 - 3 \\ 14 - 5 \\ 15 - 1 \text{ to } 15 - 10 \\ 15 - 1 \\ 15 - 1 \\ 15 - 1 \\ 15 - 2 \\ 15 - 3 \\ 15 - 4 \\ 15 - 5 \\ 15 - 6 \\ \end{array} $                                                                                                    |
| 13.3.1 RS-422 cable.         13.3.2 RS-232C cable.         CHAPTER14 ALLEN-BRADLEY PLC CONNECTION         14.1 System Configurations.         14.1.1 Connection with SLC500 series         14.1.2 Connection with MicroLogix 1000 series or MicroLogix 1500 series         14.2 Initial Settings         14.2.1 PLC side settings         14.2.2 GOT side settings         14.3 Transmission Specification         14.4 Connection Cable         CHAPTER15 SHARP PLC CONNECTION         15.1 System Configurations.         15.1.1 Connection with JW-21CU or JW-31CUH         15.1.2 Connection with JW-22CU, JW-32CUH or JW-33CUH         15.1.3 Connection with JW-50CUH         15.1.4 Connection with JW-70CUH, JW-100CUH or JW-100CU         15.1.5 Connection with JW-70CUH, JW-100CUH or JW-100CU         15.1.4 Connection with JW-70CUH, JW-100CUH or JW-100CU         15.1.5 Connection with Z-512J         15.2 Initial Setting.         15.2.1 Connecting directly to the PLC CPU | $ \begin{array}{c} 13 - 9 \\ 14 - 1 \text{ to } 14 - 6 \\ 14 - 1 \\ 14 - 1 \\ 14 - 1 \\ 14 - 1 \\ 14 - 2 \\ 14 - 3 \\ 14 - 3 \\ 14 - 3 \\ 14 - 3 \\ 14 - 4 \\ 14 - 5 \\ 14 - 5 \\ 15 - 1 \text{ to } 15 - 10 \\ 15 - 1 \\ 15 - 1 \\ 15 - 1 \\ 15 - 2 \\ 15 - 3 \\ 15 - 4 \\ 15 - 5 \\ 15 - 6 \\ 15 - 6 \\ 15 - 6 \\ 15 - 6 \\ \end{array} $                                                                                                    |
| 13.3.1 RS-422 cable         13.3.2 RS-232C cable         CHAPTER14 ALLEN-BRADLEY PLC CONNECTION         14.1 System Configurations         14.1.1 Connection with SLC500 series         14.1.2 Connection with MicroLogix 1000 series or MicroLogix 1500 series         14.2.1 PLC side settings         14.2.2 GOT side settings         14.3 Transmission Specification         14.4 Connection cable         CHAPTER15 SHARP PLC CONNECTION         15.1 System Configurations         15.1.1 Connection with JW-21CU or JW-31CUH         15.1.2 Connection with JW-22CU, JW-32CUH or JW-33CUH         15.1.3 Connection with JW-50CUH         15.1.4 Connection with JW-70CUH, JW-100CUH or JW-100CU         15.1.5 Connection with JW-70CUH, JW-100CUH or JW-100CU         15.1.5 Connection with Z-512J         15.2.1 Connecting directly to the PLC CPU         15.2.2 Connecting to the link unit                                                                                     | $\begin{array}{c} 13 - 7 \\ \hline 13 - 9 \\ \hline 14 - 1 \ to \ 14 - 6 \\ \hline 14 - 1 \\ \hline 14 - 1 \\ \hline 14 - 1 \\ \hline 14 - 2 \\ \hline 14 - 3 \\ \hline 14 - 3 \\ \hline 14 - 3 \\ \hline 14 - 3 \\ \hline 14 - 3 \\ \hline 14 - 5 \\ \hline 14 - 5 \\ \hline 15 - 1 \ to \ 15 - 10 \\ \hline 15 - 1 \\ \hline 15 - 1 \\ \hline 15 - 1 \\ \hline 15 - 1 \\ \hline 15 - 1 \\ \hline 15 - 1 \\ \hline 15 - 1 \\ \hline 15 - 1 \\ \hline 15 - 1 \\ \hline 15 - 1 \\ \hline 15 - 1 \\ \hline 15 - 3 \\ \hline 15 - 6 \\ \hline 15 - 6 \\ \hline 15 - 7 \end{array}$ |

12.2.2 Setting CV500, CV1000, CV2000, CVM1-CPU01, CVM1-CPU11, CVM1-CPU21, CS1,

A - 9

| <ul> <li>16.1 System Configuration</li></ul>                                                                                                    |                                                                                                    |
|----------------------------------------------------------------------------------------------------|----------------------------------------------------------------------------------------------------|
| CHAPTER17 SIEMENS PLC CONNECTION                                                                                                    | 17 - 1 to 17 - 3                                                                                                    |
| 17.1 System Configuration<br>17.2 Initial Settings<br>17.3 Connection Cable                                                                                                    |                                                                                                    |
| CHAPTER18 HITACHI PLC CONNECTION                                                                                                    | 18 - 1 to 18 - 7                                                                                                    |
| <ul> <li>18.1 System Configurations</li></ul>                                                                                                    |                                                                                                    |
| CHAPTER19 MATSUSHITA ELECTRIC WORKS PLC                                                                                                    | 19 - 1 to 19 -14                                                                                                    |
| <ul> <li>19.1 System Configurations</li> <li>19.1.1 Connection with FP0-C16CT or FP0-C32CT</li> <li>19.1.2 Connection with FP1-C24C or FP1-C40C.</li> <li>19.1.3 Connection with FP2 or FP2SH</li> <li>19.1.4 Connection with FP3</li> <li>19.1.5 Connection with FP5</li> <li>19.1.6 Connection with FP10(S)</li> <li>19.1.7 Connection with FP10SH</li> <li>19.1.8 Connection with FP-M(C20TC) or FP-M(C32TC)</li> <li>19.2 Initial Settings</li> <li>19.2.1 PLC CPU side settings</li> <li>19.3 Connection Cables</li> </ul> | 19 - 1<br>19 - 1<br>19 - 2<br>19 - 3<br>19 - 3<br>19 - 4<br>19 - 5<br>19 - 6<br>19 - 7<br>19 - 7<br>19 - 8<br>19 - 9<br>19 - 9<br>19 - 9<br>19 - 10<br>19 - 11 |
| CHAPTER20 MICROCOMPUTER CONNECTION                                                                                                    | 20 - 1 to 20 -14                                                                                                    |
| <ul> <li>20.1 System Configuration</li> <li>20.2 Connecting Cable</li> <li>20.2.1 With connection to DTR.</li> <li>20.2.2 Without connection to DTR.</li> <li>20.3 Transmission Specification</li> <li>20.4 Device Data Area</li> <li>20.5 Communication Commands</li> <li>20.5.1 Command list</li> <li>20.5.2 Data communication type</li> <li>20.5.3 Precautions for use</li> <li>20.5.4 Batch read command (RD)</li> <li>20.5.5 Batch write command (WD)</li> </ul>                                                          | 20 - 1<br>20 - 2<br>20 - 2<br>20 - 4<br>20 - 4<br>20 - 5<br>20 - 6<br>20 - 7<br>20 - 7<br>20 - 7<br>20 - 8<br>20 - 10<br>20 - 11<br>20 - 12                    |
| A 10                                                                                                    | A 10                                                                                                    |

CHAPTER16 TOSHIBA PLC CONNECTION

16 - 1 to 16 - 6

| 20.5.6 Random read command (RR)  |  |
|----------------------------------|--|
| 20.5.7 Random write command (RW) |  |

### CHAPTER21 OPTIONAL EQUIPMENT CONNECTION

21 - 1 to 21 -25

| 21.1 Bar-Code Reader                                                           |                    |
|--------------------------------------------------------------------------------|--------------------|
| 21.2 Printer                                                                   |                    |
| 21.2.1 System configuration                                                    |                    |
| 21.2.1 Oystern configuration                                                   |                    |
| 21.3 External I/O Equipment                                                    |                    |
| 21.3 1 System configurations                                                   |                    |
| 21.3.2 Connection cables                                                       | 21 - 6             |
| 21.3.2 Oblinection capies                                                      |                    |
| 21.3.0 Willing diagrams.                                                       |                    |
| 21.4 PC Card                                                                   |                    |
| 21.4.1 System configurations                                                   |                    |
| 21.5 Video Camera                                                              | 21 -15             |
| 21.5 1 System configurations                                                   | 21 -15             |
| 21.5.7 Oystern configurations                                                  |                    |
| 21.5.2 Connection cable                                                        |                    |
| 21.6.9 Connection capie                                                        | 21 -20             |
| 21.6.1 System configuration                                                    | 21 -20             |
| 21.6.7 Connect cable                                                           |                    |
| 21.7 Servo Amplifier                                                           |                    |
| 21.7 Oct Vo Amplification                                                      |                    |
| 21.7.2 Initial setting (only when RS-422 communication function is used)       |                    |
| 21.7.2 Initial setting (only when NO-422 communication function is used)       |                    |
|                                                                                |                    |
| APPENDICES                                                                     | App - 1 to App - 5 |
| Appendix 1 System Configuration Example for Microcomputer Connection           | Ann - 1            |
| Appendix 1 1 System configuration                                              | App - 1            |
| Appendix 1.2 GOT side communication setting and monitor screen setting details | App - 1            |
| Appendix 1.3 Host side sample program                                          | Ann - 3            |
| Appendix 1.4 System operation overview                                         | Δnn - 3            |
|                                                                                |                    |

### INDEX

Index-1 to Index-2

#### About Manuals

The following manuals related to this product are available. Obtain the manuals as required the according to this table.

#### • Related manual

| Manual name                                                                                                    | Manual number (Model code) |
|----------------------------------------------------------------------------------------------------|----------------------------|
| GT Works2 Version1/GT Designer2 Version1 Operating Manual (Startup • Introductory Manual)<br>Describes methods of installing GT Designer2 and introductory drawing methods<br>(Sold separately)                                                                                                    | SH-080250<br>(1DM203)      |
| GT Designer2 Version1 Operating Manual<br>Describes methods of operating GT Designer2 and transmitting data to GOT<br>(Sold separately)                                                                                                    | SH-080278E<br>(1DM205)     |
| GT Designer2 Version1 Reference Manual<br>Describes the specifications and settings of each object function used in GT Designer2<br>(Sold separately)                                                                                                    | SH-080251<br>(1DM204)      |
| GT Simulator2 Version1 Operating Manual<br>Explains the system configuration, screen makeup and using methods of GT Simulator2.<br>(Sold separately)                                                                                                    | SH-080399E<br>(1DM209)     |
| GOT-A900 Series Operating Manual<br>(GT Works2 Version1/GT Designer2 Version1 compatible Gateway Functions Manual)<br>Describes the gateway function specifications, system configuration and methods of setting GOT-<br>A900 series.<br>(Sold separately)                                                                                                    | SH-080398E<br>(1DM208)     |
| A985GOT/A975GOT/A970GOT/A960GOT User's Manual<br>Provides performance specification, setting method, and communication board/communication<br>module installation method of each GOT.<br>(Sold separately)                                                                                                    | SH-4005<br>(1DM099)        |
| A950GOT/A951GOT/A953GOT/A956GOT User's Manual<br>Provides performance specification, setting method, nad communication board/communication<br>module installation method of each GOT.<br>(Sold separately)                                                                                                    | SH-080018<br>(1DM103)      |
| GOT-A900 Series Operating Manual         (GT Works2 Version1/GT Designer2 Version1 compatible Extended • Option Functions Manual)         Describes the following extended functions and optional functions applicable to GOT         Utility       Ladder monitor         System monitor       Special module monitor         Network monitor       List editing         Module monitor       Servo amplifier monitor         CNC monitor       Font change | SH-080253<br>(1DM206)      |
| GT SoftGOT2 Version1 Operating Manual<br>Describes the system configuration, screen makeup and usage of GT SoftGOT2.<br>(Sold separately)                                                                                                    | SH-080400E<br>(1DM210)     |

Abbreviations and generic terms in this manual

| Abbreviations and generic terms used in this manual are described as follows |
|------------------------------------------------------------------------------|
|------------------------------------------------------------------------------|

| Abbreviations and generic terms |                                         | Description                                                                                                    |
|---------------------------------|-----------------------------------------|----------------------------------------------------------------------------------------------------|
| A985GOT-V                       |                                         | Generic term of A985GOT-TBA-V and A985GOT-TBD-V                                                                                                    |
|                                 | A985GOT                                 | Generic term of A985GOT-TBA, A985GOT-TBD and A985GOT-TBA-EU                                                                                                  |
|                                 | A975GOT                                 | Generic term of A975GOT-TBA-B, A975GOT-TBD-B, A975GOT-TBA, A975GOT-TBD and A975GOT-TBA-EU                                                                    |
|                                 | A970GOT                                 | Generic term of A970GOT-TBA-B A970GOT-TBD-B, A970GOT-TBA, A970GOT-TBD, A970GOT-SBA, A970GOT-SBD, A970GOT-LBA, A970GOT-LBD, A970GOT-TBA-EU and A970GOT-SBA-EU |
|                                 | A97*GOT                                 | Generic term of A975GOT and A970GOT                                                                                                    |
|                                 | A960GOT                                 | Generic term of A960GOT-EBA, A960GOT-EBD and A960GOT-EBA-EU                                                                                                  |
|                                 | A956WGOT                                | Generic term of A956WGOT-TBD                                                                                                    |
| GOT                             | A956GOT                                 | Generic term of A956GOT-TBD, A956GOT-SBD, A956GOT-LBD, A956GOT-TBD-M3, A956GOT-SBD-M3, A956GOT-LBD-M3, A956GOT-SBD-B and A956GOT-SBD-M3-B                    |
|                                 | A953GOT                                 | Generic term of A953GOT-TBD, A953GOT-SBD, A953GOT-LBD, A953GOT-TBD-M3, A953GOT-SBD-M3, A953GOT-LBD-M3, A953GOT-SBD-B and A953GOT-SBD-M3-B                    |
|                                 | A951GOT                                 | Generic term of A951GOT-TBD, A951GOT-SBD, A951GOT-LBD, A951GOT-TBD-M3, A951GOT-SBD-M3, A951GOT-LBD-M3, A951GOT-SBD-B and A951GOT-SBD-M3-B                    |
|                                 | A951GOT-Q                               | Generic term of A951GOT-QTBD, A951GOT-QSBD, A951GOT-QLBD, A951GOT-QTBD-M3, A951GOT-QSBD-M3, A951GOT-QLBD-M3, A951GOT-QSBD-B and A951GOT-QSBD-M3-B            |
|                                 | A950GOT                                 | Generic term of A950GOT-TBD, A950GOT-SBD, A950GOT-LBD, A950GOT-TBD-M3, A950GOT-SBD-M3, A950GOT-LBD-M3, A950GOT-SBD-B and A950GOT-SBD-M3-B                    |
|                                 | A950 handy GOT                          | Generic term of A953GOT-SBD-M3-H and A953GOT-LBD-M3-H                                                                                                    |
|                                 | A95*GOT                                 | Generic term of A956GOT, A953GOT, A951GOT, A951GOT-Q, A950GOT and A950 handy GOT                                                                             |
| Communica-                      | Bus connection board                    | Generic term of A9GT-QBUSS, A9GT-QBUS2S, A9GT-BUSS and A9GT-BUS2S                                                                                            |
| tion board                      | Serial communication board              | Generic term of A9GT-RS4, A9GT-RS2 and A9GT-RS2T                                                                                                    |
|                                 | Bus connection unit                     | Generic term of A9GT-QBUS2SU, A9GT-BUS2SU, A9GT-BUS2SU, A7GT-BUSS and A7GT-<br>BUS2S                                                                         |
| Communica-                      | Data link unit                          | Generic term of A7GT-J71AP23, A7GT-J71AR23 and A7GT-J71AT23B                                                                                                 |
| tion unit                       | Network unit                            | Generic term of A9GT-QJ71LP23, A9GT-QJ71BR13, A7GT-J71LP23 and A7GT-J71BR13                                                                                  |
|                                 | CC-Link communication unit              | Generic term of A8GT-J61BT13 and A8GT-J61BT15                                                                                                    |
|                                 | Ethernet communication unit             | Abbreviation of A9GT-J71E71-T                                                                                                    |
|                                 | Protection sheet                        | Abbreviation of A9GT-80PSC, A9GT-70PSC, A9GT-60PSC and A9GT-50PSC type<br>transparent protection sheets                                                      |
|                                 | Backlight                               | Abbreviation of A9GT-80LTT, A9GT-70LTTB, A9GT-70LTT, A9GT-70LTS, A9GT-70LTTBW and A9GT-50LT type backlights                                                  |
|                                 | Debug stand                             | Abbreviation of A9GT-80STAND, A9GT-70STAND and A9GT-50STAND type debug stand                                                                                 |
|                                 | PC card ( memory card )                 | Abbreviation of PC card with PCMCIA Ver.2.1                                                                                                    |
| Ontion                          | Flash PC card                           | Generic term of A9GTMEM-10MF, A9GTMEM-20MF and A9GTMEM-40MF                                                                                                  |
| Option                          | Compact flash PC card                   | Compact flash PC card compliant with Compact FlashTM                                                                                                    |
|                                 | Memory board                            | Abbreviation of A9GT-FNB, A9GT-FNB1M, A9GT-FNB2M, A9GT-FNB4M, A9GT-FNB8M, A9GT-QFNB, A9GT-QFNB4M, A9GT-QFNB8M type option function memory board              |
|                                 | Attachment                              | Generic term of A77GT-96ATT/A85GT-95ATT/A87GT-96ATT/A87GT-97ATT attachments                                                                                  |
|                                 | Ten-key Panel                           | Abbreviation of A8GT-TK ten-key Panel                                                                                                    |
|                                 | A7GT-CNB                                | Abbreviation of A7GT-CNB bus connector conversion box                                                                                                    |
|                                 | A9GT-QCNB                               | Abbreviation of A9GT-QCNB bus connector conversion box                                                                                                    |
|                                 | External I/O unit                       | Abbreviation of A9GT-70KBF and A8GT-50KBF type external I/O interface unit                                                                                   |
|                                 | Printer interface unit                  | Abbreviation of A9GT-50PRF type printer interface unit                                                                                                    |
|                                 | Memory card interface unit              | Abbreviation of A1SD59J-MIF memory card interface unit                                                                                                    |
| Option unit                     | Video/RGB mixed input<br>interface unit | Abbreviation of A9GT-80V4R1 type Video/RGB mixed input interface unit                                                                                        |
|                                 | Video input interface unit              | Abbreviation of A9GT-80V4 type Video input interface unit                                                                                                    |
|                                 | RGB input interface unit                | Abbreviation of A9GT-80R1 type RGB input interface unit                                                                                                    |

| Abbrevia                   | ations and generic terms | Description                                                                                                    |  |  |  |  |  |  |
|----------------------------|--------------------------|----------------------------------------------------------------------------------------------------|--|--|--|--|--|--|
|                            | GT Works2 Version1       | Generic term of SW1D5C-GTWK2-E, SW1D5C-GTWK2-EV software package                                                                                                    |  |  |  |  |  |  |
|                            | GT Designer2 Version1    | Generic term of SW1D5C-GTD2-E, SW1D5C-GTD2-EV software package                                                                                                    |  |  |  |  |  |  |
|                            | GT Designer              | Abbreviation of image creation software GT Designer for GOT900                                                                                                    |  |  |  |  |  |  |
|                            | GT Simulator2            | Abbreviation of GT Simulator2 screen simulator GOT900                                                                                                    |  |  |  |  |  |  |
| Software                   | GT Converter             | Abbreviation of data conversion software GT Converter for GOT900                                                                                                    |  |  |  |  |  |  |
|                            | GT SoftGOT2              | Abbreviation of GT SoftGOT2 monitoring software                                                                                                    |  |  |  |  |  |  |
|                            | GX Developer             | Generic term of SWDD5C-GPPW-E/SWDD5F-GPPW-E software packages                                                                                                    |  |  |  |  |  |  |
|                            | GX Simulator             | Generic term of SWID5C-LLT-E ladder logic test tool function software packages (SW5D5C-LLT-E or later)                                                                                     |  |  |  |  |  |  |
| Peripheral connection unit | G4                       | Abbreviation of AJ65BT-G4-S3                                                                                                    |  |  |  |  |  |  |
| connection unit            | E71                      | Generic of AJ71E71-S3, AJ71E71N-B2, AJ71E71N-B5, AJ71E71N-T, AJ71E71N-B5T, A1SJ71E71-B2-S3, A1SJ71E71-B5-S3, A1SJ71E71N-B2, A1SJ71E71N-B5, A1SJ71E71N-T, and A1SJ71E71N-B5T                |  |  |  |  |  |  |
| Ethernet unit              | QE71                     | Generic of AJ71QE71, AJ71QE71-B5, AJ71QE71N-B2, AJ71QE71N-B5, AJ71QE71N-T, AJ71QE71N-B5T, A1SJ71QE71-B2, A1SJ71QE71-B5, A1SJ71QE71N-B2, A1SJ71QE71N-B5T, A1SJ71QE71N-T and A1SJ71QE71N-B5T |  |  |  |  |  |  |
|                            | Q series-compatible E71  | Generic of QJ71E71, QJ71E71-B2, QJ71E71-B5 and QJ71E71-100                                                                                                    |  |  |  |  |  |  |
|                            | Memory                   | abbreviation of memory (flash memory) in the GOT                                                                                                    |  |  |  |  |  |  |
|                            | OS                       | Abbreviation of GOT system software                                                                                                    |  |  |  |  |  |  |
| Others                     | Object                   | Setting data for dynamic image                                                                                                    |  |  |  |  |  |  |
|                            | Personal Computer        | Personal computer where the corresponding software package is installed                                                                                                    |  |  |  |  |  |  |
|                            | Servo amplifier          | Generic term of the MR-J2S-IA, MR-J2S-ICP and MR-J2M A series                                                                                                    |  |  |  |  |  |  |

\* In this manual, the following products are called by new names.

| Old Name | New Name     | Remarks                                                       |  |  |  |  |  |
|----------|--------------|---------------------------------------------------------------|--|--|--|--|--|
| GPPW     | GX Developer | Generic term of SWDD5C-GPPW-E/SWDD5F-GPPW-E software packages |  |  |  |  |  |

### Chapter1 Overview

This manual describes the specifications, system configurations, setting method, connection cables and other information of each connection supported by the GOT.

POINT

For connection of GT SoftGOT2, refer to the GT SoftGOT2 Version1 Operating Manual.

#### 1.1 Connection supported by GOT

(1) Bus connection (Refer to Chapter 3)

Bus connection is a way of using the extension connector of a base unit for connection of the GOT (connection by I/O bus) and this connection form has the fastest response to a PLC CPU among the GOT connection forms. Multiple GOTs can be connected in a position away from the PLC CPU to be connected to.

However, only one GOT may be connected depending on the PLC CPU to be connected to.

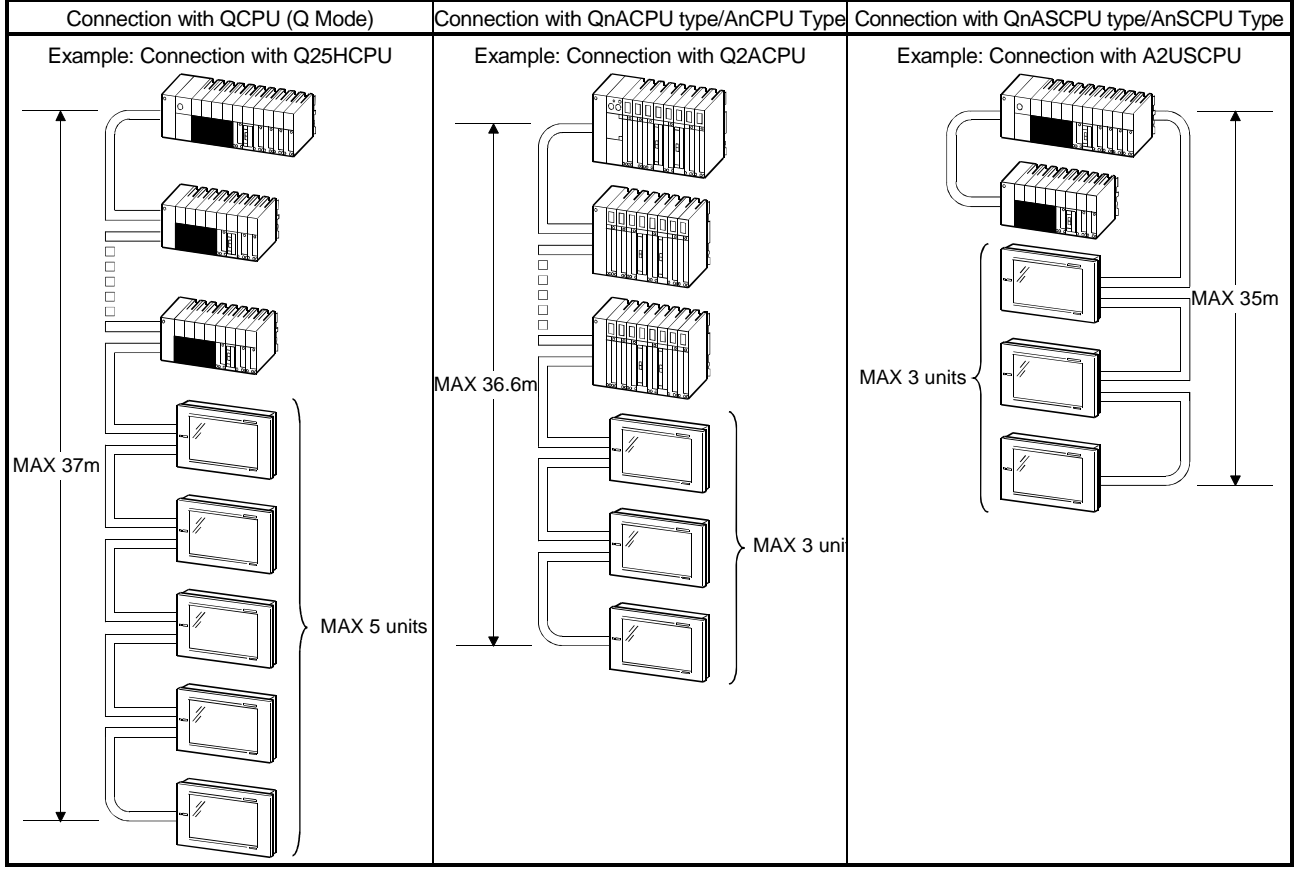

\*There are various precautions for bus connection according to the system selected. For details, refer to Chapter 3.

(2) Direct connection to CPU (Refer to Chapter 4) You can connect the GOT with the PLC CPU by an RS-422/RS-232C cable and this is the most economical way of connection.

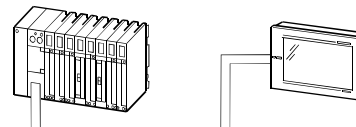

The network module (remote I/O module) on the remote I/O station of the MELSECNET/H network system and GOT can also be connected by the RS-232 cable. (Refer to Section2.3.6 for connection to the remote I/O station of the MELSECNET/H network system.)

#### (3) Computer link connection (Refer to Chapter 5)

The computer link module/serial communication module and GOT can be connected on 1:1 or 1:2 basis (QJ71C24(N)(-R2/-R4) function version B only). Therefore, multiple GOTs can be connected according to the number of computer link modules/serial communication modules mounted on the main base unit of the PLC CPU or the remote I/O station of the MELSECNET/H network system. (Refer to Section2.3.6 for connection to the remote I/O station of the MELSECNET/H network system.)

Also, while monitoring is performed on the GOT, a sequence program can be debugged on the peripheral device, e.g. GX Developer, connected to the PLC CPU or serial communication unit (QJ71C24(N)(-R2/-R4) function version B only). For connection of MELSECNET/H network system to the remote I/O station, refer to Section 2.3.6.

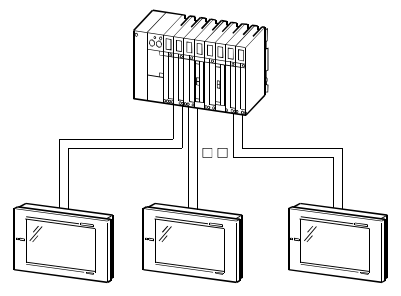

(4) MELSECNET connection (Refer to Chapter 6, Chapter 7) The GOT is used as a local station of the data link system or a normal station of the network system and allows remote control via network.

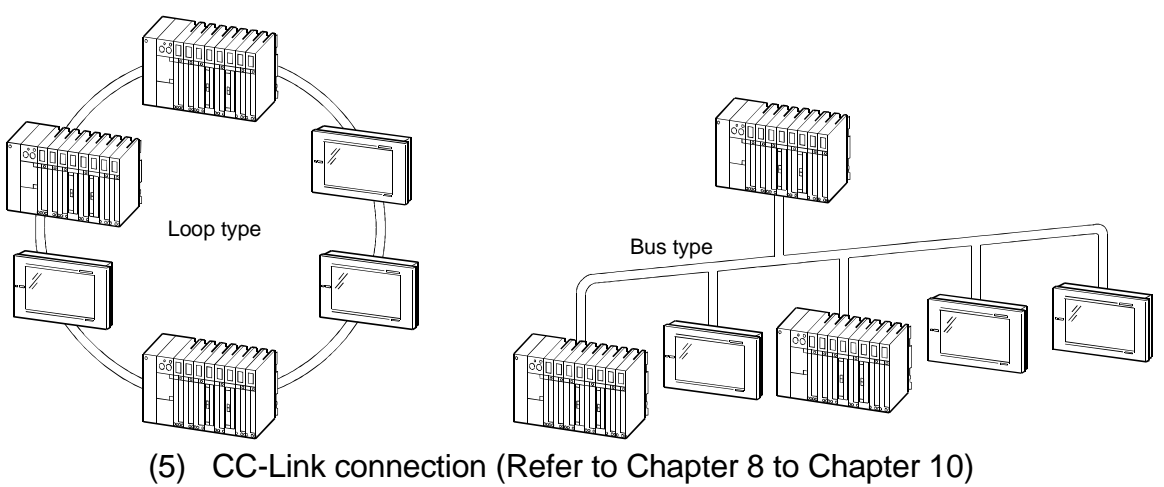

- The GOT is used as an intelligent device station or a remote device station of the CC-Link system and allows remote control via network. Via the G4, the GOT can also be integrated into the CC-Link system.
  - (When the GOT is connected via the G4, only the QCPU (Q mode) may be monitored.)

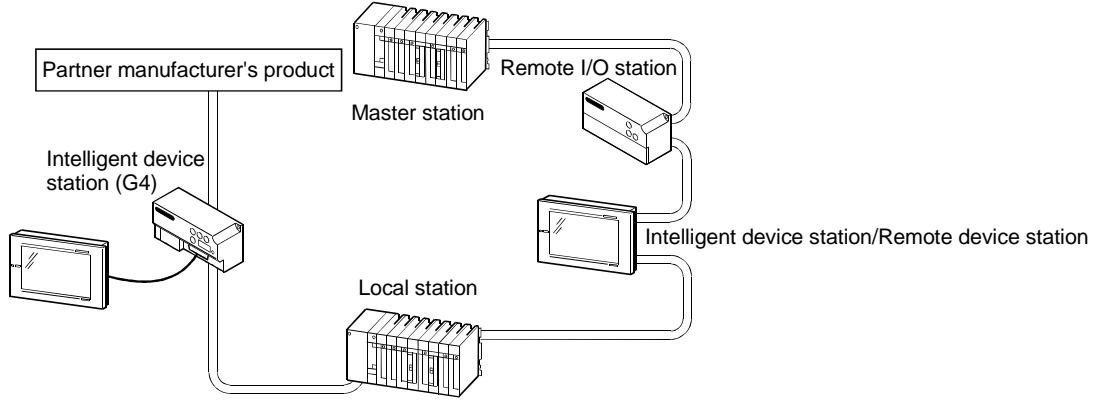

(6) Ethernet connection (refer to Chapter 11)

By incorporating the GOT into the Ethernet system (UDP/IP communication protocol), the PLC CPU can be remote-controlled via the network.

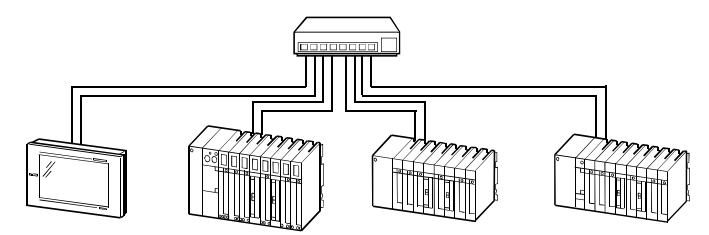

- (7) Third party PLC connection (refer to Chapters 12 to 19) The GOT can be connected with any of the following third party PLC CPUs for monitoring.
  - OMRON PLC
  - Allen-Bradley PLC
  - Toshiba PLC
  - Hitachi PLC
- Yaskawa PLC Sharp PLC
- SIEMENS PLC
- Matsushita Electric Works PLC

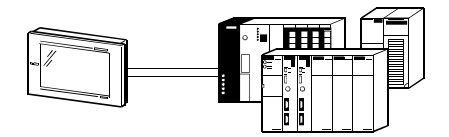

(8) Microcomputer connection (Refer to Chapter 16) Virtual device (D) of the GOT can be monitored by sending/receiving data from/to a personal computer, microcomputer board, PLC, etc. (hereinafter referred to as "host")

Device data area

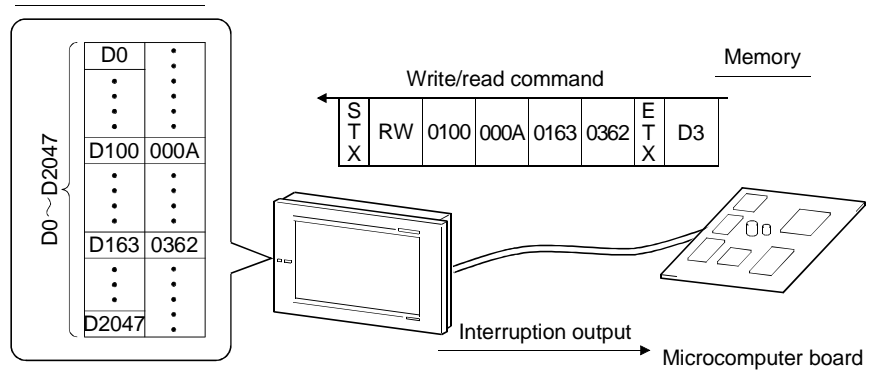

- (9) Optional devices connection (Refer to Chapter 21)
  - (a) Bar code reader

If connected to a bar code reader, the GOT can write data read with the bar code reader to the PLC CPU.

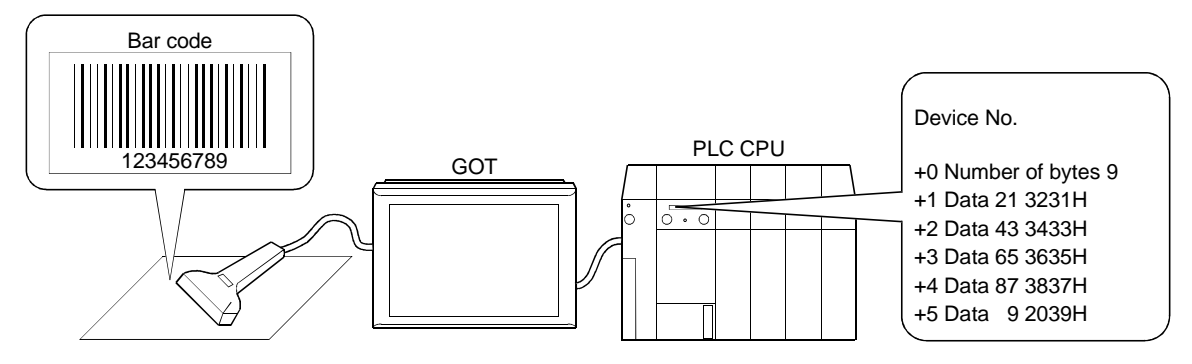

#### (b) Printer

If connected to a printer, the GOT can print data of alarm history and hard copy functions.

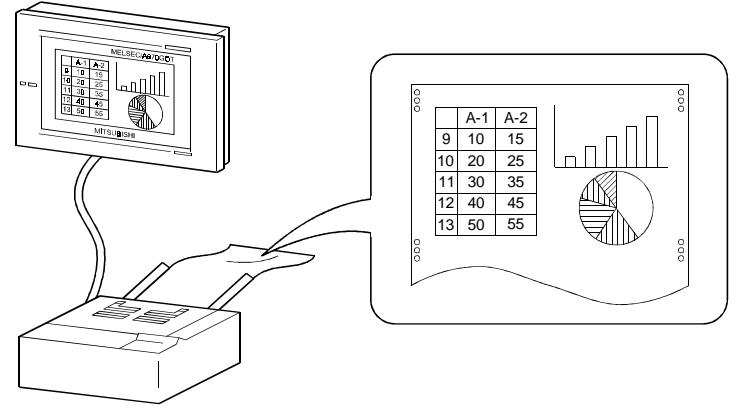

#### (c) External I/O equipment

By connection of input equipment (operation panel, ten-key panel, pushbuttons, etc.), you can write to devices, e.g. touch input, numerical input and screen switching, from outside the GOT.

In addition, you can connect output equipment (lamps, relays, etc.) to provide outputs from the GOT to the outside.

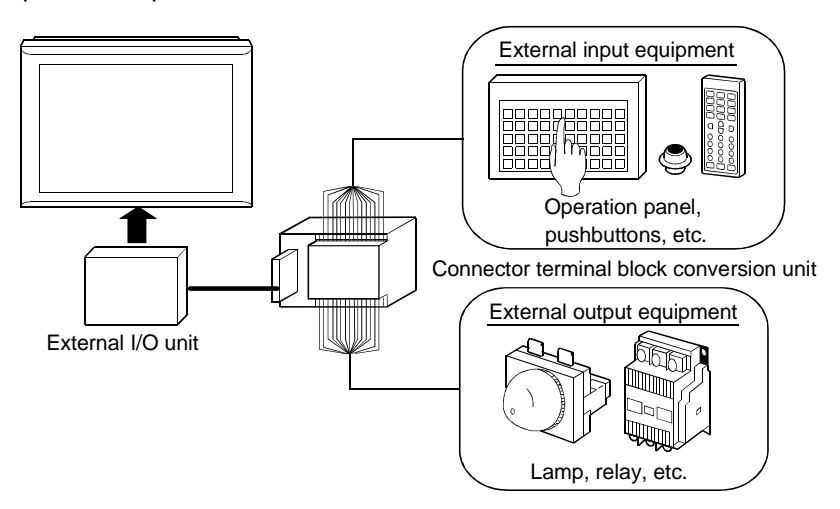

### (d) PC card

Installation of PC card on the GOT allows storage of data used in the transfer data (system program, monitor screen data) and object function (alarm history function, recipe function, etc.).

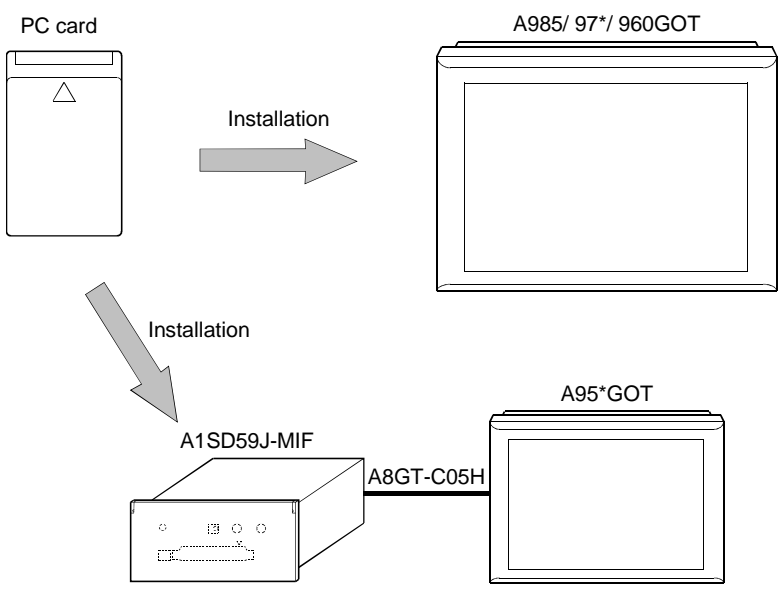

#### (e) Video camera

By connecting a video camera to the GOT, you can display a picture taken with the video camera in the GOT video window.

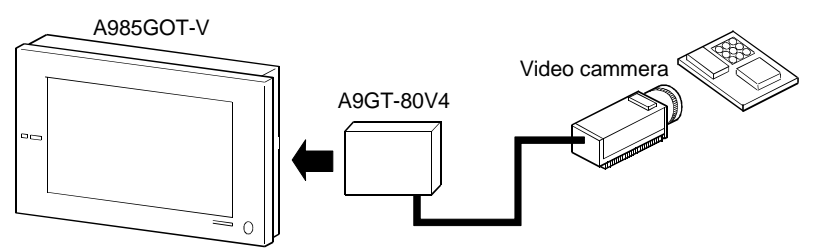

#### (f) Personal computer

By connecting a personal computer to the GOT, you can display the personal computer screen on the GOT.

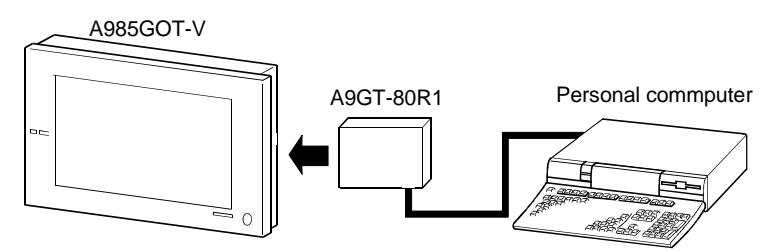

### (g) Servo amplifier

By connecting servo amplifiers to the GOT, you can perform various monitor functions, parameter setting changes, test operation and others for the servo amplifiers.

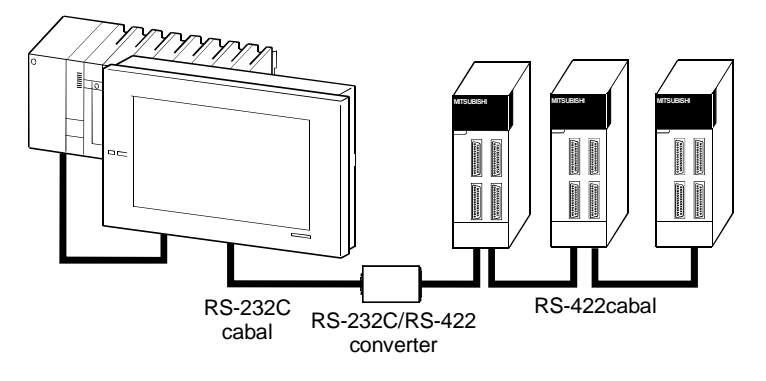

#### 1.2 Overall system configurations

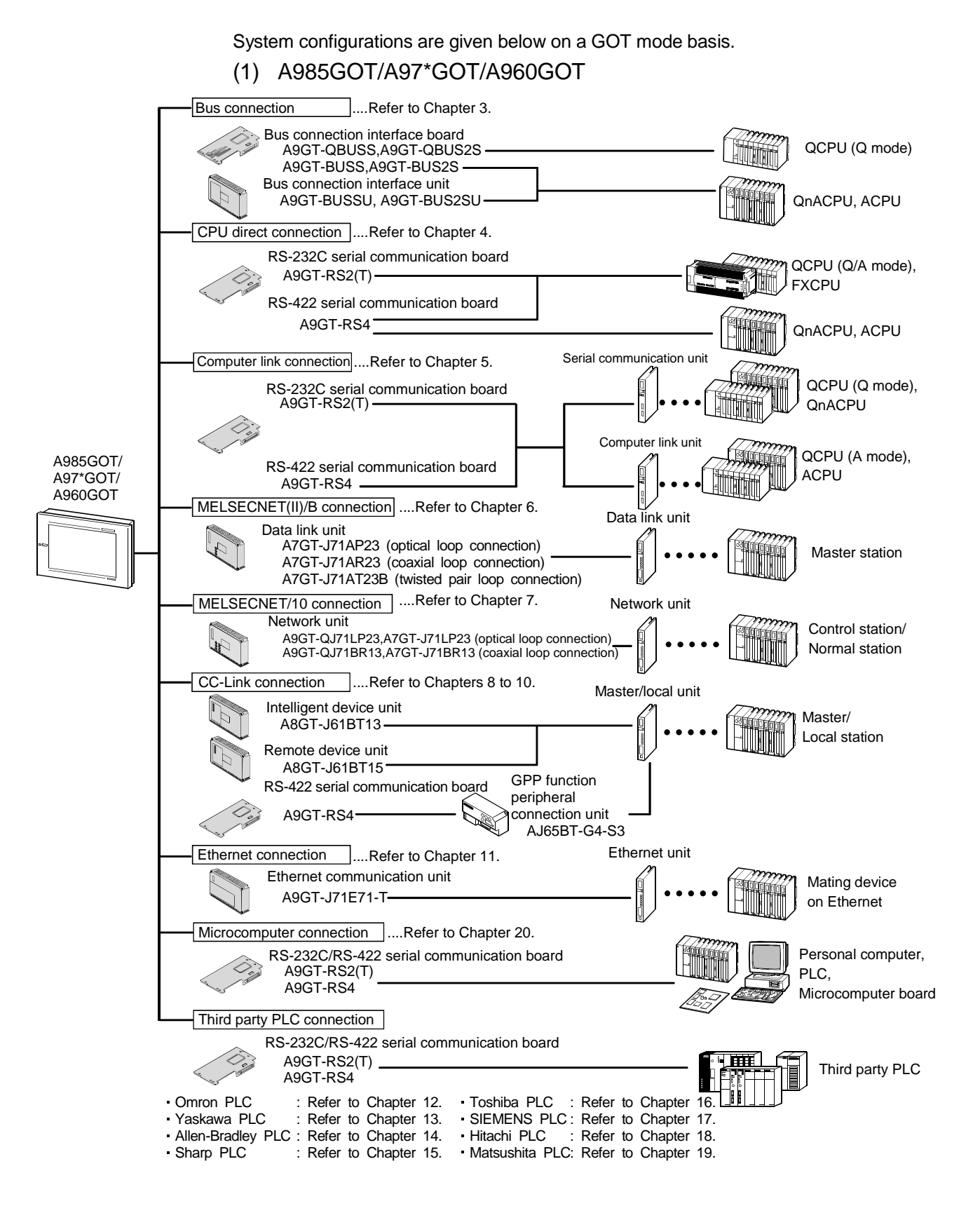

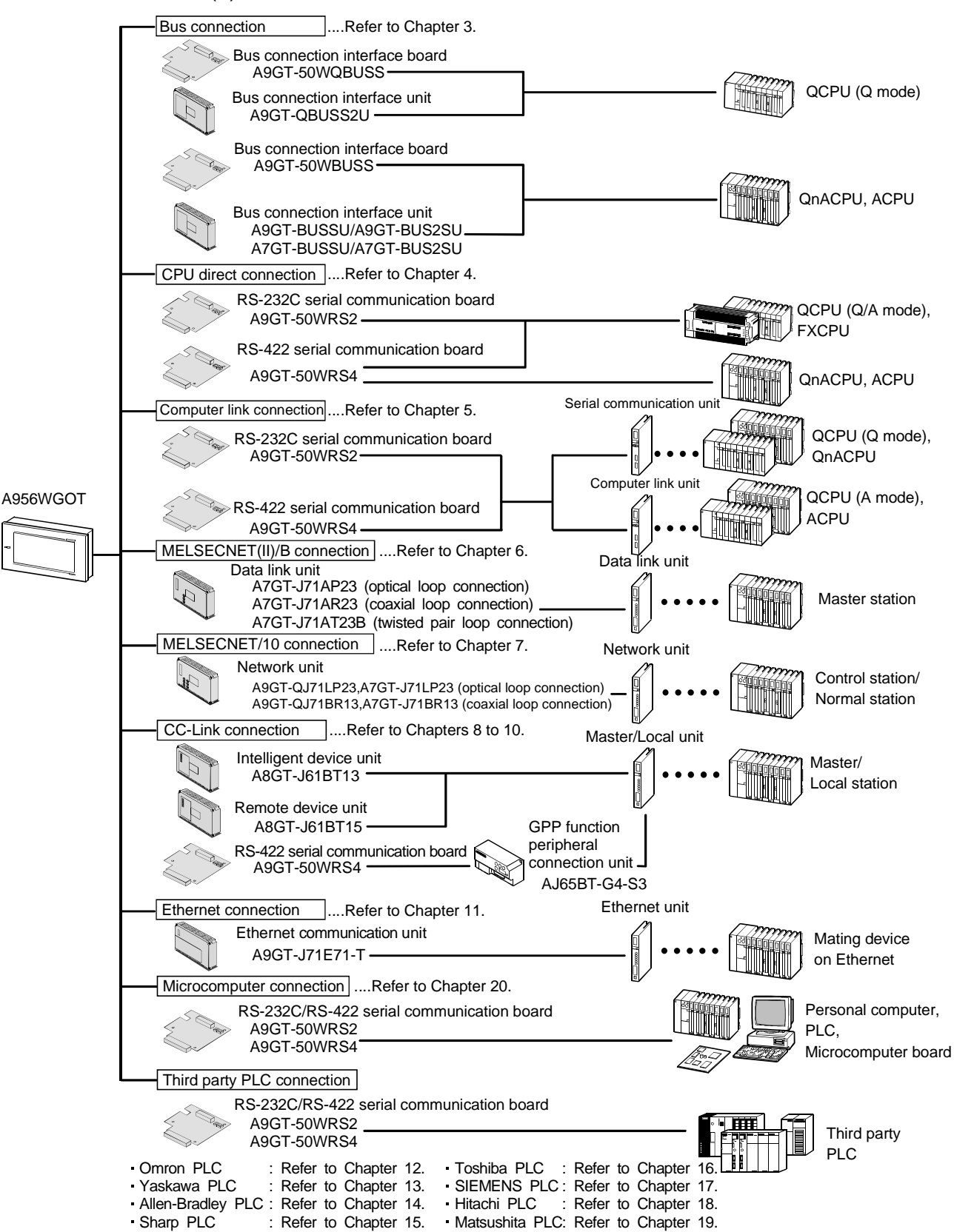

(3) A956GOT Bus connection ....Refer to Chapter 3. Bus connection interface unit QCPU (Q mode) A9GT-QBUSS2U Bus connection interface unit A9GT-BUSSU/A9GT-BUS2SU QnACPU, ACPU A7GT-BUSSU/A7GT-BUS2SU MELSECNET(II)/B connection ....Refer to Chapter 6. Data link unit Data link unit A7GT-J71AP23 (optical loop connection) Master station A7GT-J71AR23 (coaxial loop connection) — A7GT-J71AT23B (twisted pair loop connection) A956GOT MELSECNET/10 connection ....Refer to Chapter 7. Network unit Network unit A9GT-QJ71LP23,A7GT-J71LP23 (optical loop connection) Control station/ A9GT-QJ71BR13,A7GT-J71BR13 (coaxial loop connection) Normal station CC-Link connection ....Refer to Chapters 8 to 9. Master/Local unit Intelligent device unit Master/ A8GT-J61BT13-Local station Remote device unit A8GT-J61BT15 Ethernet unit Ethernet connection ....Refer to Chapter 11. Ethernet communication unit Mating device A9GT-J71E71-Ton Ethernet (4) A953GOT CPU direct connection .....Refer to Chapter 4. QCPU (Q/A mode), FXCPU Serial communication unit Computer link connection ....Refer to Chapter 5. QCPU (Q mode), A953GOT QnACPU Computer link unit QCPU (A mode), ACPU Microcomputer connection .... Refer to Chapter20. Personal computer, PLC, Microcomputer board Third party PLC connection • 66 Third party PLC 6 6 Toshiba PLC : Refer to Chapter 16. Omron PLC : Refer to Chapter 12. Yaskawa PLC : Refer to Chapter 13. - SIEMENS PLC: Refer to Chapter 17. Refer to Chapter 14. Hitachi PLC : Refer to Chapter 18. Refer to Chapter 15. Matsushita PLC: Refer to Chapter 19. Allen-Bradley PLC : Refer to Chapter 14. Sharp PLC

(5) A951GOT

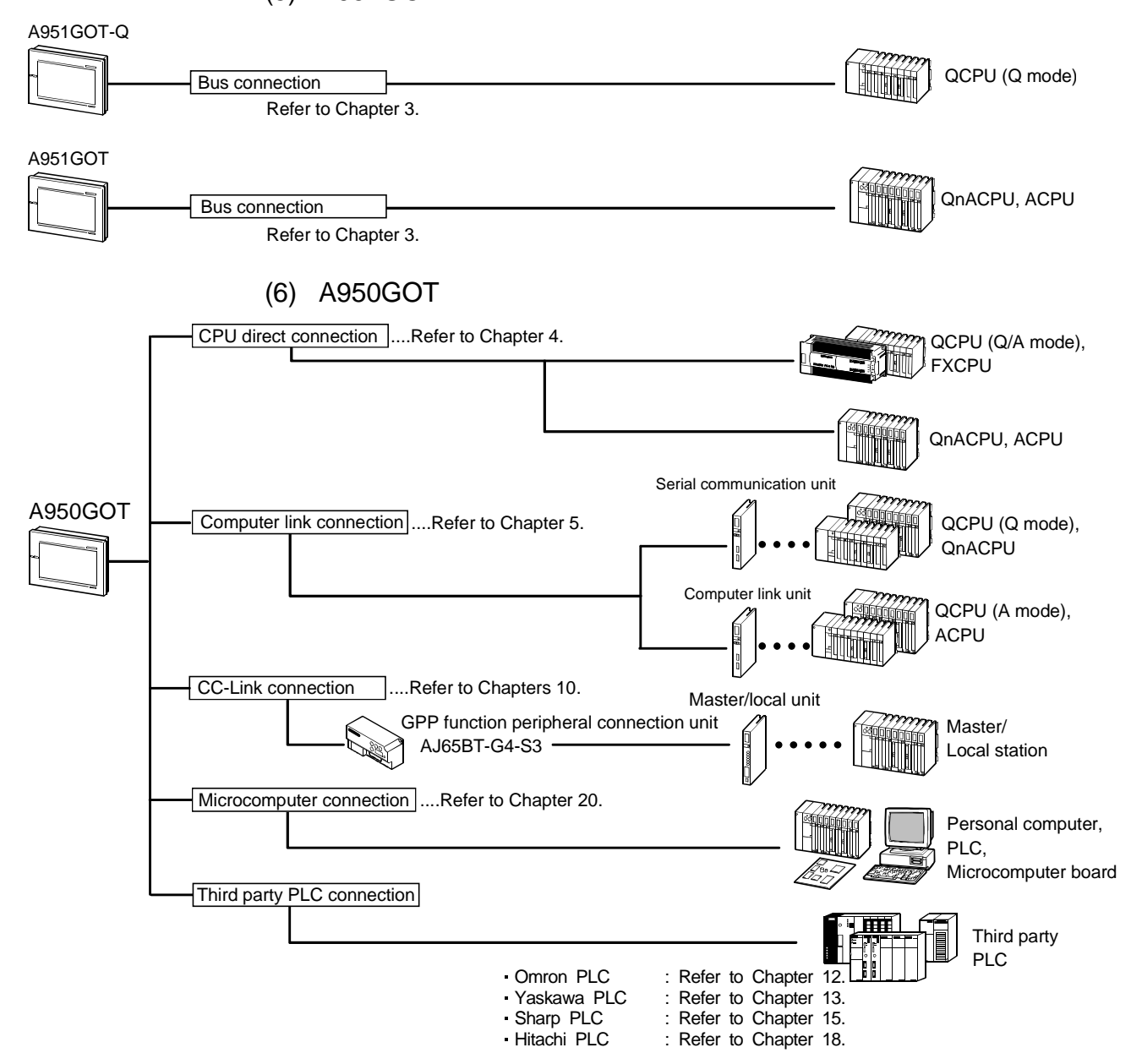

### **Chapter2 Specification**

#### 2.1 PLC CPU that allows monitoring

#### 2.1.1 Applicable CPU list

The PLC CPUs that can be monitored by the GOT are indicated below.

#### (1) MELSEC PLC

|                                                                                                    | Item                   |                |                                            |                                                                  | Туре                     |               |          |  |  |  |  |
|----------------------------------------------------------------------------------------------------|------------------------|----------------|--------------------------------------------|------------------------------------------------------------------|--------------------------|---------------|----------|--|--|--|--|
|                                                                                                    |                        |                | Q00JCPU,                                   | Q00CPU <sup>*1</sup> ,                                           | Q01CPU <sup>*1</sup> ,   |               |          |  |  |  |  |
| 0.001                                                                                                    | QCPU(Q mod             | de)            | Q02CPU,                                    | Q02HCPU,                                                         | Q06HCPU,                 | Q12HCPU,      | Q25HCPU, |  |  |  |  |
| QCPU<br>Remote I/O sta<br>QnACPU<br>ACPU                                                                                                    |                        |                | Q12PHCPU,                                  | Q25PHCPU,                                                        | Q12PRHCPU,               | Q25PRHCPU     |          |  |  |  |  |
|                                                                                                    | QCPU(A mod             | QCPU(A mode)   |                                            | Q02HCPU-A,                                                       | Q06HCPU-A                |               |          |  |  |  |  |
| Remote I/O                                                                                                    | station                |                | Network module f                           | Vetwork module for MELSECNET/H network system remote I/O station |                          |               |          |  |  |  |  |
|                                                                                                    | 51211011               |                | QJ72LP25-25,QJ72LP25G, QJ72LP25GE,QJ72BR15 |                                                                  |                          |               |          |  |  |  |  |
|                                                                                                    |                        |                | Q2ACPU,                                    | Q2ACPU-S1,                                                       | Q2AHCPU,                 | Q2AHCPU-S1,   | Q3ACPU,  |  |  |  |  |
| QnACPU                                                                                                    |                        |                | Q4ACPU,                                    | Q4ARCPU                                                          |                          |               |          |  |  |  |  |
| P     Q       Q     Q       Remote I/O stati       Q       Q <td>QnASCPU Ty</td> <td colspan="2">QnASCPU Type</td> <td>Q2ASCPU-S1,</td> <td>Q2ASHCPU,</td> <td>Q2ASHCPU-S1</td> <td></td> | QnASCPU Ty             | QnASCPU Type   |                                            | Q2ASCPU-S1,                                                      | Q2ASHCPU,                | Q2ASHCPU-S1   |          |  |  |  |  |
|                                                                                                    |                        | AnUCPU         | A2UCPU,                                    | A2UCPU-S1,                                                       | A3UCPU,                  | A4UCPU        |          |  |  |  |  |
|                                                                                                    | AnCPU Type             | AnACPU         | A2ACPU,                                    | A2ACPU-S1,                                                       | A3ACPU                   |               |          |  |  |  |  |
| QCPU                                                                                                    |                        | AnNCPU         | A1NCPU,                                    | A2NCPU,                                                          | A2NCPU-S1,               | A3NCPU        |          |  |  |  |  |
|                                                                                                    |                        | AnUS(H)<br>CPU | A2USHCPU-S1                                |                                                                  |                          |               |          |  |  |  |  |
|                                                                                                    | AnSCPU                 |                | A1SCPU,                                    | A1SCPUC24-R2,                                                    | A2SCPU,                  | A2SCPU-S1,    |          |  |  |  |  |
|                                                                                                    | Туре                   |                | A1SHCPU,                                   | A2SHCPU,                                                         | A2SHCPU-S1               |               |          |  |  |  |  |
|                                                                                                    |                        | A1SJ(H)<br>CPU | A1SJCPU,                                   | A1SJCPU-S3,                                                      | A1SJHCPU                 |               |          |  |  |  |  |
|                                                                                                    | A1FXCPU                | •              | A1FXCPU                                    |                                                                  |                          |               |          |  |  |  |  |
|                                                                                                    |                        |                | A0J2HCPU,                                  | A2CCPU,                                                          | A2CCPUC24,               | A2CJCPU       |          |  |  |  |  |
|                                                                                                    |                        |                | FX₀ Series,                                | FXos Series,                                                     | FXon Series,             |               |          |  |  |  |  |
|                                                                                                    |                        |                | FX₁ Series,                                | FX1s Series,                                                     | FX <sub>1N</sub> Series, | FX1NC Series, |          |  |  |  |  |
| FACPU                                                                                                    |                        |                | FX <sub>2</sub> Series,                    | FX <sub>2C</sub> Series,                                         | FX <sub>2N</sub> Series, | FX2NC Series, |          |  |  |  |  |
|                                                                                                    |                        |                | FX <sub>3NC</sub> Series <sup>*2</sup>     |                                                                  |                          |               |          |  |  |  |  |
|                                                                                                    | Q Series <sup>*3</sup> |                | Q172CPU,                                   | Q173CPU,                                                         | Q172CPUN,                | Q173CPUN      |          |  |  |  |  |
| Motion                                                                                                    | A Series               |                | A273UCPU,                                  | A273UHCPU,                                                       | A273UHCPU-S3,            |               |          |  |  |  |  |
| controller                                                                                                    |                        |                | A373CPU,                                   | A373UCPU,                                                        | A373UCPU-S3,             |               |          |  |  |  |  |
|                                                                                                    |                        |                | A171SCPU,                                  | A171SCPU-S3,                                                     | A171SCPU-S3N,            |               |          |  |  |  |  |
| CPU                                                                                                    |                        |                | A171SHCPU,                                 | A171SHCPUN,                                                      | A172SHCPU,               | A172SHCPUN,   |          |  |  |  |  |
|                                                                                                    |                        |                | A173UHCPU,                                 | A173UHCPU-S1                                                     |                          |               |          |  |  |  |  |
| FA controlle                                                                                                    | er                     |                | LM610,                                     | LM7600,                                                          | LM8000                   |               |          |  |  |  |  |
| MELDAS C                                                                                                    | 6/C64 <sup>*4</sup>    |                | FCA C6,                                    | FCA C64                                                          |                          |               |          |  |  |  |  |

\*1 As recommended for use in direct connection of the Q series basic model, the GOT does not support the serial communication function.

\*2 Monitor the FX\_{3UC} series within the device range of the FX\_{2N} series.

 $^{\ast}3$  Use the following versions of the motion controller CPU (Q Series).

1) Products with the main unit OS of Version 00E

 Products whose main units have the following serial numbers (indicated on the rating plate on the CPU module side) Q172CPU : serial numbers K\*\*\*\*\*\*, Q173CPU : serial numbers J\*\*\*\*\*\*

\*4 Use the MELDAS whose NC system software version is Version D or later.

(2) Other PLC

|              | Item                     |                  |                   | Туре                    |                  |                   |  |
|--------------|--------------------------|------------------|-------------------|-------------------------|------------------|-------------------|--|
|              |                          | C200HS,          | C200H,            | C200Ha Series(C2        | 200HX,C200HG,C20 | 00HE),            |  |
|              |                          | CQM1,            | C1000H,           | C2000H,                 | CV500,           | CV1000,           |  |
| Omron PLC    |                          | CV2000,          | CVM1-CPU01,       | CVM1-CPU11,             | CVM1-CPU21,      | CS1,              |  |
|              |                          | CS1D,            | CJ1H,             | CJ1G,                   | CJ1M,            | CPM1,             |  |
|              |                          | CPM1A,           | CPM2A,            | CPM2C,                  | CQM1H            |                   |  |
|              |                          | GL60S,           | GL60H,            | GL70H,                  | GL120,           | GL130,            |  |
| Yaskawa PL   | .C                       | CP-9200SH,       | CP-9300MS,        | MP-920,                 | MP-930,          | MP-940,           |  |
|              |                          | MP-9200(H),      | PROGIC-8          |                         |                  |                   |  |
|              |                          | SLC500-20,       | SLC500-30,        | SLC500-40,              |                  |                   |  |
|              | SLC500 Series            | SLC5/01,         | SLC5/02,          | SLC5/03,                | SLC5/04,         | SLC5/05           |  |
|              |                          | 1761-L10BWA,     | 1761-L10BWB,      |                         |                  |                   |  |
| Allen-       | MicroLogix1000           | 1761-L16AWA,     | 1761-L16BWA,      | 1761-L16BWB,            | 1761-L16BBB,     |                   |  |
| Bradley      | Series                   | 1761-L32AWA,     | 1761-L32BWA,      | 1761-L32BWB,            | 1761-L32BBB,     | 1761-L32AAA,      |  |
| PLC          |                          | 1761-L20AWA-5A   | , 1761-L20BWA-5A, | , 1761-L20BWB-5A        |                  |                   |  |
|              | MicroLogix1500<br>Series | 1764-LSP         |                   |                         |                  |                   |  |
|              |                          | JW-21CU,         | JW-22CU,          | JW-31CUH,               | JW-32CUH,        | JW-33CUH,         |  |
| Sharp PLC    |                          | JW-50CUH,        | JW-70CUH,         | JW-100CUH,              | JW-100CU,        | Z-512J            |  |
| Toshiba      | PROSEC T Series          | ТЗ,              | Т3Н,              | T2E,                    | T2N,             | T2(PU224 Type)    |  |
| PLC          | PROSEC V Series          | Model3000(S3),   | S2T               |                         |                  |                   |  |
| SIEMENS P    | 'LC                      | SIMATIC S7-300 S | Series,           | SIMATIC S7-400 Series   |                  |                   |  |
|              |                          | H-302(CPU2-03H)  | ),                | H-702(CPU2-07H)         | ,                | H-1002(CPU2-10H), |  |
|              | Large type H Series      | H-2002(CPU2-20F  | +),               | H-4010(CPU3-40F         | ł),              |                   |  |
| HITACHI      |                          | H-300(CPU-03Ha)  | ),                | H-7 <u>00(CPU-07Ha)</u> | ,                | H-2000(CPU-20Ha)  |  |
| PLC          | 11.000 to 050 Carias     | H-200(CPU-02H,C  | PE-02H),          | H-250(CPU21-02F         | l),              | H-252(CPU22-02H), |  |
| (HIDEC H     | H-200 to 252 Series      | H-252B(CPU22-02  | 2HB),             | H-252C(CPU22-02         | 2HC,CPE22-02HC)  |                   |  |
| Series)      | LL Carico board turo     | H-20DR,          | H-28DR,           | H-40DR,                 | H-64DR,          | H-20DT,           |  |
|              | H Series board type      | H-28DT,          | H-40DT,           | H-64DT,                 | HL-40DR,         | HL-64DR           |  |
|              | EH-150 Series            | EH-CPU104,       | EH-CPU208,        | EH-CPU308,              | EH-CPU316        |                   |  |
|              |                          | FP0-C16CT,       | FP0-C32CT,        | FP1-C24C,               | FP1-C40C,        | FP2,              |  |
| Matsushita F | Electric Works           | FP2SH,           | FP3,              | FP5,                    | FP10(S),         | FP10SH,           |  |
|              |                          | FP-M(C20TC),     | FP-M(C32TC)       |                         |                  |                   |  |

#### 2.1.2 PLC CPUs that can be monitored per connection form

The PLC CPU that can be monitored by the GOT changes with the system up to the PLC CPU monitored (connection form).

The PLC CPUs that can be monitored by the GOT are indicated below per connection form.

|                       |                                   |                   |                      |                    |                        |                 |               | 0.7                                   |                      | in unity result                  |                                                                                                    | pplicubic |
|-----------------------|-----------------------------------|-------------------|----------------------|--------------------|------------------------|-----------------|---------------|---------------------------------------|----------------------|----------------------------------|----------------------------------------------------------------------------------------------------|-----------|
|                       |                                   |                   |                      | Computer           |                        | MELS            | SECN          | ET Conn                               | ection               | CC-Lir                           | nk Connectio                                                                                                    | on        |
| PLC<br>Mon            | CPU<br>itored                     | Bus<br>Connection | Direct<br>Connection | Link<br>Connection | Ethernet<br>Connection | MELSEC<br>NET/H | ME<br>NE      | LSEC<br>T/10 <sup>°2</sup><br>A/QnA/Q | MELSEC<br>NET/B,(II) | Intelligent<br>device<br>station | CC-Link Connection       Sector       Sector       Sector       CC-Link Connection       Sector       Sector       Connection       O       O        O       O< | Via G4    |
|                       | Other than<br>redundant<br>system | O*9               | O*9                  | ○*9                | 0                      | ×               | ∆*4           | 0                                     | ×                    | 0                                | 0                                                                                                    | 0         |
| (Q mode)              | Redundant<br>system               | ×                 | ∆*12                 | ∆*12               | ∆*13                   | ×               | $\times$      | ∆*13                                  | ×                    | 0                                | 0                                                                                                    | 0         |
|                       | Remote<br>I/O station             | ×                 | 0                    | 0                  | ×                      | ×               | $\times$      | ×                                     | ×                    | ×                                | ×                                                                                                    | ×         |
| QCPU (A               | mode)                             | $\times$          | 0                    | 0                  | 0                      | ×               | 0             | 0                                     | 0                    | 0                                | 0                                                                                                    | $\times$  |
| QnACPU                |                                   | 0                 | 0                    | 0                  | 0                      | ×               | $\Delta^{*4}$ | 0                                     | 0                    | 0                                | 0                                                                                                    | ×         |
| Ot<br>ACPUA1          | her than<br>FXCPU                 | ∆*5               | ∆*6                  | ∆*6*7*8            | 0                      | ×               | $\Delta^{*6}$ | $\Delta^{*6}$                         | ∆*6                  | ∆*6                              | 0                                                                                                    | ×         |
| A1                    | FXCPU                             | ×                 | 0                    | ×                  | ×                      | ×               | $\times$      | ×                                     | ×                    | ×                                | ×                                                                                                    | ×         |
| FXCPU                 |                                   | ×                 | 0                    | ×                  | ×                      | ×               | $\times$      | ×                                     | ×                    | ×                                | ×                                                                                                    | $\times$  |
| Motion co<br>CPU (Q s | ontroller<br>series)              | 0                 | 0                    | 0                  | 0                      | ×               | ×             | 0                                     | ×                    | 0                                | ×                                                                                                    | 0         |
| Motion co<br>CPU (A s | ontroller<br>eries) <sup>*1</sup> | 0                 | 0                    | ∆*8                | 0                      | ×               | 0             | 0                                     | 0                    | 0                                | 0                                                                                                    | ×         |
| FA contro             | oller                             | ×                 | ×                    | ×                  | $\times$               | ×               | 0             | 0                                     | 0                    | ×                                | ×                                                                                                    | ×         |
| MELDAS                | C6/C64 <sup>*1</sup>              | ×                 | 0                    | ×                  | 0                      | ×               | $\times$      | 0                                     | $\times$             | O*10                             | 0                                                                                                    | ×         |
| Omron Pl              | LC                                | ×                 | 0                    | 0                  | $\times$               | ×               | $\times$      | ×                                     | $\times$             | $\times$                         | ×                                                                                                    | $\times$  |
| Yaskawa               | PLC                               | ×                 | 0                    | 0                  | ×                      | ×               | $\times$      | ×                                     | ×                    | ×                                | ×                                                                                                    | $\times$  |
| Allen-Bra             | dley PLC                          | ×                 | 0                    | ×                  | ×                      | Х               | $\times$      | ×                                     | ×                    | ×                                | ×                                                                                                    | ×         |
| Sharp PL              | C                                 | ×                 | 0                    | 0                  | $\times$               | ×               | $\times$      | ×                                     | $\times$             | $\times$                         | ×                                                                                                    | $\times$  |
| Toshiba F             | PLC                               | ×                 | ×                    | 0                  | ×                      | ×               | $\times$      | ×                                     | ×                    | ×                                | ×                                                                                                    | $\times$  |
| SIEMENS               | S PLC                             | ×                 | 0                    | ×                  | ×                      | ×               | $\times$      | ×                                     | ×                    | ×                                | ×                                                                                                    | ×         |
| HITACHI               | PLC                               | ×                 | 0                    | 0                  | ×                      | ×               | $\times$      | ×                                     | ×                    | ×                                | ×                                                                                                    | ×         |
| Matsushit<br>Works PL | ta Electric                       | ×                 | 0                    | 0                  | ×                      | ×               | ×             | ×                                     | ×                    | ×                                | ×                                                                                                    | ×         |

O: Applicable  $\triangle$ : Partly restricted  $\times$ : Inapplicable

\*1 Connection to a remote I/O station cannot be made independently of the connection form.

\*2 Including the case where the MELSECNET/H is used in the MELSECNET/10 mode.

Connection to a remote I/O network cannot be made.

A : Indicates when the communication driver MNET/10(A) is used.

A/QnA/Q: Indicates when the communication driver MNET/10(A/QnA/Q) is used.

\*3 For connection as a remote device station, only the link devices (RX, RY, RWw, RWr) assigned to the GOT may be monitored.

\*4 When creating a monitor screen (project data) with the GT Designer2, note the following two points.

 When setting the monitor devices, note that the device ranges that can be monitored are the ranges for monitoring the ACPU (A3ACPU equivalent).

The PLC CPUs monitored are the QCPU (Q mode) and QnACPU, but the PLC type must be set to "MELSEC-A".

\*5 The A2CCPU and A2CCPUC24 do not allow bus connection.

\*6 When monitoring the AnNCPU(S1), A2SCPU, A0J2HCPU or A2CCPU, data cannot be written to the CPU earlier than the following software version.

• AnNCPU(S1): Version L or later for the one with link, version H or later for the one without link

• A2SCPU: Version H or later • A0J2HCPU: Version E or later • A2CCPU: Version H or later

\*7 The A2CCPU does not allow computer link connection.

\*8 For computer link connection of the A2SCPU, A2SHCPU-S1, A2SHCPU, A1SHCPU, A1SJHCPU, A0J2HCPU, A171SHCPU and A172SHCPU, use the computer link module whose software version is version U or later.

In addition, the A0J2-C214-S1 (A0J2HCPU-dedicated computer link module) cannot be used.

\*9 Do not set the device to be monitored to N/W No.: 0 and PLC station No.: 0 (station that does not exist actually). If the setting is as described above, the GOT will monitor the master station.

The device ranges that can be monitored are the ranges for monitoring the ACPU (A3ACPU equivalent).

\*10 Supported by the A8GT-J61BT13 whose software version is Version X or later (manufactured in December, 1999).

\*11 Cannot be connected to the remote I/O of MELSECNET/B, (II) or MELSECNET/10.

\*12 CPU direct connection and computer link connection can be made for only the remote I/O station of the MELSECNET/H network system.

\*13 Does not respond to the system switching of the redundant system automatically. Respond to the system switching using the script function. (Refer to Section 2.4.8.)

### 2.2 Monitoring of Special Function Unit

- (1) When using bus connection/CPU direct connection/computer link connection
  - The special function modules on the bases of the connected station and other stations can be monitored.
  - Special module monitoring for computer link connection is enabled for the systems of the following combinations.

| PLC CPU used                  | Computer link/serial communication module used*1 |
|-------------------------------|--------------------------------------------------|
| QCPU (Q mode)                 | QJ71C24                                          |
| (Other than redundant system) |                                                  |
| QCPU (A mode)                 | A1SJ71UC24                                       |
| QnACPU                        | AJ71QC24, A1SJ71QC24                             |
| ACPU                          | AJ71UC24, A1SJ71UC24                             |

- \*1: For details of module name, refer to Chapter 5.
- When CPU direct connection or computer link connection is made to remote I/O stations, special function modules on the remote I/O stations or master station cannot be monitored.
- (2) When using MELSECNET(II) connection/MELSECNET/B connection
  - The special function module on the base of the master station can be monitored.
    - (Cannot be monitored when the master station is the QnACPU.)
  - The special function modules on the bases of local stations/remote I/O stations cannot be monitored.

#### (3) When using MELSECNET/10 connection

• The special function modules on the bases of the control station and normal stations can be monitored.

When the QCPU (Q mode)/QnACPU is used for the control/normal station, it cannot be monitored depending on the communication unit and communication driver.

| Communication unit | Communication driver | Applicable CPU of the control/normal station |
|--------------------|----------------------|----------------------------------------------|
| A9GT-QJ71LP23,     | MNET/10(A/QnA/Q)     | ACPU, QCPU (A mode), QnACPU, QCPU (Q mode)   |
| A9GT-QJ71BR13      | MNET/10(A)           | ACPU, QCPU (A mode)                          |
| A7GT-J71LP23,      | MNET/10(A/QnA/Q)     | Unusable                                     |
| A7GT-J71BR13       | MNET/10(A)           | ACPU, QCPU (A mode)                          |

- Special function modules on the bases of the remote I/O stations cannot be monitored.
- (4) When using CC-Link connection (remote device station)
  - The special function modules cannot be monitored.
- (5) When using CC-Link connection (intelligent device station)/CC-Link connection (via G4)
  - The special function modules on the bases of the master and local stations can be monitored.
  - Special function modules on the bases of the remote I/O stations cannot be monitored.
- (6) When using Ethernet connection
  - The special function unit on the base of the PLC CPU assigned the IP address can be monitored.

The special function modules on the bases of the master and local stations can be monitored.

(The station assigned in the Ethernet setting of GT Designer2 can be monitored.)

#### 2.3 Access Range for Monitoring

POINT

Note that the remote I/O station of the MELSECNET/10 network system or MELSECNET/B, (II) data link system cannot be monitored by connecting the GOT to it. The remote I/O station of the MELSECNET/H network system can be monitored by

connecting the GOT to it.

### 2.3.1 Data link system (MELSECNET/B, (II)) access range for monitoring

- (1) Bus connection/CPU direct connection/Computer link connection
  - (a) If connected to master station
    - Local stations can be monitored. If the PLC CPU of the local station is QnACPU, devices other than B and W that are allocated by the link parameter cannot be monitored.
  - (b) If connected to local station
    - The master station can be monitored. If the PLC CPU of the local station is QnACPU, devices other than B and W that are allocated by the link parameter cannot be monitored.
    - Other local stations cannot be monitored.
  - (c) If connected to the master station on the third layer
    - The master station on the second layer and local stations on the third layer can be monitored. If the PLC CPU of the local station is QnACPU, devices other than B and W that are allocated by the link parameter cannot be monitored.
    - Local stations on the second layer cannot be monitored.

(2) MELSECNET/B connection and MELSECNET(II) connection

- The GOT is regarded as a local station and can monitor only the master station. If the PLC CPU of the local station is QnACPU, devices other than B and W that are allocated by the link parameter cannot be monitored.
- Local devices cannot be monitored. When setting the monitor device, designate the NW number and the station number as follows.
- When monitoring devices B and W that are allocated by the link parameter : NW number : 0, Station number : Local When monitoring devices other than B and W of the master station : NW number : 0, Station number : Others (Station number : 0)

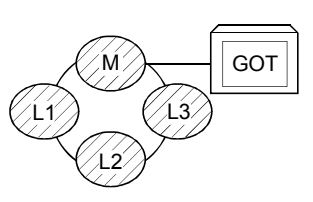

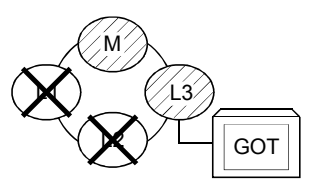

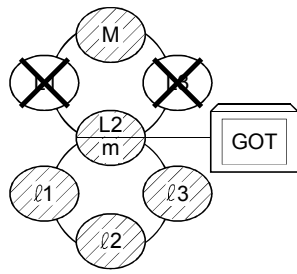

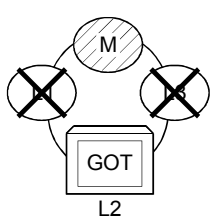

POINT

For monitoring devices B and W that are allocated by the link parameter, make sure to use the local device number if designating devices allocated to other station. If not, display speed will be reduced.

#### (3) Monitoring devices of other stations

If other devices on the data link system are monitored, display speed will be significantly reduced. Therefore monitor link relay (B) and link register (W) that are allocated by the link parameter.

(4) Setting method of monitor device

Describes the NW numbers for setting monitor devices and method of setting station numbers with an example shown below.

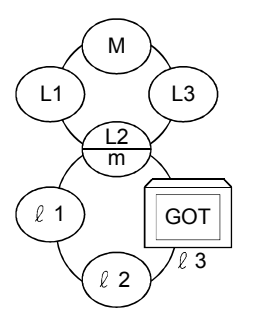

#### POINT

For monitoring devices B and W that are allocated by the link parameter, make sure to use the local device number if designating devices allocated to other station. If not, display speed will be reduced.

(a) When monitoring devices B and W that are allocated by the connected station (local station) and link parameter :

NW number : 0, Station number : Local

(b) When monitoring devices of other stations :

NW number : 0, Station number : Refer to the following table.

#### Station number setting

| Station Station to be<br>connected to<br>GOT | М       | L1      | L2<br>m | L3      | l1      | l2      | l3 |
|----------------------------------------------|---------|---------|---------|---------|---------|---------|----|
| Μ                                            | Local   | Other 1 | Other 2 | Other 3 |         |         |    |
| L1                                           | Other 0 | Local   |         | _       |         |         |    |
| L2<br>m                                      | Other 0 |         | Local   |         | Other 1 | Other 2 |    |
| L3                                           | Other 0 | _       | _       | Local   | _       |         | _  |
| ℓ1                                           | _       | _       | Other 0 | _       | Local   |         |    |
| l <b>2</b>                                   | _       | _       | Other 0 | _       |         | Local   |    |
| ℓ3(GOT)                                      |         |         | Other 0 |         |         | _       |    |

#### 2.3.2 Network system (MELSECNET/10) access range for monitoring

- (1) Bus connection
  - (a) If connected to multi-PLC system
    - 1) The control station on the network and all normal stations can be monitored.
    - 2) The control station on the other network and all normal stations can be monitored.
      - (To monitor the other network, be sure to designate the routing parameter.)
    - 3) When the monitor target is the multi-PLC system, CPU No. 1 to No. 4 can be monitored.
    - 4) Devices of other stations (other than devices B and W that are allocated by the network parameter) may not allow monitoring depending on their PLC CPU.

Refer to Examples 1 to 4.in (7).

The motion controller CPU (Q Series) at other stations cannot be monitored. (b) If connected to QCPU(Q Mode)/QnACPU/AnUCPU

- 1) The control station on the network and all normal stations can be monitored.
- 2) The control station on the other network and all normal stations can be monitored.
- (To monitor the other network, be sure to designate the routing parameter.)3) If connected to an intermediate station and the data link system is included, the master station and local stations can be monitored.
- 4) If connected to an intermediate station, it is not necessary to designate the data link parameter "Effective unit number for accessing other stations" for the PLC CPU of the connected station. (If designated, the parameter will be ignored.)
- 5) Devices of other stations (other than devices B and W that are allocated by the network parameter) may not allow monitoring depending on their PLC CPU.
  - Refer to Examples 1 to 4.in (7).
- (c) If connected to AnACPU/AnNCPU
  - Control stations on the network can be monitored. If the PLC CPU of the local station is QCPU (Q Mode)/QnACPU, devices other than B and W that are allocated by the network parameter cannot be monitored.
  - 2) Normal stations on the network cannot be monitored.
  - 3) Stations on the other network cannot be monitored.
- (2) CPU direct connection/computer link connection
  - (a) If connected to multi-PLC system
    - 1) Access range is as described in (1) (a).
  - (b) If connected to QCPU (Q Mode)/QnACPU
    - 1) Access range is as described in (1) (b).
  - (c) If connected to QCPU (A Mode)/AnUCPU
    - Control station on the network and all normal stations can be monitored. When devices of other stations (other than devices B and W that are allocated by the network parameter) are monitored, monitoring is not available if the PLC CPU to be monitored is QCPU (Q Mode)/QnACPU.
    - 2) If connected to an intermediate station, use data link parameter "Effective unit number to access other stations" to designate the unit number that is connected to the network to be monitored.
  - (d) If connected to AnACPU/AnNCPU
    - 1) Control stations on the network can be monitored.
      - If the PLC CPU of the control station is QCPU (Q Mode)/QnACPU, devices other than B and W that are allocated by the network parameter cannot be monitored.
    - 2) Normal stations on the network cannot be monitored.
    - 3) The other network cannot be monitored.

### (3) CC-Link connection (intelligent device station)/CC-Link connection (via G4)

- Connected stations can be monitored.
- When the connected station is the multi-PLC system, CPU No. 1 to No. 4 can be monitored.
- Other stations on the network system cannot be monitored. Refer to (Example 6)
- (4) When using MELSECNET/10 connection
  - (a) The GOT is regarded as a normal station and monitors the control station and all normal stations on the network.

However, the device range that can be monitored depends on the communication unit/ communication driver mounted to/ installed in the GOT.

| Communication unit | Communication    | PLC CPU to be monitored |                  |                  |      |                  |  |  |  |  |
|--------------------|------------------|-------------------------|------------------|------------------|------|------------------|--|--|--|--|
| mounted to GOT     | driver           | QCPU<br>(Q mode)        | QnACPU           | QCPU<br>(A mode) | ACPU | MELDAS<br>C6/C64 |  |  |  |  |
| A9GT-QJ71LP23,     | MNET/10(A/QnA/Q) | 0                       | 0                | 0                | 0    | 0                |  |  |  |  |
| A9GT-QJ71BR13      | MNET/10(A)       | $\bigtriangleup$        | $\bigtriangleup$ | 0                | 0    | ×                |  |  |  |  |
| A7GT-J71LP23,      | MNET/10(A/QnA/Q) | Unucable                |                  |                  |      |                  |  |  |  |  |
| A7GT-J71BR13       | MNET/10(A)       | $\bigtriangleup$        | $\bigtriangleup$ | 0                | 0    | ×                |  |  |  |  |

O : Can be monitored.

 $\bigtriangleup$  : Can be monitored within the AnA device range as follows:

For timer (T), counter (C): access range of 0 to 255.

For file register (R, ER, ZR): cannot be monitored.

 $\times$  : Cannot be monitored.

If the monitoring target is a PLC CPU within a multiple CPU system, the control CPU of the network module can be monitored.

- (b) The other network cannot be monitored.
- (c) If devices of other stations (other than devices B and W that are allocated by the network parameter) are monitored, monitoring may not be available depending on the PLC CPU of the network system to be monitored. Refer to (Example 5).
- (5) Monitoring devices of other stations on network If devices of other stations on the network system are monitored, display speed will be significantly reduced. Therefore monitor link relay (B) and link register (W) that are allocated by the network parameter.
- (6) Monitoring devices of the other network
  - (a) Be sure to designate the routing parameter to the PLC CPU of the connected station.
  - (b) If the other network is monitored, display speed of object etc. will be significantly reduced.

(7) Monitor access range of other stations and setting method of monitor devices (Example 1) When using bus connection

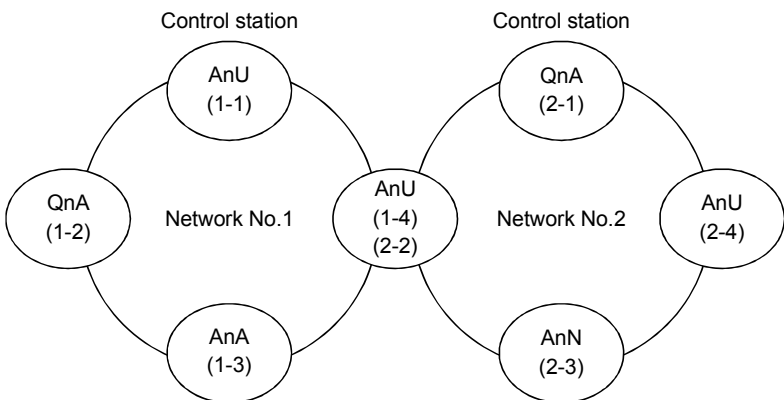

• Monitor access range of other station devices (other than B and W)/other network

| Station          | Station to be  |           | Netwo     | rk No.1   |           | Network No.2 |           |           |           |  |
|------------------|----------------|-----------|-----------|-----------|-----------|--------------|-----------|-----------|-----------|--|
| connected to GOT | accessed       | AnU (1-1) | QnA (1-2) | AnA (1-3) | AnU (1-4) | QnA (2-1)    | AnU (2-2) | AnN (2-3) | AnU (2-4) |  |
| AnU              | (1-1)          | O Local   | ×         | 0         | 0         | ×            | 0         | ×         | 0         |  |
| QnA              | (1-2)          | 0         | O Local   | ×         | 0         | 0            | 0         | ×         | 0         |  |
| AnA              | (1-3)          | 0         | ×         | O Local   | ×         | ×            | ×         | ×         | ×         |  |
| AnU              | (1-4)<br>(2-2) | 0         | ×         | ×         | O Local   | ×            | O Local   | ×         | 0         |  |
| QnA              | (2-1)          | 0         | 0         | ×         | 0         | O Local      | 0         | 0         | 0         |  |
| AnN              | (2-3)          | ×         | ×         | ×         | ×         | ×            | ×         | O Local   | ×         |  |
| AnU              | (2-4)          | 0         | Х         | Х         | 0         | ×            | 0         | ×         | O Local   |  |

O : Accessible × : Not accessible

POINT For monitoring devices B and W that are allocated by the network parameter, make sure to use the local device number if designating devices allocated to other station. If not, display speed will be reduced.

Designating NW number and station number for setting monitor device

 Monitoring devices B and W that are allocated by the network parameter at the connected station (local station)

NW number: 0, Station number: Local

2) When monitoring other stations (other than B and W)/other network

| Station to be      |              | Netwo        | rk No.1      |              | Network No.2 |              |              |              |
|--------------------|--------------|--------------|--------------|--------------|--------------|--------------|--------------|--------------|
| connected to GOT   | AnU (1-1)    | QnA (1-2)    | AnA (1-3)    | AnU (1-4)    | QnA (2-1)    | AnU (2-2)    | AnN (2-3)    | AnU (2-4)    |
| AnU (1-1)          | 0, Local     |              | 1, Other (3) | 1, Other (4) |              | 2, Other (2) |              | 2, Other (4) |
| QnA (1-2)          | 1, Other (1) | 0, Local     |              | 1, Other (4) | 2, Other (1) | 2, Other (2) |              | 2, Other (4) |
| AnA (1-3)          | 0, Other (0) |              | 0, Local     |              |              |              |              |              |
| AnU (1-4)<br>(2-2) | 1, Other (1) | _            | _            | 0, Local     |              | 0, Local     | —            | 2, Other (4) |
| QnA (2-1)          | 1, Other (1) | 1, Other (2) |              | 1, Other (4) | 0, Local     | 2, Other (2) | 2, Other (3) | 2, Other (4) |
| AnN (2-3)          |              |              |              |              |              |              | 0, Local     | _            |
| AnU (2-4)          | 1, Other (1) | _            | _            | 1, Other (4) |              | 2, Other (2) | _            | 0, Local     |

How to read the

table

Other (2) <u>2</u>,  $\uparrow$ ↑

NW number Station number

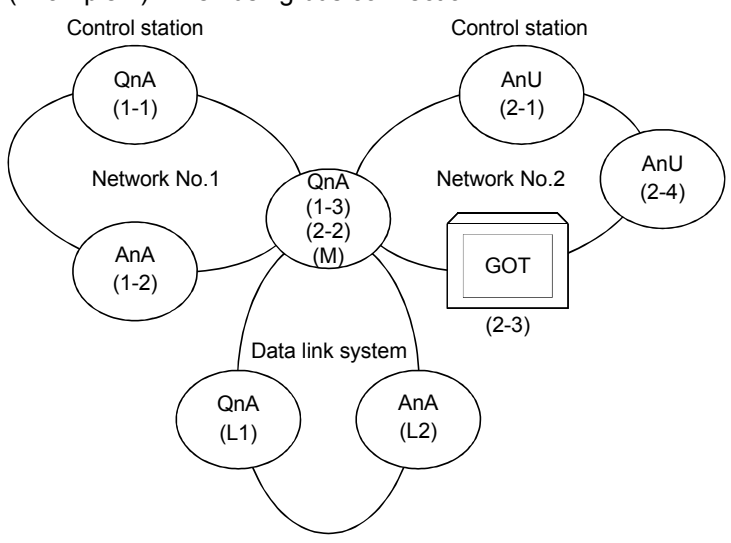

#### (Example 2) When using bus connection

• Monitor access range of other station devices (other than B and W)/other network

|         | Station to be | Network No.1 |         |         |         | Network No.2 |       |         |             | Data link system |         |  |
|---------|---------------|--------------|---------|---------|---------|--------------|-------|---------|-------------|------------------|---------|--|
| Station |               | QnA          | AnA     | QnA     | AnU     | QnA          | GOT   | AnU     | QnA         | QnA              | AnA     |  |
| GOT     |               | (1-1)        | (1-2)   | (1-3)   | (2-1)   | (2-2)        | (2-3) | (2-4)   | (M)         | (L1)             | (L2)    |  |
| QnA     | (1-1)         | O Local      | 0       | 0       | 0       | 0            |       | 0       | 0           | ×                | ×       |  |
| AnA     | (1-2)         | ×            | O Local | ×       | ×       | ×            | _     | ×       | ×           | ×                | ×       |  |
|         | (1-3)         |              |         |         |         |              |       |         |             |                  |         |  |
| QnA     | (2-2)         | 0            | ×       | O Local | 0       | O Local      | —     | 0       | O Local     | ×                | 0       |  |
|         | (M)           |              |         |         |         |              |       |         |             |                  |         |  |
| AnU     | (2-1)         | ×            | ×       | ×       | O Local | ×            |       | 0       | ×           | ×                | ×       |  |
| GOT     | (2-3)         | ×            | ×       | ×       | 0       | $\triangle$  |       | 0       | $\triangle$ | ×                | ×       |  |
| AnU     | (2-4)         | ×            | ×       | ×       | 0       | ×            |       | O Local | ×           | ×                | ×       |  |
| QnA     | (L1)          | ×            | ×       | ×       | ×       | ×            |       | ×       | ×           | O Local          | ×       |  |
| AnA     | (L2)          | ×            | ×       | ×       | ×       | ×            | _     | ×       | ×           | ×                | O Local |  |

O : Accessible  $\triangle$  : Accessible within the range for AnA (T/C: 0 to 255, R/ER/ZR cannot be monitored)

 $\times$  : Not accessible
| POINT<br>For monitoring devices B<br>and W that are allocated<br>by the network parameter,<br>make sure to use the local | • Des<br>7 1) V<br>p |
|----------------------------------------------------------------------------------------------------|----------------------|
| device number if                                                                                                    | N                    |
| allocated to other station.<br>If not, display speed will<br>be reduced.                                                 | 2) \                 |

Designating NW number and station number for setting monitor device

 1) When monitoring devices B and W that are allocated by the network parameter at the connected station (local station)
 NW number: 0, Station number: Local station

NVV number: 0, Station number: Local station

2) When monitoring other stations (other than  ${\sf B}$  and W)/other network

|         | Station to be |              |              | Network No.1 |              |              | Network No.2 |              |              |          | em                 |
|---------|---------------|--------------|--------------|--------------|--------------|--------------|--------------|--------------|--------------|----------|--------------------|
| Station |               | QnA          | AnA          | QnA          | AnU          | QnA          | GOT          | AnU          | QnA          | QnA      | AnA                |
| GOT     |               | (1-1)        | (1-2)        | (1-3)        | (2-1)        | (2-2)        | (2-3)        | (2-4)        | (M)          | (L1)     | (L2)               |
|         |               |              |              |              |              |              |              |              | 1, Other (3) |          |                    |
| QnA     | (1-1)         | 0, Local     | 1, Other (2) | 1, Other (3) | 2, Other (1) | 2, Other (2) | _            | 2, Other (4) | or           | —        | _                  |
|         |               |              |              |              |              |              |              |              | 2, Other (2) |          |                    |
| AnA     | (1-2)         | —            | 0, Local     |              | —            | 0, Local     | —            | —            |              |          | _                  |
|         | (1-3)         |              |              |              |              |              |              |              |              |          | 0.01               |
| QnA     | (2-2)         | 1, Other (1) | _            | 0, Local     | 2, Other (1) | _            | _            | 2, Other (4) | 0, Local     | —        | 0, Other (2)<br>*1 |
|         | (M)           |              |              |              |              |              |              |              |              |          | 1                  |
| AnU     | (2-1)         | _            | _            | _            | 0, Local     | _            | _            | 2, Other (4) | _            | _        | _                  |
| GOT     | (2-3)         | _            | _            | _            | 0, Other (1) | 0, Other (2) | _            | 0, Other (4) | 0, Other (2) | _        | _                  |
| AnU     | (2-4)         | _            | _            | _            | 2, Other (1) | _            | _            | 0, Local     | _            | _        | _                  |
| QnA     | (L1)          | _            | _            | _            |              | _            | _            | _            | _            | 0, Local | _                  |
| AnA     | (L2)          | _            | _            | _            | _            | _            | _            | _            |              | _        | 0, Local           |

\*1 When monitoring the data link system, designate the NW number as 0.

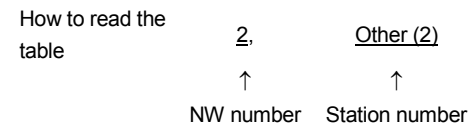

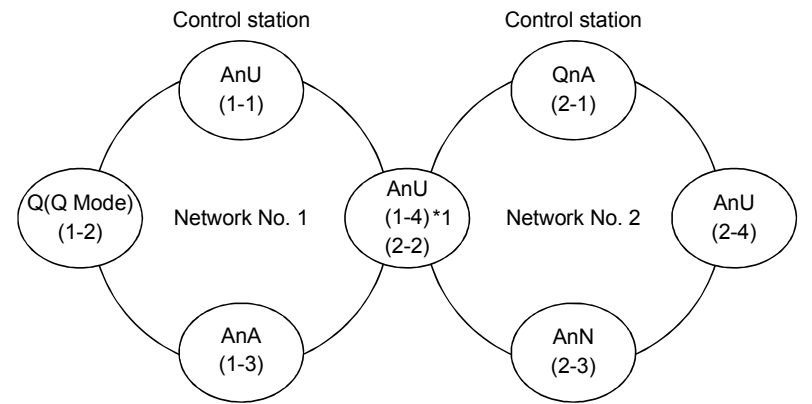

(Example 3) When using CPU direct connection or computer link connection

\*1 Data link parameter "Effective unit number for accessing other stations" is designated to the unit number that is connected to the network No. 1.

|                          | Station to be  |           | Netwo              | rk No.1   |           | Network No.2 |           |           |           |  |
|--------------------------|----------------|-----------|--------------------|-----------|-----------|--------------|-----------|-----------|-----------|--|
| Station connected to GOT | accessed       | AnU (1-1) | Q(Q Mode)<br>(1-2) | AnA (1-3) | AnU (1-4) | QnA (2-1)    | AnU (2-2) | AnN (2-3) | AnU (2-4) |  |
| AnU                      | (1-1)          | O Local   | ×                  | 0         | 0         | ×            | 0         | ×         | ×         |  |
| Q(Q Mode)                | (1-2)          | 0         | O Local            | ×         | 0         | 0            | 0         | ×         | 0         |  |
| AnA                      | (1-3)          | 0         | ×                  | O Local   | ×         | ×            | ×         | ×         | ×         |  |
| AnU                      | (1-4)<br>(2-2) | 0         | ×                  | ×         | O Local   | ×            | O Local   | ×         | ×         |  |
| QnA                      | (2-1)          | 0         | 0                  | ×         | 0         | O Local      | 0         | 0         | 0         |  |
| AnN                      | (2-3)          | ×         | ×                  | ×         | ×         | ×            | ×         | O Local   | ×         |  |
| AnU                      | (2-4)          | ×         | ×                  | ×         | ×         | ×            | 0         | ×         | O Local   |  |

O : Accessible × : Not accessible

- Designating NW number and station number for setting monitor device
- 1) Monitoring devices B and W that are allocated by the network parameter at the connected station (local station)
  - NW number: 0, Station number: Local
  - 2) When monitoring other stations (other than B and W)/other network

|                          | Station to be  |              | Netwo              | rk No.1      |              | Network No.2 |              |              |              |  |
|--------------------------|----------------|--------------|--------------------|--------------|--------------|--------------|--------------|--------------|--------------|--|
| Station connected to GOT | accessed       | AnU (1-1)    | Q(Q Mode)<br>(1-2) | AnA (1-3)    | AnU (1-4)    | QnA (2-1)    | AnU (2-2)    | AnN (2-3)    | AnU (2-4)    |  |
| AnU                      | (1-1)          | 0, Local     |                    | 0, Other (3) | 0, Other (4) |              | 0, Other (4) |              |              |  |
| Q(Q Mode)                | (1-2)          | 1, Other (1) | 0, Local           |              | 1, Other (4) | 2, Other (1) | 2, Other (2) |              | 2, Other (4) |  |
| AnA                      | (1-3)          | 0, Other (0) |                    | 0, Local     |              |              |              |              |              |  |
| AnU                      | (1-4)<br>(2-2) | 0, Other (1) |                    |              | 0, Local     |              | 0, Local     |              |              |  |
| QnA                      | (2-1)          | 1, Other (1) | 1, Other (2)       |              | 1, Other (4) | 0, Local     | 2, Other (2) | 2, Other (3) | 2, Other (4) |  |
| AnN                      | (2-3)          |              |                    |              |              |              |              | 0, Local     |              |  |
| AnU                      | (2-4)          | _            | _                  | _            | _            | _            | 0, Other (2) | _            | 0, Local     |  |

How to read the <u>2</u>, <u>Other (2)</u>

<u>∠</u>, ↑

 $\uparrow$ 

NW number Station number

For monitoring devices B and W that are allocated by the network parameter, make sure to use the local device number if designating devices allocated to other station. If not, display speed will be reduced.

POINT

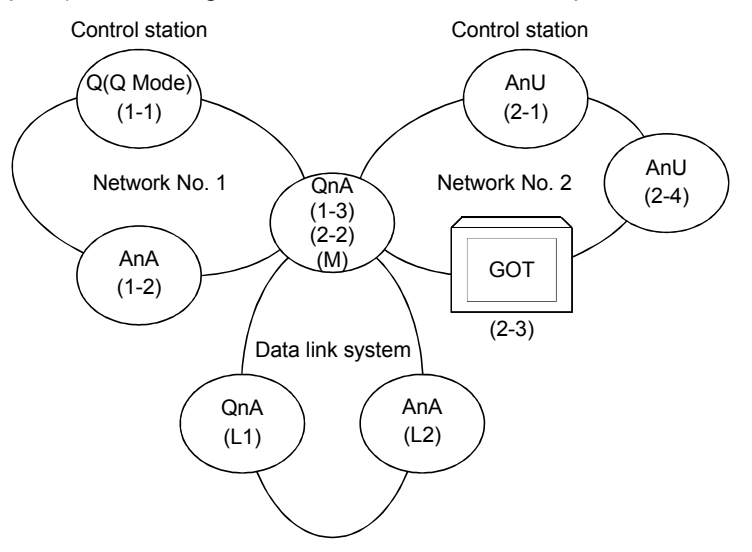

(Example 4) When using CPU direct connection or computer link connection

• Monitor access range of other station devices (other than B and W)/other network

| Stat             | ion to be | Net       | work No.1 |         |         | Networ      | rk No.2 |         | Da          | ta link syst | em      |
|------------------|-----------|-----------|-----------|---------|---------|-------------|---------|---------|-------------|--------------|---------|
| Station          | iccessed  | Q(Q Mode) | AnA       | QnA     | AnU     | QnA         | GOT     | AnU     | QnA         | QnA          | AnA     |
| connected to GOT |           | (1-1)     | (1-2)     | (1-3)   | (2-1)   | (2-2)       | (2-3)   | (2-4)   | (M)         | (L1)         | (L2)    |
| Q(Q Mode) (1-1   | )         | O Local   | 0         | 0       | 0       | 0           |         | 0       | 0           | ×            | ×       |
| AnA (1-2         | 2)        | ×         | O Local   | ×       | ×       | ×           |         | ×       | ×           | ×            | ×       |
| (1-3             | 5)        |           |           |         |         |             |         |         |             |              |         |
| QnA (2-2         | 2)        | 0         | ×         | O Local | 0       | O Local     | _       | 0       | O Local     | ×            | 0       |
| (M)              |           |           |           |         |         |             |         |         |             |              |         |
| AnU (2-1         | )         | ×         | ×         | ×       | O Local | ×           |         | 0       | ×           | ×            | ×       |
| GOT (2-3         | 5)        | ×         | ×         | ×       | 0       | $\triangle$ |         | 0       | $\triangle$ | ×            | ×       |
| AnU (2-4         | ·)        | ×         | ×         | ×       | 0       | ×           |         | O Local | ×           | ×            | ×       |
| QnA (L1)         | )         | ×         | ×         | ×       | ×       | ×           |         | ×       | ×           | O Local      | ×       |
| AnA (L2)         | )         | ×         | ×         | ×       | ×       | ×           | _       | ×       | ×           | ×            | O Local |

O : Accessible  $\triangle$  : Accessible within the range for AnA (T/C: 0 to 255, R/ER/ZR cannot be monitored)

 $\times$  : Not accessible

POINT For monitoring devices B and W that are allocated by the network parameter, make sure to use the local device number if designating devices allocated to other station. If not, display speed will be reduced.

- · Designating NW number and station number for setting monitor device
- 1) When monitoring devices B and W that are allocated by the network parameter at the connected station (local station)
  NW/ newbork 0. Obting neuron handle tation
  - NW number: 0, Station number: Local station
  - 2) When monitoring other stations (other than B and W)/other network

|           | Station to be | Netv         | work No. | 1            |              | Netwo        | rk No.2 |              | Da           | ta link syst | em           |
|-----------|---------------|--------------|----------|--------------|--------------|--------------|---------|--------------|--------------|--------------|--------------|
| Station   |               | Q(Q Mode)    | AnA      | QnA          | AnU          | QnA          | GOT     | AnU          | QnA          | QnA          | AnA          |
| GOT       |               | (1-1)        | (1-2)    | (1-3)        | (2-1)        | (2-2)        | (2-3)   | (2-4)        | (M)          | (L1)         | (L2)         |
|           |               |              | 1 Other  |              |              |              |         |              | 1, Other (3) |              |              |
| Q(Q Mode) | (1-1)         | 0, Local     | 1, Other | 1, Other (3) | 2, Other (1) | 2, Other (2) | —       | 2, Other (4) | or           | _            | _            |
|           |               |              | (2)      |              |              |              |         |              | 2, Other (2) |              |              |
| AnA       | (1-2)         | —            | 0, Local | _            |              |              | _       | —            |              |              |              |
|           | (1-3)         |              |          |              |              |              |         |              |              |              |              |
| QnA       | (2-2)         | 1, Other (1) |          | 0, Local     | 2, Other (1) | 0, Local     | _       | 2, Other (4) | 0, Local     | _            | 0, Other (2) |
|           | (M)           |              |          |              |              |              |         |              |              |              |              |
| AnU       | (2-1)         | _            |          | _            | 0, Local     | _            | _       | 2, Other (4) | _            | _            | _            |
| GOT       | (2-3)         | _            |          | _            | 0, Other (1) | 0, Other (2) | _       | 0, Other (4) | 0, Other (2) | _            | _            |
| AnU       | (2-4)         | _            |          | _            | 2, Other (1) | _            | _       | 0, Local     | _            | _            | _            |
| QnA       | (L1)          | _            |          |              |              | _            | _       | _            | _            | 0, Local     | _            |
| AnA       | (L2)          | _            | _        | _            | _            | _            | _       | _            | _            |              | 0, Local     |

\*1 When monitoring the data link system, designate the NW number as 0.

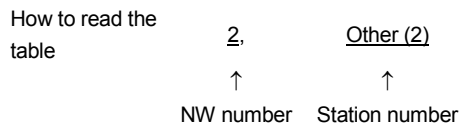

#### (Example 5) When using MELSECNET/10 connection

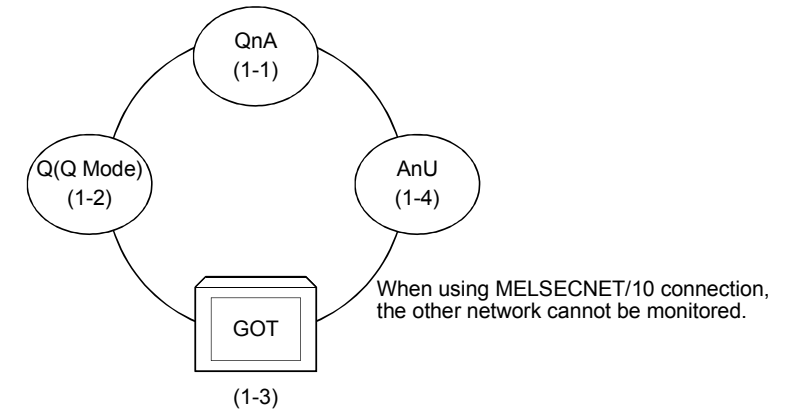

#### • Monitor access range for other station devices (other than B and W)

|                          | Station to be accessed                              | QnA              | Q(Q Mode)        | GOT   | AnU   | $\bigcirc$ · Accessible                          |
|--------------------------|-----------------------------------------------------|------------------|------------------|-------|-------|--------------------------------------------------|
| Station connected to GOT |                                                     | (1-1)            | (1-2)            | (1-3) | (1-4) |                                                  |
| 007 (1 0)                | When using communication driver<br>MNET/10(A/QnA/Q) | 0                | 0                |       | 0     | $\triangle$ : Accessible within the range of AnA |
| GOT (1-3)                | When using communication driver<br>MNET/10(A)       | $\bigtriangleup$ | $\bigtriangleup$ |       | 0     | (T/C: 0 to 255, R/ER/ZR cannot be monitored.)    |

 $\times$  : Not accessible

• Designating NW number and station number for setting monitor device

 Monitoring devices B and W that are allocated by network parameter NW number: 0, Station number: Local

2) Monitoring other stations (other than B and W)

| <u>n.</u><br>I | Station to be<br>station accessed<br>connected<br>to GOT | QnA<br>(1-1) | Q(Q Mode)<br>(1-2) | GOT<br>(1-3) | AnU<br>(1-4) | How to read the table $0$ , <u>Other</u> | <u>·(2)</u> |
|----------------|----------------------------------------------------------|--------------|--------------------|--------------|--------------|------------------------------------------|-------------|
|                | GOT (1-3)                                                | 0, Other (1) | 0, Other (2)       | _            | 0, Other (4) |                                          | •           |

NW number Station number

(Example 6) When using CC-Link connection (intelligent device station) /CC-Link connection (via G4)

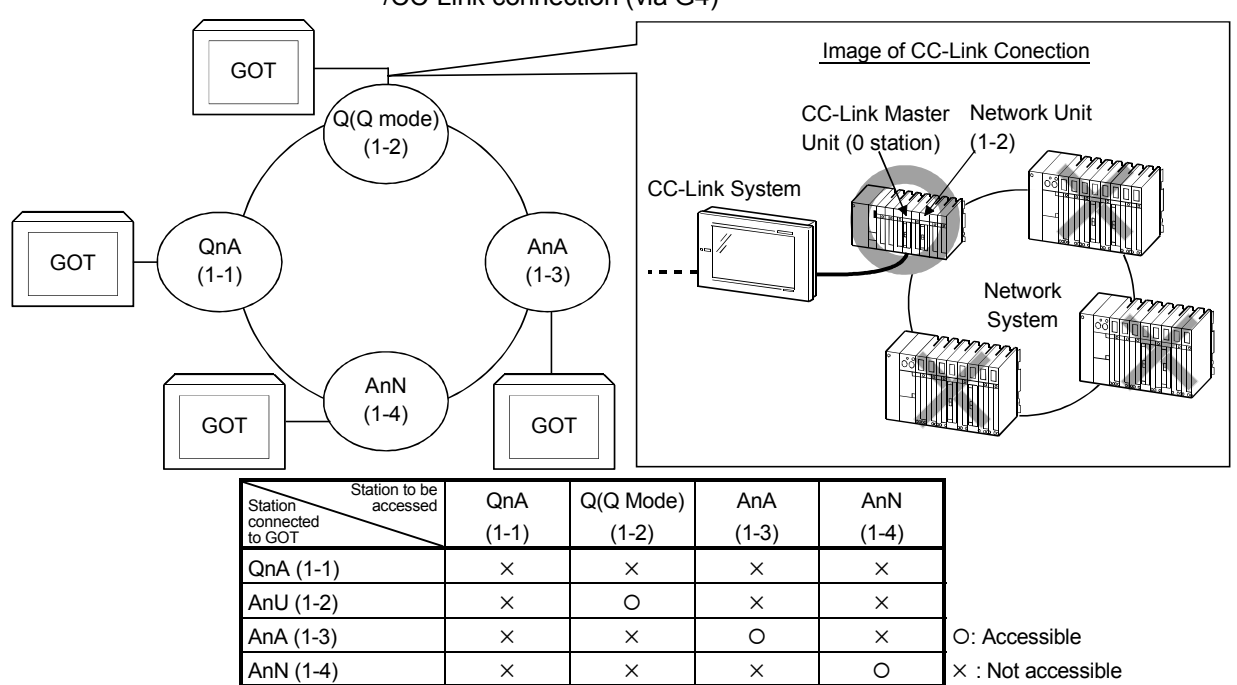

For monitoring devices B and W that are allocated by the network parameter, make sure to use the local device number if designating devices allocated to other station. If not, display speed will be reduced.

POINT

### 2.3.3 CC-Link system access range for monitoring

- (1) When using Bus connection/CPU direct connection/computer link connection Only connected stations can be monitored.
- (2) When using CC-link connection (remote device station)
  - (a) Access range

monitored.

Devices RX, RY, RWw, RWr for which the GOT is allocated to the master station by setting the CC-Link parameter and the internal device of the GOT can be monitored. Other devices RX, RY, RWw, RWr allocated to the master station cannot be

- (b) Designating NW number and station number Be sure to designate as follows.
  - NW number:0, Station number: Local
- (c) Designating device name and device numberUse the following device names.For devices RX, RY, RWw and RWr, designate the addresses allocated by

station number setting.

| Device to be monito            | red | Device name to be set by<br>GT Designer2 | Device setting range |
|--------------------------------|-----|------------------------------------------|----------------------|
| Remote input                   | RX  | Х                                        | X0 to X7FF           |
| Remote output                  | RY  | Y                                        | Y0 to Y7FF           |
| Remote register (writing area) | RWw | Ww                                       | Ww0 to WwFF          |
| Remote register (reading area) | RWr | Wr                                       | Wr0 to WrFF          |
| GOT internal bit device        | GB  | GB                                       | GB0 to GB1023        |
| GOT internal word device       | GD  | GD                                       | GD0 to GD1023        |

- (3) When using CC-Link connection (intelligent device station)
  - (a) Access range Master station/local station can be monitored.

By setting CC-Link parameter, all devices RX, RY, RWw and RWr that are allocated to the master station can be monitored.

When the monitor target is the multi-PLC system, CPU No. 1 to No. 4 can be monitored.

- (b) Setting NW number and station number
  - 1) When monitoring devices RX, RY, RWw and RWr that are allocated to the master station by setting CC-Link parameter
    - NW number: 0, PLC station number: Local
  - 2) When monitoring PLC CPU devices of other station
    - NW number: 0, PLC station number: Other (Station number: n)
    - (n: Station number of other station you want to monitor (0: Master station, 1-64: Local station))
- (c) Setting device name and device number
  - 1) Monitoring devices RX, RY, RWw and RWr that are allocated by setting CC-Link parameter

Use the following device names.

For devices RX, RY, RWw and RWr, designate the addresses allocated by station number setting.

| Device to be monito            | red | Device name to be set by<br>GT Designer2 | Device setting range |
|--------------------------------|-----|------------------------------------------|----------------------|
| Remote input                   | RX  | Х                                        | X0 to X7FF           |
| Remote output                  | RY  | Y                                        | Y0 to Y7FF           |
| Remote register (writing area) | RWw | Ww                                       | Ww0 to WwFF          |
| Remote register (reading area) | RWr | Wr                                       | Wr0 to WrFF          |

2) Monitoring PLC CPU devices of other stations

For device name and device number, refer to the GT Designer2 Version1 Reference Manual.

- (4) When using CC-Link connection (via G4)
  - (a) Access range

Master station/local station can be monitored.

- (b) Setting NW number and station number
  - When monitoring master station NW number: 0, PLC station number: Host/other (station number: 0)
     Monitoring local station
    - NW number: 0, PLC station number: Other (station number: 1 to 64)
- (c) Setting device name and device number For the device names and device numbers, refer to the GT Designer2 Version1 Reference Manual.

POINT For monitoring devices RX, RY, RWw and RWr that are allocated by setting CC-Link parameter, make sure to use the local device number if designating devices allocated to other station. If not, display speed will be reduced. 2.3.4 Access range for monitoring when using Ethernet connection

(1) Access range

The Ethernet unit specified in the Ethernet setting of GT Designer2 can be monitored. Communication via MELSECNET/B, MELSECNET(II) or MELSECNET/10 cannot be made.

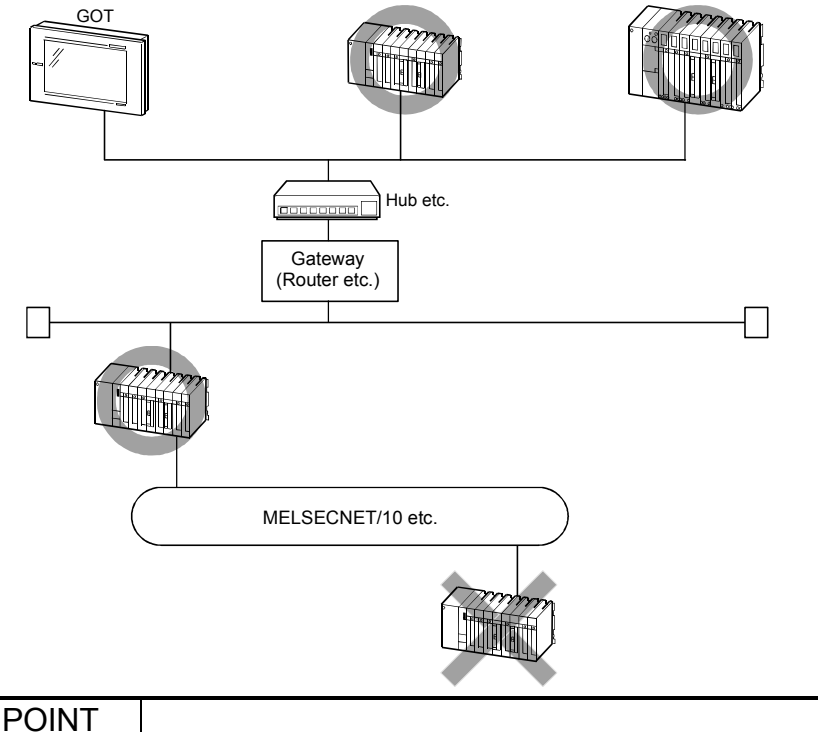

While the GOT is handled as a host in MELSECNET/10, MELSECNET(II) or CC-Link connection, the station (Ethernet module) set as a host in the Ethernet setting of GT Designer2 is handled as a host in Ethernet connection.

(2) Various settings

Refer to Section 11.2 for the Ethernet setting using GT Designer2 and how to set the NW number, station number, device name and device number.

# 2.3.5 Access range for monitoring when using MELSEC-FXCPU, other PLC and microcomputer connections

Only the connected CPU can be monitored. Other stations cannot be monitored.

## 2.3.6 Connection to remote I/O station of MELSECNET/H network system

When connected to the remote I/O station of the MELSECNET/H network system, the GOT can monitor the PLC CPU of the master station. When connecting the GOT to the remote I/O station, use the following connection methods.

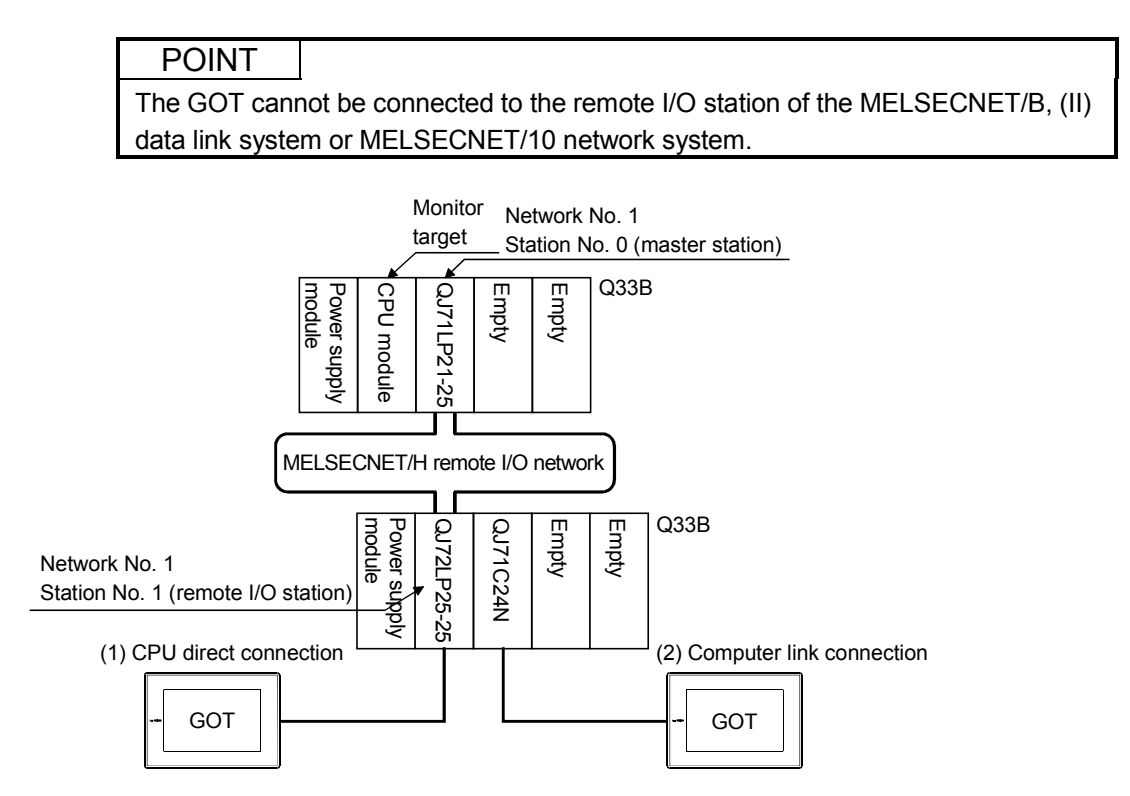

- (1) CPU direct connection
  - (a) Handling the network module (QJ72LP25-25, QJ72LP25G, QJ72LP25GE, QJ72BR15) on the remote I/O station as a PLC CPU, connect the RS-232 interface of the network module and the GOT.
     Refer to Section 4.1.1 "Connection with QCPU" for details of the cable, communication board, etc. connected with the network module.
  - (b) For the GOT, specify "MELSEC-QnA/Q, MELDAS C6\*" as the PLC type, and specify "Network No. 1 (network number of remote I/O network), Station No. 0 (master station)" in the network setting as the monitoring target. In this case, the GOT monitoring is performed by transient transmission of the MELSECNET/H network system. Hence, object display will be provided later than when the PLC CPU is monitored directly.

To provide object display earlier, perform cyclic transmission that will monitor the link devices B, W of the host station set in the MELSECNET/H network.

- (2) Computer link connection
  - (a) Connect the GOT to the serial communication module (QJ71C24, QJ71C24-R2, QJ71C24N, QJ71C24N-R2, QJ71C24N-R4) or modem interface module (QJ71CM0) mounted on the remote I/O station. Refer to Section 5.1.1 "Connection with QCPU (Q mode)" and Section 5.4 "Connection Cables" for details of the cable, communication board, etc. connected with the serial communication module/modem interface module.
  - (b) For the GOT, specify "MELSEC-QnA/Q, MELDAS C6\*" as the PLC type, and specify "Network No. 1 (network number of remote I/O network), Station No. 0 (master station)" in the network setting as the monitoring target. In this case, the GOT monitoring is performed by transient transmission of the MELSECNET/H network system. Hence, object display will be provided later than when the PLC CPU is monitored directly.

To provide object display earlier, perform cyclic transmission that will monitor the link devices B, W of the host station set in the MELSECNET/H network. Refer to Section 5.2 "Initial Settings" for the settings necessary for the PLC CPU.

#### (3) Restrictions on connection to remote I/O station

(a) The GOT has monitor-disabled monitor functions and extended functions when connected to remote I/O station.

The following table indicates whether the monitor functions and extended functions are monitor-enabled or -disabled.

| Functions of GOT unit            | Monitor enabled/disabled |  |  |  |  |
|----------------------------------|--------------------------|--|--|--|--|
| Monitoring function              | 0                        |  |  |  |  |
| System monitoring function       | 0                        |  |  |  |  |
| Ladder monitoring function       | ×                        |  |  |  |  |
| Special monitoring function      | ×                        |  |  |  |  |
| Network monitoring               | ×                        |  |  |  |  |
| List editing                     | ×                        |  |  |  |  |
| Motion monitoring                | ×                        |  |  |  |  |
| Servo amplifier monitoring       | 0                        |  |  |  |  |
| CNC monitoring                   | ×                        |  |  |  |  |
| Kana-kanji conversion function   | 0                        |  |  |  |  |
| Character font changing function | 0                        |  |  |  |  |

| 0: | Monitor      | enabled | $\times$ | Monitor      | disabled |
|----|--------------|---------|----------|--------------|----------|
| ∽. | 10101 III OI | Chablea | · · ·    | 10101 III OI | aloubica |

(b) The GOT does not allow the master station clock to be set in the clock setting of the utility function.

The clock will not change even if clock setting is made.

Use GX Developer or similar software to set the clock of the PLC CPU on the master station.

## 2.4 How to Monitor QCPU Redundant System

This section explains the connection methods, restrictions on the connection methods, and other information applicable when the QCPU redundant system is monitored by the GOT.

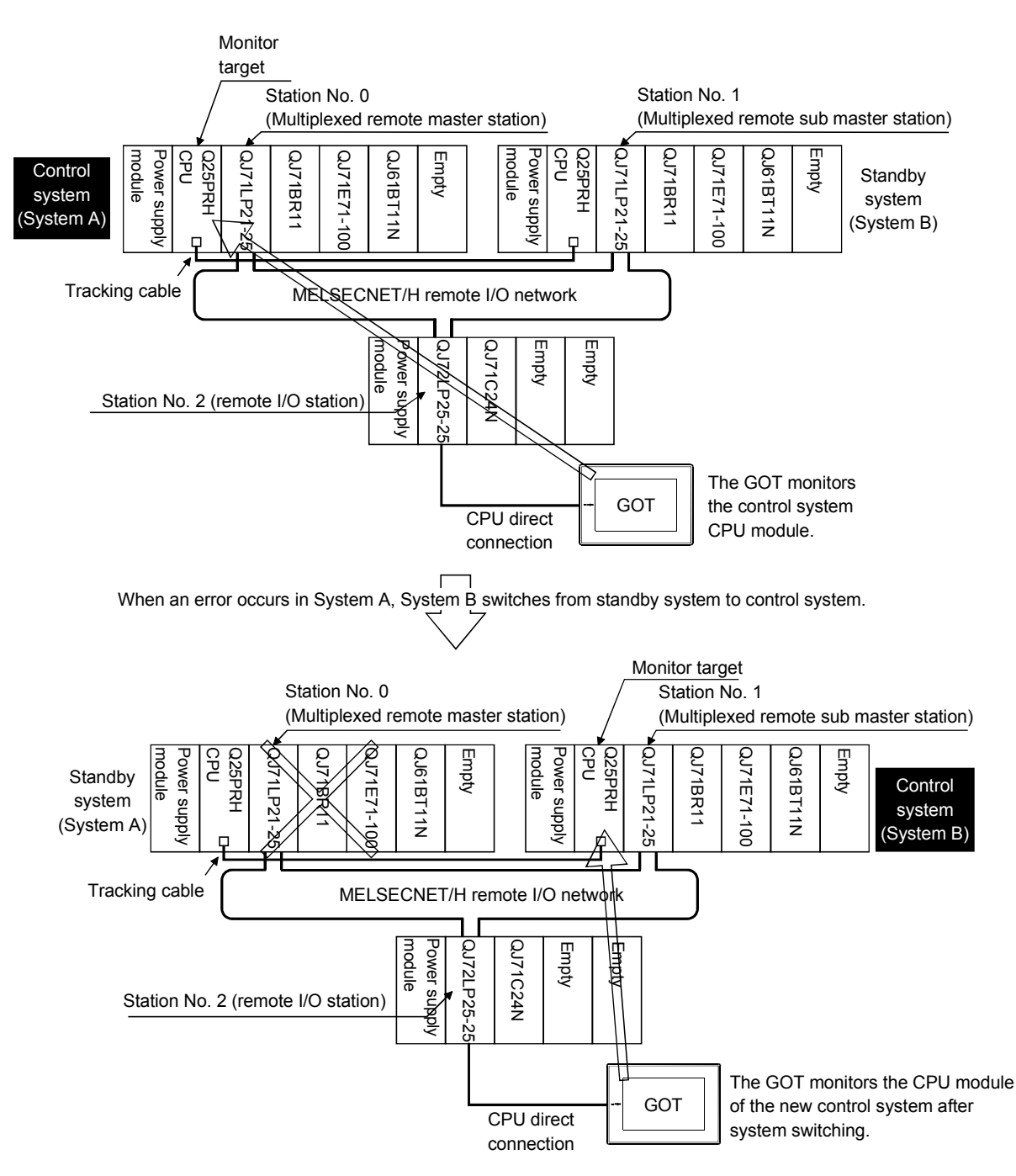

There are the following seven different connection methods to the QCPU redundant system.

- CPU direct connection (remote I/O station of MELSECNET/H network system) (Refer to Section 2.4.1)
- (2) Computer link connection (serial communication module mounted on remote I/O station of MELSECNET/H network system) (Refer to Section 2.4.2)
- (3) CC-Link connection (intelligent device station) (Refer to Section 2.4.3)
- (4) CC-Link connection (via G4) (Refer to Section 2.4.4)
- (5) CC-Link connection (remote device station) (Refer to Section 2.4.5)
- (6) MELSECNET connection (network system) (Refer to Section 2.4.6, Section 2.4.8)
- (7) Ethernet connection (Refer to Section 2.4.7, Section 2.4.8)

Refer to Section 2.1.2 for details of the PLC CPU that can be monitored in each connection method of the GOT.

The following table indicates the features of each connection method.

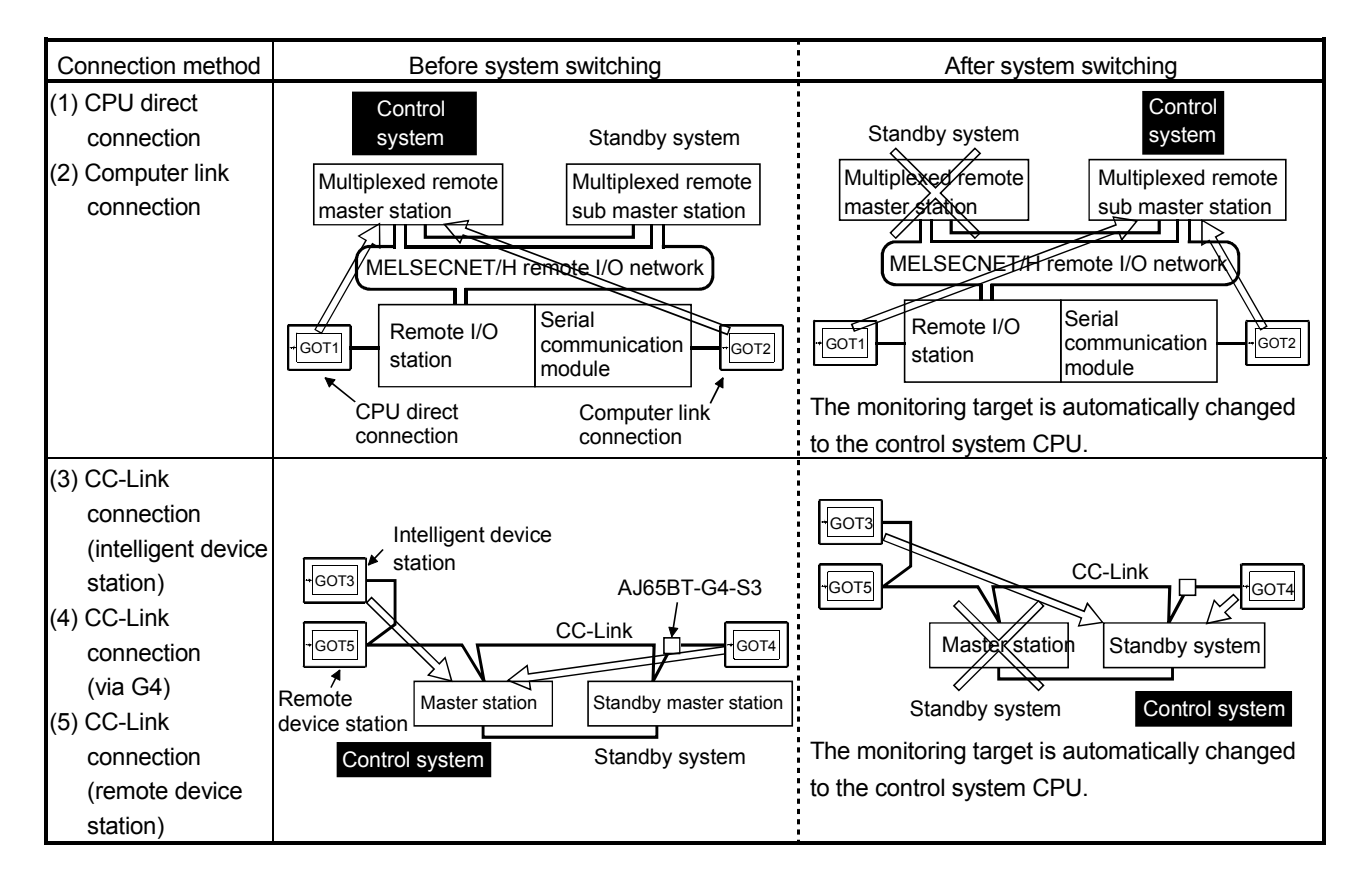

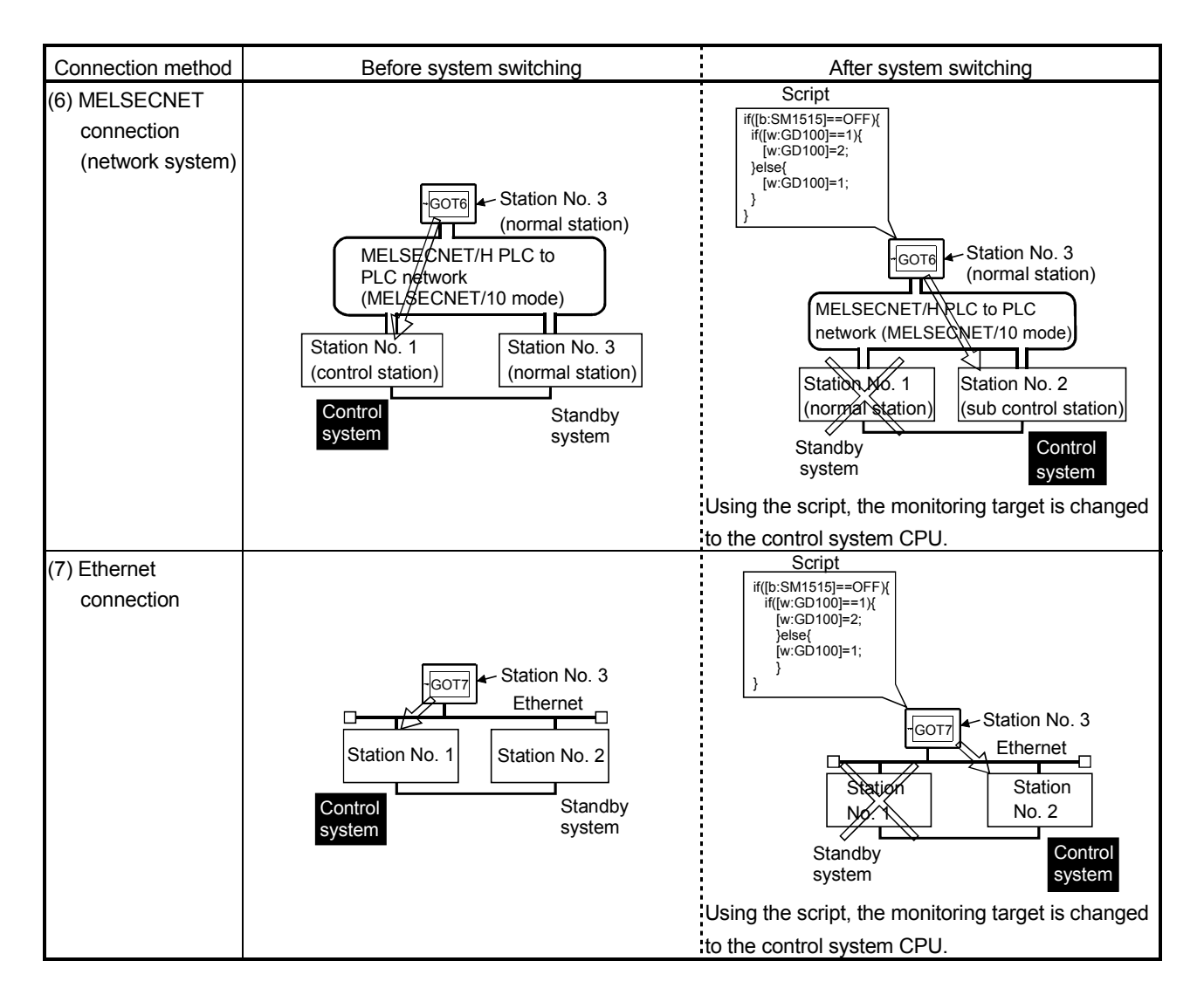

Precautions for monitoring the QCPU redundant system

- When system switching occurs in the redundant system, the error "402: Communication timeout" may occur and a system alarm may be detected. However, even if the error occurs, the GOT automatically resumes monitoring and there are no problems in monitoring operation.
- The GOT cannot monitor specifying either control system or standby system in the redundant system.
- GOT functions that can be monitored when the GOT is connected to the remote I/O station

When connected to the remote I/O station, the GOT can monitor only the following GOT functions.

Monitoring function, system monitoring function, servo amplifier monitoring, kana-kanji conversion function, character font changing function

 When connected to the remote I/O station, the GOT does not allow the PLC CPU clock of the master station to be set in the clock setting of the utility function. The master station clock will not change even if clock setting is made. Use GX Developer or similar software to set the PLC CPU clock on the master station.

## 2.4.1 CPU direct connection (remote I/O station of MELSECNET/H network system)

This section explains the CPU direct connection that connects the GOT to the remote I/O station of the MELSECNET/H network system.

The following provides an example of connecting the GOT to the remote I/O station of the MELSECNET/H network system.

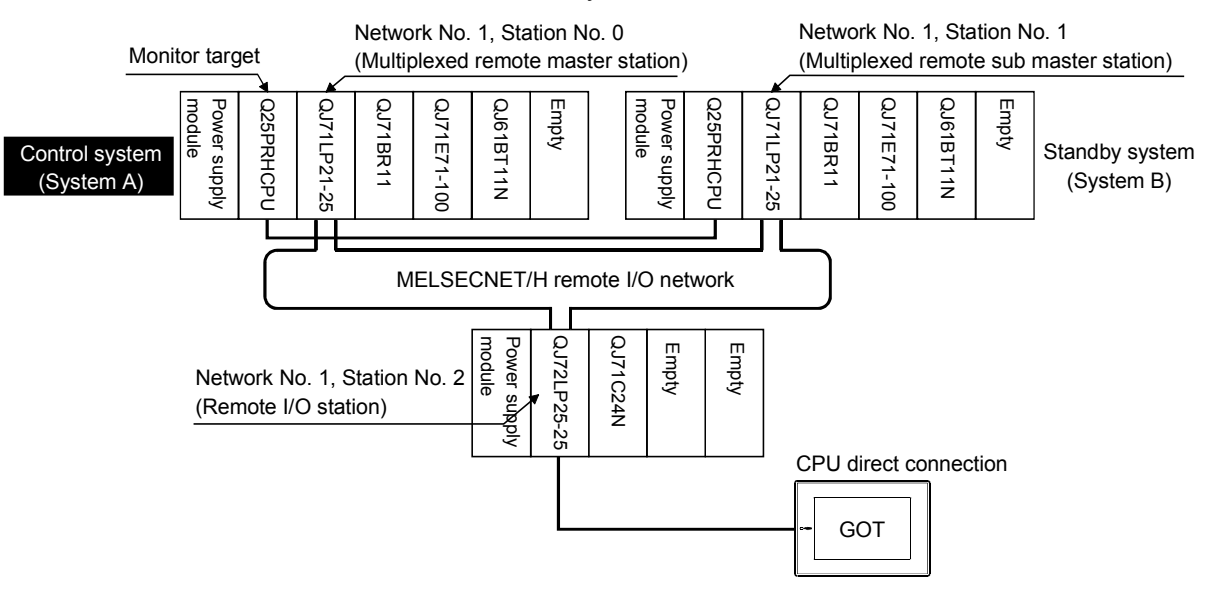

#### (1) Connection method

Connect the GOT to the RS-232 interface of the network module (QJ72LP25-25, QJ72LP25G, QJ72LP25GE, QJ72BR15) on the remote I/O station of the MELSECNET/H network system. Refer to Chapter 4 for details.

#### (2) GT Designer2 setting

Set GT Designer2 as described below.

| Setting item                            |              | Settings                                                   |
|-----------------------------------------|--------------|------------------------------------------------------------|
| PLC type                                |              | MELSEC-QnA/Q, MELDAS C6*                                   |
| Device setting                          | Host station | Host station                                               |
| (Network setting) Remote master station |              | Other station (Network No. 1 (network number of remote I/O |
|                                         |              | network), station No. 0 (master station))                  |

In this case, the GOT monitoring is performed by transient transmission of the MELSECNET/H network system. Hence, object display will be provided later than when the PLC CPU is monitored directly.

To provide object display earlier, perform cyclic transmission that will monitor the link devices B, W of the host station set in the MELSECNET/H network.

(3) Monitoring target change when system switching occurs in redundant system When system switching occurs, the multiplexed remote sub master station switched to the control system takes over the master operation of MELSECNET/H.

Since the GOT monitors the master station, it automatically changes the monitoring target to the PLC CPU that is operating as the master.

## 2.4.2 Computer link connection (serial communication module mounted on remote I/O station of MELSECNET/H network system)

This section explains the computer link connection that connects the GOT to the serial communication module mounted on the remote I/O station of the MELSECNET/H network system.

The following provides an example of connecting the GOT to the serial communication module mounted on the remote I/O station of the MELSECNET/H network system.

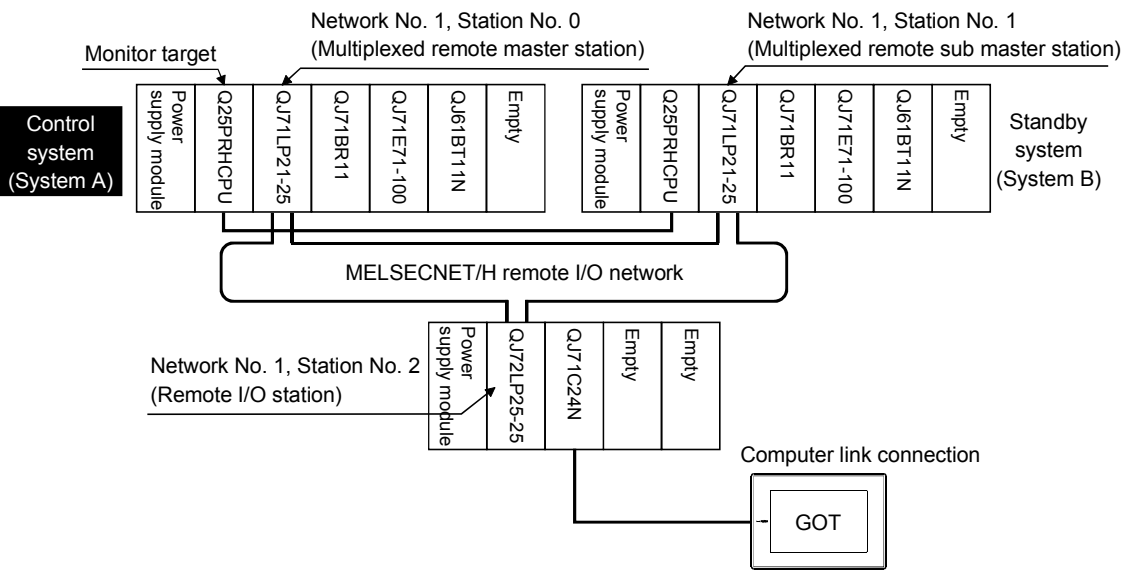

(1) Connection method

Connect the GOT to the serial communication module (QJ71C24, QJ71C24-R2, QJ71C24N, QJ71C24N-R2, QJ71C24N-R4) or modem interface module (QJ71CM0) mounted on the remote I/O station of the MELSECNET/H network system.

Refer to Chapter 5 for details.

#### (2) GT Designer2 setting

Set GT Designer2 as described below.

| Setting item      |               | Settings                                                   |
|-------------------|---------------|------------------------------------------------------------|
| PLC type          |               | MELSEC-QnA/Q, MELDAS C6*                                   |
| Device setting    | Host station  | Host station                                               |
| (Network setting) | Remote master | Other station (Network No. 1 (network number of remote I/O |
| station           |               | network), station No. 0 (master station))                  |

In this case, the GOT monitoring is performed by transient transmission of the MELSECNET/H network system. Hence, object display will be provided later than when the PLC CPU is monitored directly.

To provide object display earlier, perform cyclic transmission that will monitor the link devices B, W of the host station set in the MELSECNET/H network. Refer to Chapter 5 for details.

(3) Monitoring target change when system switching occurs in redundant system

When system switching occurs, the multiplexed remote sub master station switched to the control system takes over the master operation of MELSECNET/H. Since the GOT monitors the master station, it automatically changes the monitoring target to the PLC CPU that is operating as the master.

## 2.4.3 CC-Link connection (intelligent device station)

This section explains the CC-Link connection (intelligent device station) that connects the GOT set as the intelligent device station to the CC-Link network.

The following provides an example of connecting the GOT set as the intelligent device station to the CC-Link network.

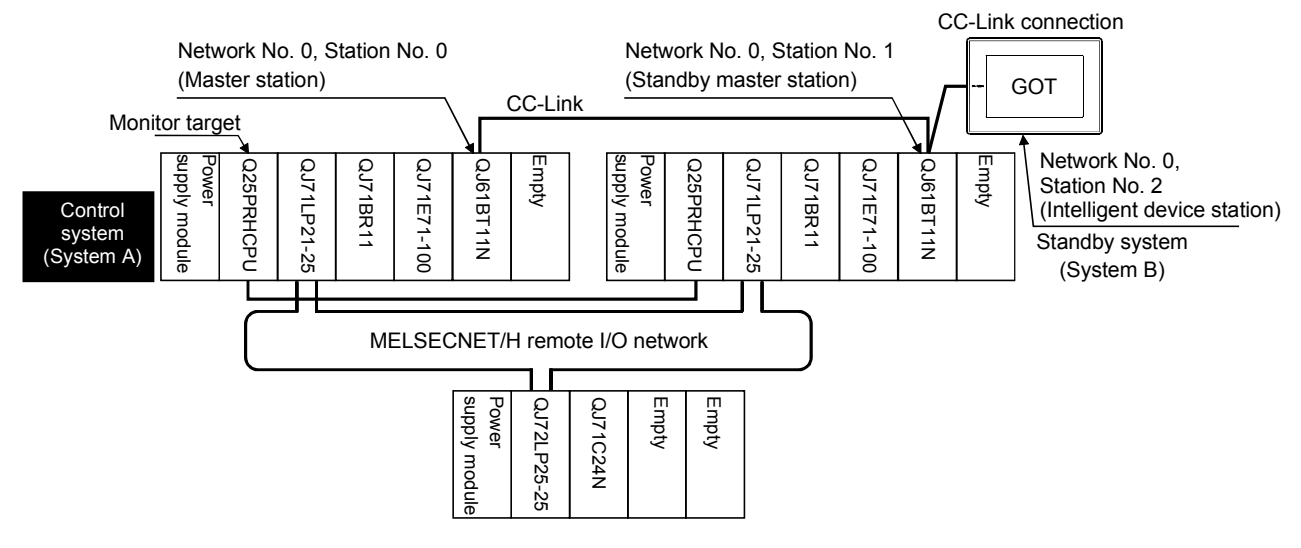

 Connection method Connect the CC-Link network and GOT. Refer to Chapter 8 for details.

### (2) GT Designer2 setting

Set GT Designer2 as described below.

| Setting item                        |                | Settings                                                      |  |
|-------------------------------------|----------------|---------------------------------------------------------------|--|
| PLC type                            |                | MELSEC-QnA/Q, MELDAS C6*                                      |  |
| Device setting<br>(Network setting) | Master station | Other station (Network No. 0, station No. 0 (master station)) |  |

As the monitoring method, "monitoring by transient transmission" and "monitoring by cyclic transmission" are available. Each monitor method has advantages and disadvantages.

Refer to Chapter 8 for details.

## (3) Monitoring target change when system switching occurs in redundant system

When system switching occurs, CC-Link changes Station No. between Station No. 0 of the master station and Station No. 1 of the standby master station on the network. The CC-Link module of the new control system after system switching continues control as the master station.

Since the GOT monitors the master station, it monitors the PLC CPU on the master station.

## 2.4.4 CC-Link connection (via G4)

This section explains the CC-Link connection (via G4) that connects the GOT to the AJ65BT-G4-S3 of the CC-Link network.

The following provides an example of connecting the GOT to the AJ65BT-G4-S3 of the CC-Link network.

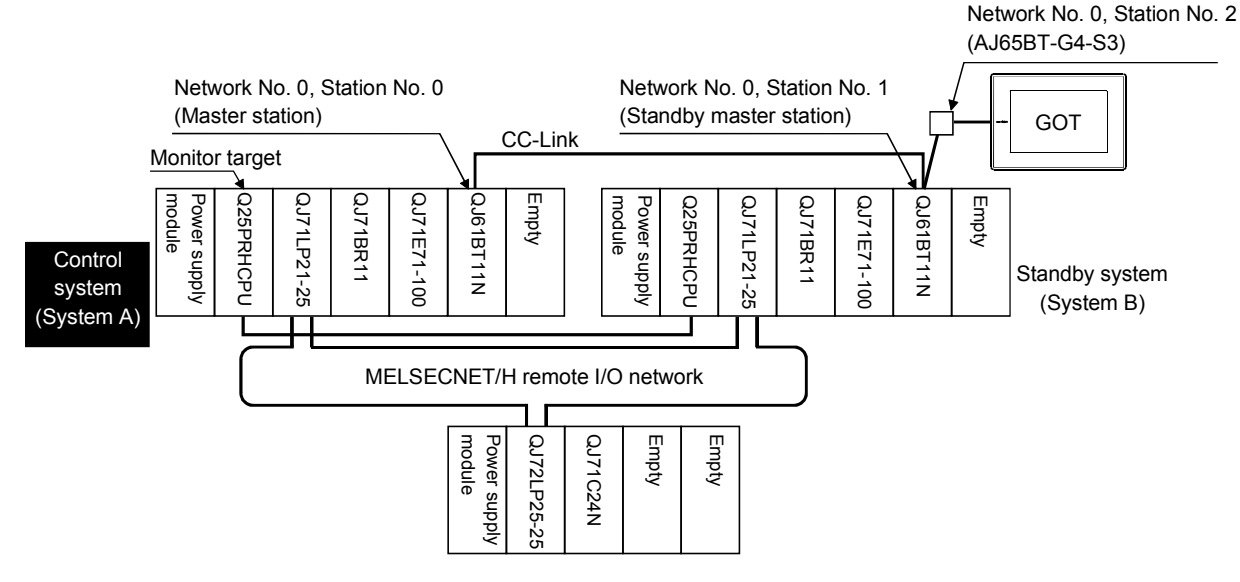

#### (1) Connection method

Connect the AJ65BT-G4-S3 of the CC-Link network and GOT. Refer to Chapter 10 for details.

### (2) GT Designer2 setting

Set GT Designer2 as described below.

| Setting item      |                | Settings                                                     |
|-------------------|----------------|--------------------------------------------------------------|
| PLC type          |                | MELSEC-QnA/Q, MELDAS C6*                                     |
| Device setting    | Master station | Host station                                                 |
| (Network setting) | Local station  | Other station (Local station in other than redundant system) |

Refer to Chapter 10 for details.

## (3) Monitoring target change when system switching occurs in redundant system

When system switching occurs, CC-Link changes Station No. between Station No. 0 of the master station and Station No. 1 of the standby master station on the network. The CC-Link module of the new control system after system switching continues control as the master station (Station No. 0).

Since the GOT monitors the master station, it monitors the PLC CPU on the master station.

## 2.4.5 CC-Link connection (remote device station)

This section explains the CC-Link connection (remote device station) that connects the GOT set as the remote device station to the CC-Link network.

The following provides an example of connecting the GOT set as the remote device station to the CC-Link network.

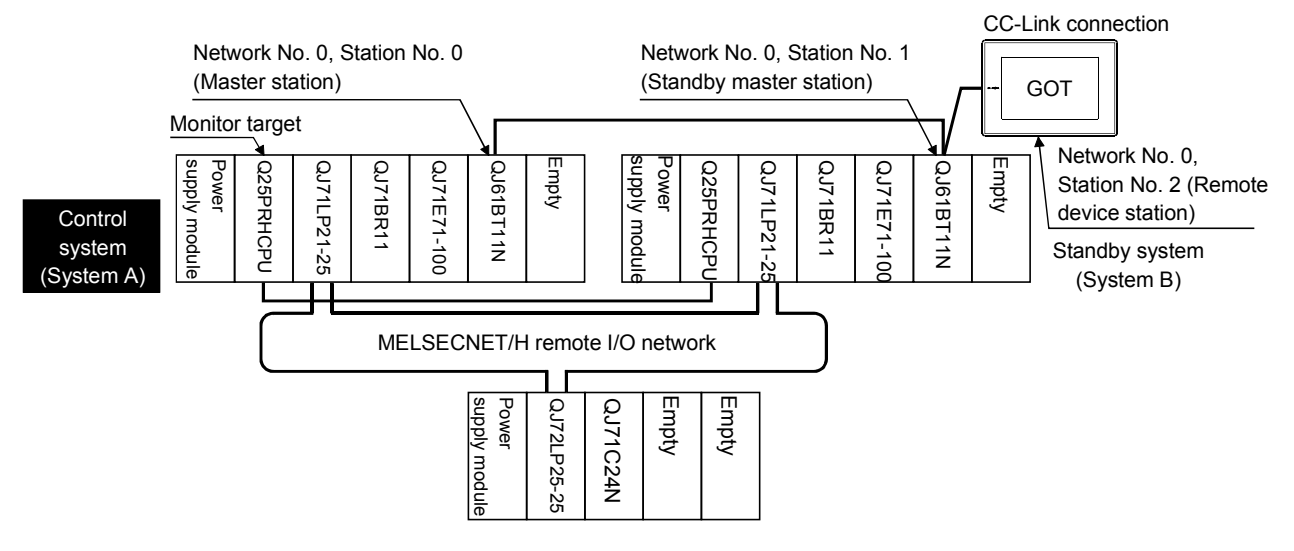

 Connection method Connect the CC-Link network and GOT. Refer to Chapter 9 for details.

### (2) GT Designer2 setting

Set GT Designer2 as described below.

| Setting item      |              | Settings                 |
|-------------------|--------------|--------------------------|
| PLC type          |              | MELSEC-QnA/Q, MELDAS C6* |
| Device setting    | Host station | Host station             |
| (Network setting) |              |                          |

As the monitoring method, "normal monitoring" and "dedicated command monitoring" are available.

Refer to Chapter 9 for details.

(3) Monitoring target change when system switching occurs in redundant system

When system switching occurs, CC-Link changes Station No. between Station No. 0 of the master station and Station No. 1 of the standby master station on the network. The CC-Link module of the new control system after system switching continues control as the master station.

Since the GOT monitors the link devices assigned to the host station, it is not influenced by system switching.

## 2.4.6 MELSECNET connection (network system)

This section explains the MELSECNET connection (network system) that connects the GOT to the MELSECNET/H network system.

The following provides an example of connecting the GOT set as a normal station to the MELSECNET/H network system.

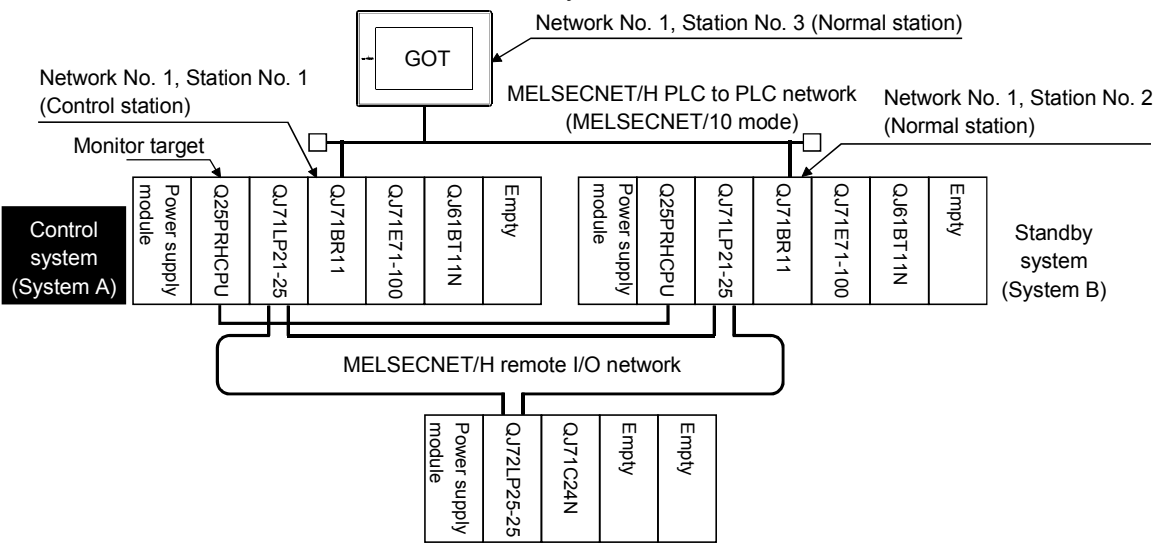

- Connection method Connect the MELSECNET/H network system and GOT. Refer to Chapter 7 for details.
- (2) GT Designer2 setting

Set GT Designer2 as described below.

| Setting item      |               | Settings                                                         |  |
|-------------------|---------------|------------------------------------------------------------------|--|
| PLC type          |               | MELSEC-QnA/Q, MELDAS C6*                                         |  |
| Device setting    | Other station | Other station (Network No. 1 (network number of PLC to PLC       |  |
| (Network setting) |               | network), station No. ** (** indicates the station number of the |  |
|                   |               | control system. Station No. 1 in the above example))             |  |

Refer to Chapter 7 for details.

POINT In the MELSECNET/H network parameter of GX Developer, set the network type to the "MELSECNET/10 mode".

## (3) Monitoring target change when system switching occurs in redundant system

When system switching occurs, the network module Station No. 2 changes from the normal station to the sub control station and continues the control of MELSECNET/H.

Since the GOT monitors the station with the station number specified, it cannot monitor Station No. 2 in response to the system switching.

As a measure, using the script function, create a screen that changes the station numbers between System A and System B to monitor the PLC CPU of the control system.

Refer to Section 2.4.8 for the monitor screen creation method.

## 2.4.7 Ethernet connection

This section explains the Ethernet connection that connects the GOT to the Ethernet network system.

The following provides an example of connecting the GOT to the Ethernet network.

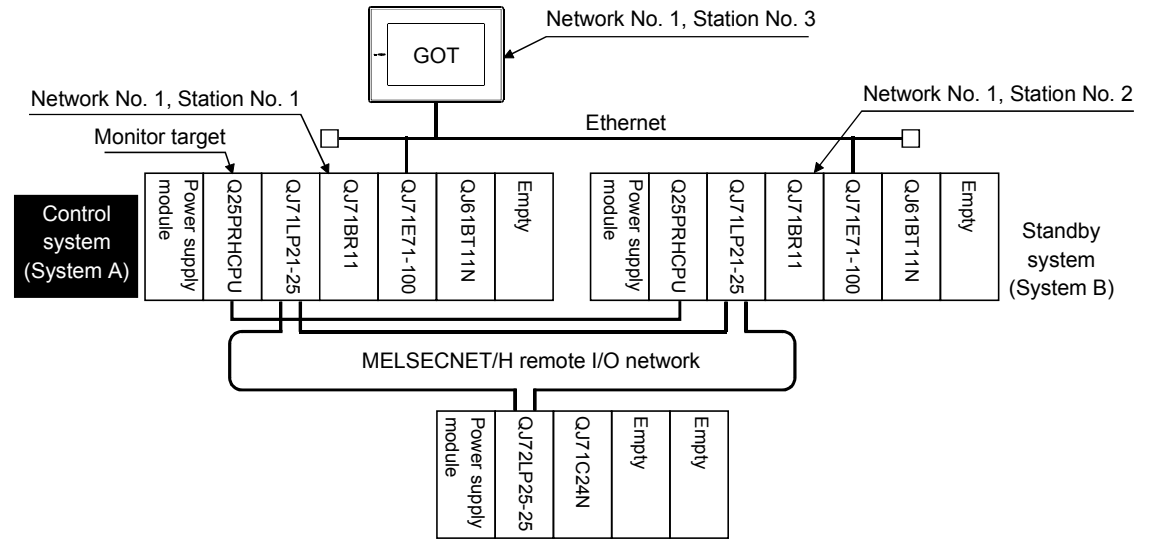

(1) Connection method

Connect the Ethernet network system and GOT. Refer to Chapter 11 for details.

### (2) GT Designer2 setting

Set GT Designer2 as described below.

| Setting item      |               | Settings                                                       |  |
|-------------------|---------------|----------------------------------------------------------------|--|
| PLC type          |               | MELSEC-QnA/Q, MELDAS C6*                                       |  |
| Device setting    | Other station | Other station (Network No. 1 (network number of Ethernet),     |  |
| (Network setting) |               | station No. ** (** indicates the station number of the control |  |
|                   |               | system. Station No. 1 in the above example))                   |  |

Refer to Chapter 11 for details.

(3) Monitoring target change when system switching occurs in redundant system

When system switching occurs, the system with Station No. 2 Ethernet module acts as a control system.

Since the GOT monitors the station with the station number specified, it cannot monitor Station No. 2 in response to the system switching.

As a measure, using the script function, create a screen that changes the station numbers between System A and System B to monitor the PLC CPU of the control system.

Refer to Section 2.4.8 for the monitor screen creation method.

# 2.4.8 Creation of the monitor screen that will change the monitoring target to the control system using the script function

In the case of MELSECNET/H connection (network system) or Ethernet connection, create a script to automatically change the monitoring target (station number) when system switching occurs.

The script executes the station number changing function or screen changing function. The following describes the advantages and disadvantages of the station number changing function and screen changing function.

| Function                            | Advantage                                                                                                    | Disadvantage                                                                                                    |
|-------------------------------------|----------------------------------------------------------------------------------------------------|----------------------------------------------------------------------------------------------------|
| Station number<br>changing function | The monitor screens for Station No. 1<br>(control system) and Station No. 2<br>(standby system) can be created on<br>one screen. | Some objects do not allow the station number to be changed.                                                                |
| Screen changing<br>function         | All objects can be used to create a monitor screen for each station number.                                                      | Monitor screens must be created<br>separately for Station No. 1<br>(control system) and Station No. 2<br>(standby system). |

The following explains how to use each function.

- (1) Method using the station number changing function
  - (a) This function features that a monitor screen for Station No. 1 (control system) and Station No. 2 (standby system) can be created on one screen.
     If system switching occurs, the GOT can change the monitoring target to the control system PLC CPU on the same monitor screen.
  - (b) To achieve this, the script of the GOT watches the special relay SM1515 (operating status) of the PLC CPU and stores the station number of the latest control system into the station number changing device.
  - (c) Restrictions

Some objects do not allow the station number to be changed. Refer to Section 3.3 "Switching Station No. Device Setting" in the GT Designer2 Version 1 Reference Manual.

(d) The setting method will be explained based on examples.
 <System configuration example 1: MELSECNET connection>

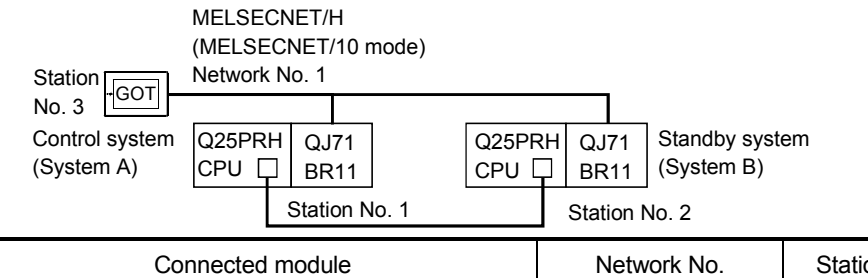

| Connected module                             | Network No. | Station No. |
|----------------------------------------------|-------------|-------------|
| MELSECNET/H network module of control system |             | 1           |
| MELSECNET/H network module of standby system | 1           | 2           |
| GOT connected to the MELSECNET/H network     |             | 3           |

<System configuration example 2: Ethernet connection>

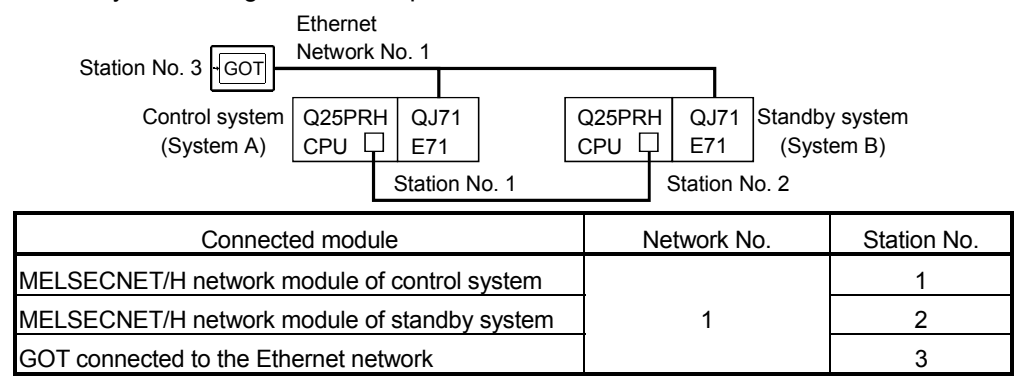

 Set the station number changing device. Choose [Common] - [System Environment] - [Switching Station No.] -"All", and set the internal device GD100 as the station number changing device.

| 📓 System Environment |                                                                                                    |          |
|----------------------|----------------------------------------------------------------------------------------------------|----------|
| System Environment   | Switching Station No.:                                                                                                    | Set here |
| Auxiliary Setting    | GD100   GD100  GD100  G |          |
| Password             | □ <u>B</u> ase:<br>□ □ <u>D</u> gv                                                                                                    |          |
| Print Format         | Cveijap Window1:                                                                                                    |          |
|                      | ☐ Overlap Window <u>2</u> :<br>▼ Dev                                                                                                    |          |
|                      | Superimpose Window:                                                                                                    |          |
|                      | Include Iouchkey Action/Status Observation(Screen)/Script(Screen)                                                                                                    |          |
|                      | OK Cancel Apply                                                                                                    |          |
| 111                  |                                                                                                    | 1        |

- 2) Set the status observation.
  - For MELSECNET connection:

Make setting so that the station number will be changed when the abnormal station information (SW70) of MELSECNET/H turns ON in the project specified by choosing [Common] - [Status Observation].

Condition 1: SW70.b0 (while ON)  $\leftarrow$  When b0 is ON, Station No. 1 is abnormal. Operation: GD100=2  $\leftarrow$  Station No. is changed to 2.

Condition 1: SW70.b1 (while ON)  $\leftarrow$  When b1 is ON, Station No. 2 is abnormal. Operation: GD100=1  $\leftarrow$  Station No. is changed to 1.

Create the status observation in the project on the Project tab.

| Status Observati         | on                         | ×           |
|--------------------------|----------------------------|-------------|
| Project Screen           |                            |             |
| Trigger                  | Action                     |             |
| 1 SW0070.8<br>2 SW0070.8 | O(ON) WORD SET GD100 2     | <u>A</u> dd |
|                          |                            | Edit        |
|                          |                            | ⊆ору        |
|                          |                            | Paste       |
|                          |                            | Delete      |
| Observe Cycle            |                            |             |
| • <u>O</u> rdi           | nary C <u>S</u> ampling: 1 | (Sec.)      |
|                          |                            |             |
|                          | OK Cancel                  |             |

- For Ethernet connection:

Make setting so that the station number will be changed when the abnormal station information (GS231) based on the station watch specified by choosing [Common] - [Status Observation] turns ON. For Ethernet connection, set the number to GD100 in BCD. (For Network No. 1, Station No. 2, set "0102H".)

Condition 1: GS231.b0 (while ON)  $\leftarrow$  When b0 is ON, Station No. 1 is abnormal. Operation: GD100=0102H  $\leftarrow$  Station No. is changed to 2.

Condition 1: GS231.b1 (while ON)  $\leftarrow$  When b1 is ON, Station No. 2 is abnormal. Operation: GD100=0101H  $\leftarrow$  Station No. is changed to 1.

| tatus Observation |                                        | ×            |
|-------------------|----------------------------------------|--------------|
| Project Screen    |                                        |              |
| Trigger           | Action                                 |              |
| 1 GS231.60(ON) WO | IRD SET GD100 102<br>IRD SET GD100 101 | <u>A</u> dd  |
|                   |                                        | <u>E</u> dit |
|                   |                                        | Сору         |
|                   |                                        | Easte        |
|                   |                                        | Delete       |
| Observe Cycle     |                                        |              |
|                   | C <u>S</u> ampling: 1                  | (Sec.)       |
|                   |                                        |              |
| 0                 | K Cancel                               |              |

Create the status observation in the project on the Project tab.

3) Create a monitor screen.

9

For MELSECNET/H connection, for Ethernet connection: (Common) In the device setting (network setting) of each object, set Network No. 1 and Station No. 1 of the control system.  On Screen 1, set the switch for writing Station No. 1 to the station number changing device. (For Ethernet connection only) After the GOT has started up, the station number changing device value of the GOT is "0".

For Ethernet connection, the monitor becomes abnormal when the station number changing device value is "0".

Hence, set the switch for writing the station number to the station number changing device and the switch for shifting to the monitor screen on Screen 1.

To make this setting, choose [Object] - [Switch] - [Multi Action Switch].

The following shows an example of setting GD100=257 (0101H: Network No. 1, Station No. 1) and Base screen=2 to one switch. (Base screen 2 is the actually monitoring screen.)

| ssic Text/Lamp Extended Indirect Text 1                                                                                                    | Trigger       |
|----------------------------------------------------------------------------------------------------|---------------|
| Action Write Device/Switching Ty                                                                                                    | pe            |
| 1 WORD SET GD100 + 257                                                                                                    | <u>B</u> it   |
| 2. Base Switchind 2.                                                                                                    | ₩ord          |
|                                                                                                    | SP Fynction   |
|                                                                                                    | Base          |
|                                                                                                    | Windgw        |
|                                                                                                    | Station No    |
|                                                                                                    | E <u>d</u> it |
|                                                                                                    | Dilu:         |
| Sey Code: FFFF 🛨                                                                                                    | Dejete        |
| Sey Code: FFFF<br>Display Style<br>ON DEF<br>Shage: Rectangle(1): rect_1                                                                                                    | Others        |
| Sey Code:         FFFF                                                                                                    | Others        |
| Sey Code FFFF<br>Display Style<br>ON OF<br>Shape: Restangle[1]: rest_1<br>Regres Switch Area<br>Frage: Switch<br>Background Patern.                                                                                                    | Uejece        |
| Swjock FFF<br>Digby Skje<br>Shage Fectangle(1): rect_1 2<br>Fage: Victor Switch Area<br>Fage: Victor Switch Area<br>Background Victor Paters<br>Stagery Switch Victor                                                                                                    | Uejece        |
| Sey Code FFFF -<br>Digby Style<br>Shage: Rectangle(1): rect_1 _<br>Fage: Switch Area<br>Fage: Switch Area<br>Sageny Switch Y<br>Sageny Switch Y<br>design Switch Y<br>Stepent V<br>Statement V<br>Statement V |               |

5) Validate the station number changing function.

On the sub setting screen specified by choosing [Screen] -[Properties], check "Carry out station no. change" to validate the station number changing function.

Make this setting for each monitor screen.

For Ethernet connection, however, do not make this setting on Screen 1 created in above Step 4).

|             | Screen Property X                                                                                                    |
|-------------|----------------------------------------------------------------------------------------------------|
|             | Basic Auxiliary Kau Window                                                                                                    |
|             | -Key window / Duror dialay eating                                                                                                    |
|             | Saraan astring has the priority over preject astring                                                                                                    |
|             | Screen second has the phone over project second                                                                                                    |
|             | Action when condition success: Don't display cursor and key window                                                                                             |
|             | Action when switching screens: Don't display cursor and key window                                                                                             |
|             | "Action when condition success" setting takes priority when "Display" is set<br>in both "Action when condition success" and "Action when switching<br>screens" |
|             | Cursor position: Left top 💌 User ID: 1 👘                                                                                                    |
|             | Action when condition Don't erase cursor,key window and input object                                                                                           |
|             | Cursor input area: 1 char blink 💌                                                                                                    |
|             | When touch input is detected, open key window at the same time                                                                                                 |
|             | Cursor Movement                                                                                                    |
|             | Defined key action: As a right arrow key                                                                                                    |
|             | Position to specify area: Bottom-Right                                                                                                    |
| Chaok hara  |                                                                                                    |
| Check here. | Carry out station no. change                                                                                                    |
|             | V Carry out display of alarm flow                                                                                                    |
|             | Move key window: Don't move                                                                                                    |
|             |                                                                                                    |
|             | Screen Size OK Cancel                                                                                                    |

6) Change the station number changing device value in the script. By choosing [Common] - [Script], create a script for each monitor screen that will check the SM1515 status of the current monitor station, and if it is OFF (standby system), change the station number changing device value.

Set the trigger type of the script as "Ordinary" or "Sampling (about 3s)".

Screen script for MELSECNET/H connection:

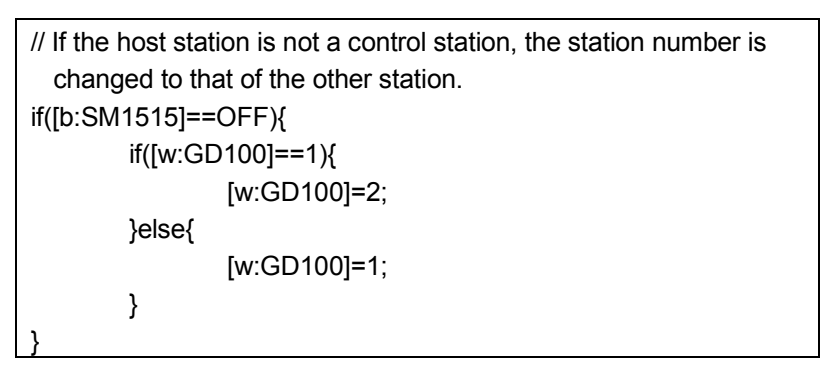

Set the created script on the Screen tab for each screen.

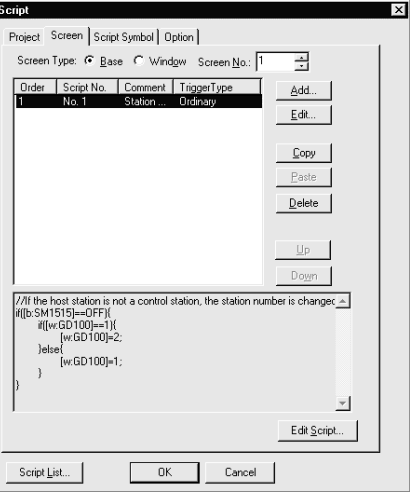

Screen script for Ethernet connection:

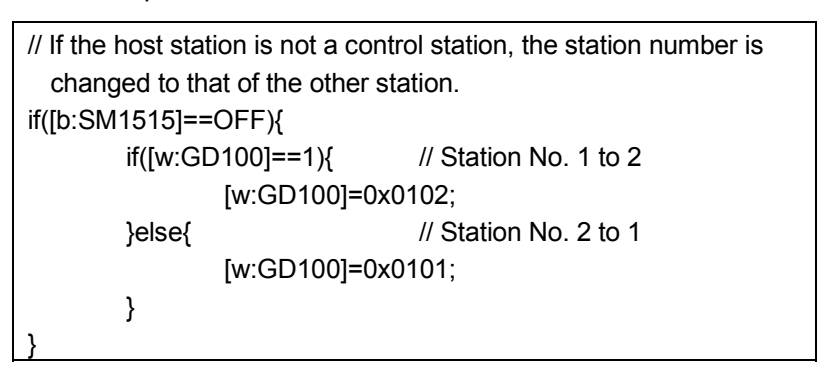

For Ethernet connection, create a script so that the network number and station number are set to the station changing device. For Network No. 1, Station No. 2, create "[w:GD100]=0x0102".

Set the created script on the Screen tab for each screen.

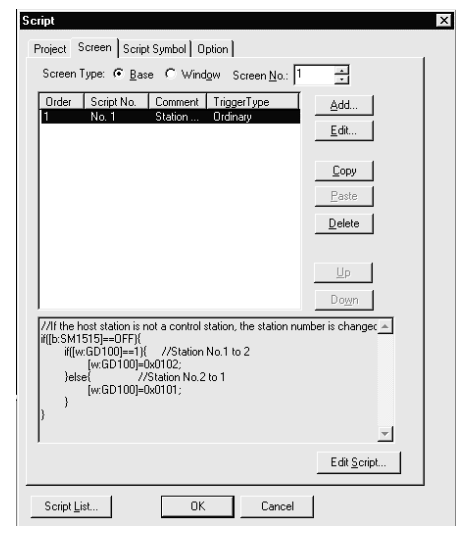

## REMARK

When the GOT in MELSECNET/H connection executes monitor with only the redundant system connected to the MELSECNET/H network, SW56 (current control station) can be set as the station number changing device. In this case, even if system switching occurs, the GOT always monitors the station number that is currently the control station.

### (2) Method using the screen changing function

(a) This function features that a monitor screen is created for each station number.

When system switching occurs, the GOT can change the monitoring target to the control system PLC CPU on the other monitor screen.

- (b) To achieve this, the script of the GOT watches the special relay SM1515 (operating status) of the PLC CPU and stores the screen number corresponding to the station number of the latest control system into the screen changing devices.
- (c) Precautions

There are the following four different screen changing devices. Set the screen changing devices for all screens used.

- Base screen changing device
- Overlap window 1 changing device
- Overlap window 2 changing device
- Superimpose window changing device
- (d) The setting method will be explained based on examples.

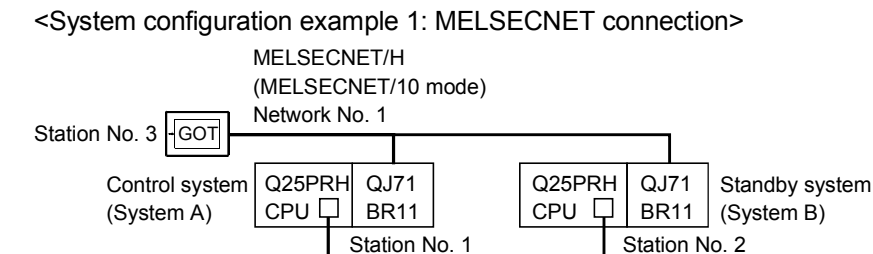

| Connected module                             | Network No. | Station No. |
|----------------------------------------------|-------------|-------------|
| MELSECNET/H network module of control system |             | 1           |
| MELSECNET/H network module of standby system | 1           | 2           |
| GOT connected to the MELSECNET/H network     |             | 3           |

<System configuration example 2: Ethernet connection>

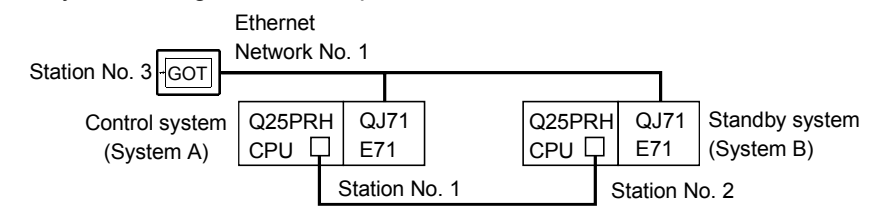

| Connected module                             | Network No. | Station No. |
|----------------------------------------------|-------------|-------------|
| MELSECNET/H network module of control system |             | 1           |
| MELSECNET/H network module of standby system | 1           | 2           |
| GOT connected to the Ethernet network        |             | 3           |

- Set the screen changing device of the base screen. Choose [Common] - [System Environment] - [Screen Switching], and set the internal device GD100 as the base screen changing device.
- 2) Set the status observation.
  - For MELSECNET connection: Set the status observation so that the station number will be changed when the abnormal station information (SW70) of MELSECNET/H turns ON in the project specified by choosing [Common] - [Status Observation].

Condition 1: SW70.b0 (while ON) ← When b0 is ON, Station No. 1 is abnormal.

Operation: GD100=2  $\leftarrow$  Station No. is changed to 2.

Condition 1: SW70.b1 (while ON) ← When b1 is ON, Station No. 2 is abnormal.

Operation: GD100=1  $\leftarrow$  Station No. is changed to 1.

| Status Ubservation                                                   | ×      |
|----------------------------------------------------------------------|--------|
| Project Screen                                                       |        |
| Irigger Action                                                       |        |
| 1 SW0070.60(ON) WORD SET GD100 2<br>2 SW0070.61(ON) WORD SET GD100 1 | Add    |
|                                                                      | Edit   |
|                                                                      | Сору   |
|                                                                      | Paste  |
|                                                                      | Delete |
| Observe Cycle                                                        |        |
|                                                                      | (Sec.) |
|                                                                      |        |
| OK Cancel                                                            |        |

• For Ethernet connection:

Set the status observation so that the station number will be changed when the abnormal station information (GS231) based on the station watch specified by choosing [Common] - [Status Observation] turns ON.

Condition 1: GS231.b0 (while ON) ← When b0 is ON, Station No. 1 is abnormal.

Operation: GD100=2  $\leftarrow$  Station No. is changed to 2.

Condition 1: GS231.b1 (while ON) ← When b1 is ON, Station No. 2 is abnormal.

| Operation: GD100=1 ← | Station No. | . is changed t | to 1. |
|----------------------|-------------|----------------|-------|
|----------------------|-------------|----------------|-------|

| tatus Observation |                                  | ×            |
|-------------------|----------------------------------|--------------|
| Project Screen    |                                  |              |
| Trigger           | Action                           |              |
| 1 GS231.60(ON) WO | RD SET GD100 2<br>RD SET GD100 1 | <u>A</u> dd  |
|                   |                                  | <u>E</u> dit |
|                   |                                  | Сору         |
|                   |                                  | Paste        |
|                   |                                  | Delete       |
| Observe Cycle     |                                  |              |
|                   | C Sampling: 1                    | (Sec.)       |
|                   |                                  |              |
| 0                 | K Cancel                         |              |

3) Create monitor screens.

For MELSECNET/H connection, for Ethernet connection: (Common)

- Create a monitor screen with each object whose network setting is Station No. 1 on Screen No. 1 (1-1).
- Create a monitor screen with each object whose network setting is Station No. 2 on Screen No. 2 (1-2).
- 4) Change the station number changing device value in the script. By choosing [Common] - [Script], create a script for each monitor screen that will check the SM1515 status of the current monitor station, and if it is OFF (standby system), change the station number changing device value.

Set the trigger type of the script as "Ordinary" or "Sampling (about 3s)".

Screen scripts for MELSECNET/H connection and Ethernet connection:

The same script can be used for MELSECNET/H connection and Ethernet connection.

// Script of Screen No. 1
// If Station 1 is not a control station, the screen is changed to that of
Station 2.
if([1-1:b:SM1515]==OFF){

// Script of Screen No. 2
// If Station 2 is not a control station, the screen is changed to that of
Station 1.
if([1-2:b:SM1515]==OFF){
 [w:GD100]==1;
}

#### Script screen of Screen No. 1

| benk                                                                                                    |
|----------------------------------------------------------------------------------------------------|
| Project Screen Script Symbol Option                                                                                                    |
| Screen Type: @ Base C Window Screen No.: 1                                                                                                    |
| Order Script No. Comment TriggerType Add<br>1 No.1 Screen Ordnary Edit                                                                                                    |
| Equiv<br>Baste                                                                                                    |
|                                                                                                    |
| //Script of Screen No.1<br>//Script of Screen No.1<br>//If Stution 1 in nd a control station, the screen is changed to that of stat<br>af[1-1b Skt1515]==0FF[<br>(w-GD100]=2;<br>) |
| Eds_gospt                                                                                                    |
| Script List OK Cancel                                                                                                    |

#### Script screen of Screen No. 2

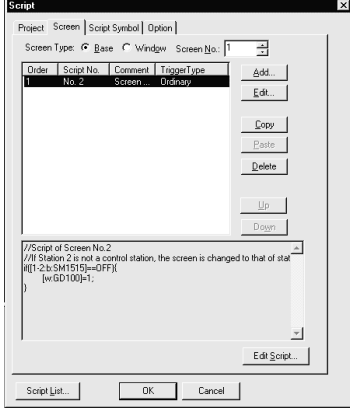

## REMARK

When the GOT in MELSECNET/H connection executes monitor with only the redundant system connected to the MELSECNET/H network, SW56 (current control station) can be set as the station number changing device. In this case, if system switching occurs, the GOT always monitors the station number that is currently the control station.

## Chapter3 Bus connection

### 3.1 First Step in Bus Connection

| POINT           |                                                                 |
|-----------------|-----------------------------------------------------------------|
| • If the GOT, w | here the basic function OS and the PLC communication driver for |
| QCPU (Q mo      | de) bus connection are not installed, is bus-connected with the |
| QCPU (Q mo      | de), the QCPU will be reset, disabling communications with the  |
| QCPU using      | GX Developer or the like. In this case, disconnecting the bus   |
| connection ca   | able of the GOT cancels the resetting of the QCPU.              |
| When multiple   | e GOTs are connected by bus connection, the GOT-A900 series,    |
| GOT800 seri     | es and A77GOT cannot exist together.                            |

## 3.1.1 GOT handling from PLC CPU in bus connection

GOT handling as viewed from PLC CPU is described below.

(1) Connection with QCPU (Q mode)

The PLC CPU recognizes the GOT as a 16 I/O point intelligent function module. Hence, the GOT must be assigned to the empty points of the PLC CPU. The GOT occupies one extension stage (16 points \* 10 slots) of the PLC CPU and can be assigned to the occupation location. (Cannot be assigned to the main/extension bases.)

(2) Connection with other than QCPU (Q mode) The PLC CPU recognizes the GOT as a 32 I/O point special function module. Hence, the GOT must be assigned to the empty points of the PLC CPU. The GOT can be assigned to the location of empty points within the maximum I/O points of the PLC CPU, excluding those of the main base. (Cannot be assigned to the main base.)

#### POINT

When the GOT is connected to other than the QCPU (Q mode), the I/O signals assigned to the PLC CPU should not be used in sequence programs, etc. as they are used by the GOT system.

If you use them, we cannot guarantee the GOT functions.

## 3.1.2 Restriction on the number of GOTs by the PLC CPU connected to

In bus connection, note that the number of GOTs connected is restricted by the PLC CPU connected to and the number of special function modules loaded.

|                      | CPU Connected To                                      | Number of Connectable GOTs | Total Number of GOTs and Special<br>Function Modules*1 Connectable |
|----------------------|-------------------------------------------------------|----------------------------|--------------------------------------------------------------------|
| QCPU (Q r            | node), Motion controller CPU (Q Series)               | Max. 5                     | GOTs 5 + Special Function Modules 6 *2                             |
| QCPU (A r            | node)                                                 | Not connectable            |                                                                    |
| QnACPU               |                                                       | Max. 3                     | 6 in all                                                           |
|                      | AnUCPU,AnACPU,A2US(H)CPU                              | Max. 3                     | 6 in all                                                           |
|                      | AnNCPU,AnS(H)CPU,A1SJ(H(CPU)                          | Max. 2                     | 2 in all                                                           |
| ACPU                 | A0J2HCPU                                              | Max. 1                     | 2 in all                                                           |
|                      | A1FXCPU                                               | Not connectable            |                                                                    |
| Motion<br>controller | A273U(H)CPU, A273UHCPU-S3,<br>A373UCPU(-S3),A173UHCPU | Max. 3                     | 6 in all                                                           |
| CPU<br>(A Series)    | A171SCPU-S3,A171SHCPU,A172SHCPU                       | Max. 2                     | 2 in all                                                           |

\*1 Indicates the following types of special function modules.

AD51(S3), AD51H(S3), AD51FD(S3), AD57G(S3), AJ71C21(S1), AJ71C22(S1), AJ71C23, AJ71C24(S3/S6/S8), AJ71E71(-S3), AJ71UC24, A1SJ71C24(-R2/PRF/R4), A1SJ71UC24(-R2/PRF/R4), A1SJ71E71-B2/B5(-S3), A1SD51S \*2 It should be only A1SD51S that the special function modules cannot be connected to the QCPU (Q mode).

## 3.1.3 Power supply of PLC CPU and GOT

Note the following when supplying power to the PLC CPU and GOT.

| <ul> <li>To prevent trouble from occurring, the extension cable which connects the PLC<br/>CPU and GOT should be unplugged when the PLC CPU and GOT are off.</li> </ul>                                                                                                    |  |  |
|----------------------------------------------------------------------------------------------------|--|--|
| <ul> <li>(1) Precautions for switching power on<br/>Switch on the PLC CPU and GOT in either of the following methods. (This also<br/>applies to the case where several GOTs are connected.)</li> <li>(a) Switch on the PLC CPU and GOT at the same time.</li> <li>(b) Switch on the PLC CPU and GOT in this order.<br/>Switching on the GOT runs the PLC CPU.<br/>When several GOTs are connected, there is no specific sequence of<br/>switching on the GOTs.<br/>Switching on all GOTs runs the PLC CPU.</li> </ul> |  |  |
| POINT         Power on the GOT-A900 series and Q4ARCPU duplex system in the following order.         (1) Power on the GOT-A900 series.         (2) 1 to 2 seconds after power-on of the GOT-A900 series, power on the Q4ARCPU duplex system.         A61RP         Main base                                                                                                    |  |  |
| Power supply<br>of Q4ARCPU<br>duplex system                                                                                                    |  |  |
| Power supply<br>of GOT-A900 series OFF<br>It is recommended to switch power on with an external circuit configured.                                                                                                    |  |  |
| If power is not switched on in the order as specified in the restriction, the Q4ARCPU duplex system will not start up in system A but will start up in system B before it starts control.                                                                                                    |  |  |

## (2) Precautions for switching off the PLC CPU

Switching off the PLC CPU during monitoring will cause a communication error in the GOT.

When a communication error has occurred, switch off the GOT and switch on the PLC CPU and GOT in the method in above (1).

## (3) Precautions for switching off the GOT

If the GOT is switched off during monitoring, the PLC CPU continues running.

### (4) Precautions for system design

In the status described in above (3), the GOT does not operate but the PLC CPU (power supply module of the main base unit) supplies the following consumptive current to the GOT.

Hence, design the system so that the sum of the 5VDC consumptive currents of the modules installed on the main base unit and the GOT consumptive currents does not exceed the 5VDC rated output current (8A) of the power supply module.

| CPU Connected To                         | Number of GOTs<br>Connected | Total Consumptive<br>Current [mA] |  |  |
|------------------------------------------|-----------------------------|-----------------------------------|--|--|
|                                          | 5                           | 1275                              |  |  |
|                                          | 4                           | 1020                              |  |  |
| Connection with QCPU (Q mode)            | 3                           | 765                               |  |  |
|                                          | 2                           | 510                               |  |  |
|                                          | 1                           | 255                               |  |  |
|                                          | 3                           | 660                               |  |  |
| Connection with other than QCPU (Q mode) | 2                           | 440                               |  |  |
|                                          | 1                           | 220                               |  |  |

## (5) Precautions for resetting the PLC CPU

If the PLC CPU is reset with the GOT off, communication may be disabled thereafter. In this case, switch on the PLC CPU and GOT again in accordance with (1) Precautions for switching power on.

### 3.1.4 Restriction when PLC CPU is used in direct method

Note that the inputs X of the empty slots cannot be used when the I/O control system of the PLC CPU to be connected to is the direct method and a 5m extension cable (AC50B(-R), A1SC50NB) is used to connect the first GOT and main/extension base unit.

There are no restrictions when the I/O control system is the refresh method. When the PLC CPU allows the I/O control system to be changed with the switch, use it in the refresh method.

#### POINT

The following examples indicate how to use the inputs X of the empty slots.

- Inputs X are assigned in a MELSECNET(II/B) data link or MELSECNET/10 network.
- The receive data of a MELSECNET/MINI-S3 data link is read to inputs X under the FROM instruction.
- The inputs X of the empty slots are switched on/off from a computer link unit.
- The inputs X of the empty slots are switched on/off with the touch switch function (bit SET/RST/alternate/momentary) of the GOT.

#### 3.1.5 Precautions for use of A1SJCPU and A1SJHCPU

Note that the GOT cannot be used when an extension base unit is connected to the A1SJCPU or A1SJHCPU.

#### 3.1.6 Precautions for GOT connection in duplex system

Note the following when bus-connecting the GOT to the duplex system of the Q4ARCPU.

When connecting the GOT to a duplex system, connect the GOT to the duplex extension base (A68RB) in the last stage of the duplex system.

Also, use the duplex extension base of version B or later.

For the way of confirming the version of the duplex extension base, refer to the DATE column of the rating plate applied to the portion show below.

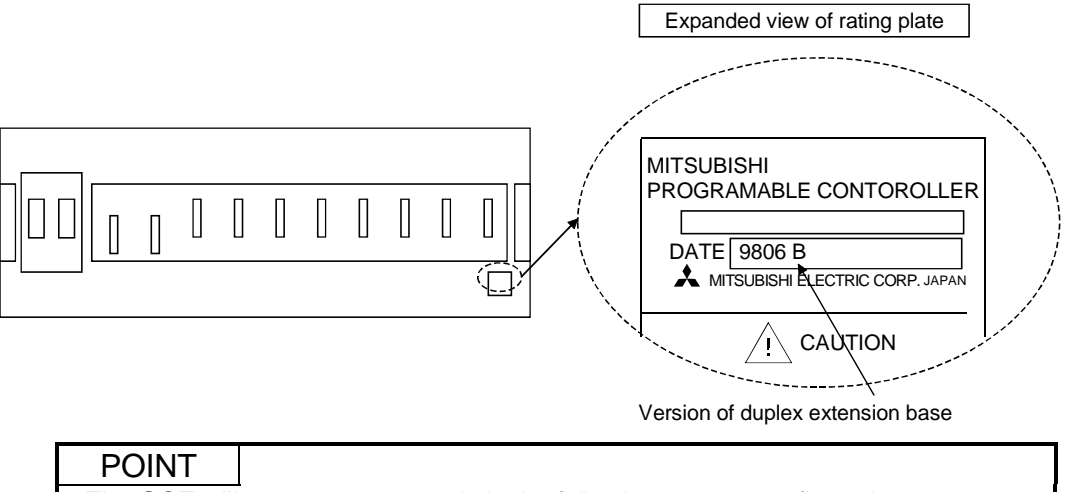

- The GOT will not operate properly in the following system configurations.
- The GOT is bus-connected to the duplex main base (A32RB, A33RB)
- The GOT is bus-connected to the duplex extension base (A68RB) of version A

## 3.2 System Configurations

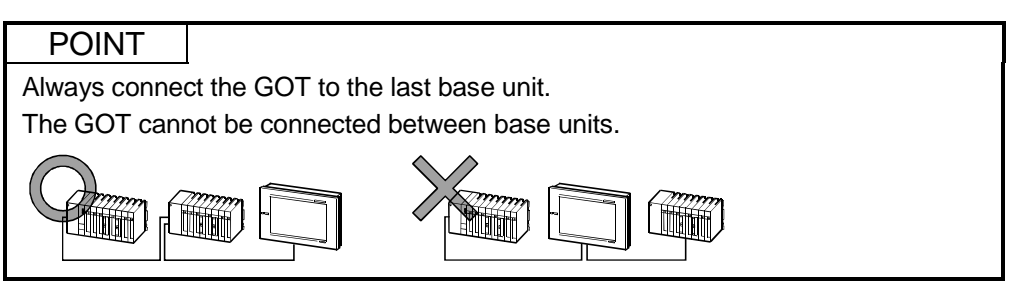

## 3.2.1 Connection with QCPU (Q mode)

(1) System configurations and connection conditions The following system configurations and connection conditions assume bus connection with the QCPU (Q mode). The numbers (1 to 5) given in the system configurations denote the numbers (1 to 5) in "(2) System equipment". Refer to these numbers when you want to confirm the types and applications.

#### POINT

- Up to five GOTs may be connected.
- Select the connection cables whose lengths satisfy the conditions of the maximum distance depending on the connection conditions.
- Installing the first connected GOT more than 13.2m away requires the bus extension connector box ③. When the Q00JCPU is used, however, the bus extension connector box 3 cannot be used and the GOT should therefore be installed within 13.2m.

| Connection Conditions |                    |                                                |  |  |  |
|-----------------------|--------------------|------------------------------------------------|--|--|--|
| Number of             | Installation       | System Configuration                           |  |  |  |
| connected             | distance           |                                                |  |  |  |
|                       | Within 13.2m       | (4)Connection cable<br>Max. 13.2m <sup>1</sup> |  |  |  |
| 1 GOT                 | More than<br>13.2m | 3 Bus<br>extension<br>connector<br>box         |  |  |  |

\*1 Also includes the extension cable length (between [base unit] and [base unit]) when the extension base unit is used.

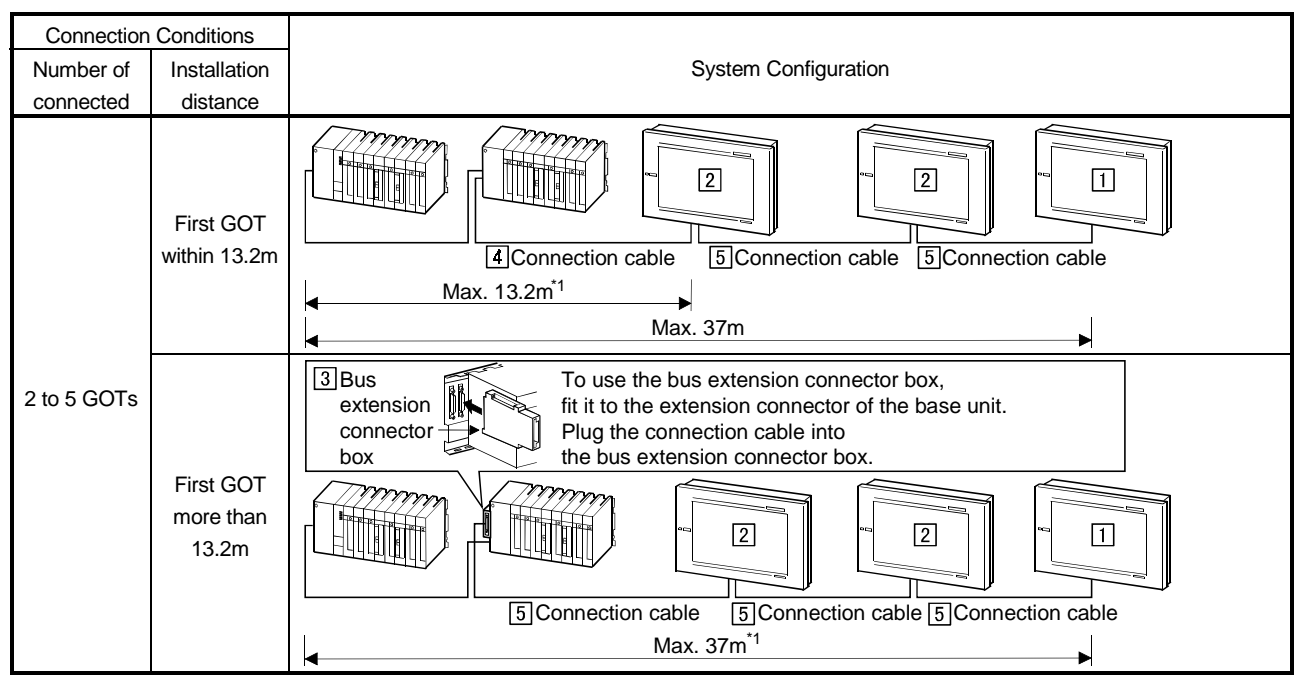

\*1 Also includes the extension cable length (between [base unit] and [base unit]) when the extension base unit is used.

### (2) System equipment

The following table indicates the system equipment needed for connection with the QCPU (Q mode).

|       | No. | Application                                                            | Туре                          |              |                   |              |                  |
|-------|-----|------------------------------------------------------------------------|-------------------------------|--------------|-------------------|--------------|------------------|
| Image |     |                                                                        | GOT unit                      |              | Bus connection    |              | Bus connection   |
|       |     |                                                                        |                               |              | board*1*2         |              | unit*1*2         |
|       | 1   | Bus-connected GOT at termination                                       | A985GOT(-V), A97*GOT, A960GOT |              | A9GT-QBUSS,       |              | A9GT-            |
|       |     |                                                                        |                               |              | A9GT-QBUS2S       |              | QBUS2SU*4        |
|       |     |                                                                        | A956WGOT                      |              | A9GT-50WQBUSS     |              | A9GT-QBUS2SU     |
|       |     |                                                                        | A956GOT                       |              |                   |              | A9GT-QBUS2SU     |
|       |     |                                                                        | A951GOT-Q                     |              |                   |              | A9GT-            |
|       |     |                                                                        | (with built-in communication  | interface)   |                   |              | QBUS2SU*4        |
|       | 2   | Bus-connected GOT at midpoint                                          | A985GOT(-V), A97*GOT,         | A960GOT      | A9GT-QBUS2S       |              |                  |
|       |     |                                                                        | A956WGOT                      |              |                   |              | A9GT-QBUS2SU     |
|       |     |                                                                        | A956GOT                       |              |                   |              | A9GT-QBUS2SU     |
|       | 3   | Unit for extension of distance                                         |                               |              |                   |              |                  |
|       |     | between [GOT] and [base                                                | A9GT-QCNB                     |              |                   |              |                  |
|       |     | unit]*3                                                                |                               |              |                   |              |                  |
| S D   | 4   | Connection cable between                                               | QC06B(0.6m),                  | QC12B(1.2n   | n),               | QC30         | )B(3.0m),        |
|       |     | [base unit] and [GOT]                                                  | QC50B(5.0m),                  | QC100B(10.   | 0B(10.0m)         |              |                  |
|       | Ē   | Connection cable between [bus<br>extension connector box] and<br>[GOT] | QC06B(0.6m),                  | QC12B(1.2m), |                   | QC30B(3.0m), |                  |
|       |     |                                                                        | QC50B(5.0m),                  | QC100B(10    | C100B(10.0m), A90 |              | -QC150BS(15.0m), |
|       | 5   |                                                                        | A9GT-QC200BS(20.0m),          | A9GT-QC25    | 0BS(25.0m),       | A9GT         | -QC300BS(30.0m), |
|       |     |                                                                        | A9GT-QC350BS(35.0m)           |              |                   |              |                  |

\*1 There are the following differences between the bus connection board and bus connection unit.

A9GT-BUSS(U) : Has one interface and usable with the GOT at termination. (Unusable with the GOT at midpoint)

A9GT-□BUS2S(U) : Has two interfaces and usable with the GOT at termination and the GOT at midpoint.

\*2 A single GOT does not accept multiple bus connection units and bus connection boards.

\*3 For the system configuration using the A9GT-QCNB, the same extension number as set to the GOT must be set to the A9GT-QCNB. Refer to Section 3.3 for the extension number setting.

\*4 The GOT of the following hardware version is applicable.

| GOT                                     | Hardware version                         |
|-----------------------------------------|------------------------------------------|
| A985GOT-TBA/TBD-V                       | Hardware version C (Jan., 2001) or later |
| A985GOT-TBD                             | Hardware version N (Jan., 2001) or later |
| A985GOT-TBA                             | Hardware version J (Jan., 2001) or later |
| A975GOT-TBA/TBD(-B)                     | Hardware version G (Jan., 2001) or later |
| A970GOT-SBA/SBD/LBA/LBD/TBA(-B)/TBD(-B) | Hardware version G (Jan., 2001) or later |
| A960GOT-EBA/EBD                         | Hardware version D (Jan.,2001) or later  |
# 3.2.2 Connection with QnACPU type or AnCPU type

System configurations and connection conditions
 The following system configurations and connection conditions assume bus
 connection with the QnACPU type or AnCPU type.
 The numbers (1 to 7) given in the system configurations denote the numbers
 (1 to 7) in "(2) System equipment". Refer to these numbers when you want to

confirm the types and applications.

### POINT

- Up to three GOTs may be connected.
- Select the connection cables whose lengths satisfy the conditions of the maximum distance depending on the connection conditions.
- Installing the first connected GOT more than 6.6m away requires the bus connector conversion box 3.

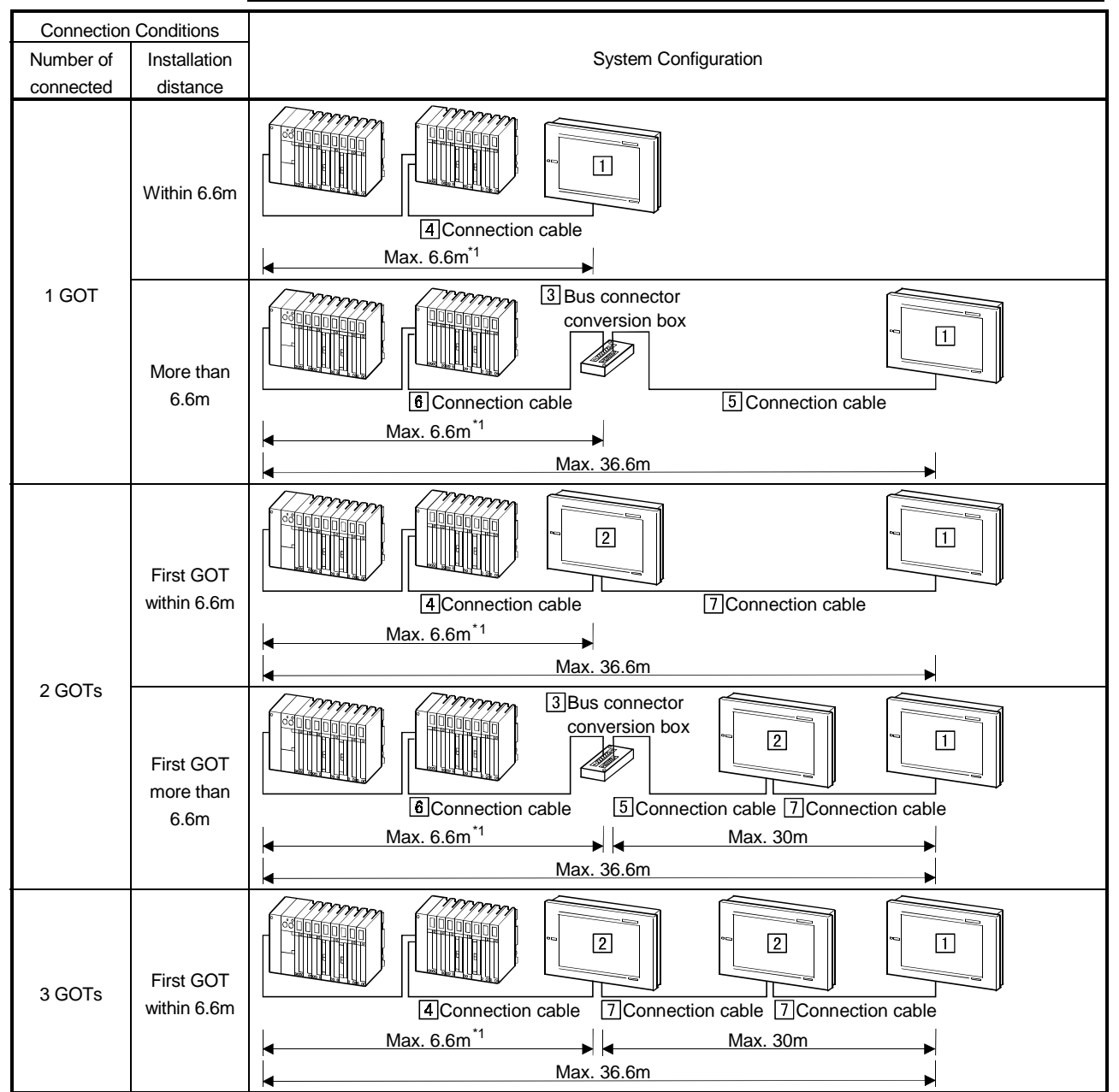

\*1 Also includes the extension cable length (between [base unit] and [base unit]) when the extension base unit is used.

# (2) System equipment

The following table indicates the system equipment needed for connection with the QnACPU type or AnCPU type.

| Image         | No. | Application                                                                                                    | GOT unit                                                                                                    |                          | Bus connecti<br>board*1*2  | on Bus connection<br>unit*1*2                           |
|---------------|-----|----------------------------------------------------------------------------------------------------|----------------------------------------------------------------------------------------------------|--------------------------|----------------------------|---------------------------------------------------------|
|               |     |                                                                                                    | A985GOT(-V), A97*GOT, .                                                                                                    | A960GOT                  | A9GT-BUSS,<br>A9GT-BUS2S   | A9GT-BUSSU,<br>A9GT-BUS2SU                              |
|               |     |                                                                                                    | A956WGOT                                                                                                    |                          | A9GT-50WBU                 | A9GT-BUSSU,<br>A9GT-BUS2SU                              |
|               | 1   | Bus-connected GOT at termination                                                                                                | A956GOT                                                                                                    |                          |                            | A9GT-BUSSU,<br>A9GT-BUS2SU,<br>A7GT-BUSS,<br>A7GT-BUS2S |
|               |     |                                                                                                    | A951GOT<br>(with built-in communication                                                                                    | interface)               |                            |                                                         |
| $\rightarrow$ | 2   |                                                                                                    | A985GOT(-V), A97*GOT, A960GOT                                                                                              |                          | A9GT-BUS2S                 | A9GT-BUS2SU                                             |
|               |     | Bus-connected GOT at<br>midpoint                                                                                                | A956WGOT                                                                                                    |                          | A9GT-BUS2SU                |                                                         |
|               |     |                                                                                                    | A956GOT                                                                                                    |                          | A9GT-BUS2SU,<br>A7GT-BUS2S |                                                         |
|               | 3   | Unit for conversion of<br>connection cable connectors<br>and also for extension of<br>distance between [GOT] and<br>[base unit] | A7GT-CNB                                                                                                    |                          |                            |                                                         |
|               | 4   | Connection cable between<br>[base unit] and [GOT]                                                                               | A8GT-C12NB(1.2m),                                                                                                    | A8GT-C30N                | B(3m), A                   | 8GT-C50NB(5m)                                           |
|               | 5   | Connection cable between [bus connector conversion box] and [GOT] *3*4*5                                                        | s A8GT-C100EXSS(10m), A8GT-C200EXSS(20m), A8GT-C300<br>A8GT-C100EXSS-1(10m), A8GT-C200EXSS-1(20m),<br>A8GT-C300EXSS-1(30m) |                          |                            | \8GT-C300EXSS(30m)                                      |
| e q           | 6   | Connection cable between<br>[base unit] and [bus connector<br>conversion box]                                                   | AC06B(0.6m),<br>AC30B(3m),<br>AC50B-R(5m)                                                                                  | AC12B(1.2m<br>AC30B-R(3n | n), A<br>n), A             | C12B-R(1.2m),<br>C50B(5m),                              |
|               | 7   | Connection cable between<br>[GOT] and [GOT] *4                                                                                  | A1SC07B(0.7m),<br>A1SC50B(5m),<br>A8GT-C300BS(30m)                                                                         | A1SC12B(1.<br>A8GT-C100  | 2m), A<br>BS(10m), A       | 1SC30B(3m),<br>8GT-C200BS(20m),                         |

\*1 There are the following differences between the bus connection board and bus connection unit.

A9GT-BUSS(U) : Has <u>one</u> interface and usable with the GOT at termination. (Unusable with the GOT at midpoint) A9GT-BUS2S(U) : Has <u>two</u> interfaces and usable with the GOT at termination and the GOT at midpoint.

\*2 A single GOT does not accept multiple bus connection units and bus connection boards.

\*3 When using the bus connection cable (A8GT-C100EXSS, A8GT-C200EXSS, A8GT-C300EXSS), connect the connection cable connectors as indicated below.

Connector "COM1"  $\rightarrow$  PLC CPU side

Connector "COM2"  $\rightarrow$  GOT side

\*4 When using the bus connection cable (A8GT-C100EXSS, A8GT-C200EXSS, A8GT-C300EXSS, A8GT-C100BS, A8GT-C200BS, A8GT-C300BS), always connect the ground wires (green wires (1m)) coming out of the connectors at both ends of the cable to the control box or like.

Connect both ground 67 **k** 🕮 R wires to control box or like. \£

\*5 The A8GT-C100EXSS-1/A8GT-C200EXSS-1/A8GT-C300EXSS-1 cable consists of the A8GT-EXCNB (0.5m) and A8GT-C100BS (10m)/C200BS (20m)/C300BS (30m), respectively.

The length of the A8GT-EXCNB (0.5m) need not be considered when calculating the cable length.

# 3.2.3 Connection with QnASCPU type or AnSCPU type

System configurations and connection conditions
 The following system configurations and connection conditions assume bus
 connection with the QnASCPU type or AnSCPU type.
 The numbers (① to ⑧) given in the system configurations denote the numbers
 (① to ⑧) in "(2) System equipment". Refer to these numbers when you want to
 confirm the types and applications.

## POINT

- Up to three GOTs may be connected.
- Select the connection cables whose lengths satisfy the conditions of the maximum distance depending on the connection conditions.
- Installing a single connected GOT more than 30m away requires the bus connector conversion box 3.

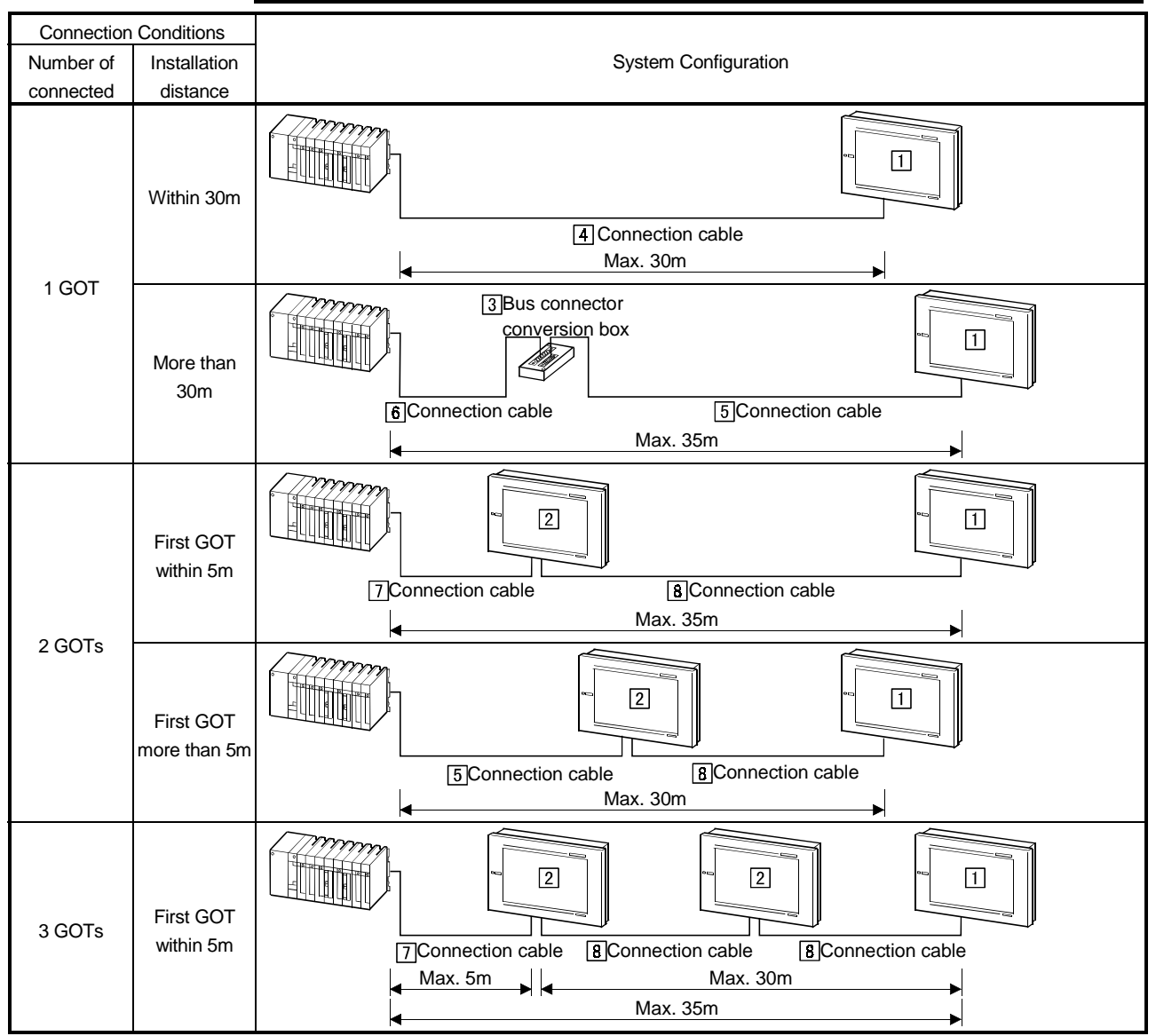

\*1 Also includes the extension cable length (between [base unit] and [base unit]) when the extension base unit is used.

# (2) System equipment

The following table indicates the system equipment needed for connection with the QnASCPU type or AnSCPU type.

| Image | No. | Application                                                                                                    | GOT unit                                                                                               |                                        | Bus connection<br>board*1*2        |              | Bus connection                                          |
|-------|-----|----------------------------------------------------------------------------------------------------|----------------------------------------------------------------------------------------------------|----------------------------------------|------------------------------------|--------------|---------------------------------------------------------|
|       |     |                                                                                                    | A985GOT(-V), A97*GOT,                                                                                  | A985GOT(-V), A97*GOT, A960GOT          |                                    | <u> </u>     | A9GT-BUSSU,<br>A9GT-BUS2SU                              |
|       |     |                                                                                                    | A956WGOT                                                                                               |                                        | A9GT-50WBI                         | JSS          | A9GT-BUSSU,<br>A9GT-BUS2SU                              |
|       | 1   | Bus-connected GOT at termination                                                                                             | A956GOT                                                                                                |                                        |                                    |              | A9GT-BUSSU,<br>A9GT-BUS2SU,<br>A7GT-BUSS,<br>A7GT-BUS2S |
|       |     |                                                                                                    | A951GOT                                                                                                |                                        |                                    |              |                                                         |
|       |     |                                                                                                    | (with built-in communication                                                                           | interface)                             |                                    |              |                                                         |
|       |     |                                                                                                    | A985GOT(-V), A97*GOT,                                                                                  | A960GOT                                | A9GT-BUS2S                         | 3            | A9GT-BUS2SU                                             |
|       |     | Bus-connected GOT at<br>midpoint                                                                                             | A956WGOT                                                                                               |                                        | A9GT-BUS2SU                        |              |                                                         |
|       | 4   |                                                                                                    | A956COT                                                                                                |                                        | A9GT-BUS2SU,                       |              |                                                         |
|       |     |                                                                                                    | A950G01                                                                                                | A7GT-BUS2S                             |                                    |              |                                                         |
|       | 3   | Unit for conversion of connection<br>cable connectors and also for<br>extension of distance between<br>[GOT] and [base unit] | A7GT-CNB                                                                                               |                                        |                                    |              |                                                         |
|       | 4   | Connection cable between [base<br>unit] and [GOT] when only one<br>GOT is connected *3*5*6                                   | A1SC07B(0.7m),<br>A1SC50B(5m),<br>A8GT-C100EXSS(10m),<br>A8GT-C100EXSS-1(10m),<br>A8GT-C300EXSS-1(30m) | A1SC12B(1.<br>A8GT-C200I<br>A8GT-C200I | 2m),<br>EXSS(20m),<br>EXSS-1(20m), | A1SC<br>A8GT | 30B(3m),<br>-C300EXSS(30m)                              |
|       | 5   | Connection cable between [bus connector conversion box] and [GOT] *3*5*6                                                     | A8GT-C100EXSS(10m),<br>A8GT-C100EXSS-1(10m),<br>A8GT-C300EXSS-1(30m)                                   | A8GT-C2001<br>A8GT-C2001               | EXSS(20m),<br>EXSS-1(20m),         | A8GT         | -C300EXSS(30m)                                          |
| S D   | 6   | Connection cable between<br>[base unit] and [bus connector<br>conversion box] *4                                             | A1SC05NB(0.5m),<br>A1SC50NB(5m)                                                                        | A1SC07NB(                              | 0.7m),                             | A1SC         | 30NB(3m),                                               |
|       | 7   | Connection cable between<br>[base unit] and [GOT] when<br>multiple GOTs are connected                                        | A1SC07B(0.7m),<br>A1SC50B(5m)                                                                          | A1SC12B(1.                             | 2m),                               | A1SC         | 30B(3m),                                                |
|       | 8   | Connection cable between<br>[GOT] and [GOT] *5                                                                               | A1SC07B(0.7m),<br>A1SC50B(5m),<br>A8GT-C100BS(10m),                                                    | A1SC12B(1.<br>A8GT-C2008               | 2m),<br>BS(20m),                   | A1SC         | 30B(3m),<br>-C300BS(30m)                                |

\*1 There are the following differences between the bus connection board and bus connection unit.

A9GT-BUSS(U) : Has <u>one</u> interface and usable with the GOT at termination. (Unusable with the GOT at midpoint) A9GT-BUS2S(U) : Has <u>two</u> interfaces and usable with the GOT at termination and the GOT at midpoint.

\*2 A single GOT does not accept multiple bus connection units and bus connection boards.

\*3 When using the bus connection cable (A8GT-C100EXSS, A8GT-C200EXSS, A8GT-C300EXSS), connect the connection cable connectors as indicated below.

Connector "COM1"  $\rightarrow$  PLC CPU side

Connector "COM2"  $\rightarrow$ GOT side

\*4 When the extension base unit is used, the sum of cable lengths of the extension cable (between [base unit] and [base unit]) and connection cable (this cable) should be within 6m.

\*5 When using the bus connection cable (A8GT-C100EXSS, A8GT-C200EXSS, A8GT-C300EXSS, A8GT-C100BS, A8GT-C200BS, A8GT-C300BS), always connect the ground wires (green wires (1m)) coming out of the connectors at both ends of the cable to the control box or like.

Connect both ground wires to control box or like.

\*6 The A8GT-C100EXSS-1/A8GT-C200EXSS-1/A8GT-C300EXSS-1 cable consists of the A8GT-EXCNB (0.5m) and A8GT-C100BS (10m)/C200BS (20m)/C300BS (30m), respectively.

The length of the A8GT-EXCNB (0.5m) need not be considered when calculating the cable length.

# 3.2.4 Connection with A0J2HCPU

System configurations and connection conditions
 The following system configuration and connection conditions assume bus
 connection with the A0J2HCPU.

The numbers (1 to 4) given in the system configurations denote the numbers (1 to 4) in "(2) System equipment". Refer to these numbers when you want to confirm the types and applications.

# • Up to one GOT may be connected.

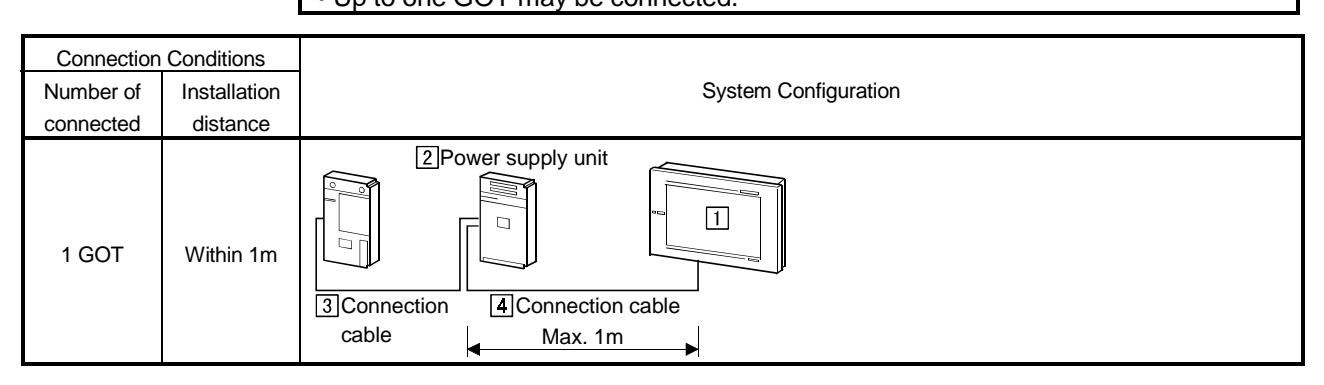

# (2) System equipment

The following table indicates the system equipment needed for connection with the A0J2HCPU.

|               |     |                                                                   | Ту                                      | rpe            |                |  |
|---------------|-----|-------------------------------------------------------------------|-----------------------------------------|----------------|----------------|--|
| Image         | No. | Application                                                       | GOT unit                                | Bus connection | Bus connection |  |
|               |     |                                                                   |                                         | board *1       | unit *1        |  |
|               |     |                                                                   |                                         | A9GT-BUSS,     | A9GT-BUSSU,    |  |
| 013           |     |                                                                   | A905GOT(-V), A97 GOT, A900GOT           | A9GT-BUS2S,    | A9GT-BUS2SU    |  |
|               |     |                                                                   | A956\A/COT                              |                | A9GT-BUSSU,    |  |
|               |     | Bus-connected GOT at                                              | A35800001                               | A901-30WB033   | A9GT-BUS2SU    |  |
|               |     | termination                                                       | ANTECOT                                 |                | A9GT-BUSSU,    |  |
|               |     |                                                                   | A956GOT                                 |                | A9GT-BUS2SU    |  |
|               |     |                                                                   | A951GOT                                 |                |                |  |
| $\rightarrow$ |     |                                                                   | (with built-in communication interface) |                |                |  |
|               | 2   | Unit for supplying power to<br>A0J2HCPU                           | A0J2-PW                                 |                |                |  |
|               | 3   | Connection cable between<br>[A0J2HCPU] and [power supply<br>unit] | A0J2C                                   |                |                |  |
|               | 4   | Connection cable between<br>[power supply unit] and [GOT]         | A9GT-J2C10B(1m)                         |                |                |  |

\*1 A single GOT does not accept multiple bus connection units and bus connection boards.

# 3.2.5 Connection with motion controller CPU (Q172CPU, Q173CPU)

For more information about the system configuration, connection conditions and hardware components when connecting with the motion controller CPU (Q172CPU, Q173CPU) via a bus, see "When Connecting the QCPU (Q Mode)" in Section 3.2.1.

## 3.2.6 Connection with motion controller CPU (A273UCPU, A273UHCPU, A273UHCPU-S3)

(1) System configurations and connection conditions The following system configurations and connection conditions assume bus connection with the motion controller CPU (A273UCPU, A273UHCPU, A273UHCPU-S3). The numbers (1 to 9) given in the system configurations denote the numbers (1 to 9) in "(2) System equipment". Refer to these numbers when you want to confirm the types and applications.

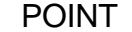

- The system configuration varies with whether or not the PLC extension base unit is used with the motion controller CPU.
- Up to three GOTs may be connected.
- Select the connection cables whose lengths satisfy the conditions of the maximum distance depending on the connection conditions.
- Installing the GOT at a remote location requires the bus connector conversion box 3.

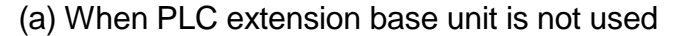

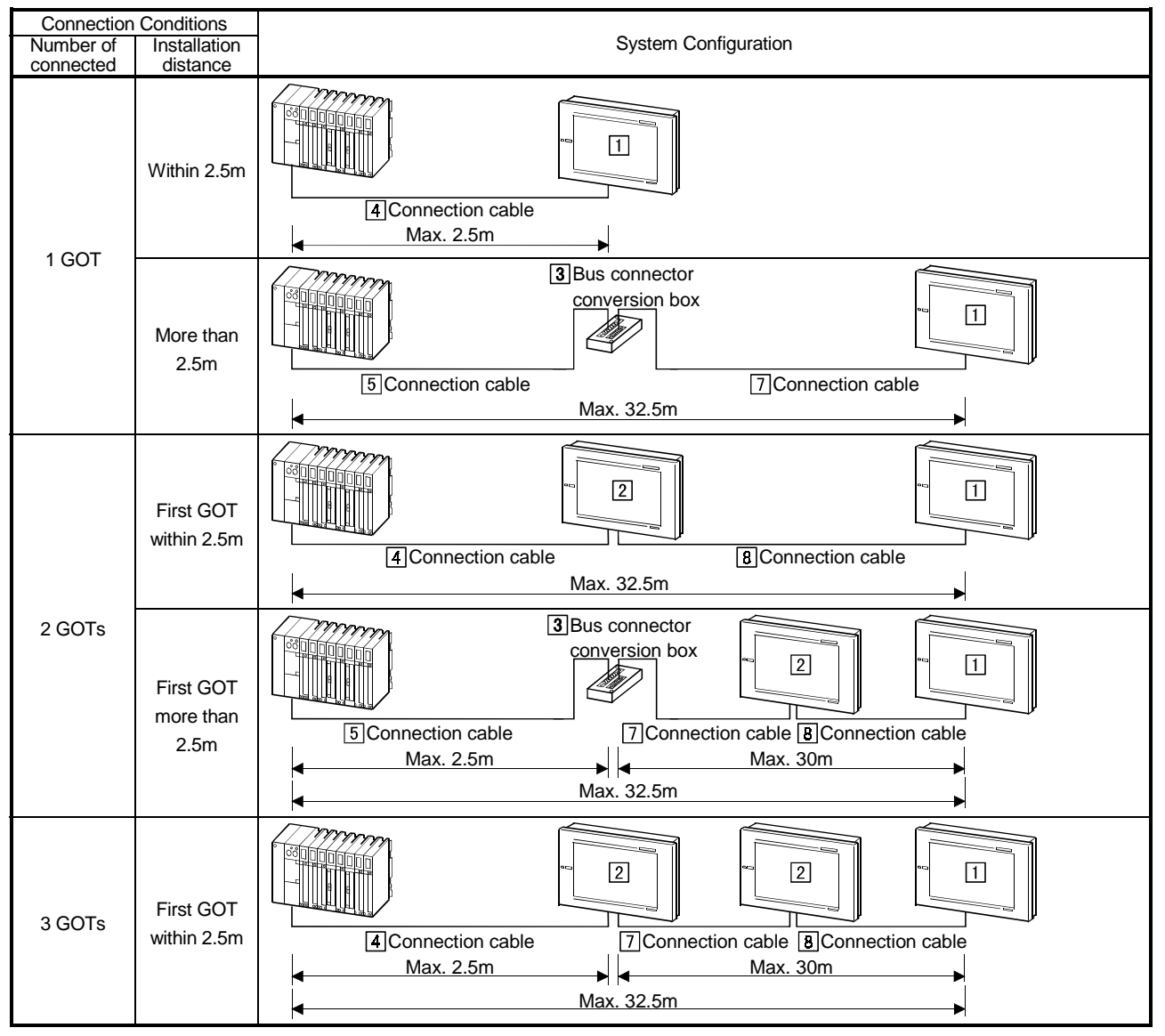

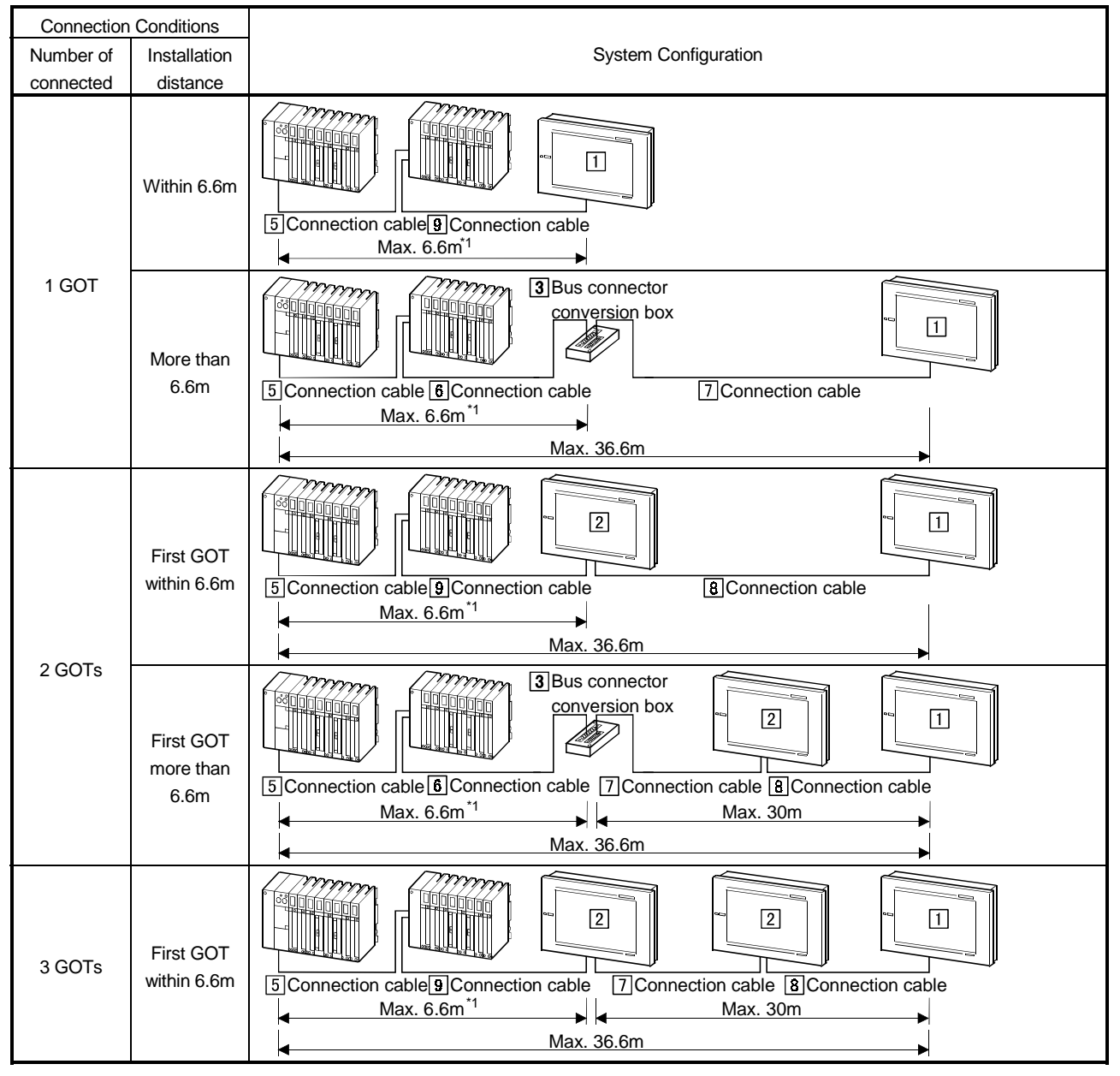

(b) When PLC extension base unit is used

\*1 Also includes the extension cable length (between [base unit] and [base unit]) when the extension base unit is used.

## (2) System equipment

The following table indicates the system equipment needed for connection with the motion controller CPU (A273UCPU, A273UHCPU, A273UHCPU-S3).

|               |     |                                    | Туре                             |                |                          |      |                            |
|---------------|-----|------------------------------------|----------------------------------|----------------|--------------------------|------|----------------------------|
| Image         | No. | Application                        | GOT unit                         |                | Bus connect              | tion | Bus connection             |
|               |     |                                    |                                  |                | board*1*2                | 2    | unit*1*2                   |
|               |     |                                    | A985GOT(-V), A97*GOT, A960GOT    |                | A9GT-BUSS,               |      | A9GT-BUSSU,                |
|               |     |                                    |                                  |                | A9GT-DUSZS               |      | A9GT-BUSSU,                |
| с <u>с</u> э  | Π   | Bus-connected GOT at               | A956WGOT                         |                | A9G1-50WBU               | JSS  | A9GT-BUS2SU                |
|               |     | termination                        | A956GOT                          |                |                          |      | A9GT-BUSSU,<br>A9GT-BUS2SU |
|               |     |                                    | A951GOT                          |                |                          |      |                            |
|               |     |                                    | (with built-in communication     | interface)     |                          |      |                            |
|               |     |                                    | A985GOT(-V), A97*GOT,            | A960GOT        | A9GT-BUS2S               |      | A9G1-BUS2SU                |
|               | 2   | Bus-connected GOT at               | A956WGOT                         |                | A9GT-BUS2S               | U    |                            |
|               | ]   | midpoint                           | A956GOT                          |                | A9GT-BUS2S<br>A7GT-BUS2S | U,   |                            |
| 13 mil        |     | Unit for conversion of connection  |                                  |                |                          |      |                            |
| [ <i>UU</i> ] | 3   | extension of distance between      | A7GT-CNB                         |                |                          |      |                            |
|               |     | [GOT] and [base unit]              |                                  |                |                          |      |                            |
|               | 4   | Connection cable between           | A370C12B-S1(1.2m),               | A370C25B-S     | S1(2.5m)                 |      |                            |
|               |     | [base unit] and [GOT] <sup>3</sup> | · · · · ·                        |                | ( )                      |      |                            |
|               |     | [base unit] and [GOT]*3            |                                  |                |                          |      |                            |
|               |     | Connection cable between           |                                  |                |                          |      |                            |
|               | 5   | [base unit] and [bus connector     | A370C12B(1.2m),                  | A370C25B(2.5m) |                          |      |                            |
|               |     | conversion box]*3                  |                                  |                |                          |      |                            |
|               |     | Connection cable between           |                                  |                |                          |      |                            |
|               |     | [base unit] and [base unit]*3      |                                  |                |                          |      |                            |
|               |     | Connection cable between           | AC06B(0.6m),                     | AC12B(1.2m     | ı), <i>"</i>             | AC12 | B-R(1.2m),                 |
|               | 6   | [base unit] and [bus connector     | AC30B(3m),                       | AC30B-R(3n     | n), ,                    | AC50 | B(5m),                     |
|               |     | Conversion poble between           |                                  |                |                          |      |                            |
|               |     | [GOT] and [GOT] *4*5               | A8GT-C100EXSS(10m)               | A8GT-C200      | EXSS(20m)                | A8GT | -C300EXSS(30m)             |
|               | [7] | Connection cable between [bus      | A8GT-C100EXSS-1(10m)             | A8GT-C200      | EXSS-1(20m),             |      | 00002/00(0011)             |
|               |     | connector conversion box] and      | A8GT-C300EXSS-1(30m)             |                |                          |      |                            |
|               |     | [GOT] *4*5*6                       |                                  |                |                          |      |                            |
|               |     | Connection cable between           | A1SC07B(0.7m),                   | A1SC12B(1.     | 2m), /                   | A1SC | 30B(3m),                   |
|               | 8   | [GOT] and [GOT] *5                 | A15050B(5m),<br>A8GT-C100BS(10m) | A8GT-C200      | 3.S(20m)                 | ARGT | -C300BS(30m)               |
|               |     | Connection cable between           |                                  | 1001-02000     | 20(20m), <i>1</i>        |      | 000000(0011)               |
|               | 9   | [base unit] and [GOT]              | A8GT-C12NB(1.2m),                | A8GT-C30N      | B(3m),                   | A8GT | -C50NB(5m)                 |

\*1 There are the following differences between the bus connection board and bus connection unit.

A9GT-BUSS(U) : Has <u>one</u> interface and usable with the GOT at termination. (Unusable with the GOT at midpoint) A9GT-BUS2S(U) : Has <u>two</u> interfaces and usable with the GOT at termination and the GOT at midpoint.

\*2 A single GOT does not accept multiple bus connection units and bus connection boards.

\*3 Plug the connection cable into the PLC extension-only connector.

- \*4 When using the bus connection cable (A8GT-C100EXSS, A8GT-C200EXSS, A8GT-C300EXSS), connect the connection cable connectors as indicated below.
  - Connector "COM1"  $\rightarrow$  PLC CPU side

Connector "COM2"  $\rightarrow$  GOT side

\*5 When using the bus connection cable (A8GT-C100EXSS, A8GT-C200EXSS, A8GT-C300EXSS, A8GT-C100BS, A8GT-C200BS, A8GT-C300BS), always connect the ground wires (green wires (1m)) coming out of the connectors at both ends of the cable to the control box or like.

Ś **6** 🕀 \⊕

Connect both ground wires to control box or like.

\*6 The A8GT-C100EXSS-1/A8GT-C200EXSS-1/A8GT-C300EXSS-1 cable consists of the A8GT-EXCNB (0.5m) and A8GT-C100BS (10m)/C200BS (20m)/C300BS (30m), respectively.

The length of the A8GT-EXCNB (0.5m) need not be considered when calculating the cable length.

- 3.2.7 Connection with motion controller CPU (A171SHCPU, A172SHCPU, A173SHCPU(-S1))
  - System configurations and connection conditions The following system configurations and connection conditions assume bus connection with motion controller CPU (A171SHCPU, A172SHCPU, A173SHCPU (-S1)).

The numbers ((1 to B)) given in the system configurations denote the numbers ((1 to B)) in "(2) System equipment". Refer to these numbers when you want to confirm the types and applications.

# POINT

- Up to three GOTs may be connected. (A173SHCPU(-S1) only)
- Use the A168B as the PLC extension base unit to which the GOT is connected.
- Select the connection cables whose lengths satisfy the conditions of the
- maximum distance depending on the connection conditions.
- Installing a single connected GOT more than 30m away requires the bus connector conversion box 3.

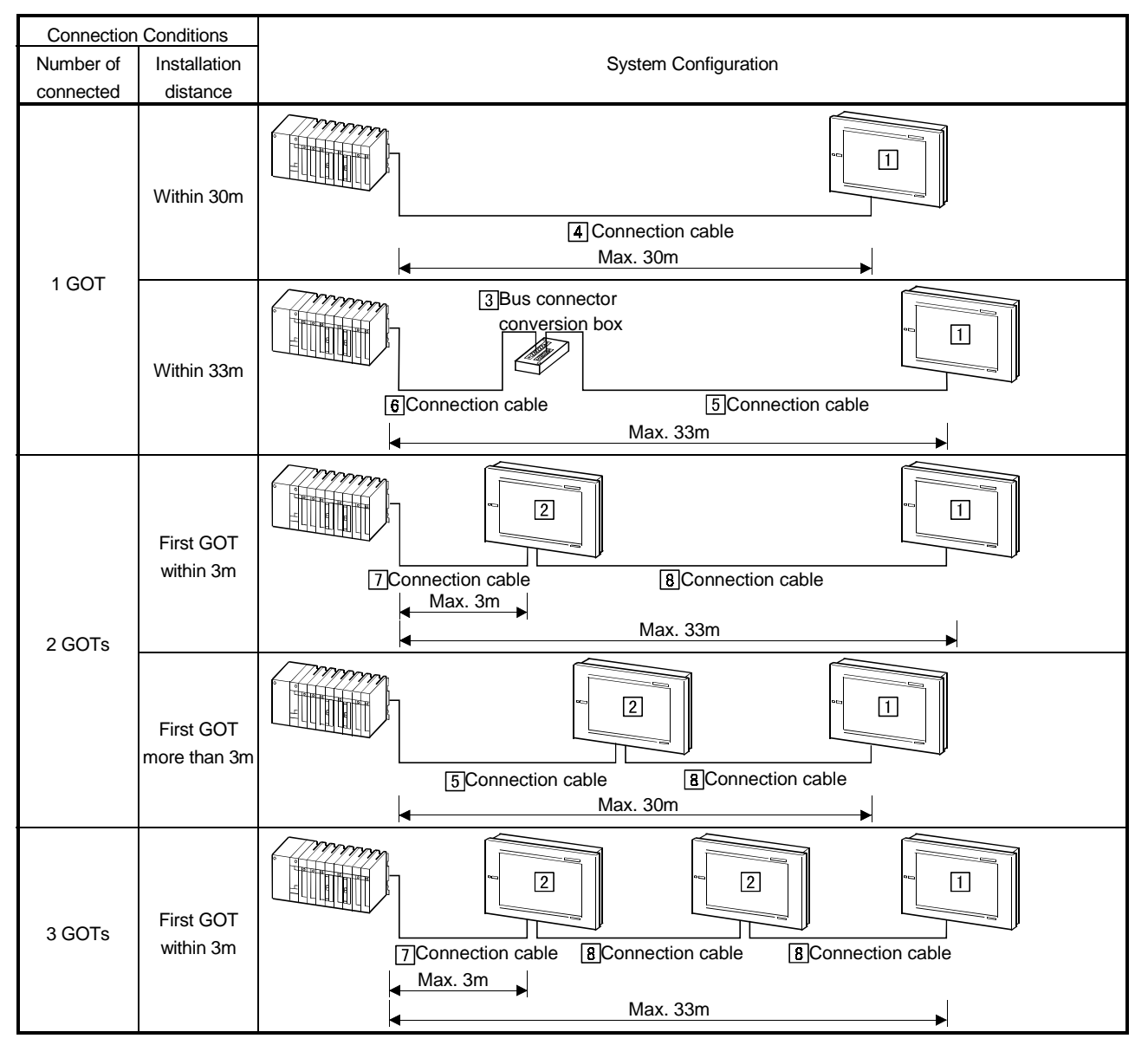

\*1 Also includes the extension cable length (between [base unit] and [base unit]) when the extension base unit is used.

# (2) System equipment

The following table indicates the system equipment needed for motion controller CPU (A273UCPU, A273UHCPU, A273UHCPU-S3).

|               |     |                                                                                                    | Туре                                                                                                    |                                          |                                        |                                          |                                 |
|---------------|-----|----------------------------------------------------------------------------------------------------|----------------------------------------------------------------------------------------------------|------------------------------------------|----------------------------------------|------------------------------------------|---------------------------------|
| Image         | No. | Application                                                                                                    | GOT unit                                                                                                    |                                          | Bus connecti<br>board*1*2              | on Bus co<br>uni                         | nnection<br>t*1*2               |
|               |     |                                                                                                    | A985GOT(-V), A97*GOT,                                                                                                    | A960GOT                                  | A9GT-BUSS,<br>A9GT-BUS2S,              | A9GT-BU<br>A9GT-BU                       | JSSU,<br>JS2SU                  |
|               |     |                                                                                                    | A956WGOT                                                                                                    |                                          | A9GT-50WBU                             | SS A9GT-BU                               | JSSU,<br>JS2SU                  |
|               | 1   | Bus-connected GOT at termination                                                                                             | A956GOT                                                                                                    |                                          |                                        | A9GT-BI<br>A9GT-BI<br>A7GT-BI<br>A7GT-BI | JSSU,<br>JS2SU,<br>JSS,<br>JS2S |
|               |     |                                                                                                    | A951GOT                                                                                                    |                                          |                                        |                                          |                                 |
|               |     |                                                                                                    | (with built-in communication                                                                                                | interface)                               |                                        |                                          |                                 |
| $\rightarrow$ |     |                                                                                                    | A985GOT(-V), A97*GOT,                                                                                                    | A960GOT                                  | A9GT-BUS2S                             | A9GT-BU                                  | JS2SU                           |
|               | 2   | midpoint                                                                                                    | A956GOT                                                                                                    |                                          |                                        |                                          |                                 |
|               |     |                                                                                                    |                                                                                                    |                                          | A7GT-BUS2SU,<br>A7GT-BUS2S             |                                          |                                 |
|               | 3   | Unit for conversion of connection<br>cable connectors and also for<br>extension of distance between<br>[GOT] and [base unit] | A7GT-CNB                                                                                                    |                                          |                                        |                                          |                                 |
|               | 4   | Connection cable between [base<br>unit] and [GOT] when only one<br>GOT is connected *3*5*6                                   | A1SC07B(0.7m),<br>A8GT-C100EXSS(10m),<br>A8GT-C100EXSS-1(10m)<br>A8GT-C300EXSS-1(30m)                                       | A1SC12B(1.<br>A8GT-C200I<br>, A8GT-C200I | 2m), A<br>EXSS(20m), A<br>EXSS-1(20m), | 1SC30B(3m),<br>8GT-C300EX                | SS(30m)                         |
|               | 5   | Connection cable between [bus connector conversion box] and [GOT] *3*5*6                                                     | s A8GT-C100EXSS(10m), A8GT-C200EXSS(20m), A8GT-C300E<br>A8GT-C100EXSS-1(10m), A8GT-C200EXSS-1(20m),<br>A8GT-C300EXSS-1(30m) |                                          |                                        | 8GT-C300EX                               | SS(30m)                         |
| S D           | 6   | Connection cable between<br>[base unit] and [bus connector<br>conversion box] *4                                             | A1SC05NB(0.5m),                                                                                                    | A1SC07NB(                                | 0.7m), A                               | 1SC30NB(3m                               | n)                              |
|               | 7   | Connection cable between<br>[base unit] and [GOT] when<br>multiple GOTs are connected                                        | A1SC07B(0.7m),                                                                                                    | A1SC12B(1.                               | 2m), A                                 | 1SC30B(3m)                               |                                 |
|               | 8   | Connection cable between<br>[GOT] and [GOT] *5                                                                               | A1SC07B(0.7m),<br>A8GT-C100BS(10m),                                                                                         | A1SC12B(1.<br>A8GT-C200                  | 2m), A<br>3S(20m), A                   | 1SC30B(3m),<br>8GT-C300BS                | (30m)                           |

\*1 There are the following differences between the bus connection board and bus connection unit.

A9GT-BUSS(U) : Has <u>one</u> interface and usable with the GOT at termination. (Unusable with the GOT at midpoint) A9GT-BUS2S(U) : Has <u>two</u> interfaces and usable with the GOT at termination and the GOT at midpoint.

\*2 A single GOT does not accept multiple bus connection units and bus connection boards.

\*3 When using the bus connection cable (A8GT-C100EXSS, A8GT-C200EXSS, A8GT-C300EXSS), connect the connection cable connectors as indicated below.

Connector "COM1" →PLC CPU side

Connector "COM2"  $\rightarrow$ GOT side

- \*4 When the extension base unit is used, the sum of cable lengths of the extension cable (between [base unit] and [base unit]) and connection cable (this cable) should be within 6m.
- \*5 When using the bus connection cable (A8GT-C100EXSS, A8GT-C200EXSS, A8GT-C300EXSS, A8GT-C100BS, A8GT-C200BS, A8GT-C300BS), always connect the ground wires (green wires (1m)) coming out of the connectors at both ends of the cable to the control box or like.

Connect both ground wires to control box or like.

\*6 The A8GT-C100EXSS-1/A8GT-C200EXSS-1/A8GT-C300EXSS-1 cable consists of the A8GT-EXCNB (0.5m) and A8GT-C100BS (10m)/C200BS (20m)/C300BS (30m), respectively.

The length of the A8GT-EXCNB (0.5m) need not be considered when calculating the cable length.

## 3.3 Initial Settings

# 3.3.1 Connection with QCPU (Q mode)

The GOT can be connected with the QCPU (Q mode).

For bus connection, one extension stage (16 points \* 10 slots) must be provided for connection of the GOTs.

The GOTs are assigned to the I/O slots of that extension stage.

To set the STAGE No. and SLOT No.s used, set up the utility function of the GOT. For full information on the utility function, refer to the GOT-A900 Series Operating Manual (GT Works Version1/GT Designer2 Version1 compatible Extended • Option Functions Manual).

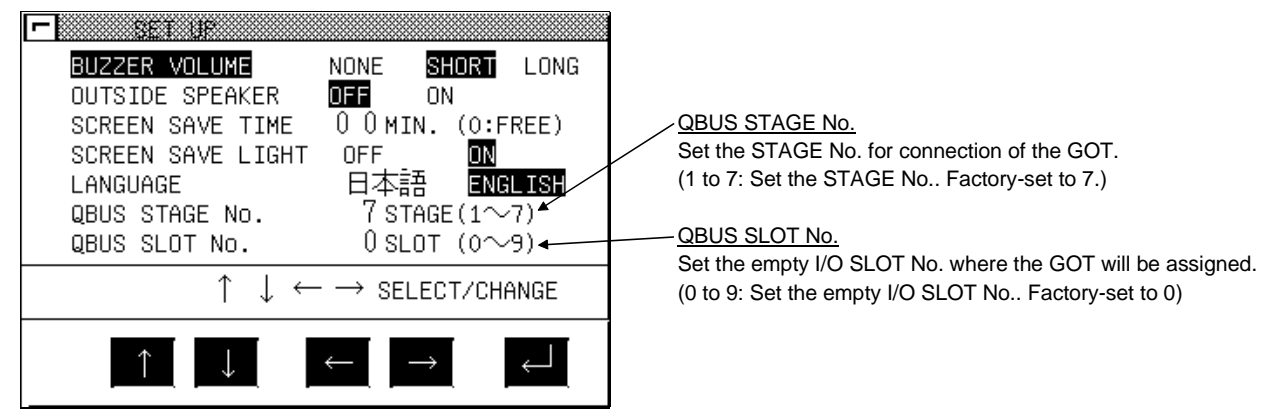

For the way to set the I/O assignment, refer to the GX Developer Operating Manual.

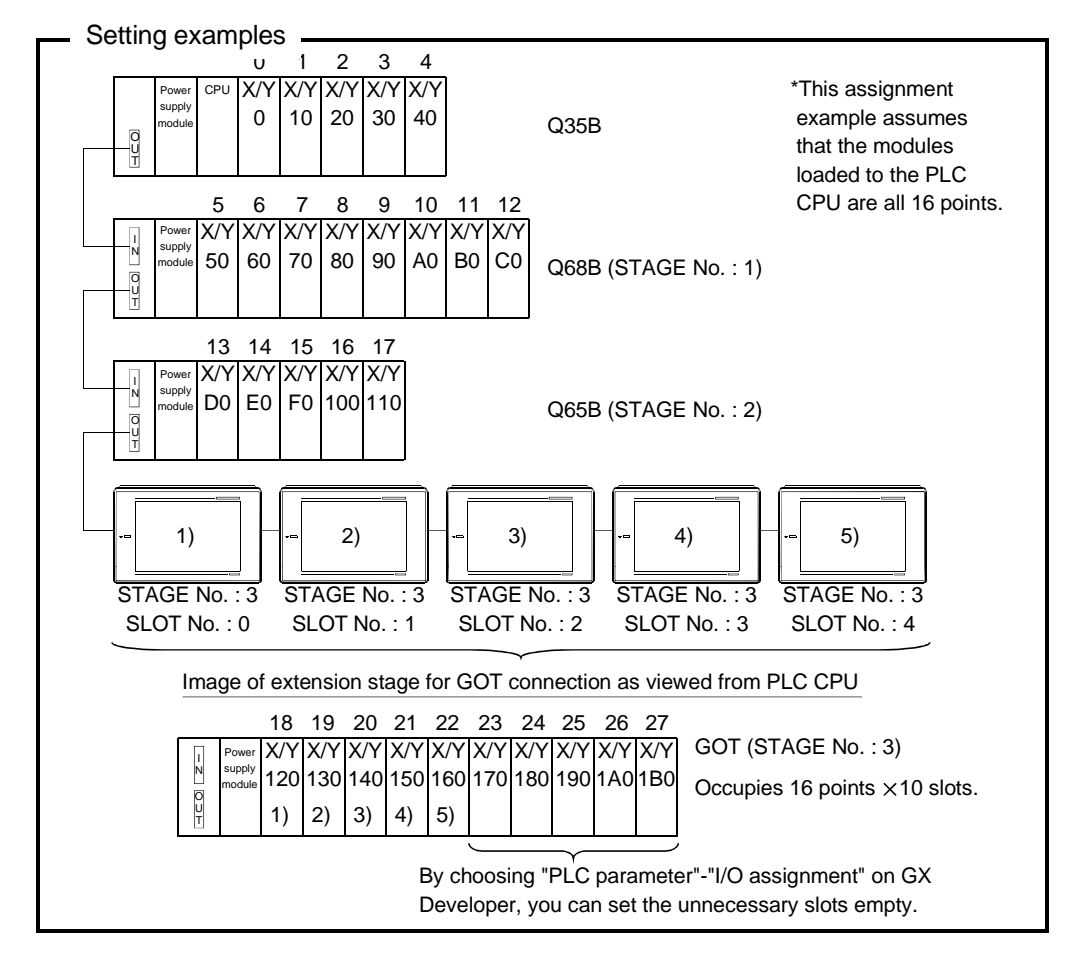

### POINT

• The utility function can be started by switching power on again after installing the system programs (system operating system, communication driver, etc.) into the GOT.

After starting, touch the [Setup] icon to show the setup screen, and make settings related to bus connection.

- In the system configuration which uses the A9GT-QCNB, the same STAGE No. as that of the GOT must be set to the A9GT-QCNB.
   For details of the setting method, refer to the A9GT-QCNB Bus Extension Connector Box User's Manual.
- When using the QA1S6\*B extension base unit, connect the GOT after the extension base unit in terms of hardware, but assign the I/O number after the Q\*\*B base unit.

<Example>

When 16-point modules are loaded to all slots in the following configuration STAGE No. I/O number

| Q38B main base unit         |   | 00 to 7F   |
|-----------------------------|---|------------|
| Q68B extension base unit    | 1 | 80 to FF   |
| QA1S68B extension base unit | 3 | 1A0 to 21F |
| GOT                         | 2 | 100 to 19F |

- For bus connection with the Q00JCPU, the number of extension base units including the GOT must be within two.
- For bus connection with the Q00CPU or Q01CPU, the number of extension base units including the GOT must be within four.

# REMARK

GX Developer has the system monitor function which batch-monitors the status of the PLC system. Note that there are the following restrictions on monitoring the module detail information of the GOT.

<Screen display example for GX Developer system monitor function>

| Modu       | ule's Detailed Informa     | ation                                            |                                                        |                                                        | ×               |                 |
|------------|----------------------------|--------------------------------------------------|--------------------------------------------------------|--------------------------------------------------------|-----------------|-----------------|
| _ Moe      | dule                       |                                                  |                                                        |                                                        |                 |                 |
| Mo         | odule Name 🛛 🖓             | от900                                            | Product information                                    | 01091000000000 - A                                     |                 |                 |
| 1/0        | ) Address 0                |                                                  |                                                        |                                                        |                 |                 |
| Imp        | plementation Position M    | ain Base OSlot                                   |                                                        |                                                        |                 |                 |
| Mo         | dule Information           |                                                  |                                                        |                                                        |                 |                 |
| Un         | nit access                 | Possible                                         | I/O Clear / Hold Setti                                 | ngs                                                    |                 |                 |
| Sta        | atus of External Power S   | upply                                            | Noise Filter Setting                                   |                                                        |                 |                 |
| Fu         | ise Status                 |                                                  | Input Type                                             |                                                        |                 |                 |
| Sta        | atus of I/O Address Verify | y Agreement                                      |                                                        |                                                        |                 |                 |
| Erro       | or Display                 |                                                  |                                                        |                                                        | $ \rightarrow $ |                 |
|            | Rrror                      | Descent Frank NO                                 | Error                                                  | Display format                                         |                 |                 |
| 140        | J. KIIOI                   | Present Error                                    | 2                                                      |                                                        |                 |                 |
|            |                            | Error History                                    |                                                        | C DEC                                                  |                 | ← "No error" is |
|            |                            | The display seque<br>an old error. The<br>under. | ence turn of the error H<br>error of the latest is dis | nistory is displayed from<br>played in the line in the |                 | always shown.   |
| Not shown. | W Information              | Start monitor                                    | Stop monitor                                           | Close                                                  |                 |                 |

Hence, confirm the module information of the GOT using the GOT side function (e.g. utility function, system alarm function).

# 3.3.2 Connection with other than QCPU (Q mode)

For bus connection with any CPU other than the QCPU, the GOT must be assigned to an empty I/O slot on the extension base unit.

To make assignment setting, use the bus connection board/unit installed on the GOT or the STAGE No. switch or I/O slot switch of the A951GOT.

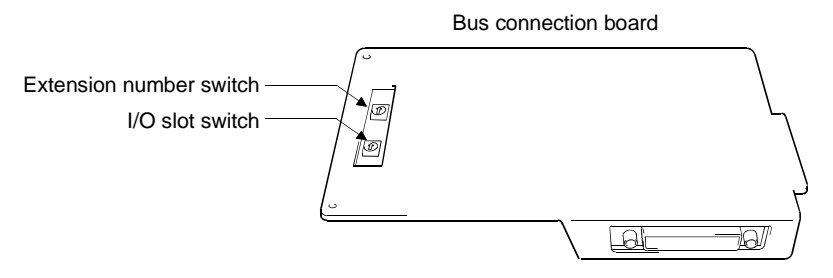

Extension number switch

Set the extension number of the empty I/O slot to which the GOT will be assigned.

1 to 7 : Set the extension number.

0, 8, 9 : Must not be used.

(Factory-set to 0)

I/O slot switch

Set the empty I/O slot number to which the GOT will be assigned.

0 to 7 : Set the empty I/O slot number.

8,9 : Must not be used.

(Factory-set to 0)

# POINT

You cannot assign the GOT to the empty I/O slot on the main base.

Therefore, even in a system which does not use the extension base, always allocate the GOT to a vacant I/O slot on the extension base (slot having the vacant points within the maximum I/O points of the PLC CPU, with the exception of those of the standard base).

# (1) Setting method used when there is no extension base unit connected

Since the GOT cannot be assigned to an empty slot on the main base, make setting to assign it to the empty slot of the first extension if there is no extension base unit connected.

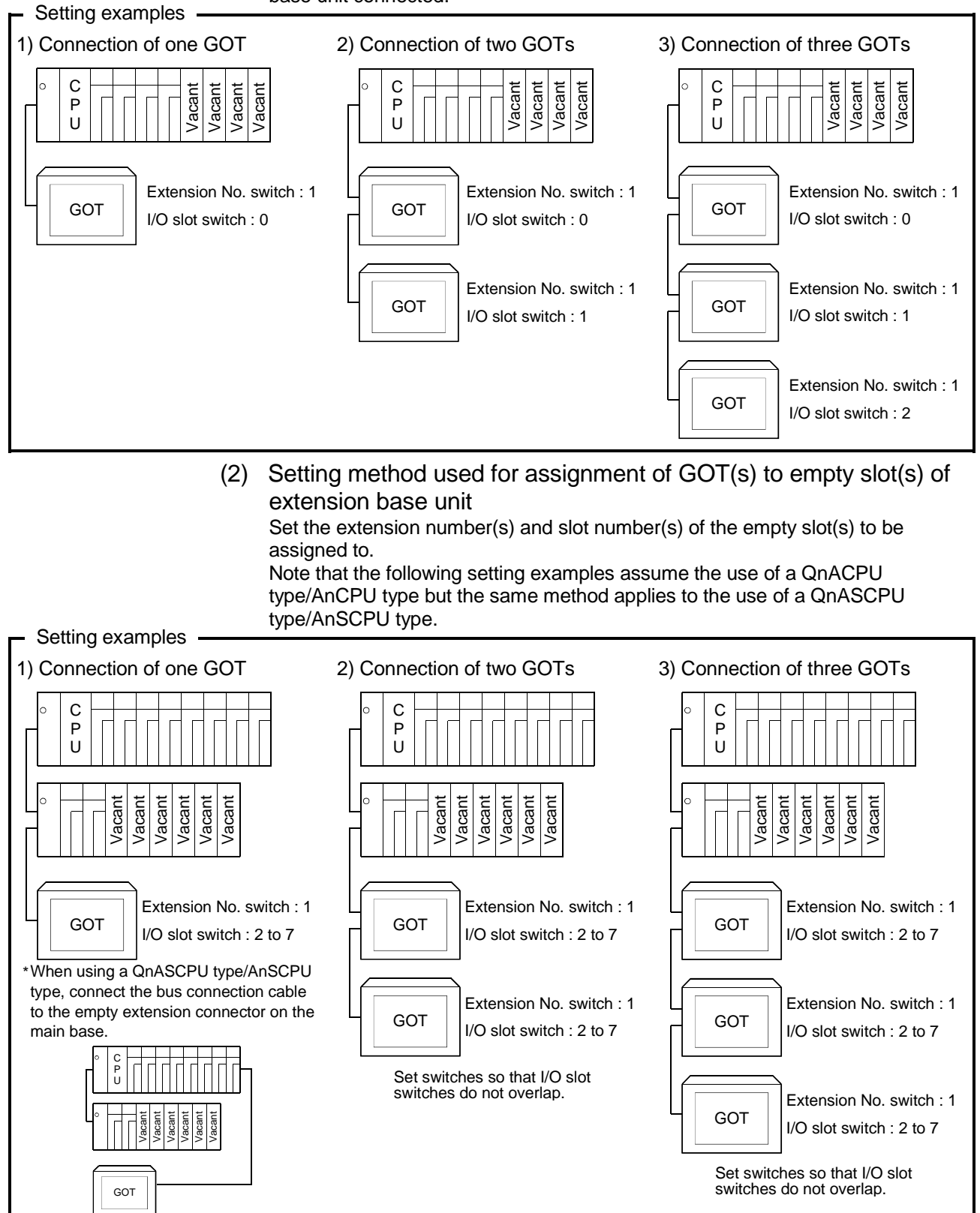

(3) Setting method used when there are no empty slots on the extension base unit connected

When there are no empty I/O slots on the base unit, set the extension number switch(es) and I/O slot switch(es) as indicated below.

Note that the following setting examples assume the use of a QnACPU type/AnCPU type but the same method applies to the use of a QnASCPU type/AnSCPU type.

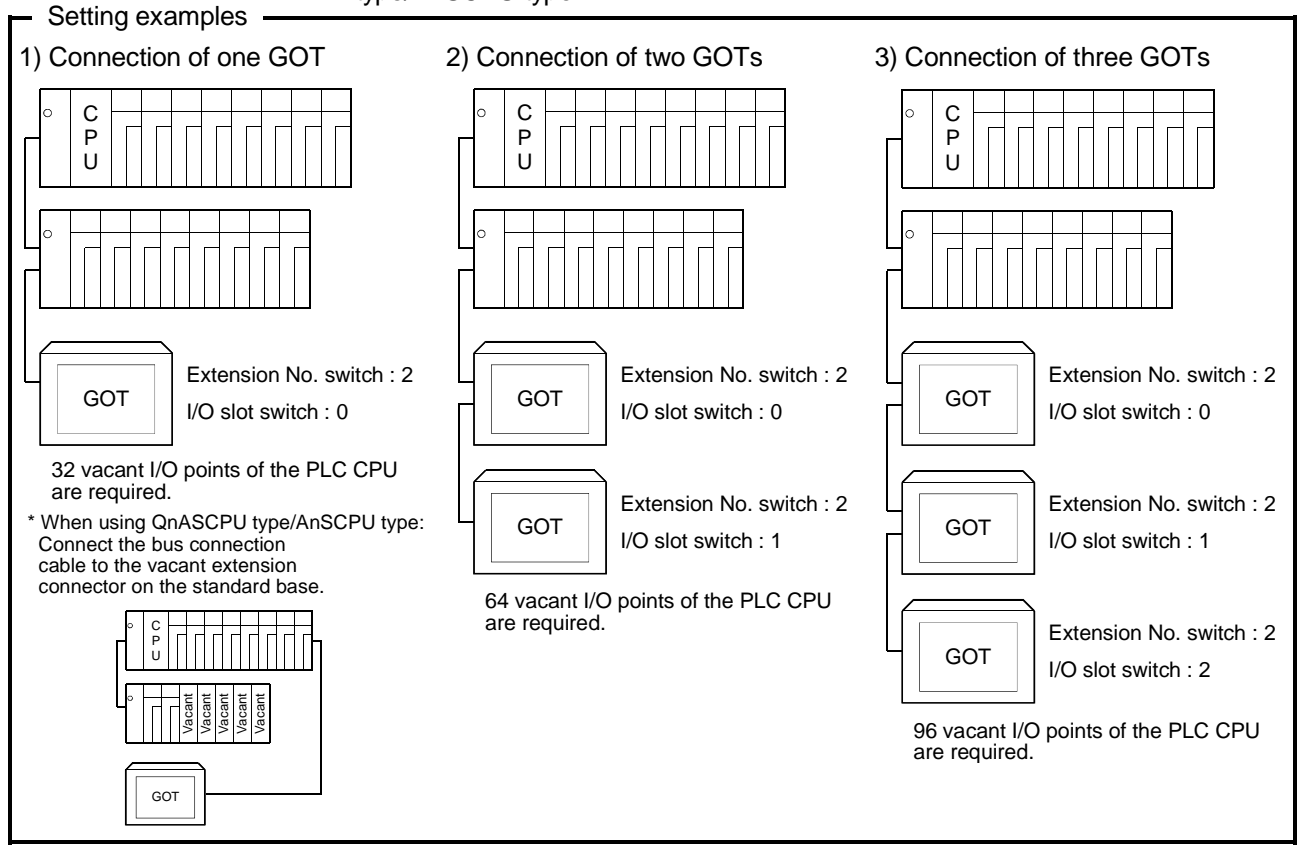

# POINT

When using the Q3ACPU, Q4A(R)CPU, A3 CPU, A4UCPU or A0J2HCPU, the above setting cannot be made.

Empty I/O slots are always needed on the extension base unit.

Also, when using the A0J2HCPU, assign the GOT(s) to I/O slot(s) 0 to 3 of the first extension.

# 3.4 About Transparent Function (2-Port Interface Function)

When the GOT is Bus-connected with the Q/QnA/A/motion controller CPU, connecting a peripheral device such as a personal computer allows you to read, write and monitor the sequence programs of the CPU.

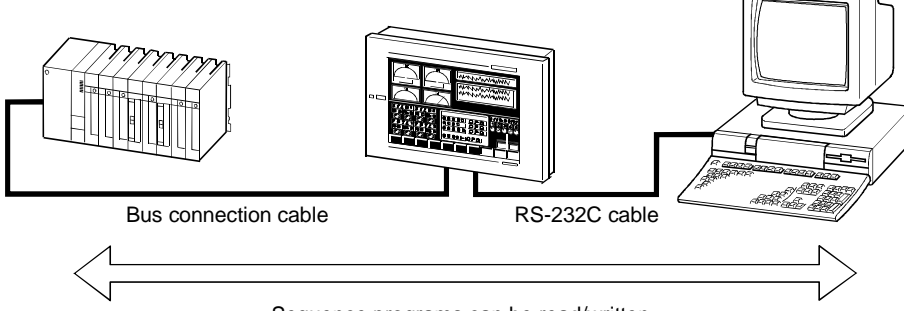

Sequence programs can be read/written.

## POINT

When the transparent function is used for bus connection, "Via GOT (Bus) transparent mode" must be checked in "PLC side I/F" of GX Developer. For details of GX Developer, refer to the GX Developer Operating Manual.

### 3.4.1 About software used

The following software is required to use the transparent function for bus connection.

GX Developer Version 8.00A or later GT Designer2 Version 1.00A or later

# 3.4.2 Instructions for using the transparent function

- (1) Connect a peripheral device such as a personal computer to the RS-232C interface of the GOT.
- (2) Only one of the bar code function, servo amplifier monitor function and transparent function can be used.

The following table indicates the priorities of the functions.

| High                                                  | $\leftarrow \qquad Priority  \to $                   | Low                  |
|-------------------------------------------------------|------------------------------------------------------|----------------------|
| Bar code function                                     | Servo amplifier monitor<br>function                  | Transparent function |
| There is bar code setting in the monitor screen data. | The extended function OS for servo amplifier monitor | No setting items     |
|                                                       | the GOT.                                             |                      |

The transparent function cannot be used when there is bar code setting in the monitor screen data or the extended function OS for servo amplifier monitor function has been installed in the GOT.

When there is bar code setting, delete the setting using GT Designer2. When the extended function OS for servo amplifier monitor function has been installed, delete the extended function OS.

(3) A communication error will occur if GT Designer of SW4D5C-GOTR-PACKE Version F or earlier is used to communicate with the GOT where the basic function OS and PLC communication driver of SW5D5C-GOTR-PACKE Version A or later have been installed.

If a communication error occurs, perform the same operation again. (A communication error occurs at the first time only.)

- (4) The following cautions items should be observed if the monitor conditions are set by GX Developer.
  - (a) The GOT monitor will stop.
  - (b) Operation by a touch switch or input by the numerical/ASCII input function cannot be performed.
  - (c) "315 Device write error" is displayed in the display field of the alarm list display (system alarm) function.
  - (d) If a setup is changed by a GOT, "402 Communication time-out" is displayed in the display field of the alarm list display (system alarm) function. GX Developer's monitor condition settings set up in the CPU is cleared after an alarm occurrence, and GX Developer ignores the monitor conditions and monitors the CPU.
  - (e) If the time check period of GX Developer is set to 30 seconds or longer in the monitor condition setting, "402 Communication time-out" is displayed in the display field of the alarm list display (system alarm) function. In this case, change the time check period of GX Developer to shorter than 30 seconds.

# (5) If the following GOT functions are used when connecting with a QCPU (Q mode), an error may occur in a GOT or GX Developer.

| GOT function                                                                                                    | Error message of GOT                                              | Handling on GOT side                                                                                                    | Error message of GX<br>Developer                             | Handling on GX<br>Developer side                                                                                                    |
|----------------------------------------------------------------------------------------------------|-------------------------------------------------------------------|----------------------------------------------------------------------------------------------------|--------------------------------------------------------------|----------------------------------------------------------------------------------------------------|
| Execute ladder read with the ladder monitor function.                                                                                   | FILE NOT FOUND                                                    | Execute ladder read<br>again when "PLC Read"<br>or "PLC Write" is not<br>being executed by GX<br>Developer.                                                                       | File access failure.<br>Please try again.                    | Execute "PLC Read" or<br>"PLC Write" again when<br>ladder read is not being<br>executed with the ladder<br>monitor function of a<br>GOT.                                                     |
| Execute device value<br>read/write by specifying<br>the file register name of<br>the recipe function.                                   | 358 File of PLC access failure                                    | Turn ON the trigger<br>device of the recipe<br>function again when<br>"PLC Read" or "PLC                                                                                          | File access failure.<br>Please try again.                    | Execute "PLC Read" or<br>"PLC Write" again when<br>the recipe in-process<br>signal in the system                                                                                             |
|                                                                                                    |                                                                   | Write" is not being<br>executed by GX<br>Developer.                                                                                                    | PLC file system error.<br>Unable to communicate<br>with PLC. | information of a GOT is<br>OFF.                                                                                                    |
| Execute TC monitor read with the system monitor function.                                                                               | The message does not<br>appear.<br>"TC Setting" area is<br>empty. | Execute TC monitor<br>read again when "PLC<br>Read" or "PLC Write" is<br>not being executed by<br>GX Developer.                                                                   | File access failure.<br>Please try again.                    | Execute "PLC Read" or<br>"PLC Write" again when<br>the TC monitor screen is<br>not being read.                                                                                               |
| Execute to read the PC<br>diagnosis monitor<br>screen/unit detailed<br>information screen with<br>the special unit monitor<br>function. | Can't Communication                                               | Execute to read the PC<br>diagnosis monitor<br>screen/unit detailed<br>information screen again<br>when "PLC Read" or<br>"PLC Write" is not being<br>executed by GX<br>Developer. | File access failure.<br>Please try again.                    | Execute "PLC Read" or<br>"PLC Write" again when<br>the PC diagnosis<br>monitor screen/unit<br>detailed information<br>screen is not being read<br>with the special unit<br>monitor function. |

# The following lists the errors that may occur and their handling procedures.

- (6) The Q172CPU and Q173CPU cannot use the transparent function since GX Developer is incompatible.
- (7) When multiple GOTs are connected, the transparent function can be used on each GOT.

However, the monitor speed of the GOT decreases in proportion to the number of monitoring GOTs and personal computers.

- (8) For 45 seconds after exit from GX Developer, the GOT remains at the same monitor speed as during use of the transparent function.
- (9) The access range of GX Developer does not change when the transparent function is used.
- (10) If the either of following operations, which will stop the monitoring of the GOT, is performed, the transparent function will stop. (A time-out error will occur on GX Developer.)
  - (a) Monitor screen data is downloaded or uploaded using GT Designer2, or OS or ROM\_BIOS is installed.
  - (b) Setup or screen & OS copy is executed on the GOT unit.

When the option function such as the utility or ladder monitor function is executed, the transparent function will not stop.

# 3.4.3 Compatible RS-232C cable

Use any of the following types of RS-232C cables for connection of the personal computer and GOT.

| <ul> <li>AC30R2-9SS</li> </ul>            | • FX-232CAB-1                |
|-------------------------------------------|------------------------------|
| • AC30R2-9P * <sup>1</sup>                | • F2-232CAB-1 * <sup>1</sup> |
| <ul> <li>AC30N2A *<sup>1</sup></li> </ul> | • FX-232CAB-2 * <sup>1</sup> |

\*1 9-25 pin converter (introduced product: D232J31 of Diatrend make) is required.

The RS-232C cable for connection of the personal computer and GOT may also be fabricated by the user.

The connection diagrams and connectors for the RS-232C cables are indicated below.

### (1) Connection diagram

## (a) Connection diagram of AC30R2-9SS, FX-232CAB-1

| Personal computer<br>Side |         | Cable connection and direction of signal | GOT     | Side        |
|---------------------------|---------|------------------------------------------|---------|-------------|
| Signal name               | Pin No. |                                          | Pin No. | Signal name |
| RXD                       | 2       |                                          | 2       | RXD         |
| TXD                       | 3       |                                          | 3       | TXD         |
| RTS                       | 7       |                                          | 7       | RTS         |
| CTS                       | 8       |                                          | 8       | CTS         |
| DSR                       | 6       |                                          | 6       | DSR         |
| SG                        | 5       |                                          | 5       | SG          |
| DTR                       | 4       |                                          | 4       | DTR         |

## (b) Connection diagram of AC30R2-9P, F2-232CAB-1

| Personal computer<br>Side |                  | Cable connection and direction of signal | GOT Side |             |  |
|---------------------------|------------------|------------------------------------------|----------|-------------|--|
| Signal name               | nal name Pin No. |                                          |          | Signal name |  |
| RXD                       | 2                |                                          | 2        | RXD         |  |
| TXD                       | 3                |                                          | 3        | TXD         |  |
| RTS                       | 7                |                                          | 7        | RTS         |  |
| CTS                       | 8                |                                          | 8        | CTS         |  |
| DSR                       | 6                |                                          | 6        | DSR         |  |
| SG                        | 5                |                                          | 5        | SG          |  |
| DTR                       | 4                |                                          | 4        | DTR         |  |

## (c) Connection diagram of AC30N2A

| Personal<br>Si | computer<br>de | Cable connection and direction of signal | GOT Side |             |  |
|----------------|----------------|------------------------------------------|----------|-------------|--|
| Signal name    | Pin No.        |                                          | Pin No.  | Signal name |  |
| RXD            | 2              |                                          | 2        | RXD         |  |
| TXD            | 3              |                                          | 3        | TXD         |  |
| RTS            | 7              |                                          | 7        | RTS         |  |
| CTS            | 8              |                                          | 8        | CTS         |  |
| DSR            | 6              |                                          | 6        | DSR         |  |
| SG             | 5              |                                          | 5        | SG          |  |
| DTR            | 4              |                                          | 4        | DTR         |  |

- (2) Connector and connector cover• GOT connector
  - Use the screw-in type connector (inch) for the GOT side.
  - Personal computer connector Use the connector compatible with the Personal computer.
- (3) Precautions for cable preparation The cable must be 15 m (49.21 feet) or shorter.

# 3.5 Troubleshooting for Disabled Monitoring

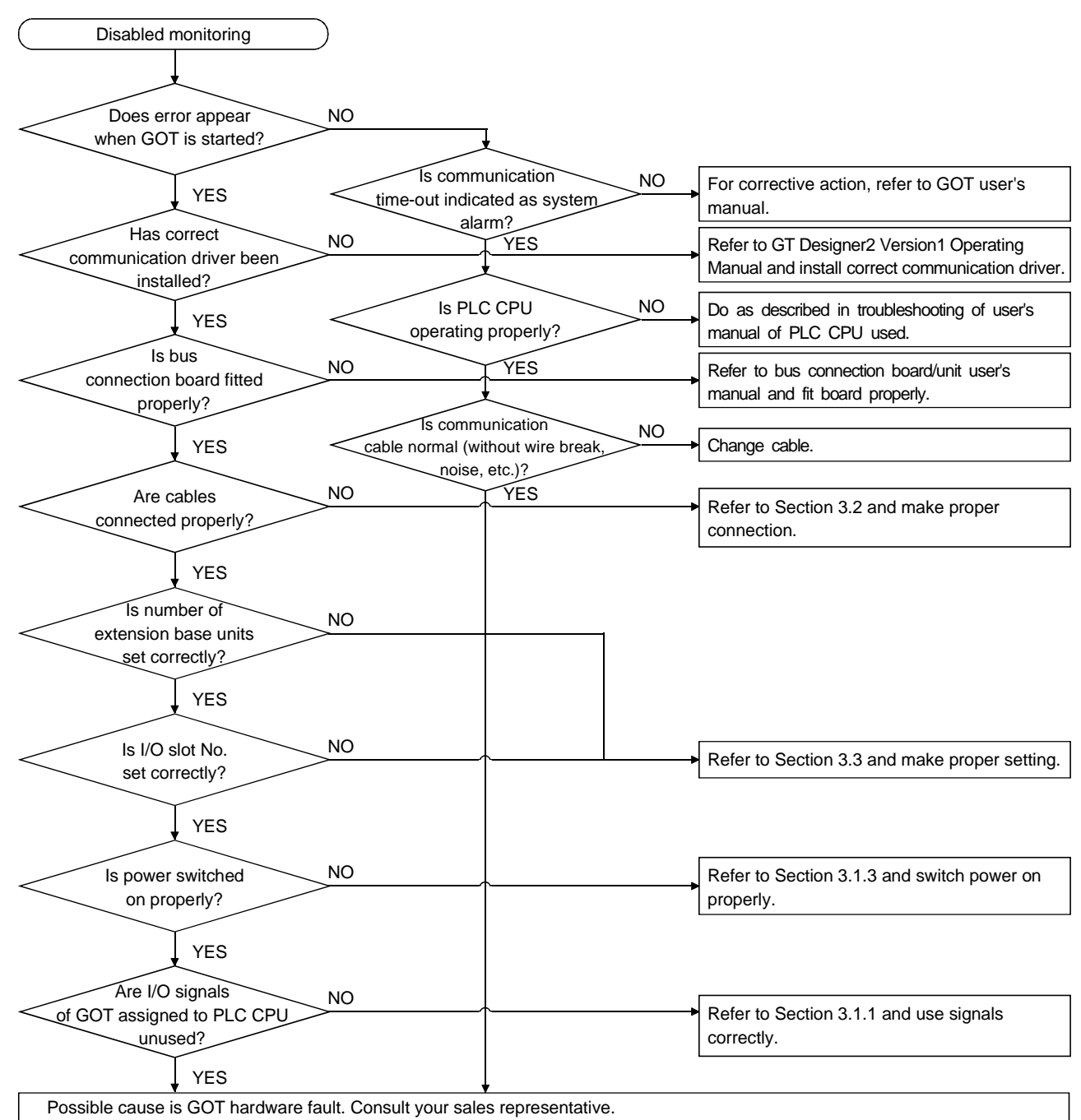

The following is the troubleshooting method when the GOT is disabled for monitoring at the time of bus connection.

# Chapter4 CPU direct connection

4.1 System Configurations

# 4.1.1 Connection with QCPU

(1) System configurations and connection conditions
 The following system configurations and connection conditions assume CPU direct connection with the QCPU.
 The numbers (1 to 5) given in the system configurations denote the numbers

The numbers ((1) to (5)) given in the system configurations denote the numbers ((1) to (5)) in "(2) System equipment".

Refer to these numbers when you want to confirm the types and applications.

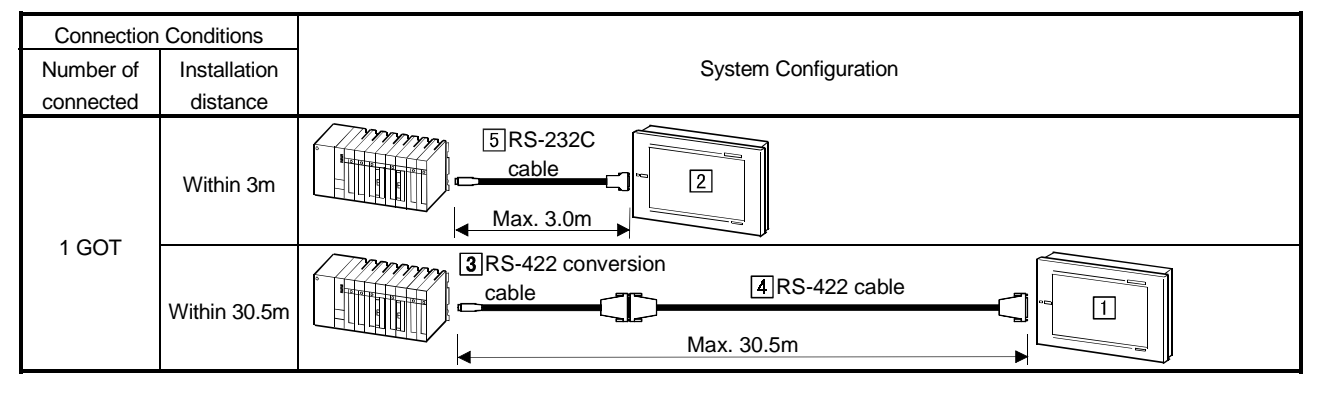

# (2) System equipment

The following table indicates the system equipment needed for connection with the QCPU.

| las e se  | Na | Application                                                 | Туре                                    |                               |  |
|-----------|----|-------------------------------------------------------------|-----------------------------------------|-------------------------------|--|
| image No. |    | Application                                                 | GOT unit                                | Serial communication board    |  |
| ~         |    |                                                             | A985GOT(-V), A97*GOT, A960GOT           | A9GT-RS4                      |  |
|           |    | CPU direct-connected (RS-422                                | A956WGOT                                | A9GT-50WRS4                   |  |
| 863       |    | communication) GOT                                          | A950GOT                                 |                               |  |
|           |    |                                                             | (with built-in communication interface) |                               |  |
|           |    |                                                             | A985GOT(-V), A97*GOT, A960GOT           | A9GT-RS2 A9GT-RS2T            |  |
|           | 2  | CPU direct-connected (RS-<br>232C communication) GOT        | A956WGOT                                | A9GT-50WRS2                   |  |
|           |    |                                                             | A953GOT                                 |                               |  |
|           |    |                                                             | (with built-in communication interface) |                               |  |
|           | 3  | RS-422 conversion cable                                     |                                         | 5CBI (0.5m)                   |  |
|           |    | cable]                                                      | TA ONV2+020BE(0.2m), TA ONV2+0.         | JOBE(0.511)                   |  |
|           | 4  | RS-422 cable between [RS-422<br>conversion cable] and [GOT] | AC30R4-25P(3.0m), AC100R4-25            | 5P(10.0m), AC300R4-25P(30.0m) |  |
|           | 5  | RS-232C cable between<br>[QCPU] and [GOT]                   | QC30R2(3.0m)                            |                               |  |

# 4.1.2 Connection with QnACPU or ACPU

(1) System configurations and connection conditions
 The following system configuration and connection conditions assume CPU
 direct connection with the QnACPU or ACPU.
 The numbers (1 to 2) given in the system configurations denote the numbers

(1 to 2) in "(2) System equipment".

Refer to these numbers when you want to confirm the types and applications.

| Connection Conditions  |            |                      |  |  |
|------------------------|------------|----------------------|--|--|
| Number of Installation |            | System Configuration |  |  |
| connected              | distance   |                      |  |  |
| 1 GOT                  | Within 30m | Image: RS-422 cable  |  |  |

## (2) System equipment

The following table indicates the system equipment needed for connection with the QnACPU or ACPU.

| las e se | N1- | Application                                        | Туре                                               |                               |  |
|----------|-----|----------------------------------------------------|----------------------------------------------------|-------------------------------|--|
| Image    | NO. |                                                    | GOT unit                                           | Serial communication board    |  |
|          | 1   | CPU direct-connected (RS-422<br>communication) GOT | A985GOT(-V), A97*GOT, A960GOT                      | A9GT-RS4                      |  |
|          |     |                                                    | A956WGOT                                           | A9GT-50WRS4                   |  |
|          |     |                                                    | A950GOT<br>(with built-in communication interface) |                               |  |
|          | 2   | RS-422 cable between<br>[QnACPU, ACPU] and [GOT]   | AC30R4-25P(3.0m), AC100R4-25                       | iP(10.0m), AC300R4-25P(30.0m) |  |

4.1.3 Connection with FXCPU (FX0, FX0N, FX0S, FX1N, FX1NC, FX1S, FX2N, FX2NC series)

(1) System configurations and connection conditions
 The following system configurations and connection conditions assume CPU
 direct connection with the FXCPU (FX0, FX0N, FX0S, FX1N, FX1NC, FX1S, FX2N,
 FX2NC series).
 The numbers (11 to 13) given in the system configurations denote the numbers
 The numbers (11 to 13) given in the system configurations denote the numbers
 The numbers (11 to 13) given in the system configurations denote the numbers
 The numbers (11 to 13) given in the system configurations denote the numbers
 The numbers (11 to 13) given in the system configurations denote the numbers
 The numbers (11 to 13) given in the system configurations denote the numbers
 The numbers (11 to 13) given in the system configurations denote the numbers
 The numbers (11 to 13) given in the system configurations denote the numbers
 The numbers (11 to 13) given in the system configurations denote the numbers
 The numbers (11 to 13) given in the system configurations denote the numbers
 The numbers (11 to 13) given in the system configurations denote the numbers
 The numbers (11 to 13) given in the system configurations denote the numbers
 The numbers (11 to 13) given in the system configurations denote the numbers
 The numbers (11 to 13) given in the system configurations denote the numbers
 The numbers (11 to 13) given in the system configurations denote the numbers
 The numbers (11 to 13) given in the system configurations denote the numbers
 The numbers (11 to 13) given in the system configurations denote the numbers
 The numbers (11 to 13) given in the system configurations denote the numbers
 The numbers (11 to 13) given in the system configurations denote the numbers (11 to 13) given in the system con

The numbers (1 to 13) given in the system configurations denote the numbers (1 to 13) in "(2) System equipment".

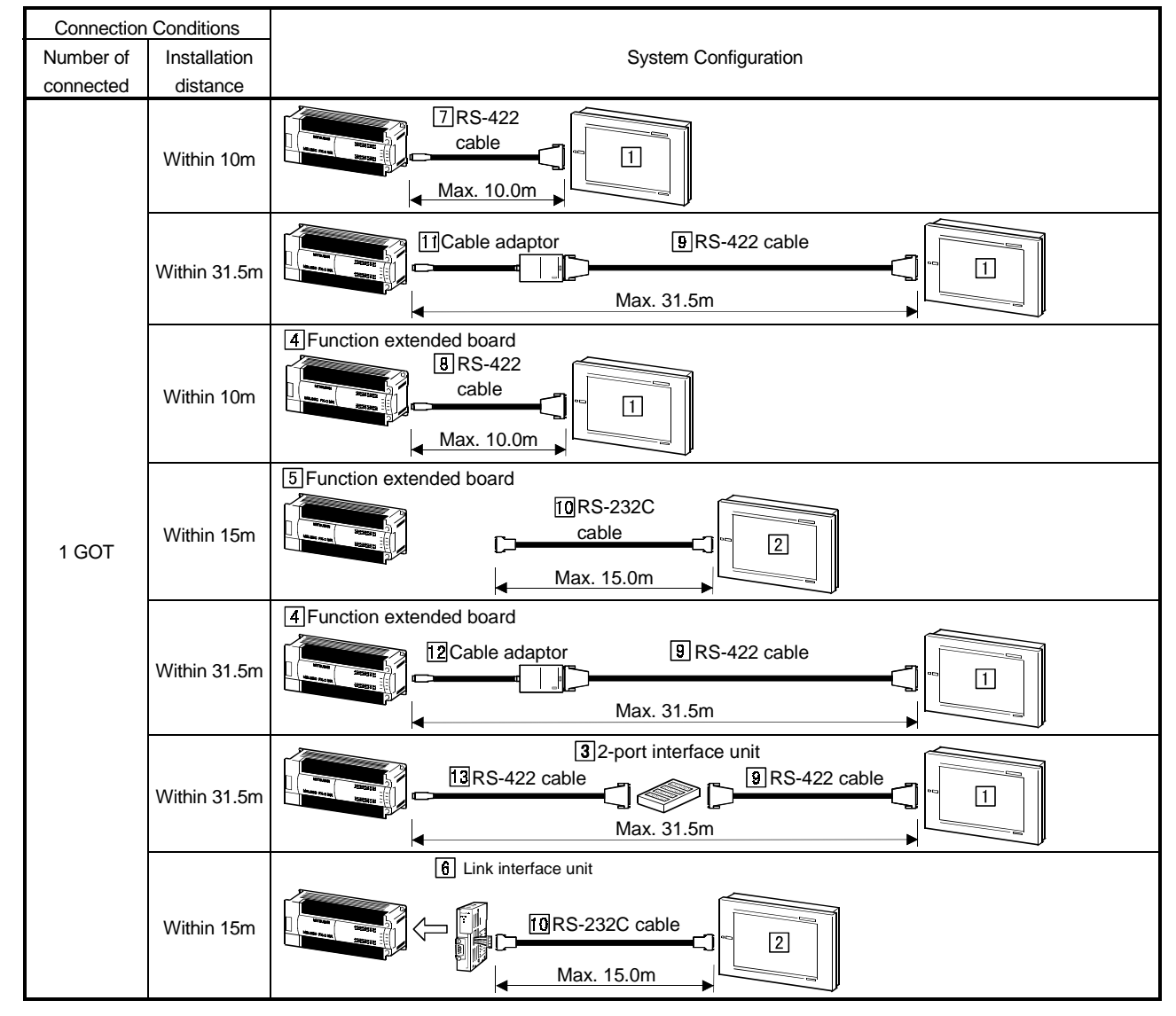

Refer to these numbers when you want to confirm the types and applications.

## (2) System equipment

The following table indicates the system equipment needed for connection with the FXCPU (FX0, FX0N, FX0S, FX1N, FX1NC, FX1S, FX2N, FX2NC series).

| Imago | No   | Application                                                                                        | Туре                                    |                                 |
|-------|------|----------------------------------------------------------------------------------------------------|-----------------------------------------|---------------------------------|
| inage | INO. | Application                                                                                        | GOT unit                                | Serial communication board      |
|       |      |                                                                                                    | A985GOT(-V), A97*GOT, A960GOT           | A9GT-RS4                        |
|       | 1    | CPU direct-connected (RS-422 communication) GOT                                                    | A956WGOT                                | A9GT-50WRS4                     |
|       |      |                                                                                                    | A950GOT                                 |                                 |
|       |      |                                                                                                    | (with built-in communication interface) |                                 |
|       |      |                                                                                                    | A985GOT(-V), A97*GOT, A960GOT           | A9GT-RS2, A9GT-RS2T             |
|       | 2    | CPU direct-connected (RS-                                                                          | A956WGOT                                | A9GT-50WRS2                     |
|       |      | 232C communication) GOT                                                                            | A953GOT                                 |                                 |
|       |      | 2-port interface unit (LInit for                                                                   | (with built-in communication interface) |                                 |
|       | 3    | simultaneous connection of GOT<br>and peripheral (e.g. A6GPP,<br>A6PHP, A7GPP, A7PHP) to<br>FXCPU) | FX-2PIF *1 *2 *3                        |                                 |
|       | 4    | Function extended board (Unit for simultaneous connection of                                       | FX1N-422-BD,FX2N-422-BD *3 *6 *7        |                                 |
|       | 5    | GOT and peripheral (e.g. GX<br>Developer) to FXCPU)                                                | FX1N-232-BD,FX2N-232-BD *3 *6 *7        |                                 |
|       | 6    | Link interface unit                                                                                | FX2NC-232ADP *4 *6                      |                                 |
|       | 7    | RS-422 cable between [FXCPU] and [GOT]                                                             |                                         |                                 |
|       | 8    | RS-422 cable between [FX1N-<br>422-BD, FX2N-422-BD] and<br>[GOT]                                   | FX9GT-CAB0-150(1.5m), FX9GT-CA          | B0(3.0m), FX9GT-CAB0-10M(10.0m) |
|       | Ð    | RS-422 cable between [cable<br>adaptor] and [GOT]                                                  | AC30R4-25P(3.0m), AC100R4-2             | 25P(10.0m), AC300R4-25P(30.0m)  |
|       | 10   | RS-232C cable between [FX1N-<br>232-BD, FX2N-232-BD] / [FX2NC-<br>232ADP] and [GOT] *8             | AC30R2-9SS(3.0m), FX-232CAE             | 3-1(3.0m)                       |
|       | 11   | Cable adaptor between [FXCPU]<br>and [RS-422 cable]                                                |                                         |                                 |
|       | 9 12 | Cable adaptor between [FX1N-<br>422-BD, FX2N-422-BD] and [RS-<br>422 cable]                        | FX-422AW0(1.5m) *5                      |                                 |
|       | 13   | RS-422 cable between [FXCPU]<br>and [2-port interface unit]                                        | FX-422CAB0(1.5m)                        |                                 |

\*1 The FX-2PIF is used to connect the GOT and FXCPU peripheral (e.g. A6GPP, A6PHP, A7GPP, A7PHP) simultaneously. Refer to the FXCPU manual for the usable models and system configurations for connection of the FXCPU series peripherals.

\*2 When connecting the GOT to the FX2N series via the FX-2PIF, use the FX-2PIF unit of Ver. 3.0 or later.

\*3 Available for the FX1N, FX1s and FX2NC series only.

\*4 Available for the FX2NC series only.

\*5 Available for the FX0, FX0N, FX0S, FX1N, FX1NC and FX1S series only. (FX2N and FX2NC series cannot be available.)

\*6 When using the function extended board, you can connect one GOT and one peripheral such as GX Developer to the FXCPU and function extended board, respectively.

Example) In the case of the function extended board

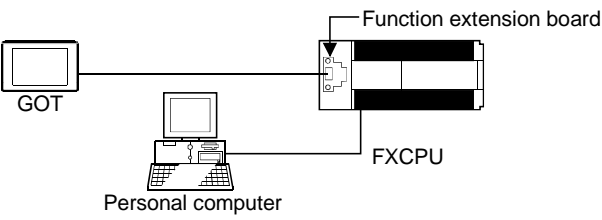

\*7 The function extended board used depends on the type of the FXCPU connected. Use the compatible function extended board given in the following table.

| literer               | Function Extended Board Used        |                               |  |
|-----------------------|-------------------------------------|-------------------------------|--|
| item                  | When FX1N, FX1S series is connected | When FX2N series is connected |  |
| RS-232C communication | FX1N-232-BD                         | FX2N-232-BD                   |  |
| RS-422 communication  | FX1N-422-BD                         | FX2N-422-BD                   |  |

\*8 The RS-232C cable can also be fabricated by the user. Refer to Section 4.2 for details of the fabricating method.

## 4.1.4 Connection with FXCPU (FX1, FX2, FX2C series)

## (1) System configurations and connection conditions

The following system configurations and connection conditions assume CPU direct connection with the FXCPU (FX1, FX2, FX2C series).

The numbers (1 to 5) given in the system configurations denote the numbers (1 to 5) in "(2) System equipment".

Refer to these numbers when you want to confirm the types and applications.

| Connection Conditions |              |                                                       |  |  |
|-----------------------|--------------|-------------------------------------------------------|--|--|
| Number of             | Installation | System Configuration                                  |  |  |
| connected             | distance     |                                                       |  |  |
|                       | Within 30m   | Max. 30m                                              |  |  |
| 1 GOT                 | Within 30.3m | 22-port interface unit<br>ARS-422 cable<br>Max. 30.3m |  |  |

## (2) System equipment

The following table indicates the system equipment needed for connection with the FXCPU (FX1, FX2, FX2c series).

|       |     | Application                                                                                                | Туре                                               |                               |  |
|-------|-----|----------------------------------------------------------------------------------------------------|----------------------------------------------------|-------------------------------|--|
| Image | No. |                                                                                                    | GOT unit                                           | Serial communication board    |  |
|       |     |                                                                                                    | A985GOT(-V), A97*GOT, A960GOT                      | A9GT-RS4                      |  |
|       | 1   | CPU direct-connected (RS-422<br>communication) GOT                                                         | A956WGOT                                           | A9GT-50WRS4                   |  |
|       |     |                                                                                                    | A950GOT<br>(with built-in communication interface) |                               |  |
|       | 2   | Unit for simultaneous connection<br>of GOT and peripheral (e.g.<br>A6GPP, A6PHP, A7GPP,<br>A7PHP) to EXCPL | FX-2PIF *1 *2                                      |                               |  |
|       | 3   | RS-422 cable between [FXCPU]<br>and [GOT]                                                                  | AC30R4-25P(3.0m), AC100R4-25                       | 5P(10.0m), AC300R4-25P(30.0m) |  |
|       | 4   | RS-422 cable between<br>[FXCPU] and [2-port interface<br>unit]                                             | FX-422CAB(0.3m)                                    |                               |  |
|       | 5   | RS-422 cable between [2-port interface unit] and [GOT]                                                     | AC30R4-25P(3.0m), AC100R4-25                       | 5P(10.0m), AC300R4-25P(30.0m) |  |

\*1 The FX-2PIF is used to connect the GOT and FXCPU peripheral (e.g. A6GPP, A6PHP, A7GPP, A7PHP) simultaneously.

Refer to the FXCPU manual for the usable models and system configurations for connection of the FXCPU series peripherals. \*2 When connecting the GOT to the FX2N series via the FX-2PIF, use the FX-2PIF unit of Ver. 3.0 or later.

# 4.1.5 Connection with FXCPU (FX3UC series)

System configurations and connection conditions
 The following system configurations and connection conditions assume CPU direct connection with the FXCPU (FX3UC series).
 The numbers (1 to 12) given in the system configurations denote the numbers (1 to 12) in "(2) System equipment".

**Connection Conditions** System Configuration Number of Installation connected distance 7 RS-422 cable 1 Within 10m Max. 10.0m 4 Function extended board 8 RS-422 cable Within 10m 1 Max. 10.0m 5 Function extended board 10RS-232C Within 3m cable 1 GOT 2  $\Box$ Max. 3m 3 RS-422/RS-232 converter 11RS-422 cable 6 RS-232 cable Within 4.5m 2 7 Max. 4.5m 4 Function extended board 3 RS-422/RS-232 converter 12 RS-422 cable 6 RS-232 cable Within 4.5m 2 Max. 4.5m

Refer to these numbers when you want to confirm the types and applications.

# (2) System equipment

The following table indicates the system equipment needed for connection with the FXCPU (FX3UC series).

| Imogo  | No   | Application                                                                                          | Туре                                               |                                |  |
|--------|------|----------------------------------------------------------------------------------------------------|----------------------------------------------------|--------------------------------|--|
| image  | INO. | Application                                                                                          | GOT unit                                           | Serial communication board     |  |
|        |      |                                                                                                    | A985GOT(-V), A97*GOT, A960GOT                      | A9GT-RS4                       |  |
|        |      | CPU direct-connected (RS-422                                                                         | A956WGOT                                           | A9GT-50WRS4                    |  |
|        |      | communication) GOT                                                                                   | A950GOT<br>(with built-in communication interface) |                                |  |
|        |      |                                                                                                    | A985GOT(-V), A97*GOT, A960GOT                      | A9GT-RS2, A9GT-RS2T            |  |
|        | 2    | CPU direct-connected (RS-                                                                            | A956WGOT                                           | A9GT-50WRS2                    |  |
|        |      | 232C communication) GOT                                                                              | A953GOT<br>(with built-in communication interface) |                                |  |
|        | 3    | RS-422/RS-232 converter                                                                              | FX-232AW, FX-232AWC, FX232AWC-                     | н                              |  |
| ্রীজ্ঞ | 4    | Function extended board <sup>1</sup><br>(Unit for simultaneous                                       | FX₃∪-422-BD                                        |                                |  |
|        | 5    | peripheral (e.g. GX Developer)<br>to FXCPU)                                                          | FX3U-232-BD                                        |                                |  |
|        | 6    | RS-232C cable between [RS-<br>422/RS-232 converter] and<br>[GOT]                                     | F2-232CAB-1(3m)                                    |                                |  |
|        | 7    | RS-422 cable between<br>[FXCPU] and [GOT]                                                            | FX9GT-CAB0-150(1.5m) FX9GT-CAE                     | 80(3.0m) EX9GT-CAB0-10M(10.0m) |  |
|        | 8    | RS-422 cable between [FX3u-<br>422-BD] and [GOT]         I X3C1-CAD0-130(1.5iii), 1 X3C1-<br>422-BD] |                                                    |                                |  |
|        | 9    | RS-422 cable between [cable<br>adaptor] and [GOT]                                                    | AC30R4-25P(3.0m)                                   |                                |  |
|        | 10   | RS-232C cable between [FX <sub>3</sub> U-<br>232-BD] and [GOT]                                       | FX-232CAB-1(3.0m)                                  |                                |  |
|        | 11   | RS-422 cable between [FXCPU]<br>and [RS-422/RS-232 converter]                                        |                                                    |                                |  |
|        | 12   | RS-422 cable between [FX3U-<br>422-BD] and [RS-422/RS-232<br>converter]                              | FX-422CAB0(1.5m)                                   |                                |  |

\*1 When using the function extended board, you can connect one GOT and one peripheral device such as GX Developer to the FXCPU and function extended board, simultaneously. Example) In the case of the function extended board

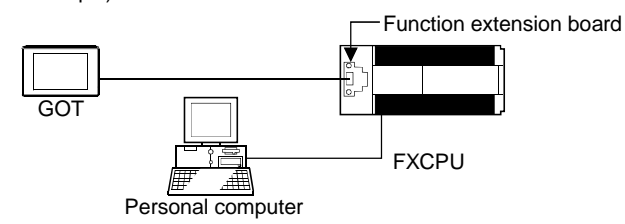

# 4.1.6 Connection with MELDAS C6/C64

System configurations and connection conditions
 The following system configurations and connection conditions assume connection with the MELDAS C6/C64.

The numbers (1 to 5) given in the system configurations denote the numbers (1 to 5) in "(2) System equipment".

Refer to these numbers when you want to confirm the types and applications.

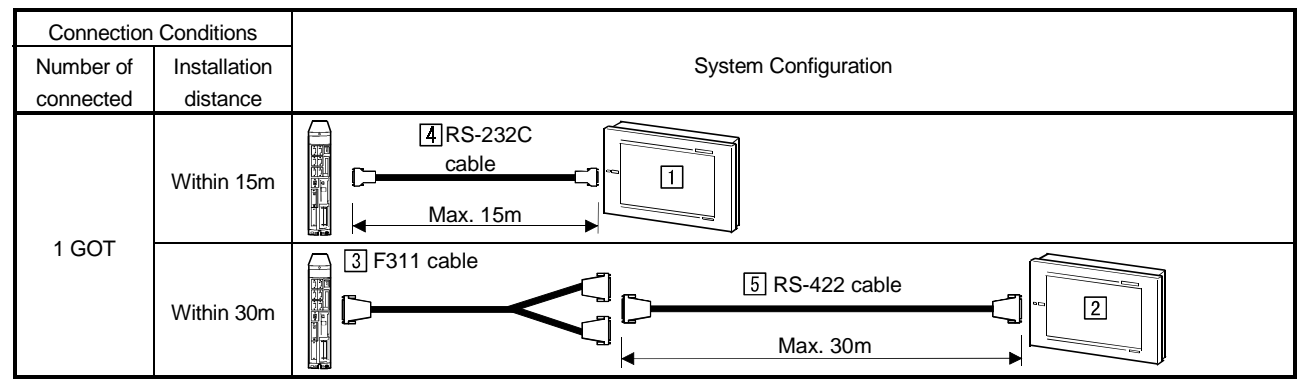

# (2) System equipment

The following table indicates the system equipment needed for connection with the MELDAS C6/C64.

| las e ve  | No   | Application                                        | Туре                                           |                                |  |
|-----------|------|----------------------------------------------------|------------------------------------------------|--------------------------------|--|
| image     | INO. |                                                    | GOT unit                                       | Serial communication board     |  |
|           |      |                                                    | A985GOT(-V), A97*GOT, A960GOT                  | A9GT-RS2, A9GT-RS2T            |  |
|           |      | MELDAS C6/C64-connected                            | A956WGOT                                       | A9GT-50WRS2                    |  |
| 0C3       | 1    | (RS-232C communication)<br>GOT                     | A953GOT(with built-in communication interface) |                                |  |
|           |      |                                                    | A985GOT(-V), A97*GOT, A960GOT                  | A9GT-RS4                       |  |
|           |      | MELDAS C6/C64-connected                            | A956WGOT                                       | A9GT-50WRS4                    |  |
| <b>\$</b> |      | (RS-422 communication) GOT                         | A950GOT(with built-in communication            |                                |  |
|           |      |                                                    | interface)                                     |                                |  |
|           | 3    | F311 cable*                                        | For the applicable cable, refer to "MELD       | DAS C6/C64/C64T CONNECTION AND |  |
|           | 4    | RS-232C cable between<br>[MELDAS C6/C64] and [GOT] | MAINTENANCE MANUAL (BNP-B2255)".               |                                |  |
|           | 5    | RS-422 cable between [F311<br>cable] and [GOT]     | AC30R4-25P(3.0m), AC100R4-25                   | 5P(10.0m), AC300R4-25P(30.0m)  |  |

\* When making connection with the GOT, use the F311 cable with "F311A" on it. (Product shipped in July, 2003 or later)

# 4.2 Connection Cables

# (1) Connection with FX CPU

This section gives the connection diagrams and connectors of the RS-232C cables which are used to connect the GOT and FX CPU.

### (a) Connection diagram

| FXCPU Side  |         | Cable connection and dispetion of simpl  | GOT Side |             |
|-------------|---------|------------------------------------------|----------|-------------|
| Signal name | Pin No. | Cable connection and direction of signal | Pin No.  | Signal name |
| RXD         | 2       |                                          | 2        | RXD         |
| TXD         | 3       |                                          | 3        | TXD         |
| RTS         | 7       |                                          | 7        | RTS         |
| CTS         | 8       |                                          | 8        | CTS         |
| DSR         | 6       |                                          | 6        | DSR         |
| SG          | 5       |                                          | 5        | SG          |
| DTR         | 4       |                                          | 4        | DTR         |

## (b) Connector and connector cover

## • GOT connector

| Description     | Model             | Manufacturer |
|-----------------|-------------------|--------------|
| Connector       | 17JE-13090-02(D1) | DDK, Ltd.    |
| Connector cover | 17JE-09H-1C4      | DDK, Ltd.    |

#### • FX CPU connector

Use the connector compatible with the function extension board or link interface module.

# (c) Precautions for cable preparation

The cable must be 15 m (49.21 feet) or shorter.

# (2) Connection with MELDAS C6/C64

The RS-232C cable connection diagram and the connector for the MELDAS C6/C64 and the GOT are as follows

For details, refer to the manual of the MELDAS C6/C64 used.

(a) Connection diagram

| MELDAS C6/C64 side |         | Cable connection and dispetion of signal | GOT side |             |
|--------------------|---------|------------------------------------------|----------|-------------|
| Signal name        | Pin No. | Cable connection and direction of signal | Pin No.  | Signal name |
| GND                | 1       | •                                        | 1        | CD          |
|                    |         | •                                        | 2        | RD(RXD)     |
| SD                 | 6       |                                          | 3        | SD(TXD)     |
| RD                 | 16      |                                          | 4        | DTR(ER)     |
| ER(DTR)            | 18      |                                          | 5        | SG(GND)     |
|                    |         |                                          | 6        | DSR(DR)     |
|                    |         |                                          | 7        | RS(RTS)     |
|                    |         |                                          | 8        | CS(CTS)     |
| GND                | 11      |                                          | 9        | _           |

(b) Connector

## • MELDAS C6/C64 connector

| Item            | Description                                 |  |  |
|-----------------|---------------------------------------------|--|--|
| Connector       | 10120-3000VE(Manufactured by Sumitomo 3M)   |  |  |
| Connector cover | 10320-52F0-008(Manufactured by Sumitomo 3M) |  |  |

## • GOT connector

| Description     | Model             | Manufacturer |
|-----------------|-------------------|--------------|
| Connector       | 17JE-13090-02(D1) | DDK, Ltd.    |
| Connector cover | 17JE-09H-1C4      | DDK, Ltd.    |

# (c) Precautions for cable preparation

The cable must be 15 m (49.21 feet) or shorter.

# 4.3 About Transparent Function (2-Port Interface Function)

When the GOT is connected directly with the Q/QnA/A/FX/motion controller CPU, MELDAS, connecting a peripheral device such as a personal computer allows you to read, write and monitor the sequence programs of the CPU.

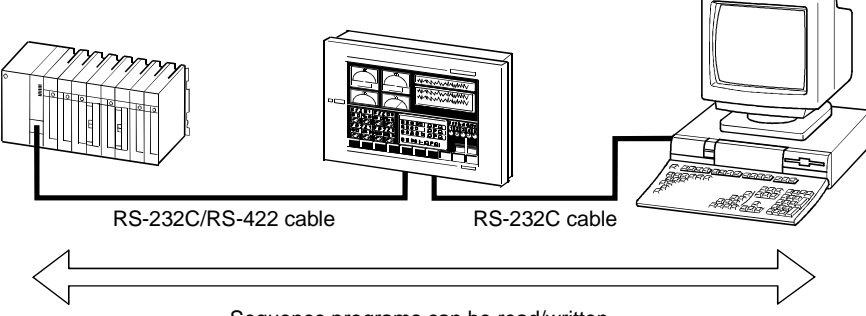

Sequence programs can be read/written.

## 4.3.1 About software used

The software programs usable change with the CPU connected to the GOT. Refer to the following table and use the software programs compatible with the connected CPU.

| Connected PLC CPU                   | Usable software                                                                                                    |
|-------------------------------------|----------------------------------------------------------------------------------------------------|
| QCPU (Q mode)                       | SWID5C-GPPW-E, SWID5F-GPPW-E                                                                                                    |
| QnACPU                              | SW□D5C-GPPW-E, SW□D5F-GPPW-E, SW□IVD-GPPQ,<br>SW□IWC-MEDOC-E                                                                                                    |
| QCPU (A mode), ACPU                 | SWID5C-GPPW-E, SWID5F-GPPW-E, SWIIVD-GPPA,<br>SWIIWC-MEDOC-E                                                                                                    |
| FXCPU                               | SWID5C-GPPW-E, SWID5F-GPPW-E, SWIPC-FXGP/WIN,<br>SWIIWC-MEDOC-E                                                                                                    |
| Motion controller CPU<br>(A series) | DOS version<br>SW2SRX-GSV13P, SW2SRX-GSV22P, SW2SRX-GSV43P,<br>SW2SRX-GSV51P<br>Windows <sup>®</sup> version<br>SW3RN-GCV13P, SW3RN-GSV22P, SW3RN-GSV43P,<br>SW3RN-GSV51P |
| Motion controller CPU<br>(Q series) | SW6RNC-GSVSET, SW6RNC-GSVPRO                                                                                                    |
| MELDAS C6/C64                       | SWID5C-GPPW, SWID5F-GPPW, SWINX-GPPQ,<br>SWIIVD-GPPQ.                                                                                                    |

# 4.3.2 Instructions for using the transparent function

- (1) Connect a peripheral device such as a personal computer to the RS-232C interface of the GOT.
- (2) Only one of the bar code function, servo amplifier monitor function and transparent function can be used.

The following table indicates the priorities of the functions.

| High                                                  | $\leftarrow \qquad Priority \qquad \rightarrow \qquad$ | Low                  |
|-------------------------------------------------------|--------------------------------------------------------|----------------------|
| Bar code function                                     | Servo amplifier monitor<br>function                    | Transparent function |
| There is bar code setting in the monitor screen data. | The extended function OS for servo amplifier monitor   | No setting items     |
|                                                       | function has been installed in the GOT.                |                      |

The transparent function cannot be used when there is bar code setting in the monitor screen data or the extended function OS for servo amplifier monitor function has been installed in the GOT.

When there is bar code setting, delete the setting using GT Designer2. When the extended function OS for servo amplifier monitor function has been installed, delete the extended function OS.

- (3) When connecting the GOT with the QCPU (A mode), refer to the QCPU (A mode) User's Manual for the GPP function software package and the startup-time type setting (PLC type).
- (4) A communication error will occur if GT Designer of SW4D5C-GOTR-PACKE Version F or earlier is used to communicate with the GOT where the basic function OS and PLC communication driver of SW5D5C-GOTR-PACKE Version A or later have been installed.

If a communication error occurs, perform the same operation again. (A communication error occurs at the first time only.)

- (5) The following cautions should be observed when using transparent function.
  - (a) Conditions transparent function will not work
    - The transparent function may not work if the following inoperable conditions are all met and further GX Developer is started with the RS-232C cable connected between the personal computer and GOT.

However, it will work if only one condition has not realized. (For example, it will work when the CPU to be monitored is QCPU.)

| Item                       | Conditions transparent function<br>will not work          | Remarks                                                             |
|----------------------------|-----------------------------------------------------------|---------------------------------------------------------------------|
| CPU module to be monitored | ACPU                                                      | Not applicable to QnACPU or QCPU.                                   |
| RS 232C cable              | AC30R2-9SS or AC30R2-9P of<br>Version A or later is used. | Not applicable to AC30R2-9SS or<br>AC30R2-9P of Version A or later. |

(b) Countermeasures

Either of the following countermeasures allows transparent function to work normally.

- 1) Use an RS-232C cable of Version A or later.
- 2) For the cable whose Version is neither A nor later, reconnect it after disconnecting.
- (c) How to verify the cable version

The RS-232C cables of Version A or later have the version number inscribed at the upper right of the model name marked on the connector.

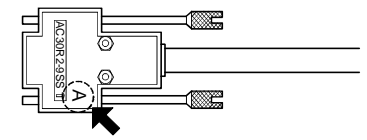

- (6) The following cautions items should be observed if the monitor conditions are set by GX Developer.
  - (a) The GOT monitor will stop.
  - (b) Operation by a touch switch or input by the numerical/ASCII input function cannot be performed.
  - (c) "315 Device write error" is displayed in the display field of the alarm list display (system alarm) function.
  - (d) If a setup is changed by a GOT, "402 Communication time-out" is displayed in the display field of the alarm list display (system alarm) function. GX Developer's monitor condition settings set up in the CPU is cleared after an alarm occurrence, and GX Developer ignores the monitor conditions and monitors the CPU.
  - (e) If the time check period of GX Developer is set to 30 seconds or longer in the monitor condition setting, "402 Communication time-out" is displayed in the display field of the alarm list display (system alarm) function.
     In this case, change the time check period of GX Developer to shorter than 30 seconds.

# (7) If the following GOT functions are used when connecting with a QCPU (Q mode), an error may occur in a GOT or GX Developer.

| GOT function                                                                                                    | Error message of GOT                                              | Handling on GOT side                                                                                                    | Error message of GX<br>Developer                                                             | Handling on GX<br>Developer side                                                                                                    |
|----------------------------------------------------------------------------------------------------|-------------------------------------------------------------------|----------------------------------------------------------------------------------------------------|----------------------------------------------------------------------------------------------|----------------------------------------------------------------------------------------------------|
| Execute ladder read with the ladder monitor function.                                                                                   | FILE NOT FOUND                                                    | Execute ladder read<br>again when "PLC Read"<br>or "PLC Write" is not<br>being executed by GX<br>Developer.                                                                       | File access failure.<br>Please try again.                                                    | Execute "PLC Read" or<br>"PLC Write" again when<br>ladder read is not being<br>executed with the ladder<br>monitor function of a<br>GOT.                                                     |
| Execute device value<br>read/write by specifying<br>the file register name of<br>the recipe function.                                   | 358 File of PLC access failure                                    | Turn ON the trigger<br>device of the recipe<br>function again when<br>"PLC Read" or "PLC<br>Write" is not being<br>executed by GX                                                 | File access failure.<br>Please try again.<br>PLC file system error.<br>Unable to communicate | Execute "PLC Read" or<br>"PLC Write" again when<br>the recipe in-process<br>signal in the system<br>information of a GOT is<br>OFF.                                                          |
| Execute TC monitor<br>read with the system<br>monitor function.                                                                         | The message does not<br>appear.<br>"TC Setting" area is<br>empty. | Developer.<br>Execute TC monitor<br>read again when "PLC<br>Read" or "PLC Write" is<br>not being executed by<br>GX Developer.                                                     | with PLC.<br>File access failure.<br>Please try again.                                       | Execute "PLC Read" or<br>"PLC Write" again when<br>the TC monitor screen is<br>not being read.                                                                                               |
| Execute to read the PC<br>diagnosis monitor<br>screen/unit detailed<br>information screen with<br>the special unit monitor<br>function. | Can't Communication                                               | Execute to read the PC<br>diagnosis monitor<br>screen/unit detailed<br>information screen again<br>when "PLC Read" or<br>"PLC Write" is not being<br>executed by GX<br>Developer. | File access failure.<br>Please try again.                                                    | Execute "PLC Read" or<br>"PLC Write" again when<br>the PC diagnosis<br>monitor screen/unit<br>detailed information<br>screen is not being read<br>with the special unit<br>monitor function. |

### The following lists the errors that may occur and their handling procedures.

- (8) When the PLC CPU is monitored by a peripheral device such as a personal computer, the display speed of the GOT decreases.
- (9) For 45 seconds after exit from GX Developer, the GOT remains at the same monitor speed as during use of the transparent function.
- (10) The access range of GX Developer does not change when the transparent function is used.
- (11) If the either of following operations, which will stop the monitoring of the GOT, is performed, the transparent function will stop. (A time-out error will occur on GX Developer.)
  - (a) Monitor screen data is downloaded or uploaded using GT Designer2, or OS or ROM\_BIOS is installed.
  - (b) Setup or screen & OS copy is executed on the GOT unit.

When the option function such as the utility or ladder monitor function is executed, the transparent function will not stop.

## 4.3.3 Compatible RS-232C cable

Use any of the following types of RS-232C cables for connection of the personal computer and GOT.

| • AC30R2-9SS                              | • FX-232CAB-1                |
|-------------------------------------------|------------------------------|
| • AC30R2-9P * <sup>1</sup>                | • F2-232CAB-1 * <sup>1</sup> |
| <ul> <li>AC30N2A *<sup>1</sup></li> </ul> | • FX-232CAB-2 * <sup>1</sup> |

\*1 9-25 pin converter (introduced product: D232J31 of Diatrend make) is required.

The RS-232C cable for connection of the personal computer and GOT may also be fabricated by the user.

The connection diagrams and connectors for the RS-232C cables are indicated below.

# (1) Connection diagram

#### (a) Connection diagram of AC30R2-9SS, FX-232CAB-1

| Personal computer<br>Side |         | Cable connection and direction of signal | GOT Side |             |
|---------------------------|---------|------------------------------------------|----------|-------------|
| Signal name               | Pin No. |                                          | Pin No.  | Signal name |
| RXD                       | 2       |                                          | 2        | RXD         |
| TXD                       | 3       |                                          | 3        | TXD         |
| RTS                       | 7       |                                          | 7        | RTS         |
| CTS                       | 8       |                                          | 8        | CTS         |
| DSR                       | 6       |                                          | 6        | DSR         |
| SG                        | 5       |                                          | 5        | SG          |
| DTR                       | 4       |                                          | 4        | DTR         |

## (b) Connection diagram of AC30R2-9P, F2-232CAB-1

| Personal computer<br>Side |         | Cable connection and direction of signal | GOT Side |             |
|---------------------------|---------|------------------------------------------|----------|-------------|
| Signal name               | Pin No. |                                          | Pin No.  | Signal name |
| RXD                       | 2       |                                          | 2        | RXD         |
| TXD                       | 3       |                                          | 3        | TXD         |
| RTS                       | 7       |                                          | 7        | RTS         |
| CTS                       | 8       |                                          | 8        | CTS         |
| DSR                       | 6       |                                          | 6        | DSR         |
| SG                        | 5       |                                          | 5        | SG          |
| DTR                       | 4       |                                          | 4        | DTR         |

## (c) Connection diagram of AC30N2A

| Personal computer<br>Side |   | Cable connection and direction of signal | GOT Side |             |
|---------------------------|---|------------------------------------------|----------|-------------|
| Signal name Pin No.       |   |                                          | Pin No.  | Signal name |
| RXD                       | 2 |                                          | 2        | RXD         |
| TXD                       | 3 |                                          | 3        | TXD         |
| RTS                       | 7 |                                          | 7        | RTS         |
| CTS                       | 8 |                                          | 8        | CTS         |
| DSR                       | 6 |                                          | 6        | DSR         |
| SG                        | 5 |                                          | 5        | SG          |
| DTR                       | 4 |                                          | 4        | DTR         |
(d) When using the software (DOS version) for motion controller CPU (A series)

| Personal computer<br>Side |         | Cable connection and direction of signal | GOT Side |             |
|---------------------------|---------|------------------------------------------|----------|-------------|
| Signal name               | Pin No. |                                          | Pin No.  | Signal name |
| RXD                       | 2       |                                          | 2        | RXD         |
| TXD                       | 3       |                                          | 3        | TXD         |
| RTS                       | 7       |                                          | 7        | RTS         |
| CTS                       | 8       |                                          | 8        | CTS         |
| DSR                       | 6       |                                          | 6        | DSR         |
| SG                        | 5       |                                          | 5        | SG          |
| DTR                       | 4       |                                          | 4        | DTR         |

\*1 This RS-232C cable should not be used to transfer the monitor screen data of GT Designer2.

- (2) Connector and connector cover
  - GOT connector Use the screw-in type connector (inch) for the GOT side.
  - Personal computer connector Use the connector compatible with the Personal computer.
- (3) Precautions for cable preparation The cable must be 15 m (49.21 feet) or shorter.

# Chapter5 Computer link connection

# 5.1 System Configurations

## POINT

Connect a termination resistor (330  $\Omega$  1/4W (orange, orange, brown,  $\Box$ ) on the computer link unit, serial communication unit or modem interface unit side. On the GOT side, you need not connect the termination resistor since the GOT contains it.

# 5.1.1 Connection with QCPU (Q mode)

(1) System configurations and connection conditions The following system configurations and connection conditions assume computer link connection with the QCPU (Q mode). The numbers (1 to 6) given in the system configurations denote the numbers (1 to 6) in "(2) System equipment".

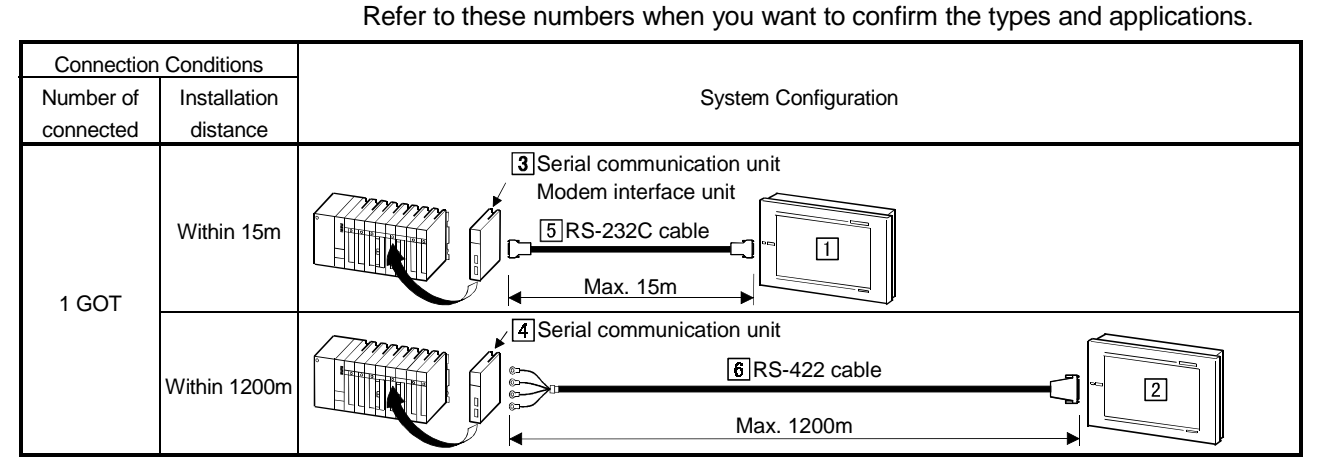

## (2) System equipment

The following table indicates the system equipment needed for connection with the QCPU (Q mode).

| 1     | NIa | Annellanting                  | Туре              |                           |                            |
|-------|-----|-------------------------------|-------------------|---------------------------|----------------------------|
| Image | NO. | Application                   |                   | GOT unit                  | Serial communication board |
|       |     |                               | A985GOT(-V),      | A97*GOT, A960GOT          | A9GT-RS2, A9GT-RS2T        |
|       |     | Computer link-connected (RS-  | A956WGOT          |                           | A9GT-50WRS2                |
| 90    |     | 232C communication) GOT       | A953GOT           |                           |                            |
|       |     |                               | (with built-in co | ommunication interface)   |                            |
|       |     |                               | A985GOT(-V),      | A97*GOT, A960GOT          | A9GT-RS4                   |
|       |     | Computer link-connected (RS-  | A956WGOT          |                           | A9GT-50WRS4                |
|       |     | 422 communication) GOT        | A950GOT           |                           |                            |
| ¥*    |     |                               | (with built-in co | ommunication interface)   |                            |
| -     | 3   | Sorial communication unit*1   | QJ71C24,          | QJ71C24-R2                | 2, QJ71C24N,               |
|       |     |                               | QJ71C24-R2        |                           |                            |
|       |     | Modem interface unit          | QJ71CMO           |                           |                            |
| ל     | 4   | Serial communication unit*1   | QJ71C24,          | QJ71C24N,                 | QJ71C24-R4                 |
|       |     | RS-232C cable between [serial |                   |                           |                            |
|       | 5   | communication unit] and [GOT] |                   |                           |                            |
|       |     |                               | {                 | (Defende Cention 5.4 -    |                            |
|       |     | PS 422 cable between [corial  |                   | (Refer to Section 5.4 and | d fabricate on user side.) |
|       | 6   | communication unit] and [GOT] |                   |                           |                            |
| 7999  |     |                               |                   |                           |                            |

\*1 For the system configuration on the serial communication unit side, refer to the user's manual of the serial communication unit used.

# POINT

If the GOT is powered OFF and then ON or reset during monitor, communication may not be resumed. If a communication error message appears on the GOT screen, reset the GOT again.

# 5.1.2 Connection with QCPU (A mode)

(1) System configurations and connection conditions

The following system configurations and connection conditions assume computer link connection with the QCPU (A mode).

The numbers ( $\boxed{1}$  to  $\boxed{6}$ ) given in the system configurations denote the numbers ( $\boxed{1}$  to  $\boxed{6}$ ) in "(2) System equipment".

Refer to these numbers when you want to confirm the types and applications.

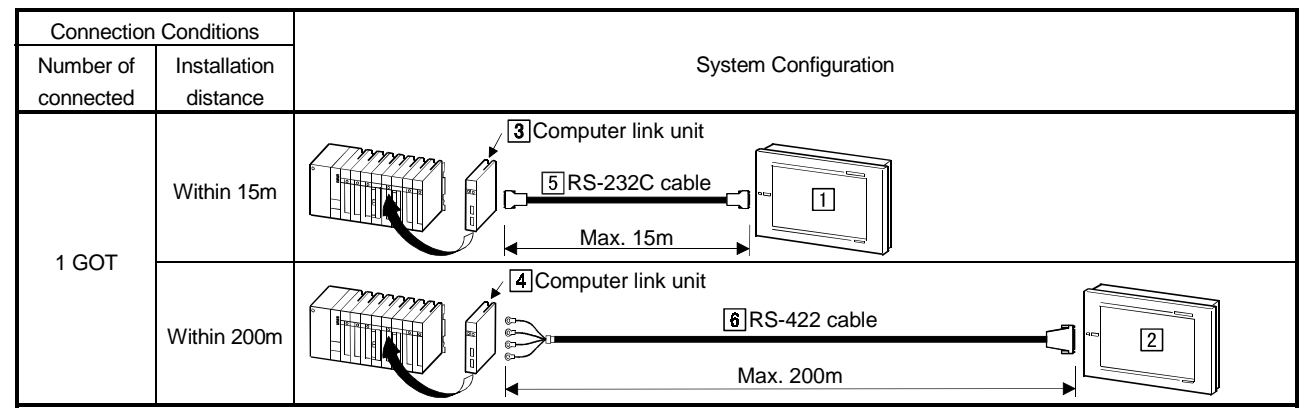

# (2) System equipment

The following table indicates the system equipment needed for connection with the QCPU (A mode).

| 1             | N    | Anneliaetien                       | Туре                                    |                            |  |
|---------------|------|------------------------------------|-----------------------------------------|----------------------------|--|
| image         | INO. | Application                        | GOT unit                                | Serial communication board |  |
|               |      |                                    | A985GOT(-V), A97*GOT, A960GOT           | A9GT-RS2, A9GT-RS2T        |  |
|               |      | Computer link-connected (RS-       | A956WGOT                                | A9GT-50WRS2                |  |
| 90            |      | 232C communication) GOT            | A953GOT                                 |                            |  |
|               |      |                                    | (with built-in communication interface) |                            |  |
|               |      |                                    | A985GOT(-V), A97*GOT, A960GOT           | A9GT-RS4                   |  |
|               |      | Computer link-connected (RS-       | A956WGOT                                | A9GT-50WRS4                |  |
|               | 2    | 422 communication) GOT             | A950GOT                                 |                            |  |
| ¥~            |      |                                    | (with built-in communication interface) |                            |  |
| $\mathcal{N}$ | 3    | Computer link unit <sup>*1*2</sup> | A1SJ71UC24-R2, A1SJ71UC2                | 4-PRF, A1SJ71C24-R2,       |  |
| E .           |      |                                    | A1SJC24-PRF                             |                            |  |
|               | 4    | Computer link unit <sup>*1*2</sup> | A1SJ71UC24-R4, A1SJ71C24-               | R4                         |  |
|               |      | PS-232C cable between              |                                         |                            |  |
|               | 5    | [computer link unit] and [GOT]     |                                         |                            |  |
|               |      |                                    |                                         |                            |  |
|               |      | PS 422 coble between               | (Refer to Section 5.4 an                | d fabricate on user side.) |  |
|               | 6    | [computer link unit] and [COT]     |                                         |                            |  |
| 7770          |      |                                    |                                         |                            |  |

\*1 For the system configuration on the serial communication unit side, refer to the user's manual of the serial communication unit used. \*2 When the A1SJ71C24-R2 or A1SJ71C24-PRF, A1SJ71C24-R4 is used and the connection target PLC CPU is the QCPU (A mode), the monitor able access range is the range of the AnACPU.

# 5.1.3 Connection with QnACPU type

(1) System configurations and connection conditions

The following system configurations and connection conditions assume computer link connection with the QnACPU type. The numbers (1 to 3) given in the system configurations denote the numbers (1 to 3) in "(2) System equipment". Refer to these numbers when you want to confirm the types and applications.

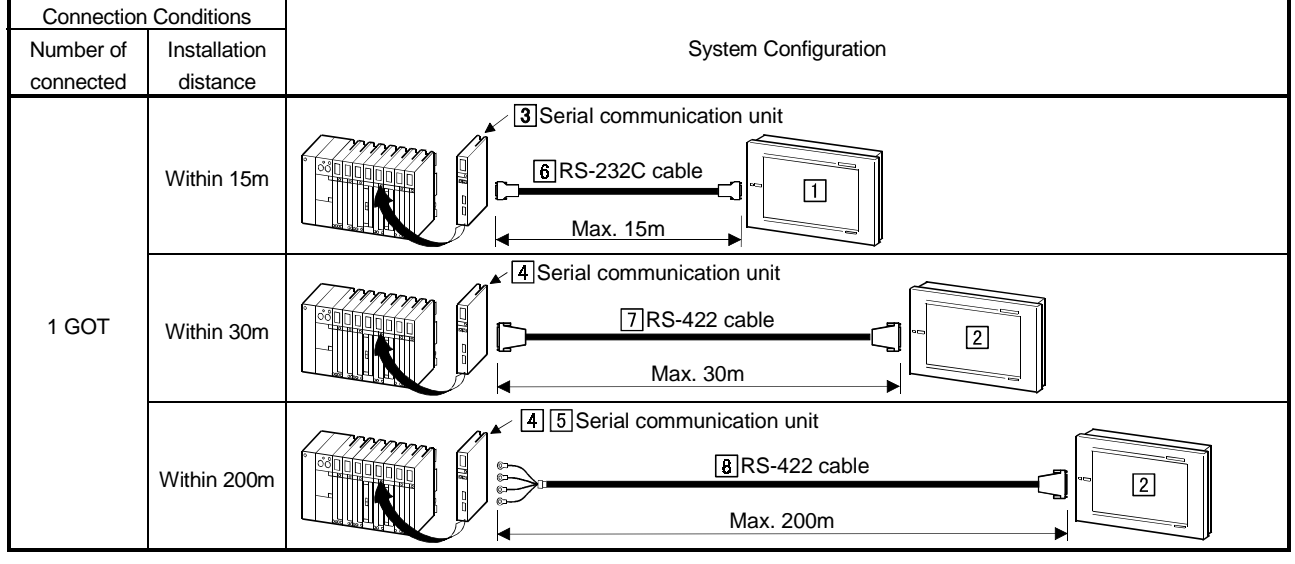

## (2) System equipment

The following table indicates the system equipment needed for connection with the QnACPU type.

| 1     | No   | Application                                                 | Туре                                    |                               |  |  |
|-------|------|-------------------------------------------------------------|-----------------------------------------|-------------------------------|--|--|
| Image | INO. | Application                                                 | GOT unit                                | Serial communication board    |  |  |
|       |      |                                                             | A985GOT(-V), A97*GOT, A960GOT           | A9GT-RS2, A9GT-RS2T           |  |  |
|       |      | Computer link-connected (RS-                                | A956WGOT                                | A9GT-50WRS2                   |  |  |
| 0 E3  |      | 232C communication) GOT                                     | A953GOT                                 |                               |  |  |
|       |      |                                                             | (with built-in communication interface) |                               |  |  |
|       |      |                                                             | A985GOT(-V), A97*GOT, A960GOT           | A9GT-RS4                      |  |  |
|       | 2    | Computer link-connected (RS-                                | A956WGOT                                | A9GT-50WRS4                   |  |  |
| \$.~* | Ľ    | 422 communication) GOT                                      | A950GOT                                 |                               |  |  |
|       |      |                                                             | (with built-in communication interface) |                               |  |  |
| m     | 3    | Serial communication unit*1                                 | AJ71QC24, AJ71QC24N                     | I, AJ71QC24-R2,               |  |  |
|       |      |                                                             | AJ71QC24N-R2                            |                               |  |  |
|       | 4    | Serial communication unit*1                                 | AJ71QC24-R4, AJ71QC24N                  | J-R4                          |  |  |
|       | 5    | Serial communication unit*1                                 | AJ71QC24, AJ71QC24N                     | ١                             |  |  |
|       | 6    | RS-232C cable between [serial communication unit] and [GOT] | (Refer to Section 5.4 ar                | nd fabricate on user side.)   |  |  |
|       |      |                                                             |                                         |                               |  |  |
|       | [7]  | RS-422 cable between [serial                                | AC30R4-25P(3.0m). AC100R4-23            | 5P(10.0m), AC300R4-25P(30.0m) |  |  |
|       |      | communication unit] and [GOT]                               |                                         |                               |  |  |
|       | 8    | RS-422 cable between [serial communication unit] and [GOT]  | (Refer to Section 5.4 ar                | nd fabricate on user side.)   |  |  |

\*1 For the system configuration on the serial communication unit side, refer to the user's manual of the serial communication unit used.

# 5.1.4 Connection with QnASCPU type

(1) System configurations and connection conditions

The following system configurations and connection conditions assume computer link connection with the QnASCPU type.

The numbers (1 to (1) given in the system configurations denote the numbers (1 to (1) in "(2) System equipment".

Refer to these numbers when you want to confirm the types and applications.

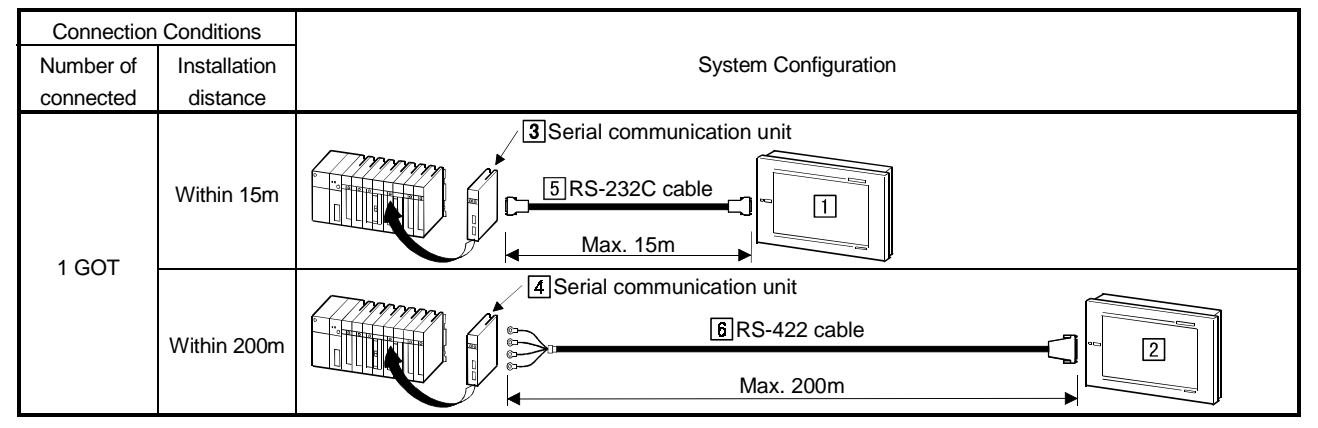

## (2) System equipment

The following table indicates the system equipment needed for connection with the QnASCPU type.

| 1          | N    | Anneliaetien                  | Туре                                    |                             |  |
|------------|------|-------------------------------|-----------------------------------------|-----------------------------|--|
| image      | INO. | Application                   | GOT unit                                | Serial communication board  |  |
|            |      |                               | A985GOT(-V), A97*GOT, A960GOT           | A9GT-RS2, A9GT-RS2T         |  |
|            |      | Computer link-connected (RS-  | A956WGOT                                | A9GT-50WRS2                 |  |
| 0          |      | 232C communication) GOT       | A953GOT                                 |                             |  |
|            |      |                               | (with built-in communication interface) |                             |  |
| 1 Constant |      |                               | A985GOT(-V), A97*GOT, A960GOT           | A9GT-RS4                    |  |
|            |      | Computer link-connected (RS-  | A956WGOT                                | A9GT-50WRS4                 |  |
|            | 2    | 422 communication) GOT        | A950GOT                                 |                             |  |
| ~~~<br>~~  |      |                               | (with built-in communication interface) |                             |  |
| M          |      | Carial communication unit*1   | A1SJ71QC24, A1SJ71QC2                   | A1SJ71QC24-R2,              |  |
| Reg<br>In  | 3    |                               | A1S71QC24N-R2                           |                             |  |
|            | 4    | Serial communication unit*1   | A1SJ71QC24, A1SJ71QC2                   | 24N                         |  |
|            |      | RS-232C cable between [serial |                                         |                             |  |
|            | 5    | communication unit] and [GOT] |                                         |                             |  |
| <u></u>    |      |                               |                                         |                             |  |
|            |      |                               | (Refer to Section 5.4 an                | nd fabricate on user side.) |  |
|            | 6    | RS-422 cable between [serial  |                                         |                             |  |
| 8999       |      | communication unit] and [GOT] |                                         |                             |  |

\*1 For the system configuration on the serial communication unit side, refer to the user's manual of the serial communication unit used.

# 5.1.5 Connection with AnCPU type

(1) System configurations and connection conditions

The following system configurations and connection conditions assume computer link connection with the AnCPU type.

The numbers ( $\boxed{1}$  to  $\boxed{6}$ ) given in the system configurations denote the numbers ( $\boxed{1}$  to  $\boxed{6}$ ) in "(2) System equipment".

Refer to these numbers when you want to confirm the types and applications.

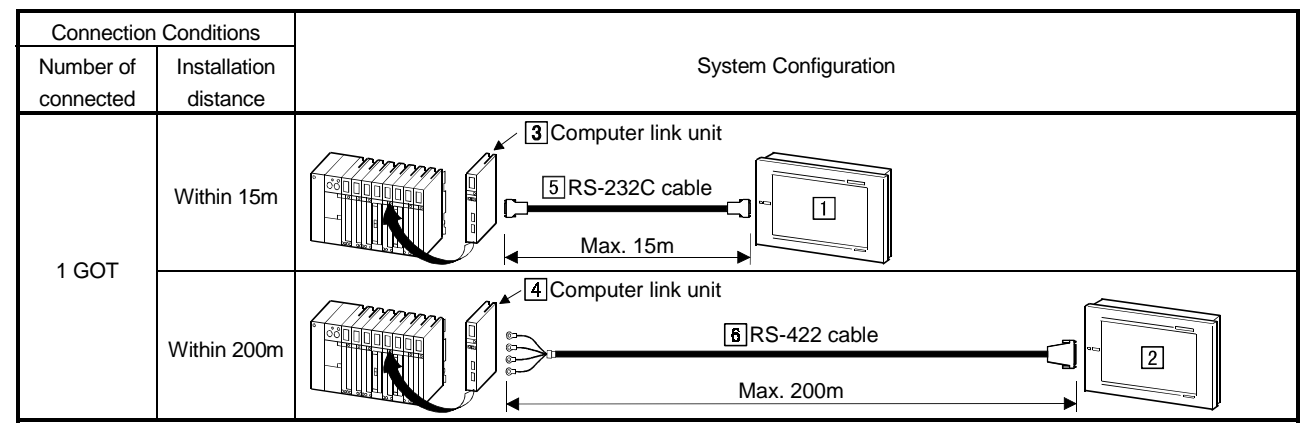

## (2) System equipment

The following table indicates the system equipment needed for connection with the AnCPU type.

| luce and |      |                                                         | Туре                                    |                             |  |
|----------|------|---------------------------------------------------------|-----------------------------------------|-----------------------------|--|
| Image    | INO. | Application                                             | GOT unit                                | Serial communication board  |  |
|          |      |                                                         | A985GOT(-V), A97*GOT, A960GOT           | A9GT-RS2, A9GT-RS2T         |  |
|          |      | Computer link-connected (RS-                            | A956WGOT                                | A9GT-50WRS2                 |  |
| 00       |      | 232C communication) GOT                                 | A953GOT                                 |                             |  |
|          |      |                                                         | (with built-in communication interface) |                             |  |
|          |      |                                                         | A985GOT(-V), A97*GOT, A960GOT           | A9GT-RS4                    |  |
|          | 2    | Computer link-connected (RS-<br>422 communication) GOT  | A956WGOT                                | A9GT-50WRS4                 |  |
|          |      |                                                         | A950GOT                                 |                             |  |
| ¥*       |      |                                                         | (with built-in communication interface) |                             |  |
|          | 3    | Computer link unit*1 AJ71UC24                           |                                         |                             |  |
|          | 4    | Computer link unit*1*2                                  | AJ71UC24, AJ71C24-S8                    | 3                           |  |
|          | 5    | RS-232C cable between<br>[computer link unit] and [GOT] |                                         |                             |  |
|          | 6    | RS-422 cable between<br>[computer link unit] and [GOT]  | (Refer to Section 5.4 ar                | nd fabricate on user side.) |  |

\*1 For the system configuration on the serial communication unit side, refer to the user's manual of the serial communication unit used. \*2 When the AJ71C24-S8 is used and the connection target PLC CPU is the AnUCPU, the monitorable access range is the range of the AnACPU.

# 5.1.6 Connection with AnSCPU type

(1) System configurations and connection conditions

The following system configurations and connection conditions assume computer link connection with the AnSCPU type.

The numbers (1 to  $\underline{6}$ ) given in the system configurations denote the numbers (1 to  $\underline{6}$ ) in "(2) System equipment".

Refer to these numbers when you want to confirm the types and applications.

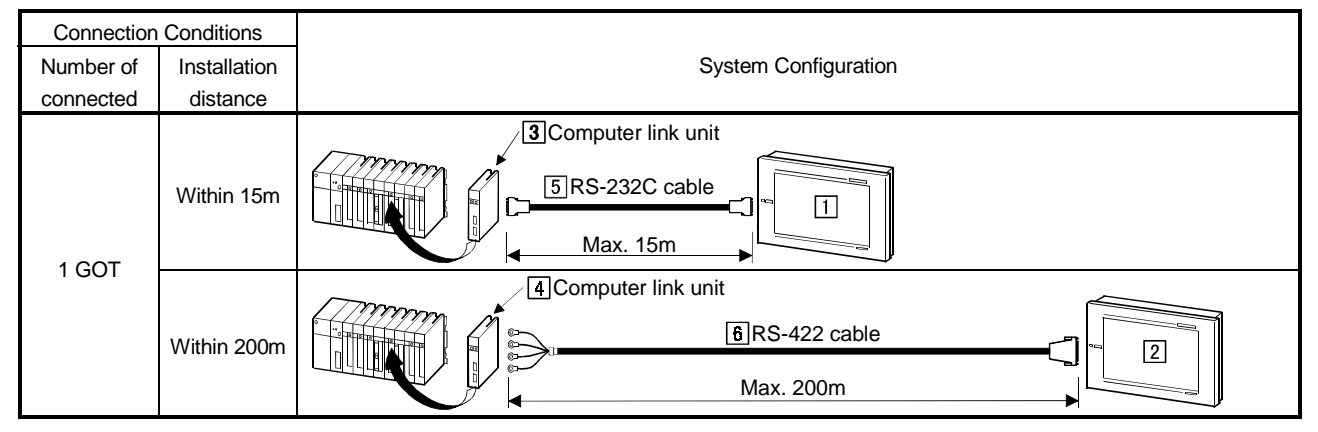

# (2) System equipment

The following table indicates the system equipment needed for connection with the AnSCPU type.

|       | NL   | Annellandan                   | Туре                                    |                            |  |
|-------|------|-------------------------------|-----------------------------------------|----------------------------|--|
| Image | INO. | Application                   | GOT unit                                | Serial communication board |  |
|       |      |                               | A985GOT(-V), A97*GOT, A960GOT           | A9GT-RS2, A9GT-RS2T        |  |
|       |      | Computer link-connected (RS-  | A956WGOT                                | A9GT-50WRS2                |  |
| 013   |      | 232C communication) GOT       | A953GOT                                 |                            |  |
|       |      |                               | (with built-in communication interface) |                            |  |
|       |      |                               | A985GOT(-V), A97*GOT, A960GOT           | A9GT-RS4                   |  |
|       |      | Computer link-connected (RS-  | A956WGOT                                | A9GT-50WRS4                |  |
|       | Ľ    | 422 communication) GOT        | A950GOT                                 |                            |  |
|       |      |                               | (with built-in communication interface) |                            |  |
|       | 3    |                               | A1SJ71UC24-R2, A1SJ71UC24               | 4-PRF, A1SJ71C24-R2        |  |
|       |      | Computer link unit*1*2        | A1SJ71C24-PRF, A1SCPUC24                | I-R2, A2CCPUC24            |  |
|       |      |                               | A2CCPU24-PRF                            |                            |  |
|       | 4    | Computer link unit*1*2        | A1SJ71UC24-R4, A1SJ71C24-               | R4                         |  |
|       |      | PS 222C apple between         |                                         |                            |  |
|       | 5    | Computer link unit] and [COT] |                                         |                            |  |
|       |      |                               |                                         |                            |  |
|       |      | DO 400 sable batus sa         | (Refer to Section 5.4 an                | d fabricate on user side.) |  |
|       | 6    | KO-422 Cable Detween          |                                         |                            |  |
| 2222  |      |                               |                                         |                            |  |

\*1 For the system configuration on the serial communication unit side, refer to the user's manual of the serial communication unit used. \*2 When the A1SJ71C24-R2 or A1SJ71C24-PRF, A1SJ71C24-R4 is used and the connection target PLC CPU is the AnUS(H)CPU, the monitorable access range is the range of the AnACPU.

## 5.2 Initial Settings

## 5.2.1 PLC CPU side settings

When connecting the GOT and the computer link unit and serial communication unit and modem interface unit for monitoring, set the switches of the computer link unit and serial communication unit as follows.

The settings vary with the communication status (RS-232C communication/RS-422 communication) of the GOT used.

Refer to the manuals of the used units for details of the computer link unit, serial communication unit and modem interface unit side settings.

## (1) When RS-232C communication is made on GOT

(a) When connecting to QJ71C24(N)(-R2), QJ71CMO Switch setting for the module is not required. (Monitoring is available without making switch setting in the I/O assignment setting of GX Developer.)

The following settings are also available for monitoring, according to the CH (interface) of the module to be connected with GOT.

However, when the GOT is connected with the QJ71CMO, only CH2 is usable.

Operating Manual. Channel Where GOT Is Settings Connected Switch setting for I/O and intelligent functional module Input format HEX. • CH1 Model name Switch 1 Switch 2 Switch 3 Switch 4 Switch 5 🔺 Slot Туре PLC PLC 0 |0(\*-0) Intelli QJ71C24(-R2) 0000 0000 0000 1(\*-1) 2 100× 01 Switch setting for I/O and intelligent functional module • HEX. Input format CH2 Туре Switch 1 Switch 2 Switch 3 Switch 4 Switch 5 🔺 Slot Model name PLC PLC Π 0(×-0) QJ71C24(-R2) 0000 0000 0000 Intelli.

1(\*-1)

For the GX Developer operating method, refer to the GX Developer

| POINT                                                                                                    |
|----------------------------------------------------------------------------------------------------|
| When using the GOT connected to the serial communication unit of function version B, you can use CH1 and CH2 of the serial communication unit together. Hence, you can use the GOT and GX Developer or similar peripheral device or two GOTs connected to one serial communication unit. Note that only one GOT can be connected to the serial communication module of function version A. |

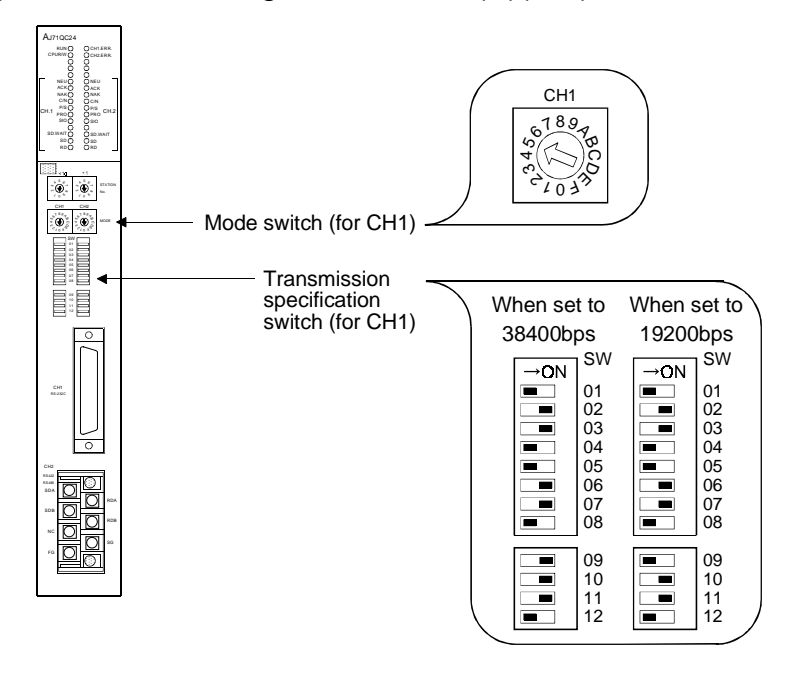

(b) When connecting to AJ71QC24(N)(-R2)

# POINT

When the AJ71QC24N(-R2) is used and the transmission speed is set to 38400bps, the GOT side transmission speed must be re-set. For details of the setting method, refer to Section 5.2.2.

(c) When connecting to A1SJ71QC24(-R2)

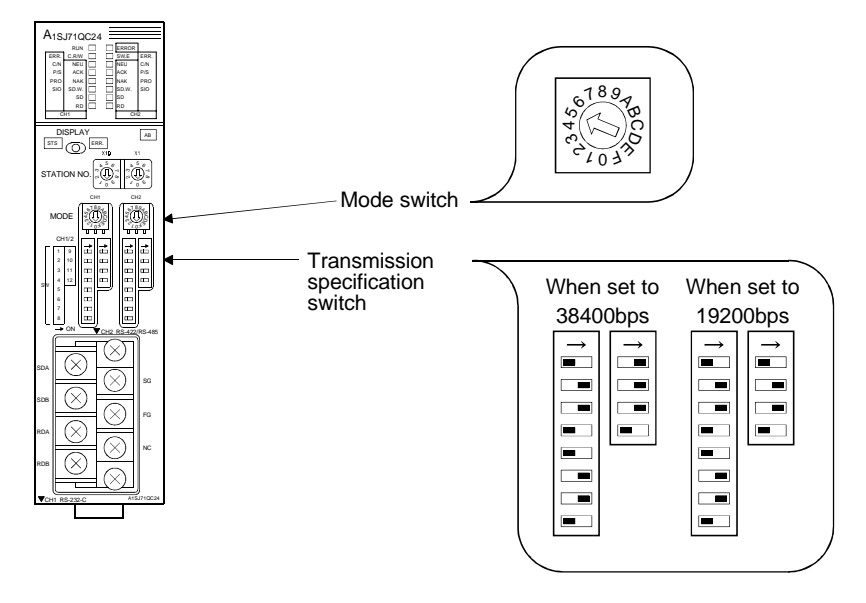

# POINT

When the A1SJ71QC24N(-R2) is used and the transmission speed is set to 38400bps, the GOT side transmission speed must be re-set. For details of the setting method, refer to Section 5.2.2.

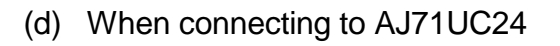

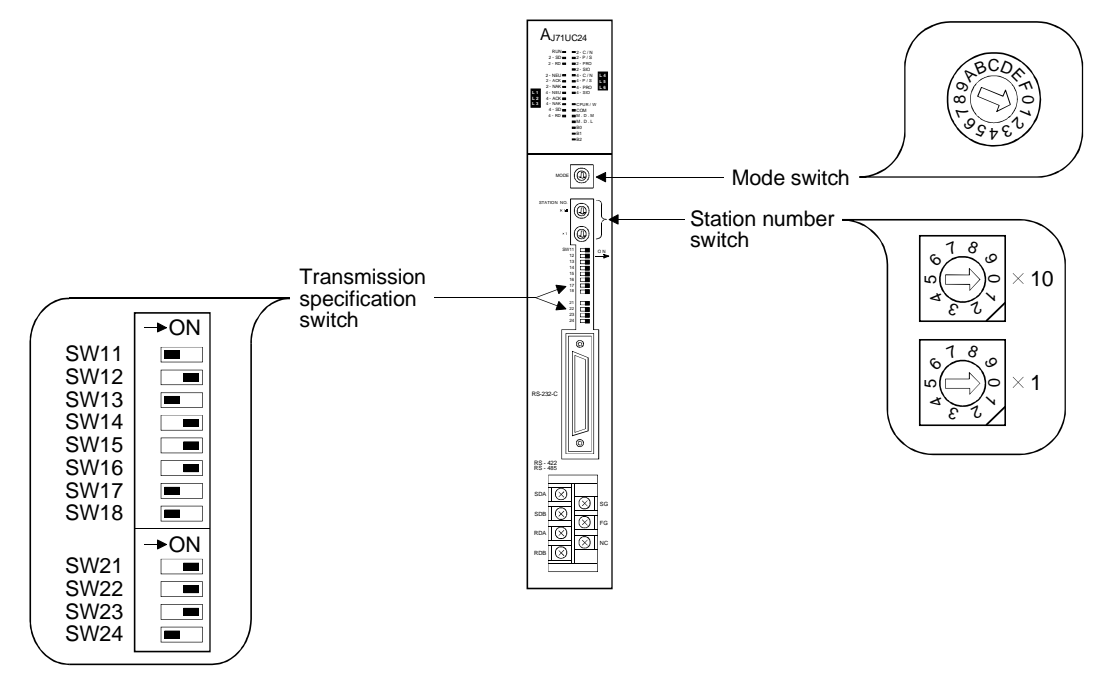

(e) When connecting to A1SJ71UC24-R2/-PRF, A1SJ71C24-R2/-PRF

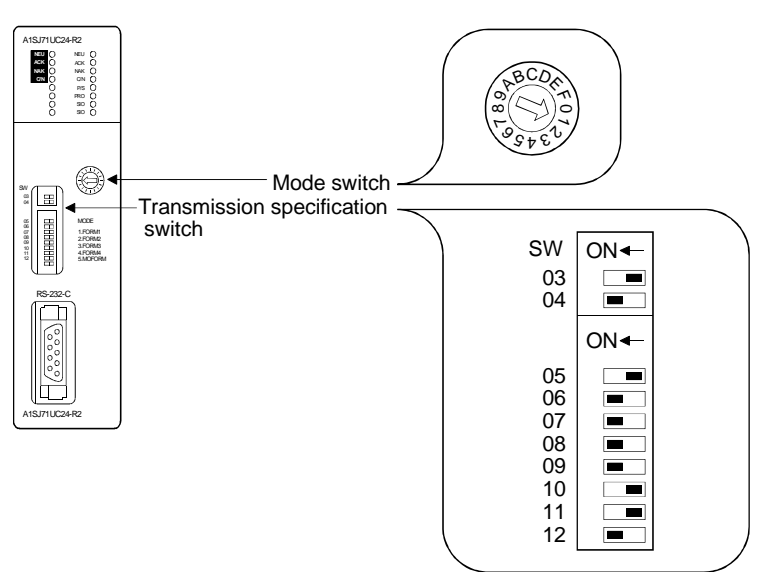

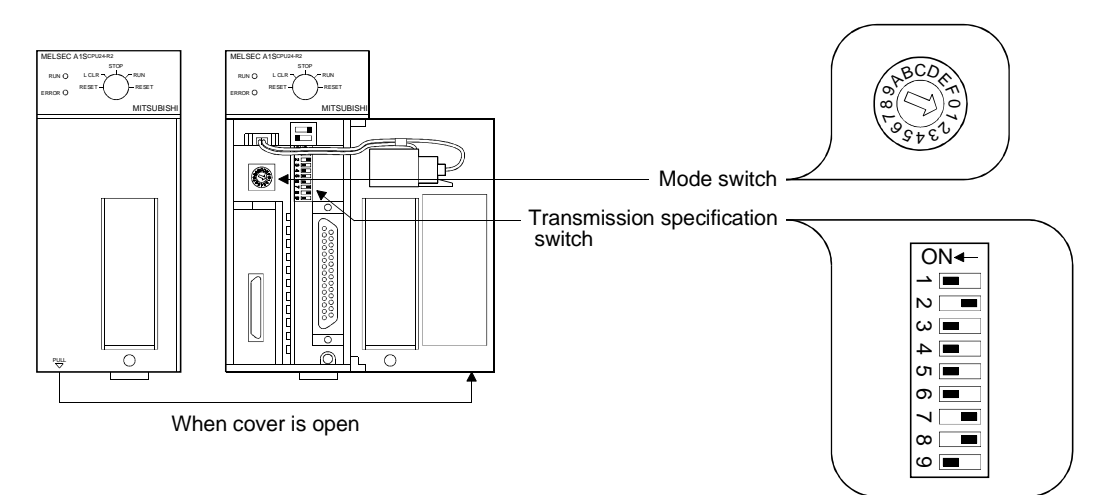

# (f) When connecting to A1SCPUC24-R2

# (g) When connecting to A2CCPUC24(-PRF)

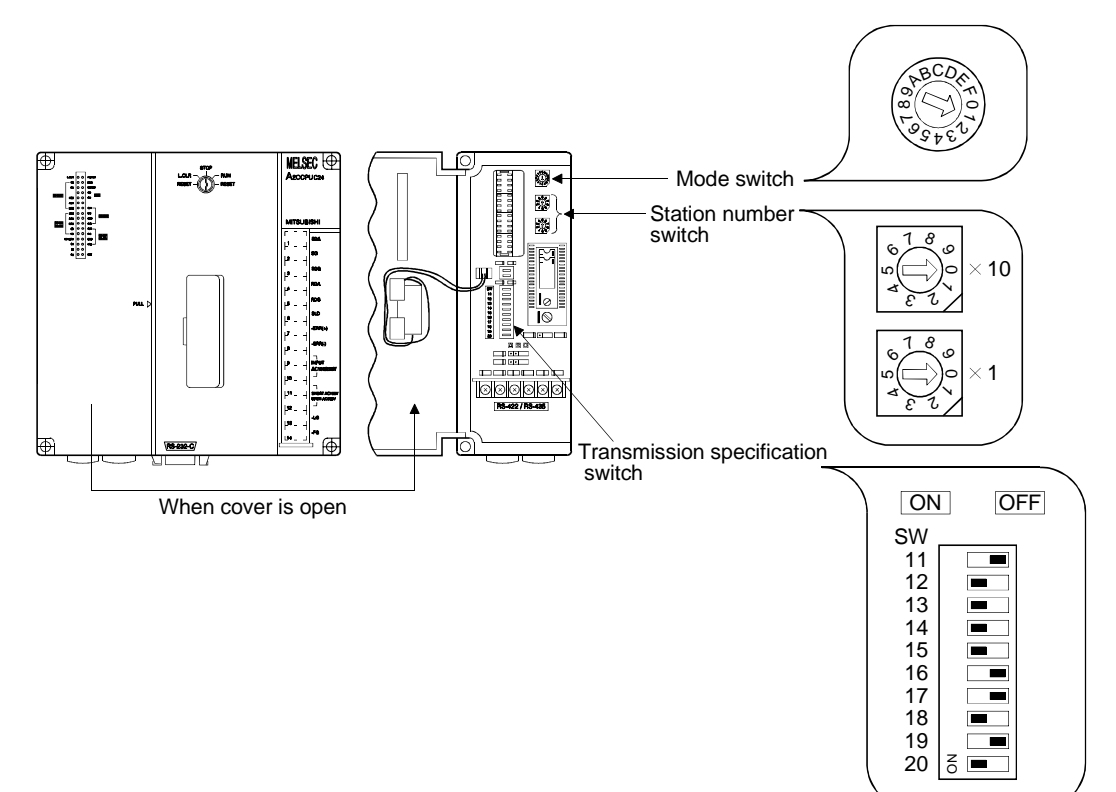

# (2) When RS-422 communication is made on GOT

- (a) When connecting to QJ71C24
  - Switch setting for the module is not required. (Monitoring is available without making switch setting in the I/O assignment setting of GX Developer.)

The following settings are also available for monitoring, according to the CH (interface) of the module to be connected with GOT.

For the GX Developer operating method, refer to the GX Developer Operating Manual.

| Channel Where GOT Is<br>Connected | Settings                                                                   |
|-----------------------------------|----------------------------------------------------------------------------|
|                                   | Switch setting for 1/O and intelligent functional module Input format HEX. |
| CH1                               | Slot Type Model name Switch 1 Switch 2 Switch 3 Switch 4 Switch 5 🔺        |
|                                   | 0 PLC PLC                                                                  |
|                                   | 1 0(*-0) Intelli. QJ71C24(-R2) 0000 0000 0000                              |
|                                   |                                                                            |
|                                   |                                                                            |
|                                   | Switch setting for I/O and intelligent functional module                   |
|                                   | Input format HEX.                                                          |
| CH2                               | Slot Type Model name Switch 1 Switch 2 Switch 3 Switch 4 Switch 5 🔺        |
|                                   |                                                                            |
|                                   | 1 0(*-0) Intelli. QJ71C24(-R2) 0000 0000 0000                              |
|                                   | 2 1(*-1)                                                                   |
|                                   |                                                                            |
|                                   |                                                                            |

# POINT

When using the GOT connected to the serial communication unit of function version B, you can use CH1 and CH2 of the serial communication unit together. Hence, you can use the GOT and GX Developer or similar peripheral device or two GOTs connected to one serial communication unit.

Note that only one GOT can be connected to the serial communication module of function version A.

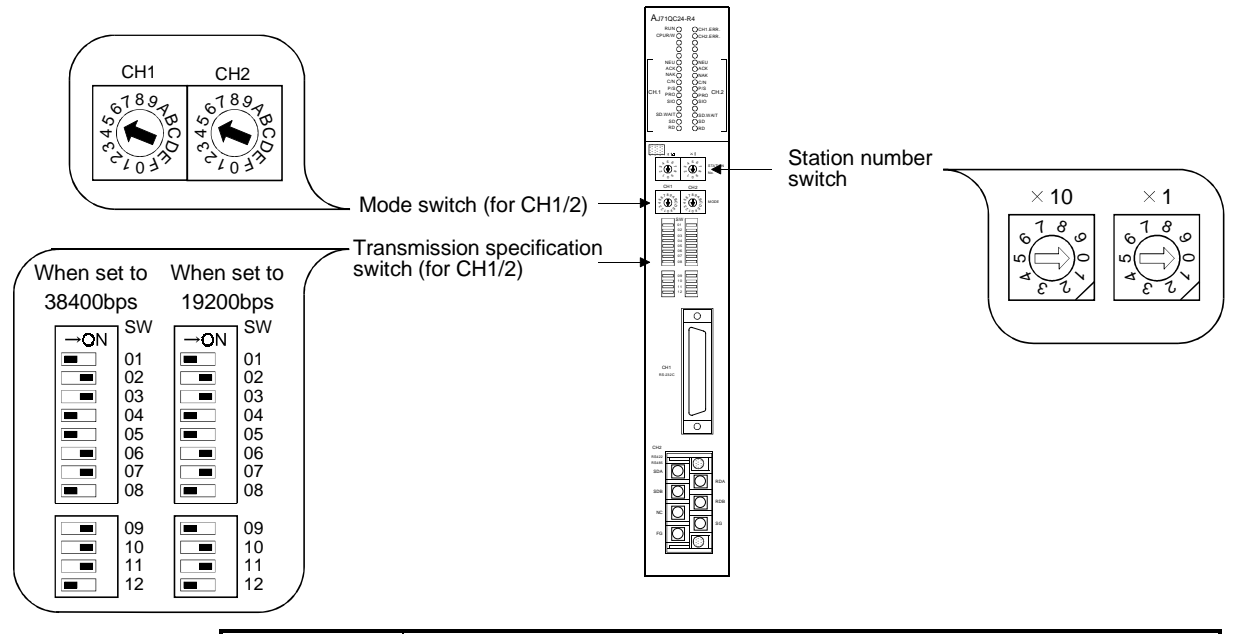

# (b) When connecting to AJ71QC24(N)(-R4)

POINT

- The value of the mode switch of an unused channel must be set to the value except 0(Interlocking operation).
- When the AJ71QC24N(-R4) is used and the transmission speed is set to 38400bps, the GOT side transmission speed must be re-set. For details of the setting method, refer to Section 5.2.2.

# (c) When connecting to A1SJQC24(N)

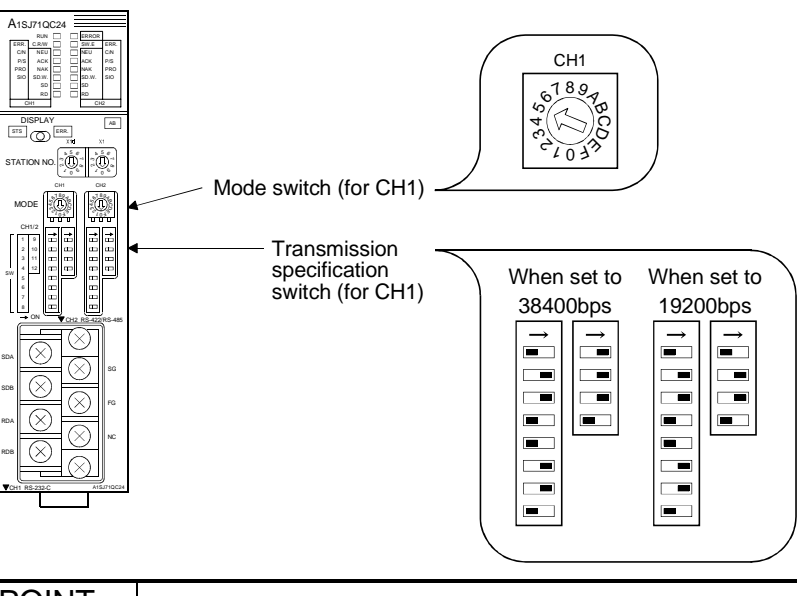

# POINTWhen the A1SJ71QC24N is used and the transmission speed is set to 38400bps,<br/>the GOT side transmission speed must be re-set.For details of the setting method, refer to Section 5.2.2.

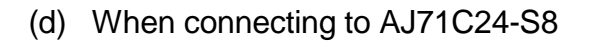

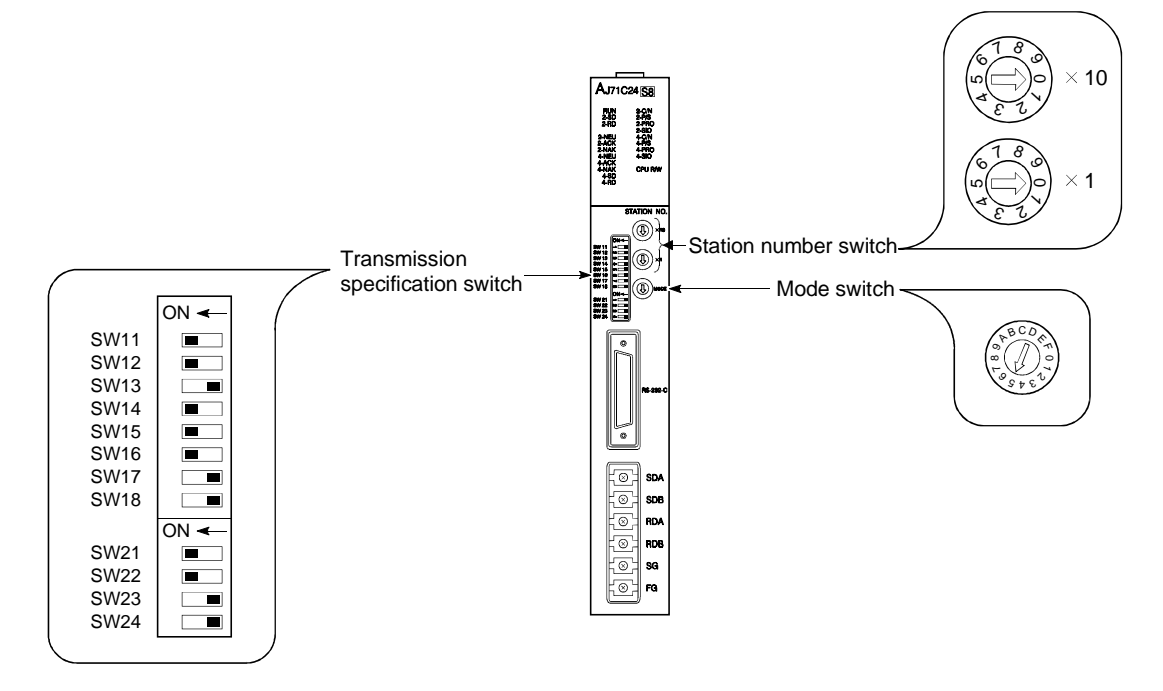

(e) When connecting to AJ71UC24

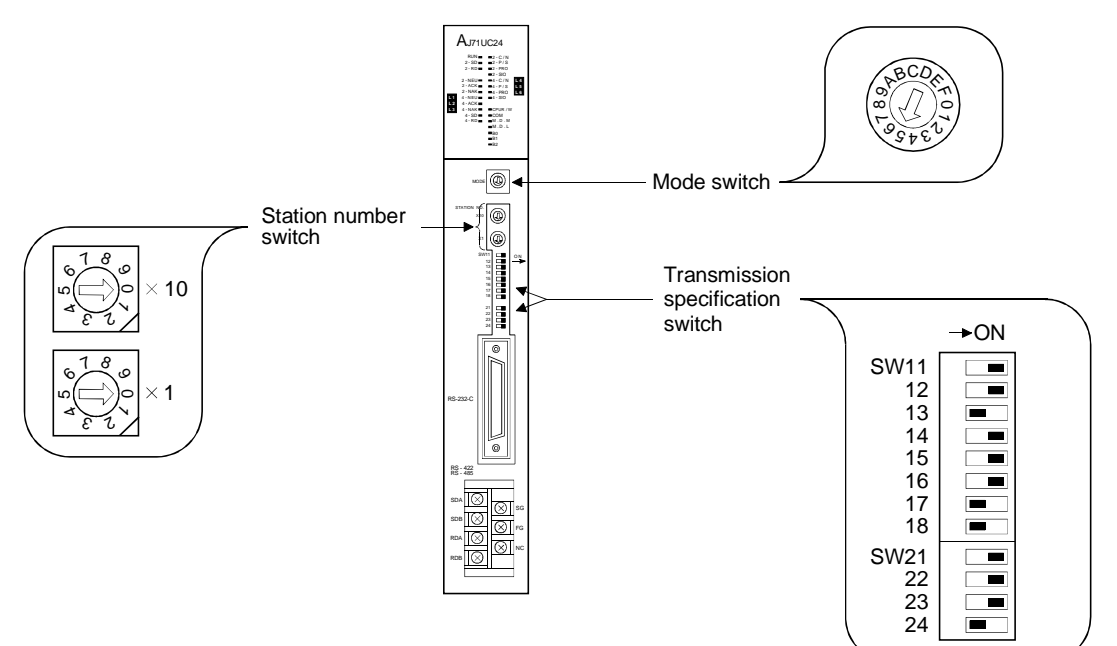

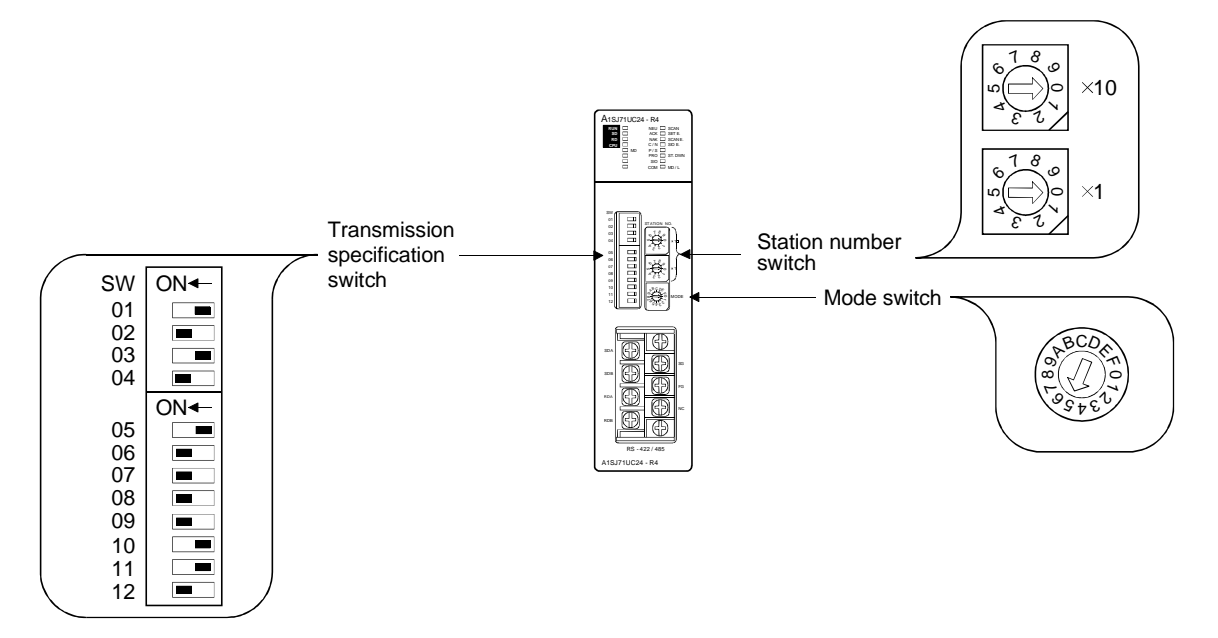

# (f) When connecting to A1SJ71UC24-R4, A1SJ71C24-R4

## 5.2.2 GOT side settings

When the GOT is connected with the computer link module or serial communication module for monitoring, the GOT side settings need not be made basically. However, when you use the AJ71QC24N(-R4/-R2) or A1SJ71QC24N(-R2) and want to make data transmission of 38400bps, the GOT side settings must be changed.

Set the transmission speed on Setup of the GOT's utility function. For details of the utility function, refer to the GOT-A900 Series Operating Manual (GT Works Version1/GT Designer2 Version1 Compatible Extended • Option Function Manual).

| BUZZER VOLUME     | NONE SHORT LONG                      |                                |
|-------------------|--------------------------------------|--------------------------------|
| OUTSIDE SPEAKER   | OFF ON                               |                                |
| SCREEN SAVE TIME  | 0 <u>0</u> MIN. (O:FREE)             |                                |
| SCREEN SAVE LIGHT | OFF ON                               |                                |
| LANGUAGE          | 日本語 ENGLISH                          |                                |
| QC24 Baud rate    | <u>19200</u> 38400∢                  | - AJ71QC24N(-R4) and           |
|                   |                                      | A1SJ/1QC24N Baud rate          |
|                   |                                      | connection with AJ71QC24N(-R4) |
| Page 1/2 ↑ ↓ ←    | - → SELECT/CHANGE                    | and A1SJ71QC24N.               |
|                   | $\leftarrow \rightarrow  \leftarrow$ | (Factory-set to 19200bps)      |

## POINT

The utility function can be started by switching power on again after installing the system programs (system OS, communication driver, etc.) into the GOT. After the utility function has started, touch the [Setup] icon to display the setup screen, and make settings related to computer link connection.

## 5.3 Transmission Specifications

The following transmission specifications apply to the case where communication is made between the GOT and computer link or serial communication module.

|                    | Settings                                      |                                                 |                                                     |  |  |
|--------------------|-----------------------------------------------|-------------------------------------------------|-----------------------------------------------------|--|--|
| Item               | Using QJ71C24(-R2)<br>or QJ71C24N<br>(-R4/R2) | Using AJ71QC24N(-R4/-R2)<br>or A1SJ71QC24N(-R2) | Using any module other than those indicated on left |  |  |
| Transmission speed | 38400bps                                      | 19200bps/38400bps                               | 19200bps                                            |  |  |
| Data length        |                                               | 8 bits                                          |                                                     |  |  |
| Stop bit           |                                               | 1 bit                                           |                                                     |  |  |
| Parity bit         |                                               | Yes (odd)                                       |                                                     |  |  |
| Sum check          |                                               | Yes                                             |                                                     |  |  |

# 5.4 Connection Cable

The user needs to fabricate the RS-232C cable / the RS-422 cable which is used to connect the GOT and PLC CPU side (serial communication, computer link module or PLC CPU with computer link function).

The RS-232C cable / the RS-422 cable connection diagram, connector and others are indicated below.

- (1) RS-232C Cable
  - (a) Connection diagram
    - 1) PLC CPU side connector of D-sub 9 pins (QJ71C24(N)(-R2), A1SJ71QC24(-R2), A1SJ71UC24-R2/PRF, A1SJ71C24-R2/PRF, A1SCPUC24-R2, A2CCPUC24(-PRF))

| PLC CPU side     |         | Cable connection and direction of signal | GOT(D-sub 9-pin female<br>inch screw type) |             |
|------------------|---------|------------------------------------------|--------------------------------------------|-------------|
| Signal name      | Pin No. |                                          | Pin No.                                    | Signal name |
| CD               | 1       |                                          | 1                                          | CD          |
| RD(RXD)          | 2       |                                          | 2                                          | RD(RXD)     |
| SD(TXD)          | 3       |                                          | 3                                          | SD(TXD)     |
| DTR(ER)          | 4       |                                          | 4                                          | DTR(ER)     |
| SG <sup>*1</sup> | 5       | $\bullet \qquad \bullet \qquad \bullet$  | 5                                          | SG          |
| DSR(DR)          | 6       |                                          | 6                                          | DSR(DR)     |
| RS(RTS)          | 7       |                                          | 7                                          | RS(RTS)     |
| CS(CTS)          | 8       | I ↓                                      | 8                                          | CS(CTS)     |
| _                | 9       |                                          |                                            | _           |

# \*1 If monitoring is hindered by external noise in A1SJ71QC24 (-R2) connection, connect each cable for signals other than SG and FG together with the cable for SG.

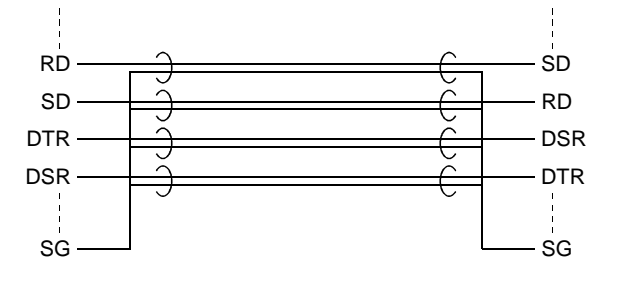

2) PLC CPU side connector of D-sub 25 pins (AJ71QC24 (-R2), AJ71UC24)

| PLC CPLL side |         |                                          | GOT(D-sub 9-pin female |             |  |
|---------------|---------|------------------------------------------|------------------------|-------------|--|
| PLC CPU side  |         | Cable connection and direction of signal | inch screw type)       |             |  |
| Signal name   | Pin No. |                                          | Pin No.                | Signal name |  |
| FG            | 1       | •                                        | 1                      | CD          |  |
| SD(TXD)       | 2       | ·                                        | 2                      | RD(RXD)     |  |
| RD(RXD)       | 3       | <b>↓</b>                                 | 3                      | SD(TXD)     |  |
| RS(RTS)       | 4       |                                          | 4                      | DTR(ER)     |  |
| CS(CTS)       | 5       | <b>↓</b>                                 | 5                      | SG          |  |
| DSR(DR)       | 6       | •                                        | 6                      | DSR(DR)     |  |
| SG            | 7       |                                          | 7                      | RS(RTS)     |  |
| CD            | 8       | ←                                        | 8                      | CS(CTS)     |  |
| DTR(ER)       | 20      |                                          | 9                      | _           |  |

## (b) Connector and connector cover

#### • GOT connector

| Description     | Model             | Manufacturer |
|-----------------|-------------------|--------------|
| Connector       | 17JE-13090-02(D1) | DDK, Ltd.    |
| Connector cover | 17JE-09H-1C4      | DDK, Ltd.    |

• PLC CPU side connector

Refer to the user's manual of the PLC CPU side module you use.

(c) Precautions for cable preparation

The cable must be 15 m (49.21 feet) or shorter.

# (1) RS-422 cable

## (a) Connection diagram

| Computer link unit | Cable connection and direction of signal | GOT (D-sub 25-pin male<br>metric screw type) |             |
|--------------------|------------------------------------------|----------------------------------------------|-------------|
| Signal name        |                                          | Pin No.                                      | Signal name |
| SDA                |                                          | 2                                            | RDA         |
| SDB                |                                          | 15                                           | RDB         |
| RDA                |                                          | 3                                            | SDA         |
| RDB                |                                          | 16                                           | SDB         |
|                    |                                          | 5                                            | RSA         |
|                    |                                          | 18                                           | RSB         |
|                    |                                          | 4                                            | CSA         |
|                    |                                          | 17                                           | CSB         |
|                    | •                                        | 20                                           |             |
| SG                 |                                          | 8                                            | SG          |
|                    |                                          | 21                                           | SG (shield) |

## (b) Connector, crimp terminal and cable

| No. | Description                                  | Model               | Manufacturer             |
|-----|----------------------------------------------|---------------------|--------------------------|
| 1)  | Connector with cover                         | 17JE-23250-02(D8A6) | DDK                      |
| 2)  | Round-type crimp terminal (recommended part) | V1.25-M4            | Nippon Crimping Terminal |
| 3)  | 20-core shield cable<br>(recommended part)   | RF VV-SB 24×20      | Toyokuni Power Cables    |

## (c) Precautions for cable preparation

• The maximum cable length depends on the PLC CPU connected. Fabricate the cable within the following maximum cable length.

| PLC CPU Connected to        | Maximum Cable Length (m) |
|-----------------------------|--------------------------|
| QCPU (Q mode)               | 1200                     |
| QCPU (A mode), QnACPU, ACPU | 200                      |

• When using 2) and 3) in the above table for preparing the cable : If one electric wire is used, the wire may come off the crimp terminal. Therefore, connect 2 wires as described in connection diagram (1).

# Chapter6 MELSECNET connection (data link system)

# 6.1 System Configuration

(1) System configurations and connection conditions
 The following system configurations and connection conditions assume
 MELSECNET connection (data link system) with the PLC CPU.
 The numbers (1 to 3) given in the system configurations denote the numbers
 (1 to 3) in "(2) System equipment".

Refer to these numbers when you want to confirm the types and applications.

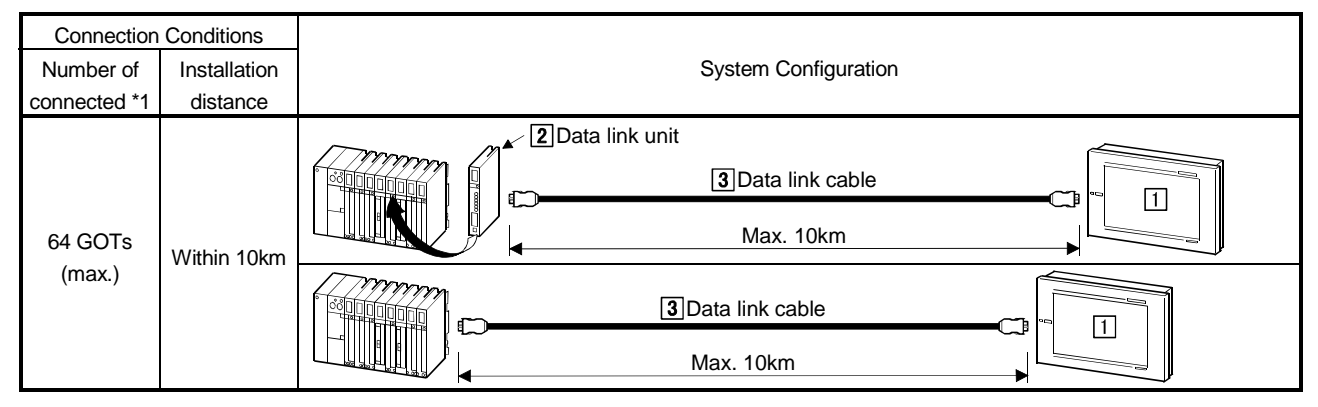

\*1 The number of GOTs connectable is up to the number of connectable stations in the corresponding data link system.

## (2) System equipment

The following table indicates the system equipment needed for connection with the PLC CPU.

| lan e ne | Nia  | Application                                     | Туре                                                   |                                              |  |  |
|----------|------|-------------------------------------------------|--------------------------------------------------------|----------------------------------------------|--|--|
| Image    | INO. | Application                                     | GOT unit                                               | Data link unit                               |  |  |
|          | 1    | MELSECNET-connected (data<br>link system) GOT*1 | A985GOT(-V), A97*GOT, A960GOT,<br>A956WGOT, A956GOT    | A7GT-J71AP23, A7GT-J71AR23,<br>A7GT-J71AT23B |  |  |
|          | 2    | Data link unit                                  | AJ71AP21, AJ71AR21<br>A1SJ71AP21, A1SJ71AR             | , AJ71AT21B,<br>21, A1SJ71AT21B              |  |  |
|          | 3    | Data link cable*2                               | (Fiber-optic cable, coaxial cable, twisted pair cable) |                                              |  |  |

 \*1 The number of GOTs connectable is up to the number of connectable stations in the corresponding data link system.
 \*2 For details of the data link cables (fiber-optic cable, coaxial cable, twisted pair cable), refer to the MELSECNET, MELSECNET/B Data Link System Reference Manual.

## 6.2 Switch Setting of Data Link Unit

Describes about switch setting for using the data link unit.

## (1) Station number switch

Since the data link unit is for local stations only, set the switch as follows :

MNET(II) : Stations 1 to 64 (0 : master station is not available) MNET/B : Stations 1 to 31 (0 : master station is not available)

(2) Mode switch

When using the data link, set this switch to ONLINE.

(3) Baud rate switch (only for MNET/B) Set the baud rate to the same level as designated for the master station.

## 6.3 Self-Diagnosis Test

Self-diagnosis test checks the hardware of the data link unit and for breakage of the link cable.

By using the mode switch of the data link unit, the following three modes can be selected.

For test procedures and analysis of the results, refer to the reference manuals of MELSECNET or MELSECNET/B data link system.

| Switch setting | Description                                    | Contents                                                                                                 |  |  |  |
|----------------|------------------------------------------------|----------------------------------------------------------------------------------------------------|--|--|--|
| 5              | Station-to-station test mode<br>(Main station) | This mode checks the line between 2 stations. The station                                                |  |  |  |
| 6              | Station-to-station test mode (Sub station)     | one with older number as sub-station.                                                                    |  |  |  |
| 7              | Self-turning test                              | This mode checks the hardware including transmission/reception circuit by using a single data link unit. |  |  |  |

# Chapter7 MELSECNET connection (network system)

# 7.1 System Configuration

(1) System configurations and connection conditions

The following system configuration and connection conditions assume MELSECNET connection (network system) with the PLC CPU. The numbers (1 to 3) given in the system configurations denote the numbers (1 to 3) in "(2) System equipment".

Refer to these numbers when you want to confirm the types and applications.

| Connection Conditions |              |                             |  |  |  |  |
|-----------------------|--------------|-----------------------------|--|--|--|--|
| Number of             | Installation | System Configuration        |  |  |  |  |
| connected             | distance     |                             |  |  |  |  |
| 63 GOTs<br>(max.)     | Within 30km  | Network cable     Max. 30km |  |  |  |  |

\*1 The number of GOTs connectable is up to the number of connectable stations in the corresponding network system.
\*2 When making connection with the MELDAS C6/C64, refer to "MELDAS C6/C64/C64T CONNECTION AND MAINTENANCE MANUAL (BNP-B2255)" or "MELDAS C6/C64 NETWORK INSTRUCTION MANUAL (BNP-B2372)" for the MELDAS C6/C64 side connection.

## (2) System equipment

The following table indicates the system equipment needed for connection with the PLC CPU.

| Imaga | No   | Application                                   | Туре                                                                 |                                                                        |                                                                        |                                                         |
|-------|------|-----------------------------------------------|----------------------------------------------------------------------|------------------------------------------------------------------------|------------------------------------------------------------------------|---------------------------------------------------------|
| inage | INO. | Application                                   | GC                                                                   | )T unit                                                                | Network unit                                                           |                                                         |
|       | 1    | MELSECNET-connected<br>(network system) GOT*1 | A985GOT(-V), A93<br>A956WGOT, A956                                   | 7*GOT, A960GOT,<br>5GOT                                                | A9GT-QJ71LP23, <i>A</i><br>A7GT-J71LP23, A7                            | A9GT-QJ71BR13,<br>GT-J71BR13                            |
|       | 2    | Network unit                                  | QJ71LP21,<br>QJ71BR11,<br>AJ71QLP21G,<br>A1SJ71LP21,<br>A1SJ71QBR11, | QJ71LP21-25,<br>AJ71LP21,<br>AJ71QLP21S,<br>A1SJ71BR11,<br>FCU6-EX878, | QJ71LP21S-25,<br>AJ71LP21G,<br>AJ71BR11,<br>A1SJ71QLP21,<br>FCU6-EX879 | QJ71LP21G,<br>AJ71QLP21,<br>AJ71QBR11,<br>A1SJ71QLP21S, |
|       | 3    | Network cable*2                               | (Fib                                                                 | er-optic cable, coaxia                                                 | I cable, twisted pair o                                                | cable)                                                  |

\*1 The number of GOTs connectable is up to the number of connectable stations in the corresponding network system.
\*2 For details of the network cables (fiber-optic cable, coaxial cable, twisted pair cable), refer to the MELSECNET/10 Network System Reference Manual.

\*3 When connecting with the MELDAS C6/C64, use the following communication unit, A9GT-QJ71LP23 or A9GT-QJ71BR13.

| Network unit   | Communication   | PLC CPU to be monitored |        |               |      |               |
|----------------|-----------------|-------------------------|--------|---------------|------|---------------|
| mounted to GOT | driver          | QCPU (Q mode)           | QnACPU | QCPU (A mode) | ACPU | MELDAS C6/C64 |
| A9GT-QJ71LP23, | MNET10(A/QnA/Q) | ○ *5                    | 0      | 0             | 0    | 0             |
| A9GT-QJ71BR13  | MNET10(A)       | Δ                       | Δ      | 0             | 0    | ×             |
| A7GT-J71LP23,  | MNET10(A/QnA/Q) |                         |        | Unusable      |      |               |
| A7GT-J71BR13   | MNET10(A)       | Δ                       | Δ      | Ó             | 0    | ×             |

O: Can be monitored.

 $\triangle$ : Can be monitored within the AnA device range as follows:

For timer (T), counter (C): access range of 0 to 255.

For file register (R, ER, ZR): cannot be monitored.

imes: Cannot be monitored.

\*4 The device range that can be monitored depends on the network unit/ communication driver mounted to/ installed in the GOT.

\*5 Use the QCPU and network module (QJ71LP21, QJ71LP21-25, QJ71LP21S-25, QJ71LP21G, QJ71BR11) of version B or later. When using function version A, select "MNET10(A)" as the communication driver and monitor the device range of the AnA.

## 7.2 Switch Setting of Network Unit

Describes about switch setting for using the data link unit.

- Network No. switch Designates the network number connected to the network unit.
- (2) Group No. switch Designates the desired group number to incorporate the network unit. If no group is designated, set this switch to 0.
- (3) Station number switch Designates the network unit as follows. Setting differs between optical loop system and coaxial bus system.

Optical loop system (When using A7GT-J71LP23 and A9GT-QJ71LP23) : Stations 1 to 64 Coaxial bus system (When using A7GT-J71BR13 and A9GT-QJ71BR13) : Stations 1 to 32

(4) Mode switch When using network, set this switch to ONLINE.

## 7.3 Self-Diagnosis Test

Self-diagnosis test checks the hardware of the data link unit and for breakage of the link cable.

By using the mode switch of the data link unit, the following 10 modes can be selected. For test procedures and analysis of the results, refer to the reference manual of MELSECNET/10 network system.

| Switch setting | Description                                   | Contents                                                                                     |  |  |  |
|----------------|-----------------------------------------------|----------------------------------------------------------------------------------------------|--|--|--|
| 3              | Loop test (Main loop)                         | Checks lines after all stations are connected. Stations other                                |  |  |  |
| 4              | Loop test (Sub loop)                          | than test object is set to ONLINE before the check. (Only for optical loop system)           |  |  |  |
| 5              | Station-to-station test mode (Main station)   | Checks the line between 2 stations. The station with more                                    |  |  |  |
| 6              | Station-to-station test mode<br>(Sub-station) | older number is set as the main station and the one with                                     |  |  |  |
| 7              | Self-turning test                             | Checks the hardware including transmission/reception circuit by using a single network unit. |  |  |  |
| 8              | Internal self-turning test                    | Checks the hardware including transmission/reception circuit by using a single network unit. |  |  |  |
| 9              | Hardware test                                 | This mode checks the hardware in the network unit.                                           |  |  |  |
| D              | Network No. confirmation                      |                                                                                              |  |  |  |
| Е              | Network No. confirmation                      | Confirms the network number, group number, and station                                       |  |  |  |
| F              | Station No. confirmation                      | number designated for the network.                                                           |  |  |  |

7.4 Precautions when Replacing the A7GT-J71LP23/BR13 with the A9GT-QJ71LP23/BR13

(1) When monitoring the device range applicable for QCPU(Q mode) and QnACPU

To replace the A7GT-J71LP23/BR13 communication unit with the A9GT-QJ71LP23/BR13, change the screen data.

In addition, change the communication driver in GOT from MNET10(A) to MNET10(A/QnA/Q)

The following shows how to change the screen data. Operate GT Designer2 by referring to GT Designer2 Version1 Operating Manual.

- Delete the objects for which devices V0 to V6 that monitor QCPU(Q mode)/ QnACPU are set.
   (The Q/QnACPU does not include the corresponding devices.)
- 2) Delete the objects for which devices A0 to A1 that monitor QCPU(Q mode)/ QnACPU are set.
   (The Q/QnACPU does not include the corresponding devices.)
- 3) Change the "PLC type" from "MELSEC-A" to "MELSEC-Q/QnA, MELDAS C6\*" or "MELSEC-Q(multi)/Q motion".
  With this change, following devices set for each object will change. Before change After change
  M9000 to M9255 → SM1000 to SM1255
  D9000 to D9255 → SD1000 to SD1255
- 4) Change the L devices set for the objects into M devices, or check the devices according to the system.
- When monitoring the AnACPU device range included in QCPU(Q mode) and QnACPU
   When monitoring QCPU(A mode) or ACPU
   (Equivalent to the former models, A7GT-J71LP23, A7GT-J71BR13)

To replace the A7GT-J71LP23/BR13 communication unit with the A9GT-QJ71LP23/BR13, the screen data need not be changed.

Make sure to use the MNET/10(A) for the communication driver in GOT.

# MEMO

| <br> | <br> |
|------|------|
|      |      |

# Chapter 8 CC-Link connection (intelligent device station)

# 8.1 System Configuration

(1) System configuration and connection conditions
 The following system configuration and connection conditions assume CC-Link connection (intelligent device station) with the PLC CPU.
 The numbers (1 to 3) given in the system configuration denote the numbers (1 to 3) in "(2) System equipment".

Refer to these numbers when you want to confirm the types and applications.

| Connection Conditions              |              |                                    |  |  |
|------------------------------------|--------------|------------------------------------|--|--|
| Number of Installation             |              | System Configuration               |  |  |
| connected                          | distance     |                                    |  |  |
| 2 CC-Link system master/local unit |              | 2 CC-Link system master/local unit |  |  |
| 26 GOTs                            | Within 1200m | 3CC-Link dedicated cable           |  |  |
| (Max.)                             | (Longest)    | Max. 1200m                         |  |  |

\*1 The number of connected GOTs varies with the configuration of the CC-Link system, and the installation distance (maximum transmission distance) varies with the transmission speed of the CC-Link system.

For details, refer to the CC-Link System Master/Local Unit User's Manual (Details).

 $^{\ast}2$  On the CC-Link system, the GOT is handled as a slave station as described below.

| Item                        | Description                       |  |
|-----------------------------|-----------------------------------|--|
| CC-Link station type        | Intelligent device station        |  |
| Number of occupied stations | 1 station/4 stations (selectable) |  |

\*3 A termination resistor is needed to install the GOT at the end of the CC-Link system.

\*4 When making connection with the MELDAS C6/C64, refer to "MELDAS C6/C64/C64T CONNECTION AND MAINTENANCE MANUAL (BNP-B2255)" or "MELDAS C6/C64 NETWORK INSTRUCTION MANUAL (BNP-B2372)" for the MELDAS C6/C64 side connection.

# (2) System equipment

The following table indicates the system equipment needed for connection with the PLC CPU.

| las e se | Nia  | Application                                        | Туре                                               |                                                          |                                   |
|----------|------|----------------------------------------------------|----------------------------------------------------|----------------------------------------------------------|-----------------------------------|
| Image    | INO. | Application                                        | GO                                                 | T unit                                                   | CC-Link communication unit        |
|          | 1    | CC-Link connected (intelligent device station) GOT | A985GOT(-V), A97<br>A956WGOT, A956                 | 7*GOT, A960GOT,<br>GOT                                   | A8GT-J61BT13 <sup>11</sup>        |
|          | 2    | CC-Link system master/local<br>unit                | QJ61BT11,<br>AJ61QBT11,<br>AJ61BT11,<br>FCU6-HR865 | QJ61BT11N <sup>*2</sup> ,<br>A1SJ61QBT11,<br>A1SJ61BT11, |                                   |
|          | 3    | CC-Link dedicated cable                            | Refer to th                                        | e user's manual of the                                   | e CC-Link master/local unit used. |

\*1 When making connection with the MELDAS, use the A8GT-J61BT13 whose software version is Version X or later (manufactured in December, 1999).

<sup>\*2</sup> In the CC-Link parameter setting of GX Developer, set the station corresponding to the GOT as the "Ver. 1 intelligent device station".

# 8.2 Monitoring Specification

## 8.2.1 Monitoring overview

#### When the A8GT-J61BT13 is used, the GOT has the following two monitoring methods.

| Monitoring Method | Monitoring by Transient Transmission <sup>*3</sup>                                                                                                    | Monitoring by Cyclic Transmission <sup>*3</sup>                                                                                                    |
|-------------------|----------------------------------------------------------------------------------------------------|----------------------------------------------------------------------------------------------------|
| Contents          | Devices of the PLC CPU on the CC-Link system Master/local station are specified and monitored.                                                                                                  | Remote inputs/outputs and remote registers assigned to the Master station by CC-Link parameter setting are specified and monitored.                                                                                                    |
| Advantage         | CC-Link parameter setting sequence prog-<br>ram <sup>*2</sup> is required but GOT communication<br>sequence program <sup>*2</sup> is not needed. (For more<br>information, refer to Chapter 5.) | Data communication processing speed <sup>*1</sup> is high.                                                                                                    |
| Disadvantage      | Data communication processing speed <sup>*1</sup> is lower than that of cyclic transmission.                                                                                                    | <ul> <li>Write from the GOT (read command from the master station) can be performed to only the remote outputs and remote registers of the master station assigned to the GOT and to the GOT's internal registers.</li> <li>GOT communication sequence program<sup>*2</sup> is necessary.</li> </ul> |

\*1 For details of the data communication processing speed (object display speed), refer to the GT Designer2 Version1 Reference Manual.

- \*2 This program is not needed if the CC-Link parameter setting sequence program and GOT communication sequence program satisfy the following conditions.
  - As the PLC CPU of the master station, use the QCPU (Q mode) or QnACPU whose number given in the DATE field of the rating plate is "9707B" or later.
  - Use GX Developer or SW2 -GPPW and make CC-Link parameter setting and batch refresh device setting in the CC-Link setting on the package.

For details of the setting methods, refer to the CC-Link System Master/Local Module User's Manual (Details).

\*3 Refer to Section 8.4 for whether data can be sent/received to/from the CC-Link Ver. 2 compatible station by transient transmission and cyclic transmission.

## POINT

In transient transmission, connection of several (five or more as a guideline) intelligent device stations (GOTs and intelligent device units) reduces data communication speed.

To raise data communication speed, increase the CC-Link system, for example, and do not connect five or more intelligent device stations to a single CC-Link system.

# (1) Monitoring by transient transmission

The devices of the PLC CPU on the CC-Link system Master/local station are specified and monitored.

By merely specifying the devices to be monitored on the GOT, those devices can be monitored without creating the GOT communication sequence program.

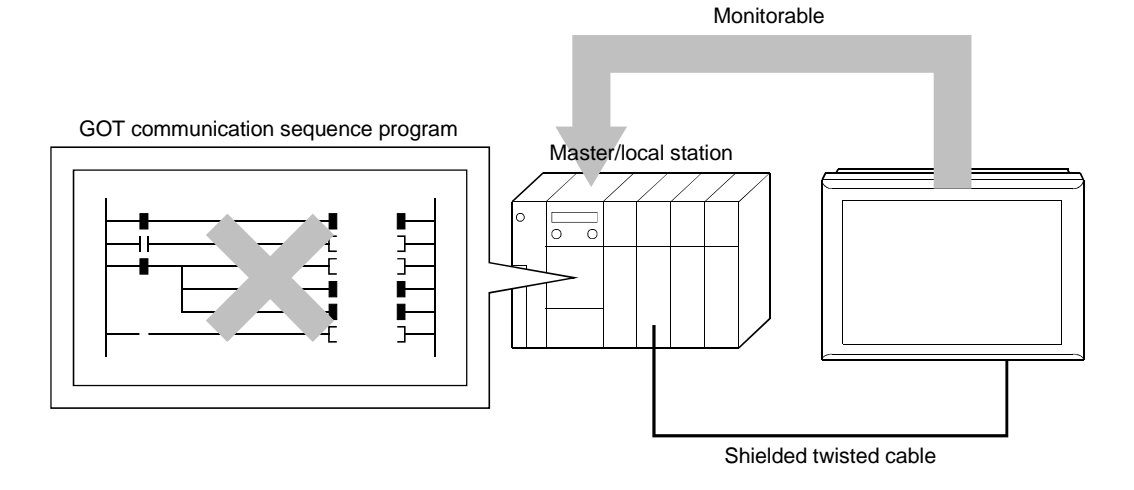

# (2) Monitoring by Cyclic transmission

All remote inputs/outputs and remote registers assigned to the Master station by CC-Link parameter setting can be specified and monitored.

(Not only the area assigned to the GOT in the Master station but also the regions of the other stations can be monitored.)

This section describes the remote inputs, remote outputs, remote registers (write area) and remote registers (read area) separately, but all data can be monitored on the same screen.

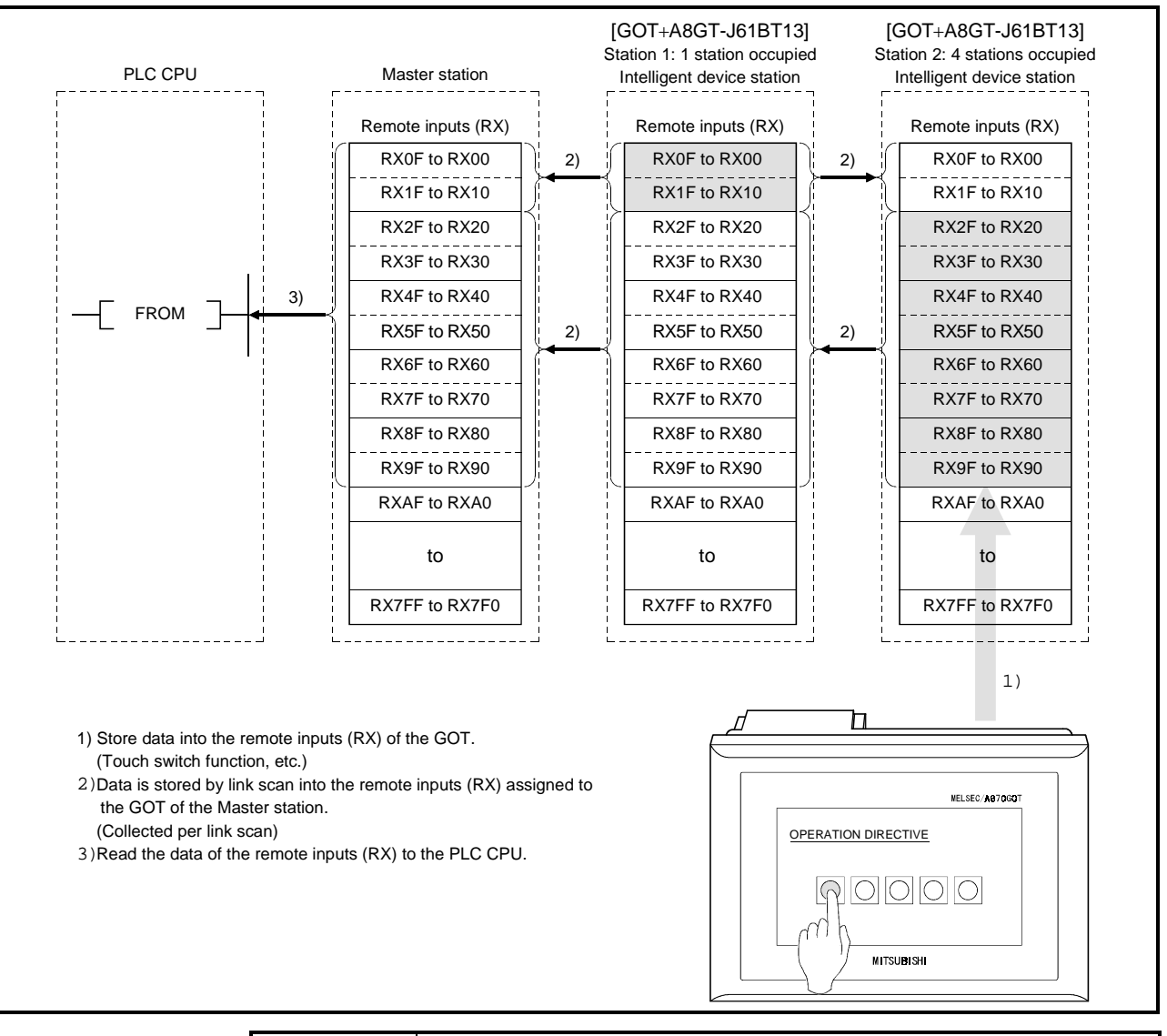

# [Remote inputs] ... Input function area of the GOT

# POINT

The GOT can enter data (touch switch function, etc.) into the remote inputs (RX) assigned to the GOT of the Master station.

Though the GOT cannot enter data (touch switch function, etc.) into the other remote inputs (RX), it can display data (lamp display function, etc.).

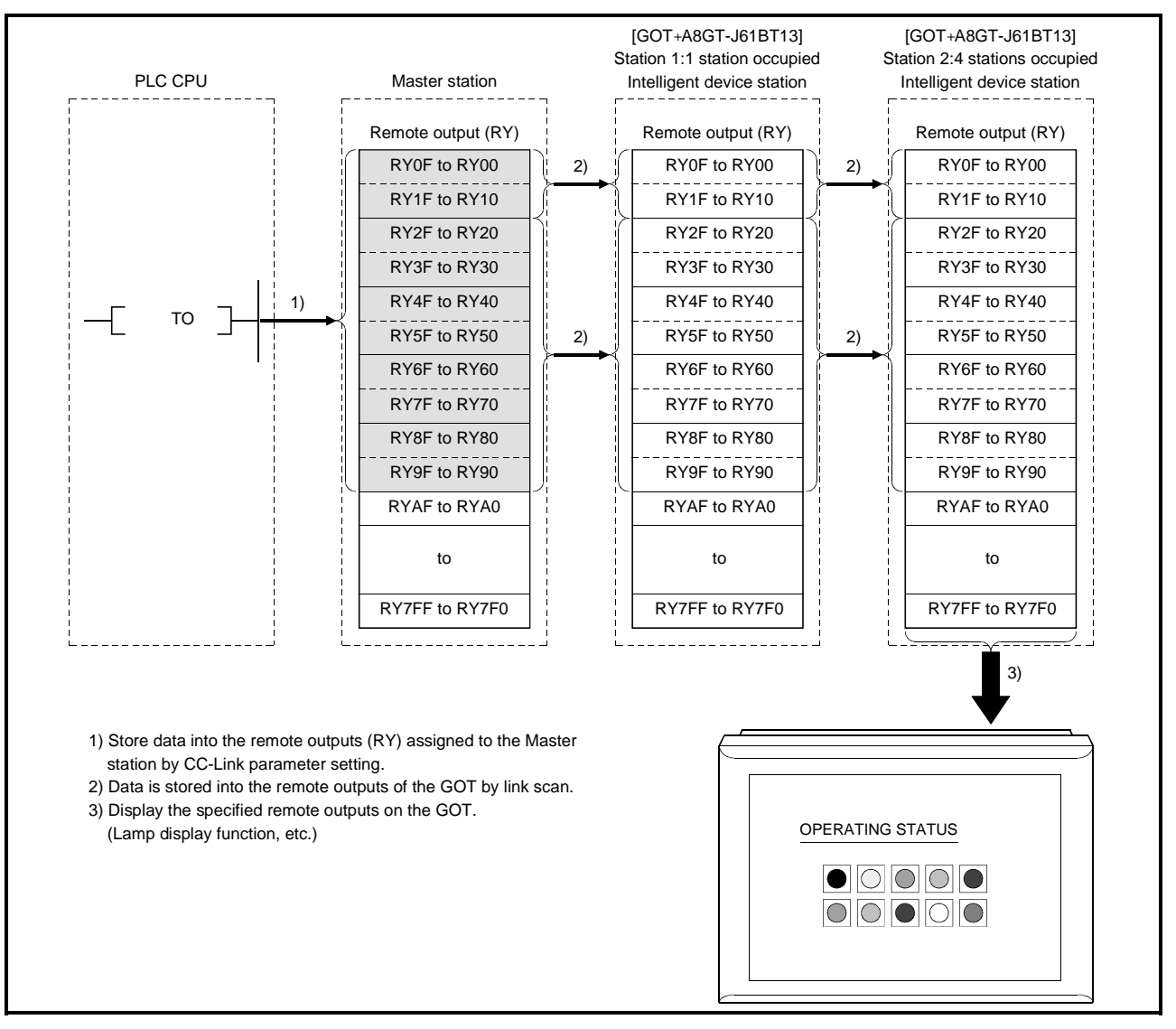

[Remote outputs] ... Display function area of the GOT

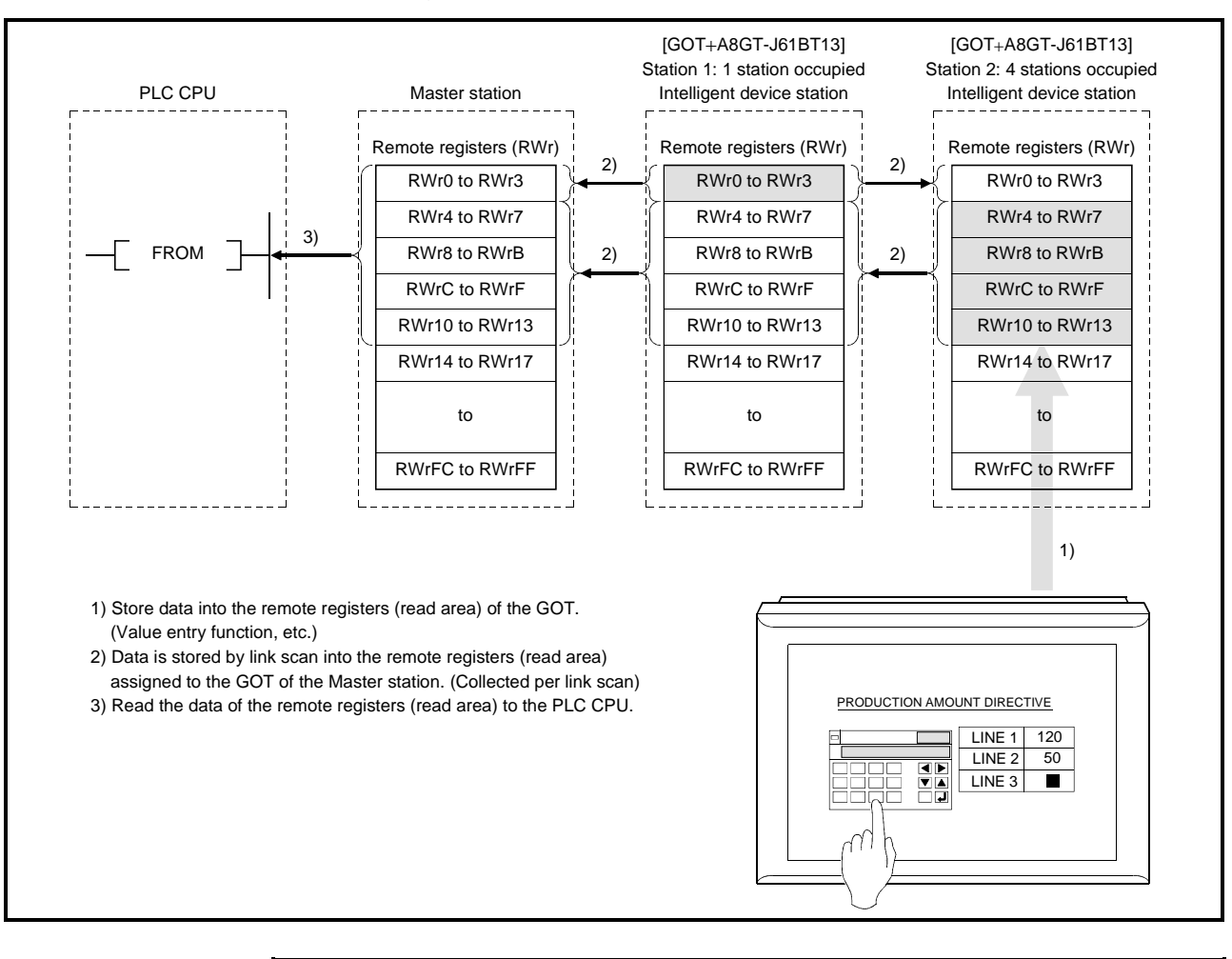

## [Remote registers (read area)] ... Input function area of the GOT

## POINT

The GOT can enter data (value entry function, etc.) into the remote registers (read area) assigned to the GOT of the Master station.

Though the GOT cannot enter data (value entry function, etc.) into the other remote registers (read area), it can display data (value display function, etc.).

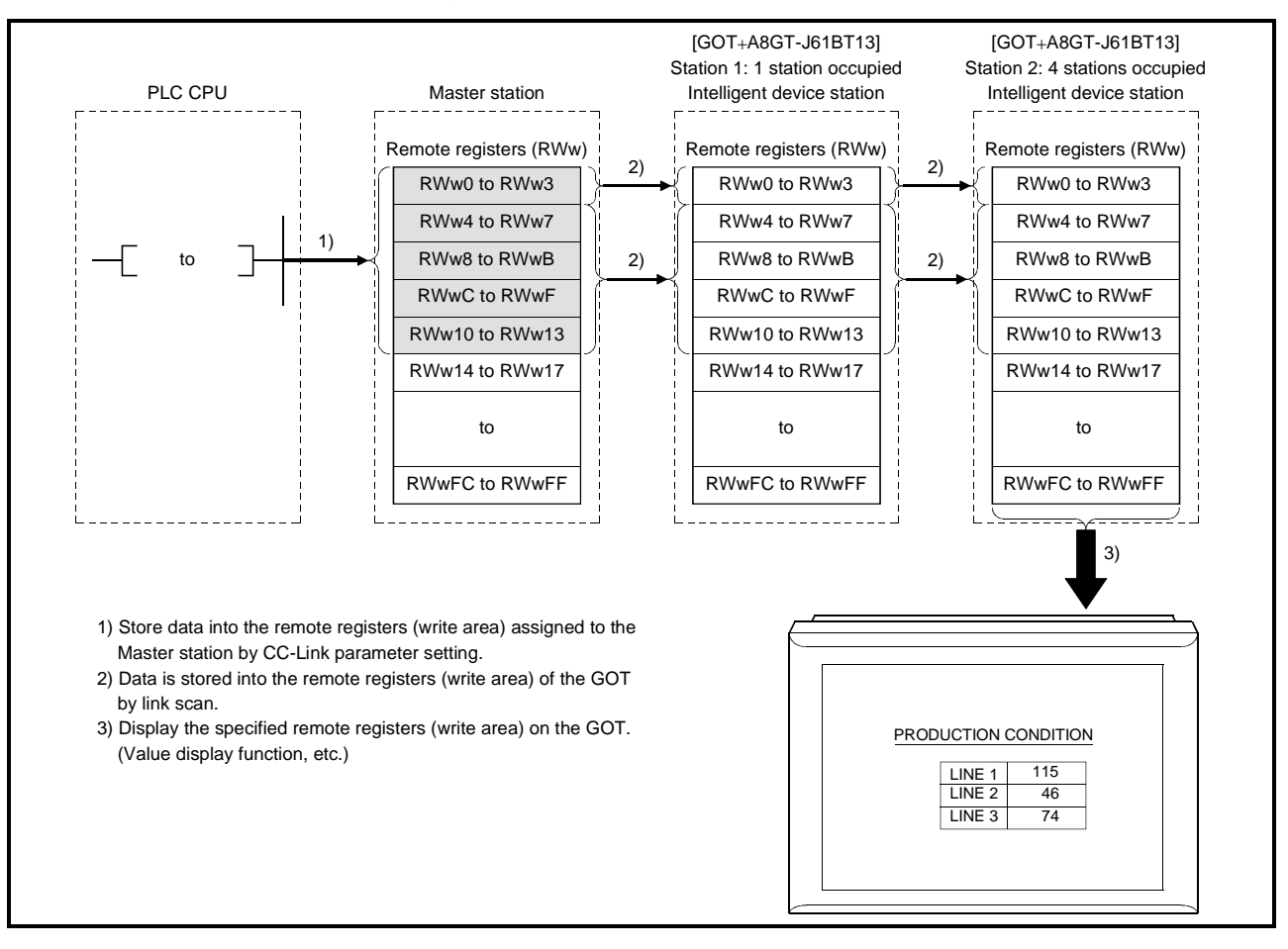

## [Remote registers (write area)] ... Display function area of the GOT

# 8.2.2 I/O signals transfered to/from the master module

The following table lists the I/O signals assigned to the GOT. The I/O signals differ according to the set number of occupied stations (1 or 4 stations). n in the table indicates the address assigned to the Master module by station number setting.

| Signal Direction : GOT $\rightarrow$ Master module |                         |                     | Signal Direction : Master module $ ightarrow$ GOT |                         |             |
|----------------------------------------------------|-------------------------|---------------------|---------------------------------------------------|-------------------------|-------------|
| Device number                                      |                         |                     | Device number                                     |                         | Signal name |
| Number of occupied stations                        |                         | Signal name         | Number of occupied stations                       |                         |             |
| 1 station                                          | 4 stations              |                     | 1 station                                         | 4 stations              |             |
| RXn0 to<br>RXnF                                    | RXn0 to<br>RX(n+6)F     | User area           | RYn0 to<br>RYnF                                   | RYn0 to<br>RY(n+6)F     | User area   |
| RX(n+1)0 to<br>RX(n+1)A                            | RX(n+7)0 to<br>RX(n+7)A | Reserved            | RY(n+1)0 to<br>RY(n+1)A                           | RY(n+7)0 to<br>RY(n+7)A |             |
| RX(n+1)B                                           | RX(n+7)B                | Remote ready flag*1 | RY(n+1)B                                          | RY(n+7)B                | Reserved    |
| RX(n+1)C to<br>RX(n+1)F                            | RX(n+7)C to<br>RX(n+7)F | Reserved            | RY(n+1)C to<br>RY(n+1)F                           | RY(n+7)C to<br>RY(n+7)F |             |

\*1 The remote ready flag is on during startup of the GOT.

It switches on when GOT power is switched on, hardware reset is made, or the GOT is ready to operate.

If GOT power is on, the remote ready flag is off when offline operation is performed (during OS installation or screen data downloading) or while initial processing is executed. Use it for the interlock ladder when writing or reading data to or from the CC-Link Master station.

| • Among the output signals from the Master module to the GOT, do not output the reserved signals. |  |
|---------------------------------------------------------------------------------------------------|--|
| Doing so can cause the FLC system to misoperate.                                                  |  |
| Doing so can cause the PLC system to misoperate.                                                  |  |

# 8.2.3 Remote register assignment

The following is the assignment of the remote registers of the GOT.

The remote registers differ according to the set number of occupied stations (1 or 4 stations).

All areas are use areas.

m and n in the table indicate the addresses assigned to the Master module by station number setting.

|                                                | Addresses                   |                |                 |               |  |
|------------------------------------------------|-----------------------------|----------------|-----------------|---------------|--|
| Transfer Direction                             | Number of occupied stations |                | Description     | Default Value |  |
|                                                | 1 station                   | 4 stations     |                 |               |  |
| Master station $\rightarrow$ GOT               | RWwm to RWwm+3              | RWwm to RWwm+F | User write area | 0             |  |
| $\text{GOT} \rightarrow \text{Master station}$ | RWrn to RWrn+3              | RWrn to RWrn+F | User read area  | 0             |  |

# 8.3 Programming

The programming example described in this section is designed to make parameter setting to the master module and communication between the GOT and remote I/O station in the following system.

Refer to the CC-Link System Remote I/O Module User's Manual (Details) for the remote I/O station, and to the CC-Link System Master/Local Module User's Manual (Details) for details of the parameter setting made to the master module.

A975GOT + A8GT-J61BT13

Station 1:1 station occupied

## 8.3.1 System configuration

PLC (Q06HCPU) QJ61BT11:Station 0

CC-Link dedicated cable

AJ65BTB1-16DT

Station 2:1 station occupied

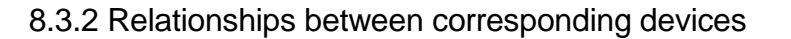

| [Q06HCPU]    | [QJ61BT11]<br>Station          | [A975GOT + A8GT-J61BT13]<br>Station 1:1station occupied | [AJ65BTB1-16DT]<br>Station 1:1station occupied |
|--------------|--------------------------------|---------------------------------------------------------|------------------------------------------------|
| PLC CPU      | Master station                 | Intelligent device station                              | Remote I/O station                             |
|              | Address Remote inputs (RX)     | Remote inputs (RX)                                      | Remote inputs (RX)                             |
| M0 to M15    | E0H RX0F to RX00               | RX0F to RX00                                            | RX0F to RX00                                   |
| M16 to M31   | E1H RX1F to RX10               | RX1F to RX10                                            | RX1F to RX10                                   |
| M32 to M47   | E3H RX2F to RX20               | RX2F to RX20                                            |                                                |
| M48 to M63   | E4H RX3F to RX30               | RX3F to RX30                                            |                                                |
|              | Address Remote outputs(RY)     | Remote outputs(RY)                                      | Remote outputs(RY)                             |
| M112 to M127 | 160H RY0F to RY00              | RY0F to RY00                                            | RY0F to RY00                                   |
| M128 to M143 | 161H RY1F to RY10              | RY1F to RY10                                            | RY1F to RY10                                   |
| M144 to M159 | 162H RY2F to RY20              | RY2F to RY20                                            |                                                |
| M160 to M175 | 163H RY3F to RY30              | RY3F to RY30                                            |                                                |
|              | Address Remote registers (RWw) | Remote registers (RWw)                                  |                                                |
| D100 to D103 | 1E0H to 1E3H RWw0 to RWw3      | RWw0 to RWw3                                            |                                                |
|              | Address Remote registers (RWr) | Remote registers (RWr)                                  |                                                |
| D200 to D203 | 2E0H to 2E3H RWr0 to RWr3 ▲    | RWr0 to RWr3                                            |                                                |

## 8.3.3 Monitor screen examples

The following are the monitor screen examples of the GOT. Refer to the GT Designer2 Version1 Reference Manual for the way to set each object.

(1) Common setting

| Setting Item | PLC Type     | GOT Type           | Base Screen Switching Device |
|--------------|--------------|--------------------|------------------------------|
| Settings     | MELSEC-QnA,Q | A97*GOT/GT SoftGOT | D300                         |

## (2) Base screen No. 1 settings

| MAIN MANU OF BLOCK A     |    |  |  |
|--------------------------|----|--|--|
| LINE CONDITIONS 1        | )  |  |  |
| PRODUCTION CONDITIONS 2  | .) |  |  |
| OTHER BLOCK CONDITIONS 3 | )  |  |  |

| No. | Object Function to Be Set | Setting                              | Operation                                    |
|-----|---------------------------|--------------------------------------|----------------------------------------------|
| 1)  | Touch key function        | Base screen switching fixed value: 2 | Setting made to switch to base screen No. 2. |
| 2)  | Touch key function        | Base screen switching fixed value: 3 | Setting made to switch to base screen No. 3. |
| 3)  | Touch key function        | Base screen switching fixed value: 4 | Setting made to switch to base screen No. 4. |

## (3) Base screen No. 2 settings

The devices of the master station assigned to the AJ65BTB1-16DT (remote I/O station) are monitored. (Monitor using cyclic transmission)

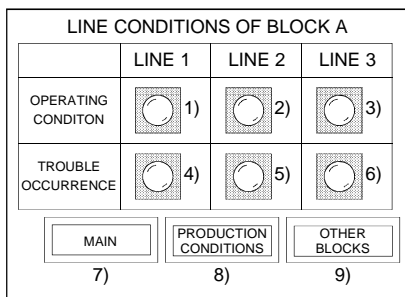

| No. | Object Function to Be Set | Setting                             | Operation                                    |
|-----|---------------------------|-------------------------------------|----------------------------------------------|
| 1)  | Lamp display function     | Monitor device: X0 (RX0) to M0      | Settings made for the remote I/O station to  |
| 2)  | Lamp display function     | Monitor device: X1 (RX1) to M1      | display on the GOT the line operating        |
| 3)  | Lamp display function     | Monitor device: X2 (RX2) to M2      | statuses (ON/OFF) stored in M0 to M3.        |
| 4)  | Lamp display function     | Monitor device: Y0 (RY0) from M112  | Settings made to display on the GOT the      |
| 5)  | Lamp display function     | Monitor device: Y1 (RY1) from M113  | fault occurrence information output to the   |
| 6)  | Lamp display function     | Monitor device: Y2 (RY2) from M114  | remote I/O station.                          |
| 7)  | Touch key function        | Screen switching device: Fixed at 1 | Setting made to switch to base screen No. 1. |
| 8)  | Touch key function        | Screen switching device: Fixed at 3 | Setting made to switch to base screen No. 3. |
| 9)  | Touch key function        | Screen switching device: Fixed at 4 | Setting made to switch to base screen No. 4. |
# (4) Base screen No. 3 settings

The devices of the master station assigned to the GOT (intelligent device station) are monitored. (Monitor using cyclic transmission)

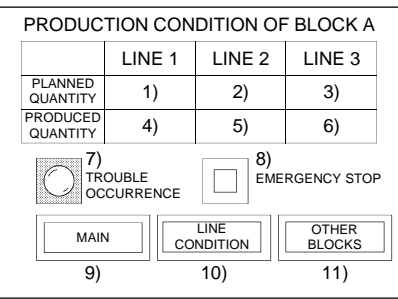

| No. | Object Function to Be Set  | Setting                              | Operation                                                                                  |
|-----|----------------------------|--------------------------------------|--------------------------------------------------------------------------------------------|
| 1)  | Numerical input function   | Write device Wr4 to D204             | Settings made to store the values entered                                                  |
| 2)  | Numerical input function   | Write device Wr5 to D205             | with the numerical input function into D204-                                               |
| 3)  | Numerical input function   | Write device Wr6 to D206             | D206.                                                                                      |
| 4)  | Numerical display function | Write device Ww4 from 104            |                                                                                            |
| 5)  | Numerical display function | Write device Ww5 from 105            | Settings made to display the values stored in                                              |
| 6)  | Numerical display function | Write device Ww6 from 106            | D104-D106.                                                                                 |
| 7)  | Lamp display function      | Monitor device: Y20 (RY20) from M144 | Settings made to display on the GOT the fault occurrence information stored in M144.       |
| 8)  | Touch key function         | Bit ALT: X20 (RX20) to M32           | Setting made to store the ON/OFF information entered with the touch key function into M32. |
| 9)  | Touch key function         | Screen switching device: Fixed at 1  | Setting made to switch to base screen No. 1.                                               |
| 10) | Touch key function         | Screen switching device: Fixed at 2  | Setting made to switch to base screen No. 2.                                               |
| 11) | Touch key function         | Screen switching device: Fixed at 4  | Setting made to switch to base screen No. 4.                                               |

### (5) Base screen No. 4 settings

The PLC CPU devices of the master station are directly specified and monitored. (Monitor using Transient transmission)

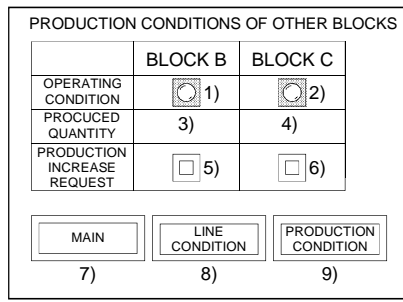

| No. | Object Function to Be Set | Setting                             | Operation                                      |
|-----|---------------------------|-------------------------------------|------------------------------------------------|
| 1)  | Lamp display function     | Monitor device: M200                | Settings made to display on the GOT the        |
| 2)  | Lamp display function     | Monitor device: M201                | values stored in M200-M201.                    |
| 3)  | Numerical input function  | Write device D300                   | Settings made to store the values entered with |
| 4)  | Numerical input function  | Write device D301                   | the numerical input function into D300-D301.   |
| 5)  | Touch key function        | Bit ALT: M202                       | Settings made to store the ON/OFF              |
| 6)  | Touch key function        |                                     | information entered with the touch key         |
| 0)  |                           | BITALT: M204                        | function into M200-M201.                       |
| 7)  | Touch key function        | Screen switching device: Fixed at 1 | Setting made to switch to base screen No. 1.   |
| 8)  | Touch key function        | Screen switching device: Fixed at 2 | Setting made to switch to base screen No. 2.   |
| 9)  | Touch key function        | Screen switching device: Fixed at 3 | Setting made to switch to base screen No. 3.   |

## 8.3.4 A8GT-J61BT13 switch setting example

| Switch Nam            | ie  | Setting | Description                                          |
|-----------------------|-----|---------|------------------------------------------------------|
| mode setting switch   |     | 0       | Online (data link enabled and with automatic return) |
| Station number        | ×10 | 0       |                                                      |
| setting switches ×1   |     | 1       | Station No. 1                                        |
| Transmission baudrate |     | 0       | 156kBPS                                              |
| Condition setting SW1 |     | OFF     | Input data state of data link error station: Clear   |
| switches SW2          |     | OFF     | Number of occupied stations: 1 station               |

The following is an example of setting the A8GT-J61BT13 switches.

### 8.3.5 Parameter setting example (setting using GX Developer)

In the network parameter CC-Link list setting, set the first I/O No., total number of stations connected, remote I/O refresh devices, remote register refresh devices, and station information setting.

Setting the items of the following CC-Link list setting and CC-Link station information makes a GOT communication sequence program unnecessary.

| No. of boards in module       I       Boards       Blank: no setting       0 boards: Set by the sequence program.         Image: Start I/D No       0000       0000       0000         Operational setting       Operational settings       Image: Setting settings         Image: Start I/D No       0000       Image: Setting settings       Image: Setting settings         CC-Link list setting       Mode       Online (Remote net mode)       Image: Setting settings         Remote input(RX)       M00       Mode       Image: Setting settings         Remote register(RWit)       D200       Image: Setting setting s                                                                                                    | Item                     | Setting Screen Example                                                                                                    |  |  |  |  |  |
|----------------------------------------------------------------------------------------------------|--------------------------|----------------------------------------------------------------------------------------------------|--|--|--|--|--|
| Image: CC-Link list setting     1     2       Start I/D No     00000       Operational setting     Image: Construction of the setting of the setting                                                                |                          | No. of boards in module T T Boards Blank: no setting 0 boards: Set by the sequence program.                                                                                                    |  |  |  |  |  |
| Start/D No     0000       Operational setting     Operational settings       Type     Master station     •       Mode     Online (Remote net mode)     •       Mode     Online (Remote net mode)     •       All connect count     2       Remote input(RX)     M0       Remote register(RWr)     D100       Special register(RWr)     D100       Special register(RWr)     D100       Special register(RWr)     0       Automatic reconnection station count     1       Stand by master station No.     •       PLC down select     Stop       Or down setting     •       Olarin (remation setting     0       Station information setting     0                                                                                                    |                          | 1 2                                                                                                    |  |  |  |  |  |
| Operational setting       Operational settings         Type       Master station         Master station data link type       PLC parameter auto stat         Mode       Online (Remote net mode)         All connect count       2         Remote input(RX)       M0         Remote couput(RY)       M112         Remote register(RWr)       D200         Remote register(RWr)       D100         Special register(SW)       0100         Special register(SW)       1         Special register(SW)       1         Retry count       3         Automatic reconnection station count       1         Stand by master station No.       ¥         PLC down select       Stop       ¥         Delay information setting       0         Station information setting       0         Interrupt settings       Interrupt settings                                                                                                    |                          | Start I/O No 0000                                                                                                    |  |  |  |  |  |
| Type     Master station     Image: Construct of the state state of the state state of the state of the state state of the state state of the state st |                          | Operational setting Operational settings                                                                                                    |  |  |  |  |  |
| Master station data link type       PLC parameter auto start <ul> <li>Mode</li> <li>Online (Remote net mode)</li> <li>All connect count</li> <li>2</li> </ul> CC-Link list setting         Remote input(RX)         M0           Remote noutput(RY)         M112           Remote register(RWr)         D200           Remote register(RWr)         D100           Special register(RWr)         D100           Special register(RWr)         D100           Special register(RWr)         D100           Special register(RWr)         D100           Special register(RWr)         D100           Special register(RWr)         D100           Special register(RWr)         Special register(RWr)           Object register(RWr)         D100           Special register(RWr)         Special register(RWr)           CL down setting         Station formation setting           Olay information setting         O           Station information setting         O           Station information setting         Interrupt settings                                                                                                    |                          | Type Master station V                                                                                                    |  |  |  |  |  |
| Mode       Unline [Hemote net mode] <ul> <li>All connect count</li> <li>2</li> </ul> Remote input[RX]         M0           Remote input[RX]         M0           Remote upput[RY]         M112           Remote register[RW/t)         D200           Remote register[RW/t)         D100           Special register[RW/t]         D100           Special register[RW/t]         0         0         0         0         0         0         0         0         0         0         0         0         0         0         0         0         0         0         0         0         0         0         0         0         0         0         0         0         0         0         0         0         0         0         0         0         0         0         0         0         0         0         0         0         0         0         0         0         0         0         0         0         0         0         0         0         0         0         0         0         0         0         0         0         0         0         0         <                                                                                                    |                          | Master station data link type PLC parameter auto start                                                                                                    |  |  |  |  |  |
| All connect count     2       Remote input(RX)     M0       Remote couput(RY)     M112       Remote register(RWr)     D200       Remote register(RWr)     D100       Special register(SW)     0       Retry count     3       Automatic reconnection station count     1       Stand by master station No.     1       PLC down select     Stop       Scan mode setting     0       Station information setting     0       Remote device station nitial settings     1                                                                                                    |                          | Mode Unline [Hemote net mode]                                                                                                    |  |  |  |  |  |
| Remote register(RW1)     MU       Remote register(RW1)     D200       Remote register(RW1)     D200       Special relay(SB)     Special relay(SB)       Special register(SW1)     Special relay(SB)       Retry count     3       Automatic reconnection station count     1       Stand by master station No.     Stand by master station No.       PLC down select     Stop       Scan mode setting     Asynchronous       Delay information setting     0       Station information setting     Initial settings       Interrupt setting     Initial settings                                                                                                    |                          | All connect count 2                                                                                                    |  |  |  |  |  |
| Hende output(HY)1       M112         Remote register(RW/n)       D200         Remote register(RW/n)       D100         Special register(RW/n)       D100         Special register(RW/n)       M102         Automatic reconnection station count       3         Automatic reconnection station count       1         Stand by master station No.       Image: Count information setting         PLC down setting       Asynchronous         Delay information setting       0         Station information setting       Initial settings         Interrupt setting       Interrupt settings                                                                                                    |                          | Remote input(BX) MU                                                                                                    |  |  |  |  |  |
| Henote register/RWil     D/200       Remote register/RWil     D/100       Special register/RWil     D/100       Special register/RWil     Image: Comparison of the second second                                                                                      | OO Link link a string of | Hemote output[HY] M112                                                                                                    |  |  |  |  |  |
| Nemote register/NWI     0100       Special register/SW1                                                                                                    | CC-LINK list setting     | Remote register(RWI) D200                                                                                                    |  |  |  |  |  |
| Special register(SW1)         Retry count         3         Automatic reconnection station count         1         Stand by master station No.         PLC down select         Stam by elect         Stam by elect         Stam by elect         Stam by elect         Asynchronous         ▼         Delay information setting         0         Station information         Remote device station initial settings         Interrupt setting         Interrupt setting                                                                                                    |                          | Remote registering with the second second se |  |  |  |  |  |
| Special relayed SW1     3       Retry count     3       Automatic reconnection station count     1       Stand by master station No.     1       PLC down select     Stop       Scan mode setting     Asynchronous       Delay information setting     0       Station information setting     0       Remote device station initial setting     Initial settings       Interrupt setting     Interrupt settings                                                                                                    |                          | Special relation (Structure)                                                                                                    |  |  |  |  |  |
| Automatic reconnection station count     1       Stand by master station No.        PLC down select     Stop       Scan mode setting     Asynchronous       Oelav information setting     0       Station information setting     Initial settings       Interrupt setting     Initial settings                                                                                                    |                          | Betwork 3                                                                                                    |  |  |  |  |  |
| Stand by master station No.     Image: Station No.       PLC down select     Stop       Scan mode setting     Asynchronous       Delay information setting     O       Station information setting     Initial settings       Interrupt setting     Initial settings                                                                                                    |                          | Automatic reconnection station count 1                                                                                                    |  |  |  |  |  |
| PLC down setter     Stop     Image: Control of the setting       Scan mode setting     Asynchronous     Image: Control of the setting       Delay information setting     0       Station information setting     0       Remote device station initial setting     Initial settings       Interrupt setting     Interrupt settings                                                                                                    |                          | Stand bu master station No.                                                                                                    |  |  |  |  |  |
| Scan mode setting     Asynchronous        Delay information setting     0       Station information setting     0       Remote device station initial setting     Initial settings       Interrupt setting     Interrupt settings                                                                                                    |                          | PL down select Stop                                                                                                    |  |  |  |  |  |
| Delay information setting     0       Station information setting     Station information       Remote device station initial setting     Initial settings       Interrupt setting     Interrupt settings                                                                                                    |                          | Scan mode setting Asynchronous                                                                                                    |  |  |  |  |  |
| Station information setting         Station information           Remote device station initial setting         Initial settings           Interrupt setting         Initial settings                                                                                                    |                          | Delay infomation setting 0                                                                                                    |  |  |  |  |  |
| Remote device station initial setting         Initial settings           Interrupt setting         Interrupt settings                                                                                                    |                          | Station information setting Station information                                                                                                    |  |  |  |  |  |
| Interrupt setting Interrupt settings                                                                                                    |                          | Remote device station initial setting Initial settings                                                                                                    |  |  |  |  |  |
|                                                                                                    |                          | Interrupt setting Interrupt settings                                                                                                    |  |  |  |  |  |
|                                                                                                    |                          |                                                                                                    |  |  |  |  |  |
| CC-Link station information. Module 1                                                                                                    |                          | CC-Link station information. Module 1                                                                                                    |  |  |  |  |  |
|                                                                                                    |                          |                                                                                                    |  |  |  |  |  |
|                                                                                                    | CC Link station          |                                                                                                    |  |  |  |  |  |
| Exclusive station Reserve/invalid Intelligent buffer select(word)                                                                                                    | CC-LINK Station          | Exclusive station Reserve/invalid Intelligent buffer select(word)                                                                                                    |  |  |  |  |  |
| information Station type count station select Send Heceive Automatic                                                                                                    | information              | Station No. Station type count station select Send Receive Automatic                                                                                                    |  |  |  |  |  |
| 1/1 Intelligent device station ▼ <u>Exclusive station</u> ▼ No setting ▼ 64 64 128                                                                                                    | intornation              | 1/1 Intelligent device station ▼ Exclusive station ▼ No setting ▼ 64 64 128                                                                                                    |  |  |  |  |  |
| 2/2 Hemote I/U station ▼ Exclusive station 1 ▼ No setting ▼                                                                                                    |                          | 2/2 Remote I/U station V Exclusive station V No setting                                                                                                    |  |  |  |  |  |
|                                                                                                    |                          |                                                                                                    |  |  |  |  |  |
|                                                                                                    |                          |                                                                                                    |  |  |  |  |  |

8.4 Precautions for Incorporating the GOT into the Remote Network Ver. 2 Mode/Remote Network Addition Mode System

When incorporating the GOT into a remote network Ver. 2 mode/remote network addition mode system, there are precautions to be taken for cyclic transmission and transient transmission.

The following uses the remote network Ver. 2 mode as an example to explain the precautions.

(1) Remote network Ver. 2 mode system configuration example

QJ61BT11N Master station (Remote network Ver. 2 mode) Station No. 0

N

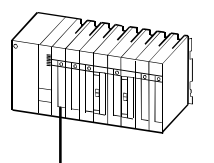

QJ61BT11 Local station (Ver. 1 compatible) Station No. 1 (1 station occupied) A975GOT+A8GT-J61BT13 Intelligent device station (Ver. 1 compatible) Station No. 2 (4 stations occupied)

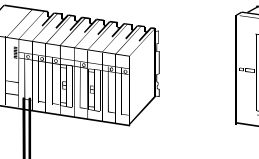

Station No. 2 (4 stations occupied) QJ61BT11N Local station (Ver. 2 compatible) Station No. 6 (1 station occupied)

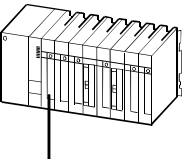

CC-Link dedicated cable

(2) CC-Link parameter setting example of master station, local station (Station No. 1) and local station (Station No. 6)

The following shows the CC-Link parameter setting example of master station, local station (Station No. 1) and local station (Station No. 6) in the system configuration example in Section (1).

(a) CC-Link parameter setting of master station1) CC-Link list setting

|                                       | 1                        |   |
|---------------------------------------|--------------------------|---|
| Start I/O No                          | 000                      | D |
| Operational setting                   | Operational settings     |   |
| Туре                                  | Master station           | • |
| Master station data link type         | PLC parameter auto start |   |
| Mode                                  | Remote net(Ver.2 mode)   |   |
| All connect count                     |                          | Ī |
| Remote input(RX)                      | ×100                     | 1 |
| Remote output(RY)                     | Y10(                     |   |
| Remote register(RWr)                  | W                        | ł |
| Remote register(RWw)                  | W100                     |   |
| Ver.2 Remote input(RX)                |                          |   |
| Ver.2 Remote output(RY)               |                          |   |
| Ver.2 Remote register(RWr)            |                          |   |
| Ver.2 Remote register(RWw)            |                          |   |
| Special relay(SB)                     |                          |   |
| Special register(SW)                  |                          |   |
| Retry count                           |                          |   |
| Automatic reconnection station count  |                          |   |
| Stand by master station No.           |                          |   |
| PLC down select                       | Stop                     |   |
| Scan mode setting                     | Asynchronous             |   |
| Delay information setting             |                          |   |
| Station information setting           | Station information      |   |
| Remote device station initial setting | Initial settings         |   |
| Interrupt setting                     | Interrupt settings       |   |

CC 1 1

No.

### 2) CC-Link station information

|             |                                 | Expande                    | d   | Exclusive station     | Remote station |   | Reserve/inval  | id | Intelligent | buffer sele | ct(word)  |
|-------------|---------------------------------|----------------------------|-----|-----------------------|----------------|---|----------------|----|-------------|-------------|-----------|
| Station No. | Station type                    | cyclic sett                | ing | count                 | points         |   | station select |    | Send        | Receive     | Automatic |
| 1/1         | Ver.1Intelligent device station | single                     | -   | Exclusive station 1 👻 | 32 points      | - | No setting     | -  | 64          | 64          | 128       |
| 2/2         | Ver.1Intelligent device station | single                     | -   | Exclusive station 4 👻 | 128 points     | - | No setting     | -  | 64          | 64          | 128       |
| 3/6         | Ver.2Intelligent device station | <ul> <li>single</li> </ul> | -   | Exclusive station 1 👻 | 32 points      | - | No setting     | •  | 64          | 64          | 128       |

The station type of the A975GOT+A8GT-J61BT13 is the "Ver. 1 intelligent device station".

(b) CC-Link parameter setting of local station (Station No. 1)

| lo. of boa | rds in module 🛛 💌 Boards 🛛 E          | Jlank: no setting.       |   |
|------------|---------------------------------------|--------------------------|---|
|            |                                       | 1                        | Г |
|            | Start I/O No                          | 0000                     | T |
|            | Operational setting                   | Operational settings     | 1 |
|            | Туре                                  | Local station 👻          | Î |
|            | Master station data link type         | -                        | Т |
|            | Mode                                  | Remote net(Ver.1 mode) 🔹 | Т |
|            | All connect count                     |                          | Γ |
|            | Remote input(RX)                      | ×1000                    | T |
|            | Remote output(RY)                     | Y1000                    | T |
|            | Remote register(RWr)                  | W                        | T |
|            | Remote register(RWw)                  | W1000                    | T |
|            | Ver.2 Remote input(RX)                |                          | Γ |
|            | Ver.2 Remote output(RY)               |                          | Γ |
|            | Ver.2 Remote register(RWr)            |                          |   |
|            | Ver.2 Remote register(RWw)            |                          | Γ |
|            | Special relay(SB)                     | SBO                      |   |
|            | Special register(SW)                  | SWO                      |   |
|            | Retry count                           |                          |   |
|            | Automatic reconnection station count  |                          |   |
|            | Stand by master station No.           |                          |   |
|            | PLC down select                       | <b>•</b>                 |   |
|            | Scan mode setting                     |                          |   |
|            | Delay infomation setting              |                          |   |
|            | Station information setting           |                          |   |
|            | Remote device station initial setting |                          |   |
|            | Interrupt setting                     | Interrupt settings       |   |
|            |                                       |                          |   |

(c) CC-Link parameter setting of local station (Station No. 6)

|                                       | 1                      |    |
|---------------------------------------|------------------------|----|
| Start I/O No                          |                        | (  |
| Operational setting                   | Operational settings   |    |
| Туре                                  | Local station          | _  |
| Master station data link type         |                        |    |
| Mode                                  | Remote net(Ver.2 mode) |    |
| All connect count                     |                        |    |
| Remote input(RX)                      |                        | X  |
| Remote output(RY)                     |                        | Y  |
| Remote register(RWr)                  |                        |    |
| Remote register(RWw)                  |                        | W. |
| Ver.2 Remote input(RX)                |                        |    |
| Ver.2 Remote output(RY)               |                        |    |
| Ver.2 Remote register(RWr)            |                        |    |
| Ver.2 Remote register(RWw)            |                        |    |
| Special relay(SB)                     |                        |    |
| Special register(SW)                  |                        | 1  |
| Retry count                           |                        |    |
| Automatic reconnection station count  |                        |    |
| Stand by master station No.           |                        |    |
| PLC down select                       |                        |    |
| Scan mode setting                     |                        |    |
| Delay infomation setting              |                        |    |
| Station information setting           |                        |    |
| Remote device station initial setting |                        |    |
| Interrupt setting                     | Interrupt settings     |    |

## (3) Access range that can be monitored by GOT

 (a) Access range that can be monitored by cyclic transmission The GOT can monitor the cyclic devices of the CC-Link Ver. 2 master station and CC-Link Ver. 1 local station, but cannot monitor the cyclic devices assigned to the CC-Link Ver. 2 local station.
 When the GOT is monitoring the CC-Link Ver. 2 local station, it displays that RX/RY is always OFF and RWw/RWr is always 0.

| $\bigcirc$ : Can be monitored, $\times$ : Cannot be monitored |                               |  |  |
|---------------------------------------------------------------|-------------------------------|--|--|
| Monitor target                                                | Monitor operation of GOT-A900 |  |  |
| Master station (Remote network Ver. 2 mode)                   | 0                             |  |  |
| Local station, Station No. 1 (Ver. 1 compatible)              | 0                             |  |  |
| Local station, Station No. 6 (Ver. 2 compatible)              | ×                             |  |  |

The GOT can write data to only the device ranges of RX and RWr assigned from the master station to the GOT.

The following shows the RX data flow of cyclic transmission based on the system configuration example.

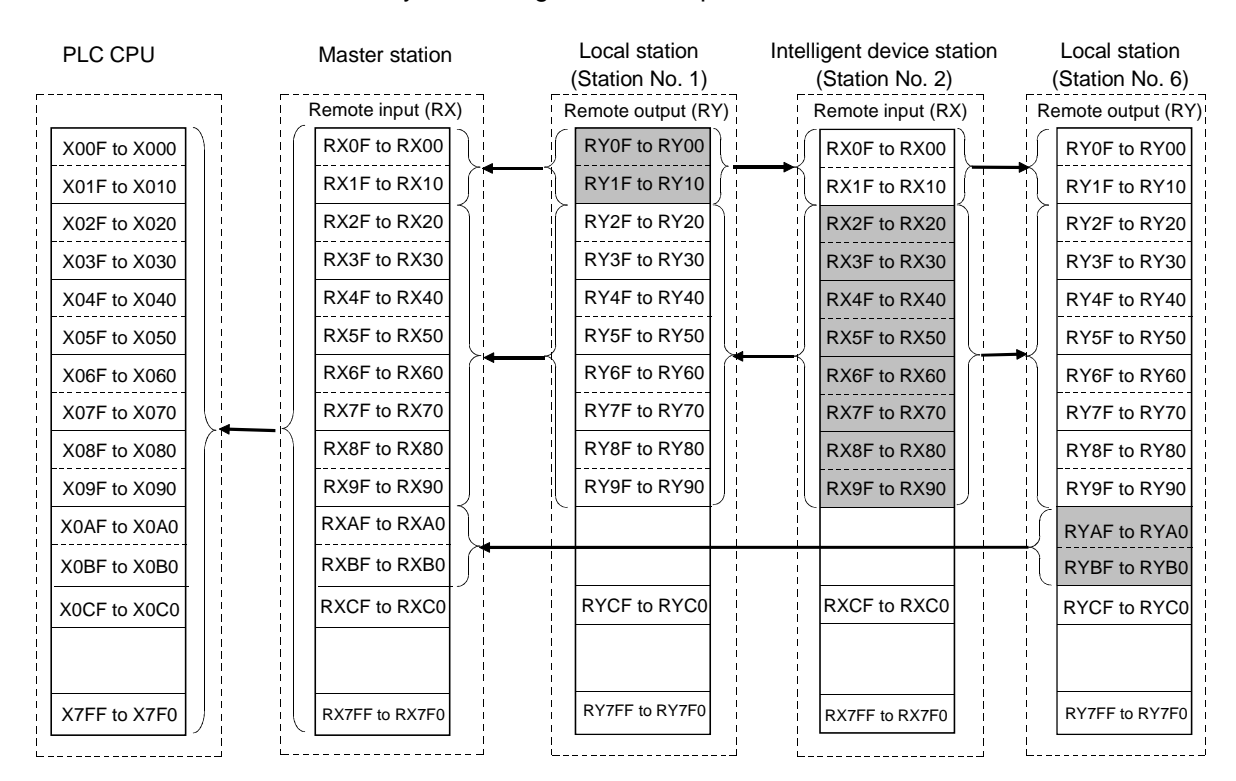

In the case of RY/RWw/RWr, the GOT cannot monitor the data of Station No. 6, either.

(b) Access range that can be monitored by transient transmission The GOT can monitor the devices of the CC-Link Ver. 2 master station PLC CPU and CC-Link Ver. 1 local station PLC CPU, but cannot monitor the devices of the CC-Link Ver. 2 local station PLC CPU.

| O: Can be monitored. | ×: Cannot be monitored |
|----------------------|------------------------|
| 0.00.00.00.000,      |                        |

| Monitor target                                   | Monitor operation of GOT-A900 |
|--------------------------------------------------|-------------------------------|
| Master station (Remote network Ver. 2 mode)      | 0                             |
| Local station, Station No. 1 (Ver. 1 compatible) | 0                             |
| Local station, Station No. 6 (Ver. 2 compatible) | ×                             |

# Chapter 9 CC-Link connection (remote device station)

# 9.1 System Configuration

(1) System configuration and connection conditions
 The following system configuration and connection conditions assume CC-Link connection (remote device station) with the PLC CPU.
 The numbers (1 to 3) given in the system configuration denote the numbers (1 to 3) in "(2) System equipment".

Refer to these numbers when you want to confirm the types and applications.

| Connection Conditions |              |                                    |  |  |  |  |
|-----------------------|--------------|------------------------------------|--|--|--|--|
| Number of             | Installation | System Configuration               |  |  |  |  |
| connected             | distance     |                                    |  |  |  |  |
|                       |              | 2 CC-Link system master/local unit |  |  |  |  |
| 32 GOTs               | Within 1200m | 3CC-Link dedicated cable           |  |  |  |  |
| (Max.)                | (Longest)    | Max. 1200m                         |  |  |  |  |

\*1 The number of connected GOTs varies with the configuration of the CC-Link system, and the installation distance (maximum transmission distance) varies with the transmission speed of the CC-Link system.

For details, refer to the CC-Link System Master/Local Unit User's Manual (Details). \*2 On the CC-Link system, the GOT is handled as a slave station as described below.

| Item                        | Description                        |
|-----------------------------|------------------------------------|
| CC-Link station type        | Remote device station              |
| Number of occupied stations | 2 stations/4 stations (selectable) |

\*3 A termination resistor is needed to install the GOT at the end of the CC-Link system.

\*4 When making connection with the MELDAS C6/C64, refer to "MELDAS C6/C64/C64T CONNECTION AND MAINTENANCE MANUAL (BNP-B2255)" or "MELDAS C6/C64 NETWORK INSTRUCTION MANUAL (BNP-B2372)" for the MELDAS C6/C64 side connection.

# (2) System equipment

The following table indicates the system equipment needed for connection with the PLC CPU.

| lan e ne | Nie | Application                                   | Ту                                                                                        | уре                               |
|----------|-----|-----------------------------------------------|-------------------------------------------------------------------------------------------|-----------------------------------|
| Image    | NO. | Application                                   | GOT unit                                                                                  | CC-Link communication unit        |
|          | 1   | CC-Link connected (remote device station) GOT | A985GOT(-V), A97*GOT, A960GOT,<br>A956WGOT, A956GOT                                       | A8GT-J61BT15                      |
|          | 2   | CC-Link system master/local<br>unit           | QJ61BT11, QJ61BT11N *1,<br>AJ61QBT11, A1SJ61QBT11,<br>AJ61BT11, A1SJ61BT11,<br>FCU6-HR865 |                                   |
| O        | 3   | CC-Link dedicated cable                       | Refer to the user's manual of the                                                         | e CC-Link master/local unit used. |

\*1 In the CC-Link parameter setting of GX Developer, set the station corresponding to the GOT as the "Ver. 1 remote device station".

# 9.2 Monitoring Specification

# 9.2.1 Monitoring overview

When the A8GT-J61BT15 is used, the GOT has the following two monitoring methods.

| Monitor Method | Normal Monitor                                                                                                    | Dedicated Command Monitor                                                                                                    |
|----------------|----------------------------------------------------------------------------------------------------|----------------------------------------------------------------------------------------------------|
| Description    | The remote inputs/outputs and remote registers<br>of the GOT assigned to the remote device<br>station in the CC-Link parameter setting are<br>specified and monitored. | The remote register area is used as the GOT<br>internal device transfer command area to<br>specify and monitor the GOT internal devices.                                                                                                    |
| Advantage      | Data update processing speed is high.                                                                                                    | Data update processing speed is high.<br>Since a dedicated command is executed to<br>develop data in the GOT internal word devices<br>(GD0 to GD1023), multiple pieces of<br>information, such as the operating status,<br>production and operation directives, can be<br>monitored within one screen.<br>(The number of devices that can be displayed<br>on one screen is larger than that of normal<br>monitor.) |
| Disadvantage   | As the remote register assignment area of the GOT is small, the number of devices that can be displayed on one screen is small.                                        | A sequence program is needed to execute the dedicated command.                                                                                                    |

 (1) Normal monitor method
 In the monitor overview, the remote output and remote register (write area) are described separately from the remote input and remote register (read area), but all of the information can be displayed on one screen for monitoring.

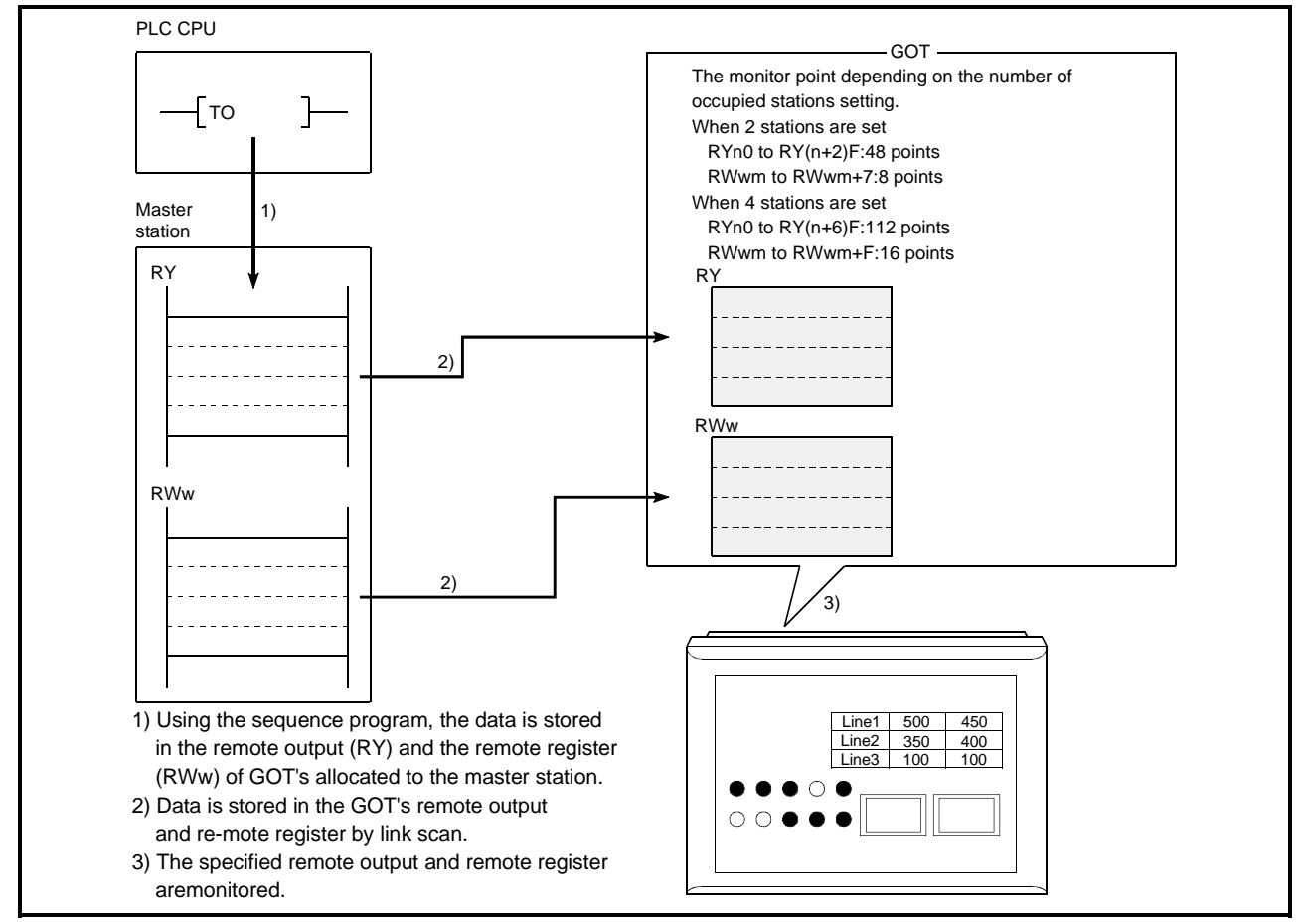

### Monitor for remote output and remote register (write area)

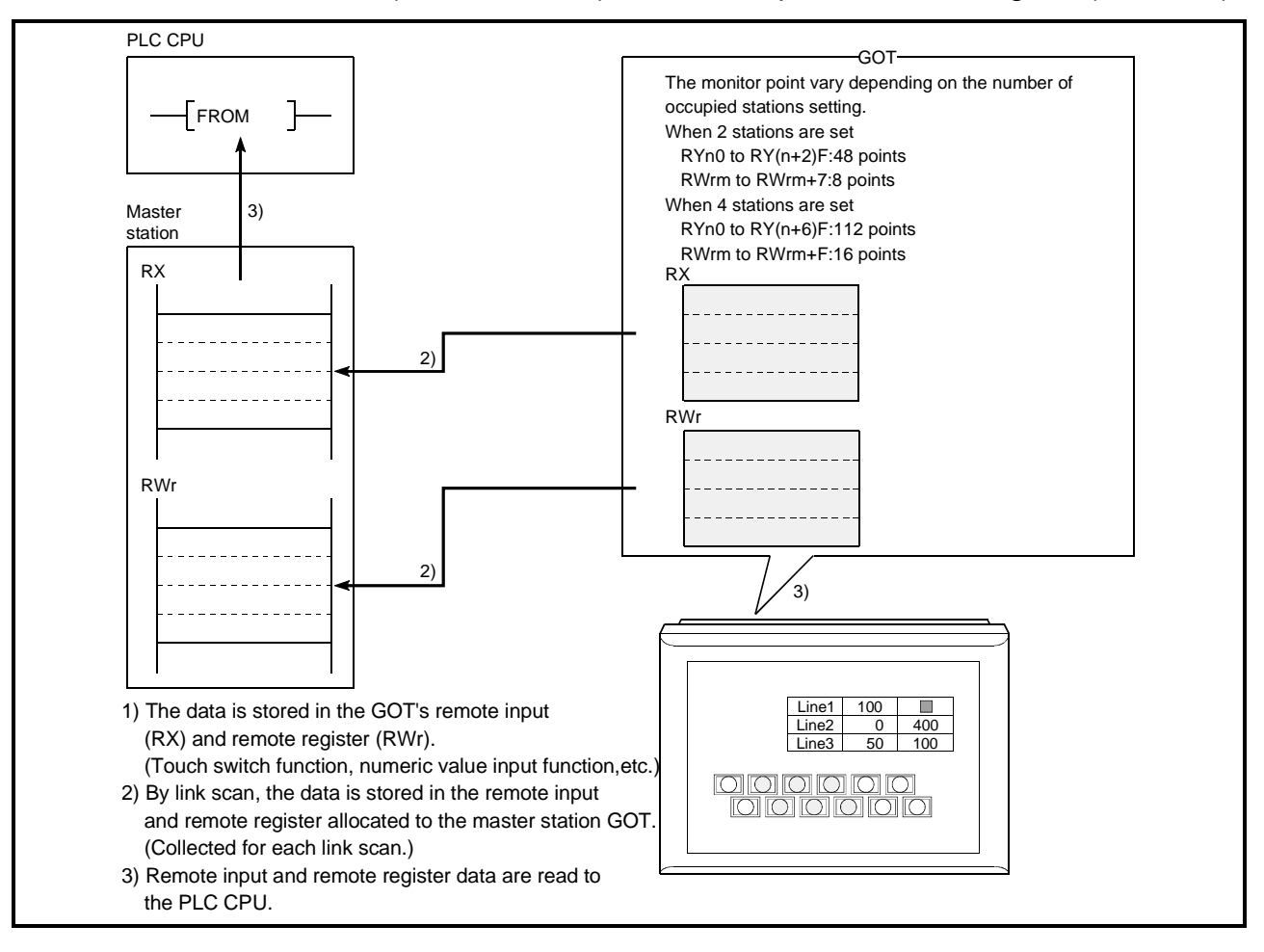

Monitor (write from GOT) for remote input and remote register (read area)

# POINT

The GOT can input (e.g. touch key function) data to only the remote inputs (RX) and remote registers (RWr) assigned the master station.

It cannot input (e.g. touch key function) or display (e.g. lamp display function) data to the other remote inputs (RX) and remote registers (RWr).

## (2) Dedicated command monitor method

The remote register (write area) data is stored in the GOT internal device using dedicated commands and monitoring is performed. Refer to Section 9.2.5 for the dedicated commands.

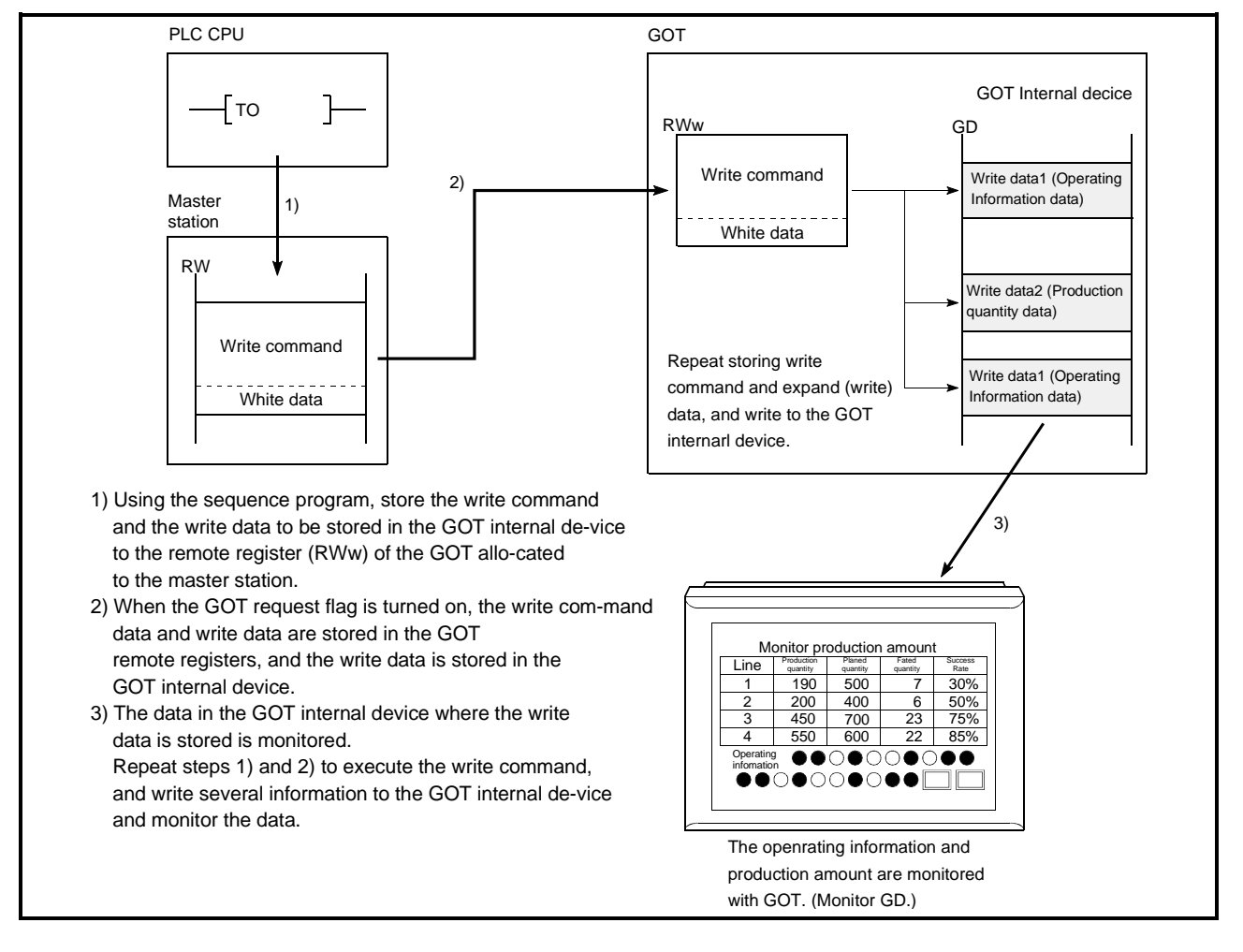

# When the GOT internal device write command is executed

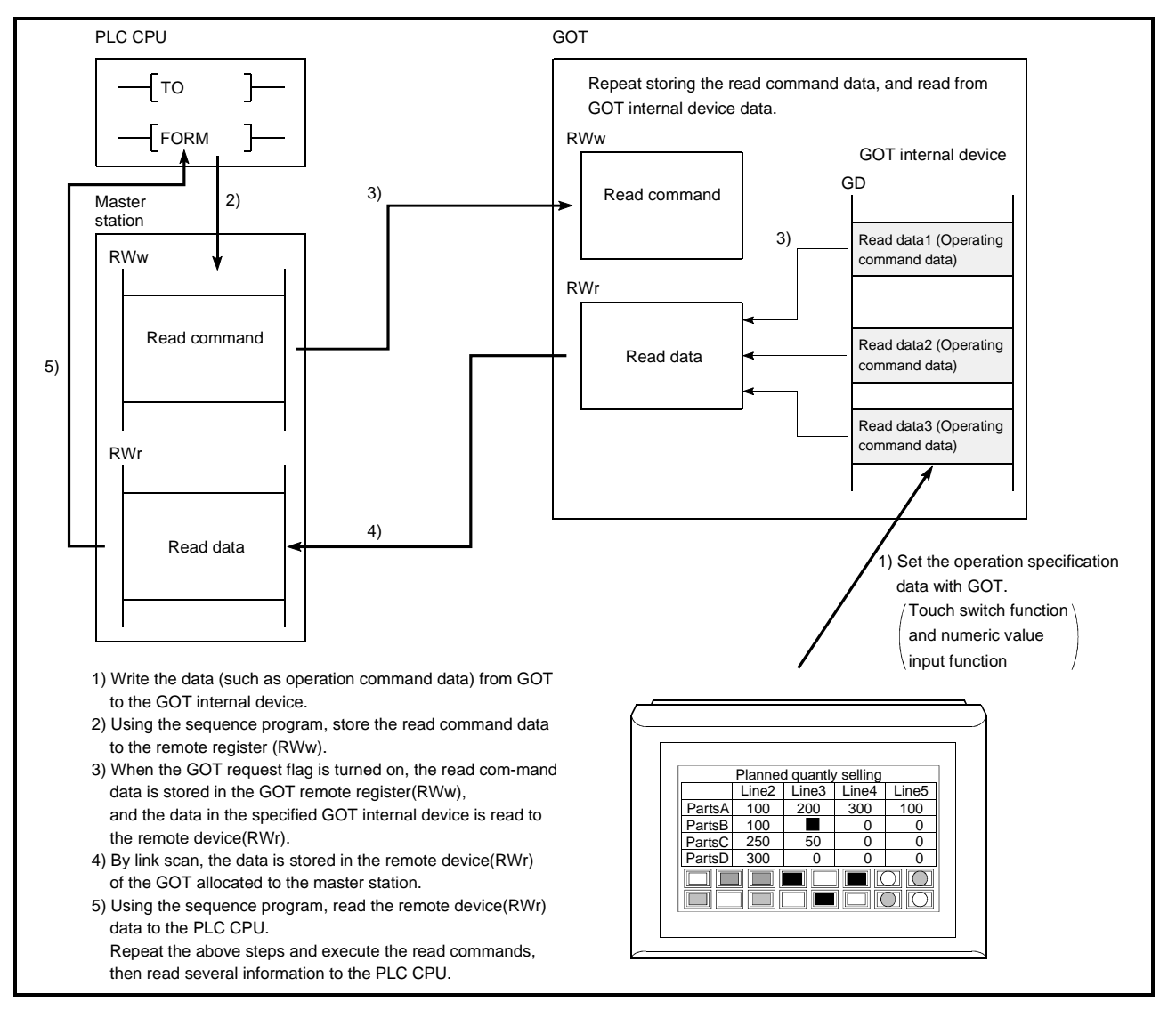

When the GOT internal device read command is executed

## 9.2.2 I/O signals to the master module

(1) List of I/O signals

The I/O signal allocation is shown below.

The I/O signals varies depending on the set number of occupied stations (2 stations or 4 stations).

The "n" in the table indicates the address allocated to the master module by the station number setting.

| (a) | When monitoring using the normal monitor method |
|-----|-------------------------------------------------|
|-----|-------------------------------------------------|

| Signal Direction : GOT $\rightarrow$ Master module |                         |                 | Signal Direction : Master module $\rightarrow$ GOT |                     |             |
|----------------------------------------------------|-------------------------|-----------------|----------------------------------------------------|---------------------|-------------|
| Device number                                      |                         |                 | Device number                                      |                     |             |
| Number of occ                                      | cupied stations         | Signal name     | Number of occupied stations                        |                     | Signal name |
| 2 station                                          | 4 stations              |                 | 2 station                                          | 4 stations          |             |
| RXn0 to<br>RX(n+2)F                                | RXn0 to<br>RX(n+6)F     | User area       | RYn0 to<br>RY(n+2)F                                | RYn0 to<br>RY(n+6)F | User area   |
| RX(n+3)0 to<br>RX(n+3)A                            | RX(n+7)0 to<br>RX(n+7)A | Unusable        |                                                    |                     |             |
| RX(n+3)B                                           | RX(n+7)B                | Remote ready *1 | RY(n+3)0 to                                        | RY(n+7)0 to         | Unusable    |
| RX(n+3)B to<br>RX(n+3)F                            | RX(n+7)B to<br>RX(n+7)F | Unusable        | 1(11-3)                                            | i (ii+7)i           |             |

\*1 The remote ready flag turns ON at GOT power-on, at hardware reset, or when the GOT is in an operable state.

If the GOT has been powered on, the flag is OFF during offline operation (OS installation, screen data downloading) or during initial processing execution. Use this flag in an interlock ladder for write/read performed from the CC-Link master station.

| Signal Direction : GOT $\rightarrow$ Master module |                         | Signal Direction : Master module $ ightarrow$ GOT |                         |                         |                                   |
|----------------------------------------------------|-------------------------|---------------------------------------------------|-------------------------|-------------------------|-----------------------------------|
| Device number                                      |                         |                                                   | Device number           |                         |                                   |
| Number of occ                                      | cupied stations         | Signal name                                       | Number of occ           | cupied stations         | Signal name                       |
| 2 station                                          | 4 stations              |                                                   | 2 station               | 4 stations              |                                   |
| RXn0 to<br>RX(n+2)F                                | RXn0 to<br>RX(n+6)F     | User area                                         | RYn0 to<br>RY(n+2)F     | RYn0 to<br>RY(n+6)F     | User area                         |
| RX(n+3)0                                           | RX(n+7)0                | GOT complete flag                                 | RY(n+3)0                | RY(n+7)0                | GOT request flag                  |
|                                                    |                         |                                                   | RY(n+3)1                | RY(n+7)1                | GOT monitor request flag          |
| RX(n+3)1 to                                        | RX(n+7)1 to             | Linucable                                         | RY(n+3)2                | RY(n+7)2                | GOT always write request flag     |
| RX(n+3)8                                           | RX(n+7)8                | Undebic                                           | RY(n+3)3 to<br>RY(n+3)8 | RY(n+7)3 to<br>RY(n+7)8 | Unusable                          |
| RX(n+3)9                                           | RX(n+7)9                | Initial data setting complete flag                | RY(n+3)9                | RY(n+7)9                | Initial data setting request flag |
| RX(n+3)A                                           | RX(n+7)A                | Error status flag                                 | RY(n+3)A                | RY(n+7)A                | Error reset request flag          |
| RX(n+3)B                                           | RX(n+7)B                | Remote ready *1                                   | RY(n+3)B                | RY(n+7)B                |                                   |
| RX(n+3)C to<br>RX(n+3)F                            | RX(n+7)C to<br>RX(n+7)F | Unusable                                          | RY(n+3)C to<br>RY(n+3)F | RY(n+7)C to<br>RY(n+7)F | Unusable                          |

# (b) When monitoring using the dedicated monitor method

\*1 The remote ready flag turns ON at GOT power-on, at hardware reset, or when the GOT is in an operable state.
If the GOT has been powered on, the flag is OFF during offline operation (OS installation, screen data downloading) or during initial processing execution.

Use this flag in an interlock ladder for write/read performed from the CC-Link master station.

|   | • Do not output the reserved signals among the output signals provided from the master medule to the COT |
|---|----------------------------------------------------------------------------------------------------|
| · | master module to the GOT.                                                                                |
|   | If any of the reserved signals is output, the PLC system may malfunction.                                |

- (2) Details of the I/O signals The function of each I/O signal is described below
  - (a) GOT complete flag (RX(n+3)0, RX(n+7)0), and GOT request flag (RY(n+3)0, RY(n+7)0)

By turning on the GOT request flag, each command which uses the GOT internal device to monitor (excluding the initial setting command, monitor request command, and always write request command) is executed. After each command processing is complete, the GOT complete flag turns on. When the GOT request flag is turned off, the GOT complete flag turns off as well.

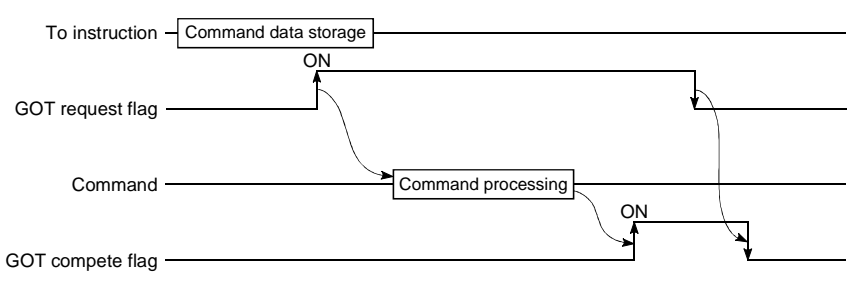

(b) Initial data setting complete flag (RX(n+3)9,RX(n+7)9), and initial data setting request flag (RY(n+3),RY(n+7)9)

By turning on the initial data setting request flag, the initial setting command to monitor using the GOT internal device, is executed.

When the initial setting command processing is complete, the initial data setting complete flag turns on.

When the initial data setting request flag is turned off, the initial data setting complete flag turns off as well.

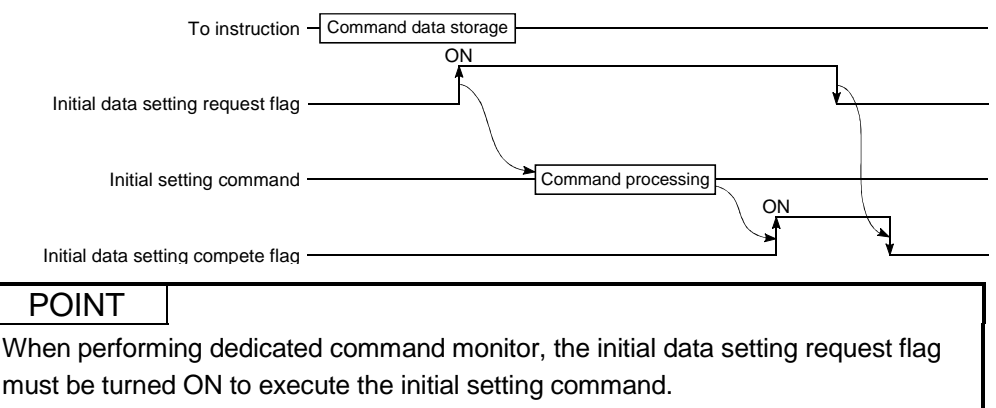

Refer to Section 9.2.5 (1) for the initial setting command.

(c) GOT monitor request flag (RY(n+3)1,RY(n+7)1) When the GOT monitor request flag is on, the data in the GOT internal device registered for monitoring is always read to the remote register.

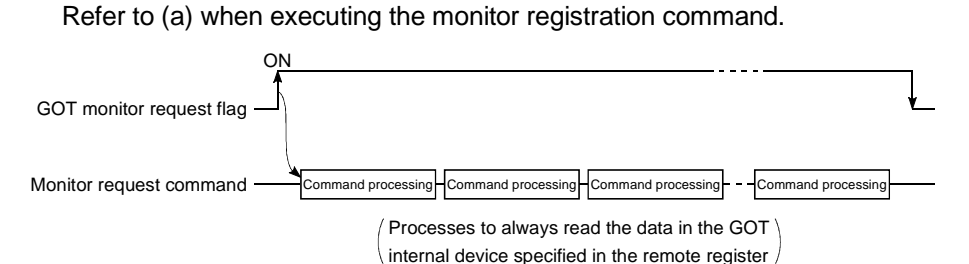

(d) GOT always write request flag (RY(n+3)2,RY(n+7)2) When the GOT always write request flag is on, the remote device data is always written to the GOT internal device which has been registered for write. Refer to (a) when executing the always write register command.

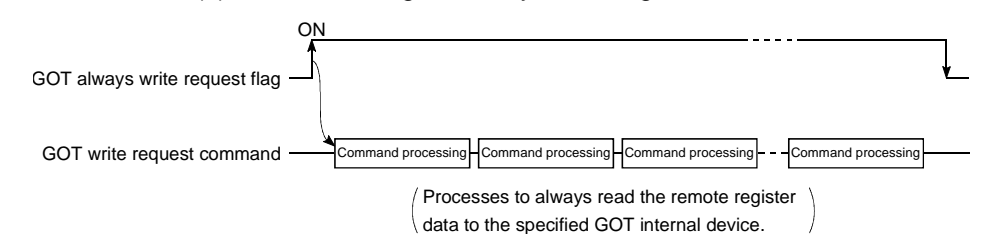

(e) Error status flag (RX(n+3)A,RX(n+7)A) and error reset request flag (RY(n+3)A,RY(n+7)A)

If an error occurs during execution of a command when communicating with the GOT internal device, the error status flag turns on. The error status flag is turned off by turning on the error reset request flag,.

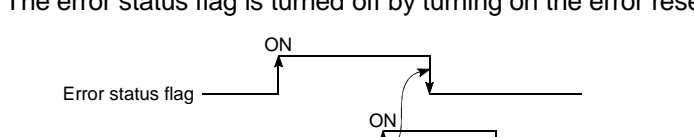

# POINT

Error reset request flag

The error status flag turns ON if the executed dedicated command is wrong or the preset device cannot be monitored (the device is outside the monitor-enabled range).

(f) Remote ready flag (RX(n+3)B,RX(n+7)B) Turns on during the GOT startup.

Turns off during off-line operations (OS installation and screen data download) and initial processing execution.

### 9.2.3 Remote register allocation

The remote register allocation for GOT is described below.

The usage of the remote registers is different between the normal monitor method and dedicated command monitor method.

The "m" and "n" in the table indicates the address allocated to the master module by the station number setting.

### (1) When the normal monitor method

The entire area is used for user region.

|                                  | Addresses                   |                |                 |               |
|----------------------------------|-----------------------------|----------------|-----------------|---------------|
| Transfer Direction               | Number of occupied stations |                | Description     | Default Value |
|                                  | 2 station                   | 4 stations     |                 |               |
| Master station $\rightarrow$ GOT | RWwm to RWwm+7              | RWwm to RWwm+F | User write area | 0             |
| $GOT \rightarrow Master station$ | RWrn to RWrn+7              | RWrn to RWrn+F | User read area  | 0             |

### (2) When the dedicated command monitor method

The entire area is used for the GOT internal device communication commands. Refer to Section 9.2.4 regarding each command for the GOT internal device communication.

|                                                | Addresses                   |                |                          |               |
|------------------------------------------------|-----------------------------|----------------|--------------------------|---------------|
| Transfer Direction                             | Number of occupied stations |                | Description              | Default Value |
|                                                | 2 station                   | 4 stations     |                          |               |
|                                                |                             |                | Command execution area   |               |
| Master station $\rightarrow$ GOT               | RWwm to RWwm+7              | RWwm to RWwm+F | to be monitored by using | 0             |
|                                                |                             |                | GOT internal device      |               |
|                                                |                             |                | Command response area    |               |
| $\text{GOT} \rightarrow \text{Master station}$ | RWrn to RWrn+7              | RWrn to RWrn+F | to be monitored by using | 0             |
|                                                |                             |                | GOT internal device      |               |

# 9.2.4 Command list for the dedicated command monitor method

| Command name          | Contents                                                    | Reference Section     |
|-----------------------|-------------------------------------------------------------|-----------------------|
|                       | Initial setting command when monitoring with dedicated      |                       |
| Initial setting       | command monitor method (monitoring is performed using       | Section 9.2.5 (1)     |
|                       | the GOT internal device).                                   |                       |
|                       | Command to read the specified number of points of data      |                       |
|                       | from the specified head GOT internal device to the remote   |                       |
| Continuous road       | register.                                                   | Section $0.2 \in (2)$ |
| Continuous reau       | Maximum read points                                         | Section 9.2.5 (2)     |
|                       | When the number of stations is set to 4 stations: 14 points |                       |
|                       | When the number of stations is set to 2 stations: 6 points  |                       |
|                       | Command to read data from several different GOT internal    |                       |
|                       | devices to the remote register.                             |                       |
| Random read           | Maximum read points                                         | Section 9.2.5 (3)     |
|                       | When the number of stations is set to 4 stations: 14 points |                       |
|                       | When the number of stations is set to 2 stations: 6 points  |                       |
|                       | Command to write specified number of points of data from    |                       |
|                       | the remote register to the specified head GOT internal de-  |                       |
|                       | vice.                                                       | Section $0.25(4)$     |
| Continuous white      | Maximum write points                                        | 3601011 9.2.3 (4)     |
|                       | When the number of stations is set to 4 stations: 14 points |                       |
|                       | When the number of stations is set to 2 stations: 6 points  |                       |
|                       | Command to write remote register data to several different  |                       |
|                       | GOT internal devices.                                       |                       |
| Random write          | Maximum write points                                        | Section 9.2.5 (5)     |
|                       | When the number of stations is set to 4 stations: 7 points  |                       |
|                       | When the number of stations is set to 2 stations: 3 points  |                       |
|                       | Command to register the GOT internal device number that     |                       |
|                       | performs the always remote register read command.           |                       |
| Monitor register      | Maximum registration points                                 | Section 9.2.5 (6)     |
|                       | When the number of stations is set to 4 stations: 14 points |                       |
|                       | When the number of stations is set to 2 stations: 6 points  |                       |
|                       | Command to always read the GOT internal device data         |                       |
| Monitor request       | stored by executing the monitor register command to the     | Section 9.2.5 (7)     |
|                       | remote register.                                            |                       |
|                       | Command to always register the GOT internal device          |                       |
| Always write register | number of the GOT internal device that performs the always  |                       |
|                       | remote register data write command.                         | Section $9.25(8)$     |
|                       | Maximum registration points                                 | Section 9.2.5 (6)     |
|                       | When the number of stations is set to 4 stations: 14 points |                       |
|                       | When the number of stations is set to 2 stations: 6 points  |                       |
|                       | Command to always write remote register data to the GOT     |                       |
| Always write request  | internal device registered by executing the always write    | Section 9.2.5 (9)     |
|                       | register command.                                           |                       |

The command list for the dedicated command monitor is shown below.

## 9.2.5 Details of each command

The execution method for each command is described.

The following system example is used to describe the sequence program in this section. Refer to the CC-Link Master Module User's Manual regarding the sequence program for the entire CC-Link system.

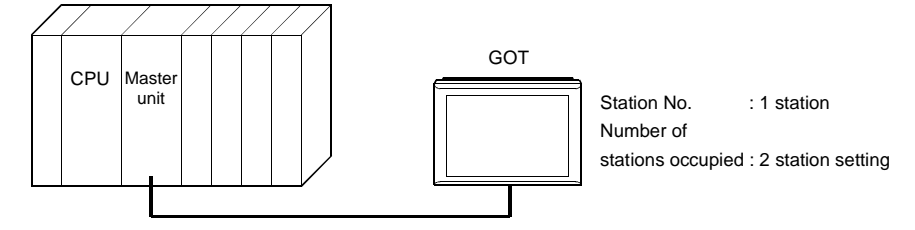

Relationship among the PLC CPU, master station buffer memory, and remote device stations

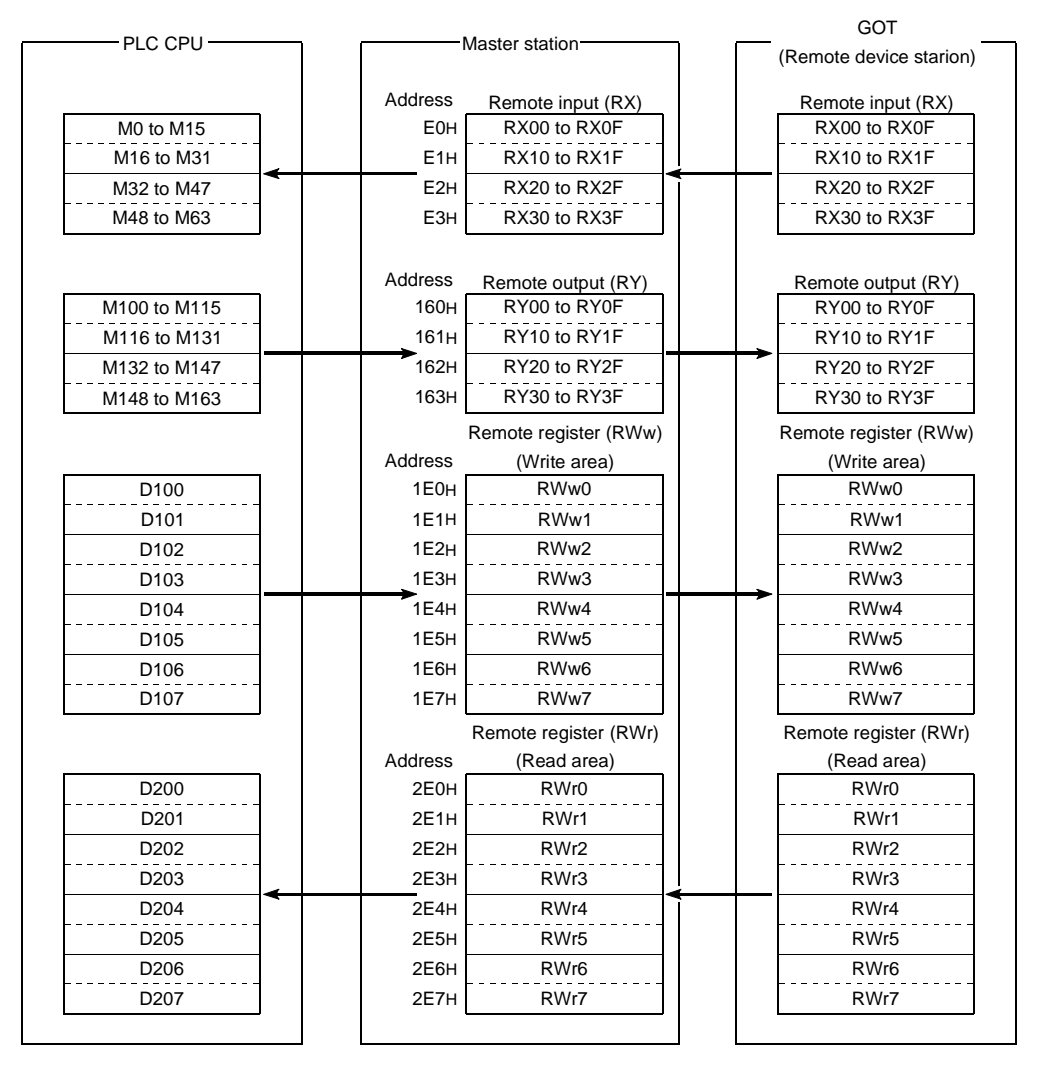

# (1) Initial setting command

(a) Initial setting command

This is the initial setting command for monitoring with the GOT internal device.

Create a sequence program for initial setting command to be processed before the commands described in (2) and after are executed.

(b) Command format

| Transfer Direction               | Addresses            | Write data                                                                                         |
|----------------------------------|----------------------|----------------------------------------------------------------------------------------------------|
|                                  | RWwm (Higher byte)   | 1: Initial setting                                                                                 |
| Master station $\rightarrow$ GOT | RWwm (Lower byte)    | 1: Monitoring by the dedicated command monitor<br>method<br>2: Switch to the normal monitor method |
|                                  | RWwm + 1 to RWwm + F |                                                                                                    |
| $GOT \rightarrow Master station$ | RWrn to RWrn + F     |                                                                                                    |

### (c) Communication overview

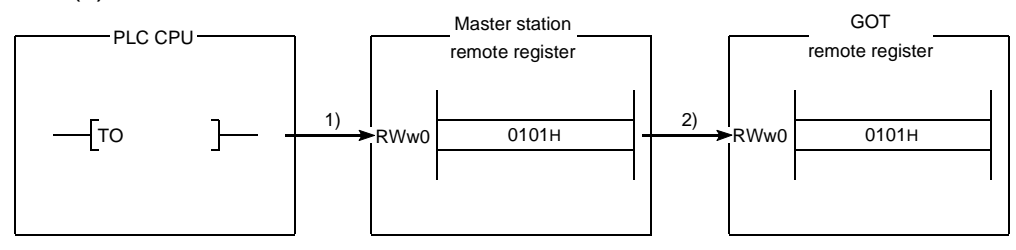

- 1) Store the initial setting command data in the master station's remote register (RWw).
- 2) Turn on the initial data setting request flag and store the command data in the GOT remote register (RWw).

(Command execution)

The initial data setting complete flag turns on when the command processing is complete.

By executing this command, the GOT will be in the monitor status with the dedicated command monitor method.

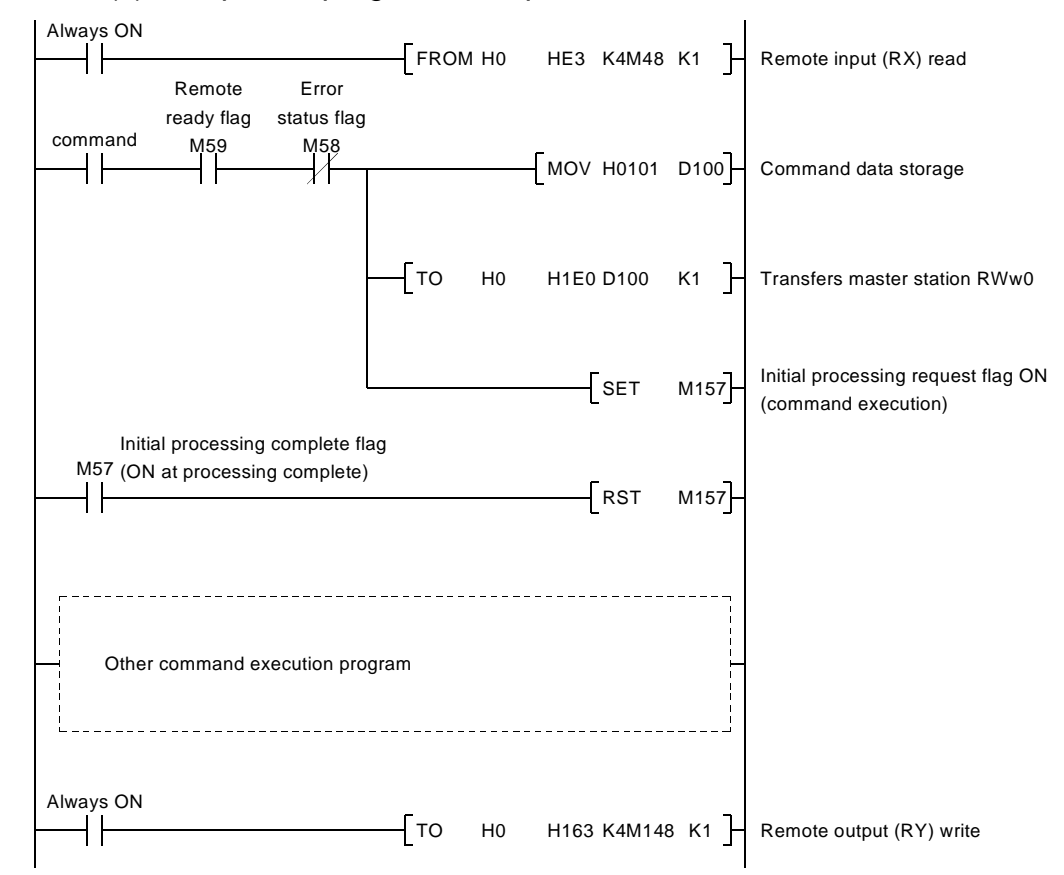

- (2) Continuous read command
  - (a) Continuous read command This is a command to read data for a specified number of points from the specified head GOT internal device to the remote register.
  - (b) Command format

| Transfer Direction               | Addresses            | Write data                                       |
|----------------------------------|----------------------|--------------------------------------------------|
|                                  | RWwm (Higher byte)   | 2: Continuous read setting                       |
|                                  |                      | When the occupied points are 2 stations          |
|                                  |                      | 1 to 6 : GOT internal device point to be read    |
| Master station COT               | Rvvwm (Lower byte)   | When the occupied points are 4 stations          |
| Master station $\rightarrow$ GOT |                      | 1 to 14 : GOT internal device point to be read   |
|                                  | RWwm + 1             | 0 to 1023 : Head GOT internal device numbers to  |
|                                  |                      | be read                                          |
|                                  | RWwm + 2 to RWwm + F |                                                  |
| $GOT \rightarrow Master station$ |                      | Stores the data to be read from the GOT internal |
|                                  | RWIN to RWIN + D     | device                                           |
|                                  | RWrn + E, RWrn + F   |                                                  |

#### (c) Communication overview

When reading three points from the GOT internal device GD100 to the remote register (RWr)

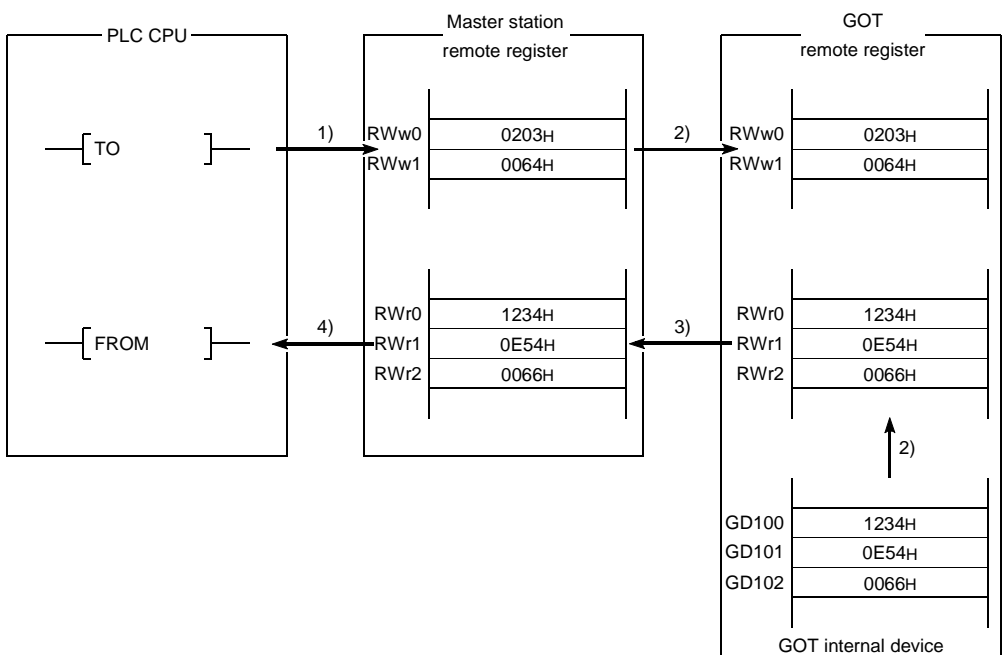

- 1) Store the continuous read command data in the master station's remote register (RWw).
- Turn on the GOT request flag, and read the data in GD100 to 102 are read to the remote register (RWr) by storing the command data in the GOT remote register (RWw).
   (Command execution)

The GOT complete flag turns on when the command processing is complete.

- 3) By link scan, the read data is stored in the master station's remote register (RWr).
- 4) Read the data to the PLC CPU using the FROM instruction, etc.

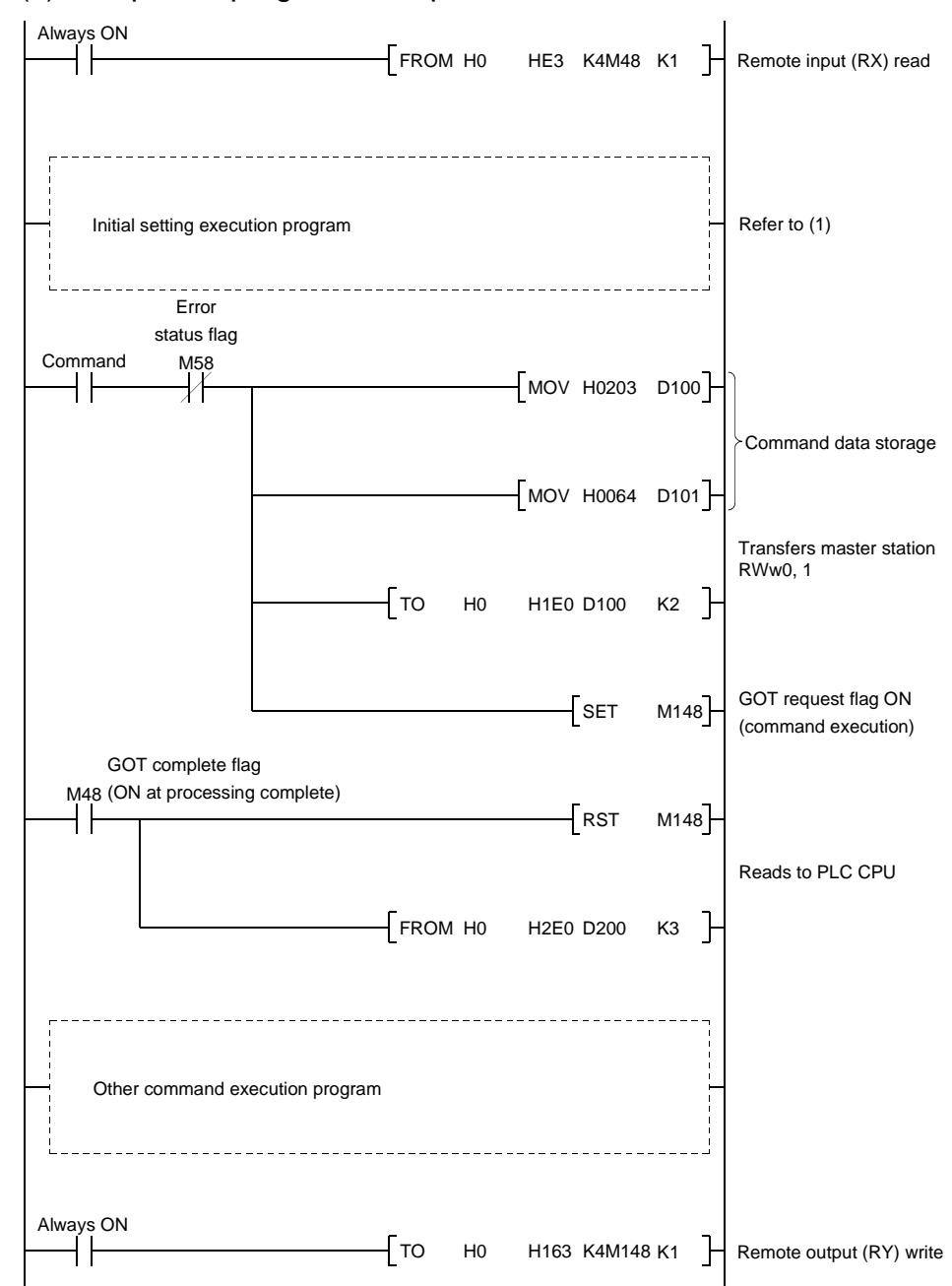

- (3) Random read command
  - (a) Random read command This is a command to read data from several different GOT internal devices to the remote register.
  - (b) Command format

| Transfer Direction               | Addresses            | Write data                                         |
|----------------------------------|----------------------|----------------------------------------------------|
| Master station $\rightarrow$ GOT | RWwm (Higher byte)   | 3: Random read setting                             |
|                                  | RWwm (Lower byte)    | When the occupied points are 2 stations            |
|                                  |                      | 1 to 6 : GOT internal device point to be read      |
|                                  |                      | When the occupied points are 4 stations            |
|                                  |                      | 1 to 14 : GOT internal device point to be read     |
|                                  | RWwm + 1 to RWwn + F | 0 to 1023 : GOT internal device numbers to be read |
|                                  |                      | (Storage for the setting mentioned above)          |
| $GOT \to Master \ station$       | RWrn to RWrn + D     | Stores the data to be read from the GOT internal   |
|                                  |                      | device (Storage for the setting mentioned above)   |
|                                  | RWrn + E, RWrn + F   |                                                    |

#### (c) Communication overview When reading data from the GOT internal device GD100, 200 and 300 to the remote register.

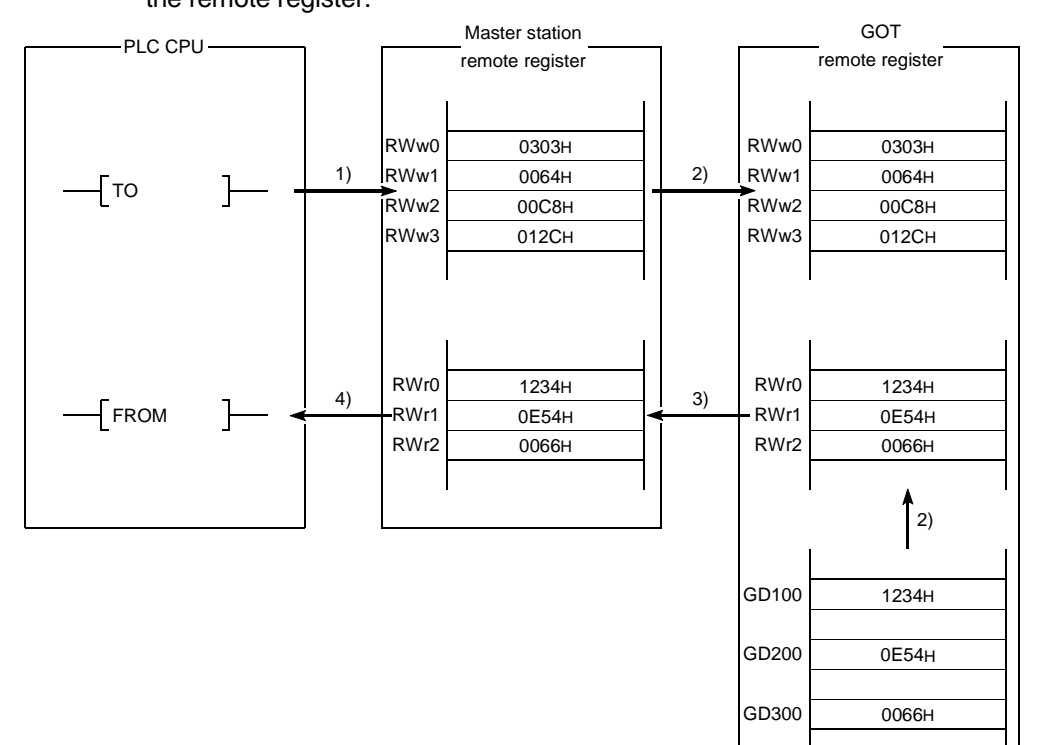

- 1) Store the continuous read command data in the master station's remote register (RWw).
- Turn on the GOT request flag, and read the data in GD100, 200,and 300 are read to the remote register (RWr) by storing the command data in the GOT remote register (RWw).
   (Command execution)
  - The GOT complete flag turns on when the command processing is complete.
- 3) By link scan, the read data is stored in the master station's remote register (RWr).
- 4) Read the data to the PLC CPU using the FROM instruction, etc.

GOT internal device

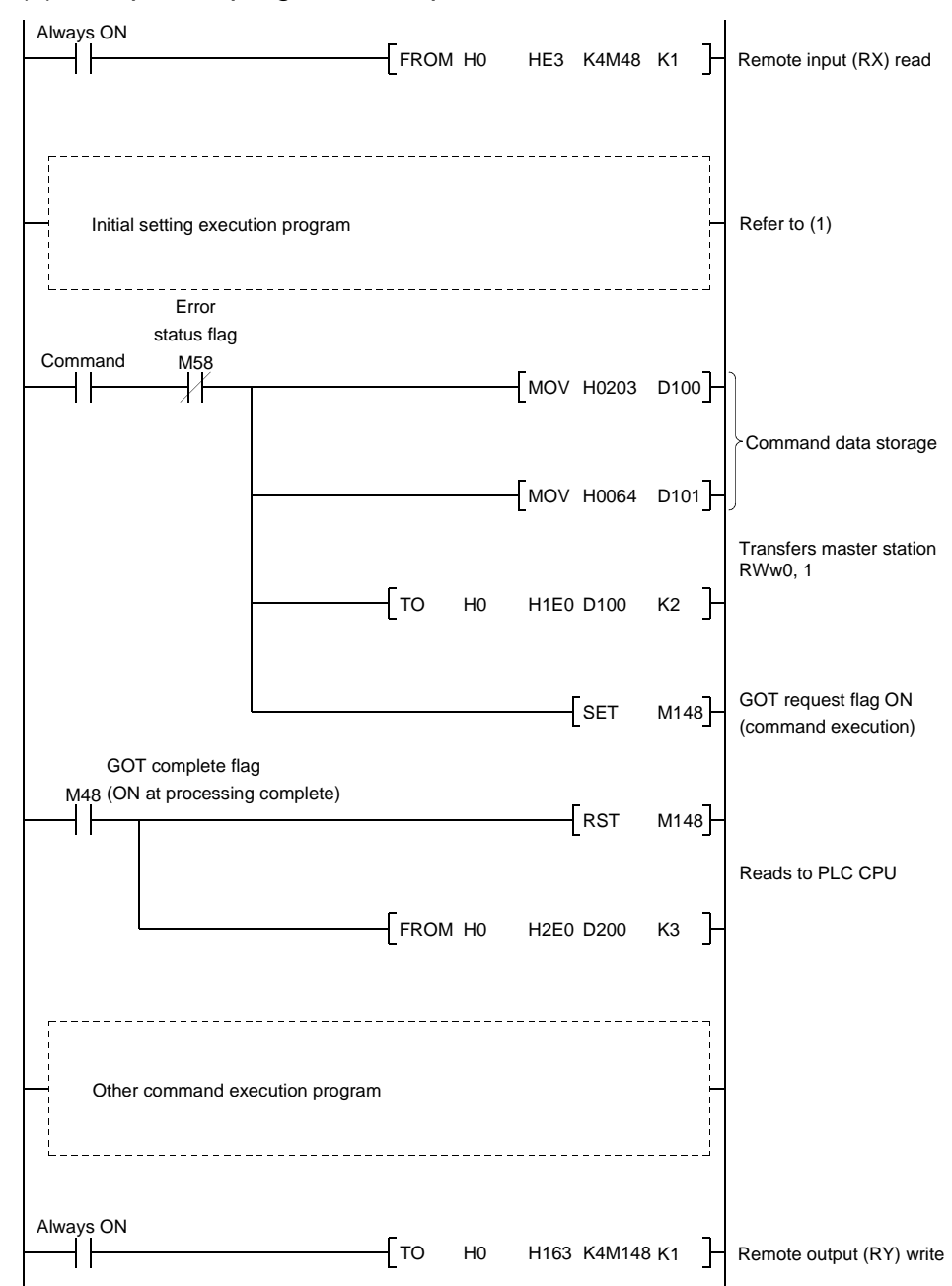

- (4) Continuous write command
  - (a) Continuous write command

This is a command to write data from a specified number of points of remote registers to the specified head GOT internal device.

## (b) Command format

| Transfer Direction                             | Addresses            | Write data                                               |
|------------------------------------------------|----------------------|----------------------------------------------------------|
| Master station $\rightarrow$ GOT               | RWwm (Higher byte)   | 4: Continuous write setting                              |
|                                                | RWwm (Lower byte)    | When the occupied points are 2 stations                  |
|                                                |                      | 1 to 6 :Points to be written to the GOT internal device  |
|                                                |                      | When the occupied points are 4 stations                  |
|                                                |                      | 1 to 14 :Points to be written to the GOT internal device |
|                                                | RWwm + 1             | 0 to 1023 :Head GOT internal device numbers to be        |
|                                                |                      | written                                                  |
|                                                | RWwm + 2 to RWwn + F | Stores the data to be written to the GOT internal device |
| $\text{GOT} \rightarrow \text{Master station}$ | RWrn to RWrn + F     |                                                          |

### (c) Communication overview

When writing remote register data to the GOT internal device GD100, 101, and 102 (3points)

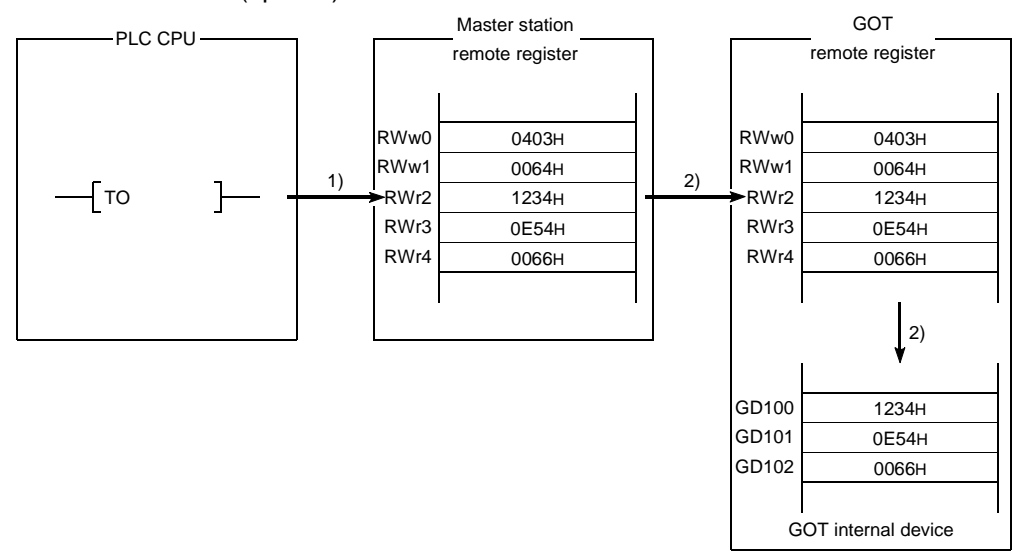

- 1) Store the continuous write command data in the master station's remote register (RWw).
- Turn on the GOT request flag, and store the command data in the GOT remote register (RWw). Store the data in GD100, 101, and 102. (Command execution)

The GOT complete flag turns on when the command processing is complete.

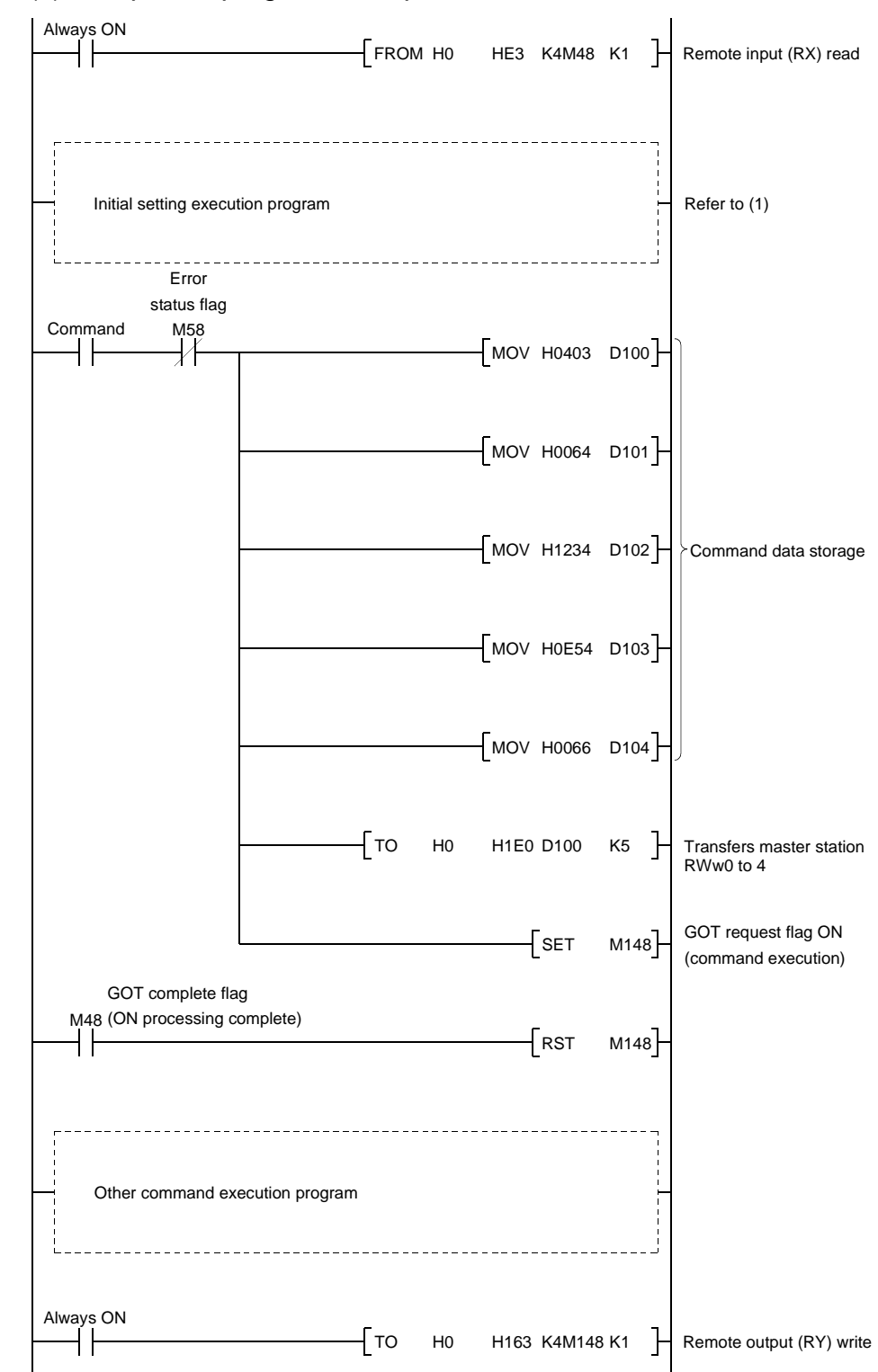

- (5) Random write command
  - (a) Random write command

This is a command to write remote register data to several different GOT internal devices.

(b) Command format

| Transfer Direction               | Addresses            | Write data                                                                                                    |
|----------------------------------|----------------------|----------------------------------------------------------------------------------------------------|
|                                  | RWwm (Higher byte)   | 5: Random write setting                                                                                                    |
|                                  | RWwm (Lower byte)    | When the occupied points are 2 stations<br>1 to 3 :Points to be written to the GOT internal device<br>When the occupied points are 4 stations<br>1 to 7 :Points to be written to the GOT internal device |
| Master station $\rightarrow$ GOT | RWwm + 1             | 0 to 1023 : GOT internal device numbers to be written                                                                                                    |
|                                  | RWwm + 2             | Stores the data to be written to the GOT internal device described above                                                                                                    |
|                                  | RWwm + 3 to RWwn + E | Stores the data to be written and GOT internal device numbers for the setting points like mentioned above.                                                                                               |
|                                  | RWwn + F             |                                                                                                    |
| $GOT \rightarrow Master station$ | RWrn to RWrn + F     |                                                                                                    |

### (c) Communication overview

When writing remote register data to the GOT internal device GD100, 200, and 300 (3points)

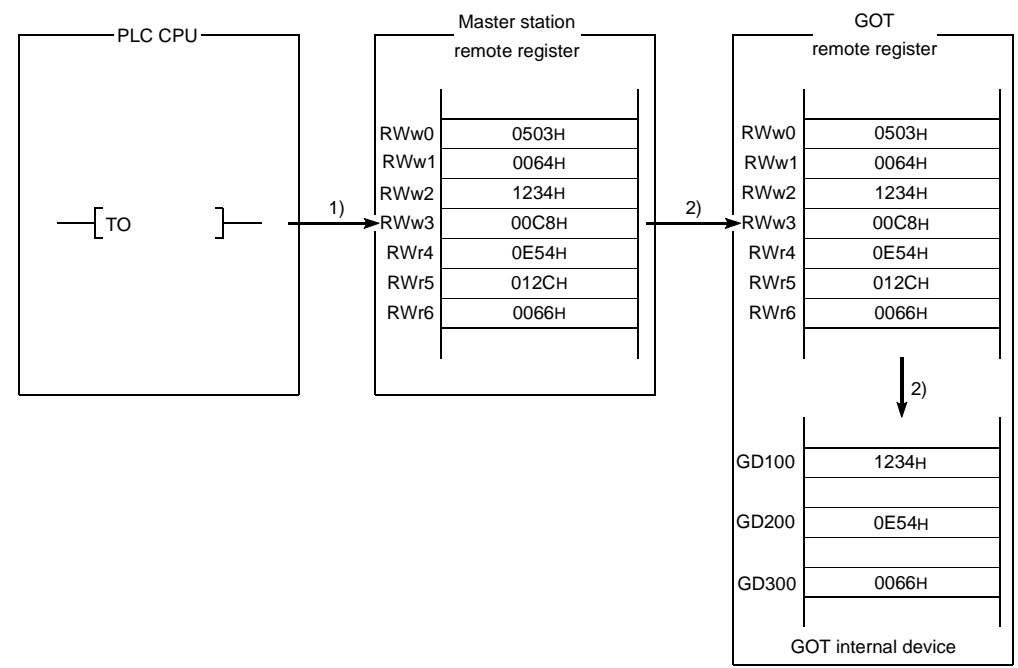

- 1) Store the random write command data in the master station's remote register (RWw).
- Turn on the GOT request flag, and store the command data in the GOT remote register (RWw). Store the write data in GD100, 200, and 300. (Command execution)

The GOT complete flag turns on when the command processing is complete.

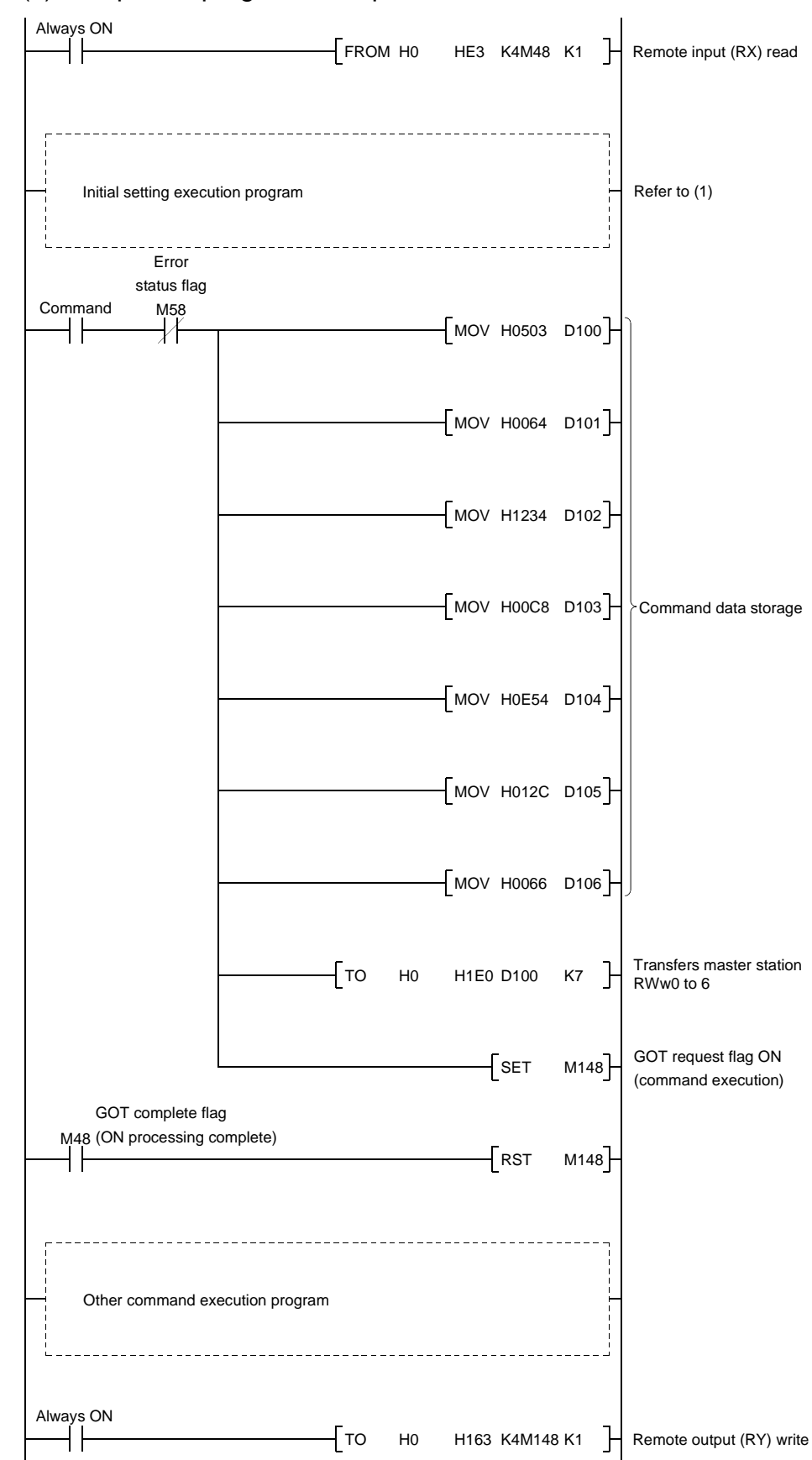

- (6) Monitor register command
  - (a) Monitor register command
    - This is a command to always register the device number of the GOT internal device which reads the remote register. After executing the monitor register command, always execute the monitor request command.
  - (b) Command format

| Transfer Direction               | Addresses            | Write data                                               |
|----------------------------------|----------------------|----------------------------------------------------------|
| Master station $\rightarrow$ GOT | RWwm (Higher byte)   | 6: Monitor register setting                              |
|                                  | RWwm (Lower byte)    | When the occupied points are 2 stations                  |
|                                  |                      | 1 to 6 :Points to be written to the GOT internal device  |
|                                  |                      | When the occupied points are 4 stations                  |
|                                  |                      | 1 to 14 :Points to be written to the GOT internal device |
|                                  | RWwm + 1 to RWwn + E | 0 to 1023 : GOT internal device numbers to be            |
|                                  |                      | regis-tered                                              |
|                                  |                      | (Storage for the setting mentioned above)                |
|                                  | RWwn + F             |                                                          |
| $GOT \rightarrow Master station$ | RWrn to RWrn + F     |                                                          |

- (c) Communication overview Refer to (7).
- (7) Monitor request command
  - (a) Monitor request command

This is a command to always read the data in the GOT internal device registered by the monitor register command execution to the remote register.

Execute the monitor request command after the monitor register command is executed.

(b) Command format

| Transfer Direction                             | Addresses            | Write data |
|------------------------------------------------|----------------------|------------|
| Master station $\rightarrow$ GOT               | RWwm + 1 to RWwn + F |            |
| $\text{GOT} \rightarrow \text{Master station}$ | RWrn to RWrn + F     |            |

#### (c) Communication overview

When always reading the data in the GOT internal device GD100, 200, and 300 to the remote register.

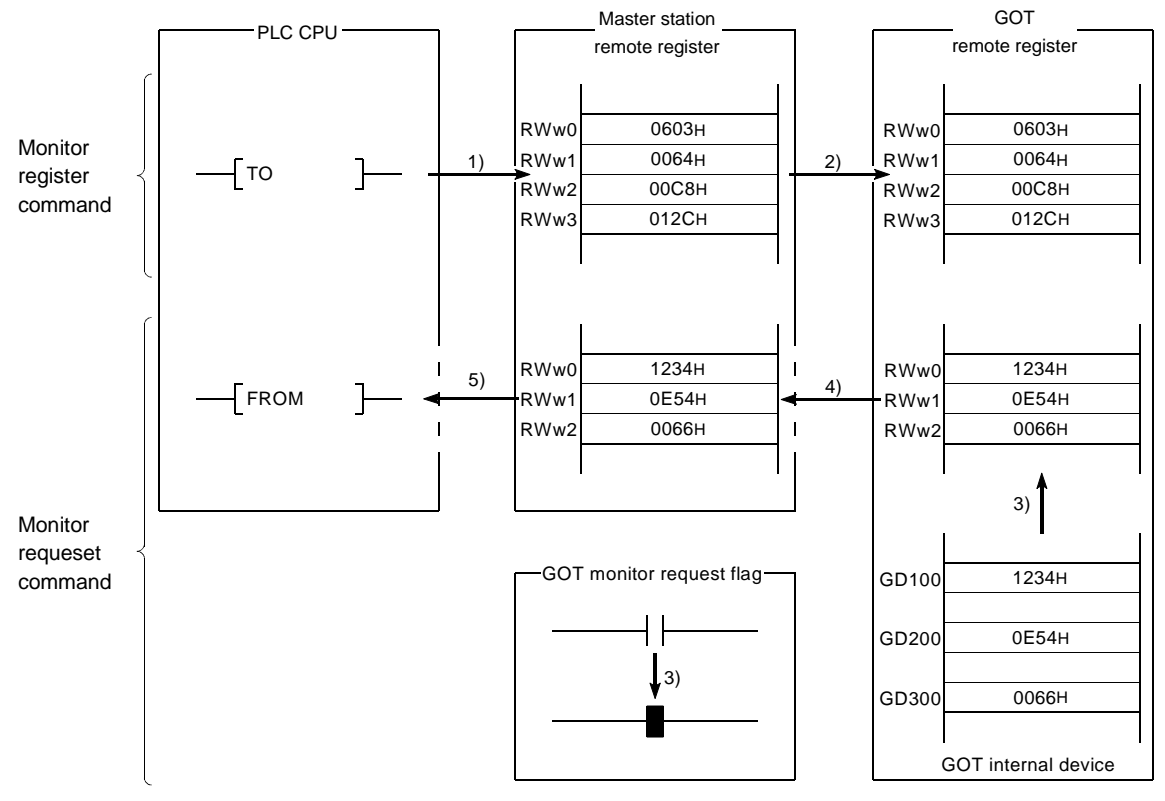

- 1) Store the monitor register command data in the master station's remote register (RWw).
- 2) Turn on the GOT request flag, and store the command data in the GOT remote register (RWw).

(Command execution)

The GOT complete flag turns on when the command processing is complete.

- 3) By turning on the GOT monitor request flag, always read the data in the GD100, 200 and 300 to the remote register (RWr).
- 4) By link scan, the read data is stored in the master station's remote register (RWr).
- 5) Read the data to the PLC CPU using the FROM instruction, etc.

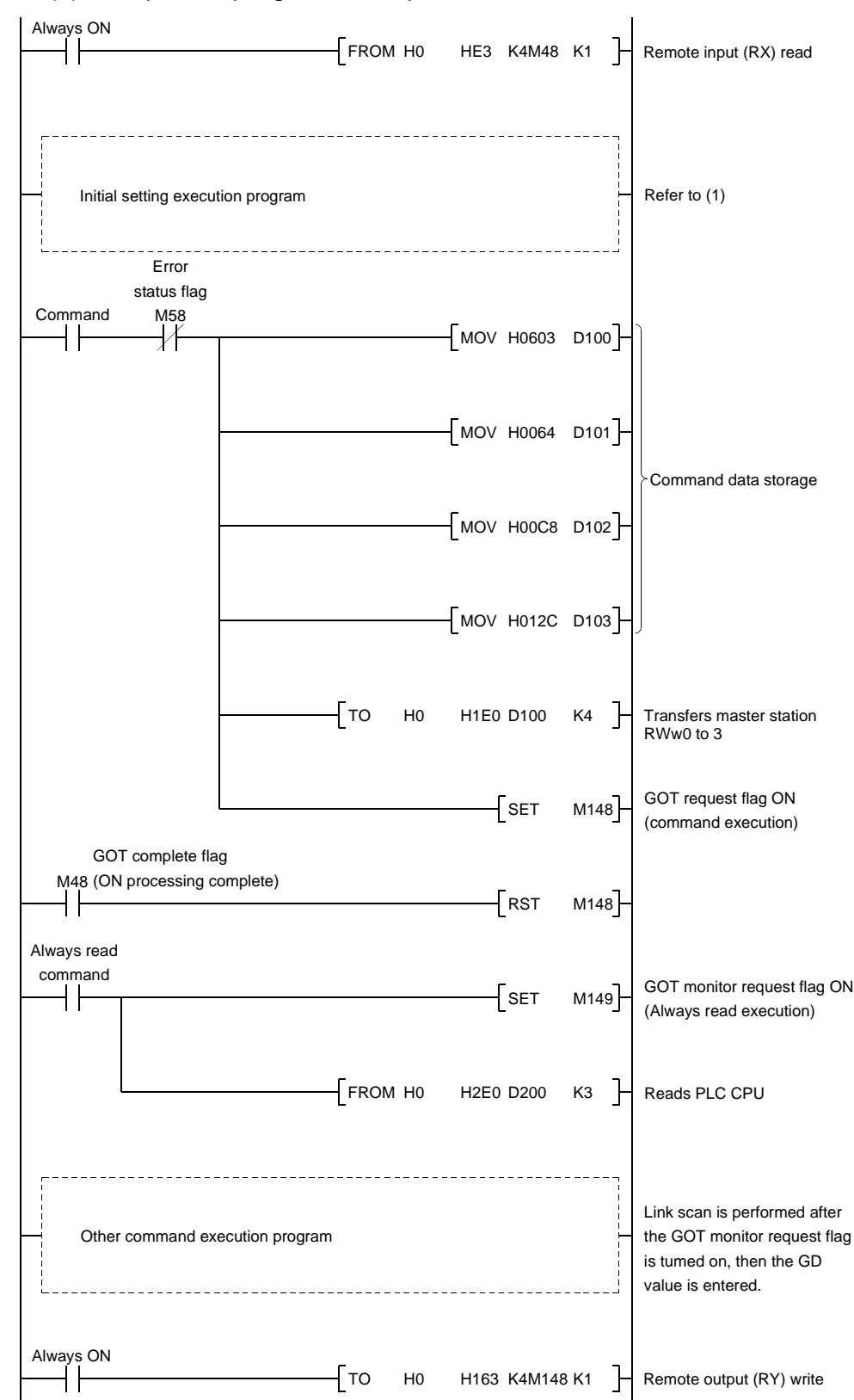

## (8) Always write register command

(a) Always write register command
 This is a command to always register the device number of the GOT internal device that performs the remote register data write.
 After executing the always write register command, always execute the always write request command.

### (b) Command format

| Transfer Direction               | Addresses            | Write data                                                                                                    |
|----------------------------------|----------------------|----------------------------------------------------------------------------------------------------|
| Master station $\rightarrow$ GOT | RWwm (Higher byte)   | 8: Always write register setting                                                                                                    |
|                                  | RWwm (Lower byte)    | When the occupied points are 2 stations<br>1 to 6 :Points to be written to the GOT internal device<br>When the occupied points are 4 stations                         |
|                                  | RWwm + 1 to RWwn + E | 1 to 14 :Points to be written to the GO1 internal device<br>0 to 1023 : GOT internal device numbers to be<br>regis-tered<br>(Storage for the setting mentioned above) |
|                                  | RWwn + F             |                                                                                                    |
| $GOT \rightarrow Master station$ | RWrn to RWrn + F     |                                                                                                    |

- (c) Communication overview Refer to (9).
- (9) Always write request command
  - (a) Always write request command

This is a command to always write data in the remote register to the GOT internal device registered by executing the always write register command. Execute the always write request command after executing the always write register command.

(b) Command format

| Transfer Direction                             | Addresses          | Write data                                                                                  |
|------------------------------------------------|--------------------|---------------------------------------------------------------------------------------------|
| Master station $\rightarrow$ GOT               | RWwm to RWwn + D   | Store write data for the number of points registered with the always write register command |
|                                                | RWwn + E, RWwn + F |                                                                                             |
| $\text{GOT} \rightarrow \text{Master station}$ | RWrn to RWrn + F   |                                                                                             |

### (c) Communication overview

When always writing data in the remote register to the GOT internal device GD100, 110 and 120.

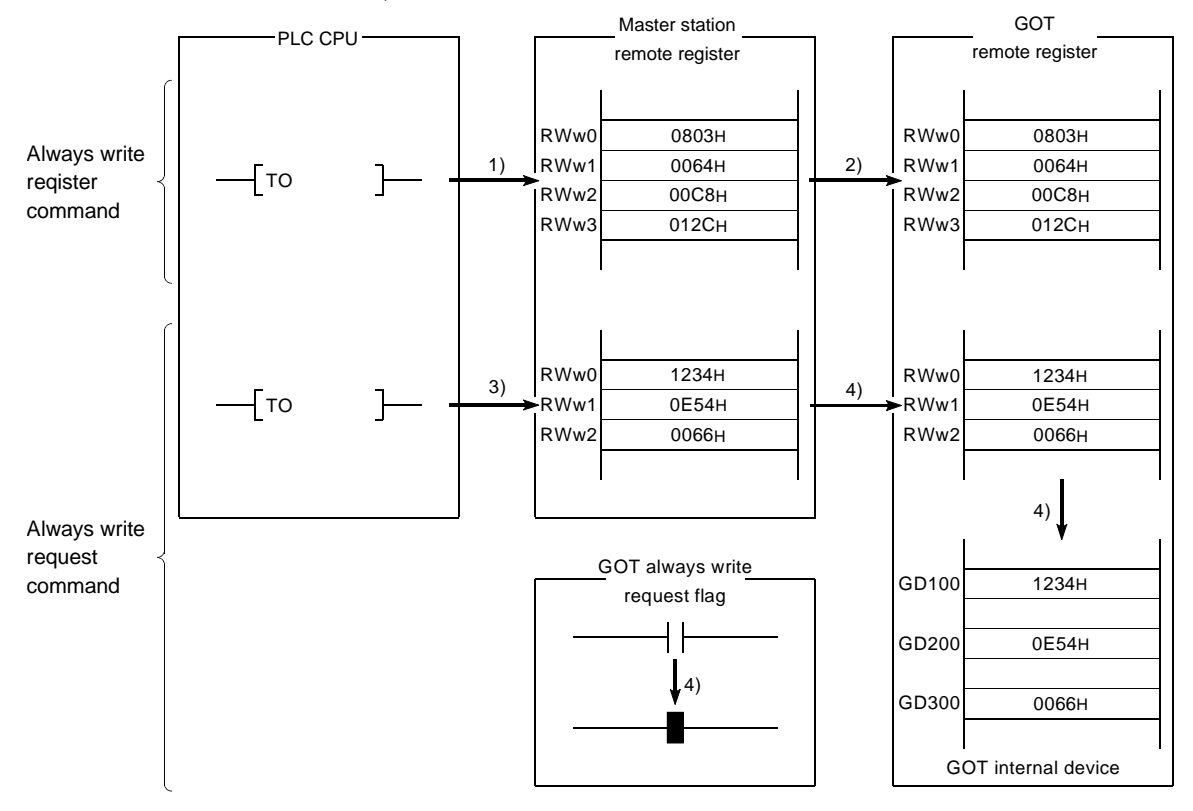

- 1) Store the always write register command data in the master station's remote register (RWw).
- 2) Turn on the GOT request flag, and store the command data in the GOT remote register (RWw).

(Command execution)

The GOT complete flag turns on when the command processing is complete.

- 3) Store the always write data in the master station's remote register (RWw).
- 4) Always write the write data to the GOT internal device GD100, 200, and 300 by turning on the GOT always write request flag.

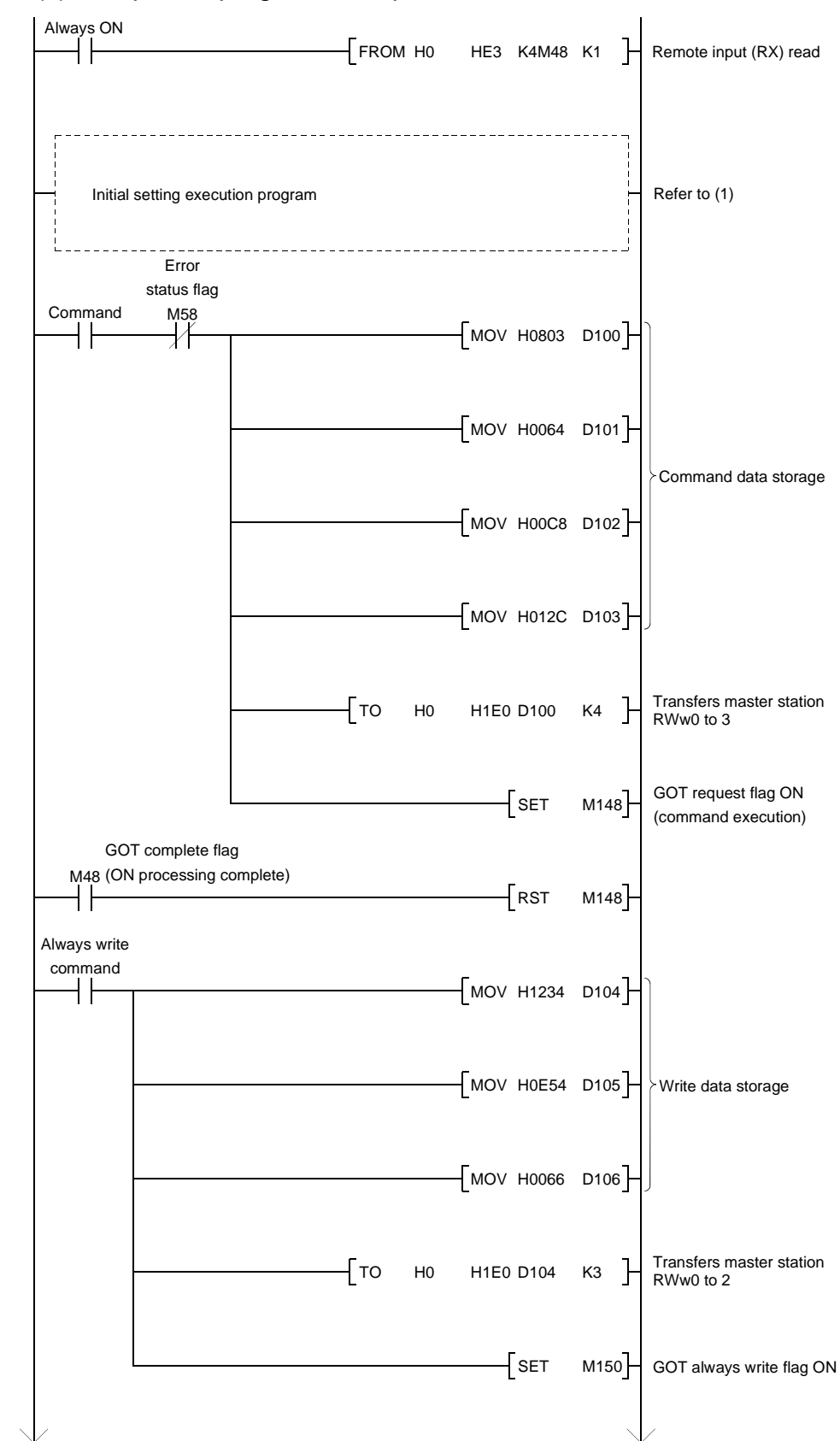

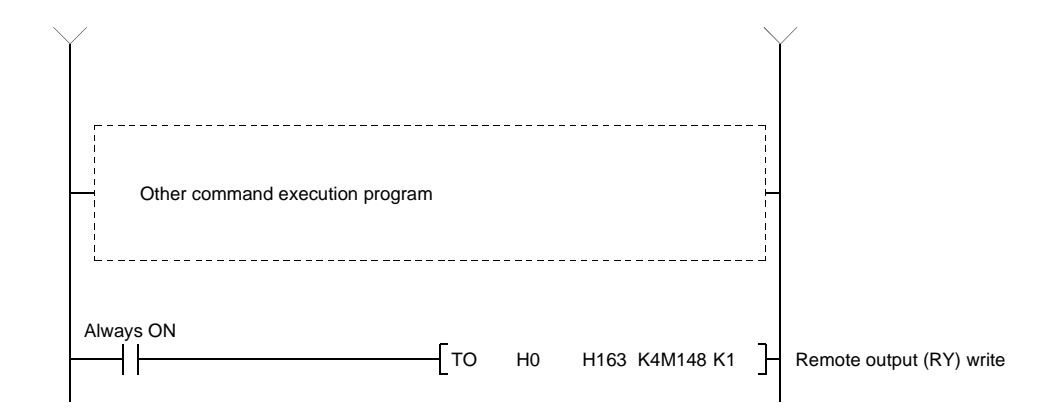
- 9.3 Sequence Program Example
- 9.3.1 Sequence program example when monitoring using the normal monitor method

The following system example is used to describe the sequence program in this section. Refer to the CC-Link Master Module User's Manual regarding the sequence program for the entire CC-Link system.

(1) System configuration of the program example

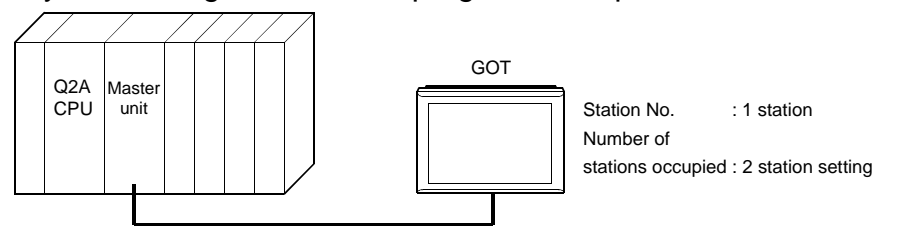

(2) Relationship among the PLC CPU, master station buffer memory, and remote device stations.

|              |         | M                     |                 | GOT                     |
|--------------|---------|-----------------------|-----------------|-------------------------|
| PLC CPU      |         | Master station        |                 | (Remote device starion) |
|              | Addroso |                       |                 |                         |
| M0 to M15    | Address | Remote input (RX)     |                 | Remote input (RX)       |
| M16 to M21   | EUH     |                       |                 | RX10 to RX1F            |
| M22 to M47   | E1H     | RX10 to RX1           | ╡──┤──          | BX20 to BX2E            |
| M32 10 M47   | E2H     |                       |                 | RAZU IU RAZE            |
| M48 to M63   | ESH     | K730 10 K73F          |                 | RX30 10 RX3F            |
|              |         |                       |                 |                         |
|              | Address | Remote output (RY)    |                 | Remote output (RY)      |
| M100 to M115 | 160H    | RY00 to RY0F          |                 | RY00 to RY0F            |
| M116 to M131 | 161H    | RY10 to RY1F          | $ \rightarrow $ | RY10 to RY1F            |
| M132 to M147 | 162H    | RY20 to RY2F          |                 | RY20 to RY2F            |
| M148 to M163 | 163H    | RY30 to RY3F          |                 | RY30 to RY3F            |
|              |         | Remote register (RWw) |                 | Remote register (RWw)   |
|              | Address | (Write area)          |                 | (Write area)            |
| D100         | 1E0H    | RWw0                  |                 | RWw0                    |
| D101         | 1E1H    | RWw1                  |                 | RWw1                    |
| D102         | 1E2H    | RWw2                  |                 | RWw2                    |
| D103         | 1E3H    | RWw3                  |                 | RWw3                    |
| D104         | 1E4H    | RWw4                  |                 | RWw4                    |
| D105         | 1E5H    | RWw5                  |                 | RWw5                    |
| D106         | 1E6H    | RWw6                  |                 | RWw6                    |
| D107         | 1E7H    | RWw7                  |                 | RWw7                    |
|              |         | Remote register (RWr) |                 | Remote register (RWr)   |
|              | Address | (Read area)           |                 | (Read area)             |
| D200         | 2E0H    | RWr0                  |                 | RWr0                    |
| D201         | 2E1H    | RWr1                  |                 | RWr1                    |
| D202         | 2E2H    | RWr2                  |                 | RWr2                    |
| D203         | 2E3H    | RWr3                  |                 | RWr3                    |
| D204         | 2E4H    | RWr4                  |                 | RWr4                    |
| D205         | 2E5H    | RWr5                  |                 | RWr5                    |
| D206         | 2Е6н    | RWr6                  |                 | RWr6                    |
| D207         | 2E7H    | RWr7                  |                 | RWr7                    |
|              |         | LJ                    |                 |                         |
|              |         |                       |                 |                         |

### (3) Examples of created monitor screen data

The following are the monitor screen data examples of the A970GOT + A8GT-J61BT15 (remote device station).

Refer to the GT Designer2 Version1 Reference Manual for the way to set each object function.

(a) Common setting

| Setting Item | PLC Type     | GOT Type           | Base Screen Switching Device |
|--------------|--------------|--------------------|------------------------------|
| Settings     | MELSEC-QnA,Q | A97*GOT/GT SoftGOT | Ww0                          |

#### (b) Base screen No. 1 settings

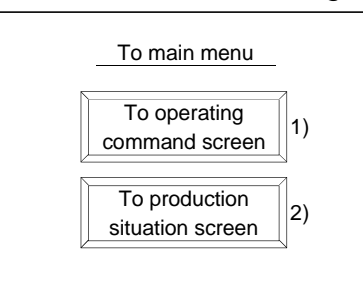

| No. | Object Function to Be Set | Setting                                            | Operation                                     |
|-----|---------------------------|----------------------------------------------------|-----------------------------------------------|
| 1)  | Touch key function        | Bit SET: X1 (RX1) to M1<br>Bit RST: X0 (RX0) to M0 | Settings made to switch to base screen No. 2. |
|     |                           | Bit RST: X2 (RX2) to M2                            |                                               |
|     |                           | Bit SET: X2 (RX2) to M2                            |                                               |
| 2)  | Touch key function        | Bit RST: X0 (RX0) to M0                            | Settings made to switch to base screen No. 3. |
|     |                           | Bit RST: X1 (RX1) to M1                            |                                               |

## (c) Base screen No. 2 settings

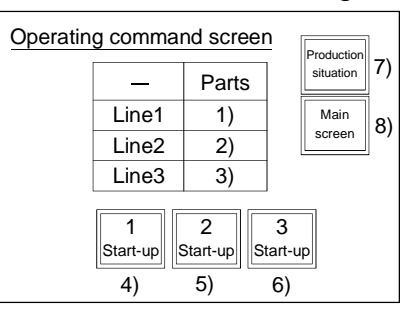

| No. | Object Function to Be Set | Setting                       | Operation                                          |
|-----|---------------------------|-------------------------------|----------------------------------------------------|
| 1)  | Numerical input function  | Write device Wr0 to D200      |                                                    |
| 2)  | Numerical input function  | Write device Wr1 to D201      | Settings made to store the values entered with the |
| 3)  | Numerical input function  | Write device Wr2 to D202      | numerical input function into D200-D202.           |
| 4)  | Touch key function        | Bit alternate: X3 (RX3) to M3 | Settings made to store the ON/OFF information      |
| 5)  | Touch key function        | Bit alternate: X4 (RX4) to M4 | entered with the touch key function into M200-     |
| 6)  | Touch key function        | Bit alternate: X5 (RX5) to M5 | M201.                                              |
|     |                           | Bit SET: X2 (RX2) to M2       |                                                    |
| 7)  | Touch key function        | Bit RST: X0 (RX0) to M0       | Settings made to switch to base screen No. 3.      |
|     |                           | Bit RST: X1 (RX1) to M1       |                                                    |
|     |                           | Bit SET: X0 (RX0) to M0       |                                                    |
| 8)  | Touch key function        | Bit RST: X1 (RX1) to M1       | Settings made to switch to base screen No. 1.      |
|     |                           | Bit RST: X2 (RX2) to M2       |                                                    |

#### (d) Base screen No. 3 settings

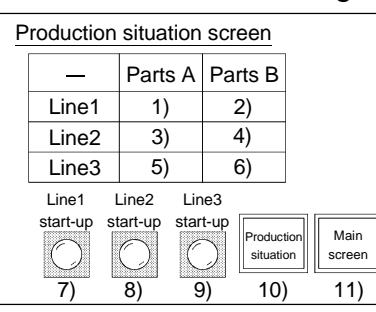

| No. | Object Function to Be Set  | Setting                              | Operation                                        |
|-----|----------------------------|--------------------------------------|--------------------------------------------------|
| 1)  | Numerical display function | Monitor device: Ww1 (RWw1) from D101 |                                                  |
| 2)  | Numerical display function | Monitor device: Ww2 (RWw2) from D102 |                                                  |
| 3)  | Numerical display function | Monitor device: Ww3 (RWw3) from D103 | Settings made to display the values stored in    |
| 4)  | Touch key function         | Monitor device: Ww4 (RWw4) from D104 | D101-D106.                                       |
| 5)  | Touch key function         | Monitor device: Ww5 (RWw5) from D105 |                                                  |
| 6)  | Touch key function         | Monitor device: Ww6 (RWw6) from D106 |                                                  |
| 7)  | Lamp display function      | Monitor device: Y0 (RY0) from M100   | Settings made to display on the GOT the line     |
| 8)  | Lamp display function      | Monitor device: Y1 (RY1) from M101   | operating statuses (ON/OFF) output to the remote |
| 9)  | Lamp display function      | Monitor device: Y2 (RY2) from M102   | I/O station.                                     |
|     |                            | Bit SET: X1 (RX1) to M1              |                                                  |
| 10) | Touch key function         | Bit RST: X0 (RX0) to M0              | Settings made to switch to base screen No. 2.    |
|     |                            | Bit RST: X2 (RX2) to M2              |                                                  |
|     |                            | Bit SET: X0 (RX0) to M0              |                                                  |
| 11) | Touch key function         | Bit RST: X1 (RX1) to M1              | Settings made to switch to base screen No. 1.    |
|     |                            | Bit RST: X2 (RX2) to M2              |                                                  |

## (e) Sequence program example

Refer to the Master Module User's Manual about the program for setting CC-Link parameter.

| 0  | SM400<br> | [FROM | HO    | HOED  | K4M0   | К4 ]    | Remote input(RX) read                                                          |
|----|-----------|-------|-------|-------|--------|---------|--------------------------------------------------------------------------------|
| 6  | 3 M0      |       |       | [MOVP | H1     | D100 }  | Program for switching screen 1                                                 |
|    |           | —[T0  | HO    | H1E0  | D100   | K1 ]    | Store the screen switching infomation in the master station                    |
| 15 | 5         |       |       | [MOVP | H2     | D100 ]  | Program for switching screen 2                                                 |
|    |           | —[T0  | HO    | H1E0  | D100   | К1 ]    | Store the screen switching infomation in the master station                    |
|    |           | [FROM | HO    | H2E0  | D200   | K3 ]    | Planned quantity read program                                                  |
| 29 | 9 M2      |       |       | [MOVP | H3     | D100 }  | Program for switching screen 3                                                 |
|    |           | —[T0  | HO    | H1E0  | D100   | К1 ]    | Store the screen switching infomationin the master station                     |
|    |           |       | [BMOV | D200  | D103   | K3 ]    | Store D200 to D202<br>in D103 to D105                                          |
|    | SW00      | —[T0  | HO    | H1E1  | D101   | К6 ]    | Store the production quantity<br>and planned quantity<br>in the master station |
| 47 |           | —[то  | HO    | H160  | K4M100 | K4 ]    | Remote output (RY) write                                                       |
| 53 | 3         |       |       |       |        | -{END } |                                                                                |

~~~

9.3.2 Sequence program example when monitoring using dedicated command monitor method

The following system example is used to describe the sequence program in this section. Refer to the CC-Link Master Module User's Manual regarding the sequence program for the entire CC-Link system.

(1) System configuration of the program example

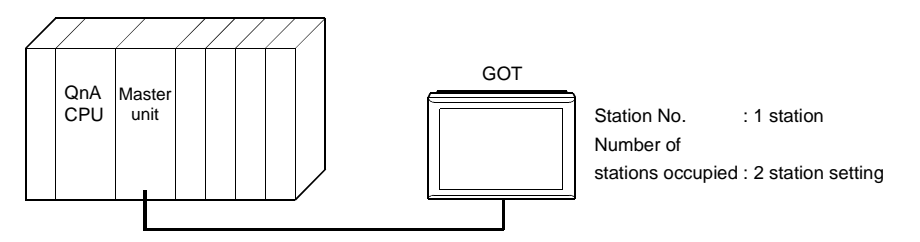

(2) Relationship among the PLC CPU, master station buffer memory, and remote device stations

|                                                                                      |                                                                            |                                                                                                    |   | GOT                                                                                                    |
|--------------------------------------------------------------------------------------|----------------------------------------------------------------------------|----------------------------------------------------------------------------------------------------|---|----------------------------------------------------------------------------------------------------|
| PLC CPU                                                                              |                                                                            | Master station                                                                                                    |   | (Remote device starion)                                                                                                    |
| M0 to M15<br>M16 to M31                                                              | Address<br>E0H<br>E1H                                                      | Remote input (RX)<br>RX00 to RX0F<br>RX10 to RX1F                                                                                                   |   | Remote input (RX)<br>RX00 to RX0F<br>RX10 to RX1F                                                                                                   |
| M32 to M47                                                                           | E2H                                                                        | RX20 to RX2F                                                                                                    |   | RX20 to RX2F                                                                                                    |
| M48 to M63                                                                           | E3H                                                                        | RX30 to RX3F                                                                                                    |   | RX30 to RX3F                                                                                                    |
| M100 to M115<br>M116 to M131<br>M132 to M147<br>M148 to M163<br>D100<br>D101<br>D102 | Address<br>160H<br>161H<br>162H<br>163H<br>Address<br>1E0H<br>1E1H<br>1E2H | Remote output (RY)<br>RY00 to RY0F<br>RY10 to RY1F<br>RY20 to RY2F<br>RY30 to RY3F<br>Remote register (RWw)<br>(Write area)<br>RWw0<br>RWw1<br>RWw2 |   | Remote output (RY)<br>RY00 to RY0F<br>RY10 to RY1F<br>RY20 to RY2F<br>RY30 to RY3F<br>Remote register (RWw)<br>(Write area)<br>RWw0<br>RWw1<br>RWw2 |
| D103                                                                                 | 1E3H                                                                       | RWw3                                                                                                    |   | RWw3                                                                                                    |
| D104                                                                                 | 1E4H                                                                       | RWw4                                                                                                    |   | RWw4                                                                                                    |
| D105                                                                                 | 1E5H                                                                       | RWw5                                                                                                    |   | RWw5                                                                                                    |
| D106                                                                                 | 1E6H                                                                       | RWw6                                                                                                    |   | RWw6                                                                                                    |
| D107                                                                                 | 1E7H                                                                       | RWw7                                                                                                    |   | RWw7                                                                                                    |
|                                                                                      | Address                                                                    | Remote register (RWr)                                                                                                    |   | Remote register (RWr)                                                                                                    |
| D200                                                                                 | 2E0H                                                                       | RWr0                                                                                                    |   | RWr0                                                                                                    |
| D201                                                                                 | 2E1H                                                                       | RWr1                                                                                                    |   | RWr1                                                                                                    |
| D202                                                                                 | 2E2H                                                                       | RWr2                                                                                                    |   | RWr2                                                                                                    |
| D203                                                                                 | 2E3H                                                                       | RWr3                                                                                                    |   | RWr3                                                                                                    |
| D204                                                                                 | 2E4H                                                                       | RWr4                                                                                                    | < | RWr4                                                                                                    |
| D205                                                                                 | 2E5H                                                                       | RWr5                                                                                                    |   | RWr5                                                                                                    |
| D206                                                                                 | 2Е6н                                                                       | RWr6                                                                                                    |   | RWr6                                                                                                    |
| D207                                                                                 | 2Е7н                                                                       | RWr7                                                                                                    |   | RWr7                                                                                                    |
|                                                                                      |                                                                            |                                                                                                    |   |                                                                                                    |
|                                                                                      |                                                                            |                                                                                                    |   |                                                                                                    |

### (3) Examples of created monitor screen data

The following are the monitor screen data examples of the A970GOT+A8GT-J61BT15 (remote device station).

Refer to the GT Designer2 Version1 Reference Manual for the way to set each object function.

(a) Common setting

| Setting Item | PLC Type     | GOT Type           | Base Screen Switching Device |
|--------------|--------------|--------------------|------------------------------|
| Settings     | MELSEC-QnA,Q | A97*GOT/GT SoftGOT | GD100                        |

### (b) Base screen No. 1 settings

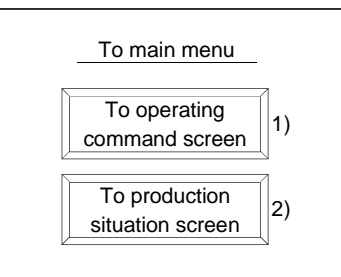

| No. | Object Function to Be Set | Setting                              | Operation                                    |
|-----|---------------------------|--------------------------------------|----------------------------------------------|
| 1)  | Touch key function        | Base screen switching fixed value: 2 | Setting made to switch to base screen No. 2. |
| 2)  | Touch key function        | Base screen switching fixed value: 3 | Setting made to switch to base screen No. 3. |

## (c) Base screen No. 3 settings

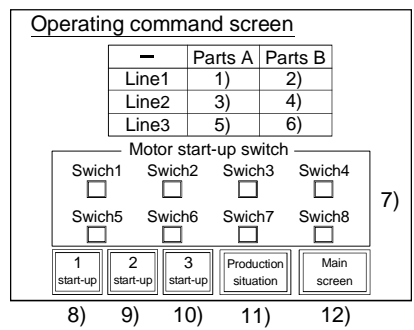

| No. | Object Function to Be Set               | Setting                              | Operation                                              |
|-----|-----------------------------------------|--------------------------------------|--------------------------------------------------------|
| 1)  | Numerical input function                | Monitor device: GD200                |                                                        |
| 2)  | Numerical input function                | Monitor device: GD201                |                                                        |
| 3)  | Numerical input function                | Monitor device: GD202                | Settings made to store the values entered with the     |
| 4)  | Numerical input function                | Monitor device: GD203                | numerical input function into GD200-GD205.             |
| 5)  | Numerical input function                | Monitor device: GD204                |                                                        |
| 6)  | Numerical input function                | Monitor device: GD205                |                                                        |
|     |                                         | Switch 1: GD250 b0                   |                                                        |
|     | Touch key function<br>(Switches 1 to 8) | Switch 2: GD250 b1                   |                                                        |
|     |                                         | Switch 3: GD250 b2                   | Sottingo mode to store the ON/OEE information          |
| 7)  |                                         | Switch 4: GD250 b3                   | Settings made to store the ON/OFF information          |
| ()  |                                         | Switch 5: GD250 b4                   | entered with the touch key function into the           |
|     |                                         | Switch 6: GD250 b5                   | specified bits (b0 to b7) of GD250.                    |
|     |                                         | Switch 7: GD250 b6                   |                                                        |
|     |                                         | Switch 8: GD250 b7                   |                                                        |
| 8)  | Touch key function                      | Bit alternate: GD255 b0              | Settings made to store the ON/OFF information          |
| 9)  | Touch key function                      | Bit alternate: GD255 b1              | entered with the touch key function into the specified |
| 10) | Touch key function                      | Bit alternate: GD255 b2              | bits (b0 to b2) of GD255.                              |
| 11) | Touch key function                      | Base screen switching fixed value: 3 | Setting made to switch to base screen No. 3.           |
| 12) | Touch key function                      | Base screen switching fixed value: 1 | Setting made to switch to base screen No. 1.           |

### (d) Base screen No. 3 settings

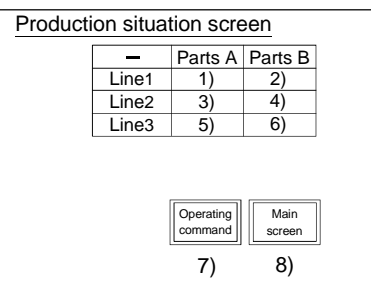

| No. | Object Function to Be Set  | Setting                              | Operation                                     |
|-----|----------------------------|--------------------------------------|-----------------------------------------------|
| 1)  | Numerical display function | Monitor device: GD101                |                                               |
| 2)  | Numerical display function | Monitor device: GD102                |                                               |
| 3)  | Numerical display function | Monitor device: GD103                | Settings made to display the values stored in |
| 4)  | Numerical display function | Monitor device: GD104                | GD101-GD106.                                  |
| 5)  | Numerical display function | Monitor device: GD105                |                                               |
| 6)  | Numerical display function | Monitor device: GD106                |                                               |
| 7)  | Touch key function         | Base screen switching fixed value: 2 | Setting made to switch to base screen No. 2.  |
| 8)  | Touch key function         | Base screen switching fixed value: 1 | Setting made to switch to base screen No. 1.  |

### (e) Sequence program example

Refer to the Master Module User's Manual about the program for setting CC-Link parameter.

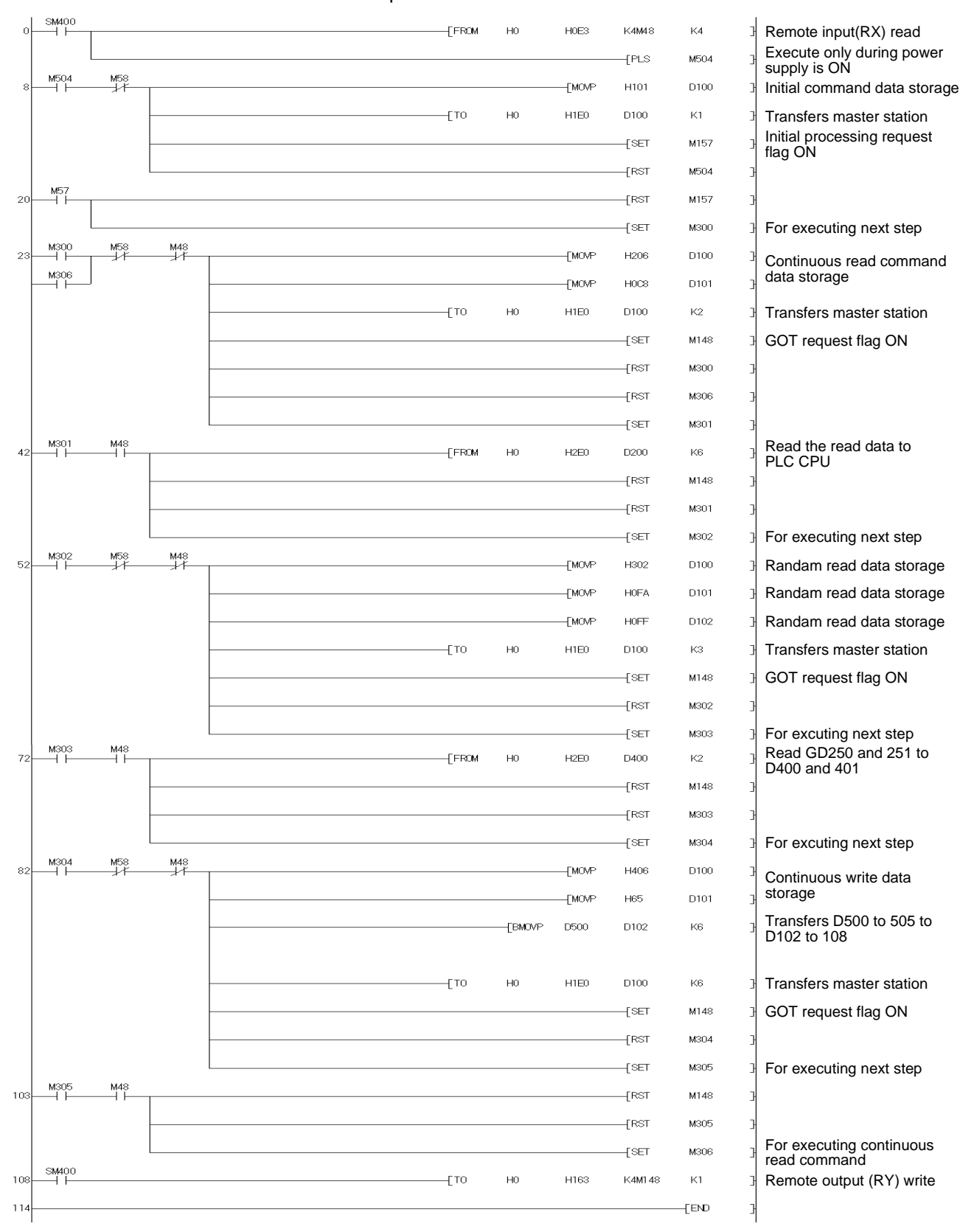

# Chapter 10 CC-Link connection (via G4)

## 10.1 System Configuration

(1) System configuration and connection conditions
 The following system configuration and connection conditions assume CC-Link connection (via G4) with the QCPU (Q mode).
 The numbers (1 to 5) given in the system configuration denote the numbers (1 to 5) in "(2) System equipment". Refer to these numbers when you want to confirm the types and applications.

| Connection Conditions |              |                                                                                                    |  |  |  |  |
|-----------------------|--------------|----------------------------------------------------------------------------------------------------|--|--|--|--|
| Number of             | Installation | System Configuration                                                                                 |  |  |  |  |
| connected             | distance *1  |                                                                                                    |  |  |  |  |
| 1 GOT                 | Within 1230m | 3 CC-Link system<br>master/local unit<br>A CC-Link dedicated<br>max. 1200m<br>Max. 1200m<br>Max. 30m |  |  |  |  |

\*1 The installation distance (maximum transmission distance) varies with the transmission speed of the CC-Link system. For details, refer to the CC-Link System Master/Local Unit User's Manual (Details).

## (2) System equipment

The following table indicates the system equipment needed for connection with the QCPU (Q mode).

| lan o a o | Nia  | Annlingtion                                                       | Туре                                               |                                   |  |  |  |
|-----------|------|-------------------------------------------------------------------|----------------------------------------------------|-----------------------------------|--|--|--|
| Image     | INO. | Application                                                       | GOT unit                                           | Serial communication board        |  |  |  |
|           |      |                                                                   | A985GOT(-V), A97*GOT, A960GOT                      | A9GT-RS4                          |  |  |  |
|           | 1    | CC-Link connected (via G4)<br>GOT                                 | A956WGOT                                           | A9GT-50WRS4                       |  |  |  |
|           |      |                                                                   | A950GOT<br>(With built-in communication interface) |                                   |  |  |  |
|           | 2    | Peripheral connection unit                                        | AJ65BT-G4-S3                                       |                                   |  |  |  |
|           | 3    | CC-Link system master/local<br>unit                               | QJ61BT11, QJ61BT11N                                | *1                                |  |  |  |
|           | 4    | CC-Link dedicated cable                                           | Refer to the user's manual of the                  | e CC-Link master/local unit used. |  |  |  |
|           | 5    | RS-422 cable between<br>[Peripheral connection unit] and<br>[GOT] | AC30R4-25P(3.0m), AC100R4-25                       | 5P(10.0m), AC300R4-25P(30.0m)     |  |  |  |

\*1 In the CC-Link parameter setting of GX Developer, set the station corresponding to the peripheral device connection module as the "Ver. 1 intelligent device station".

### **10.2 Initial Settings**

The following settings must be made for monitoring by connection of the GOT and G4.

(1) Settings to be made as CC-Link system

When the GOT is used for monitoring, the CC-Link system integrated with the G4 must have been established.

For the way to make settings as the CC-Link system, refer to the user's manual of the master unit used and the G4 User's Manual.

(2) G4 settings

When the GOT is used for monitoring, the operation mode must be set to the "Q mode" with the operation setting switches of the G4.

Refer to the G4 User's Manual for details of the setting method.

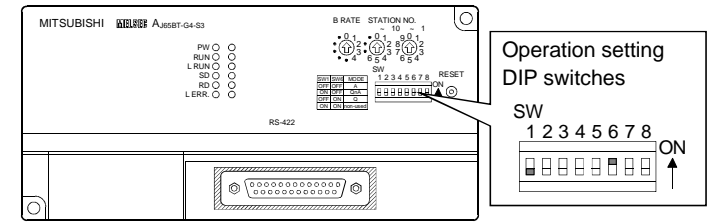

# REMARK

The G4 is a unit designed to integrate a GPP function peripheral device onto the CC-Link system.

Hence, the user's manual gives detailed explanation of how to make settings to connect the GPP function peripheral device.

Since the setting method for other than the operation mode is similar to that for use by connection of the GOT, read the description as appropriate.

## Chapter 11 Ethernet connection

#### POINT

- Before making Ethernet connection, carefully read the manual of the Ethernet unit used and fully understand the contents.
- During communication with the Ethernet module, do not power off the GOT or disconnect the cable. Doing so can cause COM. ERR in the Ethernet module due to a communication stop.
- The version of the compatible software changes depending on the hardware version of the Ethernet communication module (A9GT-J71E71-T). Use the software compatible with the hardware version of the used Ethernet communication module.
  - (1) Hardware version of Ethernet communication module When using the Ethernet communication module (A9GT-J71E71-T) whose hardware version is E or later, install all the OSs, which are stored on GT Works2 Version1/GT Designer2 Version1 00A or later or GT Works Version5/GT Designer Version5 26C or later, into the GOT.

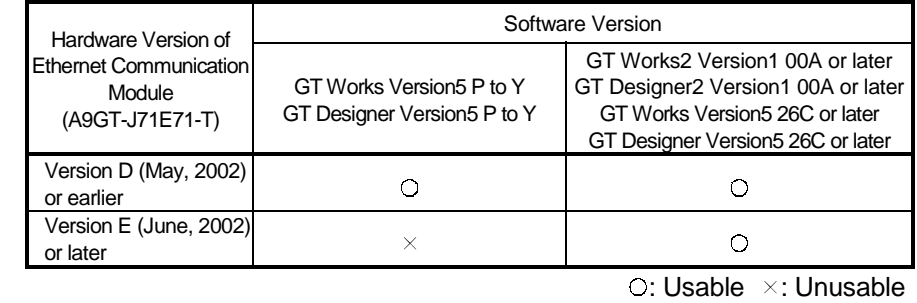

- (2) How to confirm hardware version
- Confirm the hardware version of the Ethernet communication module on the rating plate of the product.

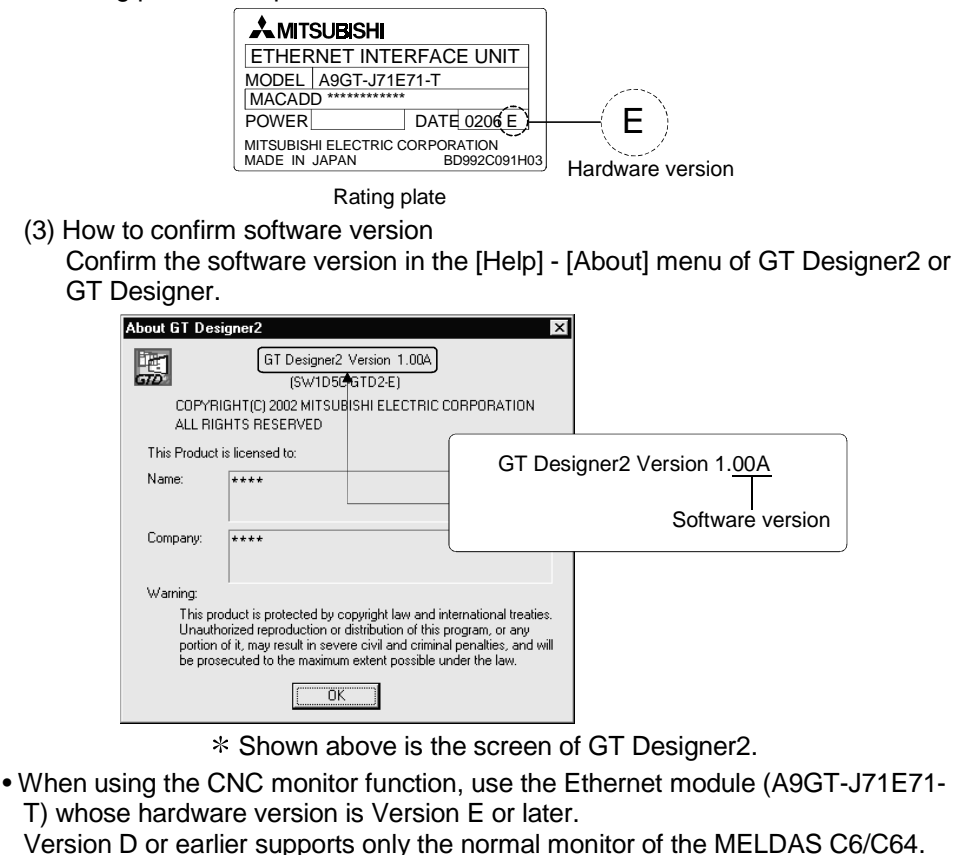

## 11.1 System Configuration

- (1) System configuration and connection conditions
  - The following system configuration and connection conditions assume Ethernet connection with the PLC CPU.

The numbers (1 to 3) given in the system configuration denote the numbers (1 to 3) in "(2) System equipment".

Refer to these numbers when you want to confirm the types and applications.

| Connection Conditions                           |                          |                                                    |  |
|-------------------------------------------------|--------------------------|----------------------------------------------------|--|
| Number of                                       | Installation             | System Configuration                               |  |
| connected *1 *4                                 | distance *1              |                                                    |  |
| 128 GOTs<br>(16 GOTs or<br>less<br>recommended) | Within 100m<br>(Longest) | 2 Ethernet unit<br>2 3 10BASE-T cable<br>Max. 100m |  |

\*1 Depends on the specifications of the Ethernet network system where the GOT is connected.

- For details, refer to the manual of the Ethernet unit used.
- \*2 Where the 10BASE-T cable is connected depends on the configuration of the Ethernet network system used. Connect the cable to the system equipment, e.g. the Ethernet unit, hub or transceiver, according to the Ethernet network system used.
- \*3 When making connection with the MELDAS C6/C64, refer to "MELDAS C6/C64/C64T CONNECTION AND MAINTENANCE MANUAL (BNP-B2255)" or "MELDAS C6/C64 NETWORK INSTRUCTION MANUAL (BNP-B2372)" for the MELDAS C6/C64 side connection.

\*4 When multiple network devices (including the GOT) are connected to the same segment, the performance of communication between the GOT and PLC may decrease since the network load increases.

The communication performance may be improved by taking the following measures.

- Use the switching hub.
- Use high-speed 100BASE-TX (100Mbps) for the PLC and other devices (except the GOT).
- Reduce the number of GOT monitor points.

### (2) System equipment

The following table indicates the system equipment needed for connection with the PLC CPU.

| Income | No   | Application                                | Туре                                                |                                                   |                                                    |                                                    |  |  |
|--------|------|--------------------------------------------|-----------------------------------------------------|---------------------------------------------------|----------------------------------------------------|----------------------------------------------------|--|--|
| Image  | INO. | Application                                | GO                                                  | T unit                                            | Ethernet communication unit                        |                                                    |  |  |
|        | 1    | Ethernet-connected GOT                     | A985GOT(-V), A97*GOT, A960GOT,<br>A956WGOT, A956GOT |                                                   | A9GT-J71E71-T                                      |                                                    |  |  |
|        | 2    | Ethernet unit<br>(Q series compatible E71) | QJ71E71,                                            | QJ71E71-B2,                                       | QJ71E71-B5,                                        | QJ71E71-100,                                       |  |  |
|        |      | Ethernet unit (QE71)                       | AJ71QE71,<br>AJ71QE71N-T,<br>A1SJ71QE71N-B2,        | AJ71QE71-B5,<br>AJ71QE71N-B5T,<br>A1SJ71QE71N-B5, | AJ71QE71N-B2,<br>A1SJ71QE71-B2,<br>A1SJ71QE71N-T,  | AJ71QE71N-B5,<br>A1SJ71QE71-B5,<br>A1SJ71QE71N-B5T |  |  |
|        |      | Ethernet unit (E71)                        | AJ71E71-S3,<br>AJ71E71N-B5T,<br>A1SJ71E71N-B5,      | AJ71E71N-B2,<br>A1SJ71E71-B2-S3,<br>A1SJ71E71N-T, | AJ71E71N-B5,<br>A1SJ71E71-B5-S3,<br>A1SJ71E71N-B5T | AJ71E71N-T,<br>A1SJ71E71N-B2,                      |  |  |
|        |      | Ethernet unit (MELDAS<br>C6/C64)           | FCU-EX875                                           |                                                   |                                                    |                                                    |  |  |
|        | 3    | 10BASE-T cable*1                           |                                                     | Twisted pai                                       | r cable (UTP)                                      |                                                    |  |  |

\*1 The 10BASE-T cable that may be connected to the GOT is a twisted pair cable (UTP).

For details of the cable, refer to the manual of the Ethernet unit used.

## 11.2 How to Set Up the Ethernet Connection

### 11.2.1 When using E71

For communication from GOT via the E71, there are the following setting items and precautions. The explanations in this section will be made for the following system configuration.

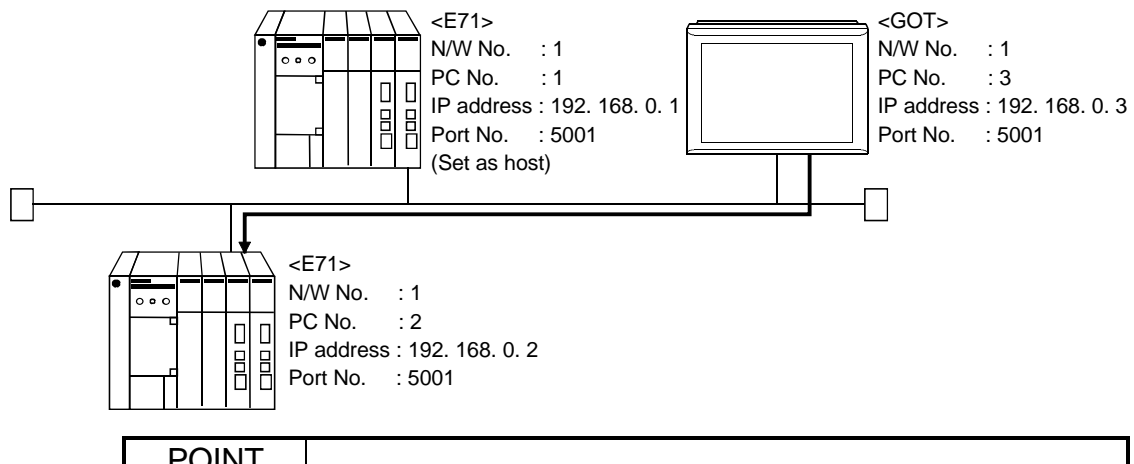

POINT

Refer to item (6) in this section for how to set up the Ethernet unit, network number of GOT, personal computer number, IP address, and port number.

Procedure for communications via E71

Restrictions

- (a) Communications cannot be made via the MELSECNET/B, MELSECNET(II), MELSECNET/10
- (1) Compatible models

For compatible models, refer to section 11.1.

(2) E71 switch settings

|                                            | AJ71E71-S3<br>AJ71E71N-B2/-B5/-T-B5T<br>A1SJ71E71N-B2/-B5/-T/B5T | A1SJ71E71-B2-S3, A1SJ71E71-B5-S3  |
|--------------------------------------------|------------------------------------------------------------------|-----------------------------------|
| Operation mode setting switch              | 0 (online mode)                                                  | 0 (online mode)                   |
| Communications condition<br>setting switch | SW2 OFF (BIN code)                                               | SW2 OFF (BIN code)                |
| CPU communications timing                  | SW7 ON (online program correction                                | SW3 ON (online program correction |
| setting switch                             | enabled)                                                         | enabled)                          |

### (3) Sequence programs

Initial processing and communication line open processing sequence programs are needed. Necessary communication parameters and sequence program examples will be given below.

### (a) Communication parameters

The following are the communication parameter setting examples.

| Setting item             | Set value   |
|--------------------------|-------------|
| Application setting*1    | 100H        |
| IP address of E71        | 192.168.0.2 |
| E71 port number          | 5001        |
| IP address of other node | FFFFFFF     |
| Other node port number   | FFFF*2      |

\*1: Value specified for application setting The user can change the settings of 1), 2) and 3).
4), 5) and 6) are fixed settings.

The following shows details of the application setting.

| b15 | b14 | b13 | b12 | b11 | b10 | b9 | b8 | b7 | b6 | b5 | b4 | b3 | b2 | b1 | b0 |
|-----|-----|-----|-----|-----|-----|----|----|----|----|----|----|----|----|----|----|
| 0   | 0   | 0   | 0   | 0   | 0   | 0  | 1  | 0  | 0  | 0  | 0  | 0  | 0  | 0  | 0  |
|     |     |     |     |     |     | 5) | 4) | 3) |    |    |    |    |    | 2) | 1) |

- 1): Fixed buffer application
  - 0: For send/no communication 1: For receive
- 2): Existence check
  - 0: No
    - 1: Yes
- 3): Paring open
  - 0: No
  - 1: Yes
- 4): Communication system (Set to 1: UDP/IP)
- 5): Fixed buffer communication (Set to 0: With procedure) 0: With procedure
  - 1: Without procedure
- 6): Open system (Set to 00: Active, UDP/IP)
- \*2: The other node port number is a fixed setting. The user can change the other settings.

(b) Sequence program

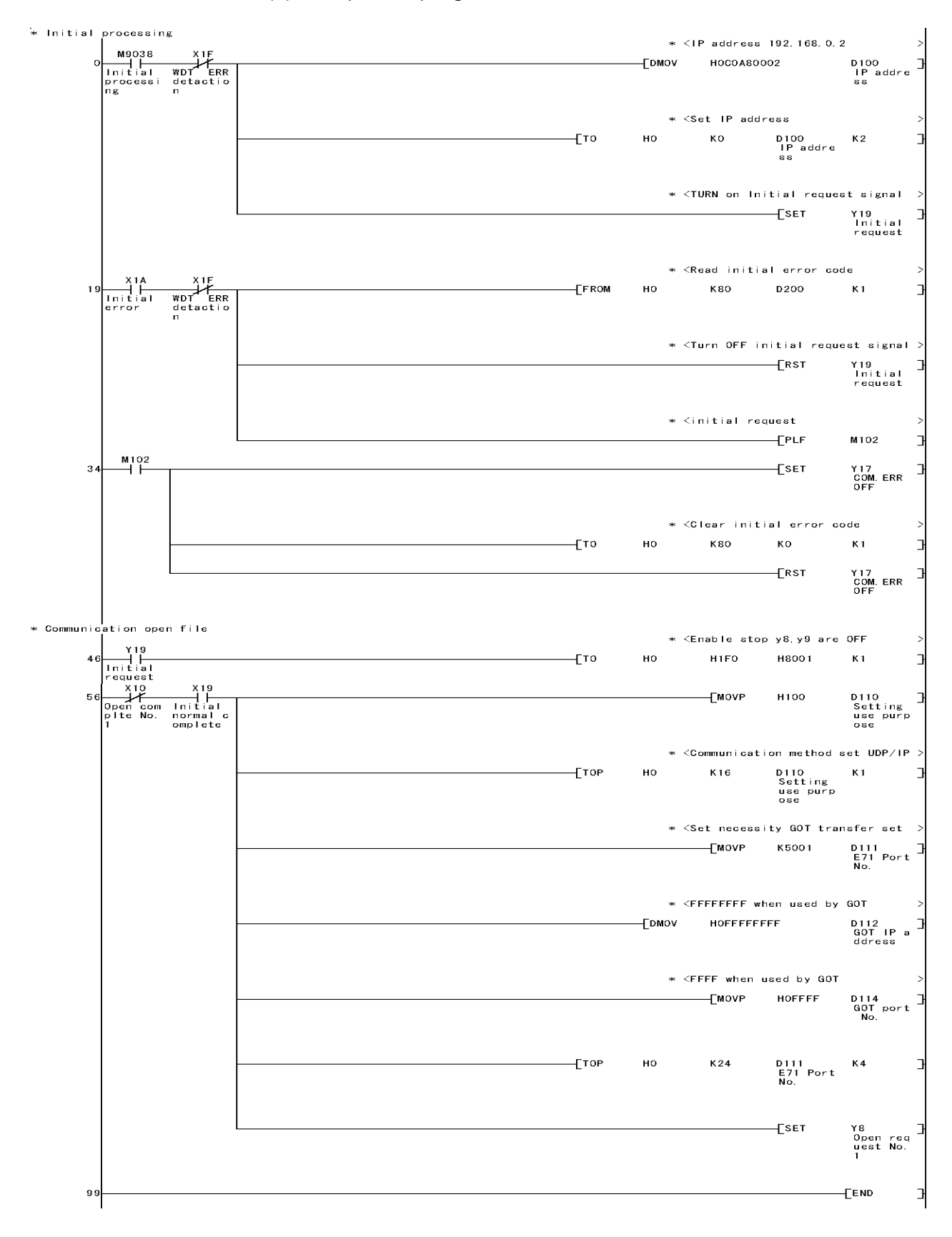

In a communications-ready status, the E71's RUN LED comes on and RDY LED flickers.

(4) Communications check

When the preparations for communications via the E71 are complete, execute the Ping command in the MS prompt of Windows<sup>®</sup>.

When connections are OK C:\ >ping 192. 168. 0. 2 Reply from 192. 168. 0. 2:bytes=32 time<10ms TTL=32

When connections are not good C:\ >ping 192. 168. 0. 2 Request timed out.

If ping does not pass through, check the cable and unit connections and Windows<sup>®</sup> side IP address and other settings.

### POINT

It is also possible to perform the Ping test using GX Developer Version6 (SW6D5C-GPPW 6.01B or later).

Refer to the Operating Manual of GX Developer for more details on the Ping test.

## (5) Settings with GT Designer2 and GOT

(a) Perform the settings of the E71 to be monitored in "Ethernet Setting" of GT Designer2.

Set the IP address assigned to the E71 to be connected to.

Set the port number of the E71 to be connected to. It has been defined in a sequence program.

Refer to Section 11.2.5 for Ethernet setting.

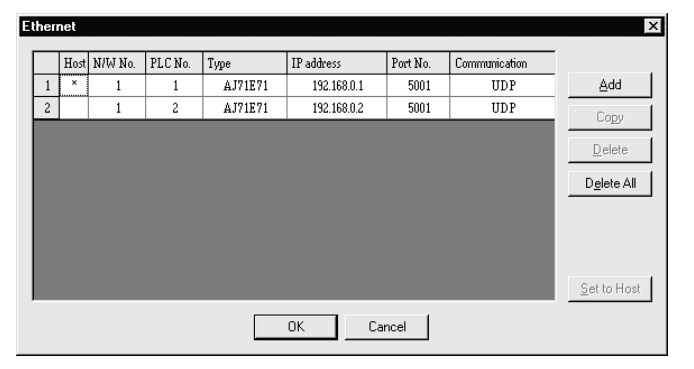

(b) Set the GOT using "Setup" of the GOT. Refer to Section 11.2.6 for details of the setting.

| E SET UF                |                                                   |
|-------------------------|---------------------------------------------------|
| GOT NET No.             | 001 (1~239)                                       |
| GOT PC No.              | 01 (1~64)                                         |
| GOT IP ADDRESS          | 000.000.000.000                                   |
| GOT PORT No.            | 05001 (1024 $\sim$ 65534)                         |
| ROUTER ADDRESS          | 000.000.000.000                                   |
| SUBNET MASK             | 255.255.255.000                                   |
| SEND MESSAGE WAIT       | 000 ×10ms (0 $\sim$ 300)                          |
| SEND MESSAGE TIME       | 03 sec (3∿90)                                     |
| START UP TIME           | 0 0 3 sec(0∼255)                                  |
| Page 2/2 ↑↓ ←           | ightarrow SELECT/CHANGE                           |
| $\uparrow$ $\downarrow$ | $\leftarrow \rightarrow  \leftarrow  \rightarrow$ |

## 11.2.2 When using QE71

For communication from GX Developer via the QE71, there are the following setting items and precautions. The explanations in this section will be made for the following system configuration.

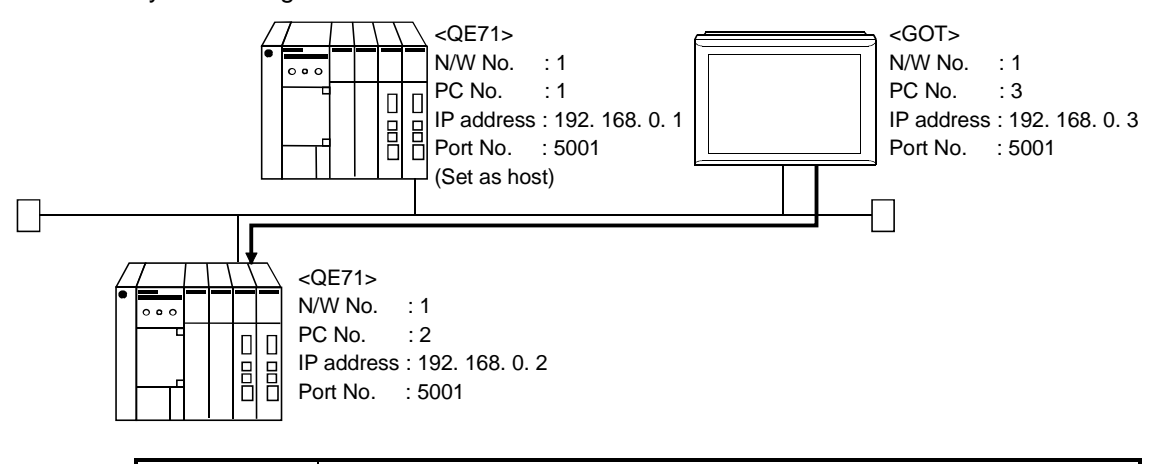

## POINT

Refer to item (5) in this section for how to set up the Ethernet unit, network number of GOT, personal computer number, IP address, and port number.

Procedure for communications via QE71

#### Restrictions

- (a) Communications cannot be made via the MELSECNET/B, MELSECNET(II), MELSECNET/10.
- (1) Compatible models

Use the QE71 and PLC whose function version is B or later. For compatible models, refer to section 11.1.

#### (2) QE71 switch settings

Operation mode setting switch ......0 (online) Automatic start mode ......SW3 ON When SW3 is ON, initial processing is performed independently of Y19 (initial processing request). Communications are also enabled if the CPU module is STOPped.

For the way to perform initial processing using Y19 (initial processing request), refer to the AJ71QE71 User's Manual and create an initial processing program.

## (3) Parameter setting (Setting with GX Developer)

On the MELSECNET/Ethernet network parameter setting screen, set the network type, starting I/O No., network No., group No., station number and IP address.

| Item                |                                                                                                    | Setting Screen Exar                                                                                                    | nples                                                                                                    |
|---------------------|----------------------------------------------------------------------------------------------------|----------------------------------------------------------------------------------------------------|----------------------------------------------------------------------------------------------------|
| Ethernet Parameters | Network type<br>Start I/O No.<br>Network No.<br>Total stations<br>Group No.<br>Station No.<br>IP addressDEC | Module No.1<br>Ethernet •<br>0040<br>1<br>0<br>1<br>1<br>1<br>1<br>1<br>22.168. 0. 1<br>1<br>1<br>22.168. 0. 1<br>MNET/10 routing information<br>FTP Parameters<br>Routing information | Module No.2<br>Ethernet 0060<br>1<br>1<br>0<br>0<br>2<br>192.168. 0. 2<br>MNET/10 routing information<br>FTP Parameters<br>Routing information |
| IP Address Setting  | IP Address<br>Input forma<br>IP address                                                                     | t DEC<br>192 168<br>ОК                                                                                                    | 0 1<br>Cancel                                                                                                    |

(4) Communications check

Refer to Section 11.2.1 (4) for communications check.

## (5) Settings with GT Designer2 and GOT

(a) Perform the settings of the QE71 to be monitored in "Ethernet Setting" of GT Designer2.

Set the IP address assigned to the QE71 to be connected to. Refer to Section 11.2.5 for Ethernet setting.

| E | heri        | net  |         |         |          |             |          |               | ×                   |
|---|-------------|------|---------|---------|----------|-------------|----------|---------------|---------------------|
|   |             | Host | N/W No. | PLC No. | Туре     | IP address  | Port No. | Communication |                     |
|   | 1           | ×    | 1       | 1       | AJ71QE71 | 192.168.0.1 | 5001     | UDP           | Add                 |
|   | 2           |      | 1       | 2       | AJ71QE71 | 192.168.0.2 | 5001     | UDP           | Copu                |
|   |             |      |         |         |          |             |          |               |                     |
|   |             |      |         |         |          |             |          |               | Delete              |
|   | Delete All  |      |         |         |          |             |          |               | D <u>e</u> lete All |
|   |             |      |         |         |          |             |          |               |                     |
|   |             |      |         |         |          |             |          |               |                     |
|   |             |      |         |         |          |             |          |               |                     |
|   |             |      |         |         |          |             |          |               |                     |
|   | Set to Host |      |         |         |          |             |          |               |                     |
|   | OK Cancel   |      |         |         |          |             |          |               |                     |

(b) Set the GOT using "Setup" of the GOT. Refer to Section 11.2.6 for details of the setting.

| E SET UP          |                             |
|-------------------|-----------------------------|
| GOT NET NO.       | 001 (1~239)                 |
| GOT PC No.        | 01 (1~64)                   |
| GOT IP ADDRESS    | 000.000.000.000             |
| GOT PORT No.      | 05001 (1024 $\sim$ 65534)   |
| ROUTER ADDRESS    | 000.000.000.000             |
| SUBNET MASK       | 255.255.255.000             |
| SEND MESSAGE WAIT | 000 x10ms (0 $\sim$ 300)    |
| SEND MESSAGE TIME | 03 sec (3∼90)               |
| START UP TIME     | 0 0 3 sec(0∼255)            |
| Page 2/2 ↑↓ ←     | $\rightarrow$ SELECT/CHANGE |
|                   |                             |

## 11.2.3 When using Q series compatible E71

For communication from GX Developer via the Q-compatible E71, there are the following setting items and precautions. The explanations in this section will be made for the following system configuration.

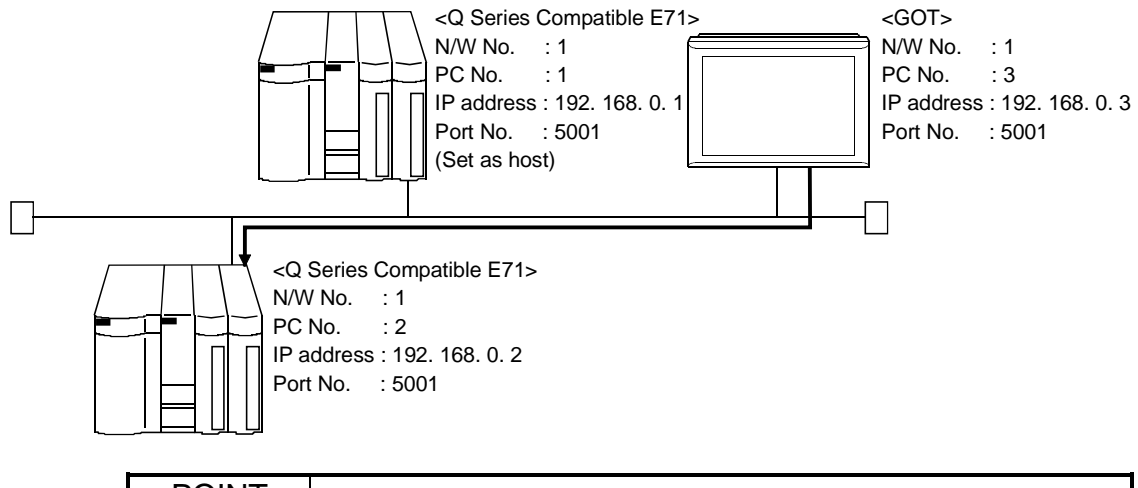

POINT Refer to item (4) in this section for how to set up the Ethernet unit, network number of GOT, personal computer number, IP address, and port number.

Procedure for and restrictions on communications via Q-compatible E71

#### Restrictions

- (a) Communications cannot be made via the MELSECNET/B, MELSECNET(II), MELSECNET/10.
- (1) Compatible models

For compatible models, refer to section 11.1.

(2) Network parameter setting (Setting with GX Developer) Parameter setting can be made from the MELSECNET/ETHERNET network parameter setting screen.

Set the network type, first I/O No., network No., group No., station number, mode and operation setting.

| ltem                | Setting Screen Examples                                                                                                    |                                                                                                    |                                                                  |  |  |  |  |
|---------------------|----------------------------------------------------------------------------------------------------|----------------------------------------------------------------------------------------------------|------------------------------------------------------------------|--|--|--|--|
|                     |                                                                                                    | Module 1                                                                                                    | Module 2                                                         |  |  |  |  |
|                     | Network type                                                                                                    | Ethernet 🗸                                                                                                    | Ethernet 🗸                                                       |  |  |  |  |
|                     | Starting I/O No.                                                                                                    | 0000                                                                                                    | 0020                                                             |  |  |  |  |
|                     | Network No.                                                                                                    | 1                                                                                                    | 1                                                                |  |  |  |  |
|                     | Total stations                                                                                                    |                                                                                                    |                                                                  |  |  |  |  |
|                     | Group No.                                                                                                    | 0                                                                                                    | 0                                                                |  |  |  |  |
|                     | Station No.                                                                                                    | 1                                                                                                    | 2                                                                |  |  |  |  |
|                     | Mode                                                                                                    | On line 🗸 🗸                                                                                                    | On line 🗸 🗸                                                      |  |  |  |  |
| Ethernet Parameters |                                                                                                    | Operational settings                                                                                                    | Operational settings                                             |  |  |  |  |
|                     |                                                                                                    | Initial settings                                                                                                    | Initial settings                                                 |  |  |  |  |
|                     |                                                                                                    | Open settings                                                                                                    | Open settings                                                    |  |  |  |  |
|                     |                                                                                                    | Routing information                                                                                                    | Routing information                                              |  |  |  |  |
|                     |                                                                                                    | MNET/10 routing information                                                                                                    | MNET/10 routing information                                      |  |  |  |  |
|                     |                                                                                                    | FTP Parameters                                                                                                    | FTP Parameters                                                   |  |  |  |  |
|                     |                                                                                                    | E-mail settings                                                                                                    | E-mail settings                                                  |  |  |  |  |
|                     |                                                                                                    | Interrupt settings                                                                                                    | Interrupt settings                                               |  |  |  |  |
| Operation Setting   | Ethernet operations         Communication data         Image: Second second seco | a code<br>Initial Timing<br>Do not wait for OF<br>impossible at STO<br>Always wait for OF<br>possible at STOP<br>192 168 0<br>3UN time<br>End Cancel | EN ( Communications<br>P time )<br>PEN ( Communication<br>time ) |  |  |  |  |

\*: Operation settings

To make communications with GX Developer, ask the person in charge of the network about the IP address setting to confirm, and set the IP address. Since "any" values may be set to the other items, set them according to the specifications of the other node and application connected to the Q series-compatible E71.

The following are the operation setting items that may be set to "any" values on GX Developer.

(1) Communication data code

Either "Binary code" or "ASCII code" may be specified.

- (2) Initial Timing Independently of this setting, communications can be made from GX Developer if the PLC CPU is at a STOP.
- (3) Enable Write at RUN time Independently of this setting, online program correction or device test can be performed from GX Developer.

### (3) Communications check

Refer to Section 11.2.1 (5) for communications check.

### (4) Settings with GT Designer2 and GOT

 (a) Perform the settings of the Q Series compatible E71 to be monitored in "Ethernet Setting" of GT Designer2.
 Set the ID address assigned to the Q Series compatible E71 to be

Set the IP address assigned to the Q Series compatible E71 to be connected to.

Refer to Section 11.2.5 for Ethernet setting.

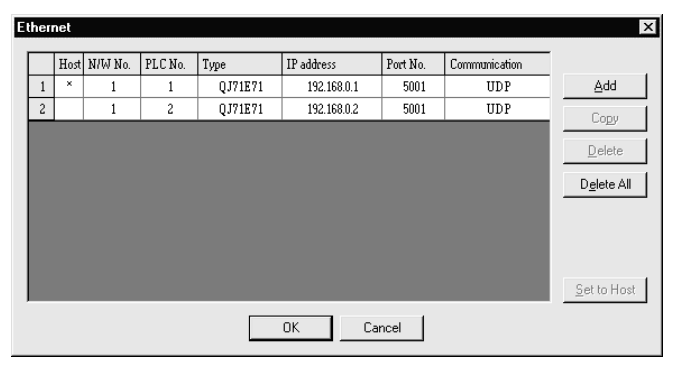

(b) Set the GOT using "Setup" of the GOT. Refer to Section 11.2.6 for details of the setting.

| E SET UP              |                                                                                                    |
|-----------------------|----------------------------------------------------------------------------------------------------|
| GOT NET No.           | 001 (1~239)                                                                                                    |
| GOT PC No.            | 01 (1~64)                                                                                                    |
| GOT IP ADDRESS        | 000.000.000.000                                                                                                    |
| GOT PORT No.          | 05001 (1024 $\sim$ 65534)                                                                                                    |
| ROUTER ADDRESS        | 000.000.000.000                                                                                                    |
| SUBNET MASK           | 255.255.255.000                                                                                                    |
| SEND MESSAGE WAIT     | 000 ×10ms (0 $\sim$ 300)                                                                                                    |
| SEND MESSAGE TIME     | 03 sec (3∼90)                                                                                                    |
| START UP TIME         | 0 0 3 sec(0∼255)                                                                                                    |
| Page 2/2 ↑↓ ←         | ightarrow SELECT/CHANGE                                                                                                    |
| $\uparrow \downarrow$ | $\downarrow \qquad \qquad \qquad \qquad \qquad \qquad \qquad \qquad \qquad \qquad \qquad \qquad \qquad \qquad \qquad \qquad \qquad \qquad \qquad$ |

## 11.2.4 When using MELDAS C6/C64

The following gives the setting items and precautions for communication between the GOT and MELDAS C6/C64.

The explanations in this section will be made for the following system configuration.

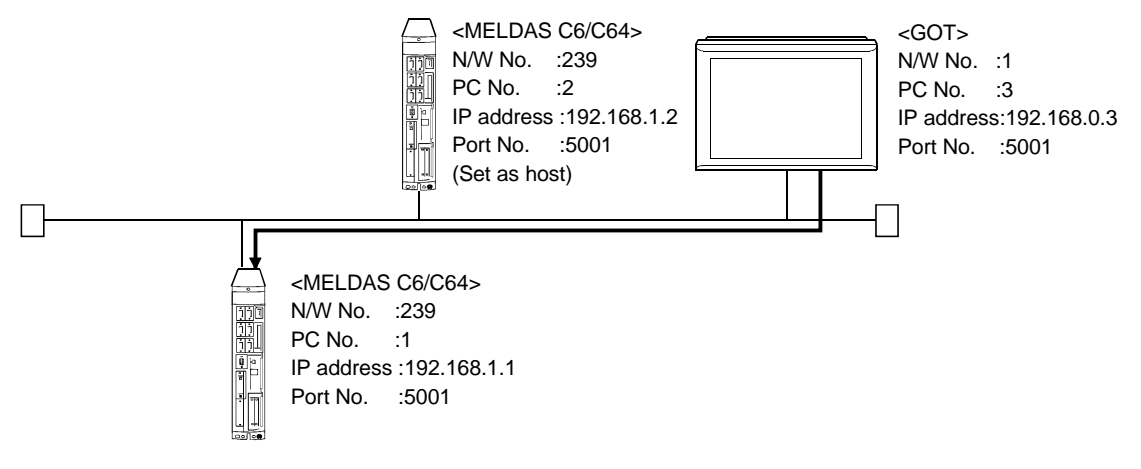

#### POINT

Refer to item (4) in this section for how to set up the MELDAS C6/C64, network number of GOT, personal computer number, IP address, and port number.

Procedure for and restrictions on communication with MELDAS C6/C64

Restrictions

- (a) Communications cannot be made via the MELSECNET/B, MELSECNET(II), MELSECNET/10.
- (1) Compatible models

For compatible models, refer to section 11.1.

- (2) Settings with GT Designer2 and GOT
  - (a) Perform the settings of the MELDAS C6/C64 to be monitored in "Ethernet Setting" of GT Designer2.

Set the IP address assigned to the MELDAS C6/C64 to be connected to. Refer to Section 11.2.5 for Ethernet setting.

| 2 | her | net  |         |         |          |             |          |               | ×                   |
|---|-----|------|---------|---------|----------|-------------|----------|---------------|---------------------|
| 1 |     | Host | N/W No. | PLC No. | Туре     | IP address  | Port No. | Communication |                     |
|   | 1   | ×    | 239     | 1       | AJ71QE71 | 192.168.1.1 | 5001     | UDP           | Add                 |
|   | 2   |      | 239     | 2       | AJ71QE71 | 192.168.1.2 | 5001     | UDP           | Copy                |
|   |     |      |         |         |          |             |          |               |                     |
|   |     |      |         |         |          |             |          |               | Delete              |
|   |     |      |         |         |          |             |          |               | D <u>e</u> lete All |
|   |     |      |         |         |          |             |          |               |                     |
|   |     |      |         |         |          |             |          |               |                     |
|   |     |      |         |         |          |             |          |               |                     |
|   |     |      |         |         |          |             |          |               | Cathellant          |
| 1 |     |      |         |         |          |             |          |               | <u>pet to Host</u>  |
|   |     |      |         |         | (        | DK Can      | cel      |               |                     |
|   |     |      |         |         |          |             |          |               |                     |

| E SET UR                |                           |
|-------------------------|---------------------------|
| GOT NET NO.             | 001 (1~239)               |
| GOT PC No.              | 01 (1~64)                 |
| GOT IP ADDRESS          | 000.000.000.000           |
| GOT PORT No.            | 05001 (1024 $\sim$ 65534) |
| ROUTER ADDRESS          | 000.000.000.000           |
| SUBNET MASK             | 255.255.255.000           |
| SEND MESSAGE WAIT       | 000 x10ms (0 $\sim$ 300)  |
| SEND MESSAGE TIME       | 03 sec (3∼90)             |
| START UP TIME           | 0 0 3 sec(0 $\sim$ 255)   |
| Page 2/2 ↑↓ ←           | ightarrow SELECT/CHANGE   |
| $\uparrow$ $\downarrow$ |                           |

(b) Set the GOT using "Setup" of the GOT. Refer to Section 11.2.6 for details of the setting.

## 11.2.5 Setting on GT Designer2

Make Ethernet setting on GT Designer2 as described below.

- (1) Ethernet setting method
  - (a) Operation procedure

When either of the following operations is performed, the Ethernet dialog box is displayed.

- Choose the [Common]  $\rightarrow$  [Ethernet] menu.
- Double-click 🚆 (Ethernet) in the workspace.
- (b) Ethernet dialog box

| E | ther | net  |         |         |         |            |          |               | ×                   |
|---|------|------|---------|---------|---------|------------|----------|---------------|---------------------|
|   |      | Host | N/W No. | PLC No. | Туре    | IP address | Port No. | Communication |                     |
|   | 1    |      |         |         | QJ71E71 |            | 5001     | UDP           | ( <u>A</u> dd       |
|   |      |      |         |         |         |            |          |               | Сору                |
|   |      |      |         |         |         |            |          |               | <u>D</u> elete      |
|   |      |      |         |         |         |            |          |               | D <u>e</u> lete All |
|   |      |      |         |         |         |            |          |               |                     |
|   |      |      |         |         |         |            |          |               | <u>S</u> et to Host |
|   |      |      |         |         |         | OK Ca      | ncel     |               |                     |

| Item                  | Ethernet unit                                                                                                    | MELDAS C6/C64                                                                                                    |  |  |  |
|-----------------------|----------------------------------------------------------------------------------------------------|----------------------------------------------------------------------------------------------------|--|--|--|
| Ethernet setting list | Set the N/W numbers, PLC numbers, etc. of the Ethernet modules to be monitored by the GOT. Up to 128 settings can be made.                                                                                         | Set the N/W numbers, PLC numbers, etc. of the MELDAS<br>C6/C64 to be monitored by the GOT.<br>Up to 64 settings can be made.                                                                                                    |  |  |  |
| N/W No.               | Set the network number of the Ethernet module.                                                                                                    | For normal monitor of the MELDAS, set the network number of the MELDAS C6/C64.<br>However, when using the CNC monitor function, set it to "239".                                                                                          |  |  |  |
| PLC No.               | Set the PLC number (station number) of the Ethernet module.                                                                                                    | Set the PLC number (station number) of the MELDAS C6/C64.                                                                                                    |  |  |  |
| Туре                  | Select the type (QJ71E71, AJ71QE71, AJ71E71) of the Ethernet module.                                                                                                    | Select "AJ71QE71".                                                                                                    |  |  |  |
| IP address            | Input the IP address of the Ethernet module.<br>Set the IP address assigned to the connected<br>Ethernet module.                                                                                                   | Input the IP address of the MELDAS C6/C64.<br>Set the IP address assigned to the connected MELDAS<br>C6/C64.                                                                                                    |  |  |  |
| Port No.              | Set the port number of the Ethernet module.<br>For the E71, set the port number of the connection<br>target E71 set in the sequence program.<br>Fixed to "5001" when the "Type" is the "QJ71E71"<br>or "AJ71QE71". | Fixed to 5001.<br>However, when the CNC monitor function is used, the GOT<br>makes communication using the default port No. 64759 of the<br>MELDAS C6/C64.<br>Hence, set the default port No. 64759 as the MELDAS C6/C64<br>side port No. |  |  |  |
| Communication         | Fixed to UDP.                                                                                                    | Fixed to UDP.<br>However, communication is made using UDP for normal<br>monitor, or using TCP for CNC monitor.                                                                                                    |  |  |  |
| Add                   | Used to add the Ethernet setting to the list.                                                                                                    |                                                                                                    |  |  |  |
| Сору                  | Used to copy the selected Ethernet setting to the end of the list.                                                                                                    |                                                                                                    |  |  |  |
| Delete                | Used to delete the selected Ethernet setting.                                                                                                    |                                                                                                    |  |  |  |
| Set to Host           | Used to set the selected Ethernet setting to the host.<br>(When the setting is set to the host, the " * " mark is displayed.)                                                                                      |                                                                                                    |  |  |  |

### (2) How to Set Devices

The following explains how to set devices defined with GT Designer2 when connected via Ethernet.

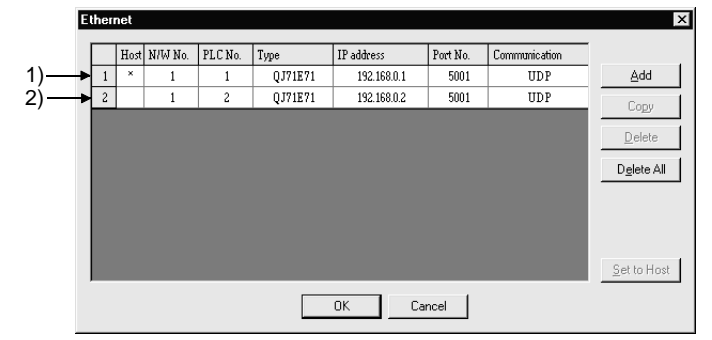

 (a) If Ethernet unit/MELDAS C6/C64 1) (an Ethernet unit/MELDAS C6/C64 set as local station) is monitored by GOT, set the network setting to the local station when the device is set with GT Designer2.
 <Setting example with GT Designer2>

|  | <setting< th=""><th>example</th><th>with G I</th><th>Designer2:</th></setting<> | example | with G I | Designer2: |
|--|---------------------------------------------------------------------------------|---------|----------|------------|
|--|---------------------------------------------------------------------------------|---------|----------|------------|

| Device <specification:16bit bin="" signed=""></specification:16bit> | X                                                     |
|---------------------------------------------------------------------|-------------------------------------------------------|
| Device                                                              | ок                                                    |
| D 🔽 100 🖸                                                           | Cancel                                                |
| 7 8 9 BK CL<br>4 5 6 D E F<br>1 2 3 A B C<br>Device Comment.        | Kind of<br>Word<br>Range<br>0<br>8999<br>9000<br>9255 |
| Extended                                                            |                                                       |
| Bit positon 0 - Block 0 - Unit to                                   | o1/0 00 <u>→</u>                                      |
| Retwork<br>C Host Other NW No.                                      | No. 0 ×                                               |

(b) If Ethernet unit MELDAS C6/C64 2) (an Ethernet unit MELDAS C6/C64 that is not set as local station) is monitored by GOT, set the network setting to other station (network No. "1", personal computer station No. "2") when the device is set with GT Designer2.

<Setting example with GT Designer2>

| Device <specification:16bit bin="" signed=""></specification:16bit> | ×                                                |
|---------------------------------------------------------------------|--------------------------------------------------|
|                                                                     | OK                                               |
| D V 100                                                             | Cancel                                           |
| 7 8 9 BK CL<br>4 5 6 DE F<br>1 2 3 A B C<br>0<br>Device Comment     | Kind of<br>Word<br>Range<br>8999<br>9000<br>9255 |
| Extended<br>Bit positon                                             | p 1/0 00 🗧                                       |
| C Host C Other NW No.                                               | n No. 2 +                                        |

### 11.2.6 GOT side settings

When the GOT is connected to the Ethernet network system for monitoring, Ethernet settings must be made to the GOT unit.

Use Setup of the GOT unit's utility functions to make Ethernet settings. For details of the utility functions, refer to the GOT-A900 Series Operating Manual (GT Works2 Version1/GT Designer2 Version1 Compatible Extended • Option Function Manual).

| T SET UP                     |                             |
|------------------------------|-----------------------------|
| GOT NET No.                  | 001 (1~239)                 |
| GOT PC No.                   | 01 (1~64)                   |
| GOT IP ADDRESS               | 000.000.000.000             |
| GOT PORT No.                 | 05001 (1024~65534)          |
| ROUTER ADDRESS               | 000.000.000.000             |
| SUBNET MASK                  | 255.255.255.000             |
| SEND MESSAGE WAIT            | 000 x10ms (0 $\sim$ 300)    |
| SEND MESSAGE TIME            | 03 sec (3∼90)               |
| START UP TIME                | 0 0 3 sec(0∼255)            |
| Page 2/2 ↑↓ ←                | $\rightarrow$ SELECT/CHANGE |
| $\uparrow \qquad \downarrow$ | 1<br>↓                      |

| Setting item         | Description                                                                                                    | Factory setting |
|----------------------|----------------------------------------------------------------------------------------------------|-----------------|
| GOT NET No.          | Set the network number of the GOT.                                                                                                  | 1               |
| GOT PC No.           | Set the station number of the GOT. Do not set the same number as the PLC No. of the Ethernet unit/MELDAS C6/C64 to be monitored     | 1               |
| GOT IP ADDRESS *1    | Set the IP address of the GOT.                                                                                                    | 000.000.000.000 |
| GOT PORT No.         | Set the port number of the GOT.                                                                                                    | 5001            |
| ROUTER ADDRESS       | If the system is connected with the other network by a router, set the router address of the network where the GOT is connected.    | 000.000.000.000 |
| SUBNET MASK          | When the GOT is connected to the Ethernet network controlled by the sub-<br>net, set the sub-net mask commonly set to the networks. | 255.255.255.000 |
| SEND MESSAGE WAIT    | Set the send wait time to reduce loads on the network and corresponding PLC.                                                        | 0               |
| SEND MESSAGE TIME *2 | Set the time-out period.                                                                                                    | 3               |
| START UP TIME        | Set how many seconds after GOT power-on the communication with the PLC CPU will be started.                                         | 3               |

\*1 Set the IP address after consulting with the network manager (person who does network planning, IP address management, etc.).

\*2 When using the Q series-compatible E71 to make 1:1 communication with the GOT through a 10BASE-T cross cable, set 6 seconds or more as the send time-out period.

POINT

• The utility functions can be started by switching power on again after installation of the system programs (Operating System, communication driver, etc.) into the GOT.

After the functions have started, touch the [Setup] icon to display the Setup screen, and make settings related to Ethernet connection.

• When making connection with the MELDAS C6/C64, set the default value (5001) as the port No.

## 11.3 Troubleshooting for Disabled Monitoring

### Trouble shooting for disabled monitoring The following is the troubleshooting method when the GOT is disabled for monitoring at the time of Ethernet connection.

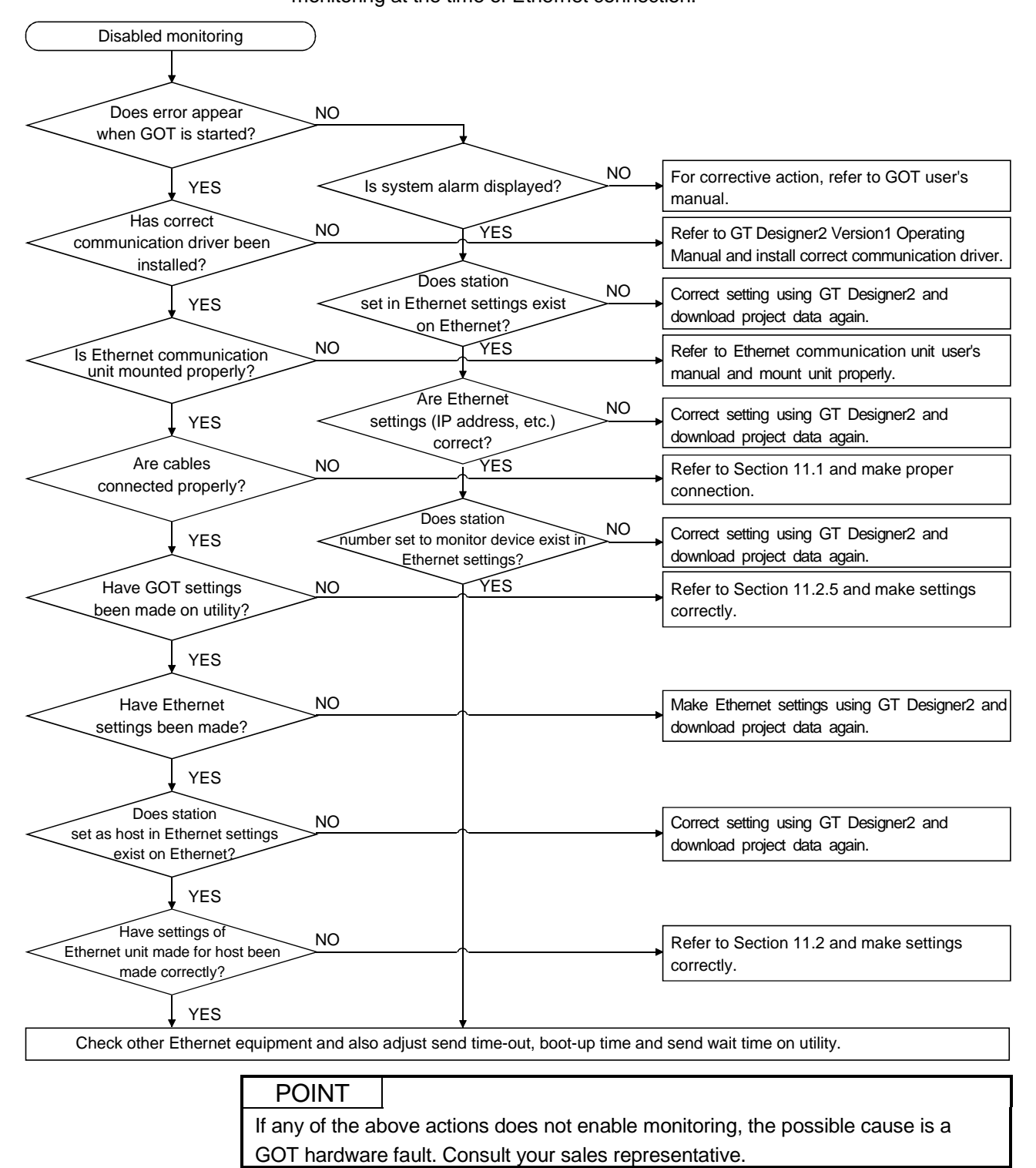

(2) Checking the communication status with each station (station observation function)

Use the GOT internal devices to check if an error/communication timeout has occurred in the station being monitored.

The following OSs must be installed into the GOT to use this function.

| OS                   | Description                            |
|----------------------|----------------------------------------|
| Standard monitor OS  | Version 9.3.7 or later                 |
| Communication driver | QJ71E71/AJ71(Q)E71 Ver. 9.3.7 or later |

(a) Number of error stations (GS230)

L

| b15 to b8                            | b7 to b0                                   |  |
|--------------------------------------|--------------------------------------------|--|
| b15 to b8: Use prohibited            |                                            |  |
| b7 to b0: Used to detect the station | ns in which an error has occurred.         |  |
| (For how to check the err            | or station, refer to (b) in this section.) |  |
| To monitor this device us            | ing the numerical display, make the        |  |
| following settings in the "          | Data operation" tab in order to execute    |  |
| bit mask operation.                  |                                            |  |

<Example of numerical display (data operation) setting>

| Numerical Display                                                                                                    |
|----------------------------------------------------------------------------------------------------|
| Basic Data Operation                                                                                                    |
| Bit Operation                                                                                                    |
| Bit <u>Mask:</u>                                                                                                    |
|                                                                                                    |
|                                                                                                    |
| I Bit Shift: © Left: O Hight                                                                                                    |
| Data Operation<br>© None<br>Use the numerical display to make the settings<br>in order to execute bit mask on the upper 8 bits<br>(b15 to b8) of GS230. |
| C \$\$(Device ⊻alue): +                                                                                                    |
| C 0 + V \$\$(Device Value)                                                                                                    |
| C Others:                                                                                                    |
| Ex <u>p</u>                                                                                                    |
|                                                                                                    |
|                                                                                                    |
|                                                                                                    |
|                                                                                                    |
| Extended Function<br>Extended (Security,Offset) Case Trigger V Data Operation                                                                           |
| OK Cancel                                                                                                    |

(b) Error station (GS231 to GS238)

|             | (U) |                                  |                                                                         |      |          |         |           |             |          |               |                |
|-------------|-----|----------------------------------|-------------------------------------------------------------------------|------|----------|---------|-----------|-------------|----------|---------------|----------------|
|             |     |                                  | b15 to b0                                                               |      |          |         |           |             |          |               |                |
|             |     | b                                | b15 to b0: Turns ON when an error/communication timeout has occurred in |      |          |         |           |             |          |               | s occurred in  |
|             |     |                                  | the corresponding station.                                              |      |          |         |           |             |          |               |                |
|             |     |                                  | Turns OFF when the error is cleared.                                    |      |          |         |           |             |          |               |                |
|             |     |                                  | Assigned to the GOT internal devices in the order set in the            |      |          |         |           |             |          |               |                |
|             |     | Ethernet setting of GT Designer2 |                                                                         |      |          |         |           |             |          |               |                |
|             |     |                                  |                                                                         |      | -        |         | 5         | 5 5         |          |               |                |
|             |     | <                                | Eth                                                                     | nern | et setti | ng of G | GT Desgin | er2>        |          |               |                |
|             |     | Et                               | herr                                                                    | net  |          |         |           |             |          |               | ×              |
|             |     | Г                                |                                                                         |      |          |         | -         |             | <b>D</b> |               | 1              |
|             |     |                                  |                                                                         | Host | N/W No.  | PLC No. | Туре      | IP address  | Port No. | Communication |                |
| 1st setting |     |                                  | 1                                                                       | ×    | 1        | 1       | QJ71E71   | 192.168.0.1 | 5001     | UDP           | Add            |
| 2st setting |     | L                                | 2                                                                       |      | 1        | 2       | QJ71E71   | 192.168.0.2 | 5001     | UDP           | Conv           |
| 3st setting |     | —-L                              | 3                                                                       |      | 1        | 3       | QJ71E71   | 192.168.0.3 | 5001     | UDP           | oopr           |
| 4st setting |     | [                                | 4                                                                       |      | 1        | 4       | QJ71E71   | 192.168.0.4 | 5001     | UDP           | <u>D</u> elete |
| :           |     |                                  | 5                                                                       |      | 1        | 5       | QJ71E71   | 192.168.0.5 | 5001     | UDP           | Delete All     |
| •           |     | 10                               |                                                                         |      |          |         |           |             |          |               |                |
|             |     |                                  |                                                                         |      |          |         |           |             |          |               |                |
|             |     |                                  |                                                                         |      |          |         |           |             |          |               |                |

ΟK

<GOT internal device assignment>

| Device                | Assigned station in the Ethernet setting |  |  |  |
|-----------------------|------------------------------------------|--|--|--|
| GS231.b0 to GS231.b15 | 1st to 16th settings are assigned.       |  |  |  |
| GS232.b0 to GS232.b15 | 15th to 32nd settings are assigned.      |  |  |  |
| GS233.b0 to GS233.b15 | 33rd to 48th settings are assigned.      |  |  |  |
| GS234.b0 to GS234.b15 | 49th to 64th settings are assigned.      |  |  |  |
| GS235.b0 to GS235.b15 | 65th to 80th settings are assigned.      |  |  |  |
| GS236.b0 to GS236.b15 | 81st to 96th settings are assigned.      |  |  |  |
| GS237.b0 to GS237.b15 | 97th to 112th settings are assigned.     |  |  |  |
| GS238.b0 to GS238.b15 | 113th to 128th settings are assigned     |  |  |  |

Cancel

(c) Precaution

This function is inapplicable to the multiple CPU system for which CPU No. setting is made in the device setting of GT Designer2.

# Chapter12 Omron PLC connection

## 12.1 System Configurations

### 12.1.1 Connection with C200H series

(1) System configurations and connection conditions
 The following system configurations and connection conditions assume connection with the C200H series.
 The numbers (1 to 6) given in the system configurations denote the numbers (1 to 6) in "(2) System equipment".

Refer to these numbers when you want to confirm the types and applications.

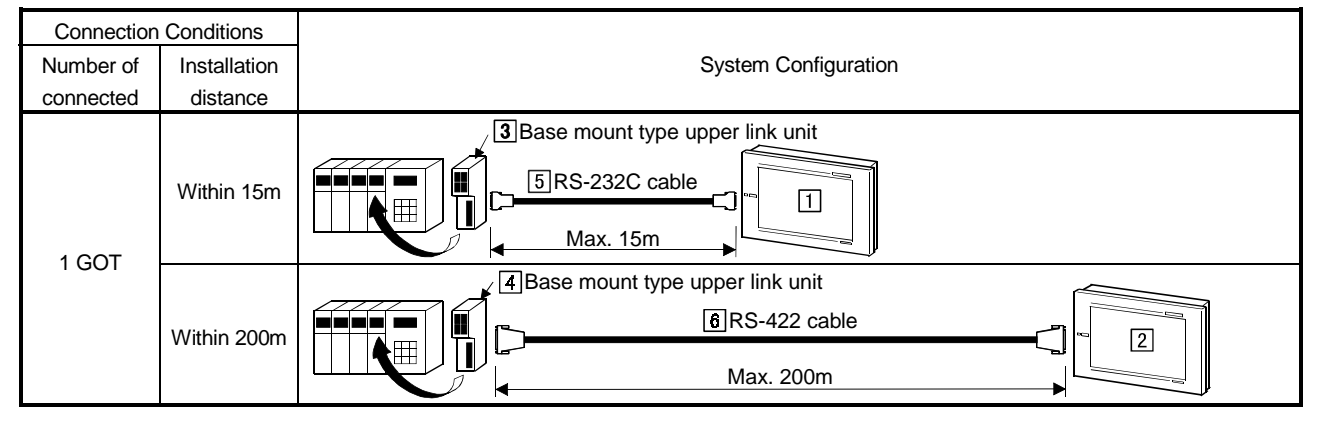

#### (2) System equipment

The following table indicates the system equipment needed for connection with the C200H series.

| 1     | NIa  | Annelianting                                         | Туре                                                |                            |  |  |
|-------|------|------------------------------------------------------|-----------------------------------------------------|----------------------------|--|--|
| image | INO. | Application                                          | GOT unit                                            | Serial communication board |  |  |
|       | 1    | Omron PLC-connected (RS-                             | A985GOT(-V), A97*GOT, A960GOT                       | A9GT-RS2, A9GT-RS2T        |  |  |
|       |      |                                                      | A956WGOT                                            | A9GT-50WRS2                |  |  |
| 0     |      | 232C communication) GOT                              | A953GOT                                             |                            |  |  |
|       |      |                                                      | (with built-in communication interface)             |                            |  |  |
|       |      |                                                      | A985GOT(-V), A97*GOT, A960GOT                       | A9GT-RS4                   |  |  |
|       | 2    | Omron PLC-connected (RS-<br>422 communication) GOT   | A956WGOT                                            | A9GT-50WRS4                |  |  |
|       |      |                                                      | A950GOT                                             |                            |  |  |
| ¥°    |      |                                                      | (with built-in communication interface)             |                            |  |  |
|       | 3    | Base mount type upper link unit                      | C200H-LK201-V1                                      |                            |  |  |
|       | 4    | Base mount type upper link unit                      | C200H-LK202-V1                                      |                            |  |  |
|       | 5    | RS-232C cable between<br>[upper link unit] and [GOT] |                                                     |                            |  |  |
|       | 6    | RS-422 cable between [upper<br>link unit] and [GOT]  | (Refer to Section 12.3 and fabricate on user side.) |                            |  |  |

## 12.1.2 Connection with C200HS series

(1) System configurations and connection conditions The following system configurations and connection conditions assume connection with the C200HS series. The numbers (1 to 6) given in the system configurations denote the numbers (1 to 6) in "(2) System equipment". Refer to these numbers when you want to confirm the types and applications.

| Connection Conditions |              |                                                                                                    |  |  |  |  |
|-----------------------|--------------|----------------------------------------------------------------------------------------------------|--|--|--|--|
| Number of             | Installation | System Configuration                                                                                                    |  |  |  |  |
| connected             | distance     |                                                                                                    |  |  |  |  |
| 1 601                 | Within 15m   | 3 Base mount type upper link unit                                                                                                    |  |  |  |  |
| 1001                  | Within 200m  | Image: Algorithm of the second second sec |  |  |  |  |

#### (2) System equipment The following table indicates the system equipment needed for connection with

the C200HS series.

|        | N.1 |                                                     | Туре                                                |                            |  |  |
|--------|-----|-----------------------------------------------------|-----------------------------------------------------|----------------------------|--|--|
| Image  | NO. | Application                                         | GOT unit                                            | Serial communication board |  |  |
| $\sim$ |     | Omron PLC-connected (RS-<br>232C communication) GOT | A985GOT(-V), A97*GOT, A960GOT                       | A9GT-RS2, A9GT-RS2T        |  |  |
|        |     |                                                     | A956WGOT                                            | A9GT-50WRS2                |  |  |
| 0D     |     |                                                     | A953GOT                                             |                            |  |  |
|        |     |                                                     | (with built-in communication interface)             |                            |  |  |
|        |     |                                                     | A985GOT(-V), A97*GOT, A960GOT                       | A9GT-RS4                   |  |  |
|        | 2   | Omron PLC-connected (RS-                            | A956WGOT                                            | A9GT-50WRS4                |  |  |
|        |     | 422 communication) GOT                              | A950GOT                                             |                            |  |  |
|        |     |                                                     | (with built-in communication interface)             |                            |  |  |
|        | 3   | Base mount type upper link unit                     | C200H-LK201-V1                                      |                            |  |  |
|        | 4   | Base mount type upper link unit                     | C200H-LK202-V1                                      |                            |  |  |
|        |     | RS-232C cable between                               |                                                     |                            |  |  |
|        | 5   | [upper link unit] and [GOT]                         |                                                     |                            |  |  |
|        |     |                                                     | (Refer to Section 12.3 and fabricate on user side.) |                            |  |  |
|        |     | RS-422 cable between [upper                         |                                                     |                            |  |  |
|        |     | link unit] and [GOT]                                |                                                     |                            |  |  |

## 12.1.3 Connection with C200H $\!\alpha$ series

System configurations and connection conditions
 The following system configurations and connection conditions assume connection with the C200Hα series.

The numbers (1 to 3) given in the system configurations denote the numbers (1 to 3) in "(2) System equipment".

**Connection Conditions** Number of Installation System Configuration distance connected 7 RS-232C cable 1 Max. 15m 3 Base mount type upper link unit 7 RS-232C cable 1 Within 15m Max. 15m 5 Communication board 7RS-232C cable 1 GOT 1 £ Max. 15m Base mount type upper link unit BRS-422 cable 2 Max. 200m Within 200m ✓ ⑥ Communication board 8 RS-422 cable 2 Max. 200m

Refer to these numbers when you want to confirm the types and applications.

## (2) System equipment

The following table indicates the system equipment needed for connection with the C200H $\alpha$  series.

| line e ere | No   | Anglianting                                         | Туре                                                |                            |  |  |
|------------|------|-----------------------------------------------------|-----------------------------------------------------|----------------------------|--|--|
| image      | INO. | Application                                         | GOT unit                                            | Serial communication board |  |  |
| $\sim$     |      | Omron PLC-connected (RS-<br>232C communication) GOT | A985GOT(-V), A97*GOT, A960GOT                       | A9GT-RS2, A9GT-RS2T        |  |  |
|            | 1    |                                                     | A956WGOT                                            | A9GT-50WRS2                |  |  |
| 90         |      |                                                     | A953GOT                                             |                            |  |  |
|            |      |                                                     | (with built-in communication interface)             |                            |  |  |
| 1 Constant |      |                                                     | A985GOT(-V), A97*GOT, A960GOT                       | A9GT-RS4                   |  |  |
|            |      | Omron PLC-connected (RS-                            | A956WGOT                                            | A9GT-50WRS4                |  |  |
|            | 2    | 422 communication) GOT                              | A950GOT                                             |                            |  |  |
| ¥~         |      |                                                     | (with built-in communication interface)             |                            |  |  |
|            | 3    | Base mount type upper link unit                     | C200H-LK201-V1                                      |                            |  |  |
|            | 4    | Base mount type upper link unit                     | C200H-LK202-V1                                      |                            |  |  |
| Í          | 5    | Communication board*1                               | C200HW-COM02, C200HW-CO                             | DM05, C200HW-COM06         |  |  |
| Ī          | 6    | Communication board*1                               | C200HW-COM03, C200HW-CO                             | DM06                       |  |  |
|            |      | RS-422 cable beween[CPU]                            |                                                     |                            |  |  |
|            |      | and [GOT]                                           |                                                     |                            |  |  |
|            |      | RS-232C cable between                               |                                                     |                            |  |  |
|            | 7    | [upper link unit] and [GOT]                         |                                                     |                            |  |  |
|            |      | RS-232C cable between                               |                                                     |                            |  |  |
|            |      | [communication board] and                           | (Refer to Section 12.3 and fabricate on user side.) |                            |  |  |
|            |      | [GOT]                                               |                                                     |                            |  |  |
|            |      | RS-422 cable between [upper                         |                                                     |                            |  |  |
|            |      | link unit] and [GOT]                                |                                                     |                            |  |  |
|            | 8    | RS-422 cable between                                |                                                     |                            |  |  |
|            |      | [communication board] and                           |                                                     |                            |  |  |
|            |      | [GOT]                                               |                                                     |                            |  |  |

\*1 The C200HE-CPU11 does not accept the communication board. Fit the board via the upper link unit.

## 12.1.4 Connection with CQM1

 System configurations and connection conditions The following system configurations and connection conditions assume connection with the CQM1.

The numbers (1 to (1) to (1) given in the system configurations denote the numbers (1 to (1) in "(2) System equipment".

Refer to these numbers when you want to confirm the types and applications.

POINT
• Note that the GOT cannot be connected to the CQM1-CPU11, which has no RS-232C interface.

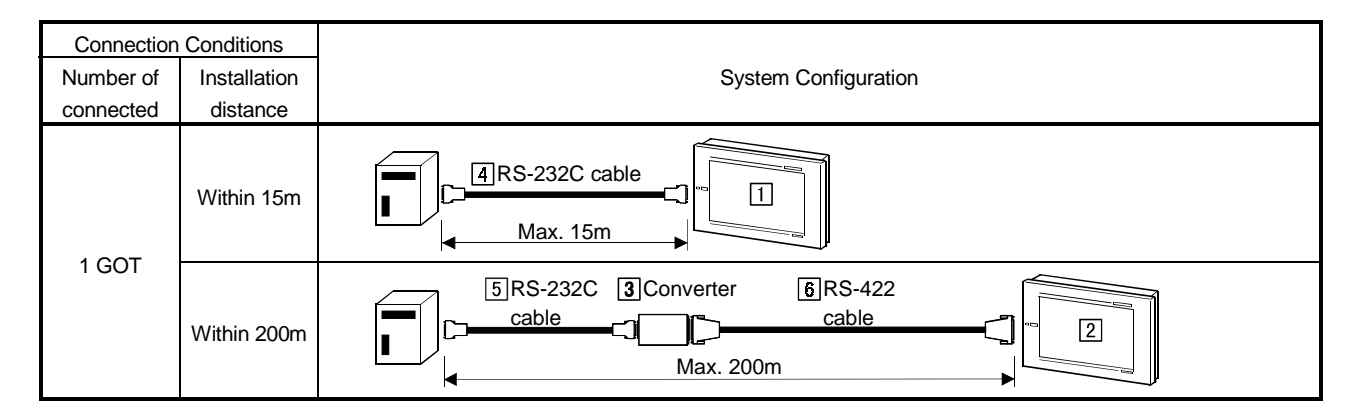

## (2) System equipment

The following table indicates the system equipment needed for connection with the CQM1.

|       | N    | Annelianting                                       | Туре                                    |                             |                            |  |
|-------|------|----------------------------------------------------|-----------------------------------------|-----------------------------|----------------------------|--|
| image | INO. | Application                                        |                                         | GOT unit                    | Serial communication board |  |
|       | 1    | Omron PLC-connected (RS-                           | A985GOT(-V)                             | , A97*GOT, A960GOT          | A9GT-RS2, A9GT-RS2T        |  |
|       |      |                                                    | A956WGOT                                |                             | A9GT-50WRS2                |  |
| 95    |      | 232C communication) GOT                            | A953GOT                                 |                             |                            |  |
|       |      |                                                    | (with built-in co                       | ommunication interface)     |                            |  |
|       |      | Omron PLC-connected (RS-<br>422 communication) GOT | A985GOT(-V)                             | , A97*GOT, A960GOT          | A9GT-RS4                   |  |
|       | 2    |                                                    | A956WGOT                                |                             | A9GT-50WRS4                |  |
|       |      |                                                    | A950GOT                                 |                             |                            |  |
| ~~~   |      |                                                    | (with built-in communication interface) |                             |                            |  |
|       | 3    | Converter<br>(recommended product)                 | EL-LINE-II,                             | KS-10P                      |                            |  |
|       | 4    | RS-232C cable between<br>[CPU] and [GOT]           |                                         |                             |                            |  |
|       | 5    | RS-232C cable between<br>[CPU] and [converter]     | (Refer to Section 12.3 an               | nd fabricate on user side.) |                            |  |
|       | 6    | RS-422 cable between<br>[converter] and [GOT]      |                                         |                             |                            |  |
# 12.1.5 Connection with C1000H or C2000H

System configurations and connection conditions
 The following system configurations and connection conditions assume connection with the C1000H or C2000H.

The numbers (1 to 5) given in the system configurations denote the numbers (1 to 5) in "(2) System equipment".

Refer to these numbers when you want to confirm the types and applications.

| Connection Conditions |              |                                   |
|-----------------------|--------------|-----------------------------------|
| Number of             | Installation | System Configuration              |
| connected             | distance     |                                   |
| 1 601                 | Within 15m   | 3 Base mount type upper link unit |
| IGOI                  | Within 200m  | 3 Base mount type upper link unit |

# (2) System equipment

The following table indicates the system equipment needed for connection with the C1000H or C2000H.

| Imaga | Nia  | Application                                          | Туре                                    |                             |
|-------|------|------------------------------------------------------|-----------------------------------------|-----------------------------|
| image | INO. |                                                      | GOT unit                                | Serial communication board  |
|       |      |                                                      | A985GOT(-V), A97*GOT, A960GOT           | A9GT-RS2, A9GT-RS2T         |
|       |      | Omron PLC-connected (RS-                             | A956WGOT                                | A9GT-50WRS2                 |
| 00    |      | 232C communication) GOT                              | A953GOT                                 |                             |
|       |      |                                                      | (with built-in communication interface) |                             |
|       |      |                                                      | A985GOT(-V), A97*GOT, A960GOT           | A9GT-RS4                    |
|       |      | Omron PLC-connected (RS-                             | A956WGOT                                | A9GT-50WRS4                 |
|       | 2    | 422 communication) GOT                               | A950GOT                                 |                             |
| ¥*    |      |                                                      | (with built-in communication interface) |                             |
|       | 3    | Base mount type upper link unit                      | C500H-LK201-V1                          |                             |
|       | 4    | RS-232C cable between [upper<br>link unit] and [GOT] |                                         |                             |
|       | 5    | RS-422 cable between [upper<br>link unit] and [GOT]  | (Refer to Section 12.3 ar               | nd fabricate on user side.) |

12.1.6 Connection with CV500, CV1000, CV2000, CVM1-CPU01, CVM1-CPU11 or CVM1-CPU21

(1) System configurations and connection conditions
 The following system configurations and connection conditions assume
 connection with the CV500, CV1000, CV2000, CVM1-CPU01, CVM1-CPU11 or
 CVM1-CPU21.
 The numbers (1 to 4) given in the system configurations denote the numbers

The numbers (1 to 4) given in the system configurations denote the numbers (1 to 4) in "(2) System equipment".

Refer to these numbers when you want to confirm the types and applications.

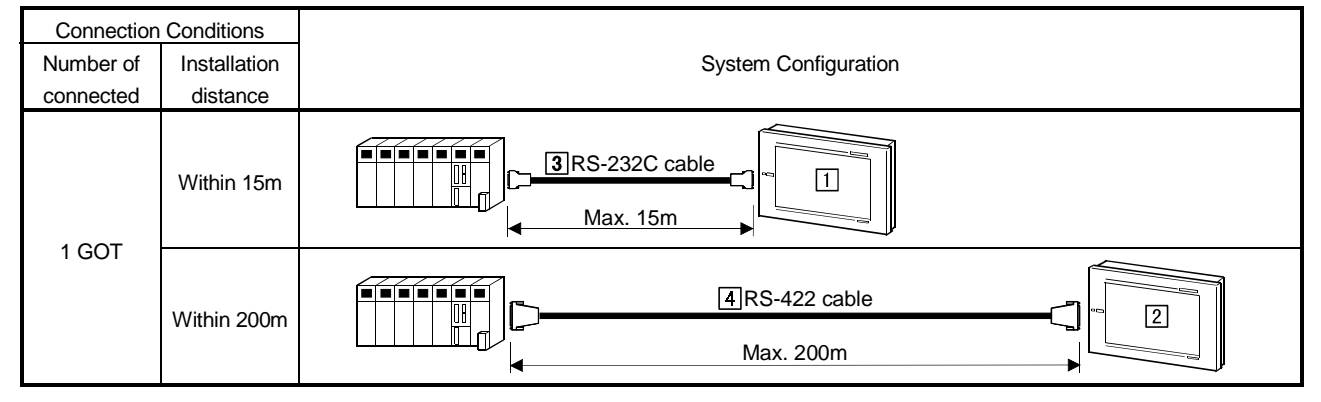

# (2) System equipment

The following table indicates the system equipment needed for connection with the CV500, CV1000, CV2000, CVM1-CPU01, CVM1-CPU11 or CVM1-CPU21.

| Imaga          | Nia  | Application                                        | Туре                                    |                             |
|----------------|------|----------------------------------------------------|-----------------------------------------|-----------------------------|
| image          | INO. | Application                                        | GOT unit                                | Serial communication board  |
|                |      |                                                    | A985GOT(-V), A97*GOT, A960GOT           | A9GT-RS2, A9GT-RS2T         |
|                |      | Omron PLC-connected (RS-                           | A956WGOT                                | A9GT-50WRS2                 |
| <del>ە</del> ت | ш    | 232C communication) GOT                            | A953GOT                                 |                             |
|                |      |                                                    | (with built-in communication interface) |                             |
|                | 2    |                                                    | A985GOT(-V), A97*GOT, A960GOT           | A9GT-RS4                    |
|                |      | Omron PLC-connected (RS-<br>422 communication) GOT | A956WGOT                                | A9GT-50WRS4                 |
|                |      |                                                    | A950GOT                                 |                             |
| ¥~             |      |                                                    | (with built-in communication interface) |                             |
|                | 3    | RS-232C cable between [CPU]<br>and [GOT]           |                                         |                             |
|                | 4    | RS-422 cable between [CPU]<br>and [GOT]            | (Refer to Section 12.3 a                | nd fabricate on user side.) |

# 12.1.7 Connection with CS1

(1) System configurations and connection conditions The following system configurations and connection conditions assume connection with the CS1. The numbers (1 to 9) given in the system configurations denote the numbers (1 to 9) in "(2) System equipment". Refer to these numbers when you want to confirm the types and applications.

| Connection Conditions |              |                                                                                                    |
|-----------------------|--------------|----------------------------------------------------------------------------------------------------|
| Number of             | Installation | System Configuration                                                                                                    |
| connected             | distance     |                                                                                                    |
|                       |              | 6 RS-232C cable                                                                                                    |
|                       |              | 3Communication unit                                                                                                    |
|                       | Within 15m   | Max. 15m                                                                                                    |
| 1 GOT                 |              | 4 Communication board                                                                                                    |
|                       |              | Max. 15m                                                                                                    |
|                       |              | 5 Communication board                                                                                                    |
|                       | Within 200m  | Image: Second second second |
|                       |              | Max. 200m                                                                                                    |

#### (2) System equipment

The following table indicates the system equipment needed for connection with the CS1.

| 1     | No     | Application                                                | Туре                                    |                             |
|-------|--------|------------------------------------------------------------|-----------------------------------------|-----------------------------|
| Image | INO.   | Application                                                | GOT unit                                | Serial communication board  |
|       |        |                                                            | A985GOT(-V), A97*GOT, A960GOT           | A9GT-RS2, A9GT-RS2T         |
|       |        | Omron PLC-connected (RS-                                   | A956WGOT                                | A9GT-50WRS2                 |
| 00    | ш      | 232C communication) GOT                                    | A953GOT                                 |                             |
|       |        |                                                            | (with built-in communication interface) |                             |
|       |        |                                                            | A985GOT(-V), A97*GOT, A960GOT           | A9GT-RS4                    |
|       | D      | Omron PLC-connected (RS-                                   | A956WGOT                                | A9GT-50WRS4                 |
|       | ك      | 422 communication) GOT                                     | A950GOT                                 |                             |
|       |        |                                                            | (with built-in communication interface) |                             |
|       | 3      | Communication unit                                         | CS1W-SCU21                              |                             |
| Ĩ     | 4      | Communication board                                        | CS1-SCB21, CS1-SCB41                    |                             |
| Į į   | 5      | Communication board                                        | CS1-SCB41                               |                             |
|       | 6<br>7 | RS-232C cable between [CPU] and [GOT]                      |                                         |                             |
|       |        | RS-232C cable between [communication unit] and [GOT]       |                                         |                             |
|       | 8      | RS-232C cable between<br>[communication board] and [GOT]   | (Refer to Section 12.3 ar               | nd fabricate on user side.) |
|       | 9      | RS-422 cable between<br>[communication board] and<br>[GOT] |                                         |                             |

# 12.1.8 Connection with CJ1H, CJ1G or CJ1M

(1) System configurations and connection conditions The following system configurations and connection conditions assume connection with the CJ1H, CJ1G or CJ1M. The numbers (1 to 6) given in the system configurations denote the numbers (1 to 6) in "(2) System equipment". Refer to these numbers when you want to confirm the types and applications.

| Connection Conditions |              |                                                                     |
|-----------------------|--------------|---------------------------------------------------------------------|
| Number of             | Installation | System Configuration                                                |
| connected             | distance     |                                                                     |
| 1 GOT                 | Within 15m   | ARS-232C cable<br>Max. 15m<br>3Communication unit<br>5RS-232C cable |
|                       |              | Max. 15m                                                            |
|                       |              | Communication unit                                                  |
|                       | Within 200m  | 6 RS-422 cable                                                      |
|                       |              | Max. 200m                                                           |

#### (2) System equipment

The following table indicates the system equipment needed for connection with the CJ1H, CJ1G or CJ1M.

|            |     |                                | Туре                                    |                             |
|------------|-----|--------------------------------|-----------------------------------------|-----------------------------|
| Image      | NO. | Application                    | GOT unit                                | Serial communication board  |
| _          |     |                                | A985GOT(-V), A97*GOT, A960GOT           | A9GT-RS2, A9GT-RS2T         |
|            |     | Omron PLC-connected (RS-       | A956WGOT                                | A9GT-50WRS2                 |
| 8 <u>0</u> |     | 232C communication) GOT        | A953GOT                                 |                             |
|            |     |                                | (with built-in communication interface) |                             |
|            |     |                                | A985GOT(-V), A97*GOT, A960GOT           | A9GT-RS4                    |
|            |     | Omron PLC-connected (RS-       | A956WGOT                                | A9GT-50WRS4                 |
|            | 2   | 422 communication) GOT         | A950GOT                                 |                             |
|            |     |                                | (with built-in communication interface) |                             |
|            | 3   | Communication unit             | CS1W-SCU41                              |                             |
|            | 4   | RS-232C cable between [CPU]    |                                         |                             |
|            |     | and [GOT]                      |                                         |                             |
|            |     | RS-232C cable between          |                                         |                             |
| ~          |     | [communication unit] and [GOT] | (Refer to Section 12.3 ar               | nd fabricate on user side.) |
|            |     | RS-422 cable between           |                                         |                             |
|            | 6   | [communication board] and      |                                         |                             |
|            |     | [GOT]                          |                                         |                             |

# 12.1.9 Connection with CS1D

 System configurations and connection conditions The following system configurations and connection conditions assume connection with the CS1D.

The numbers (1 to 3) given in the system configurations denote the numbers (1 to 3) in "(2) System equipment".

Refer to these numbers when you want to confirm the types and applications.

| Connection Conditions |              |                        |
|-----------------------|--------------|------------------------|
| Number of             | Installation | System Configuration   |
| connected             | distance     |                        |
|                       |              | BRS-232C cable         |
| 1 GOT                 | Within 15m   | ✓ 2 Communication unit |
|                       |              | Max. 15m               |

### (2) System equipment

The following table indicates the system equipment needed for connection with the CS1D.

| lan e ne | N    | Annlingtion                                                        | Туре                                            |                             |
|----------|------|--------------------------------------------------------------------|-------------------------------------------------|-----------------------------|
| Image    | INO. | Application                                                        | GOT unit                                        | Serial communication board  |
|          |      | Omron PLC-connected (RS-<br>232C communication) GOT                | A985GOT(-V), A97*GOT, A960GOT                   | A9GT-RS2, A9GT-RS2T         |
|          | 1    |                                                                    | A956WGOT                                        | A9GT-50WRS2                 |
|          |      |                                                                    | A953GOT (with built-in communication interface) |                             |
|          | 2    | Communication unit                                                 | CS1W-SCU21                                      |                             |
|          | 3    | RS-232C cable between [CPU]<br>/ [Communication unit] and<br>[GOT] | (Refer to Section 12.3 ar                       | nd fabricate on user side.) |

# 12.1.10 Connection with CPM1 or CPM1A

(1) System configurations and connection conditions The following system configurations and connection conditions assume connection with the CPM1 or CPM1A.

The numbers (1 to 3) given in the system configurations denote the numbers (1 to 3) in "(2) System equipment".

Refer to these numbers when you want to confirm the types and applications.

| Connection Conditions |              |                                                 |
|-----------------------|--------------|-------------------------------------------------|
| Number of             | Installation | System Configuration                            |
| connected             | distance     |                                                 |
| 1 GOT                 | Within 15m   | Peripheral port<br>connection 2 RS-232C adapter |

### (2) System equipment

The following table indicates the system equipment needed for connection with the CPM1 or CPM1A.

| 1     | NI  |                                                       | Туре                                            |                             |
|-------|-----|-------------------------------------------------------|-------------------------------------------------|-----------------------------|
| Image | NO. | Application                                           | GOT unit                                        | Serial communication board  |
|       |     | Omron PLC-connected (RS-<br>232C communication) GOT   | A985GOT(-V), A97*GOT, A960GOT                   | A9GT-RS2, A9GT-RS2T         |
|       | 1   |                                                       | A956WGOT                                        | A9GT-50WRS2                 |
|       |     |                                                       | A953GOT (with built-in communication interface) |                             |
|       | 2   | RS-232C adapter                                       | CPM1-CIF01                                      |                             |
|       | 3   | RS-232C cable between [RS-<br>232C adapter] and [GOT] | (Refer to Section 12.3 ar                       | nd fabricate on user side.) |

# 12.1.11 Connection with CPM2A

(1) System configurations and connection conditions The following system configurations and connection conditions assume connection with the CPM2A.

The numbers (1 to 3) given in the system configurations denote the numbers (1 to 3) in "(2) System equipment".

Refer to these numbers when you want to confirm the types and applications.

| Connection Conditions |              |                                                 |
|-----------------------|--------------|-------------------------------------------------|
| Number of             | Installation | System Configuration                            |
| connected             | distance     |                                                 |
|                       |              | Max. 15m                                        |
| 1 GOT                 | Within 15m   | Peripheral port<br>connection 2 RS-232C adapter |

(2) System equipment The following table indicates the system equipment needed for connection with the CPM2A

| langung | NI-  | Anglingting                                                 | Туре                                                |                            |  |
|---------|------|-------------------------------------------------------------|-----------------------------------------------------|----------------------------|--|
| image   | INO. | Application                                                 | GOT unit                                            | Serial communication board |  |
| 00      |      | Omron PLC-connected (RS-<br>232C communication) GOT         | A985GOT(-V), A97*GOT, A960GOT                       | A9GT-RS2, A9GT-RS2T        |  |
|         | 1    |                                                             | A956WGOT                                            | A9GT-50WRS2                |  |
|         |      |                                                             | A953GOT (with built-in communication interface)     |                            |  |
|         | 2    | RS-232C adapter                                             | CPM1-CIF01                                          |                            |  |
|         | 3    | RS-232C cable between [CPU]/<br>[RS-232C adapter] and [GOT] | (Refer to Section 12.3 and fabricate on user side.) |                            |  |

# 12.1.12 Connection with CPM2C

(1) System configurations and connection conditions The following system configurations and connection conditions assume connection with the CPM2C.

The numbers (1 to 4) given in the system configurations denote the numbers (1 to 4) in "(2) System equipment".

Refer to these numbers when you want to confirm the types and applications.

| Connection Conditions  |            |                                                                                |  |  |  |
|------------------------|------------|--------------------------------------------------------------------------------|--|--|--|
| Number of Installation |            | System Configuration                                                           |  |  |  |
| connected              | distance   |                                                                                |  |  |  |
| 1 GOT                  | Within 15m | Peripheral port<br>connection 2 RS-232C adapter<br>A RS-232C cable<br>Max. 15m |  |  |  |
|                        |            | Communication port 3 RS-232C adapter                                           |  |  |  |

#### (2) System equipment

The following table indicates the system equipment needed for connection with the CPM2C.

|       | N1-  | Application                                           | Туре                                            |                             |  |  |
|-------|------|-------------------------------------------------------|-------------------------------------------------|-----------------------------|--|--|
| Image | INO. |                                                       | GOT unit                                        | Serial communication board  |  |  |
|       |      |                                                       | A985GOT(-V), A97*GOT, A960GOT                   | A9GT-RS2, A9GT-RS2T         |  |  |
|       | 1    | Omron PLC-connected (RS-<br>232C communication) GOT   | A956WGOT                                        | A9GT-50WRS2                 |  |  |
|       |      |                                                       | A953GOT (with built-in communication interface) |                             |  |  |
|       | 2    | RS-232C adapter                                       | CPM1-CIF01                                      |                             |  |  |
|       | 3    | RS-232C adapter                                       | CPM2C-CIF01-V1                                  |                             |  |  |
|       | 4    | RS-232C cable between [RS-<br>232C adapter] and [GOT] | (Refer to Section 12.3 ar                       | nd fabricate on user side.) |  |  |

# 12.1.13 Connection with CQM1H

 System configurations and connection conditions The following system configurations and connection conditions assume connection with the CQM1H.

The numbers (1 to f) given in the system configurations denote the numbers (1 to f) in "(2) System equipment".

Refer to these numbers when you want to confirm the types and applications.

| Connection Conditions |              |                                                                                                    |  |  |  |  |  |
|-----------------------|--------------|----------------------------------------------------------------------------------------------------|--|--|--|--|--|
| Number of             | Installation | System Configuration                                                                                                    |  |  |  |  |  |
| connected             | distance     | , ,                                                                                                    |  |  |  |  |  |
| 1 GOT                 | Within 15m   | S RS-232C cable<br>Max. 15m<br>Peripheral port<br>S RS-232C adapter<br>Max. 15m<br>Max. 15m<br>Max. 15m<br>Max. 15m<br>S RS-232C cable<br>S RS-232C cable<br>S RS-232C cable |  |  |  |  |  |
|                       |              |                                                                                                    |  |  |  |  |  |
|                       |              |                                                                                                    |  |  |  |  |  |
|                       | Within 200m  |                                                                                                    |  |  |  |  |  |
|                       |              | Max. 200m                                                                                                    |  |  |  |  |  |

# (2) System equipment

The following table indicates the system equipment needed for connection with the CQM1H.

| las e se | Nia  | Annliestien                | Туре                                 |                             |  |
|----------|------|----------------------------|--------------------------------------|-----------------------------|--|
| image    | INO. | Application                | GOT unit                             | Serial communication board  |  |
|          |      |                            | A985GOT(-V), A97*GOT, A960GOT        | A9GT-RS2, A9GT-RS2T         |  |
|          |      | Omron PLC-connected (RS-   | A956WGOT                             | A9GT-50WRS2                 |  |
| •5       |      | 232C communication) GOT    | A953GOT (with built-in communication |                             |  |
|          |      |                            | interface)                           |                             |  |
|          |      |                            | A985GOT(-V), A97*GOT, A960GOT        | A9GT-RS4                    |  |
|          |      | Omron PLC-connected (RS-   | A956WGOT                             | A9GT-50WRS4                 |  |
|          |      | 422 communication) GOT     | A950GOT (with built-in communication |                             |  |
| ¥ -      |      |                            | interface)                           |                             |  |
|          | 3    | RS-232C adapter            | COM1-CIE02                           |                             |  |
|          |      |                            |                                      |                             |  |
|          |      |                            |                                      |                             |  |
| Ŭ        | 4    | Communication board        | CQM1H-SCB41                          |                             |  |
|          |      | RS-232C cable between      |                                      |                             |  |
|          | 5    | [CPU]/[RS-232C adapter]    |                                      |                             |  |
|          | 5    | /[Communication board] and |                                      |                             |  |
|          |      | [GOT]                      | (Refer to Section 12.3 ar            | nd fabricate on user side.) |  |
|          |      | RS-422 cable between       |                                      |                             |  |
|          | 6    | [Communication board] and  |                                      |                             |  |
|          |      | [GOT]                      |                                      |                             |  |

### 12.2 Initial Setting

#### 12.2.1 Switch setting of upper link unit

When using the upper link unit (C200H-LK201-V1, C200H-LK202-V1, C500H-LK201-V1), set the switches as follows.

#### (1) When using C200H-LK201-V1

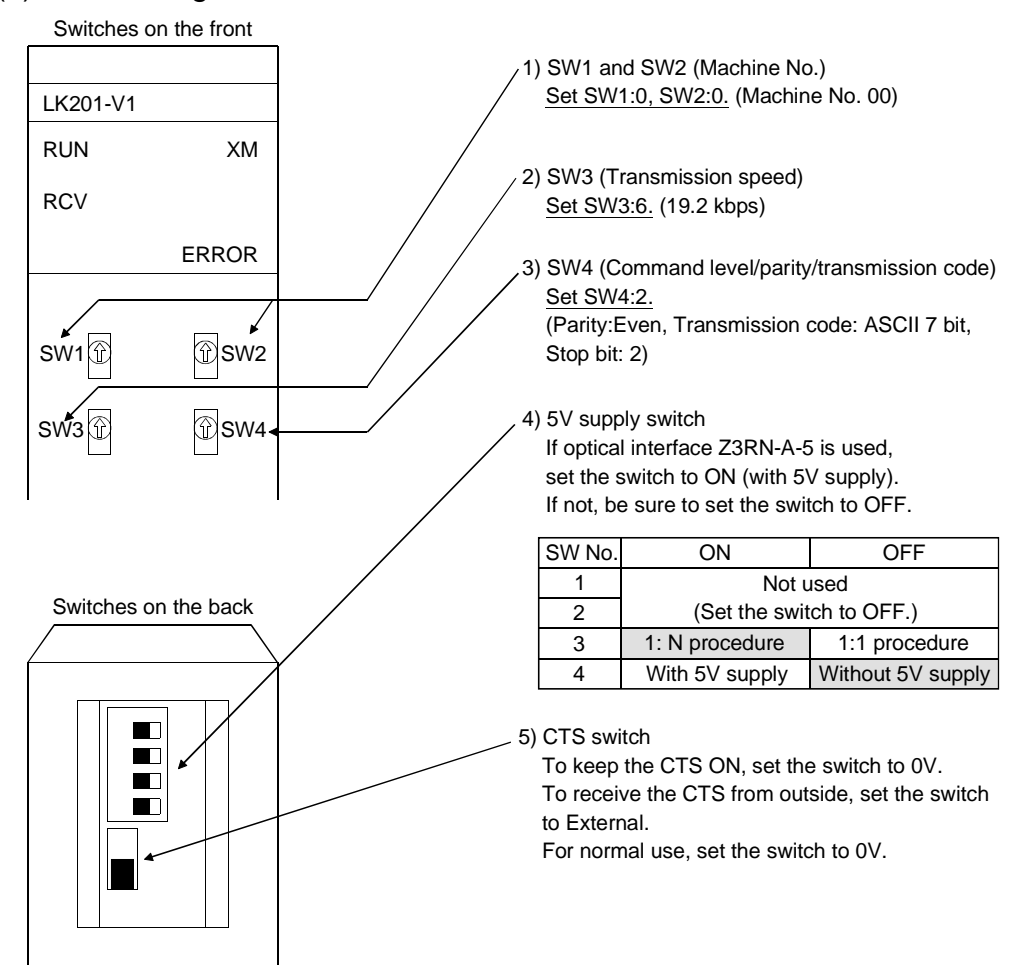

# (2) When using C200H-LK202-V1

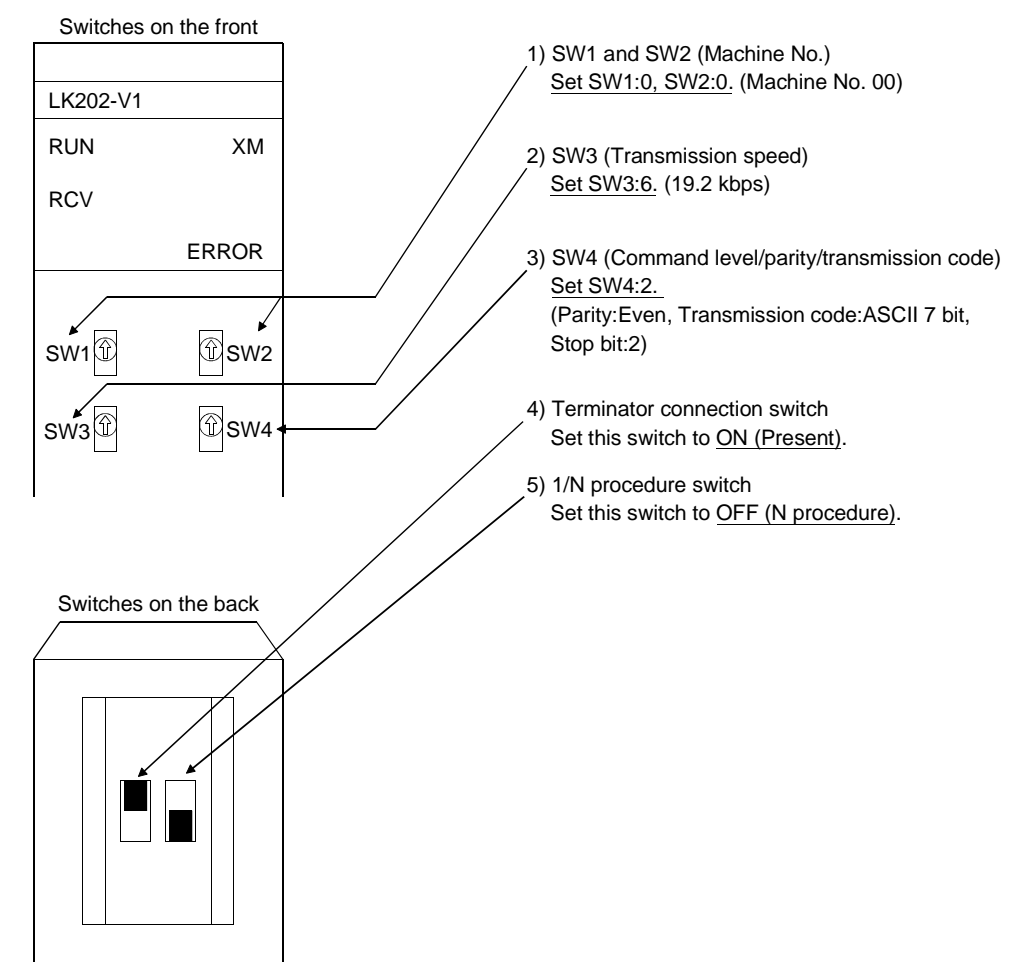

2)

3)

4)

5)

7 ■6 ■5 ■4

3 2

1

- 7)

8

8

#### (3) When using C500H-LK201-V1 Switches on the front 1) Upper link/local switch Set this switch to Upper link. Operating 2) Switch for RS-232C/RS-422 Reciving For RS-422 communication, set this switch to RS-422 (up). Sending For RS-232C communication, set this switch to RS-232C (down). Transmission error 3) Switch for internal/external clock Mode setting Set this switch to Internal (up). Upper-level link 4) Terminator connection switch Local Set this switch to Present (down). 5) CTS switch Set this switch to 0V (up). 6) SW1 (Machine No., ON/OFF of operation) Set the switches as follows. Switches on the back 3 4 5 1 2 6 7 OFF OFF OFF OFF OFF OFF ON 8 Machine No.00 Operation 6) 7) SW2 (Transmission speed, 1/N procedure, Level) 1 2 3 4 5 6 7 OFF OFF ON OFF OFF OFF ON ON 1 Levels 1, 2, and 19.2KBPS 3 are effective. 8 1: N procedure

#### 12 - 17

#### 12 - 17

# 12.2.2 Setting CV500, CV1000, CV2000, CVM1-CPU01, CVM1-CPU11, CVM1-CPU21, CS1, CS1D, CJ1H, CJ1G, CJ1M

(1) Switches

For CPU, set the switches as follows.

When CV500, CV1000, CV2000, CVM1-CPU01, CVM1-CPU11 or CVM1-(a) CPU21 is used

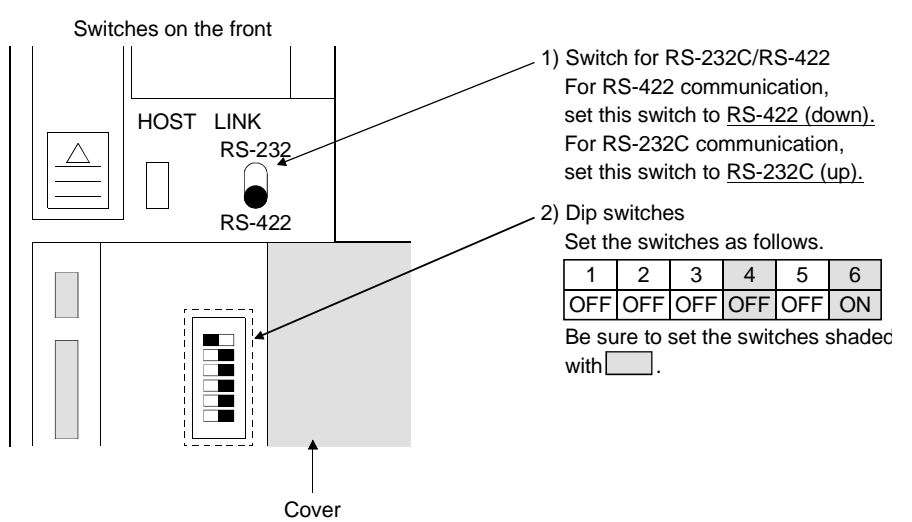

### (b) When CS1 is used

DIP switch setting (inside battery strage part) Set all DIP switches to OFF.

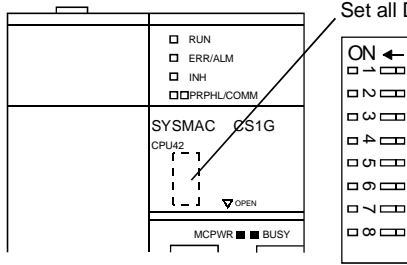

SW1 Write to user memory (set to write enable)

- SW2 Automatic transfer from memory card at power-on (set to automatic transfer non-execution) SW3 PLC message display (set to Japanese)
- SW4 Peripheral port communication condition (set to CX-Programmer setting)
- SW5 RS-232C communication port communication condition (set to PLC system setting)
- SW6 User customized DIP switch (OFF reflected on special auxiliary relay (A39512))
- SW7 Simple backup type designation (set to OFF)
- SW8 OFF fixed

### (c) When CJ1H, CJ1G, CJ1M is used

DIP switch setting (inside battery strage part) Set all DIP switches to OFF.

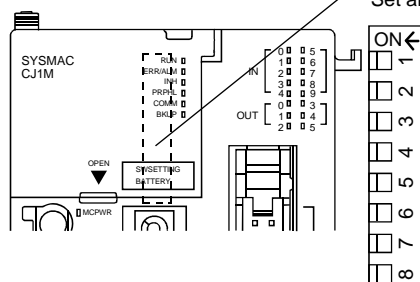

- SW1 Write to user memory (set to write enable)
  - SW2 Automatic transfer from memory card at power-on (set to automatic transfer non-execution) SW3 OFF fixed
- SW4 Peripheral port communication condition (set to CX-Programmer setting)
- SW5 RS-232C communication port communication condition (set to PLC system setting)
- SW6 User customized DIP switch (OFF reflected on special auxiliary relay (A39512))
- SW7 Simple backup type designation (set to OFF)
- SW8 OFF fixed

# (d) When CS1D is used

#### 1) Duplex unit

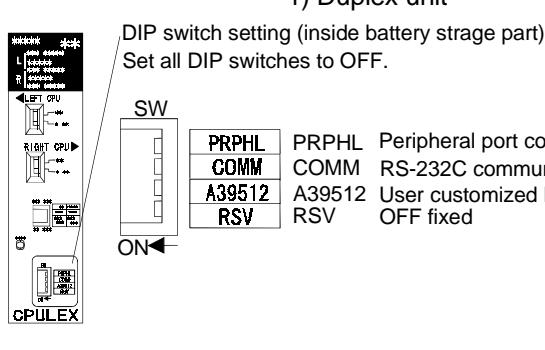

RSV

PRPHL PRPHL Peripheral port communication condition (set to CX-Programmer setting) COMM COMM RS-232C communication port communication condition (set to PLC system setting) A39512 User customized DIP switch (OFF reflected on special auxiliary relay (A39512)) A39512 RSV OFF fixed

2) CPU

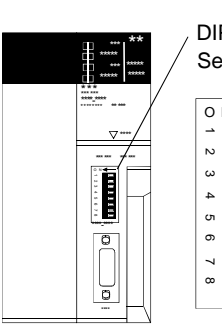

DIP switch setting (inside battery strage part) Set all DIP switches to OFF.

- 0 N**∢** SW1 Write to user memory (UM) (set to write enable) SW2 Automatic transfer from memory card at power-on (set to automatic transfer non-execution)

SW2 Automatic transfer from memory card at power-o SW3 OFF fixed SW5 OFF fixed SW6 OFF fixed SW7 Simple backup type designation (normally OFF) SW8 OFF fixed

12 - 19

# (2) Setting by peripheral tool

Use a peripheral tool to set the CPU as follows.

| Item               | Set value                         |
|--------------------|-----------------------------------|
| Transmission speed | 4800bps/9600bps/19200bps/38400bps |
| Stop bit           | 2 stop bit                        |
| Parity             | Even parity                       |
| Data length        | 7 bit                             |
| Machine No.        | Machine No. 00                    |

# 12.2.3 Initializing C200H $\alpha$ series, CQM1, CPM2A (When CPM1-CIF01 is used), CPM2C (When CPM1-CIF01 is used) and CQM1H

Before using the RS232C port of C200H $\alpha$  series, CQM1, CPM2A (When CPM1-CIF01 is used), CPM2C (When CPM1-CIF01 is used) and CQM1H, write values to the devices as follows and initialize the port by using a peripheral tool or the DM monitor. For further details, refer to the instruction manual of C200H $\alpha$  series, CQM1, CPM2A (When CPM1-CIF01 is used), CPM2C (When CPM1-CIF01 is used) and CQM1H.

| Device name | Value | Device name | Value |
|-------------|-------|-------------|-------|
| DM6645      | 0001н | DM6648      | 0000н |
| DM6646      | 0304н | DM6649      | 0000н |
| DM6647      | 0000н |             |       |

# 12.2.4 Initializing CPM1, CPM1A, CPM2A, CPM2C (When CPM2C-CIF01-V1 is used) and CQM1H

When using the CPM1, CPM1A, CPM2A, CPM2C or CQM1H, write the corresponding values to the following devices with the peripheral tool.

| Device name | Written Value | Value in *                                                                                                    |                      |                |            |  |  |
|-------------|---------------|----------------------------------------------------------------------------------------------------|----------------------|----------------|------------|--|--|
| DM6650      | 000*H         | <ul> <li>Select the setting type.</li> <li>Standard setting (higher-level link station No.: 0, Stop bit: 2, Parity: Even, Data length:<br/>7 bit, Baud rate: 9600bps)</li> <li>:Makes the DM6651 setting valid.</li> <li>Other : Standard setting.</li> </ul> |                      |                |            |  |  |
|             |               | Higher-order bits     Set the data length, s                                                                                                    | stop bit and parity. | Stop bit       | Parity     |  |  |
|             |               | value                                                                                                    |                      |                | Failty     |  |  |
|             |               | 01                                                                                                    | 7                    | 1              | Odd        |  |  |
|             | **0*H         | 02                                                                                                    | 7                    | 1              | None       |  |  |
|             |               | 03                                                                                                    | 7                    | 2              | Even       |  |  |
|             |               | 04                                                                                                    | 7                    | 2              | Odd        |  |  |
|             |               | 05                                                                                                    | 7                    | 2              | None       |  |  |
| DM6651      |               | 06                                                                                                    | 8                    | 1              | Even       |  |  |
|             |               | 07                                                                                                    | 8                    | 1              | Odd        |  |  |
|             |               | 08                                                                                                    | 8                    | 1              | None       |  |  |
|             |               | 09                                                                                                    | 8                    | 2              | Even       |  |  |
|             |               | 10                                                                                                    | 8                    | 2              | Odd        |  |  |
|             |               | 11                                                                                                    | 8                    | 2              | None       |  |  |
|             |               | Other than above                                                                                                    | 7                    | 2              | Even       |  |  |
|             |               | <ul> <li>Lower-order bit</li> </ul>                                                                                                    |                      |                |            |  |  |
|             |               | Set the used transmi                                                                                                    | ission speed.        |                |            |  |  |
|             |               | 0:1200bps 1:2                                                                                                    | 2400bps 3:480        | 0bps 4:9600bps | 5:19200bps |  |  |
| DM6652      | 0000H         | Set the transmission delay time.                                                                                                    |                      |                |            |  |  |
| DM6653      | 00**H         | Set the higher-level link station No. (00 to 31)                                                                                                    |                      |                |            |  |  |

For details, refer to the manual of the CPM1, CPM1A, CPM2A, CPM2C or CQM1H.

#### 12.2.5 Initializing communication board

Before using the communication board, write values to the devices as follows and initialize each port of the communication board.

For application of devices and initialization programs, refer to the instruction manual of the communication board.

#### (1) For C200HW-COM02, C200HW-COM03, C200HW-COM05, C200HW-COM06

| Port | Device name         | Value          | Port | Device name | Value |
|------|---------------------|----------------|------|-------------|-------|
| A    | DM6550 to<br>DM6554 | Not required A |      | DM6557      | 0000н |
|      | DM6555              |                |      | DM6558      | 0000н |
|      | DM6556              | 0304н          |      | DM6559      | 0000н |

#### (2) For CS1W-SCB21, CS1W-SCB41

| Port | Device name | Value                            | Port | Device name | Value                            |
|------|-------------|----------------------------------|------|-------------|----------------------------------|
|      | DM32000     | 8500H                            |      | DM32010     | 8500H                            |
|      | DM32001     | 0005н to<br>0008н * <sup>1</sup> |      | DM32011     | 0005н to<br>0008н * <sup>1</sup> |
| 1    | DM32002     | 0000н                            | 2    | DM32012     | 0000н                            |
|      | DM32003     | 0000н                            |      | DM32013     | 0000н                            |
|      | DM32008     | 0000н                            |      | DM32018     | 0000н                            |
|      | DM32009     | 0096н                            | 1    | DM32019     | 0096н                            |

\*1 Choose the written value according to the set transmission speed.

| Transmission speed | Value | Transmission speed | Value |
|--------------------|-------|--------------------|-------|
| 4800bps            | 0005н | 19200bps           | 0007н |
| 9600bps            | 0006н | 38400bps           | 0008н |

#### 12.2.6 Initializing communication unit

Before using the communication unit, write values to the devices as follows and initialize each port of the communication unit.

For application of devices and initialization programs, refer to the instruction manual of the communication board.

| Port | Device name | Value                            | Port | device name | Value                            |
|------|-------------|----------------------------------|------|-------------|----------------------------------|
| 1    | DM30000     | 8500H                            |      | DM30010     | 8500H                            |
|      | DM30001     | 0005н to<br>0008н * <sup>2</sup> |      | DM30011     | 0005н to<br>0008н * <sup>2</sup> |
|      | DM30002     | 0000н                            | 2    | DM30012     | 0000н                            |
|      | DM30003     | 0000н                            |      | DM30013     | 0000н                            |
|      | DM30008     | 0000н                            |      | DM30018     | 0000н                            |
|      | DM30009     | 0096н                            |      | DM30019     | 0096н                            |

\*1 Set the unit number to 00.

\*2 Choose the written value according to the set transmission speed.

| Transmission speed | Value | Transmission speed | Value |
|--------------------|-------|--------------------|-------|
| 4800bps            | 0005н | 19200bps           | 0007н |
| 9600bps            | 0006н | 38400bps           | 0008н |

### 12.2.7 GOT side settings

When connecting the GOT and Omron PLC, you need to set the transmission speed to the GOT according to the setting of the Omron PLC used.

Set the transmission speed on Setup of the GOT's utility function.

For details of the utility function, refer to the GOT-A900 Series Operating Manual (GT Works2 Version1/GT Designer2 Version1 Compatible Extended • Option Function Manual).

| - 200                                                                                              |                                                                                                    |                                                                                                    |
|----------------------------------------------------------------------------------------------------|----------------------------------------------------------------------------------------------------|----------------------------------------------------------------------------------------------------|
| BUZZER VOLUME<br>OUTSIDE SPEAKER<br>SCREEN SAVE TIME<br>SCREEN SAVE LIGHT<br>LANGUAGE<br>Baud rate | NONE <mark>SHORT</mark> LONG<br>DFF ON<br>O O MIN. (O:FREE)<br>DFF ON<br>日本語 <mark>ENGLISH</mark><br>19200 (↑↓CHANGE)◀ | <ul> <li><u>Baud rate</u></li> <li>Choose the GOT side transmission speed.</li> <li>(Factory-set to 19200bps)</li> </ul> |
| Page 1/2 ↑ ↓                                                                                       | $\leftarrow \rightarrow$ SELECT/CHANGE                                                                                 |                                                                                                    |
|                                                                                                    | $\leftarrow  \rightarrow  \leftarrow $                                                                                 |                                                                                                    |
|                                                                                                    |                                                                                                    |                                                                                                    |

# POINT

The utility function can be started by switching power on again after installing the system programs (system OS, communication driver, etc.) into the GOT. After the utility function has started, touch the [Setup] icon to display the setup screen, and make settings related to Omron PLC connection.

# 12.3 Connection Cable

#### 12.3.1 RS-422 cable

The connection diagram and connectors for the RS-422 cables between the upper link unit, the communication board/unit, the CPU and the GOT are as follows.

- (1) Connection diagram
  - 1) Upper link unit (C200H-LK202-V1)
  - 2) Communication board (C200HW-COM03, C200HW-COM06, CS1W-SCB41) Communication unit (CS1W-SCU41)
- Omron GOT (D-sub 9-pin male (D-sub 25-pin male metric screw type) metric screw type) Cable connection and direction of signal Signal name Pin No. Signal Pin No. 1) 2) 3) 2) 3) 1) name SDB(SDA) 5 2 1 RDA 2 SDA(SDB) 9 1 2 15 RDB RDB(RDA) 1 8 6 3 SDA RDA(RDB) 6 6 8 16 SDB RSA 5 18 RSB 4 CSA 17 CSB 20 SG SHELL 3 8 SG 8= SG(shield) 21
- 3) Communication board (CQM1H-SCB41)

#### 3) CPU (CV500, CV1000, CV2000, CVM1-CPU01, CVM1-CPU11, CVM1-CPU21)

| Omron             |           |                                          | G         | OT         |
|-------------------|-----------|------------------------------------------|-----------|------------|
| (D-sub 9-pin male |           |                                          | (D-sub 2  | 5-pin male |
| metric screv      | v type)   | Cable connection and direction of signal | metric s  | crew type) |
| Signal name       | Pin No    |                                          | Pin No    | Signal     |
| Signarhame        | T III NO. |                                          | T IIT NO. | name       |
| SDB(SDA)          | 2         |                                          | 2         | RDA        |
| SDA(SDB)          | 1         | XX                                       | 15        | RDB        |
| RDB(RDA)          | 8         |                                          | 3         | SDA        |
| RDA(RDB)          | 6         |                                          | 16        | SDB        |
|                   |           | р                                        | 5         | RSA        |
| RS                | 4         |                                          | 18        | RSB        |
| CS                | 6         | <b>↓</b>                                 | 4         | CSA        |
|                   |           | └ <b>→</b>                               | 17        | CSB        |
|                   |           | •                                        | 20        |            |
| SHELL             |           |                                          | 8         | SG         |
|                   |           | ¥                                        | 21        | SG(shield) |

#### POINT

Note that the signal names of poles A and B are opposite between the GOT and Omron PLC.

# (2) Connector and connector cover

Connector for GOT

| Description          | Model               | Manufacturer |
|----------------------|---------------------|--------------|
| Connector with cover | 17JE-23250-02(D8A6) | DDK          |

Connector for Omron

Use connectors attached to the upper link unit, the communication board/unit and the CPU.

# (3) Precautions for cable preparation

The cable must be 200m(655.74feet) or shorter.

# 12.3.2 RS-232C cable

The connection diagram and connectors for the RS-232C cables between the upper link unit, the communication board/unit, the CPU and the GOT are as follows.

# (1) Connection diagram

1) Upper link unit (C200H-LK201-V1, C500-LK201-V1)

| Omron<br>(D-sub 25-pin male<br>metric screw type) |         | Cable connection and direction of signal | GOT<br>(D-sub 9-pin female<br>inch screw type) |             |
|---------------------------------------------------|---------|------------------------------------------|------------------------------------------------|-------------|
| Signal name                                       | Pin No. |                                          | Pin No.                                        | Signal name |
| FG                                                | 1       |                                          | 1                                              | CD          |
| SD(TXD)                                           | 2       |                                          | 2                                              | RD(RXD)     |
| RD(RXD)                                           | 3       | •                                        | 3                                              | SD(TXD)     |
| RS(RTS)                                           | 4       |                                          | 4                                              | DTR(ER)     |
| CS(CTS)                                           | 5       |                                          | 5                                              | SG          |
|                                                   | 6       |                                          | 6                                              | DSR(DR)     |
| SG                                                | 7       |                                          | 7                                              | RS(RTS)     |
|                                                   | 8       |                                          | 8                                              | CS(CTS)     |
| ER                                                | 20      | · · · · · · · · · · · · · · · · · · ·    | 9                                              |             |

#### 2) CPU (C200H $\alpha$ series)

3) Communication board (C200HW-COM02, C200HW-COM05, C200HW-COM06)

|                     |            |                                          |                     | ,           |
|---------------------|------------|------------------------------------------|---------------------|-------------|
| Omron               |            |                                          | G                   | ОТ          |
| (D-sub 25-pin male  |            |                                          | (D-sub 9-pin female |             |
| metric so           | crew type) | Cable connection and direction of signal | inch screw type)    |             |
| Signal name Pin No. |            |                                          | Pin No.             | Signal name |
| FG                  | 1          | <b>4</b>                                 | 1                   | CD          |
| SD(TXD)             | 2          | <b>▶</b>                                 | 2                   | RD(RXD)     |
| RD(RXD)             | 3          | <u>م</u>                                 | 3                   | SD(TXD)     |
| RS(RTS)             | 4          |                                          | 4                   | DTR(ER)     |
| CS(CTS)             | 5          |                                          | 5                   | SG          |
| 5V                  | 6          |                                          | 6                   | DSR(DR)     |
| DR(DSR)             | 7          |                                          | 7                   | RS(RTS)     |
| ER(DTR)             | 8          |                                          | 8                   | CS(CTS)     |
| SG                  | 9          |                                          | 9                   |             |

# 4) CPU(CV500, CV1000, CV2000, CVM1-CPU01, CVM1-CPU11, CVM1-CPU21, CS1, CS1D, CJ1H, CJ1G, CJ1M, CPM2A, CQM1H)

5) Communication board (CS1W-SCB21, CS1W-SCB41)

6) Communication unit (CS1W-SCU21, CS1W-SCU41)

7) RS-232C adapter (CPM-CIF01, CPM2C-CIF01-V1)

| Omron              |            |                                          | G                   | ОТ          |
|--------------------|------------|------------------------------------------|---------------------|-------------|
| (D-sub 25-pin male |            |                                          | (D-sub 9-pin female |             |
| metric s           | crew type) | Cable connection and direction of signal | inch screw type)    |             |
| Signal name        | Pin No.    |                                          | Pin No.             | Signal name |
| FG                 | 1          | ┫                                        | 1                   | CD          |
| SD(TXD)            | 2          |                                          | 2                   | RD(RXD)     |
| RSD(RXD)           | 3          |                                          | 3                   | SD(TXD)     |
| RS(RTS)            | 4          |                                          | 4                   | DTR(ER)     |
| CS(CTS)            | 5          |                                          | 5                   | SG          |
|                    | 6          |                                          | 6                   | DSR(DR)     |
| CD                 | 7          |                                          | 7                   | RS(RTS)     |
|                    | 8          |                                          | 8                   | CS(CTS)     |
| SG                 | 9          |                                          | 9                   |             |
| FG                 | SHELL      | <b>▲</b> ii                              |                     |             |

# (2) Connector and connector cover

#### Connector for GOT

| Description     | Model             | Manufacturer |
|-----------------|-------------------|--------------|
| Connector       | 17JE-13090-02(D1) | DDK, Ltd.    |
| Connector cover | 17JE-09H-1C4      | DDK, Ltd.    |

Connector for Omron side

Use connectors attached to the upper link unit, the communication board, Communication unit and the CPU.

# (3) Precautions for cable preparation

The cable must be 15m(49.18feet) or shorter.

### 12.3.3 Converter and connection cable used in CQM1

The converters (recommended parts) for connecting the CQM1 and the GOT, and the connection diagram and connectors are as follows.

#### (1) Available converter

| Model name | Manufacturer   |  |
|------------|----------------|--|
| EL-LINE-II | EL Engineering |  |
| KS-10P     | System Sacom   |  |

#### (2) Connection diagram

1) When using EL-LINE-II

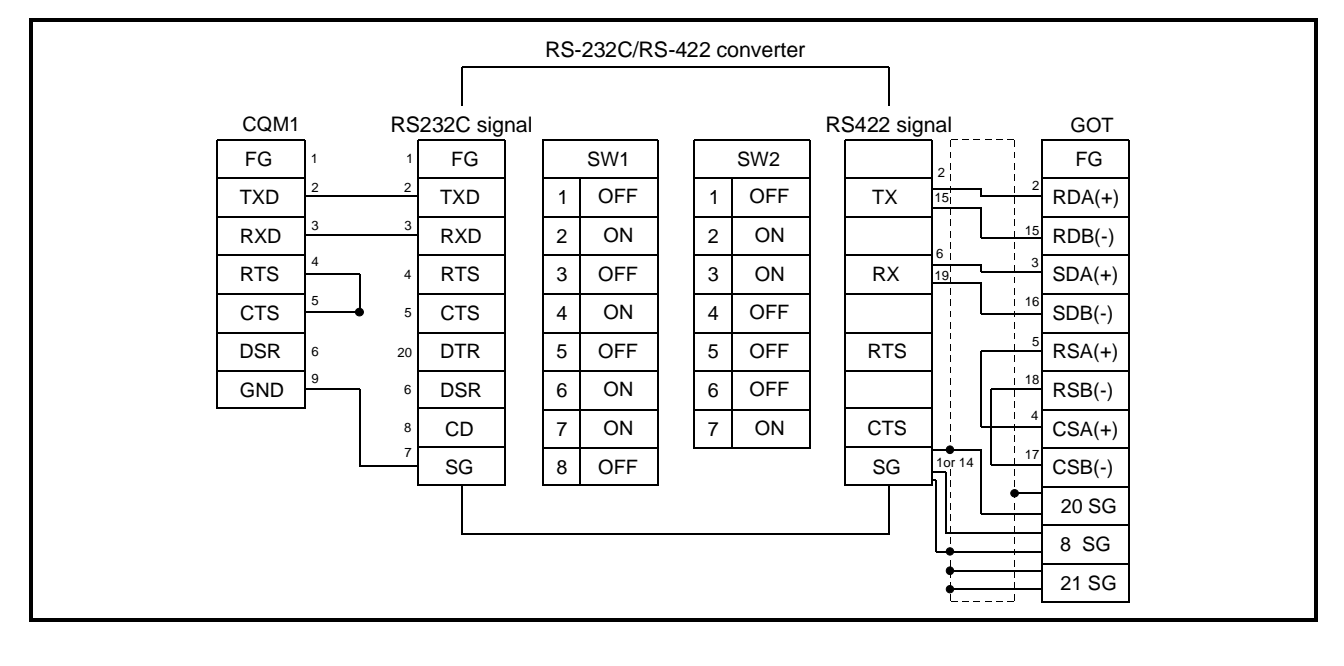

|                           |             | RS-232 | C/RS-422 converte | ər              |                     |
|---------------------------|-------------|--------|-------------------|-----------------|---------------------|
|                           |             |        |                   |                 |                     |
| CQM1 RS                   | 232C signal |        |                   | RS422 signal    | GOT                 |
| FG <u>1</u> OPEN <u>1</u> | FG          | S      | etting of jumper  | FG              | FG                  |
| TXD 2 2                   | RD          | 1-1    | OFF               |                 | <sup>2</sup> RDA(+) |
| RXD 3 3                   | SD          | 1-2    | ON                | (-)             | 15 RDB(-)           |
| RTS 4 4                   | CS          | 1-3    | OFF               | (+) 15          | 3 SDA(+)            |
| CTS 5 5                   | RS          | 1-4    | OFF               | (-)             | SDB(-)              |
| DSR 6 6                   | CD          | 1-5    | OFF               | (+) 14          | 5 RSA(+)            |
| GND 9 7                   | SG          | 1-6    | OFF               | (-) 16          | 18 RSB(-)           |
|                           |             | 1-7    | ON                | (+) 21          | 4 CSA(+)            |
|                           |             | 1-8    | ON                | (-) 23<br>(-) 7 | 17 CSB(-)           |
|                           |             | 2      | ON                | SG SG           | 20 SG               |
|                           |             |        |                   |                 | 8 SG                |
|                           | L           |        |                   | J •             | 21 SG               |
|                           |             |        |                   |                 |                     |

#### 2) When using KS-10P

(3) Connector and connector cover

• Connector for GOT

| Description Model    |                     | Manufacturer |
|----------------------|---------------------|--------------|
| Connector with cover | 17JE-23250-02(D8A6) | DDK          |

- Connector for CQM1 Use connector attached to the CQM1.
- When using EL-LINE-II RS-232C : D-Sub 25-pin male screw type RS-422 : D-Sub 25-pin female screw type
- When using KS-10P RS-232C : D-Sub 9-pin male screw type RS-422 : D-Sub 25-pin female screw type
- (4) Precautions for cable preparationThe cable length (including the converter) must be 200m(655.74feet) or shorter.

# Chapter13 Yaskawa PLC connection

### 13.1 System Configurations

#### 13.1.1 Connection with GL60S, GL60H or GL70H

(1) System configurations and connection conditions
 The following system configurations and connection conditions assume connection with the GL60S, GL60H or GL70H.
 The numbers (1 to 6) given in the system configurations denote the numbers (1 to 6) in "(2) System equipment".

Refer to these numbers when you want to confirm the types and applications.

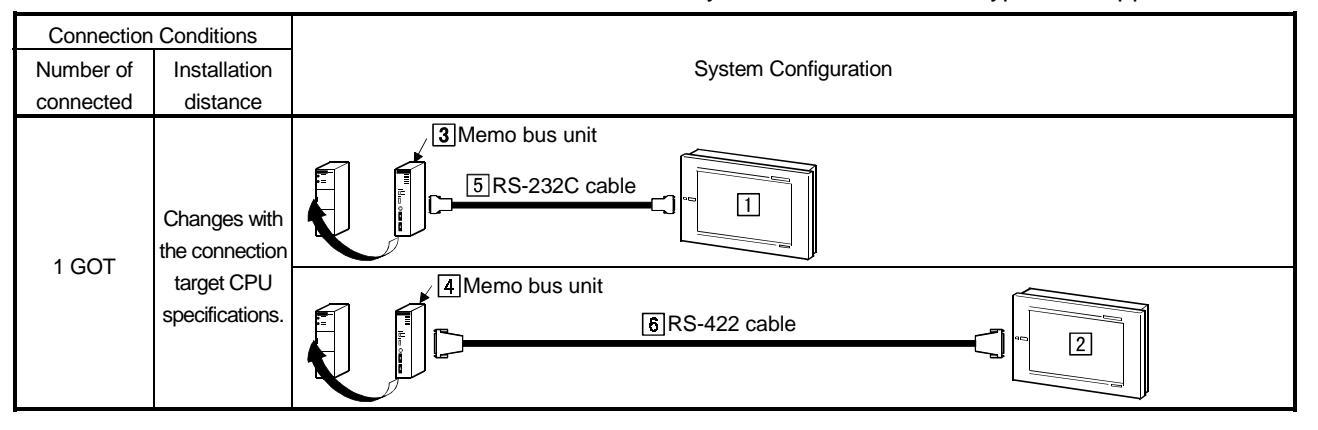

# (2) System equipment

The following table indicates the system equipment needed for connection with the GL60S, GL60H or GL70H.

| las e se | Na   | Application                                        | Туре                                                |                            |  |
|----------|------|----------------------------------------------------|-----------------------------------------------------|----------------------------|--|
| image    | INO. | Application                                        | GOT unit                                            | Serial communication board |  |
|          |      |                                                    | A985GOT(-V), A97*GOT, A960GOT                       | A9GT-RS2, A9GT-RS2T        |  |
|          |      | Yaskawa PLC-connected (RS-                         | A956WGOT                                            | A9GT-50WRS2                |  |
| 0L3      | ш    | 232C communication) GOT                            | A953GOT                                             |                            |  |
|          |      |                                                    | (with built-in communication interface)             |                            |  |
|          |      |                                                    | A985GOT(-V), A97*GOT, A960GOT                       | A9GT-RS4                   |  |
|          |      | Yaskawa PLC-connected (RS-                         | A956WGOT                                            | A9GT-50WRS4                |  |
|          |      | 422 communication) GOT                             | A950GOT                                             |                            |  |
| ¥~       |      |                                                    | (with built-in communication interface)             |                            |  |
|          | 3    | Memo bus unit                                      | JAMSC-IF60/61                                       |                            |  |
|          | 4    | Memo bus unit                                      | JAMSC-IF612                                         |                            |  |
|          | 5    | RS-232C cable between<br>[memo bus unit] and [GOT] |                                                     |                            |  |
|          | 6    | RS-422 cable between [memo<br>bus unit] and [GOT]  | (Refer to Section 13.3 and fabricate on user side.) |                            |  |

# 13.1.2 Connection with GL120 or GL130

(1) System configurations and connection conditions

The following system configurations and connection conditions assume connection with the GL120 or GL130.

The numbers (1 to 6) given in the system configurations denote the numbers (1 to 6) in "(2) System equipment".

Refer to these numbers when you want to confirm the types and applications.

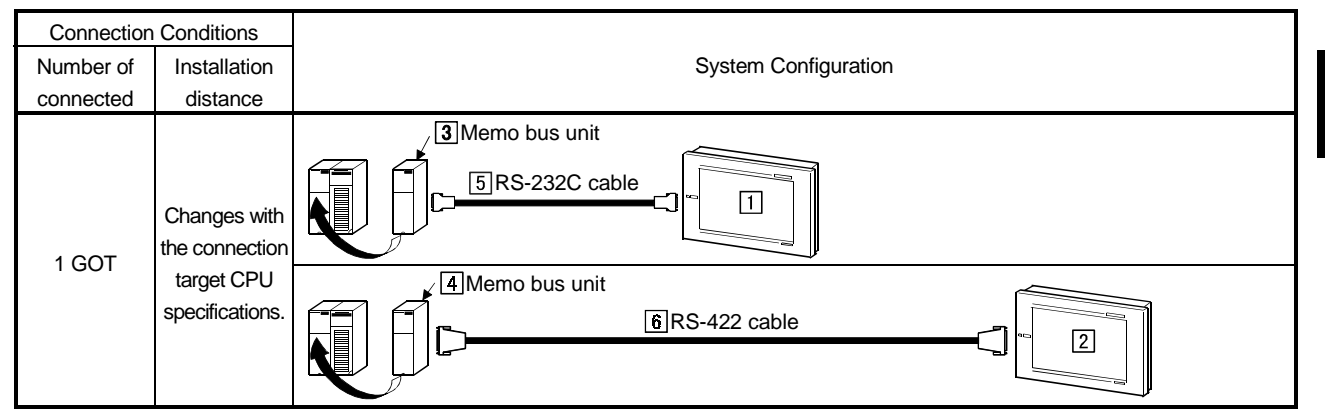

### (2) System equipment

The following table indicates the system equipment needed for connection with the GL120 or GL130.

|                       |   | A 11 - 11                                            | Туре                                                |                              |  |  |
|-----------------------|---|------------------------------------------------------|-----------------------------------------------------|------------------------------|--|--|
| Image No. Application |   | Application                                          | GOT unit                                            | Serial communication board   |  |  |
| _                     |   |                                                      | A985GOT(-V), A97*GOT, A960GOT                       | A9GT-RS2, A9GT-RS2T          |  |  |
|                       |   | Yaskawa PLC-connected (RS-                           | A956WGOT                                            | A9GT-50WRS2                  |  |  |
| 0m                    |   | 232C communication) GOT                              | A953GOT                                             |                              |  |  |
|                       |   |                                                      | (with built-in communication interface)             |                              |  |  |
|                       |   |                                                      | A985GOT(-V), A97*GOT, A960GOT                       | A9GT-RS4                     |  |  |
|                       | 2 | Yaskawa PLC-connected (RS-<br>422 communication) GOT | A956WGOT                                            | A9GT-50WRS4                  |  |  |
|                       |   |                                                      | A950GOT                                             |                              |  |  |
| ¥*                    |   |                                                      | (with built-in communication interface)             |                              |  |  |
|                       | 3 | Memo bus unit                                        | 120 CPU 341 00                                      |                              |  |  |
|                       | 4 | Memo bus unit                                        | 120 NOM 271 00                                      |                              |  |  |
|                       |   | RS-232C cable between                                |                                                     |                              |  |  |
|                       | 5 | [memo bus unit] and [GOT]                            |                                                     |                              |  |  |
|                       | 6 |                                                      | (Pofer to Section 12.3 and fabricate on user side.) |                              |  |  |
|                       |   | RS-422 cable between [memo                           |                                                     | na rabilicale on user side.) |  |  |
|                       |   | bus unit] and [GOT]                                  |                                                     |                              |  |  |
|                       |   |                                                      |                                                     |                              |  |  |

# 13.1.3 Connection with CP-9200SH

(1) System configurations and connection conditions

The following system configuration and connection conditions assume connection with the CP-9200SH.

The numbers (1 to 3) given in the system configurations denote the numbers (1 to 3) in "(2) System equipment".

Refer to these numbers when you want to confirm the types and applications.

| Connection Conditions |                 |                      |
|-----------------------|-----------------|----------------------|
| Number of             | Installation    | System Configuration |
| connected             | distance        |                      |
|                       | Changes with    | 2 Memo bus unit      |
| 1 GOT                 | the connection  |                      |
|                       | target CPU      |                      |
|                       | specifications. |                      |

#### (2) System equipment

The following table indicates the system equipment needed for connection with the CP-9200SH.

| las e se | NI |                                                      | Туре                                    |                             |  |
|----------|----|------------------------------------------------------|-----------------------------------------|-----------------------------|--|
| Image N  |    | Application                                          | GOT unit                                | Serial communication board  |  |
| _        |    |                                                      | A985GOT(-V), A97*GOT, A960GOT           | A9GT-RS2, A9GT-RS2T         |  |
|          |    | Yaskawa PLC-connected (RS-                           | A956WGOT                                | A9GT-50WRS2                 |  |
| 0 ED     |    | 232C communication) GOT                              | A953GOT                                 |                             |  |
|          |    |                                                      | (with built-in communication interface) |                             |  |
|          | 2  | Yaskawa PLC-connected (RS-<br>422 communication) GOT | A985GOT(-V), A97*GOT, A960GOT           | A9GT-RS4                    |  |
|          |    |                                                      | A956WGOT                                | A9GT-50WRS4                 |  |
|          |    |                                                      | A950GOT                                 |                             |  |
| ÷ •      |    |                                                      | (with built-in communication interface) |                             |  |
| Ē        | 2  | Memo bus unit                                        | CP-217IF                                |                             |  |
|          | 3  | RS-232C cable between<br>[memo bus unit] and [GOT]   | (Refer to Section 13.3 ar               | nd fabricate on user side.) |  |

# 13.1.4 Connection with MP-920, MP-930, CP-9300MS, CP-9200(H) or PROGIC-8

(1) System configurations and connection conditions
 The following system configuration and connection conditions assume connection with the MP-920, MP-930, CP-9300MS, CP-9200(H) or PROGIC-8.
 The numbers (1 to 2) given in the system configurations denote the numbers (1 to 2) in "(2) System equipment".

Refer to these numbers when you want to confirm the types and applications.

| Connection Conditions  |                 |                      |  |  |  |
|------------------------|-----------------|----------------------|--|--|--|
| Number of Installation |                 | System Configuration |  |  |  |
| connected              | distance        |                      |  |  |  |
|                        | Changes with    |                      |  |  |  |
| 1 GOT                  | the connection  |                      |  |  |  |
|                        | target CPU      |                      |  |  |  |
|                        | specifications. |                      |  |  |  |

#### (2) System equipment

The following table indicates the system equipment needed for connection with the MP-920, MP-930, CP-9300MS, CP-9200(H) or PROGIC-8.

|       | NI  | Annellandar                                           | Туре                                               |                             |  |
|-------|-----|-------------------------------------------------------|----------------------------------------------------|-----------------------------|--|
| Image | NO. | Application                                           | GOT unit                                           | Serial communication board  |  |
|       |     |                                                       | A985GOT(-V), A97*GOT, A960GOT                      | A9GT-RS2, A9GT-RS2T         |  |
| 0[]   |     |                                                       | A956WGOT                                           | A9GT-50WRS2                 |  |
|       | 1   | Yaskawa PLC-connected (RS-<br>232C communication) GOT | A953GOT<br>(with built-in communication interface) |                             |  |
|       | 2   | RS-232C cable between [CPU]<br>and [GOT]              | (Refer to Section 13.3 ar                          | nd fabricate on user side.) |  |

# 13.1.5 Connection with GL120 or GL130

(1) System configurations and connection conditions

The following system configurations and connection conditions assume connection with the MP-940.

The numbers (1 to 4) given in the system configurations denote the numbers (1 to 4) in "(2) System equipment".

Refer to these numbers when you want to confirm the types and applications.

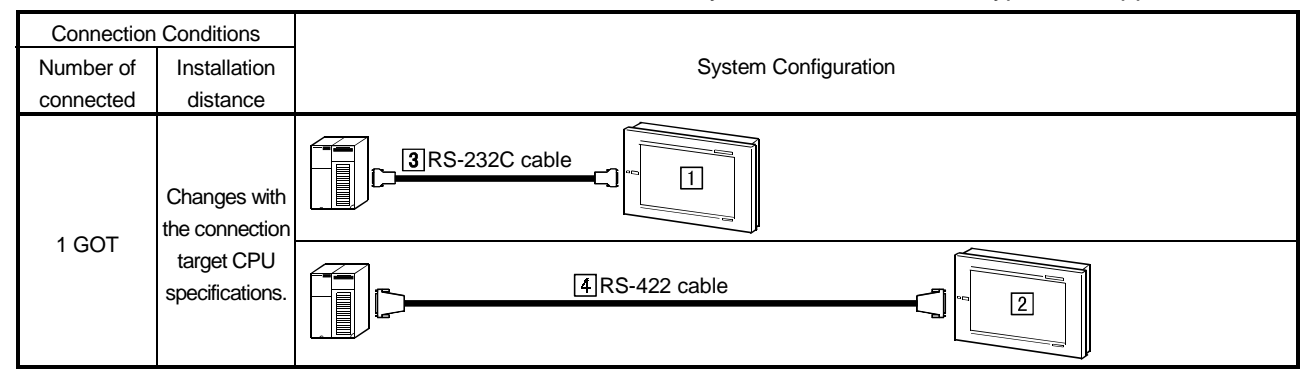

### (2) System equipment

The following table indicates the system equipment needed for connection with the MP-940.

|                        | NL | Annelianting                                       | Туре                                                |                            |  |
|------------------------|----|----------------------------------------------------|-----------------------------------------------------|----------------------------|--|
| Image INO. Application |    | Application                                        | GOT unit                                            | Serial communication board |  |
| _                      |    |                                                    | A985GOT(-V), A97*GOT, A960GOT                       | A9GT-RS2, A9GT-RS2T        |  |
|                        |    | Yaskawa PLC-connected (RS-                         | A956WGOT                                            | A9GT-50WRS2                |  |
| PC3                    |    | 232C communication) GOT                            | A953GOT                                             |                            |  |
|                        |    |                                                    | (with built-in communication interface)             | ion interface)             |  |
|                        | 2  | Yaskawa PLC-connected (RS-                         | A985GOT(-V), A97*GOT, A960GOT                       | A9GT-RS4                   |  |
|                        |    |                                                    | A956WGOT                                            | A9GT-50WRS4                |  |
|                        |    | 422 communication) GOT                             | A950GOT                                             |                            |  |
| ¥°                     |    |                                                    | (with built-in communication interface)             |                            |  |
|                        | 3  | RS-232C cable between<br>[memo bus unit] and [GOT] |                                                     |                            |  |
|                        | 4  | RS-422 cable between [memo<br>bus unit] and [GOT]  | (Refer to Section 13.3 and fabricate on user side.) |                            |  |

# 13.2 Initial Settings

#### 13.2.1 PLC side settings

When connecting the GOT and Yaskawa Electric PLC, make the following communication and port settings with the peripheral tool.

For details of the setting method, refer to the instruction manual of the Yaskawa Electric PLC.

| Item                                      | Set value                         |
|-------------------------------------------|-----------------------------------|
| Address                                   | 1                                 |
| Protocol                                  | MEMOBUS                           |
| Mode                                      | RTU                               |
| Data length                               | 8                                 |
| Parity                                    | EVEN                              |
| Stop                                      | 1                                 |
| Communication speed (transmission speed)* | 4800bps/9600bps/19200bps/38400bps |

\*The upper limit that may be set changes with the Yaskawa Electric PLC used.

#### 13.2.2 GOT side settings

When connecting the GOT and Yaskawa Electric PLC, you need to set the transmission speed to the GOT according to the setting of the Yaskawa Electric PLC used.

Set the transmission speed on Setup of the GOT's utility function.

For details of the utility function, refer to the GOT-A900 Series Operating Manual (GT Works2 Version1/GT Designer2 Version1 Compatible Extended • Option Function Manual).

| E SET UP                |                              |
|-------------------------|------------------------------|
| BUZZER VOLUME           | NONE <mark>SHORT</mark> LONG |
| OUTSIDE SPEAKER         | OFF ON                       |
| SCREEN SAVE TIME        | 0 0 min. ( <u>o:</u> free)   |
| SCREEN SAVE LIGHT       | OFF ON                       |
| LANGUAGE                | 日本語 ENGLISH                  |
| Baud rate               | 19200 (↑↓CHANGE)             |
| START UP TIME           | 0 1 6 sec(0∼255)             |
| SEND MESSAGE DELAY      | 0 0 x10ms(0∼30)              |
|                         |                              |
| → ↓ ←                   | ightarrow SELECT/CHANGE      |
| $\uparrow$ $\downarrow$ | 1<br>↓                       |

| Setting item       | Description                                                                                                    | Factory setting                                           |  |
|--------------------|----------------------------------------------------------------------------------------------------|-----------------------------------------------------------|--|
| Baud rate          | Choose the transmission speed (4800, 9600, 19200, 38400).                                                                                                    | 19200                                                     |  |
| START UP TIME      | Set how many seconds after GOT power-on the communication with the PLC CPU will be started.                                                                                                    | GL series : 16<br>Other thanGL series : 1                 |  |
| SEND MESSAGE DELAY | Set the waiting time from when the GOT has received data from the PLC CPU until it sends next data to the PLC CPU.                                                                                             | 0                                                         |  |
|                    | POINT<br>The utility function can be started by switching power on again<br>system programs (system OS, communication driver, etc.) int<br>After the utility function has started, touch the [Setup] icon to c | n after installing the<br>o the GOT.<br>display the setup |  |

screen, and make settings related to Yaskawa PLC connection.

# 13.3 Connection Cable

#### 13.3.1 RS-422 cable

# (1) Connection diagram

(a) When using GL60S, GL60H, GL70H, GL120 or GL130

| Yaskav        | va PLC    |                                          | G                   | ют         |
|---------------|-----------|------------------------------------------|---------------------|------------|
| (D-sub 9-     | -pin male |                                          | (D-sub 2            | 5-pin male |
| metric sc     | rew type) | Cable connection and direction of signal | metric s            | crew type) |
| 0             |           |                                          | <b>D</b> ' <b>N</b> | Signal     |
| Signal name   | Pin No.   |                                          | Pin No.             | name       |
| SDA           | 2         |                                          | 2                   | RDA        |
| SDB           | 9         |                                          | 15                  | RDB        |
| RDA           | 3         |                                          | 3                   | SDA        |
| RDB           | 6         |                                          | 16                  | SDB        |
|               |           |                                          | 5                   | RSA        |
| PGND          | 1         |                                          | 18                  | RSB        |
| Reception end | 4         |                                          | 4                   | CSA        |
| Reception end | 8         | └ <b>↓</b>                               | 17                  | CSB        |
|               |           | •                                        | 20                  |            |
| SG            | 7         |                                          | 8                   | SG         |
|               |           |                                          | 21                  | SG(shield) |

# (b) When using MP-940

| Yaskav        | va PLC  |       |                                          | G        | OT                 |  |
|---------------|---------|-------|------------------------------------------|----------|--------------------|--|
| (14 թ         | oins)   |       |                                          | (D-sub 2 | 5-pin male         |  |
|               |         |       | Cable connection and direction of signal |          | metric screw type) |  |
| Circul norma  |         |       |                                          |          | Signal             |  |
| Signal name   | Pin No. |       |                                          | PIN NO.  | name               |  |
| TX+           | 1       |       |                                          | 2        | RDA                |  |
| TX-           | 2       |       |                                          | 15       | RDB                |  |
| RX+           | 3       | ╇     |                                          | 3        | SDA                |  |
| RX-           | 4       | ₹     |                                          | 16       | SDB                |  |
|               | 5       |       |                                          | 5        | RSA                |  |
| RX-           | 6       |       |                                          | 18       | RSB                |  |
| Reception end | 7       |       |                                          | 4        | CSA                |  |
| TX+           | 8       | ]     | └ <b>└↓</b>                              | 17       | CSB                |  |
| TX-           | 9       |       | · · · · · · · · · · · · · · · · · · ·    | 20       | SG                 |  |
| RX+           | 10      | ] / ¦ |                                          | 8        | SG                 |  |
| Sending end   | 11      |       |                                          | 21       | SG(shield)         |  |
|               | 12      |       |                                          |          |                    |  |
| VCC           | 13      | ] /   |                                          |          |                    |  |
| GND           | 14      |       |                                          |          |                    |  |

#### (2) Connector and connector cover

#### Connector for GOT

| Description          | Model               | Manufacturer |
|----------------------|---------------------|--------------|
| Connector with cover | 17JE-23250-02(D8A6) | DDK          |

Connector for Yaskawa PLC

Use a connector matching the memo bus unit.

# (3) Precautions for cable preparation

Maximum cable length depends on the specifications of the memo bus unit. For further details, refer to the instruction manual of the memo bus unit.

# 13.3.2 RS-232C cable

#### (1) Connection diagram

(a) When using GL60S, GL60H, GL70H, GL120, GL130, MP-920, MP-930, CP-9200(H) or PROGIC-8 (when using D-sub 9-pin port)

| Yaskawa PLC       |         |                                          | G<br>(Dauta 0 | OT          |
|-------------------|---------|------------------------------------------|---------------|-------------|
| (D-sub 9-pin male |         | Cable connection and direction of signal | (D-SUD 9-     | ·pin temale |
| metric 3          |         | -                                        | 1101130       |             |
| Signal name       | Pin No. |                                          | Pin No.       | Signal name |
| FG                | 1       | <b>4</b>                                 | 1             | CD          |
| TXD               | 2       |                                          | 2             | RD(RXD)     |
| RXD               | 3       | <b>∢</b>                                 | 3             | SD(TXD)     |
| RTS               | 4       |                                          | 4             | DTR(ER)     |
| CTS               | 5       |                                          | 5             | SG          |
| DSR               | 6       |                                          | 6             | DSR(DR)     |
| GND               | 7       |                                          | 7             | RS(RTS)     |
| EST               | 8       |                                          | 8             | CS(CTS)     |
| DTR               | 9       |                                          | 9             |             |

# (b) When using CP-9200SH

| Yaskawa PLC<br>(D-sub 25-pin male |            | Cable connection and direction of signal | G<br>(D-sub 9-   | OT<br>pin female |
|-----------------------------------|------------|------------------------------------------|------------------|------------------|
| metric s                          | crew type) | Cable connection and direction of signal | inch screw type) |                  |
| Signal name                       | Pin No.    |                                          | Pin No.          | Signal name      |
| FG                                | 1          | <b>∢</b> ₁                               | 1                | CD               |
| TXD                               | 2          |                                          | 2                | RD(RXD)          |
| RXD                               | 3          | <b>▲</b>                                 | 3                | SD(TXD)          |
| RS                                | 4          |                                          | 4                | DTR(ER)          |
| CS                                | 5          | ←                                        | 5                | SG               |
| DSR                               | 6          | •                                        | 6                | DSR(DR)          |
| SG                                | 7          |                                          | 7                | RS(RTS)          |
| CD                                | 8          |                                          | 8                | CS(CTS)          |
| DTR                               | 20         |                                          | 9                |                  |

# (c) When using CP-9300MS

| Yaskawa PLC<br>(D-sub 9-pin male |          | wa PLC<br>9-pin male |                                          | G<br>(D-sub 9- | OT<br>pin female |
|----------------------------------|----------|----------------------|------------------------------------------|----------------|------------------|
| me                               | etric se | crew type)           | Cable connection and direction of signal | inch sc        | rew type)        |
| Signal na                        | ame      | Pin No.              |                                          | Pin No.        | Signal name      |
| CN2 C                            | CN3      |                      |                                          |                |                  |
| FG –                             |          | 1                    |                                          | 1              | CD               |
| TXD                              |          | 2                    |                                          | 2              | RD(RXD)          |
| RXD                              |          | 3                    | 4                                        | 3              | SD(TXD)          |
| RTS                              |          | 4                    |                                          | 4              | DTR(ER)          |
| OP C                             | CTS      | 5                    | ← →                                      | 5              | SG               |
| DSR –                            |          | 6                    |                                          | 6              | DSR(DR)          |
| GND                              |          | 7                    | •                                        | 7              | RS(RTS)          |
| PWR -                            |          | 8                    | ]                                        | 8              | CS(CTS)          |
| DTR –                            |          | 9                    |                                          | 9              |                  |

# (d) When using PROGIC-8 (when using D-sub 15-pin port)

| Yaskawa PLC side   |            |                                         | G                   | OT          |  |
|--------------------|------------|-----------------------------------------|---------------------|-------------|--|
| (D-sub 15-pin male |            | Orble connection and simple direction   | (D-sub 9-pin female |             |  |
| metric s           | crew type) | Cable connection and signal direction   | inch screw type)    |             |  |
| Signal name        | Pin No.    |                                         | Pin No.             | Signal name |  |
| FG                 | 1          | <b>∢</b> ₁                              | 1                   | CD          |  |
| TXD                | 2          | ▶ · · · · · · · · · · · · · · · · · · · | 2                   | RD(RXD)     |  |
| RXD                | 3          | ▲                                       | 3                   | SD(TXD)     |  |
| RTS                | 4          |                                         | 4                   | DTR(ER)     |  |
| CTS                | 5          |                                         | 5                   | SG          |  |
| DSR                | 6          |                                         | 6                   | DSR(DR)     |  |
| GND                | 7          |                                         | 7                   | RS(RTS)     |  |
| EST                | 8          |                                         | 8                   | CS(CTS)     |  |
| DTR                | 9          | ·                                       | 9                   |             |  |

# (e) When using MP-940

| Yaskawa PLC<br>(14 pins) |         |                                       | G<br>(D-sub 9-   | OT<br>pin female |
|--------------------------|---------|---------------------------------------|------------------|------------------|
|                          | . ,     | Cable connection and signal direction | inch screw type) |                  |
| Signal name              | Pin No. |                                       | Pin No.          | Signal name      |
| TXD                      | 1       |                                       | 1                | CD               |
|                          | 2       | →                                     | 2                | RD(RXD)          |
| RXD                      | 3       |                                       | 3                | SD(TXD)          |
| CTS                      | 6       |                                       | 4                | DTR(ER)          |
| RTS                      | 12      |                                       | 5                | SG               |
|                          |         |                                       | 6                | DSR(DR)          |
| GND                      | 14      |                                       | 7                | RS(RTS)          |
|                          |         |                                       | 8                | CS(CTS)          |
| *                        |         | <b> </b>                              | 9                |                  |

\* Clamped to the hood

#### (2) Connector and connector cover

#### Connector for GOT

| Description     | Model             | Manufacturer |
|-----------------|-------------------|--------------|
| Connector       | 17JE-13090-02(D1) | DDK, Ltd.    |
| Connector cover | 17JE-09H-1C4      | DDK, Ltd.    |

#### Connector for Yaskawa PLC

Use connectors matching the Yaskawa PLC.

(3) Precautions for cable preparation The maximum cable length depends on the specifications of the Yaskawa PLC. For further details, refer to the instruction manuals of the Yaskawa PLC.

# Chapter14 Allen-Bradley PLC connection

# 14.1 System Configurations

### 14.1.1 Connection with SLC500 series

(1) System configurations and connection conditions
 The following system configurations and connection conditions assume connection with the SLC500 series.
 The numbers (1 to 4) given in the system configurations denote the numbers (1 to 4) in "(2) System equipment".

Refer to these numbers when you want to confirm the types and applications.

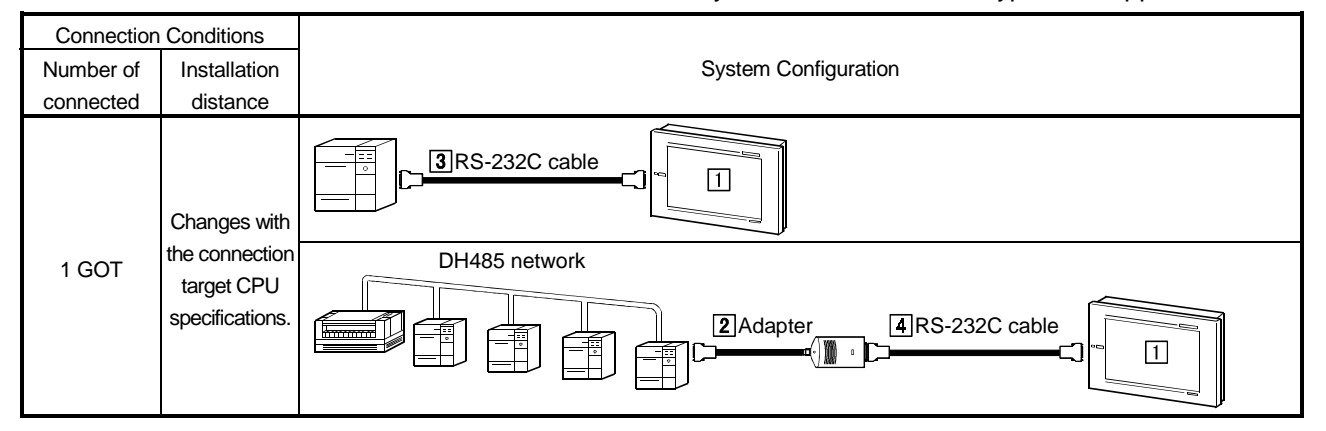

### (2) System equipment

The following table indicates the system equipment needed for connection with the SLC500 series.

| las e se | Nia  | Angelingting                                                  | Туре                                                |                            |  |
|----------|------|---------------------------------------------------------------|-----------------------------------------------------|----------------------------|--|
| Image    | INO. | Application                                                   | GOT unit                                            | Serial communication board |  |
|          |      |                                                               | A985GOT(-V), A97*GOT, A960GOT                       | A9GT-RS2, A9GT-RS2T        |  |
|          | 1    | Allen-Bradley PLC-connected<br>(RS-232C communication)<br>GOT | A956WGOT                                            | A9GT-50WRS2                |  |
|          |      |                                                               | A953GOT<br>(with built-in communication interface)  |                            |  |
|          | 2    | Adaptor (Allen-Bradley make)                                  | 1770-KF3                                            |                            |  |
| 0        | 3    | RS-232C cable between [CPU]<br>and [GOT]                      | (Defeate Conting 44.4 or                            |                            |  |
| T        | 4    | RS-232C cable between<br>[adaptor] and [GOT]                  | (Refer to Section 14.4 and fabricate on user side.) |                            |  |

# 14.1.2 Connection with MicroLogix 1000 series or MicroLogix 1500 series

(1) System configurations and connection conditions
 The following system configurations and connection conditions assume connection with the MicroLogix 1000 series or MicroLogix 1500 series.
 The numbers (1 to 5) given in the system configurations denote the numbers (1 to 5) in "(2) System equipment".

Refer to these numbers when you want to confirm the types and applications.

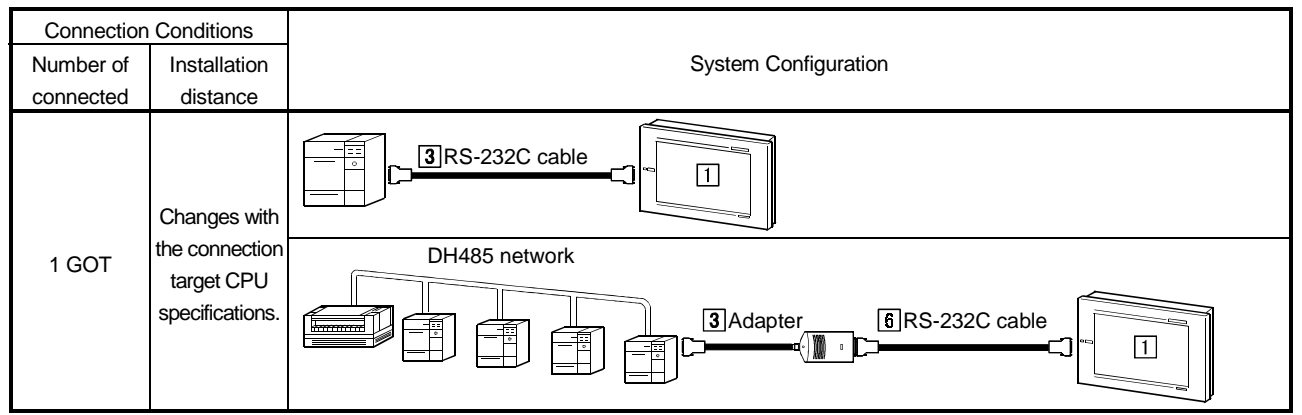

#### (2) stem equipment

The following table indicates the system equipment needed for connection with the MicroLogix 1000 series or MicroLogix 1500 series.

|       |     | Application                                            | Туре                                               |                             |  |
|-------|-----|--------------------------------------------------------|----------------------------------------------------|-----------------------------|--|
| Image | No. |                                                        | GOT unit                                           | Serial communication board  |  |
|       |     |                                                        | A985GOT(-V), A97*GOT, A960GOT                      | A9GT-RS2, A9GT-RS2T         |  |
|       | 1   | Allen-Bradley PLC-connected<br>(RS-232C communication) | A956WGOT                                           | A9GT-50WRS2                 |  |
|       |     |                                                        | A953GOT<br>(with built-in communication interface) |                             |  |
|       | 2   | Converter (Allen-Bradley make)                         | 1761-NET-AIC                                       |                             |  |
|       | 3   | Adaptor (Allen-Bradley make)                           | 1770-KF3                                           |                             |  |
|       | 4   | RS-232C cable between [CPU]<br>and [converter]         | 1761-CBL-AM00                                      |                             |  |
|       | 5   | RS-232C cable between<br>[converter] and [GOT]*1       | 1761-CBL-AC00(C)                                   |                             |  |
|       | 6   | RS-232C cable between<br>[adaptor] and [GOT]           | (Refer to Section 14.4 ar                          | nd fabricate on user side.) |  |

\*1 The connection cable may also be fabricated on user side. Refer to Section 14.4 for details of the fabrication method.

### 14.2 Initial Settings

#### 14.2.1 PLC side settings

For monitoring with connection to the GOT, make the communication settings and the port settings with the peripheral tool as follows.

For details, refer to the operation manual of the Allen-Bradley PLC.

#### (1) When connecting one CPU

| Setting of Allen-Bradley PLC |                                                 |  |  |
|------------------------------|-------------------------------------------------|--|--|
| Band Rate                    | 4800bps/9600bps/19200bps/38400bps* <sup>1</sup> |  |  |
|                              | SLC500 series: EVEN                             |  |  |
| Parity                       | MicroLogix1000 series: NONE                     |  |  |
|                              | MicroLogix1500 series: NONE                     |  |  |
| Communication Driver         | DF1 HALF-DUPLEX SLAVE                           |  |  |
| Duplicate Packet Detection   | DISABLE                                         |  |  |
| Error Detection              | BCC                                             |  |  |
| control Line                 | NO HANDSHAKING                                  |  |  |
| Station Address              | 0                                               |  |  |

\*1 The SLC500 series does not support 38400bps.

#### (2) When connecting multiple CPUs

| Setting of Adpter    |                                   |  |
|----------------------|-----------------------------------|--|
| Band Rate            | 4800bps/9600bps/19200bps          |  |
| Parity               | EVEN                              |  |
| Flow Control         | Disable (No Handshaking)          |  |
| DF1 Device Category  | DF1 half-duplex slave, local mode |  |
| Error Detection      | BCC                               |  |
| DH-485 Baud Rate     | 19200bps                          |  |
| Maximum Node Address | 1 to 31* <sup>1</sup>             |  |
| DH-485 Node Address  | 0 to 31* <sup>2</sup>             |  |

\*1 For the maximum node address, set the same address as the maximum node address on the DH-485 network.

\*2 Set the same address as the adaptor address which is set in the setup of the GOT's utility function. Set the DH-485 node address carefully so that it does not overlap the node address of the PLC on the DH-485 network.
#### 14.2.2 GOT side settings

When connecting the GOT and Allen-Bradley PLC, you need to make the following settings on Setup of the GOT's utility function.

Baud rate

Set the transmission speed between GOT and Allen-Bradley PLC. (Factory-set to 19200bps)

• ADAPTER ADDRESS

Specify the address on DH485 NETWORK assigned to the Adapter connected to the GOT. Set the same address as the DH-485 node address specified for the adaptor. Set the DH-485 node address carefully so that it does not overlap the node address of the PLC on the DH-485 network.

(Setting is needed only when multiple CPUs are connected Factory-set to 0)

• HOST (FF) ADDRESS

Specify the address on DH485 NETWORK assigned to the PLC CPU to which the Adapter is connected.

The specified PLC CPU is the "host" when monitor device setting is made on the GT Designer2.

For details of monitor device setting, refer to the GT Designer2 Version1 Reference Manual. (Factory-set to 1)

For details of the utility function, refer to the GOT-A900 Series Operating Manual (GT Works2 Version1/GT Designer2 Version1 Compatible Extended • Option Function Manual).

| <b>-</b> ******                                                                                                    |                                                                                                    |                                                                                                    |
|----------------------------------------------------------------------------------------------------|----------------------------------------------------------------------------------------------------|----------------------------------------------------------------------------------------------------|
| BUZZER VOLUME<br>OUTSIDE SPEAKER<br>SCREEN SAVE TIME<br>SCREEN SAVE LIGHT<br>LANGUAGE<br>Baud rate<br>ADAPTER ADDRESS<br>HOST(FF) ADDRESS | NONE SHORT LONG<br>OFF ON<br>0 0 MIN. (0:FREE)<br>OFF ON<br>日本語 ENGLISH<br>19200 (↑↓CHANGE)<br>0 0 (0~31)<br>0 1 (1~31) | Baud rate         Set the transmission speed between         GOT and Allen-Bradley PLC.         (Factory-set to 19200bps)         ADAPTER ADDRESS         Specify the address on DH485 NETWORK         assigned to the adapter connected         to the GOT. (Factory-set to 0)         HORT (FC) |
| Page 1/2 ↑ ↓ ·                                                                                                    | $\leftarrow \rightarrow$ SELECT/CHANGE                                                                                  | Specify the address of the PLC CPU                                                                                                    |
|                                                                                                    |                                                                                                    | to which the adapter is connected.<br>(Factory-set to 1)                                                                                                    |

## POINT

The utility function can be started by switching power on again after installing the system programs (system OS, communication driver, etc.) into the GOT. After the utility function has started, touch the [Setup] icon to display the setup screen, and make settings related to Allen-Bradley PLC connection.

## 14.3 Transmission Specification

Transmission specification for communication between the GOT and the Allen-Bradley PLC is as follows:

(1) When connecting one CPU

| Item                | Setting details                                 |  |
|---------------------|-------------------------------------------------|--|
| Transmission speed  | 4800bps/9600bps/19200bps/38400bps* <sup>1</sup> |  |
| Data length 8 bit   |                                                 |  |
| Stop bit            | 1 bit                                           |  |
|                     | SLC500 series: EVEN                             |  |
| Parity bit          | MicroLogix1000 series: NONE                     |  |
|                     | MicroLogix1500 series: NONE                     |  |
| Control method None |                                                 |  |

\*1 The SLC500 series does not support 38400bps.

#### (2) When connecting multiple CPUs

| Item               | Setting details          |
|--------------------|--------------------------|
| Transmission speed | 4800bps/9600bps/19200bps |
| Data length        | 8 bit                    |
| Stop bit           | 1 bit                    |
| Parity bit         | EVEN                     |
| Control method     | None                     |

## 14.4 Connection Cable

The connection diagram and connectors for the RS-232C cables between the CPU (SLC500 Series), the Converter (1761-NET-AIC), the Adapter (1770-KF3) and the GOT are as follows.

## (1) Connection diagram

1) CPU (SLC500 Series)

| Allen-Bradley<br>(D-sub 9-pin female<br>metric screw type) |         | Cable connection and direction of signal | GOT<br>(D-sub 9-pin female<br>inch screw type) |             |
|------------------------------------------------------------|---------|------------------------------------------|------------------------------------------------|-------------|
| Signal name                                                | Pin No. |                                          | Pin No.                                        | Signal name |
| CD                                                         | 1       | •                                        | 1                                              | CD          |
| RD                                                         | 2       | <-↓ →                                    | 2                                              | RD(RXD)     |
| SD                                                         | 3       |                                          | 3                                              | SD(TXD)     |
| DTR                                                        | 4       |                                          | 4                                              | DTR(ER)     |
| SG                                                         | 5       |                                          | 5                                              | SG          |
| DSR(DR)                                                    | 6       |                                          | 6                                              | DSR(DR)     |
| RS(RTS)                                                    | 7       |                                          | 7                                              | RS(RTS)     |
| CS(CTS)                                                    | 8       | Ì╉═┛┆┊╶╶╶╴┊└═╼┋                          | 8                                              | CS(CTS)     |
| NC                                                         | 9       |                                          | 9                                              |             |
| shell                                                      |         | ]/                                       |                                                |             |

2) Converter (1761-NET-AIC)

| Allen-Bradley<br>(D-sub 9-pin female<br>metric screw type) |         | Cable connection and direction of signal | G<br>(D-sub 9-<br>inch sci | OT<br>pin female<br>rew type) |
|------------------------------------------------------------|---------|------------------------------------------|----------------------------|-------------------------------|
| Signal name                                                | Pin No. |                                          | Pin No.                    | Signal name                   |
| CD                                                         | 1       | ←;                                       | 1                          | CD                            |
| RD                                                         | 2       |                                          | 2                          | RD(RXD)                       |
| SD                                                         | 3       | ]                                        | 3                          | SD(TXD)                       |
| DTR                                                        | 4       |                                          | 4                          | DTR(ER)                       |
| SG                                                         | 5       | ]← ↑¦ ;↑ →[                              | 5                          | SG                            |
| DSR(DR)                                                    | 6       |                                          | 6                          | DSR(DR)                       |
| RS(RTS)                                                    | 7       |                                          | 7                          | RS(RTS)                       |
| CS(CTS)                                                    | 8       | ┫╺───┤                                   | 8                          | CS(CTS)                       |
| NC                                                         | 9       | · · · · · · · · · · · · · · · · · · ·    | 9                          |                               |

#### 3) Adapter (1770-KF3)

| Allen-Bradley<br>(D-sub 9-pin female<br>metric screw type) |         | Cable connection and direction of signal | GOT<br>(D-sub 9-pin female<br>inch screw type) |             |
|------------------------------------------------------------|---------|------------------------------------------|------------------------------------------------|-------------|
| Signal name                                                | Pin No. |                                          | Pin No.                                        | Signal name |
| FG                                                         | 1       | ┫                                        | 1                                              | CD          |
| SD                                                         | 2       |                                          | 2                                              | RD(RXD)     |
| RD                                                         | 3       | <b>↓</b>                                 | 3                                              | SD(TXD)     |
| RS(RTS)                                                    | 4       |                                          | 4                                              | DTR(ER)     |
| CS(CTS)                                                    | 5       |                                          | 5                                              | SG          |
| DSR(DR)                                                    | 6       | +                                        | 6                                              | DSR(DR)     |
| SG                                                         | 7       |                                          | 7                                              | RS(RTS)     |
| CD                                                         | 8       |                                          | 8                                              | CS(CTS)     |
| DTR                                                        | 20      |                                          | 9                                              |             |

#### (2) Connector and connector cover to be used

#### • GOT connector

| Description     | Model             | Manufacturer |  |
|-----------------|-------------------|--------------|--|
| Connector       | 17JE-13090-02(D1) | DDK, Ltd.    |  |
| Connector cover | 17JE-09H-1C4      | DDK, Ltd.    |  |

• Connector for Allen-Bradley PLC, Converter, Adapter Use the connector that matches the Allen-Bradley PLC, Converter, Adapter.

#### (3) Precautions for preparation of connector

The maximum cable length may vary depending on the specification of the Allen-Bradley PLC specification

For details, refer to the Allen-Bradley PLC operation manual.

# Chapter15 Sharp PLC connection

## 15.1 System Configurations

## 15.1.1 Connection with JW-21CU or JW-31CUH

(1) System configurations and connection conditions
 The following system configuration and connection conditions assume connection with the JW-21CU or JW-31CUH.
 The numbers (1 to 3) given in the system configurations denote the numbers (1 to 3) in "(2) System equipment".

Refer to these numbers when you want to confirm the types and applications.

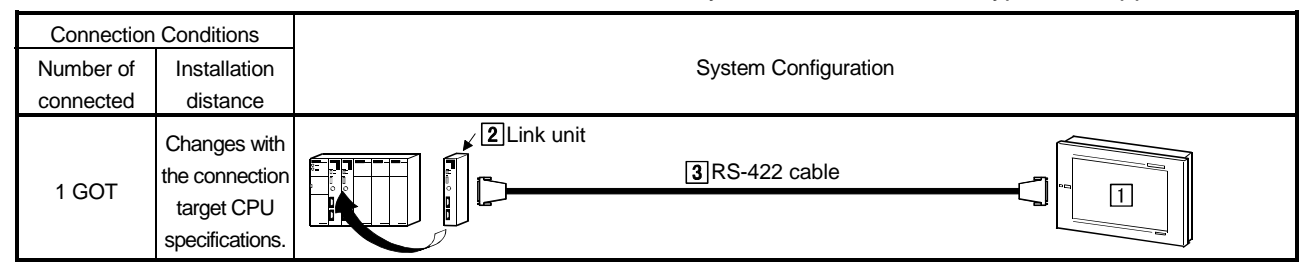

#### (2) System equipment

The following table indicates the system equipment needed for connection with the JW-21CU or JW-31CUH.

| 1     | N1- | Annellanding                                      | Туре                                                |                            |
|-------|-----|---------------------------------------------------|-----------------------------------------------------|----------------------------|
| Image | NO. | Application                                       | GOT unit                                            | Serial communication board |
|       |     |                                                   | A985GOT(-V), A97*GOT, A960GOT                       | A9GT-RS4                   |
|       | 1   | Sharp PLC-connected (RS-422<br>communication) GOT | A956WGOT                                            | A9GT-50WRS4                |
|       |     |                                                   | A950GOT<br>(with built-in communication interface)  |                            |
|       | 2   | Link unit                                         | JW-21CM                                             |                            |
|       | 3   | RS-422 cable between [link<br>unit] and [GOT]     | (Refer to Section 15.4 and fabricate on user side.) |                            |

## 15.1.2 Connection with JW-22CU, JW-32CUH or JW-33CUH

(1) System configurations and connection conditions
 The following system configurations and connection conditions assume connection with the JW-22CU, JW-32CUH or JW-33CUH.
 The numbers (1 to 6) given in the system configurations denote the numbers (1 to 6) in "(2) System equipment".

Refer to these numbers when you want to confirm the types and applications.

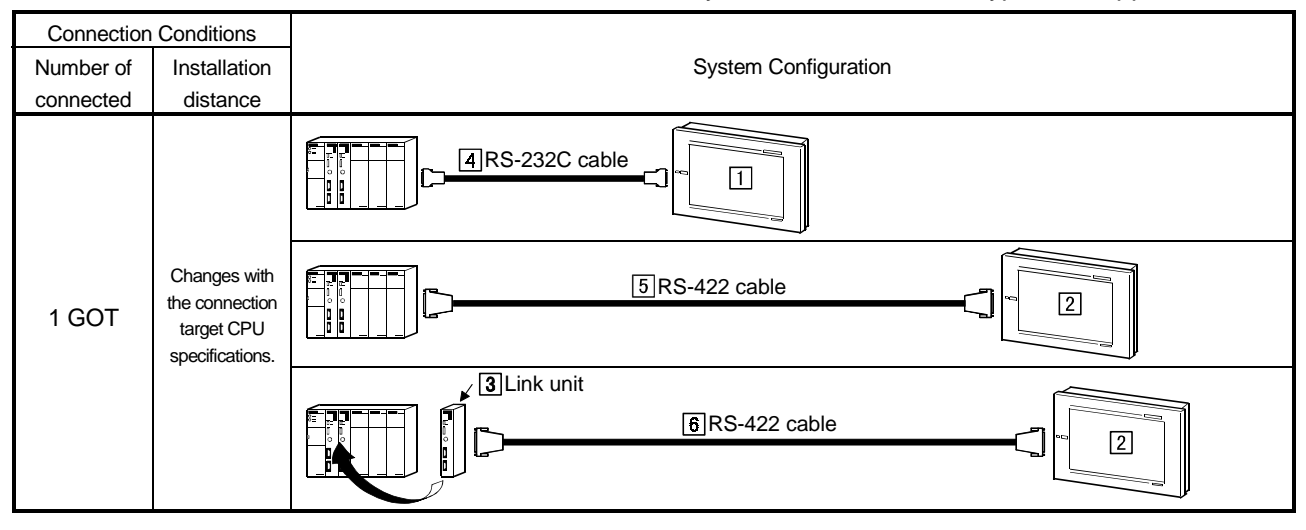

(2) System equipment

The following table indicates the system equipment needed for connection with the JW-22CU, JW-32CUH or JW-33CUH.

| lass as | NI- | Annlingting                              | Туре                                    |                             |  |
|---------|-----|------------------------------------------|-----------------------------------------|-----------------------------|--|
| Image   | NO. | Application                              | GOT unit                                | Serial communication board  |  |
| _       |     |                                          | A985GOT(-V), A97*GOT, A960GOT           | A9GT-RS2, A9GT-RS2T         |  |
|         |     | Sharp PLC-connected (RS-                 | A956WGOT                                | A9GT-50WRS2                 |  |
| 00      |     | 232C communication) GOT                  | A953GOT                                 |                             |  |
|         |     |                                          | (with built-in communication interface) |                             |  |
|         |     |                                          | A985GOT(-V), A97*GOT, A960GOT           | A9GT-RS4                    |  |
|         |     | Sharp PLC-connected (RS-422              | A956WGOT                                | A9GT-50WRS4                 |  |
|         | 2   | communication) GOT                       | A950GOT                                 |                             |  |
| ~~~     |     |                                          | (with built-in communication interface) |                             |  |
|         | 3   | Link unit                                | JW-21CM                                 |                             |  |
|         | 4   | RS-232C cable between [CPU]<br>and [GOT] |                                         |                             |  |
|         | 5   | RS-422 cable between [CPU]               | (Refer to Section 15.4 ar               | nd fabricate on user side.) |  |
|         | 6   | RS-422 cable between [link               |                                         |                             |  |
|         |     | unit] and [GOT]                          |                                         |                             |  |

## 15.1.3 Connection with JW-50CUH

(1) System configurations and connection conditions

The following system configuration and connection conditions assume connection with the JW-50CUH.

The numbers (1 to 3) given in the system configurations denote the numbers (1 to 3) in "(2) System equipment".

Refer to these numbers when you want to confirm the types and applications.

| Connection Conditions |                                                                 |                             |  |  |  |
|-----------------------|-----------------------------------------------------------------|-----------------------------|--|--|--|
| Number of             | Installation                                                    | System Configuration        |  |  |  |
| connected             | distance                                                        |                             |  |  |  |
| 1 GOT                 | Changes with<br>the connection<br>target CPU<br>specifications. | 2Link unit<br>3RS-422 cable |  |  |  |

#### (2) System equipment

The following table indicates the system equipment needed for connection with the JW-50CUH.

| las e es | N    | Annellandan                                       | Туре                                                |                            |  |
|----------|------|---------------------------------------------------|-----------------------------------------------------|----------------------------|--|
| Image    | INO. | Application                                       | GOT unit                                            | Serial communication board |  |
| PE_      |      |                                                   | A985GOT(-V), A97*GOT, A960GOT                       | A9GT-RS4                   |  |
|          | 1    | Sharp PLC-connected (RS-422<br>communication) GOT | A956WGOT                                            | A9GT-50WRS4                |  |
|          |      |                                                   | A950GOT<br>(with built-in communication interface)  |                            |  |
|          | 2    | Link unit                                         | JW-10CM, ZW-10CM                                    |                            |  |
|          | 3    | RS-422 cable between [link<br>unit] and [GOT]     | (Refer to Section 15.4 and fabricate on user side.) |                            |  |

## 15.1.4 Connection with JW-70CUH, JW-100CUH or JW-100CU

(1) System configurations and connection conditions
 The following system configurations and connection conditions assume connection with the JW-70CUH, JW-100CUH or JW-100CU.
 The numbers (1 to 6) given in the system configurations denote the numbers (1 to 6) in "(2) System equipment".

Refer to these numbers when you want to confirm the types and applications.

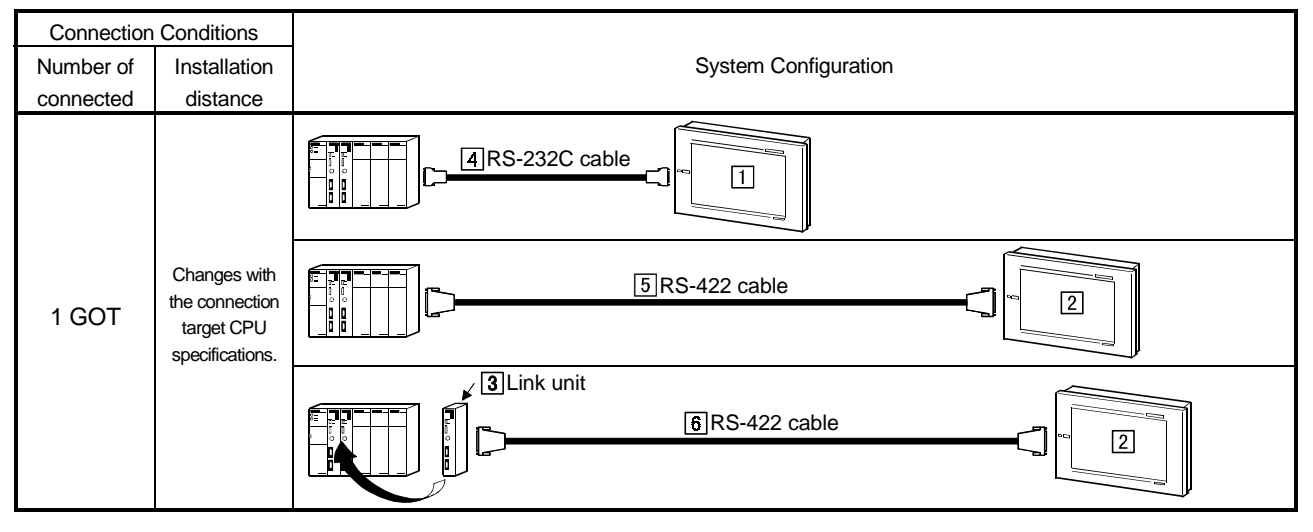

(2) System equipment

The following table indicates the system equipment needed for connection with the JW-70CUH, JW-100CUH or JW-100CU.

|       | NI  | Annelisetien                             | Туре                                    |                             |  |
|-------|-----|------------------------------------------|-----------------------------------------|-----------------------------|--|
| Image | NO. | Application                              | GOT unit                                | Serial communication board  |  |
| _     |     |                                          | A985GOT(-V), A97*GOT, A960GOT           | A9GT-RS2, A9GT-RS2T         |  |
|       |     | Sharp PLC-connected (RS-                 | A956WGOT                                | A9GT-50WRS2                 |  |
| 00    |     | 232C communication) GOT                  | A953GOT                                 |                             |  |
|       |     |                                          | (with built-in communication interface) |                             |  |
|       |     |                                          | A985GOT(-V), A97*GOT, A960GOT           | A9GT-RS4                    |  |
|       |     | Sharp PLC-connected (RS-422              | A956WGOT                                | A9GT-50WRS4                 |  |
|       |     | communication) GOT                       | A950GOT                                 |                             |  |
| *~    |     |                                          | (with built-in communication interface) |                             |  |
|       | 3   | Link unit                                | JW-10CM,ZW-10CM                         |                             |  |
|       | 4   | RS-232C cable between [CPU]<br>and [GOT] |                                         |                             |  |
| Ó     | 5   | RS-422 cable between [CPU]               | (Refer to Section 15.3 ar               | nd fabricate on user side.) |  |
|       | 6   | and [GOT]                                |                                         |                             |  |
|       |     | RS-422 cable between [link               |                                         |                             |  |
|       |     | unit] and [GO1]                          |                                         |                             |  |

## 15.1.5 Connection with Z-512J

(1) System configurations and connection conditions

The following system configurations and connection conditions assume connection with the Z-512J.

The numbers (1 to 4) given in the system configurations denote the numbers (1 to 4) in "(2) System equipment".

Refer to these numbers when you want to confirm the types and applications.

| Connection Conditions |                                   |                      |  |  |
|-----------------------|-----------------------------------|----------------------|--|--|
| Number of             | Installation                      | System Configuration |  |  |
| connected             | distance                          |                      |  |  |
| 1 GOT                 | Changes with<br>the<br>connection | BRS-232C cable       |  |  |
|                       | target CPU<br>specifications      | 4 RS-422 cable       |  |  |

## (2) System equipment

The following table indicates the system equipment needed for connection with the Z-512J.

| lan a na | Nia  | Annlingtion                                       | Туре                                                |                            |  |
|----------|------|---------------------------------------------------|-----------------------------------------------------|----------------------------|--|
| image    | INO. | Application                                       | GOT unit                                            | Serial communication board |  |
|          |      |                                                   | A985GOT(-V), A97*GOT, A960GOT                       | A9GT-RS2, A9GT-RS2T        |  |
|          |      | Sharp PLC-connected (RS-                          | A956WGOT                                            | A9GT-50WRS2                |  |
| 013      |      | 232C communication) GOT                           | A953GOT (with built-in communication interface)     |                            |  |
| 1 Cas    |      |                                                   | A985GOT(-V), A97*GOT, A960GOT                       | A9GT-RS4                   |  |
|          | 2    | Sharp PLC-connected (RS-422<br>communication) GOT | A956WGOT                                            | A9GT-50WRS4                |  |
|          |      |                                                   | A950GOT (with built-in communication interface)     |                            |  |
|          | 3    | RS-232C cable between [CPU] and [GOT]             |                                                     |                            |  |
|          | 4    | RS-422 cable between [CPU]<br>and [GOT]           | (Refer to Section 15.3 and fabricate on user side.) |                            |  |

## 15.2 Initial Setting

## 15.2.1 Connecting directly to the PLC CPU

To connect the GOT to the PLC CPU directly, it is necessary to make initial settings of the communication port.

Set the system memory of the PLC CPU with the peripheral tool as follows. For details of the setting method, refer to the operation manual of the Sharp PLC. (1) When using JW-22CUH, JW-70CUH, JW-100CUH and JW-100CU

| Setting item                  | System memory address | Setting details                                                                                                    |
|-------------------------------|-----------------------|----------------------------------------------------------------------------------------------------|
| Setting of communication port | #236                  | Set the transmission speed, the parity and the stop bit to the bit of D0 to D5<br>as follows :<br>D7 D6 D5 D4 D3 D2 D1 D0<br>#236 1 1 0 0 0 1<br>Transmission specification (9600bps)<br>Parity (even number)<br>Stop bit (2 bit) |
|                               | # 237                 | Set the station number as follows :<br>#237 1<br>Station No. (1)                                                                                                    |

## (2) When using JW-32CUH, JW-33CUH and Z-512J

| Setting item                    | System memory address | Setting details                                                                                                    |  |  |
|---------------------------------|-----------------------|----------------------------------------------------------------------------------------------------|--|--|
| Setting of communication port 1 | # 234                 | Set the transmission speed, the parity and the stop bit to the bit of D0 to D5<br>as follows :<br>D7 D6 D5 D4 D3 D2 D1 D0<br>#234 1 1 0 0 0 0<br>Transmission specification (19200bps)<br>Parity (even number)<br>Stop bit (2 bit) |  |  |
|                                 | # 235                 | Set the station number as follows :<br>#235 1<br>Station No. (1)                                                                                                    |  |  |
| Setting of communication port 2 | #236                  | Set the transmission speed, the parity and the stop bit to the bit of D0 to D5<br>as follows :<br>D7 D6 D5 D4 D3 D2 D1 D0<br>#236 1 1 0 0 0 0<br>Transmission specification (19200bps)<br>Parity (even number)<br>Stop bit (2 bit) |  |  |
|                                 | #237                  | Set the station number as follows :<br>#237 1<br>Station No. (1)                                                                                                    |  |  |

## 15.2.2 Connecting to the link unit

To connect the GOT to the link unit, it is necessary to make settings for initial communication.

Set the switches on the link unit as follows.

For details of the setting method, refer to the operation manual of the link unit.

| Switch No. |   | Setting item       | Set value        |  |
|------------|---|--------------------|------------------|--|
| CM/2       | 2 | 2 wire /4 wire     | ON (4 wire)      |  |
| 5003       | 4 | Parity             | ON (even number) |  |
| SW4        |   | Setting of         | 0 (19200 bit/s)  |  |
|            |   | transmission speed |                  |  |

## 15.3 Connection Cable

#### 15.3.1 RS-422 cable

The RS-422 cable connection diagram and the connector for the PLC CPU and the link unit are as follows :

## (1) Connection diagram

## (a) PLC CPU (JW-22CU, JW-70CUH, JW-100CUH, JW-100CU)

| Sharp                     |         |                                          | GOT                       |             |
|---------------------------|---------|------------------------------------------|---------------------------|-------------|
| (D-sub 15-pin male metric |         | Cable connection and direction of signal | (D-sub 25-pin male metric |             |
| screw                     | type)   | Cable connection and direction of signal | screw type)               |             |
| Signal name               | Pin No. |                                          | Pin No.                   | Signal name |
| SD(+)                     | 10      |                                          | 2                         | RDA         |
| SD(-)                     | 11      |                                          | 15                        | RDB         |
| RD(+)                     | 12      | <b>←</b>                                 | 3                         | SDA         |
| RD(-)                     | 13      | <b>↓</b>                                 | 16                        | SDB         |
|                           |         |                                          | 5                         | RSA         |
|                           |         |                                          | 18                        | RSB         |
|                           |         |                                          | 4                         | CSA         |
|                           |         |                                          | 17                        | CSB         |
| FG                        | 1       |                                          | 7                         |             |
|                           |         |                                          | 8                         | SG          |
| SG                        | 7       |                                          | 20                        |             |
|                           |         |                                          | 21                        | SG (shield) |

## (b) PLC CPU (JW-32CUH, JW-33CUH, Z-512J)

| Sharp         |               |                                          | GOT                       |             |
|---------------|---------------|------------------------------------------|---------------------------|-------------|
| (D-sub 15-pir | n male metric | Cable connection and direction of sizes  | (D-sub 25-pin male metric |             |
| screw         | type)         | Cable connection and direction of signal | screw type)               |             |
| Signal name   | Pin No.       |                                          | Pin No.                   | Signal name |
| SD(+)         | 3             | · · · · · · · · · · · · · · · · · · ·    | 2                         | RDA         |
| SD(-)         | 11            | <b>→</b>                                 | 15                        | RDB         |
| RD(+)         | 9             | <b>▲</b>                                 | 3                         | SDA         |
| RD(-)         | 10            | ▲                                        | 16                        | SDB         |
|               |               |                                          | 5                         | RSA         |
|               |               |                                          | 18                        | RSB         |
|               |               |                                          | 4                         | CSA         |
|               |               |                                          | 17                        | CSB         |
| FG            | 1             |                                          | 7                         |             |
| SG            | 6             | <b>←</b>                                 | 8                         | SG          |
| SG            | 7             |                                          | 20                        |             |
|               |               | L                                        | 21                        | SG (shield) |

| Sharp                     |         |                                          | G                         | OT          |
|---------------------------|---------|------------------------------------------|---------------------------|-------------|
| (D-sub 15-pin male metric |         | Cable connection and direction of signal | (D-sub 25-pin male metric |             |
| screw                     | r type) | Cable connection and direction of signal | screw type)               |             |
| Signal name               | Pin No. |                                          | Pin No.                   | Signal name |
| SD(+)                     | L1      | · · · · · · · · · · · · · · · · · · ·    | 2                         | RDA         |
| SD(-)                     | L2      |                                          | 15                        | RDB         |
| RD(+)                     | L3      | <b>∢</b>                                 | 3                         | SDA         |
| RD(-)                     | L4      | ▲                                        | 16                        | SDB         |
|                           |         |                                          | 5                         | RSA         |
|                           |         |                                          | 18                        | RSB         |
|                           |         |                                          | 4                         | CSA         |
|                           |         |                                          | 17                        | CSB         |
| SHIELD                    | SHIELD  |                                          | 7                         |             |
| FG                        | FG      |                                          | 8                         | SG          |
|                           |         |                                          | 20                        |             |
|                           |         | · · · · · · · · · · · · · · · · · · ·    | 21                        | SG (shield) |

## (c) Link unit (JW-21CM, JW-10CM, ZW-10CM)

#### (2) Connector and connector cover to be used

#### • GOT connector

| Name                 | Туре                | Manufacturer |
|----------------------|---------------------|--------------|
| Connector with cover | 17JE-23250-02(D8A6) | DDK          |

• Connector at Sharp PLC

Use the connector matching the Sharp PLC.

(3) Precautions for preparation of connector

The maximum cable length may vary depending on the specification of the Sharp PLC specification.

For details, refer to the Sharp PLC operation manual.

## 15.3.2 RS-232C cable

The RS-232C cable connection diagram and the connector for the PLC CPU and the GOT are as follows :

#### (1) Connection diagram

#### (a) PLC CPU (JW-22CU, JW-70CUH, JW-100CUH, JW-100CU)

| Sharp<br>(D-sub 15-pin male metric<br>screw type) |    | Cable connection and direction of signal | GOT<br>(D-sub 9-pin female inch<br>screw type) |             |
|---------------------------------------------------|----|------------------------------------------|------------------------------------------------|-------------|
| Signal name Pin No.                               |    |                                          | Pin No.                                        | Signal name |
| FG                                                | 1  |                                          | 1                                              | CD          |
| SD(TXD)                                           | 2  |                                          | 2                                              | RD(RXD)     |
| RD(RXD)                                           | 3  |                                          | 3                                              | SD(TXD)     |
| RS(RTS)                                           | 4  |                                          | 4                                              | DTR(ER)     |
| CS(CTS)                                           | 5  |                                          | 5                                              | SG          |
| SG                                                | 7  | <                                        | 6                                              | DSR(DR)     |
|                                                   | 12 |                                          | 7                                              | RS(RTS)     |
|                                                   | 14 | ]₄ ¦ └≱                                  | 8                                              | CS(CTS)     |
|                                                   |    |                                          | 9                                              |             |

## (b) PLC CPU (JW-32CUH, JW-33CUH, Z-512J)

| Sharp<br>(D-sub 15-pin male metric<br>screw type) |    | Cable connection and direction of signal | G(<br>(D-sub 9-pir<br>screw | OT<br>female inch<br>/ type) |
|---------------------------------------------------|----|------------------------------------------|-----------------------------|------------------------------|
| Signal name Pin No.                               |    |                                          | Pin No.                     | Signal name                  |
| FG                                                | 1  | •                                        | 1                           | CD                           |
| SD(TXD)                                           | 2  |                                          | 2                           | RD(RXD)                      |
| RD(RXD)                                           | 4  |                                          | 3                           | SD(TXD)                      |
| RS(RTS)                                           | 8  |                                          | 4                           | DTR(ER)                      |
| CS(CTS)                                           | 12 |                                          | 5                           | SG                           |
| SG                                                | 7  |                                          | 6                           | DSR(DR)                      |
|                                                   |    |                                          | 7                           | RS(RTS)                      |
|                                                   |    |                                          | 8                           | CS(CTS)                      |
|                                                   |    |                                          | 9                           |                              |

#### (2) Connector and connector cover to be used

GOT connector

| Description     | Model             | Manufacturer |
|-----------------|-------------------|--------------|
| Connector       | 17JE-13090-02(D1) | DDK, Ltd.    |
| Connector cover | 17JE-09H-1C4      | DDK, Ltd.    |

Connector for Sharp PLC

Use the connector that matches the Sharp PLC.

(3) Precautions for preparation of connector

The maximum cable length may vary depending on the specification of the Sharp PLC specification.

For details, refer to the Sharp PLC operation manual.

# Chapter16 Toshiba PLC connection

## 16.1 System Configuration

(1) System configurations and connection conditions
 The following system configuration and connection conditions assume connection with the PROSEC T series or PROSEC V series.
 The numbers (1 to 4) given in the system configurations denote the numbers (1 to 4) in "(2) System equipment".

Refer to these numbers when you want to confirm the types and applications.

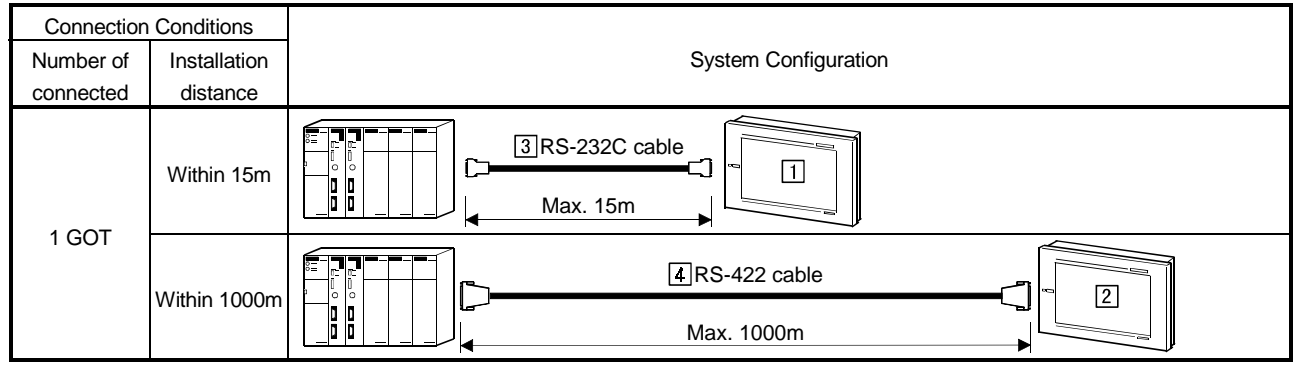

\*1 RS232C communication can be made with the T2E and T2N only.

## (2) System equipment

The following table indicates the system equipment needed for connection with the PROSEC T series or PROSEC V series.

|       | NL                                   | Application                                          | Туре                                               |                             |  |
|-------|--------------------------------------|------------------------------------------------------|----------------------------------------------------|-----------------------------|--|
| Image | NO.                                  | Application                                          | GOT unit                                           | Serial communication board  |  |
|       |                                      | Toshiba PLC-connected (RS-<br>232C commination) GOT  | A985GOT(-V), A97*GOT, A960GOT                      | A9GT-RS2, A9GT-RS2T         |  |
|       | 1                                    |                                                      | A956WGOT                                           | A9GT-50WRS2                 |  |
| C10   |                                      |                                                      | A953GOT<br>(with built-in communication interface) |                             |  |
|       |                                      | Toshiba PLC-connected (RS-<br>422 communication) GOT | A985GOT(-V), A97*GOT, A960GOT                      | A9GT-RS4                    |  |
|       | 2                                    |                                                      | A956WGOT                                           | A9GT-50WRS4                 |  |
|       |                                      |                                                      | A950GOT<br>(with built-in communication interface) |                             |  |
|       | 3                                    | RS-232 cable between [CPU] and [GOT]                 |                                                    |                             |  |
|       | RS-422 cable between [CPU] and [GOT] |                                                      | (Refer to Section 16.3 ar                          | ld fabricate on user side.) |  |

## 16.2 Initial Settings

#### 16.2.1 Switch settings of the T2 series (T2 (PU224), T2E, T2N)

When using the T2 series, make the following switch settings.

(1) Operation mode setting switches (T2 (PU224), T2E, T2N) Set the switches as follows.

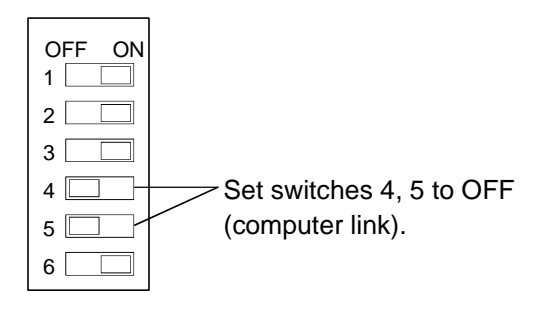

(2) DIP switch on module board (T2N only) When using the T2N, move the DIP switch No. 1 on the T2NCPU module board to select the communication system.

| DIP Switch: No. 1 | Communication system |
|-------------------|----------------------|
| OFF               | RS-485 (RS-422)      |
| ON                | RS-232C              |

#### 16.2.2 PLC side settings

For monitoring by connection to the GOT, the following transmission parameters must be set to the Toshiba PLC using the peripheral software.

For details of how to make this setting, refer to the instruction manual of the Toshiba PLC.

| Setting item | Setting  |
|--------------|----------|
| Station No.  | 1        |
| Baudrate     | 19200bps |
| Parity       | Even     |
| Data length  | 7bit     |
| Stop bit     | 2bit     |

16

## 16.3 Connection Cable

#### 16.3.1 RS-422 cable

# (1) Connection diagram (a) T3(H), T2(PU224 type), model3000(S3), S2T

| Toshiba PLC side |                 |                                          | GOT                           | side        |
|------------------|-----------------|------------------------------------------|-------------------------------|-------------|
| (D-sub 15-pin r  | male millimeter | Cable connection and direction of signal | (D-sub 25-pin male millimeter |             |
| screw            | type)           |                                          | screw type)                   |             |
| Signal name      | Pin No.         |                                          | Pin No.                       | Signal name |
| TXA              | 3               | ▶                                        | 2                             | RDA         |
| TXB              | 11              | <u> </u>                                 | 15                            | RDB         |
| RXA              | 2               |                                          | 3                             | SDA         |
| RXB              | 10              |                                          | 16                            | SDB         |
| SG               | 7               |                                          | 5                             | RSA         |
| FG               | 1               |                                          | 18                            | RSB         |
| RTSA             | 5               |                                          | 4                             | CSA         |
| CTSA             | 4               |                                          | 17                            | CSB         |
| RTSB             | 13              |                                          | 7                             |             |
| CTSB             | 12              |                                          | 8                             | SG          |
|                  |                 |                                          | 20                            |             |
|                  |                 |                                          | 21                            | SG(shield)  |

\*1 A 1/2W-120  $\Omega\,$  resistor must be connected between RXA and RXB on the Toshiba PLC side.

## (b) T2E(CM231E)

| Toshiba PLC side | Cable connection and direction of signal | GOT side<br>(D-sub 25-pin male millimeter |             |
|------------------|------------------------------------------|-------------------------------------------|-------------|
|                  |                                          | screw type)                               |             |
| Signal name      |                                          | Pin No.                                   | Signal name |
| TXA              | · · · · · · · · · · · · · · · · · · ·    | 2                                         | RDA         |
| ТХВ              |                                          | 15                                        | RDB         |
| RXA              | <b>▲</b>                                 | 3                                         | SDA         |
| RXB              | •                                        | 16                                        | SDB         |
| SG               |                                          | 5                                         | RSA         |
| TERM             |                                          | 18                                        | RSB         |
|                  |                                          | 4                                         | CSA         |
|                  |                                          | 17                                        | CSB         |
|                  |                                          | 7                                         | _           |
|                  |                                          | 8                                         | SG          |
|                  |                                          | 20                                        | SG          |
|                  | snield                                   | 21                                        | SG(shield)  |

\*1.RXA and TERM on the Toshiba PLC side must be shorted. (Connect to the terminator resistor.)

| (C) | ) T2N |
|-----|-------|
| · · |       |

| Toshiba I       | PLC side        |                                          | GOT                           | side        |
|-----------------|-----------------|------------------------------------------|-------------------------------|-------------|
| (D-sub 15-pin r | nale millimeter |                                          | (D-sub 25-pin male millimeter |             |
| screw           | type)           | Cable connection and direction of signal | screw type)                   |             |
| Signal name     | Pin No.         |                                          | Pin No.                       | Signal name |
| TXA             | 3               | · · · · · · · · · · · · · · · · · · ·    | 2                             | RDA         |
| ТХВ             | 11              | ▶                                        | 15                            | RDB         |
| RXA             | 2               |                                          | 3                             | SDA         |
| RXB             | 10              |                                          | 16                            | SDB         |
| FG              | 8               |                                          | 5                             | RSA         |
|                 |                 | R"                                       | 18                            | RSB         |
|                 |                 |                                          | 4                             | CSA         |
|                 |                 |                                          | 17                            | CSB         |
|                 |                 |                                          | 7                             |             |
|                 |                 |                                          | 8                             | SG          |
|                 |                 |                                          | 20                            | SG          |
|                 |                 | snield                                   | 21                            | SG(shield)  |

\*1 A 1/2W-120  $\Omega\,$  resistor must be connected between RXA and RXB on the Toshiba PLC side.

#### (2) Connector and connector cover to be used

#### Connector for GOT

| Description     | Model          | Manufacturer            |
|-----------------|----------------|-------------------------|
| Connector       | HDEB-9S(05)    | HIROSE ELECTRIC CO.,LTD |
| Connector cover | HDE-CTH1(4-40) | HIROSE ELECTRIC CO.,LTD |

#### Connector for TOSHIBA PLC

(a) T3(H), T2(PU224 type), model3000(S3), (c) T2

| Description | Model       | Manufacturer                              |
|-------------|-------------|-------------------------------------------|
| Connector   | DAC-15P-F0  |                                           |
| Connector   | DA-15-P-N   | Jonan Aviation Electronics Industry, 14d  |
| Course      | DA-110963-2 | Japan Aviation Electronics Industry, Ltd. |
| Cover       | GM-15LK     |                                           |

(b) T2E

Bar type bare crimping terminal (refer to the manual of the Toshiba PLC for details.)

(3) Precautions for preparation of connector The cable to be fabricated should be within 1000m long.

## 16.3.2 RS-232C cable

The connection diagram and connectors for the RS-232C cables between the Toshiba PLC and the GOT are as follows.

#### (1) Connection diagram (a) T2E(CM232E)

|                  | (u) I           |                                          |                               |             |
|------------------|-----------------|------------------------------------------|-------------------------------|-------------|
| Toshiba PLC side |                 |                                          | GOT                           | side        |
| (D-sub 9-pin n   | nale millimeter | Cable acception and dispetion of simpl   | (D-sub 25-pin male millimeter |             |
| screw            | r type)         | Cable connection and direction of signal | screw type)                   |             |
| Signal name      | Pin No.         |                                          | Pin No.                       | Signal name |
| SG               | 1               | •                                        | 1                             | CD          |
| RXD              | 2               |                                          | 2                             | RD(RXD)     |
| TXD              | 3               |                                          | 3                             | SD(TXD)     |
|                  | 4               |                                          | 4                             | DTR(ER)     |
| SG               | 5               |                                          | 5                             | SG          |
| 5V               | 6               |                                          | 6                             | DSR(DR)     |
| RTS              | 7               |                                          | 7                             | RS(RTS)     |
|                  | 8               | shield                                   | 8                             | CS(CTS)     |
| 5V               | 9               | LJ                                       | 9                             | _           |

## (b) T2N

| Toshiba PLC side<br>(D-sub 15-pin male millimeter |         |                                          | GOT side<br>(D-sub 25-pin male millimeter |             |
|---------------------------------------------------|---------|------------------------------------------|-------------------------------------------|-------------|
| screw type)                                       |         | Cable connection and direction of signal | screw type)                               |             |
| Signal name                                       | Pin No. |                                          | Pin No.                                   | Signal name |
|                                                   | 1       | · · · · · · · · · · · · · · · · · · ·    | 1                                         | CD          |
| RXD                                               | 12      |                                          | 2                                         | RD(RXD)     |
| TXD                                               | 5       |                                          | 3                                         | SD(TXD)     |
| SG                                                | 7       |                                          | 4                                         | DTR(ER)     |
| SG                                                | 8       | <b>↓ ↓ ↓</b>                             | 5                                         | SG          |
| G                                                 | 15      |                                          | 6                                         | DSR(DR)     |
| RTS                                               | 6       |                                          | 7                                         | RS(RTS)     |
| CTS                                               | 14      | ┝┛╧┇<br>┆└╸                              | 8                                         | CS(CTS)     |
|                                                   | 13      | LJ                                       | 9                                         | _           |

#### (2) Connector and connector cover

#### GOT connector

| Description     | Model             | Manufacturer |
|-----------------|-------------------|--------------|
| Connector       | 17JE-13090-02(D1) | DDK, Ltd.    |
| Connector cover | 17JE-09H-1C4      | DDK, Ltd.    |

#### Toshiba PLC connector

| 1 | (a) T2E(CM232E) |  |
|---|-----------------|--|
|   |                 |  |

| Name                 | Туре               | Manufacturer                  |  |
|----------------------|--------------------|-------------------------------|--|
| Connector with cover | 17JE-23090-02(D8C) | DDK                           |  |
| (b)T2N               |                    |                               |  |
| Name                 | Туре               | Manufacturer                  |  |
| Connector            | DAC-15P-F0         |                               |  |
| Connector            | DA-15-P-N          | Japan Aviation Electronics:cs |  |
| Cover                | DA-110963-2        | Industry, Ltd                 |  |
| Cover                | GM-15LK            |                               |  |

(3) Precautions for preparation of connector The cable to be fabricated should be within 15m long.

# Chapter17 SIEMENS PLC connection

## 17.1 System Configuration

(1) System configurations and connection conditions
 The following system configurations and connection conditions assume connection with the SIMATIC S7-300 series or SIMATIC S7-400 series.
 The numbers (1 to 3) given in the system configurations denote the numbers (1 to 3) in "(2) System equipment".

Refer to these numbers when you want to confirm the types and applications.

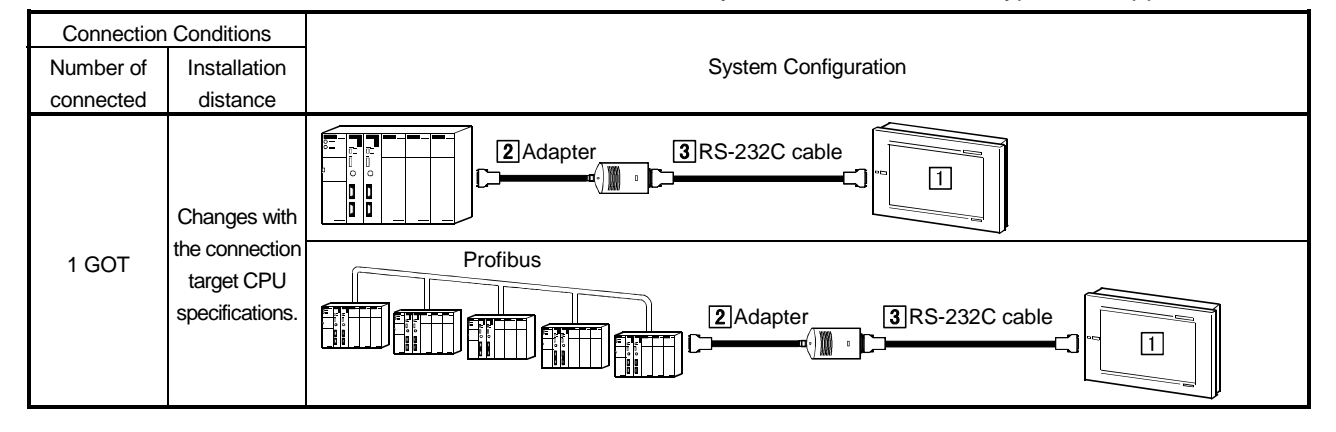

#### (2) System equipment

The following table indicates the system equipment needed for connection with the SIMATIC S7-300 series or SIMATIC S7-400 series.

| 1     | No.                                                                                                    | Application                                                     | Туре                                               |                             |
|-------|----------------------------------------------------------------------------------------------------|-----------------------------------------------------------------|----------------------------------------------------|-----------------------------|
| Image |                                                                                                    |                                                                 | GOT unit                                           | Serial communication board  |
|       | A labeled and the second second second second second second second second second second second second second se | A985GOT(-V), A97*GOT, A960GOT                                   | A9GT-RS2, A9GT-RS2T                                |                             |
|       | 1                                                                                                    | SIEMENS PLC-connected<br>(RS-232C communication)<br>GOT*1*2*3*4 | A956WGOT                                           | A9GT-50WRS2                 |
|       |                                                                                                    |                                                                 | A953GOT<br>(with built-in communication interface) |                             |
|       | 2                                                                                                    | HMI adaptor (SIEMENS make)                                      | MLFB:6ES7 972-0CA11-0XA0                           |                             |
|       | 3                                                                                                    | RS-232C cable between [HMI<br>adaptor] and [GOT]                | (Refer to Section 17.3 ar                          | nd fabricate on user side.) |

\*1 The GOT can monitor the PLC CPU side error information using the alarm list (system alarm) function. Note that when connected with the SIEMENS PLC, however, it cannot monitor error information.

Refer to the GT Designer2 Version1 Reference Manual for details of the alarm list (system alarm) function.

\*2 The GOT requires the PLC CPU where the HMI adaptor is connected to be set to "Host". Refer to Section 17.2 for details of the setting method.

- \*3 When starting the system (switching power on), first power on all PLC CPUs, then power on the GOT. If you power on the PLC CPUs later, you need to restart the GOT.
- \*4 If you power off the other station PLC CPU (PLC CPU where the HMI adaptor is not connected) during system operation, the GOT will stop monitoring.

The GOT will not resume monitoring if you power on the PLC CPU again.

To resume the monitoring of the GOT, you must restart the GOT.

#### 17.2 Initial Settings

When connecting the GOT and SIEMENS PLC, you need to make the following settings on Setup of the GOT's utility function.

Baud rate

Set the transmission speed between GOT and SIEMENS PLC. (Factory-set to 19200bps)

ADAPTER ADDRESS

Specify the MPI address on PROFIBUS assigned to the HMI adapter connected to the GOT. (Factory-set to 1)

HOST (FF) ADDRESS

Specify the MPI address on PROFIBUS assigned to the PLC CPU to which the HMI adapter is connected.

The specified PLC CPU is the "host" when monitor device setting is made on the drawing software.

For details of monitor device setting, refer to the GT Designer2 Version1 Reference Manual. (Factory-set to 2)

For details of the utility function, refer to the GOT-A900 Series Operating Manual (GT Works2 Version1/GT Designer2 Version1 Compatible Extended • Option Function Manual).

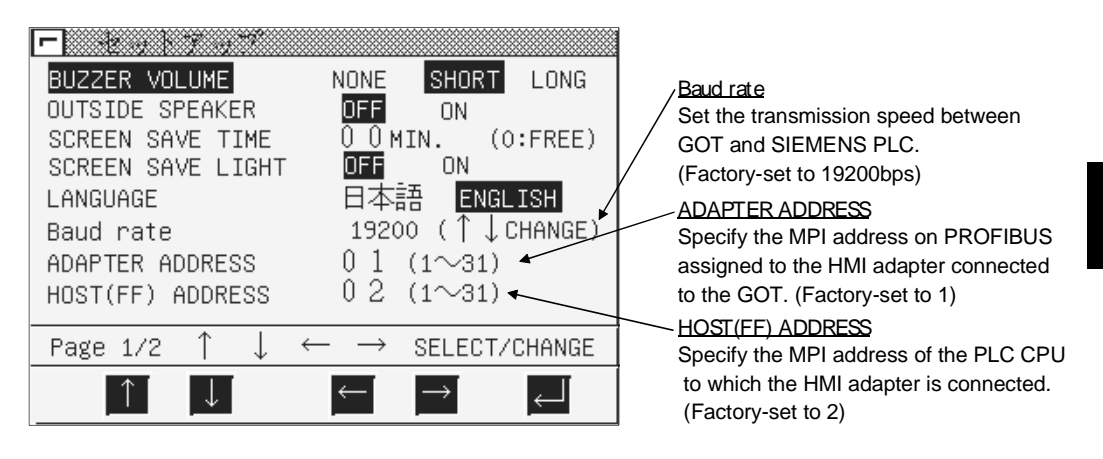

#### POINT

The utility function can be started by switching power on again after installing the system programs (system OS, communication driver, etc.) into the GOT. After the utility function has started, touch the [Setup] icon to display the setup screen, and make settings related to SIEMENS PLC connection.

## 17.3 Connection Cable

The following connection diagram and connectors are used to connect the HMI adapter and GOT.

| (1) Connection dia | agram |
|--------------------|-------|
|--------------------|-------|

| HMI ada<br>(D-sub 9<br>inch sci | apter side<br>)-pin male<br>rew type) | Cable connection and direction of signal | GOT<br>(D-sub 9-pin female<br>inch screw type) |             |
|---------------------------------|---------------------------------------|------------------------------------------|------------------------------------------------|-------------|
| Signal name                     | Pin No.                               |                                          | Pin No.                                        | Signal name |
| CD                              | 1                                     | · · · · · · · · · · · · · · · · · · ·    | 1                                              | CD          |
| RD(RXD)                         | 2                                     |                                          | 2                                              | RD(RXD)     |
| SD(TXD)                         | 3                                     |                                          | 3                                              | SD(TXD)     |
| DTR(ER)                         | 4                                     |                                          | 4                                              | DTR(ER)     |
| SG                              | 5                                     |                                          | 5                                              | SG          |
| DSR(DR)                         | 6                                     |                                          | 6                                              | DSR(DR)     |
| RS(RTS)                         | 7                                     |                                          | 7                                              | RS(RTS)     |
| CS(CTS)                         | 8                                     | •                                        | 8                                              | CS(CTS)     |
| FG                              | 9                                     | ]                                        | 9                                              | FG          |

#### (2) Connector and connector cover

Connector for GOT

| Description     | Model                       | Manufacturer |  |
|-----------------|-----------------------------|--------------|--|
| Connector       | 17JE-13090-02(D1) DDK, Ltd. |              |  |
| Connector cover | 17JE-09H-1C4                | DDK, Ltd.    |  |

• Connector for HMI adapter side

Use the connector compatible with the HMI adapter.

#### (3) Precaution for cable fabrication

The maximum cable length changes with the specifications of the SIEMENS PLC used.

For details, refer to the instruction manual of the SIEMENS PLC.

# Chapter18 Hitachi PLC connection

## 18.1 System Configurations

## 18.1.1 Connection with large H series

(1) System configurations and connection conditions The following system configurations and connection conditions assume connection with the large H series. The numbers (1 to 6) given in the system configurations denote the numbers (1 to 6) in "(2) System equipment". Refer to these numbers when you want to confirm the types and applications.

| Connection Conditions |              |                                                                                                    |
|-----------------------|--------------|----------------------------------------------------------------------------------------------------|
| Number of             | Installation | System Configuration                                                                                                    |
| connected             | distance     |                                                                                                    |
|                       |              | Max. 15m                                                                                                    |
| 1 GOT                 | Within 15m   | 3 Link interface unit                                                                                                    |
|                       | Within 200m  | Image: Sign state state s |

\*1 When plugging the connection cable into the large H series, connect it to the peripheral port of the CPU module.

#### (2) System equipment

The following table indicates the system equipment needed for connection with the large H series.

| 1     | No. | Application                                              | Туре                                    |                              |  |
|-------|-----|----------------------------------------------------------|-----------------------------------------|------------------------------|--|
| Image |     |                                                          | GOT unit                                | Serial communication board   |  |
|       |     |                                                          | A985GOT(-V), A97*GOT, A960GOT           | A9GT-RS2, A9GT-RS2T          |  |
|       |     | Hitachi PLC-connected (RS-                               | A956WGOT                                | A9GT-50WRS2                  |  |
| °C)   |     | 232C communication) GOT                                  | A953GOT                                 |                              |  |
|       |     |                                                          | (with built-in communication interface) |                              |  |
|       |     |                                                          | A985GOT(-V), A97*GOT, A960GOT           | A9GT-RS4                     |  |
|       |     | Hitachi PLC-connected (RS-                               | A956WGOT                                | A9GT-50WRS4                  |  |
|       | 2   | 422 communication) GOT                                   | A950GOT                                 |                              |  |
| ¥`    |     |                                                          | (with built-in communication interface) |                              |  |
|       | 3   | Link interface unit                                      | СОММ-Н, СОММ-2Н                         |                              |  |
| 0     | 4   | RS-232C cable between [CPU]<br>and [GOT]                 |                                         |                              |  |
|       |     | RS-232C cable between [link<br>interface unit] and [GOT] | (Refer to Section 18.3                  | and fabricate on user side.) |  |
|       | 6   | RS-422 cable between [link<br>interface unit] and [GOT]  |                                         |                              |  |

## 18.1.2 Connection with H-200 to 252 series, H series board type or EH-150 series

System configurations and connection conditions
 The following system configuration and connection conditions assume connection with the H-200 to 252 series, H series board type or EH-150 series.
 The numbers (1 to 6) given in the system configurations denote the numbers (1 to 6) in "(2) System equipment".

Refer to these numbers when you want to confirm the types and applications.

| Connection Conditions |              |                                       |
|-----------------------|--------------|---------------------------------------|
| Number of             | Installation | System Configuration                  |
| connected             | distance     |                                       |
| 1 GOT                 | Within 15m   | ■ ■ ■ ■ ■ ■ ■ ■ ■ ■ ■ ■ ■ ■ ■ ■ ■ ■ ■ |

\*1 When plugging the connection cable into the H-200 to 252 series, connect it to the peripheral port of the CPU module.

\*2 When plugging the connection cable into the EH-150 series, connect it to the serial port of the CPU module.

\*3 Plugging the connection cable into the serial port 2 of the H252C (CPU22-02HC, CPE22-02HC) requires the round connector (8 pins)/D-sub connector (15 pins) conversion cable (Hitachi, Ltd. make: CNCOM-05).

## (2) System equipment

The following table indicates the system equipment needed for connection with the H-200 to 252 series, H series board type or EH-150 series.

| lan e ve | NIa                                                   | No. Application                                       | Туре                          |                             |
|----------|-------------------------------------------------------|-------------------------------------------------------|-------------------------------|-----------------------------|
| Image    | INO.                                                  |                                                       | GOT unit                      | Serial communication board  |
|          |                                                       |                                                       | A985GOT(-V), A97*GOT, A960GOT | A9GT-RS2, A9GT-RS2T         |
|          | Hitachi PLC-connected (RS-<br>232C communication) GOT | Hitachi PLC-connected (RS-<br>232C communication) GOT | A956WGOT                      | A9GT-50WRS2                 |
|          |                                                       | A953GOT<br>(with built-in communication interface)    |                               |                             |
| <b>O</b> | 2                                                     | RS-232C cable between [CPU]<br>and [GOT]              | (Refer to Section 18.3 ar     | nd fabricate on user side.) |

## 18.2 Initial Settings

## 18.2.1 PLC side settings

For monitoring with connection to the GOT, make the communication settings and the port settings with the peripheral tool as follows.

For details, refer to the operation manual of the HITACHI PLC.

#### (1) CPU direct connection

| Item                 | Set value                          |
|----------------------|------------------------------------|
| Transmission speed   | 4800bps/9600bps/19200bps/38400bps* |
| Station No.          | 0                                  |
| Data length          | 7                                  |
| Stop bit             | 1                                  |
| Parity bit           | Even                               |
| Control method       | DTR control                        |
| Communication method | RS-232C                            |
| Sum check            | Yes                                |
| Protocol             | Transmission control protocol 1    |

\* The upper limit of the transmission speed that may be set changes with the Hitachi PLC used.

# (2) Link interface unit connection(a) For transmission control protocol 1

| Item                 | Set value                                    |
|----------------------|----------------------------------------------|
| Transmission speed   | 19200bps                                     |
| Station No.          | 0                                            |
| Data length          | 7                                            |
| Stop bit             | 1                                            |
| Parity bit           | Even                                         |
| Control method       | No                                           |
| Communication mathed | RS-232C communication: RS-232C MODE switch 2 |
| Communication method | RS-422 communication: RS-422 MODE switch 2   |
| Sum check            | Yes                                          |

## (b) For transmission control protocol 2

| Item                 | Set value                                    |  |
|----------------------|----------------------------------------------|--|
| Transmission speed   | 19200bps                                     |  |
| Station No.          | 0                                            |  |
| Data length          | 7                                            |  |
| Stop bit             | 1                                            |  |
| Parity bit           | Even                                         |  |
| Control method       | No                                           |  |
| Communication mothod | RS-232C communication: RS-232C MODE switch 9 |  |
| Communication method | RS-422 communication: RS-422 MODE switch 9   |  |
| Sum check            | Yes                                          |  |

#### 18.2.2 GOT side settings

When connecting the GOT and HITACHI PLC, you need to set the transmission speed to the GOT according to the setting of the HITACHI PLC used.

Set the transmission speed on Setup of the GOT's utility function.

For details of the utility function, refer to the GOT-A900 Series Operating Manual (GT Works2 Version1/GT Designer2 Version1 Compatible Extended • Option Function Manual).

| - ******                                                                                           |                                                                                                |                                                                                                    |
|----------------------------------------------------------------------------------------------------|------------------------------------------------------------------------------------------------|----------------------------------------------------------------------------------------------------|
| BUZZER VOLUME<br>OUTSIDE SPEAKER<br>SCREEN SAVE TIME<br>SCREEN SAVE LIGHT<br>LANGUAGE<br>Baud rate | NONE <mark>SHORT</mark> LONG<br>OFF ON<br>OFF ON<br>OFF ON<br>日本語 ENGLISH<br>19200 (↑↓CHANGE)← | <ul> <li><u>Baud rate</u></li> <li>Choose the GOT side transmission speed.</li> <li>(Factory-set to 19200bps)</li> </ul> |
| Page 1/2 ↑ ↓                                                                                       | $\leftarrow \rightarrow$ SELECT/CHANGE                                                         |                                                                                                    |
|                                                                                                    |                                                                                                |                                                                                                    |

## POINT

The utility function can be started by switching power on again after installing the system programs (system OS, communication driver, etc.) into the GOT. After the utility function has started, touch the [Setup] icon to display the setup screen, and make settings related to HITACHI PLC connection.

## 18.3 Connection Cable

#### 18.3.1 RS-422 cable

The connection diagram and connectors for the RS-422 cables between the Link interface unit and the GOT are as follows.

#### (1) Connection diagram

|             |             |          |                                          | G                         | ОТ          |
|-------------|-------------|----------|------------------------------------------|---------------------------|-------------|
| HI          | HITACHI     |          | Coble connection and direction of signal | (D-sub 25-pin male metric |             |
|             |             |          |                                          | screv                     | v type)     |
|             | Signal name |          |                                          | Pin No.                   | Signal name |
|             | TXDP        |          | •                                        | 2                         | RDA         |
| Termination | TXDN        |          |                                          | 15                        | RDB         |
| resistor    | TXDG        | <b>_</b> |                                          | 3                         | SDA         |
| 330V        | RXDP        | •        |                                          | 16                        | SDB         |
| <           | RXDN        | •        |                                          | 5                         | RSA         |
|             |             |          |                                          | 18                        | RSB         |
|             |             |          |                                          | 4                         | CSA         |
|             |             |          | · · · · · · · · · · · · · · · · · · ·    | 17                        | CSB         |
|             |             |          |                                          | 20                        | SG          |
|             | RXDG        |          |                                          | 8                         | SG          |
|             |             |          |                                          | 21                        | SG (Shield) |

(2) Connector, crimp terminal and cable

| No. | Description                                  | Model               | Manufacturer             |
|-----|----------------------------------------------|---------------------|--------------------------|
| 1)  | Connector with cover                         | 17JE-23250-02(D8A6) | DDK                      |
| 2)  | Round-type crimp terminal (recommended part) | V1.25-M4            | Nippon Crimping Terminal |
| 3)  | 20-core shield cable<br>(recommended part)   | RF VV-SB 24×20      | Toyokuni Power Cables    |

(3) Precautions for cable preparation The cable must be 200m (655.74 feet) or shorter

#### 18.3.2 RS-232C cable

The connection diagram and connectors for the RS-422 cables between the HITACHI PLC, the Link interface unit and the GOT are as follows.

In the following cases, note that the connection diagram of the cable used changes with the set transmission speed.

#### POINT

- When using the H-4010 (CPU3-40H) or H-252C (CPU22-02HC, CPE22-02HC)
  - 4800bps: Use the connection diagram in (a).
  - 19200bps: Use the connection diagram in (b).
  - Other than above: Either of the connection diagrams in (a) and (b) may be used.
- When connecting the cable to the serial port 2 of the EH-CPU104, EH-CPU208, EH-CPU308 or EH-CPU316
  - 19200bps, 38400bps: Use the connection diagram in (b).
  - Other than above: Either of the connection diagrams in (a) and (b) may be used.
- When setting No. 3 and No. 4 of the DIP switch 1 to OFF using the CPU software revision version J or later of the H-4010
  - 38400bps: Use the connection diagram in (b).
  - Other than above: Either of the connection diagrams in (a) and (b) may be used.
- (1) Connection diagram

#### (a) PLC, Link interface unit

| HITACHI<br>(D-sub 15-pin male metric<br>screw type) |         | Cable connection and direction of signal | GOT<br>(D-sub 9-pin female inch<br>screw type) |             |
|-----------------------------------------------------|---------|------------------------------------------|------------------------------------------------|-------------|
| Signal name                                         | Pin No. |                                          | Pin No.                                        | Signal name |
| NC                                                  | 1       |                                          | 1                                              | CD          |
| SD                                                  | 2       |                                          | 2                                              | RD(RXD)     |
| RD                                                  | 3       | <b>▲</b>                                 | 3                                              | SD(TXD)     |
| RS(RTS)                                             | 4       |                                          | 4                                              | DTR(ER)     |
| CS(CTS)                                             | 5       |                                          | 5                                              | SG          |
| RV1                                                 | 6       |                                          | 6                                              | DSR(DR)     |
| RV2                                                 | 7       |                                          | 7                                              | RS(RTS)     |
| PHL                                                 | 8       |                                          | 8                                              | CS(CTS)     |
| SG                                                  | 9       |                                          | 9                                              |             |
| FG                                                  |         | ]                                        |                                                | _           |

(b) PLC

| HITACHI                   |         |                                          | G                        | ТС      |
|---------------------------|---------|------------------------------------------|--------------------------|---------|
| (D-sub 15-pin male metric |         | Cable connection and dimetion of signal  | (D-sub 9-pin female inch |         |
| screw                     | v type) | Cable connection and direction of signal | screw type)              |         |
| Signal name               | Pin No. |                                          | Signal name              | Pin No. |
| NC                        | 1       |                                          | 1                        | CD      |
| SD                        | 2       | ] <b>&gt;</b>                            | 2                        | RD(RXD) |
| RD                        | 3       | <b>▲</b>                                 | 3                        | SD(TXD) |
| RS(RTS)                   | 4       |                                          | 4                        | DTR(ER) |
| CS(CTS)                   | 5       |                                          | 5                        | SG      |
| RV1                       | 6       |                                          | 6                        | DSR(DR) |
| RV2                       | 7       |                                          | 7                        | RS(RTS) |
| PHL                       | 8       |                                          | 8                        | CS(CTS) |
| SG                        | 9       |                                          | 9                        |         |
| ER                        | 14      |                                          |                          |         |
| FG                        |         | •i                                       |                          |         |

- (2) Connector and connector cover
  - Connector for GOT

| Description     | Model             | Manufacturer |  |
|-----------------|-------------------|--------------|--|
| Connector       | 17JE-13090-02(D1) | DDK, Ltd.    |  |
| Connector cover | 17JE-09H-1C4      | DDK, Ltd.    |  |

- Connector for HITACHI PLC, Link interface unit Use connectors attached to the HITACHI PLC and the Link interface unit.
- (3) Precautions for cable preparation

The cable must be 15m(49.18feet) or shorter.

## Chapter 19 Matsushita Electric Works PLC

## 19.1 System Configurations

## 19.1.1 Connection with FP0-C16CT or FP0-C32CT

(1) System configurations and connection conditions
 The following system configurations and connection conditions assume connection with the FP0-C16CT or FP0-C32CT.
 The numbers (1 to 3) given in the system configuration denote the numbers (1 to 3) in "(2) System equipment".

Refer to these numbers when you want to confirm the types and applications.

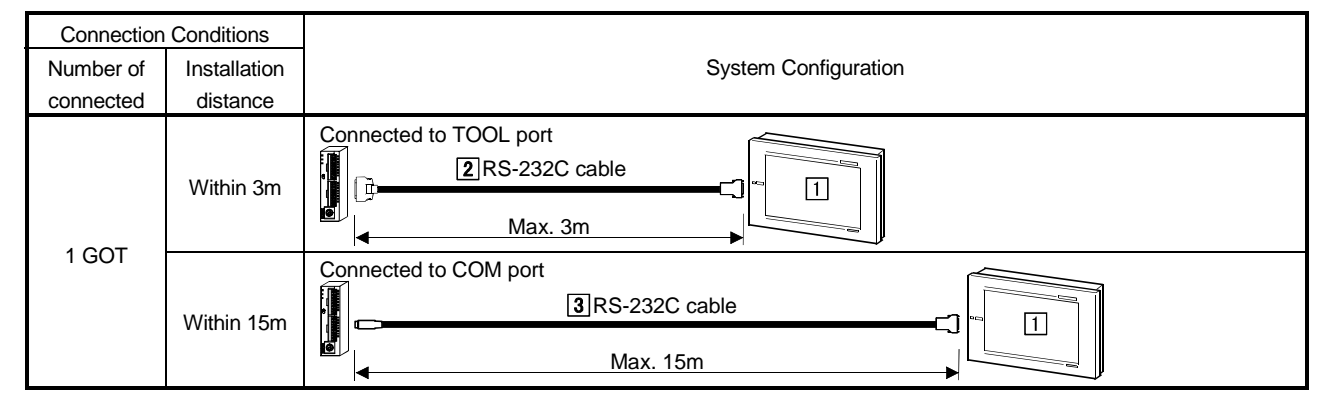

## (2) System equipment

The following table indicates the system equipment needed for connection with the FP0-C16CT or FP0-C32CT.

|              | N   |                                                        | Туре                                                                          |                            |  |
|--------------|-----|--------------------------------------------------------|-------------------------------------------------------------------------------|----------------------------|--|
| Image        | NO. | Application                                            | GOT unit                                                                      | Serial communication board |  |
|              |     | Matsushita Electric Works<br>PLC-connected GOT         | A985GOT(-V), A97*GOT, A960GOT                                                 | A9GT-RS2, A9GT-RS2T        |  |
|              | 1   |                                                        | A956WGOT                                                                      | A9GT-50WRS2                |  |
|              |     |                                                        | A953GOT<br>(with built-in communication interface)                            |                            |  |
|              | 3   | RS-232C cable between [TOOL port of PLC CPU] and [GOT] | AFC8503 (3m)                                                                  |                            |  |
| <sup>W</sup> | 4   | RS-232C cable between [COM port of PLC CPU] and [GOT]  | (Refer to Section 19.3 and fabricate on user side. (User-fabricated cable 4)) |                            |  |

## 19.1.2 Connection with FP1-C24C or FP1-C40C

(1) System configurations and connection conditions
 The following system configurations and connection conditions assume connection with the FP1-C24C or FP1-C40C.
 The numbers (1 to 5) given in the system configuration denote the numbers (1

to 5) in "(2) System equipment". Refer to these numbers when you want to confirm the types and applications.

| Connection Conditions |              |                                                                                      |  |  |  |  |
|-----------------------|--------------|--------------------------------------------------------------------------------------|--|--|--|--|
| Number of             | Installation | System Configuration                                                                 |  |  |  |  |
| connected             | distance     |                                                                                      |  |  |  |  |
| 1 GOT                 | Within 15.5m | Connected connection 2 Adaptor 4 RS-232C cable 1 1 1 1 1 1 1 1 1 1 1 1 1 1 1 1 1 1 1 |  |  |  |  |
|                       | Within 15m   | Connected to COM port<br>5 RS-232C cable<br>Max. 15m                                 |  |  |  |  |

## (2) System equipment

The following table indicates the system equipment needed for connection with the FP1-C24C or FP1-C40C.

| 1     | N   | Annelianting                                                                      | Туре                                                                            |                                           |  |
|-------|-----|-----------------------------------------------------------------------------------|---------------------------------------------------------------------------------|-------------------------------------------|--|
| image | NO. | Application                                                                       | GOT unit                                                                        | Serial communication board                |  |
| 063   |     |                                                                                   | A985GOT(-V), A97*GOT, A960GOT                                                   | A9GT-RS2, A9GT-RS2T                       |  |
|       | 1   | Matsushita Electric Works<br>PLC-connected GOT                                    | A956WGOT                                                                        | A9GT-50WRS2                               |  |
|       |     |                                                                                   | A953GOT<br>(with built-in communication interface)                              |                                           |  |
|       | 2   | Adaptor                                                                           | AFP8550                                                                         |                                           |  |
|       | 3   | FP peripheral connection cable<br>between [TOOL port of PLC<br>CPU] and [adaptor] | AFP15205 (0.5m)                                                                 |                                           |  |
|       | 4   | RS-232C cable between<br>[adaptor] and [GOT]                                      | (Refer to Section 19.3 and fabricate on the user side. (User-fabricated cable 1 |                                           |  |
|       | 5   | RS-232C cable between [COM port of PLC CPU] and [GOT]                             | (Refer to Section 19.3 and fabricate on                                         | the user side. (User-fabricated cable 3)) |  |

## 19.1.3 Connection with FP2 or FP2SH

System configurations and connection conditions
 The following system configurations and connection conditions assume
 connection with the FP2 or FP2SH.

The numbers ( $\underline{1}$  to  $\underline{5}$ ) given in the system configuration denote the numbers ( $\underline{1}$  to  $\underline{5}$ ) in "(2) System equipment". Refer to these numbers when you want to confirm the types and applications.

| Connection | Conditions   |                                                      |  |  |
|------------|--------------|------------------------------------------------------|--|--|
| Number of  | Installation | System Configuration                                 |  |  |
| connected  | distance     |                                                      |  |  |
|            | Within 3m    | Connected to TOOL port                               |  |  |
| 1 GOT      | Within 15m   | Connected to COM port                                |  |  |
|            |              | 2 Link interface unit<br>5 RS-232C cable<br>Max. 15m |  |  |

## (2) System equipment

The following table indicates the system equipment needed for connection with the FP2 or FP2SH.

|       | N 1 - |                                                           | Туре                                    |                            |  |
|-------|-------|-----------------------------------------------------------|-----------------------------------------|----------------------------|--|
| Image | NO.   | Application                                               | GOT unit                                | Serial communication board |  |
| vej   |       |                                                           | A985GOT(-V), A97*GOT, A960GOT           | A9GT-RS2, A9GT-RS2T        |  |
|       | 1     | Matsushita Electric Works<br>PLC-connected GOT            | A956WGOT                                | A9GT-50WRS2                |  |
|       |       |                                                           | A953GOT                                 |                            |  |
|       |       |                                                           | (with built-in communication interface) |                            |  |
|       | 2     | Link interface unit                                       | AFP2462                                 |                            |  |
|       | 3     | RS-232C cable between [TOOL<br>port of PLC CPU] and [GOT] | AFC8503 (3m)                            |                            |  |
|       | 4     | RS-232C cable between [COM port of PLC CPU] and [GOT]*1   | AFC05052 (2m)                           |                            |  |
|       |       | RS-232C cable between [link interface unit] and [GOT]*1   | TAFC85853 (3m)                          |                            |  |

\*1 The RS-232C cable can be user-fabricated. Refer to Section 19.3 for details of the fabricating method. (User-fabricated cable 2) )

## 19.1.4 Connection with FP3

(1) System configurations and connection conditions

The following system configurations and connection conditions assume connection with the FP3.

The numbers (1 to (1) given in the system configuration denote the numbers (1 to (1) in "(2) System equipment".

Refer to these numbers when you want to confirm the types and applications.

| Connection Conditions  |              |                                                                                                 |  |  |  |
|------------------------|--------------|-------------------------------------------------------------------------------------------------|--|--|--|
| Number of Installation |              | System Configuration                                                                            |  |  |  |
| connected              | distance     |                                                                                                 |  |  |  |
| 1 GOT                  | Within 15.5m | Connected to TOOL port<br>4 FP peripheral 2 Adaptor 5 RS-232C<br>connection cable<br>Max. 15.5m |  |  |  |
|                        | Within 15m   | 3 Link interface unit                                                                           |  |  |  |

## (2) System equipment

The following table indicates the system equipment needed for connection with the FP3.

| 1     | No. | Application                                             | Туре                                                  |                                         |  |
|-------|-----|---------------------------------------------------------|-------------------------------------------------------|-----------------------------------------|--|
| Image |     |                                                         | GOT unit                                              | Serial communication board              |  |
| PE_   |     | Matsushita Electric Works<br>PLC-connected GOT          | A985GOT(-V), A97*GOT, A960GOT                         | A9GT-RS2, A9GT-RS2T                     |  |
|       | 1   |                                                         | A956WGOT                                              | A9GT-50WRS2                             |  |
|       |     |                                                         | A953GOT                                               |                                         |  |
|       |     |                                                         | (with built-in communication interface)               |                                         |  |
|       | 2   | Adaptor                                                 | AFP8550                                               |                                         |  |
|       | 3   | Link interface unit                                     | AFP3462                                               |                                         |  |
|       | 4   | FP peripheral connection cable                          |                                                       |                                         |  |
|       |     | between [TOOL port of PLC                               | AFP5520 (0.5m)                                        |                                         |  |
|       |     | CPU] and [adaptor]                                      |                                                       |                                         |  |
|       | 5   | RS-232C cable between                                   | (Refer to Section 10.3 and fabricate on the user side | be user side (User-fabricated cable 1)) |  |
| 6     |     | [adaptor] and [GOT]                                     |                                                       |                                         |  |
|       | 6   | RS-232C cable between [link interface unit] and [GOT]*1 | AFC85853 (3m)                                         |                                         |  |

\*1 The RS-232C cable can be user-fabricated. Refer to Section 19.3 for details of the fabricating method. (User-fabricated cable 2) )

## 19.1.5 Connection with FP5

(1) System configurations and connection conditions

The following system configurations and connection conditions assume connection with the FP5.

The numbers (1 to 6) given in the system configuration denote the numbers (1 to 6) in "(2) System equipment".

Refer to these numbers when you want to confirm the types and applications.

| Connection Conditions |              |                                                                                                    |  |  |  |
|-----------------------|--------------|----------------------------------------------------------------------------------------------------|--|--|--|
| Number of             | Installation | System Configuration                                                                                                    |  |  |  |
| connected             | distance     |                                                                                                    |  |  |  |
| 1 GOT                 | Within 15.5m | Connected to TOOL port                                                                                                    |  |  |  |
|                       | Within 15m   | Image: Second second second |  |  |  |

#### (2) System equipment

The following table indicates the system equipment needed for connection with the FP5.

|       | No. | Application                                                                       | Туре                                      |                                          |  |
|-------|-----|-----------------------------------------------------------------------------------|-------------------------------------------|------------------------------------------|--|
| Image |     |                                                                                   | GOT unit                                  | Serial communication board               |  |
| 6E    |     | Matsushita Electric Works<br>PLC-connected GOT                                    | A985GOT(-V), A97*GOT, A960GOT             | A9GT-RS2, A9GT-RS2T                      |  |
|       | 1   |                                                                                   | A956WGOT                                  | A9GT-50WRS2                              |  |
|       |     |                                                                                   | A953GOT                                   |                                          |  |
|       |     |                                                                                   | (with built-in communication interface)   |                                          |  |
|       | 2   | Adaptor                                                                           | AFP8550                                   |                                          |  |
|       | 3   | Link interface unit                                                               | AFP5462                                   |                                          |  |
|       | 4   | FP peripheral connection cable<br>between [TOOL port of PLC<br>CPU] and [adaptor] | AFP5520 (0.5m)                            |                                          |  |
|       | 5   | RS-232C cable between<br>[adaptor] and [GOT]                                      | (Refer to Section 19.3 and fabricate on t | he user side. (User-fabricated cable 1)) |  |
|       | 6   | RS-232C cable between [link interface unit] and [GOT]*1                           | AFC85853 (3m)                             |                                          |  |

\*1 The RS-232C cable can be user-fabricated. Refer to Section 19.3 for details of the fabricating method. (User-fabricated cable 2) )

## 19.1.6 Connection with FP10(S)

(1) System configurations and connection conditions

The following system configurations and connection conditions assume connection with the FP10(S).

The numbers (1 to 7) given in the system configuration denote the numbers (1 to 7) in "(2) System equipment".

Refer to these numbers when you want to confirm the types and applications.

| Connection Conditions |              |                                                                                                 |  |  |
|-----------------------|--------------|-------------------------------------------------------------------------------------------------|--|--|
| Number of             | Installation | System Configuration                                                                            |  |  |
| connected             | distance     |                                                                                                 |  |  |
| 1 GOT                 | Within 15.5m | Connected to TOOL port<br>4 FP peripheral 2 Adaptor 5 RS-232C<br>connection cable<br>Max. 15.5m |  |  |
|                       | Within 15m   | Connected to COM port                                                                           |  |  |
|                       |              | 3 Link interface unit                                                                           |  |  |

## (2) System equipment

The following table indicates the system equipment needed for connection with the FP10(S).

| las e se | No. | Application                                                                       | Туре                                                                              |                            |  |
|----------|-----|-----------------------------------------------------------------------------------|-----------------------------------------------------------------------------------|----------------------------|--|
| image    |     |                                                                                   | GOT unit                                                                          | Serial communication board |  |
|          | 1   | Matsushita Electric Works<br>PLC-connected GOT                                    | A985GOT(-V), A97*GOT, A960GOT                                                     | A9GT-RS2, A9GT-RS2T        |  |
|          |     |                                                                                   | A956WGOT                                                                          | A9GT-50WRS2                |  |
|          |     |                                                                                   | A953GOT<br>(with built-in communication interface)                                |                            |  |
|          | 2   | Adaptor                                                                           | AFP8550                                                                           |                            |  |
|          | 3   | Link interface unit                                                               | AFP3462                                                                           |                            |  |
|          | 4   | FP peripheral connection cable<br>between [TOOL port of PLC<br>CPU] and [adaptor] | AFP5520 (0.5m)                                                                    |                            |  |
|          | 5   | RS-232C cable between<br>[adaptor] and [GOT]                                      | (Refer to Section 19.3 and fabricate on the user side. (User-fabricated cable 1)) |                            |  |
| <b>S</b> | 6   | RS-232C cable between [COM<br>port of PLC CPU] and [GOT]*1                        |                                                                                   |                            |  |
|          | 7   | RS-232C cable between [link interface unit] and [GOT]*1                           |                                                                                   |                            |  |

\*1 The RS-232C cable can be user-fabricated. Refer to Section 19.3 for details of the fabricating method.(User-fabricated cable 2))

## 19.1.7 Connection with FP10SH

(1) System configurations and connection conditions

The following system configurations and connection conditions assume connection with the FP10SH.

The numbers ( $\boxed{1}$  to  $\boxed{5}$ ) given in the system configuration denote the numbers ( $\boxed{1}$  to  $\boxed{5}$ ) in "(2) System equipment".

Refer to these numbers when you want to confirm the types and applications.

| Connection Conditions  |            |                        |  |  |
|------------------------|------------|------------------------|--|--|
| Number of Installation |            | System Configuration   |  |  |
| connected              | distance   |                        |  |  |
| 1 GOT                  | Within 15m | Connected to TOOL port |  |  |

## (2) System equipment

The following table indicates the system equipment needed for connection with the FP10SH.

| 1     | No. | Application                                    | Туре                                    |                            |  |
|-------|-----|------------------------------------------------|-----------------------------------------|----------------------------|--|
| Image |     |                                                | GOT unit                                | Serial communication board |  |
|       | 1   | Matsushita Electric Works<br>PLC-connected GOT | A985GOT(-V), A97*GOT, A960GOT           | A9GT-RS2, A9GT-RS2T        |  |
|       |     |                                                | A956WGOT                                | A9GT-50WRS2                |  |
|       |     |                                                | A953GOT                                 |                            |  |
|       |     |                                                | (with built-in communication interface) |                            |  |
|       | 2   | Link interface unit                            | AFP3462                                 |                            |  |
|       | 3   | RS-232C cable between [TOOL                    |                                         |                            |  |
|       |     | port of PLC CPU] and [GOT]*1                   | AFC85853 (3m)                           |                            |  |
|       | 4   | RS-232C cable between [COM                     |                                         |                            |  |
|       |     | port of PLC CPU] and [GOT]*1                   |                                         |                            |  |
| ~     | 5   | RS-232C cable between [link                    |                                         |                            |  |
|       |     | interface unit] and [GOT]*1                    |                                         |                            |  |

\*1 The RS-232C cable can be user-fabricated. Refer to Section 19.3 for details of the fabricating method.(User-fabricated cable 2))
# 19.1.8 Connection with FP-M(C20TC) or FP-M(C32TC)

(1) System configurations and connection conditions
 The following system configurations and connection conditions assume connection with the FP-M(C20TC) or FP-M(C32TC).
 The numbers (1 to 3) given in the system configuration denote the numbers (1 to 3) in "(2) System equipment".

Refer to these numbers when you want to confirm the types and applications.

| Connection Conditions |              |                        |  |  |
|-----------------------|--------------|------------------------|--|--|
| Number of             | Installation | System Configuration   |  |  |
| connected             | distance     |                        |  |  |
| 4 007                 | Within 3m    | Connected to TOOL port |  |  |
| 1 GOT                 | Within 15m   | Connected to COM port  |  |  |

# (2) System equipment

The following table indicates the system equipment needed for connection with the FP-M(C20TC) or FP-M(C32TC).

| la and |     |                                                         | Туре                                               |                            |  |
|--------|-----|---------------------------------------------------------|----------------------------------------------------|----------------------------|--|
| Image  | NO. | Application                                             | GOT unit                                           | Serial communication board |  |
|        | 1   | Matsushita Electric Works<br>PLC-connected GOT          | A985GOT(-V), A97*GOT, A960GOT                      | A9GT-RS2, A9GT-RS2T        |  |
|        |     |                                                         | A956WGOT                                           | A9GT-50WRS2                |  |
|        |     |                                                         | A953GOT<br>(with built-in communication interface) |                            |  |
|        | 2   | RS-232C cable between [TOOL port of PLC CPU] and [GOT]  | AFC8503(3m)                                        |                            |  |
|        | 3   | RS-232C cable between [COM port of PLC CPU] and [GOT]*1 | AFC85853(3m)                                       |                            |  |

\*1 The RS-232C cable can be user-fabricated. Refer to Section 19.3 for details of the fabricating method. (User-fabricated cable 2) )

# **19.2 Initial Settings**

## 19.2.1 PLC CPU side settings

When connecting the GOT and Matsushita Electric Works PLC, make the following settings on the PLC CPU side. For details of the setting method, refer to the manual of the Matsushita Electric Works PLC.

(1) When connecting to TOOL port of PLC CPU

Make the following settings to the connected PLC CPU.

(a) When using FP0-C16CT, FP0-C32CT, FP1-C24C, FP1-C40C, FP3, FP10(S), FP-M(C20TC) or FP-M(C32TC)

| Item               | Set value        |  |
|--------------------|------------------|--|
| Transmission speed | 9600bps/19200bps |  |
| Data length        | 8bit             |  |
| Stop bit           |                  |  |
| Parity bit         |                  |  |
| Modem connection   | No               |  |
| Unit No.           | 1                |  |

## (b) When using FP2, FP2SH or FP10SH

| Item                          | Set value                                                         |  |
|-------------------------------|-------------------------------------------------------------------|--|
| Transmission speed            | 4800bps <sup>*1</sup> /9600bps/19200bps/38400bps <sup>*1 *2</sup> |  |
| Data length                   | 8bit                                                              |  |
| Stop bit                      |                                                                   |  |
| Parity bit                    |                                                                   |  |
| Operation mode setting switch | SW1 : OFF *1 *2                                                   |  |
| Modem connection              | No                                                                |  |
| Unit No.                      | 1                                                                 |  |

\*1 Setting SW1 to ON fixes the transmission speed at 9600bps.

\*2 For the FP10SH, set SW1 on the lower side of the operation mode switches.

## (2) When connecting to COM port of PLC CPU

| Item                            | Set value                                                         |
|---------------------------------|-------------------------------------------------------------------|
| Transmission speed              | 4800bps <sup>*1</sup> /9600bps/19200bps/38400bps <sup>*1 *2</sup> |
| Data length                     | 8bit                                                              |
| Stop bit                        | 1bit                                                              |
| Parity bit                      | Odd                                                               |
| Modem connection                | No                                                                |
| Serial port operation selection | 1 (Computer link)                                                 |
| Unit No.                        | 1                                                                 |

\*1 This setting cannot be made when the FP10(S) is used.

\*2 This setting cannot be made when the FP0-C16CT, FP0-C32CT, FP1-C24C, FP1-C40C, FP-M(C20TC) or FP-M(C32TC) is used.

## (3) When connecting to link interface unit

| Item               | Set value                                                         |
|--------------------|-------------------------------------------------------------------|
| Transmission speed | 4800bps <sup>*1</sup> /9600bps/19200bps/38400bps <sup>*1 *2</sup> |
| Data length        | 8bit                                                              |
| Stop bit           | 1bit                                                              |
| Parity bit         | Odd                                                               |
| Parity check       | Yes                                                               |
| Control signal     | Make CS and CD invalid                                            |

## 19.2.2 GOT side settings

When the GOT is connected to the Matsushita Electric Works PLC for monitoring, GOT side settings must be changed to meet the connected PLC settings. Use Setup of the GOT unit's utility functions to set the transmission speed. For details of the utility functions, refer to the GOT-A900 Series Operating Manual (GT Works2 Version1/GT Designer2 Version1 Compatible Extended Functions/Optional Functions).

| BUZZER VOLUME       | <u>NONE SHORT</u> LONG                |
|---------------------|---------------------------------------|
| OUTSIDE SPEAKER     | OFF ON                                |
| SCREEN SAVE TIME    | 0 0 MIN. ( <u>0:</u> FREE)            |
| SCREEN SAVE LIGHT   | OFF ON                                |
| LANGUAGE            | 日本語 ENGLISH                           |
| Baud rate           | 19200 (↑↓CHANGE)                      |
| START UP TIME       | 0 0 3 sec(0∼255)                      |
| SEND MESSAGE DELAY  | 0 0 x10ms(0∼30)                       |
| C.C.U MONITOR LOGON | YES NO                                |
| → ↓ ←               | $\rightarrow$ SELECT/CHANGE           |
|                     | $\leftarrow \rightarrow  \leftarrow $ |

| Setting item        | Description                                                                                                    | Factory setting |
|---------------------|----------------------------------------------------------------------------------------------------|-----------------|
| Baud rato           | Choose the transmission speed (4800, 9600, 19200, 38400).<br>Make the same setting as for the PLC CPU used.                                                                                                    | 19200           |
| START UP TIME       | Set how many seconds after GOT power-on the<br>communication with the PLC CPU will be started.                                                                                                    | 3               |
| SEND MESSAGE DELAY  | Set the waiting time from when the GOT has received data from the PLC CPU until it sends data to the PLC CPU.                                                                                                   | 0               |
| C.C.U MONITOR LOGON | Select whether C.C.U. monitor registration is made or not.<br>Choosing "Yes" for C.C.U. monitor registration registers the<br>device set on the GOT screen to the PLC CPU, increasing<br>the GOT monitor speed. | Yes             |

## POINT

• The utility functions can be started by switching power on again after installation of the system programs (Operating System, communication driver, etc.) into the GOT.

After the functions have started, touch the [Setup] icon to display the Setup screen, and make settings related to Matsushita Electric Works PLC.

• When multiple GOTs/peripheral devices are connected to a single PLC CPU via the C.C.U. (Computer Communication Unit), there are the following restrictions on the number of units that allow "Yes" to be selected for C.C.U. monitor registration.

When other than FP10SH is used : 1 unit

When FP10SH is used : 5 units

Choose "No" when the number of GOTs/peripheral devices used is greater than the above.

# **19.3 Connection Cables**

The methods of fabricating the RS-232C cables for connection of the GOT and PLC CPU (cable connection diagrams and connectors) are given below.

# (1) User-fabricated cable 1)

# (a) Connection diagram

| AFP8550 converter adaptor<br>(D-sub 25-pin male) |         | Cable connection and direction of signal | GOT<br>(D-sub 9-pin female<br>inch screw type) |             |
|--------------------------------------------------|---------|------------------------------------------|------------------------------------------------|-------------|
| Signal name                                      | Pin No. |                                          | Pin No.                                        | Signal name |
| FG                                               | 1       | ·····                                    | 1                                              | CD          |
| RD                                               | 2       |                                          | 2                                              | RD(RXD)     |
| SD                                               | 3       |                                          | 3                                              | SD(TXD)     |
| DTR                                              | 4       |                                          | 4                                              | DTR(ER)     |
| SG                                               | 5       |                                          | 5                                              | SG          |
| DSR                                              | 6       |                                          | 6                                              | DSR(DR)     |
| RTS                                              | 7       |                                          | 7                                              | RS(RTS)     |
| CTS                                              | 8       |                                          | 8                                              | CS(CTS)     |
|                                                  | 20      |                                          | 9                                              |             |

## (b) Connector and connector cover • Connector for GOT

# • Connector for GOT

| Description     | Model             | Manufacturer |
|-----------------|-------------------|--------------|
| Connector       | 17JE-13090-02(D1) | DDK, Ltd.    |
| Connector cover | 17JE-09H-1C4      | DDK, Ltd.    |

• AFP8550 converter adaptor side connector D-sub 25-pin female connector

# (c) Precautions for cable preparation

Fabricate the cable within the length of 15m(49.18feet).

(2) User-fabricated cable 2)

# (a) Connection diagram

| PLC CPU     |            |                                          | G                   | OT          |
|-------------|------------|------------------------------------------|---------------------|-------------|
| (D out 0    | nin mole)  |                                          | (D-sub 9-pin female |             |
| (D-sub 9    | -pin male) | Cable connection and direction of signal | inch screw type)    |             |
| Signal name | Pin No.    |                                          | Pin No.             | Signal name |
| FG          | 1          | <b>↓</b>                                 | 1                   | CD          |
| SD          | 2          | ▶ <b>→</b>                               | 2                   | RD(RXD)     |
| RD          | 3          | •                                        | 3                   | SD(TXD)     |
| RS          | 4          |                                          | 4                   | DTR(ER)     |
| CS          | 5          |                                          | 5                   | SG          |
| RI          | 6          |                                          | 6                   | DSR(DR)     |
| SG          | 7          |                                          | 7                   | RS(RTS)     |
| CD          | 8          |                                          | 8                   | CS(CTS)     |
| ER          | 9          |                                          | 9                   |             |

# (b) Connector and connector cover

Connector for GOT

| Description     | Model             | Manufacturer |
|-----------------|-------------------|--------------|
| Connector       | 17JE-13090-02(D1) | DDK, Ltd.    |
| Connector cover | 17JE-09H-1C4      | DDK, Ltd.    |

• PLC CPU side connector D-sub 9-pin male connector

(c) Precautions for cable preparation
 Fabricate the cable within the length of 15m(49.18feet) .
 However, fabricate it within 3m when the GOT-PLC CPU transmission speed used is 38400bps.

(3) User-fabricated cable 3)

(a) Connection diagram

| PLC CPU<br>(D-sub 9-pin male) |         | Cable connection and direction of signal | GOT<br>(D-sub 9-pin female<br>inch screw type) |             |
|-------------------------------|---------|------------------------------------------|------------------------------------------------|-------------|
| Signal name                   | Pin No. |                                          | Pin No.                                        | Signal name |
| FG                            | 1       | ••                                       | 1                                              | CD          |
| SD                            | 2       |                                          | 2                                              | RD(RXD)     |
| RD                            | 3       | <b>↓</b>                                 | 3                                              | SD(TXD)     |
| RS                            | 4       |                                          | 4                                              | DTR(ER)     |
| CS                            | 5       |                                          | 5                                              | SG          |
|                               | 6       |                                          | 6                                              | DSR(DR)     |
| SG                            | 7       |                                          | 7                                              | RS(RTS)     |
|                               | 8       |                                          | 8                                              | CS(CTS)     |
|                               | 9       |                                          | 9                                              |             |

(b) Connector and connector cover

Connector for GOT

| Description     | Model             | Manufacturer |
|-----------------|-------------------|--------------|
| Connector       | 17JE-13090-02(D1) | DDK, Ltd.    |
| Connector cover | 17JE-09H-1C4      | DDK, Ltd.    |

PLC CPU side connector

D-sub 9-pin female connector (secured by M2.6 screw)

(c) Precautions for cable preparation Fabricate the cable within the length of 15m(49.18feet). (4) User-fabricated cable 4)

(a) Connection diagram

| AFP8550 converter adaptor<br>(D-sub 25-pin male) |         | Cable connection and direction of signal | GOT<br>(D-sub 9-pin female<br>inch screw type) |             |
|--------------------------------------------------|---------|------------------------------------------|------------------------------------------------|-------------|
| Signal name                                      | Pin No. |                                          | Pin No.                                        | Signal name |
| SD                                               | S       |                                          | 1                                              | CD          |
| RD                                               | R       | <>                                       | 2                                              | RD(RXD)     |
| SG                                               | G       | 4                                        | 3                                              | SD(TXD)     |
|                                                  |         |                                          | 4                                              | DTR(ER)     |
|                                                  |         |                                          | 5                                              | SG          |
|                                                  |         |                                          | 6                                              | DSR(DR)     |
|                                                  |         |                                          | 7                                              | RS(RTS)     |
|                                                  |         |                                          | 8                                              | CS(CTS)     |
|                                                  |         | ·                                        | 9                                              | ·           |

(b) Connector and connector cover

Connector for GOT

| Description     | Model             | Manufacturer |
|-----------------|-------------------|--------------|
| Connector       | 17JE-13090-02(D1) | DDK, Ltd.    |
| Connector cover | 17JE-09H-1C4      | DDK, Ltd.    |

- PLC CPU side connector
   3-pin terminal block
   Manufactured by Phoenix Contact
   MKDS1/3-3.5
- (c) Precautions for cable preparation

Fabricate the cable within the length of 15m(49.18feet).

# Chapter20 Microcomputer connection

Microcomputer connection allows the virtual devices (D) of the GOT to be monitored from a personal computer, microcomputer board, PLC or like (hereafter referred to as the host) by data transfer.

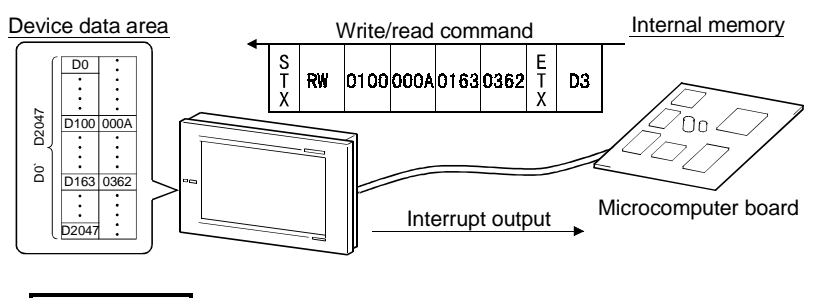

# REMARK

Refer to the system configuration example (which uses the sample program contained in GT Works2 Version1/GT Designer2 Version1) given in Appendices.

# 20.1 System Configuration

System configurations and connection conditions
 The following system configurations and connection conditions assume microcomputer connection.

The numbers (1 to 4) given in the system configurations denote the numbers (1 to 4) in "(2) System equipment".

Refer to these numbers when you want to confirm the types and applications.

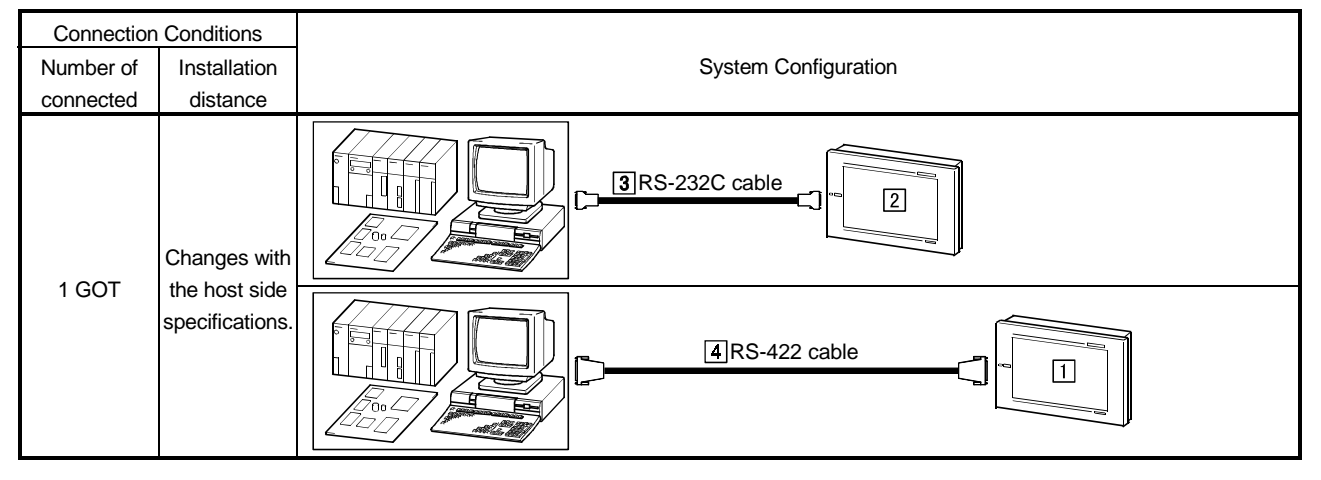

# (2) System equipment

The following table indicates the system equipment needed for microcomputer connection.

|       | N    | Annellastica                                           | Туре                                                |                            |  |
|-------|------|--------------------------------------------------------|-----------------------------------------------------|----------------------------|--|
| Image | INO. | Application                                            | GOT unit                                            | Serial communication board |  |
| ~     |      |                                                        | A985GOT(-V), A97*GOT, A960GOT                       | A9GT-RS2, A9GT-RS2T        |  |
|       |      | Microcomputer-connected (RS-                           | A956WGOT                                            | A9GT-50WRS2                |  |
| 05    | ш    | 232C communication) GOT                                | A953GOT                                             |                            |  |
|       |      |                                                        | (with built-in communication interface)             |                            |  |
|       |      |                                                        | A985GOT(-V), A97*GOT, A960GOT                       | A9GT-RS4                   |  |
|       | 2    | Microcomputer-connected (RS-<br>422 communication) GOT | A956WGOT                                            | A9GT-50WRS4                |  |
|       |      |                                                        | A950GOT                                             |                            |  |
|       |      |                                                        | (with built-in communication interface)             |                            |  |
|       | 3    | RS-232C cable between [host]<br>and [GOT]              |                                                     |                            |  |
|       | 4    | RS-422 cable between [host]<br>and [GOT]               | (Refer to Section 20.2 and fabricate on user side.) |                            |  |

\*1 Using the A9GT-RS2T which contains a clock component allows use of the function which can display the GOT time-of-day.

# 20.2 Connecting Cable

## 20.2.1 With connection to DTR

The cable connection diagram and the connector with connection to DTR signals are described below.

- (1) When using RS-422 communication
  - (a) Connection diagram

| Host        | Cable connection and direction of signal | GOT (D-sub 25-pin male<br>metric screw type) |             |
|-------------|------------------------------------------|----------------------------------------------|-------------|
| Signal name |                                          | Pin No.                                      | Signal name |
| SDA         |                                          | 2                                            | RDA         |
| SDB         |                                          | 15                                           | RDB         |
| RDA         |                                          | 3                                            | SDA         |
| RDB         |                                          | 16                                           | SDB         |
| DSR+        |                                          | 5                                            | RSA         |
| DSR-        |                                          | 18                                           | RSB         |
| DTR+        |                                          | 4                                            | CSA         |
| DTR-        |                                          | 17                                           | CSB         |
|             |                                          | 20                                           |             |
| SG          |                                          | 8                                            | SG          |
|             |                                          | 21                                           | SG(shield)  |

DSR signal ··· If this signal is OFF, data is not transmitted from the GOT to the host. Normally, send signals from the host so that the DSR is always ON. DTR signal ··· This signal is turned ON when the GOT is ready to receive data.

hal ... This signal is turned ON when the GOT is ready to receive o

## (b) Connector and connector cover

Connector for GOT

| Description          | Model               | Manufacturer |
|----------------------|---------------------|--------------|
| Connector with cover | 17JE-23250-02(D8A6) | DDK          |

Connector for host

Use a connector matching the host.

# (2) When using RS-232C communication

# (a) Connection diagram

| Host        |                     | Cable connection and direction of signal | GOT (D-sub 9-pin female<br>inch screw type) |             |
|-------------|---------------------|------------------------------------------|---------------------------------------------|-------------|
| Signal name | Signal name Pin No. |                                          | Pin No.                                     | Signal name |
| FG          | 1                   | <b>←</b> ŗ                               | 1                                           | CD          |
| SD(TXD)     | 2                   | ]                                        | 2                                           | RD(RXD)     |
| RD(RXD)     | 3                   | <b>▲</b>                                 | 3                                           | SD(TXD)     |
| RS(RTS)     | 4                   |                                          | 4                                           | DTR(ER)     |
| CS(CTS)     | 5                   |                                          | 5                                           | SG          |
| 5V          | 6                   |                                          | 6                                           | DSR(DR)     |
| DR(DSR)     | 7                   |                                          | 7                                           | RS(RTS)     |
| ER(DTR)     | 8                   |                                          | 8                                           | CS(CTS)     |
| SG          | 9                   | <u>i</u> i                               | 9                                           |             |

Note) The pin numbers for the host in the above diagram are for reference. Use pin numbers according to the specification of the host.

# (b) Connector and connector cover

# Connector for GOT

| Description     | Model             | Manufacturer |
|-----------------|-------------------|--------------|
| Connector       | 17JE-13090-02(D1) | DDK, Ltd.    |
| Connector cover | 17JE-09H-1C4      | DDK, Ltd.    |

Connector for host

Use connectors matching the host.

# 20.2.2 Without connection to DTR

The cable connection diagram and the connector without connection to DTR signals are described below.

# (1) When using RS-422 communication

(a) Connection diagram

| Host        | Cable connection and direction of signal | GOT (D-sub 25-pin male<br>metric screw type) |             |
|-------------|------------------------------------------|----------------------------------------------|-------------|
| Signal name |                                          | Pin No.                                      | Signal name |
| SDA         |                                          | 2                                            | RDA         |
| SDB         |                                          | 15                                           | RDB         |
| RDA         |                                          | 3                                            | SDA         |
| RDB         |                                          | 16                                           | SDB         |
|             |                                          | 5                                            | RSA         |
|             |                                          | 18                                           | RSB         |
|             |                                          | 4                                            | CSA         |
|             | <b>→</b>                                 | 17                                           | CSB         |
|             |                                          | 20                                           |             |
| SHELL       |                                          | 8                                            | SG          |
|             |                                          | 21                                           | SG(shield)  |

# (b) Connector and connector cover

| ( | Connector for GOT    |                     |              |  |  |
|---|----------------------|---------------------|--------------|--|--|
|   | Description          | Model               | Manufacturer |  |  |
|   | Connector with cover | 17JE-23250-02(D8A6) | DDK          |  |  |

Connector for host

Use a connector matching the host.

# (2) For RS-232C communication

# (a) Connection diagram

| Host *1     |         | Cable connection and signal direction | GOT (D-sub 9-pin female<br>inch screw type) |             |
|-------------|---------|---------------------------------------|---------------------------------------------|-------------|
| Signal name | Pin No. |                                       | Pin No.                                     | Signal name |
| FG          | 1       | <b>←</b> ŗ                            | 1                                           | CD          |
| SD(TXD)     | 2       |                                       | 2                                           | RD(RXD)     |
| RD(RXD)     | 3       | <b>∮</b>                              | 3                                           | SD(TXD)     |
| RS(RTS)     | 4       |                                       | 4                                           | DTR(ER)     |
| CS(CTS)     | 5       |                                       | 5                                           | SG          |
|             | 6       |                                       | 6                                           | DSR(DR)     |
| SG          | 7       |                                       | 7                                           | RS(RTS)     |
|             | 8       |                                       | 8                                           | CS(CTS)     |
| ER          | 20      | ii                                    | 9                                           |             |

\*1 Pin numbers at the host side are only for reference.

They are not defined.

Use the appropriate number according to the host specification.

## (b) Connector and connector cover

• Connector for GOT

| Description     | Model             | Manufacturer |  |  |  |  |
|-----------------|-------------------|--------------|--|--|--|--|
| Connector       | 17JE-13090-02(D1) | DDK, Ltd.    |  |  |  |  |
| Connector cover | 17JE-09H-1C4      | DDK, Ltd.    |  |  |  |  |

Connector for host

Use a connector matching the host.

# 20.3 Transmission Specification

Transmission specification for communication between the GOT and the host is as follows.

| Item               | Setting details    |  |  |  |  |  |
|--------------------|--------------------|--|--|--|--|--|
| Data bit           | 7 bit              |  |  |  |  |  |
| Parity bit         | Yes (even number)  |  |  |  |  |  |
| Stop bit           | 1 bit              |  |  |  |  |  |
| Sum check          | Yes                |  |  |  |  |  |
| Transmission anod  | 4800/9600/19200bps |  |  |  |  |  |
| Transmission speed | (default 19200bps) |  |  |  |  |  |

# 20.4 Device Data Area

| Address (decimal) *1 |                               | Details                                              |    |                    |              |               |
|----------------------|-------------------------------|------------------------------------------------------|----|--------------------|--------------|---------------|
| D0 to D2             |                               | Not used                                             |    |                    |              |               |
|                      | Communication error status    |                                                      |    |                    |              |               |
|                      | Error varies depending on the |                                                      |    |                    |              |               |
|                      | Bit                           | Not used                                             |    |                    |              |               |
|                      | 0 to 3                        | Not used                                             |    |                    |              |               |
|                      | 4 5                           | SIO framing error                                    |    |                    |              |               |
| D3 *2                | 5 5                           | SIO parity error                                     |    |                    |              |               |
|                      | 6 5                           | SIO overrun error                                    |    |                    |              |               |
|                      | 7 (                           | Communication time error                             |    |                    |              |               |
|                      | 8 0                           | Cable removal error                                  |    |                    |              |               |
|                      | 9 to 15                       | Not used                                             |    |                    |              |               |
|                      | Clock data (year)             |                                                      | CI | ock data (         | year, mon    | th, day,      |
|                      |                               | Bit                                                  | hc | our, minute        | e) is stored | l in BCD 2    |
| D4 *2                | 15 to 8                       | 7 to 0                                               | di | gits to eac        | h address    | (0 to 7 bit). |
|                      | Not used                      | Store last 2 digit data of the year in BCD 2 digits. | /_ | vomplo)            |              |               |
|                      | Clock data (month)            |                                                      |    | xample)<br>8.02.30 | Thursday     | lune 10       |
|                      |                               | Bit                                                  | 1  | 999                | , indicada y | eune ne,      |
| D5 *2                | 15 to 8                       | 7 to 0                                               | [  |                    | В            | it            |
|                      | Not used                      | Store month data from 01 to 12 in BCD 2 digits       |    | Address            | 15 to 8      | 7 to 0        |
|                      | Not used                      |                                                      |    | D4                 | 00           | 99            |
|                      | Clock data (day)              |                                                      |    | D5                 | 00           | 06            |
|                      |                               | Bit                                                  |    | D6                 | 00           | 10            |
| D6 *2                | 15 to 8                       | 7 to 0                                               |    | D7                 | 00           | 18            |
|                      | Not used                      | Store day data from 01 to 31 in BCD 2 digits.        |    | D8                 | 00           | 02            |
|                      | Clock data (hour)             |                                                      | ┥┟ | D9                 | 00           | 30            |
|                      |                               | Bit                                                  | L  | D10                | 00           | 04            |
| D7 *2                | 15 to 8                       | 7 to 0                                               |    |                    |              |               |
|                      | Not used                      | Store hour data from 00 to 23 in BCD 2 digits.       |    |                    |              |               |
|                      |                               |                                                      |    |                    |              |               |
|                      | Clock data (minute)           | 27                                                   |    |                    |              |               |
| D8 *2                | 15 to 9                       |                                                      |    |                    |              |               |
|                      | Not used                      | Store minute data from 00 to 59 in BCD 2 digits      |    |                    |              |               |
|                      | Not used                      |                                                      |    |                    |              |               |
|                      | Clock data (second)           |                                                      |    |                    |              |               |
|                      |                               | Bit                                                  |    |                    |              |               |
| D9 ^2^3              | 15 to 8                       | 7 to 0                                               |    |                    |              |               |
|                      | Not used                      | Store second data from 00 to 59 in BCD 2 digits      |    |                    |              |               |
|                      | Clock data (day of week)      |                                                      |    |                    |              |               |
|                      |                               | Bit                                                  |    |                    |              |               |
|                      | 15 to 8                       | 7 to 0                                               |    |                    |              |               |
| D10 *2*3             | Not used S                    | Store day-of-week data from 00 to 06 in BCD 2 digits |    |                    |              |               |
|                      | Day-of-week data              |                                                      |    |                    |              |               |
|                      | 00: Sunday 03: Wedr           | nesday 06: Saturday                                  |    |                    |              |               |
|                      | 02: Tuesday 05: Friday        | у                                                    |    |                    |              |               |

# The data area, virtual device of the GOT, is shown below.

| Address (decimal)<br>*1 | Details                                                                                                    |  |  |  |  |  |  |
|-------------------------|----------------------------------------------------------------------------------------------------|--|--|--|--|--|--|
| D11 to D12              | Not used                                                                                                    |  |  |  |  |  |  |
| D13                     | iterrupt output<br>/rite data and lower level 7 bit details are output as interrupt code.                    |  |  |  |  |  |  |
| D14 to D19              | Not used                                                                                                    |  |  |  |  |  |  |
| D20 to D2031            | User area                                                                                                    |  |  |  |  |  |  |
| D2032 to D2034          | Not used                                                                                                    |  |  |  |  |  |  |
| D2035                   | 1 second binary counter<br>Counting increases every second after the power is turned on. The data is binary. |  |  |  |  |  |  |
| D2036 to D2047          | Not used                                                                                                    |  |  |  |  |  |  |

\*1 " D\*\*\*\*" indicated in this chapter indicates a virtual device of the GOT and is not the data register of the PLC.

\*2 It can be used only when the A9GT-RS2T with built-in clock element is connected.

\*3 SW4D5C-GOTR-PACKE version C or later is compatible with (second) and (day of week) of the clock data.

## 20.5 Communication Commands

This section describes commands for communication.

## 20.5.1 Command list

Commands used for data transmission between the GOT and the host are shown below.

| Command | Command name        | Details                                                                       |
|---------|---------------------|-------------------------------------------------------------------------------|
| RD      | Batch read command  | Designated amount of data is continuously read from the designated device.    |
| WD      | Batch write command | Designated amount of data is continuously written into the designated device. |
| RR      | Random read         | Data is read from multiple different device addresses.                        |
| RW      | Random write        | Data is written into multiple different device addresses.                     |

# 20.5.2 Data communication type

2 types of data communication are available in using commands.Each data communication type is explained below.Data communication type is switched with the utility function of the GOT.

Refer to GOT-A900 series Operating Manual (GT Works2 Version1/GT Designer2 Version1 compatible Extended • Option Functions Manual) for details of the utility function.

| Protocol                                                | for selection                             | Туре 1                                                                      | Туре 2                                                         |  |  |  |  |
|---------------------------------------------------------|-------------------------------------------|-----------------------------------------------------------------------------|----------------------------------------------------------------|--|--|--|--|
| Data communication ty                                   | ype (host→GOT)                            | STX Command Data ETX Sum<br>(02H) (64 points max.) (03H)<br>Sum check range |                                                                |  |  |  |  |
| Response data type<br>in normal operation<br>(GOT→host) | Read command in<br>(RD, RR) transmission  | STX Data<br>(02H) (64 points m                                              | ETX Sum<br>check<br>(03H)                                      |  |  |  |  |
| , (GOT→host)                                            | Write command in<br>(WD, RW) transmission | ACK<br>(06H)                                                                |                                                                |  |  |  |  |
| Response data type in                                   | ı error (GOT→host)                        | NAK<br>(15H) NAK *1<br>Error<br>(15H) code                                  |                                                                |  |  |  |  |
| Interrupt output type (G                                | GOT→host)                                 | Interrupt<br>output data                                                    | STX Interrupt<br>output data (03H)<br>(02H)<br>Sum check range |  |  |  |  |

\*1 When type 2 is used, the error code is stored for interrupt output. Each error code is shown below in detail.

| Error code | Error details                                                                                       | Action                                                                                  |
|------------|----------------------------------------------------------------------------------------------------|-----------------------------------------------------------------------------------------|
| 06н        | Sum check error<br>An error has occurred at the sum check<br>after receipt of communication packet. | Check the communication line and the transmission packet.                               |
| 10н        | Command error<br>Request command which is not supported<br>was used.                                | Check the request command data which was transmitted.                                   |
| 11н        | Data length error<br>The data volume exceeded the upper limit<br>of the reception buffer.           | Check if the total number of bytes in the transmission data packet is within 518 bytes. |

| Error code | Error details                                                                                                    | Action                                          |
|------------|----------------------------------------------------------------------------------------------------|-------------------------------------------------|
| 7Вн        | Point excess error<br>The allowance of read/write device was<br>exceeded.                                                                                                    | Check the range of the designated device        |
| 7Ан        | Address error<br>Top address of read/write device is not within<br>the range.                                                                                                | Check the top address of the designated device. |
| 12н        | Communication data error<br>When the communication data is received, this<br>error occurs if EXT is not found before the<br>upper limit of the reception buffer is exceeded. | Check the communication data.                   |

# 20.5.3 Precautions for use

The sum check code is the last 1 byte (8bit) value of the result (sum) from addition of binary data in the range of the sum check.

## (Example) Reading RD command with D100 to D101

| STX | R        | D   |     | Add | ress |     | Po  | int | ΕТХ | Sum<br>check |     |  |
|-----|----------|-----|-----|-----|------|-----|-----|-----|-----|--------------|-----|--|
|     |          |     | 0   | 1   | 0    | 0   | 0   | 2   |     | в            | С   |  |
| 02H | 52H      | 44H | 30H | 31H | 30H  | 30H | 30H | 32H | 03H | 42H          | 43H |  |
|     | <b>♦</b> |     |     |     |      |     |     |     |     |              |     |  |

Sum check range

Formula: 52H+44H+30H+31H+30H+30H+30H+32H+03H=1BCH

# 20.5.4 Batch read command (RD)

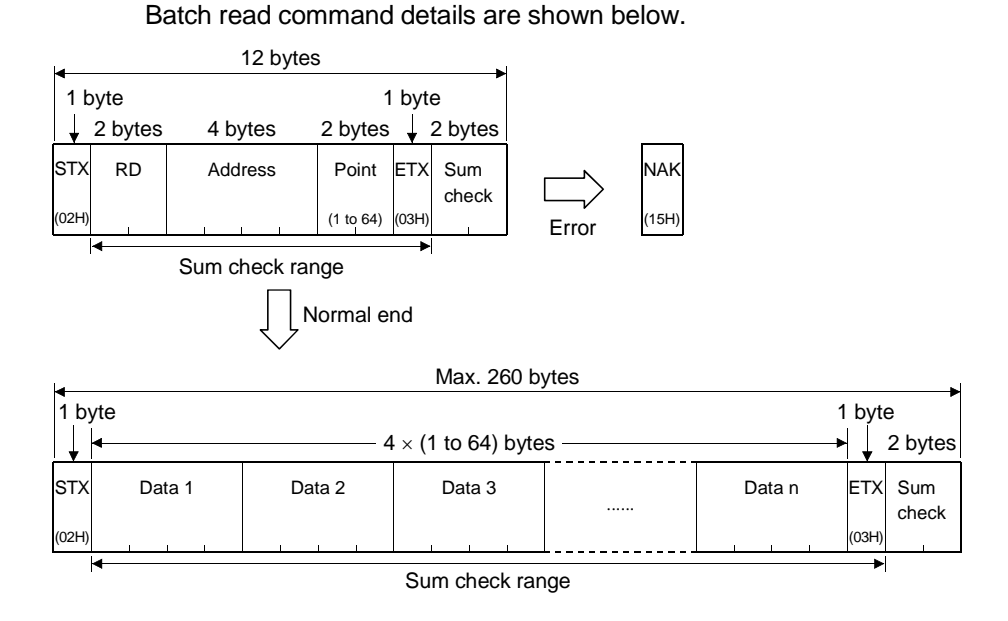

Example of use

When D100 to D102 are read from the GOT virtual device

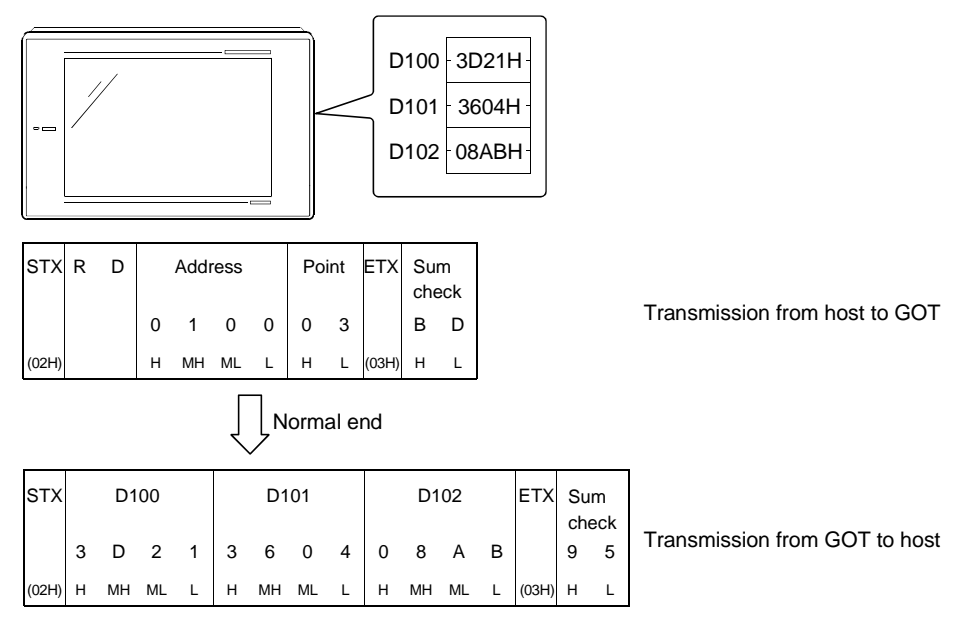

# 20.5.5 Batch write command (WD)

#### Max. 268 bytes 1 byte 1 byte 2 bytes 4 bytes 2 bytes $4 \times (1 \text{ to } 64) \text{ bytes}$ 2 bytes WD Address Point STX ΕТХ Sum Data 1 Data 2 Data n . . . . . . check (1 to 64) (03H) (02H Sum check range Normal end Error NAK АСХ (06H) 15H

Batch write command details are shown below.

## Example of use When 64H and 65H are written in D100 to D101 of the GOT virtual device

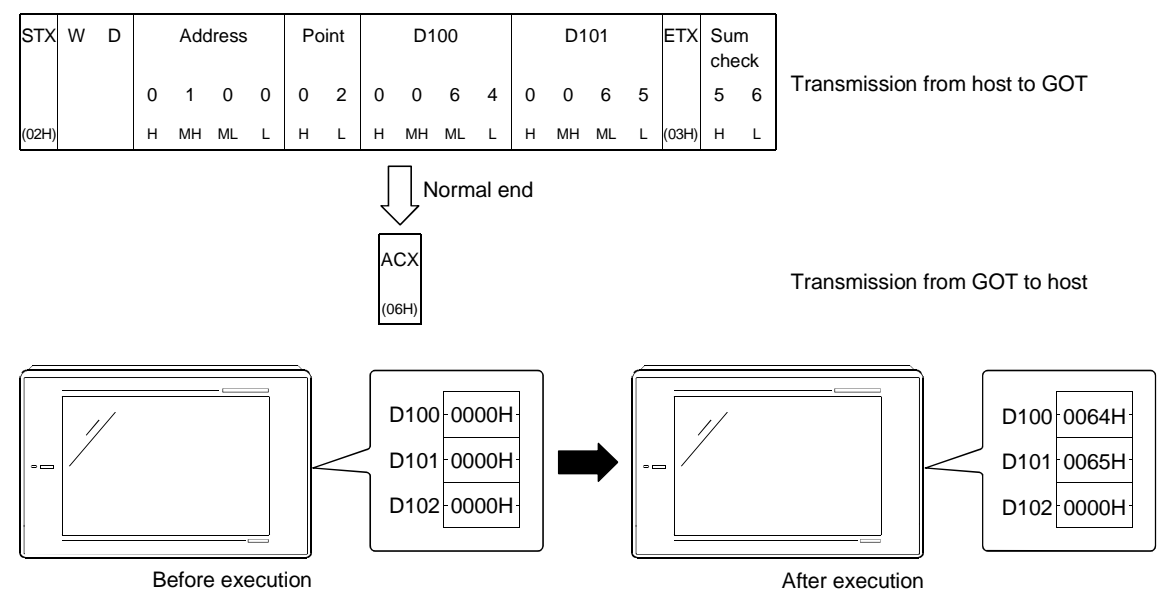

# 20.5.6 Random read command (RR)

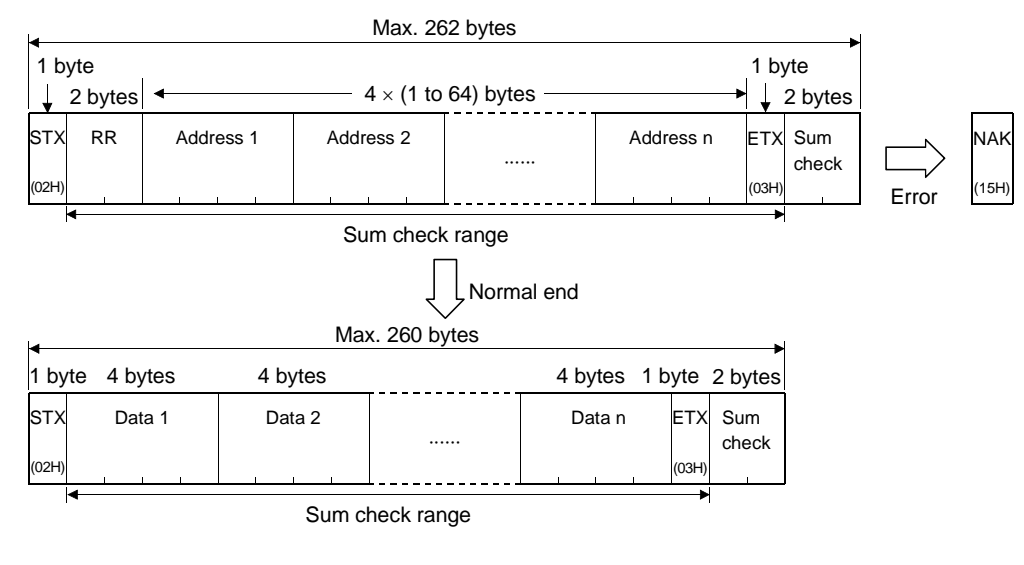

Random read command details are shown below.

Example of use

When D100, D26 and D163 are read from the GOT virtual device

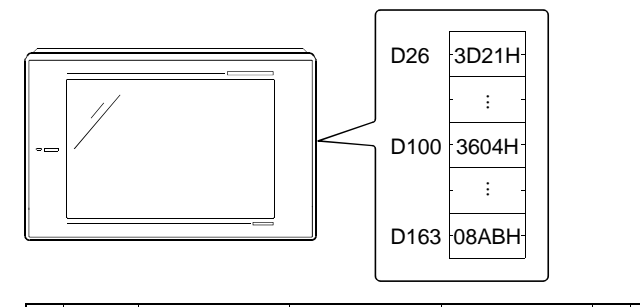

| sтх   | R | R |   | D1 | 00 |   |   | D  | 26 |   |   | D1 | 63 |   | ΕТХ   | Su       | m        |                               |
|-------|---|---|---|----|----|---|---|----|----|---|---|----|----|---|-------|----------|----------|-------------------------------|
|       |   |   | 0 | 1  | 0  | 0 | 0 | 0  | 2  | 6 | 0 | 1  | 6  | 3 |       | che<br>F | eck<br>A | Transmission from host to GOT |
| (02H) |   |   | н | мн | ML | L | н | мн | ML | L | н | мн | ML | L | (03H) | н        | L        |                               |

| Normal end |  | Normal end |  |
|------------|--|------------|--|
|------------|--|------------|--|

| sтх   | De | tails | of D′ | 100 | De | etails | of D | 26 | De | tails | of D′ | 163 | ΕТХ   | Su | Sum<br>check |  |  |  |  |
|-------|----|-------|-------|-----|----|--------|------|----|----|-------|-------|-----|-------|----|--------------|--|--|--|--|
|       | 3  | 6     | 0     | 4   | 3  | D      | 2    | 1  | 0  | 8     | А     | в   |       | 9  | 9            |  |  |  |  |
| (02H) | н  | L     | н     | L   | н  | L      | н    | L  | н  | L     | н     | L   | (03H) | н  | L            |  |  |  |  |

Transmission from GOT to host

# 20.5.7 Random write command (RW)

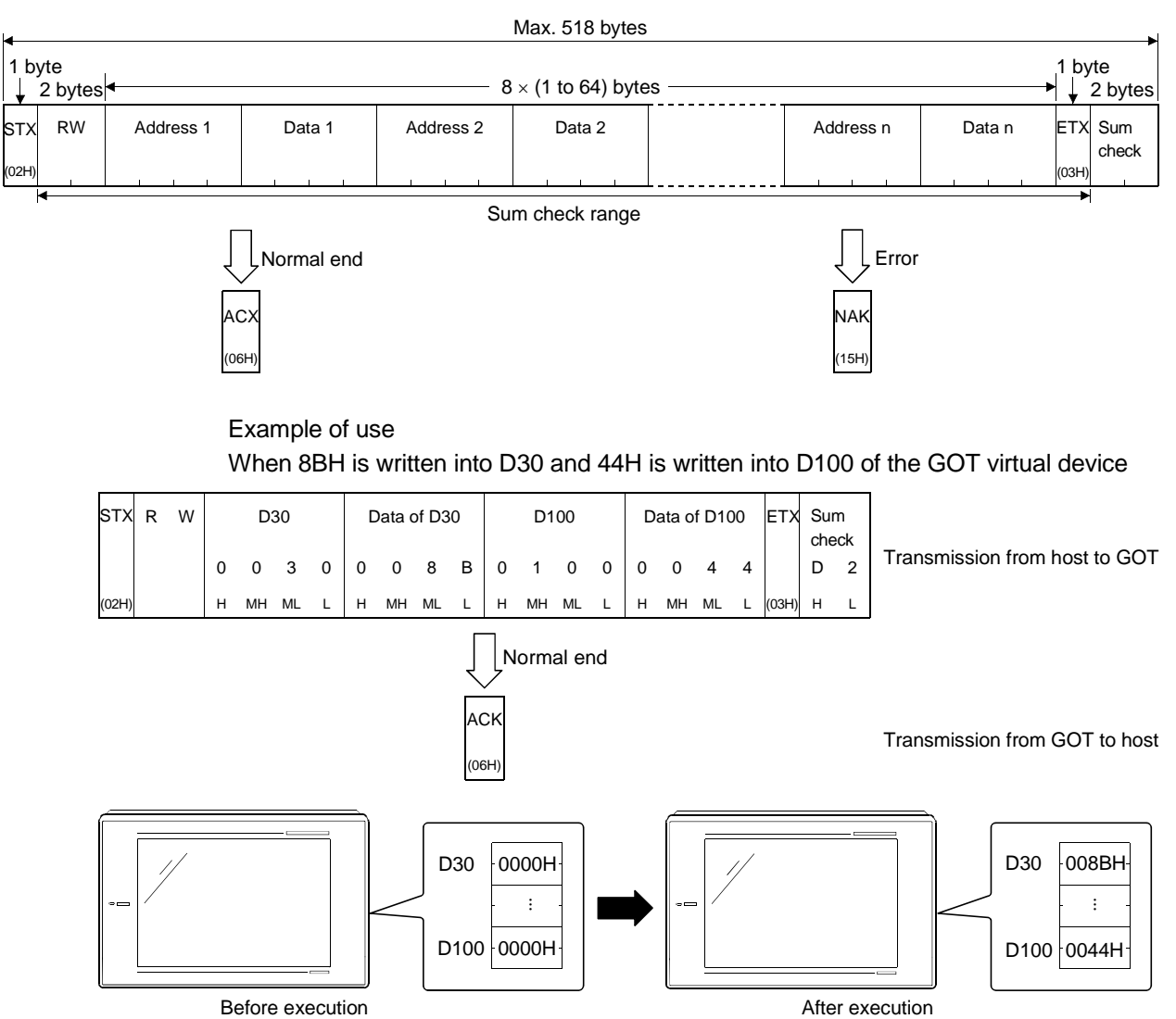

Random write command details are shown below.

# Chapter21 Optional equipment connection

# 21.1 Bar-Code Reader

# 21.1.1 System configuration

(1) System configuration

The following system configuration assumes connection of a bar-code reader. The numbers (1 to 4) given in the system configurations denote the numbers (1 to 4) in "(2) System equipment".

Refer to these numbers when you want to confirm the types and applications.

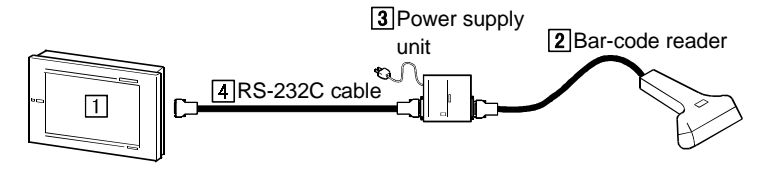

# POINT

- When using the transparent function, you cannot connect a bar-code reader. Refer to Section 4.3 for details of the transparent function.
- Refer to the technical bulletin "List of valid devices applicable for GOT900 Series" (T10-0028) for details of the bar-code readers and communication settings usable with the GOT.

The above technical bulletin can also be browsed on the Mitsubishi Electric FA Equipment Technical Information Service MELFANSweb home page. (MELFANSweb home page: http://www.MitsubishiElectric.co.jp/melfansweb)

# (2) System equipment

The following table indicates the system equipment needed for connection of a bar-code reader.

| Image | No. | Application                                                         | Туре                                                                                                    |
|-------|-----|---------------------------------------------------------------------|----------------------------------------------------------------------------------------------------|
|       | 1   | Bar-code reader-connected<br>GOT                                    | GOT                                                                                                    |
|       | 2   | Bar-code reader which reads<br>bar codes and write them to<br>PLC*1 |                                                                                                    |
|       | 3   | Power supply unit for<br>supplying power to bar-code<br>reader*1*2  | (Refer to List of valid devices applicable for GOT900 Series for the connectable bar-<br>code readers, power supply units and cables) |
|       | 4   | RS-232C cable between<br>[power supply unit] and [GOT]<br>*2        |                                                                                                    |

\*1 The bar-code reader must be supplied with power (5VDC) from the AC-DC adaptor and compatible power supply unit. \*2 Not needed depending on the bar-code reader used.

21 - 1

21

# 21.2 Printer

# 21.2.1 System configuration

(1) System configuration

The following system configuration assumes connection of a printer. The numbers (1 to 3) given in the system configurations denote the numbers (1 to 3) in "(2) System equipment".

Refer to these numbers when you want to confirm the types and applications.

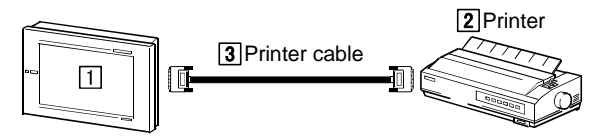

# (2) System equipment

The following table indicates the system equipment needed for connection of a printer.

|       | N   | Annellandan                                       | Туре                                                                                                    |                        |  |
|-------|-----|---------------------------------------------------|----------------------------------------------------------------------------------------------------|------------------------|--|
| Image | NO. | Application                                       | GOT unit                                                                                                    | Printer interface unit |  |
| S S   |     | Printer-connected GOT                             | A985GOT(-V), A97*GOT, A960GOT<br>(with built-in printer interface)                                                                                        |                        |  |
|       |     |                                                   | A956WGOT, A95*GOT                                                                                                    | A9GT-50PRF             |  |
|       | 2   | Printer for outputting reports, hard copies, etc. | ESP/P24-J84 grade printer (ESC/P command ready),<br>Hewlett Packard make printer (PCL command ready),<br>Chinese (GB, BIG5) printer (ESC/P command ready) |                        |  |
| 0°O   | 3   | Printer cable between [GOT]<br>and [printer]*1    | AC30PIO-20P(3m)                                                                                                    |                        |  |

\*1 The printer cable may also be fabricated on user side. Refer to Section 21.2.2 for details of the fabricating method.

# 21.2.2 Connection cable

Connection diagram and connectors of the printer cable between the GOT and the printer are shown below.

| (1) | Connection | diagram |
|-----|------------|---------|
|-----|------------|---------|

| Printer side |         |                                       | GOT side |             |
|--------------|---------|---------------------------------------|----------|-------------|
| Signal name  | Pin No. | Cable connection and signal direction | Pin No.  | Signal name |
| CHASIS GND   | 17      |                                       | 1        | CHASIS GND  |
| ACKNLG       | 10      |                                       | 2        | ACKNLG      |
| DATA6        | 7       |                                       | 3        | DATA6       |
| DATA5        | 6       |                                       | 4        | DATA5       |
| DATA4        | 5       |                                       | 5        | DATA4       |
| NC           | 36      |                                       | 6        | NC          |
| INIT         | 31      |                                       | 7        | INIT        |
| DATA1        | 2       |                                       | 8        | DATA1       |
| STROBE       | 1       |                                       | 9        | STROBE      |
| BUSY         | 11      |                                       | 10       | BUSY        |
| DATA8        | 9       |                                       | 11       | DATA8       |
| DATA7        | 8       |                                       | 12       | DATA7       |
| PE           | 12      |                                       | 13       | PE          |
| SLCT         | 13      |                                       | 14       | SLCT        |
| GND          | 22      |                                       | 15       | GND         |
| DATA3        | 4       |                                       | 16       | DATA3       |
| DATA2        | 3       |                                       | 17       | DATA2       |
| GND          | 24      |                                       | 18       | GND         |
| ERROR        | 32      |                                       | 19       | ERROR       |
| GND          | 19 *1   |                                       | 20 *1    | GND         |

\*1 The cable shield provides equal performance if it is connected in the above connection method or it is grounded to the frame of the corresponding connector.

# (2) Connector to be used

# GOT connector

| Name            | Model          | Manufacturer      |  |
|-----------------|----------------|-------------------|--|
| Connector cover | 10320-3210-000 | Cumitana 2041 tal |  |
| Connector       | 10120-6000EL   | Sumitomo 3M Ltd.  |  |

• Printer connector

Use the connector applicable to the printer to be used.

(3) Precautions for cable preparation

Prepare the cable of a length within 3 m (9.84 feet) or the within the specification range of the printer to be used.

# 21.3 External I/O Equipment

# 21.3.1 System configurations

The system configuration differs between when an external I/O unit is used for input only and when external I/O units are used for I/O.

(1) System configurations and connection conditions
 The following system configuration assumes connection of a printer.
 The numbers (1 to 10) given in the system configurations denote the numbers
 (1 to 10) in "(2) System equipment".

Refer to these numbers when you want to confirm the types and applications.

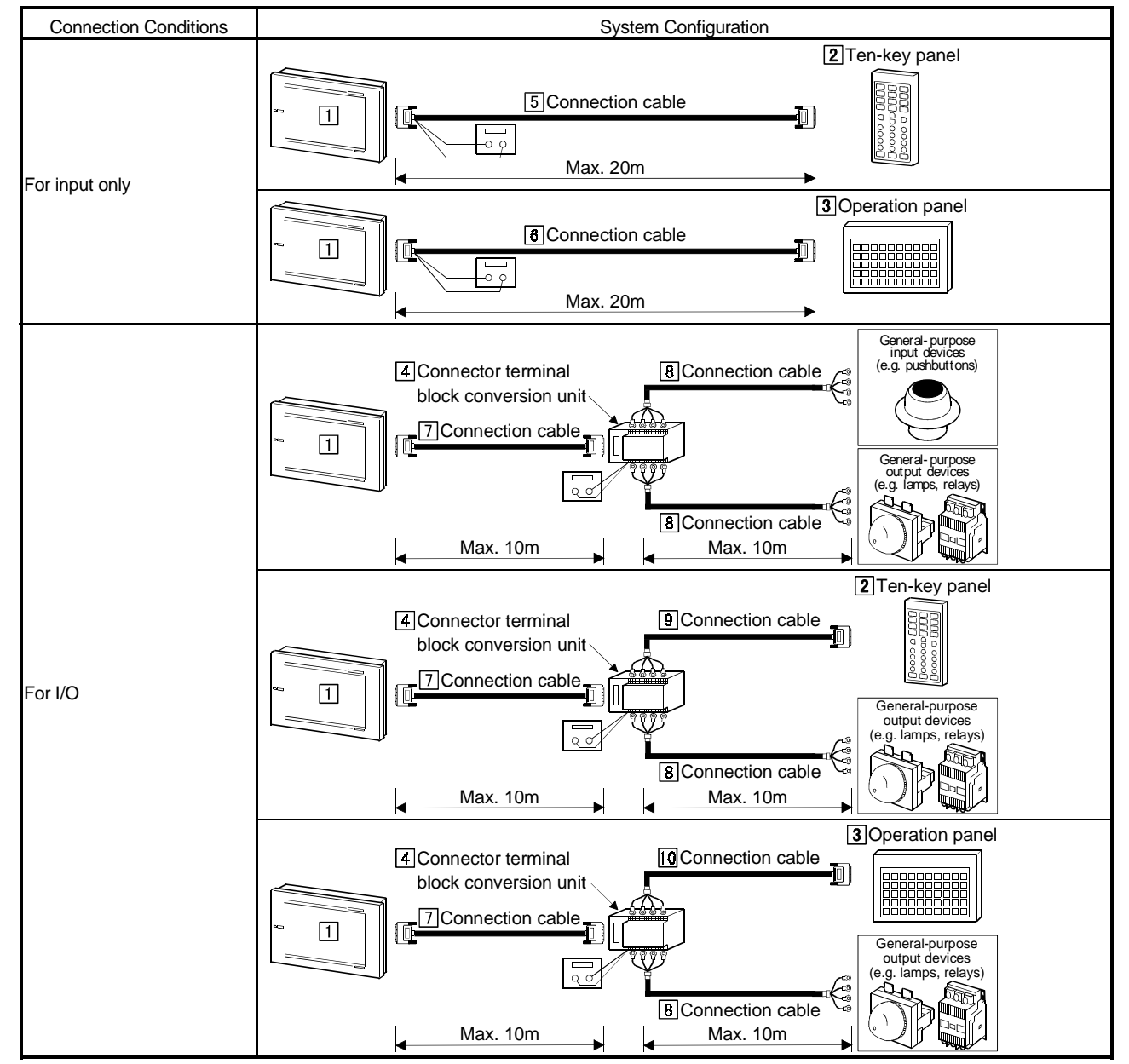

# (2) System equipment

The following table indicates the system equipment needed for connection of external I/O equipment.

| Im                                          | Nia  | Application                                                                                                    | Туре                                                                       |                             |  |
|---------------------------------------------|------|----------------------------------------------------------------------------------------------------|----------------------------------------------------------------------------|-----------------------------|--|
| image                                       | INO. |                                                                                                    | GOT unit                                                                   | External I/O interface unit |  |
|                                             |      | External I/O equipment-                                                                                           | A985GOT, A97*GOT, A960GOT                                                  | A9GT-70KBF                  |  |
|                                             |      | connected GOT                                                                                                    | A956WGOT, A95*GOT                                                          | A8GT-50KBF                  |  |
| 0000 0 0000<br>00000 0 0000<br>00000 0 0000 | 2    | Ten-key panel                                                                                                    | A8GT-TK                                                                    |                             |  |
|                                             | 3    | Operation panel*1*2                                                                                               | FP5-MD41-A (Kanaden Corp. make), FP5-MD41-B (Kanaden Corp. make)           |                             |  |
|                                             | 4    | Connector terminal block<br>conversion unit*3                                                                     | А6ТВҮ36-Е, А6ТВҮ54-Е                                                       |                             |  |
|                                             | 5    | Connection cable between<br>[GOT] and [ten-key panel]*3*4                                                         | A8GT-C05TK(0.5m)                                                           |                             |  |
|                                             | 6    | Connection cable between<br>[GOT] and [operation<br>panel]*1*2*3*6                                                | Connection cable (Kanaden Corp. make)                                      |                             |  |
|                                             | 7    | Connection cable between<br>[GOT] and [connector terminal<br>block conversion unit]*3*5                           | A8GT-C30TB(3m)                                                             |                             |  |
| AND NOT                                     | B    | Connection cable between<br>[connector terminal block<br>conversion unit] and [general-<br>purpose I/O equipment] | (Refer to Section 21.3.3 and fabricate on user side.)                      |                             |  |
| 3                                           | 9    | Connection cable between<br>[connector terminal block<br>conversion unit] and [ten-key<br>panel]                  | (Refer to A8GT-TK Ten-Key Panel User's Manual and fabricate on user side.) |                             |  |
|                                             | 10   | Connection cable between<br>[connector terminal block<br>conversion unit] and [operation<br>panel]*1*6            | Connection cable (Kanaden Corp. make                                       | )                           |  |

\*1 The operation panels and connection cables made by Kanaden Corp. are available from Kanaden Corp. Refer to Section 21.3.4 for contact details.

\*2 The operation panel and cable for input only may also be fabricated on user side. Refer to Section 21.3.2 for details of the fabricating method.

\*3 12/24VDC power must be supplied for external I/O units.

If power supplied to the external I/O unit is lost midway, the operation panel will not operate.

When using the operation panel again, supply power to the external I/O unit and then reset the GOT.

\*4 The connection cable may also be fabricated on user side.

Refer to the A8GT-TK Ten-Key Panel User's Manual for details of the fabricating method.

\*5 The connection cable may also be fabricated on user side. Refer to Section 21.3.2 for details of the fabricating method.

\*6 The operation panel and cables for I/O may also be fabricated on user side. Refer to Section 21.3.3 for details of the fabricating method.

# 21.3.2 Connection cables

(1) Connection cable for use between external I/O unit and user-made original operation panel

Fabricate the connection cable for use between the external I/O unit and usermade original operation panel on the user side by referring to the following.

(a) Connection diagram

| Pin Number         Signal Name         Shield         Pin Number         Signal Name           B4         XD0         XD0         XD0           A4         XD1         XD0         XD2           A3         XD3         XD3         XD3           B2         XD4         XD4         XD4           A2         XD5         XD5         XD5           B1         XD6         XD7         XD7           B8         XSCN0         XSCN1         XSCN1           B7         XSCN2         XSCN2         XSCN2           A7         XSCN3         XSCN4         XSCN4           A6         XSCN4         XSCN4         XSCN4           A6         XSCN6         XSCN6         XSCN6           A5         XSCN6         XSCN6         XSCN6           A5         XSCN7         XSCN6         XSCN7           A9         YD15         XSCN7         XSCN6           B10         YD12         YD6         XSCN7           A11         YD1         XSCN6         XSCN7           B12         YD8         XSC         XSCN6           A13         YD2         YD6         XSC                          | External I/O unit side                       |             | Original oper              | ation panel side |
|----------------------------------------------------------------------------------------------------|----------------------------------------------|-------------|----------------------------|------------------|
| B4         XD0         XD0           A4         XD1         XD2           B3         XD2         XD2           A3         XD3         XD3           B2         XD4         XD4           A2         XD5         XD5           B1         XD6         XD7           B8         XSCN0         XSCN1           B7         XSCN1         XSCN1           B7         XSCN2         XSCN1           A7         XSCN3         XSCN3           B6         XSCN4         XSCN3           A6         XSCN6         XSCN5           B5         XSCN6         XSCN6           A6         XSCN6         XSCN6           A6         XSCN6         XSCN6           A7         XSCN5         XSCN5           B6         XSCN4         XSCN5           A6         XSCN6         XSCN6           A7         XSCN6         XSCN6           A6         XSCN6         XSCN6           A11         YD1         YD1           A12         YD8         YD1           A14         YD5         B14         YD4 <td< td=""><td>Pin Number</td><td>Signal Name</td><td>Shield Pin Number</td><td>Signal Name</td></td<> | Pin Number                                   | Signal Name | Shield Pin Number          | Signal Name      |
| A4       XD1       XD1         B3       XD2       XD3         B2       XD4       XD4         A2       XD5       XD6         B1       XD6       XD7         B8       XSCN0       XD7         B8       XSCN0       XSCN1         B7       XSCN2       XSCN2         A7       XSCN3       XSCN4         B6       XSCN4       XSCN2         A7       XSCN3       XSCN4         A6       XSCN4       XSCN5         B5       XSCN6       XSCN4         A6       XSCN6       XSCN6         A7       XSCN6       XSCN4         A6       XSCN5       XSCN5         B5       XSCN6       XSCN6         A11       YD11       YD13         B13       YD6       XSCN7         A14       YD5       YD14         A15       YD2       YD3         B14       YD4       YD4         A13       YD7       YD7         B14       YD4       YD4         A15       YD2       YD3         B15       YD2       YD4         A18 </td <td>B4</td> <td>XD0</td> <td></td> <td>XD0</td>                                                                                                    | B4                                           | XD0         |                            | XD0              |
| B3         XD2         XD2           A3         XD3         XD3           B2         XD4         XD4           A2         XD5         XD5           B1         XD6         XD7           B8         XSCN0         XSCN1           A8         XSCN1         XSCN1           B7         XSCN2         XSCN2           A7         XSCN3         XSCN3           B6         XSCN4         XSCN3           B6         XSCN4         XSCN3           B6         XSCN4         XSCN3           B6         XSCN4         XSCN3           B6         XSCN4         XSCN4           A6         XSCN5         XSCN5           B5         XSCN6         XSCN6           A11         YD13         YD14           B10         YD12         XSCN5           A11         YD11         B11         YD10           A12         YD8         XSCN5           A13         YD7         B18         YD2           A16         YD1         YD2           A16         YD1         YD2           A18         DC12/24V         V                                                                                       | A4                                           | XD1         |                            | XD1              |
| A3       XD3       XD3         B2       XD4       XD4         A2       XD5       XD6         B1       XD6       XD6         A1       XD7       XD7         B8       XSCN0       XSCN0         A8       XSCN1       XSCN1         B7       XSCN2       XSCN1         A7       XSCN3       XSCN4         A6       XSCN4       XSCN4         A6       XSCN5       XSCN4         B6       XSCN6       XSCN4         A6       XSCN6       XSCN6         B7       XSCN6       XSCN4         A6       XSCN6       XSCN4         A7       XSCN6       XSCN6         B6       XSCN6       XSCN6         A7       XSCN6       XSCN6         A7       XSCN6       XSCN6         A7       XSCN6       XSCN6         A7       XSCN6       XSCN6         A8       XSCN6       XSCN6         B10       YD14       YD6         A13       YD2       YD6         A14       YD5       YD2         A16       YD1       YD6                                                                                                    | B3                                           | XD2         |                            | XD2              |
| B2       XD4       XD4         A2       XD5       XD5         B1       XD6       XD7         B8       XSCN0       XD7         B8       XSCN1       XSCN1         B7       XSCN2       XSCN2         A7       XSCN3       XSCN4         B6       XSCN4       XSCN4         A6       XSCN5       XSCN5         B5       XSCN6       XSCN6         A5       XSCN6       XSCN7         A9       YD14       XSCN7         A10       YD13       YD6         A11       YD12       YD6         A13       YD7       YD8         A13       YD7       YD8         A13       YD7       YD8         A11       YD12       Wires for connection of external input power         A14       YD2       Vecant       Connect the shield to FG.         B20       FG       Connect the shield to FG.                                                                                                    | A3                                           | XD3         |                            | XD3              |
| A2       XD5         B1       XD6         A1       XD7         B8       XSCN0         A8       XSCN1         B7       XSCN2         A7       XSCN3         B6       XSCN4         A6       XSCN3         B6       XSCN4         A6       XSCN5         B5       XSCN6         A5       XSCN6         A5       XSCN6         A5       XSCN6         A6       XSCN6         A5       XSCN6         A5       XSCN6         A6       XSCN7         A9       YD15         B9       YD14         A10       YD13         B10       YD12         A11       YD7         B13       YD6         A14       YD5         B15       YD2         A16       YD1         B18       OV         B19       Vacant         A20       Vacant         B20       FG                                                                                                    | B2                                           | XD4         |                            | XD4              |
| B1       XD6         A1       XD7         B8       XSCN0         A8       XSCN1         B7       XSCN2         A7       XSCN3         B6       XSCN4         A6       XSCN5         B5       XSCN6         A6       XSCN4         A6       XSCN4         A6       XSCN4         A6       XSCN6         A7       XSCN6         B8       XSCN0         B6       XSCN4         A6       XSCN6         A7       XSCN6         A7       XSCN6         A8       XSCN6         A10       YD15         B9       YD14         A10       YD13         B10       YD1         A11       YD1         B13       YD6         A14       YD5         B14       YD4         A15       YD3         B16       YD0         A18       DC12/24V         A18       DC12/24V         A18       DC12/24V         A18       OV         B19       Vacant                                                                                                    | A2                                           | XD5         |                            | XD5              |
| A1       XD7         B8       XSCN0         A8       XSCN1         B7       XSCN2         A7       XSCN3         B6       XSCN4         A6       XSCN5         B5       XSCN6         A5       XSCN7         A9       YD15         B9       YD14         A10       YD13         B10       YD12         A11       YD11         B11       YD10         A12       YD9         B12       YD8         A13       YD7         B13       YD2         A16       YD1         B16       YD0         A17       DC12/24V         B18       OV         A18       DC12/24V         B18       OV         B19       Vacant         A20       Vacant         B20       FG                                                                                                    | B1                                           | XD6         |                            | XD6              |
| B8       XSCN0         A8       XSCN1         B7       XSCN2         A7       XSCN3         B6       XSCN4         A6       XSCN5         B5       XSCN6         A5       XSCN7         A9       YD15         B9       YD14         A10       YD12         A11       YD11         B11       YD10         A12       YD9         B12       YD8         A13       YD7         B13       YD6         A14       YD5         B14       YD4         A15       YD3         B15       YD2         A16       YD1         B17       DC12/24V         Wires for connection of         external input power         A18       DC12/24V         B19       Vacant         A20       Vacant         B20       FG                                                                                                    | A1                                           | XD7         |                            | XD7              |
| A8       XSCN1         B7       XSCN2         A7       XSCN3         B6       XSCN4         A6       XSCN5         B5       XSCN6         A5       XSCN7         B9       YD14         A10       YD13         B10       YD13         B11       YD10         A12       YD9         B12       YD8         A13       YD7         B13       YD6         A14       YD5         B15       YD2         A16       YD1         B16       YD0         A17       DC12/24V         Wires for connection of         B15       YD2         A16       YD1         B18       DV         A18       DC12/24V         B19       Vacant         A20       Vacant         B20       FG                                                                                                    | B8                                           | XSCN0       |                            | XSCN0            |
| B7       XSCN2         A7       XSCN3         B6       XSCN4         A6       XSCN5         B5       XSCN6         A5       XSCN7         A9       YD15         B9       YD14         A10       YD15         B9       YD14         A10       YD13         B10       YD12         A11       YD10         A12       YD9         B12       YD8         A13       YD7         B14       YD4         A15       YD3         B15       YD2         A16       YD1         B17       DC12/24V         M18       DC12/24V         B19       Vacant         A20       Vacant         B20       FG                                                                                                    | A8                                           | XSCN1       |                            | XSCN1            |
| A7       XSCN3         B6       XSCN4         A6       XSCN5         B5       XSCN6         A5       XSCN7         A9       YD15         B9       YD14         A10       YD13         B10       YD12         A11       YD11         B11       YD10         A12       YD9         B12       YD8         A13       YD7         B13       YD6         A14       YD5         B15       YD2         A16       YD1         B16       YD0         A17       DC12/24V         Wires for connection of<br>external input power         A18       DC12/24V         B18       0V         A19       0V         B19       Vacant         A20       Vacant         B20       FG                                                                                                    | B7                                           | XSCN2       |                            | XSCN2            |
| B6         XSCN4           A6         XSCN5           B5         XSCN6           A5         XSCN7           A9         YD15           B9         YD14           A10         YD13           B10         YD12           A11         YD11           B11         YD10           A12         YD9           B12         YD8           A13         YD7           B13         YD6           A14         YD5           B14         YD4           A15         YD2           A16         YD1           B16         YD0           A17         DC12/24V           Wires for connection of<br>external input power           A18         DC12/24V           B18         0V           A19         0V           B19         Vacant           A20         Vacant           B20         FG                                                                                                    | A7                                           | XSCN3       |                            | XSCN3            |
| A6       XSCN5         B5       XSCN6         A5       XSCN7         A9       YD15         B9       YD14         A10       YD13         B10       YD12         A11       YD11         B11       YD10         A12       YD9         B12       YD8         A13       YD7         B13       YD6         A14       YD5         B14       YD4         A15       YD3         B15       YD2         A16       YD1         B16       YD0         A18       DC12/24V         B18       OV         B19       Vacant         A20       Vacant         B20       FG                                                                                                    | B6                                           | XSCN4       |                            | XSCN4            |
| B5       XSCN6         A5       XSCN7         A9       YD15         B9       YD14         A10       YD13         B10       YD12         A11       YD11         B11       YD10         A12       YD9         B12       YD8         A13       YD7         B13       YD6         A14       YD5         B14       YD4         A15       YD3         B16       YD0         A16       YD1         B16       YD0         A18       DC12/24V         A18       DC12/24V         B19       Vacant         A20       Vacant         B20       FG                                                                                                    | A6                                           | XSCN5       |                            | XSCN5            |
| A5       XSCN7         A9       YD15         B9       YD14         A10       YD13         B10       YD12         A11       YD11         B11       YD10         A12       YD9         B12       YD8         A13       YD7         B13       YD6         A14       YD5         B14       YD4         A15       YD3         B15       YD2         A16       YD1         B17       DC12/24V         Wires for connection of         B17       DC12/24V         A18       DC12/24V         B18       OV         A19       OV         B19       Vacant         B20       FG                                                                                                    | B5                                           | XSCN6       |                            | XSCN6            |
| A9       YD15         B9       YD14         A10       YD13         B10       YD12         A11       YD11         B11       YD10         A12       YD9         B12       YD8         A13       YD7         B13       YD6         B14       YD5         B15       YD2         A16       YD1         B16       YD0         A17       DC12/24V         Wires for connection of         B17       DC12/24V         B18       OV         A18       DC12/24V         B18       OV         A19       OV         B19       Vacant         B20       FG                                                                                                    | A5                                           | XSCN7       |                            | XSCN7            |
| B9       YD14         A10       YD13         B10       YD12         A11       YD11         B11       YD10         A12       YD9         B12       YD8         A13       YD7         B13       YD6         A14       YD5         B14       YD4         A15       YD3         B15       YD2         A16       YD1         B17       DC12/24V         A18       DC12/24V         B18       OV         A19       OV         B19       Vacant         A20       Vacant         B20       FG                                                                                                    | A9                                           | YD15        |                            |                  |
| A10       YD13         B10       YD12         A11       YD11         B11       YD10         A12       YD9         B12       YD8         A13       YD7         B13       YD6         A14       YD5         B14       YD4         A15       YD3         B15       YD2         A16       YD1         B16       YD0         A17       DC12/24V         A18       DC12/24V         B18       OV         A19       OV         B20       FG                                                                                                    | B9                                           | YD14        |                            |                  |
| B10       YD12         A11       YD11         B11       YD10         A12       YD9         B12       YD8         A13       YD7         B13       YD6         A14       YD5         B14       YD4         A15       YD3         B15       YD2         A16       YD1         B16       YD0         A17       DC12/24V         A18       DC12/24V         B18       OV         A19       OV         B19       Vacant         A20       Vacant         B20       FG                                                                                                    | A10                                          | YD13        |                            |                  |
| A11       YD11         B11       YD10         A12       YD9         B12       YD8         A13       YD7         B13       YD6         A14       YD5         B14       YD4         A15       YD3         B15       YD2         A16       YD1         B16       YD0         A17       DC12/24V         Wires for connection of         B17       DC12/24V         B18       OV         B18       OV         B19       Vacant         A20       Vacant         B20       FG                                                                                                    | B10                                          | YD12        |                            |                  |
| B11       YD10         A12       YD9         B12       YD8         A13       YD7         B13       YD6         A14       YD5         B14       YD4         A15       YD3         B15       YD2         A16       YD1         B17       DC12/24V         Wires for connection of         external input power         A18       DC12/24V         B18       0V         B19       Vacant         A20       Vacant         B20       FG                                                                                                    | A11                                          | YD11        |                            |                  |
| A12       YD9         B12       YD8         A13       YD7         B13       YD6         A14       YD5         B14       YD4         A15       YD3         B15       YD2         A16       YD1         B16       YD0         A17       DC12/24V         A18       DC12/24V         B18       0V         A19       0V         B19       Vacant         A20       Vacant         B20       FG                                                                                                    | B11                                          | YD10        |                            |                  |
| B12       YD8         A13       YD7         B13       YD6         A14       YD5         B14       YD4         A15       YD3         B15       YD2         A16       YD1         B16       YD0         A17       DC12/24V         Wires for connection of         B17       DC12/24V         B18       0V         A19       0V         B19       Vacant         A20       Vacant         B20       FG                                                                                                    | A12                                          | YD9         |                            |                  |
| A13       YD7         B13       YD6         A14       YD5         B14       YD4         A15       YD3         B15       YD2         A16       YD1         B16       YD0         A17       DC12/24V         Wires for connection of         B17       DC12/24V         A18       DC12/24V         B18       0V         A19       0V         B19       Vacant         A20       Vacant         B20       FG                                                                                                    | B12                                          | YD8         |                            |                  |
| B13       YD6         A14       YD5         B14       YD4         A15       YD3         B15       YD2         A16       YD1         B16       YD0         A17       DC12/24V         A18       DC12/24V         B18       0V         A19       0V         B19       Vacant         A20       Vacant         B20       FG                                                                                                    | A13                                          | YD7         |                            |                  |
| A14       YD5         B14       YD4         A15       YD3         B15       YD2         A16       YD1         B16       YD0         A17       DC12/24V         Wires for connection of         B17       DC12/24V         A18       DC12/24V         B18       0V         A19       0V         B19       Vacant         A20       Vacant         B20       FG                                                                                                    | B13                                          | YD6         |                            |                  |
| B14       YD4         A15       YD3         B15       YD2         A16       YD1         B16       YD0         A17       DC12/24V         Wires for connection of         B17       DC12/24V         A18       DC12/24V         B18       0V         A19       0V         B19       Vacant         A20       Vacant         B20       FG                                                                                                    | A14                                          | YD5         |                            |                  |
| A15       YD3         B15       YD2         A16       YD1         B16       YD0         A17       DC12/24V         Wires for connection of         B17       DC12/24V         A18       DC12/24V         B18       0V         A19       0V         B19       Vacant         A20       Vacant         B20       FG                                                                                                    | B14                                          | YD4         |                            |                  |
| B15       YD2         A16       YD1         B16       YD0         A17       DC12/24V         B17       DC12/24V         A18       DC12/24V         B18       0V         A19       0V         B19       Vacant         A20       Vacant         B20       FG                                                                                                    | A15                                          | YD3         |                            |                  |
| A16       YD1         B16       YD0         A17       DC12/24V         B18       DC12/24V         B18       OV         A19       OV         B19       Vacant         A20       FG                                                                                                    | B15                                          | YD2         |                            |                  |
| B16     YD0       A17     DC12/24V       B17     DC12/24V       A18     DC12/24V       B18     0V       A19     0V       B19     Vacant       A20     Vacant       B20     FG                                                                                                    | A16                                          | YD1         |                            |                  |
| A17     DC12/24V       B17     DC12/24V       A18     DC12/24V       B18     0V       A19     0V       B19     Vacant       A20     Vacant       B20     FG                                                                                                    | B16                                          | YD0         |                            |                  |
| B17     DC12/24V       A18     DC12/24V       B18     OV       A19     OV       B19     Vacant       A20     Vacant       B20     FG                                                                                                    | A17                                          | DC12/24V    | Wires for connection of    |                  |
| A18     DC12/24V       B18     OV       A19     OV       B19     Vacant       A20     Vacant       B20     FG                                                                                                    | B17                                          | DC12/24V    |                            |                  |
| B18  0V    A19  0V    B19  Vacant    A20  Vacant    B20  FG                                                                                                    | A18                                          | DC12/24V    |                            |                  |
| A19     0V       B19     Vacant       A20     Vacant       B20     FG                                                                                                    | B18                                          | 0V          |                            |                  |
| B19     Vacant       A20     Vacant       B20     FG                                                                                                    | A19                                          | 0V          |                            |                  |
| A20     Vacant       B20     FG                                                                                                    | B19                                          | Vacant      | - Connect the shield to EG |                  |
| B20 FG                                                                                                    | A20                                          | Vacant      |                            |                  |
|                                                                                                    | B20                                          | FG          |                            |                  |
|                                                                                                    | <u>.                                    </u> |             |                            |                  |

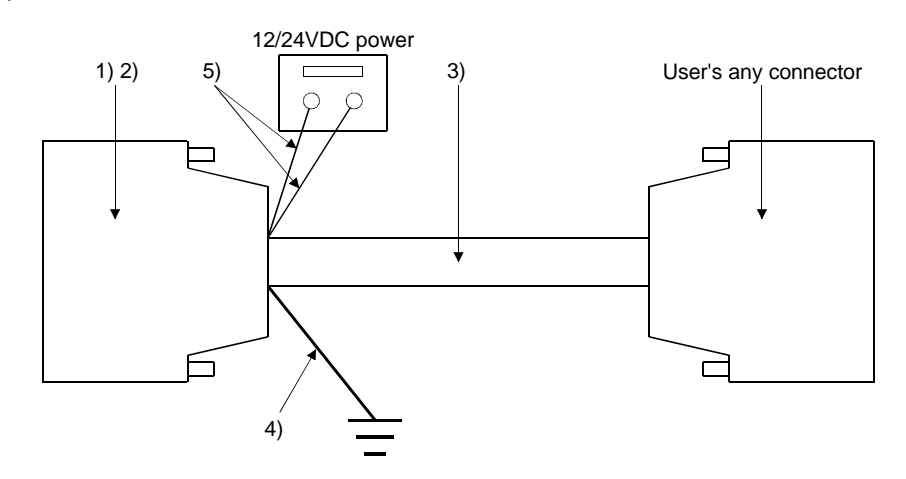

# (b) Connector and connector cover used

| Number | Name                    | Туре                        | Maker               |
|--------|-------------------------|-----------------------------|---------------------|
| 1) 2)  | Connector (with cover)  | A6CON1                      | Mitsubishi Electric |
| 1)     | Connector               | FCN-361JO40-AU              | E. Sterr            |
| 2)     | Connector cover         | FCN-360CO40-B               | Fujitsu             |
| 3)     | Pair shielded cable     | UL 2464 AWG26 or equivalent |                     |
| 4)     | FG wire                 | UL 1015 AWG14 or equivalent |                     |
| 5)     | Wires for connection of | UL 1007 AWG24 or equivalent |                     |

(c) Precaution for cable fabrication

The cable fabricated should be within 20m long.

(2) Connection cable for use between external I/O unit and connector terminal block conversion unit

Instead of using the dedicated cable (A8GT-C30TB), the user can fabricate the connection cable for use between the external I/O unit and connector terminal block conversion unit. When fabricating the connection cable, refer to the following.

(a) Connection diagram

| External I/O unit :           Pin Number         Signal N           B4         XD0           A4         XD1           B3         XD2           A3         XD3           B2         XD4           A2         XD5           B1         XD6           A1         XD7           B8         XSC           A7         XSC           A6         XSC           B5         XSC           A5         XSC           B16         YD0           A16         YD1 | side<br>lame         | Shield | conversi<br>Pin Number<br>B20<br>A20<br>B19<br>A19<br>B18<br>A18<br>B17<br>A17<br>B16                               | ion unit side<br>Signal Name<br>XD0<br>XD1<br>XD2<br>XD3<br>XD4<br>XD5<br>XD6<br>XD7 |
|----------------------------------------------------------------------------------------------------|----------------------|--------|----------------------------------------------------------------------------------------------------|--------------------------------------------------------------------------------------|
| Pin Number         Signal N           B4         XD0           A4         XD1           B3         XD2           A3         XD3           B2         XD4           A2         XD5           B1         XD6           A1         XD7           B8         XSC           A7         XSC           A6         XSC           B5         XSC           A6         XSC           B16         YD0           A16         YD1           B15         YD2     | lame                 | Shield | Pin Number<br>B20<br>A20<br>B19<br>A19<br>B18<br>A18<br>B17<br>A17<br>B16                                           | Signal Name<br>XD0<br>XD1<br>XD2<br>XD3<br>XD4<br>XD5<br>XD6<br>XD7                  |
| B4         XD0           A4         XD1           B3         XD2           A3         XD3           B2         XD4           A2         XD5           B1         XD6           A1         XD7           B8         XSC           A7         XSC           B6         XSC           B5         XSC           A6         XSC           B16         YD0           A16         YD1           B15         YD2                                           | N0<br>N1<br>N2<br>N3 |        | B20           A20           B19           A19           B18           A18           B17           A17           B16 | XD0<br>XD1<br>XD2<br>XD3<br>XD4<br>XD5<br>XD6<br>XD7                                 |
| A4         XD1           B3         XD2           A3         XD3           B2         XD4           A2         XD5           B1         XD6           A1         XD7           B8         XSC           A7         XSC           B6         XSC           A6         XSC           B5         XSC           A6         XSC           B16         YD0           A16         YD1           B15         YD2                                           | N0<br>N1<br>N2<br>N3 |        | A20<br>B19<br>A19<br>B18<br>A18<br>B17<br>A17<br>B16                                                                | XD1<br>XD2<br>XD3<br>XD4<br>XD5<br>XD6<br>XD7                                        |
| B3         XD2           A3         XD3           B2         XD4           A2         XD5           B1         XD6           A1         XD7           B8         XSC           A7         XSC           A6         XSC           A5         XSC           A6         XSC           B16         YD0           A16         YD1           B15         YD2                                                                                             | N0<br>N1<br>N2<br>N3 |        | B19<br>A19<br>B18<br>A18<br>B17<br>A17<br>B16                                                                       | XD2<br>XD3<br>XD4<br>XD5<br>XD6<br>XD7                                               |
| A3         XD3           B2         XD4           A2         XD5           B1         XD6           A1         XD7           B8         XSC           A7         XSC           A6         XSC           B5         XSC           A6         XSC           B16         YD0           A16         YD1           B15         YD2                                                                                                    | N0<br>N1<br>N2<br>N3 |        | A19<br>B18<br>A18<br>B17<br>A17<br>B16                                                                              | XD3<br>XD4<br>XD5<br>XD6<br>XD7                                                      |
| B2         XD4           A2         XD5           B1         XD6           A1         XD7           B8         XSC           A7         XSC           A6         XSC           A5         XSC           A1         XD7                                                                                                    | N0<br>N1<br>N2<br>N3 |        | B18<br>A18<br>B17<br>A17<br>B16                                                                                     | XD4<br>XD5<br>XD6<br>XD7                                                             |
| A2         XD5           B1         XD6           A1         XD7           B8         XSC           A8         XSC           B7         XSC           A7         XSC           B6         XSC           A5         XSC           B16         YD0           A16         YD1           B15         YD2                                                                                                    | N0<br>N1<br>N2<br>N3 |        | A18<br>B17<br>A17<br>B16                                                                                            | XD5<br>XD6<br>XD7                                                                    |
| B1         XD6           A1         XD7           B8         XSC           A8         XSC           B7         XSC           A7         XSC           B6         XSC           A6         XSC           B5         XSC           A5         XSC           B16         YD0           A16         YD1           B15         YD2                                                                                                    | N0<br>N1<br>N2<br>N3 |        | B17<br>A17<br>B16                                                                                                   | XD6<br>XD7                                                                           |
| A1         XD7           B8         XSC           A8         XSC           B7         XSC           A7         XSC           B6         XSC           A6         XSC           B5         XSC           A5         XSC           B16         YD0           A16         YD1           B15         YD2                                                                                                    | N0<br>N1<br>N2<br>N3 |        | A17<br>B16                                                                                                    | XD7                                                                                  |
| B8         XSC           A8         XSC           B7         XSC           A7         XSC           B6         XSC           A6         XSC           B5         XSC           A5         XSC           B16         YD0           A16         YD1           B15         YD2                                                                                                    | N0<br>N1<br>N2<br>N3 |        | B16                                                                                                    |                                                                                      |
| A8         XSC           B7         XSC           A7         XSC           B6         XSC           A6         XSC           B5         XSC           A5         XSC           B16         YD0           A16         YD1           B15         YD2                                                                                                    | N1<br>N2<br>N3       | i      |                                                                                                    | XSCN0                                                                                |
| B7         XSC           A7         XSC           B6         XSC           A6         XSC           B5         XSC           A5         XSC           B16         YD0           A16         YD1           B15         YD2                                                                                                    | N2<br>N3             | I      | A16                                                                                                    | XSCN1                                                                                |
| A7         XSC           B6         XSC           A6         XSC           B5         XSC           A5         XSC           B16         YD0           A16         YD1           B15         YD2                                                                                                    | N3                   |        | B15                                                                                                    | XSCN2                                                                                |
| B6         XSC           A6         XSC           B5         XSC           A5         XSC           B16         YD0           A16         YD1           B15         YD2                                                                                                    |                      |        | A15                                                                                                    | XSCN3                                                                                |
| A6         XSC           B5         XSC           A5         XSC           B16         YD0           A16         YD1           B15         YD2                                                                                                    | N4                   |        | B14                                                                                                    | XSCN4                                                                                |
| B5         XSC           A5         XSC           B16         YD0           A16         YD1           B15         YD2                                                                                                    | N5                   |        | A14                                                                                                    | XSCN5                                                                                |
| A5         XSC           B16         YD0           A16         YD1           B15         YD2                                                                                                    | N6                   |        | B13                                                                                                    | XSCN6                                                                                |
| B16         YD0           A16         YD1           B15         YD2                                                                                                    | N7                   |        | A13                                                                                                    | XSCN7                                                                                |
| A16 YD1<br>B15 YD2                                                                                                    |                      |        | B12                                                                                                    | YD0                                                                                  |
| B15 YD2                                                                                                    |                      | 1      | A12                                                                                                    | YD1                                                                                  |
|                                                                                                    |                      |        | B11                                                                                                    | YD2                                                                                  |
| A15 YD3                                                                                                    | <u></u>              |        | A11                                                                                                    | YD3                                                                                  |
| R14 YD4                                                                                                    |                      |        | B10                                                                                                    | YD4                                                                                  |
| Δ14 YD5                                                                                                    |                      |        | Δ10                                                                                                    | YD5                                                                                  |
| B13 VD6                                                                                                    |                      | i -    | RQ                                                                                                    | YD6                                                                                  |
| A13 YD7                                                                                                    |                      |        | Δ9                                                                                                    | YD7                                                                                  |
| B12 VD8                                                                                                    |                      |        | R8                                                                                                    |                                                                                      |
|                                                                                                    |                      |        | 48                                                                                                    |                                                                                      |
| R12 TD9                                                                                                    | 0                    |        | R7                                                                                                    | VD10                                                                                 |
|                                                                                                    | 1                    |        | Δ7                                                                                                    | VD11                                                                                 |
| R10 VD1                                                                                                    | 2                    |        | Rí<br>R6                                                                                                    |                                                                                      |
| A10 VD1                                                                                                    | 2                    |        | D0<br>/6                                                                                                    | VD12                                                                                 |
|                                                                                                    | 3                    |        | AU<br>DE                                                                                                    | 1013                                                                                 |
|                                                                                                    | 5                    |        | D0<br>AE                                                                                                    | <u>YD14</u>                                                                          |
| A9 1D1                                                                                                    | 5                    | i<br>1 | A0<br>D4                                                                                                    | YD15                                                                                 |
| A17 DC12/                                                                                                    | 240                  | 1      | D4                                                                                                    | DC12/24V                                                                             |
| DI7 DC12/                                                                                                    | 240                  |        | A4                                                                                                    | DC12/24V                                                                             |
| A18 DC12                                                                                                    | 24V                  |        | B3<br>A2                                                                                                    | DC12/24V                                                                             |
|                                                                                                    |                      |        | A3<br>D0                                                                                                    |                                                                                      |
| A19 0V                                                                                                    | L                    |        | BZ<br>A C                                                                                                    |                                                                                      |
| B19 Vaca                                                                                                    | ant                  |        | A2                                                                                                    | Vacant                                                                               |
| A20 Vaca                                                                                                    | ant                  |        | B1                                                                                                    | Vacant                                                                               |
| B20 FG                                                                                                    | <u> </u>             |        | A1                                                                                                    | Vacant                                                                               |

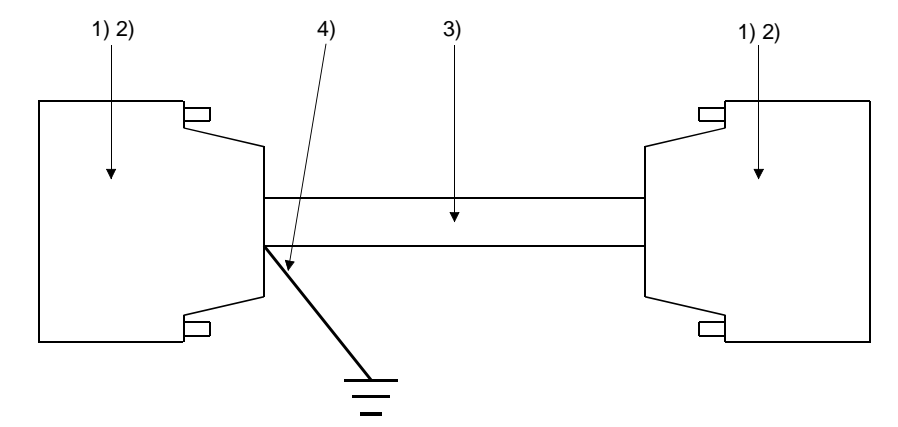

# (b) Connectors and connector covers used

| Number | Name                   | Туре                        | Maker               |
|--------|------------------------|-----------------------------|---------------------|
| 1) 2)  | Connector (with cover) | A6CON1                      | Mitsubishi Electric |
| 1)     | Connector              | FCN-361JO40-AU              | Fuiter              |
| 2)     | Connector cover        | FCN-360CO40-B               | Fujitsu             |
| 3)     | Pair shielded cable    | UL 2464 AWG26 or equivalent |                     |
| 4)     | FG wire                | UL 1015 AWG14 or equivalent |                     |

(c) Precaution for cable fabrication The cable fabricated should be within 10m long.

# 21.3.3 Wiring diagrams

- (1) Wiring diagram for use between external I/O unit and connector terminal block conversion unit
  - (a) For use of A6TBY36-E type connector terminal block conversion unit

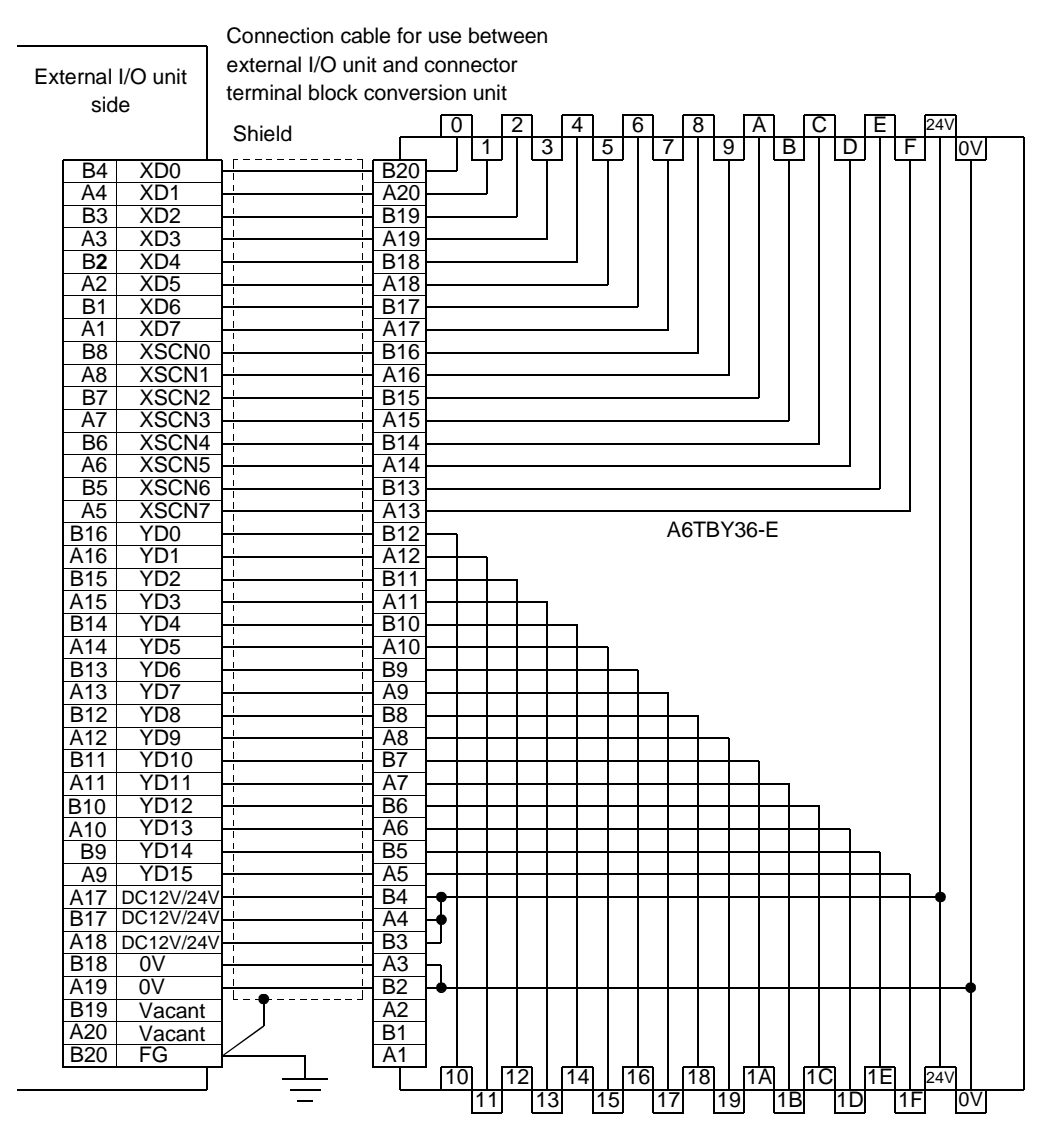

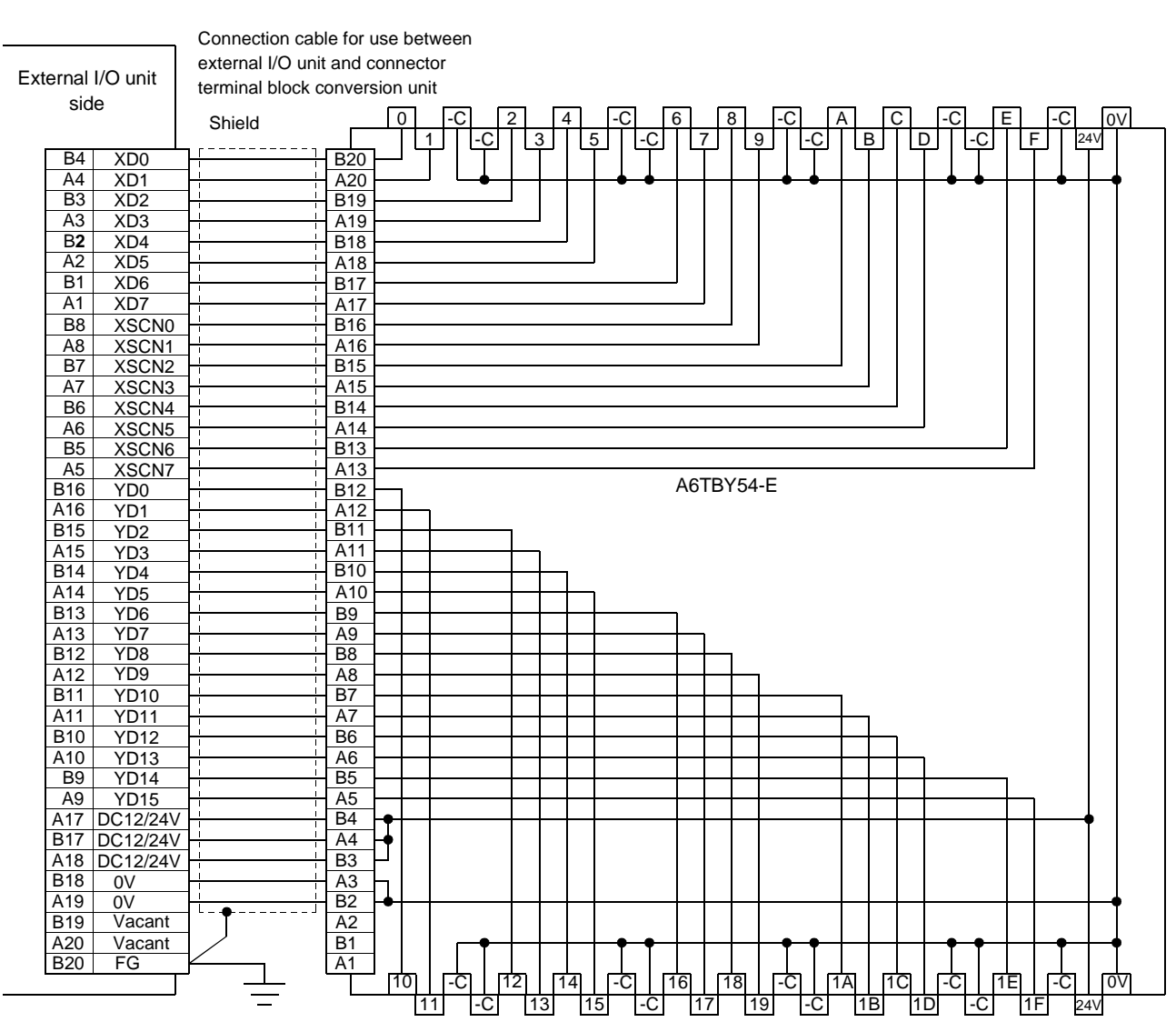

# (b) For use of A6TBY54-E type connector terminal block conversion unit

- (2) Wiring diagram for use between connector terminal block conversion unit and user-made original operation panel
  - (a) For use of A6TBY36-E type connector terminal block conversion unit

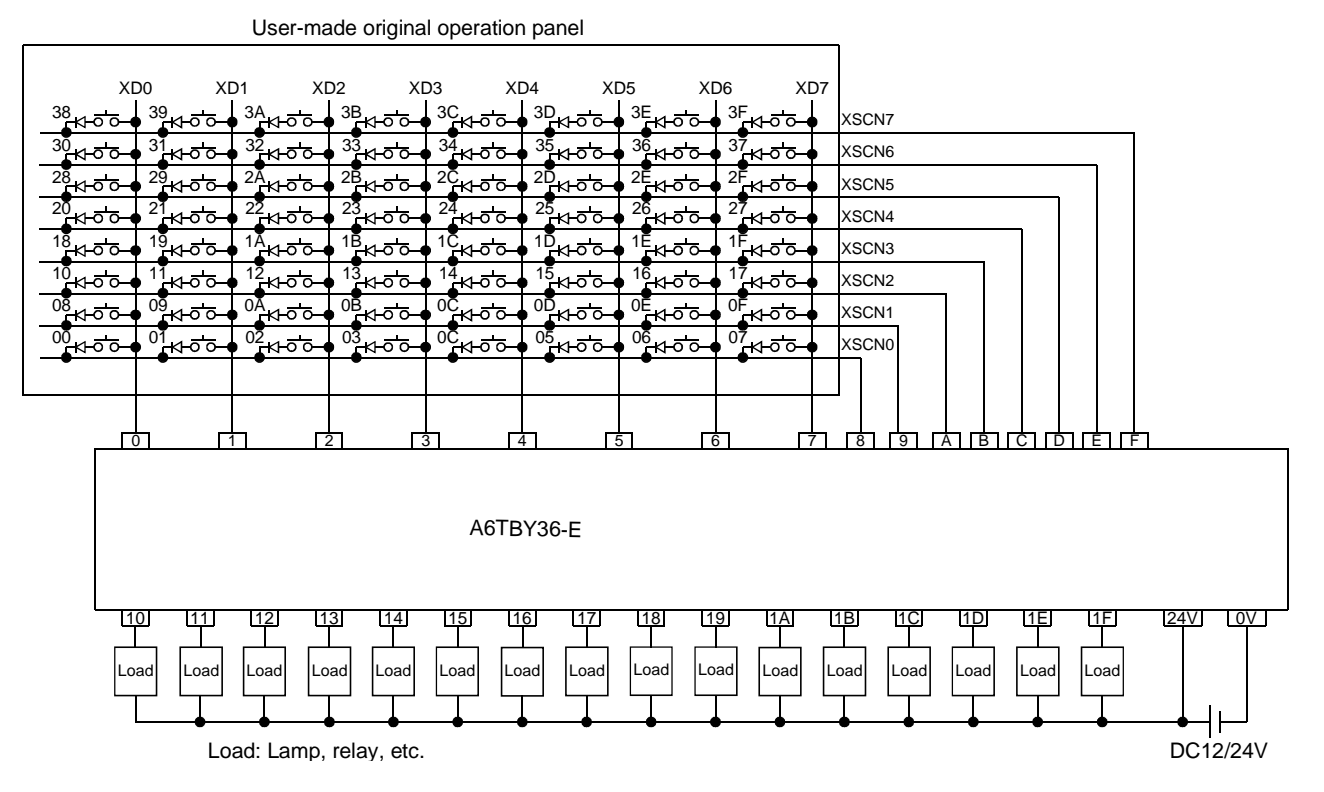

# (b) For use of A6TBY54-E type connector terminal block conversion unit

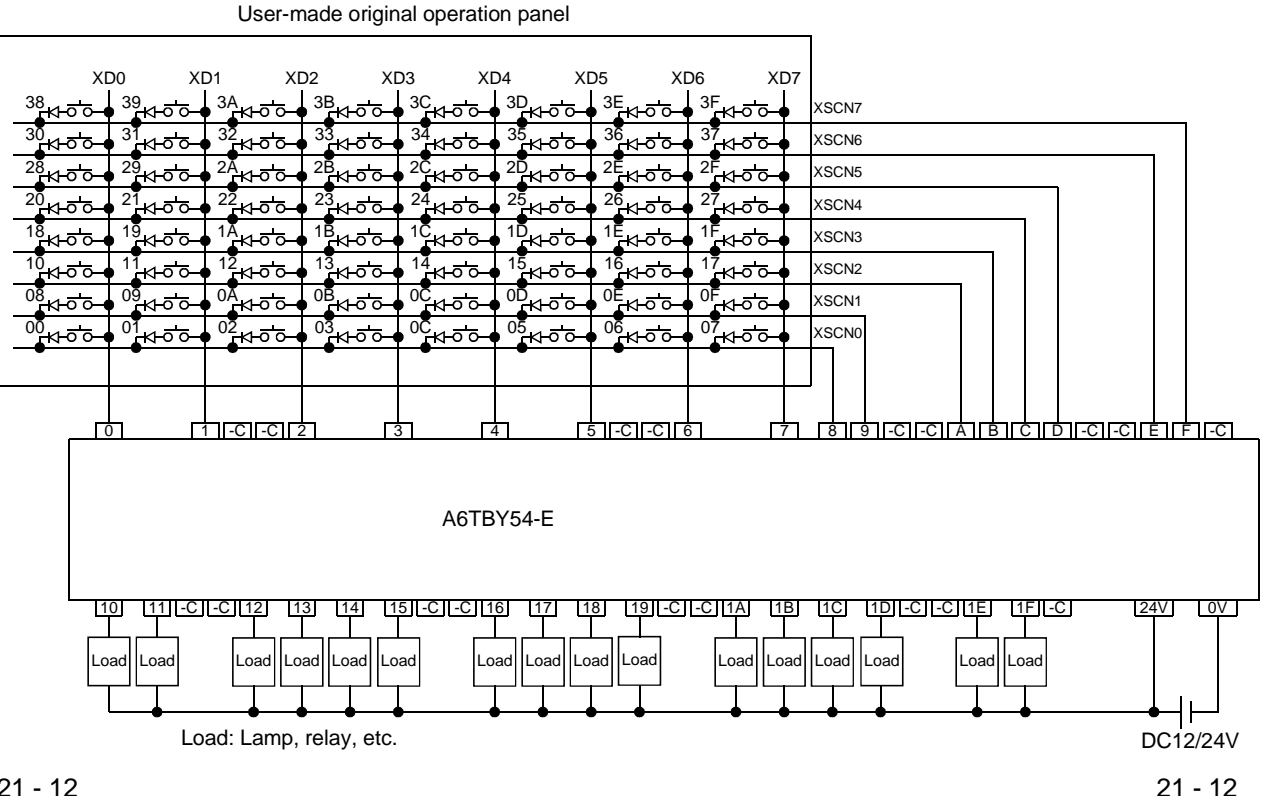

# 21.3.4 Recommended user-prepared articles and how to prepare them

# (1) Type

| Maker         | Туре       | Remarks                                  |
|---------------|------------|------------------------------------------|
| Kanaden Corp. | FP5-MD41-A | Operation panel (desktop type)           |
|               | FP5-MD41-B | Operation panel (enclosure-mounted type) |

(2) Order and inquiry

Orders and inquiries for the operation panel should be made to your shop.

# 21.4 PC Card

# 21.4.1 System configurations

(1) System configurations and connection conditions
 The following system configurations assume loading of a PC card.
 The numbers (1 to 3) given in the system configurations denote the numbers
 (1 to 3) in "(2) System equipment".
 Refer to these numbers when you want to confirm the types and applications.

| Connection Conditions      | System Configuration                    |  |  |
|----------------------------|-----------------------------------------|--|--|
| When SRAM type PC card is  |                                         |  |  |
| used                       | ~ 2 Memory card interface unit          |  |  |
|                            | Image: Second cable    Image: Max. 0.5m |  |  |
| When flash PC card is used |                                         |  |  |
|                            | Conversion adaptor                      |  |  |
| When compact flash PC card |                                         |  |  |
| is used                    |                                         |  |  |

# (2) System equipment

The following table indicates the system equipment needed for loading of a PC card.

| Image                                 | No. | Application        | Туре                                                                   |                                                                                                    |
|---------------------------------------|-----|--------------------|------------------------------------------------------------------------|----------------------------------------------------------------------------------------------------|
|                                       |     |                    | GOT unit                                                               | Memory card interface unit                                                                                 |
| S S S S S S S S S S S S S S S S S S S | 1   | PC card-loaded GOT | A985GOT(-V), A97*GOT, A960GOT<br>(with built-in memory card interface) |                                                                                                    |
|                                       | 2   | PC card-loaded GOT | A956WGOT, A95*GOT                                                      | A1SD59J-MIF<br>(The cable (A85GT-C05H (0.5m)) is<br>separately required to connect<br>A1SD59J-MIF and GOT) |
|                                       | 3   | PC card-loaded GOT | A956WGOT<br>(with built-in memory card interface)                      |                                                                                                    |

# 21.5 Video Camera

# 21.5.1 System configurations

(1) System configurations and connection conditions
 The following system configurations assume loading of a PC card.
 The numbers (1 to B) given in the system configurations denote the numbers (1 to B) in "(2) System equipment".
 Refer to these numbers when you want to confirm the types and applications.

| Connection Conditions | System Configuration                                                                                                    |  |  |  |
|-----------------------|----------------------------------------------------------------------------------------------------|--|--|--|
|                       | 5 Connection 3 Video camera<br>cable                                                                                                    |  |  |  |
| For video input       | Image: Connection cable     Image: Connection cable     Image: Connection cable     Image: Connection cable                                                                                                    |  |  |  |
| For RGB input         | 4 Vision sensor<br>B Connection<br>cable<br>Cable<br>Cable |  |  |  |

## (2) System equipment

The following table indicates the system equipment needed for connection of a video camera.

| Image | No. | Application                                                       | Туре                                                                           |                                               |  |
|-------|-----|-------------------------------------------------------------------|--------------------------------------------------------------------------------|-----------------------------------------------|--|
|       |     |                                                                   | GOT unit                                                                       | Input interface unit                          |  |
|       | 1   | Video-input GOT                                                   | A985GOT-V                                                                      | A9GT-80V4 (video),<br>A9GT-80V4R1 (video/RGB) |  |
|       | 2   | RGB-input GOT                                                     | A985GOT-V                                                                      | A9GT-80R1 (RGB),<br>A9GT-80V4R1 (video/RGB)   |  |
|       | 3   | Video camera                                                      | Products on the market                                                         |                                               |  |
|       | 4   | Vision sensor                                                     |                                                                                |                                               |  |
|       | 5   | Coaxial cable between [GOT]<br>and [video camera]                 |                                                                                |                                               |  |
|       | 6   | Coaxial cable between [GOT]<br>and [vision sensor]                | (Refer to Section 21.5.2 and fabricate on user side.)                          |                                               |  |
|       | 7   | Coaxial cable between [vision sensor] and [video camera]          | (Refer to manuals of video camera and vision sensor and prepare on user side.) |                                               |  |
|       | 8   | Connection cable between<br>[vision sensor] and [video<br>camera] | (Refer to Section 21.5.3 a                                                     | and fabricate on user side.)                  |  |
## POINT

| • When using the A9GT-80V4R1 with the A985GOT-TBA-V, use the A985GOT-<br>TBA-V of hardware version L (January, 2002) or later.                      |
|----------------------------------------------------------------------------------------------------|
| When the A9GT-80V4R1 is used, depending on the video camera type, noise entering from the power supply cable of the camera may cause the PLC and/or |
| GOT to malfunction.                                                                                                    |
| Supply power to the camera from the power supply that differs from the one for                                                                      |
| the PLC or GOT. (Do not supply power from the same receptacle.)                                                                                     |
| If power cannot be supplied from a different power supply, install the following                                                                    |
| line fliter to the power supply line of the camera.                                                                                                 |
| Recommended line filter: TDK make ZHC2203-11 (or equivalent)                                                                                        |
| • Using the video camera via some vision sensor type requires a power supply unit.                                                                  |
| <ul> <li>Some video camera or system allows video signals to be output from both the</li> </ul>                                                     |
| power supply unit and video camera.                                                                                                    |
| If video signals are output from both the video camera and power supply unit, the                                                                   |
| voltage levels of the signals may become low and pictures may not be displayed                                                                      |
| properly. In such a case, signals should be output from the video camera only.                                                                      |
| • In any environment where noise may cause a malfunction, we recommend you to                                                                       |
| ground the camera system and GOT separately.                                                                                                    |

#### 21.5.2 Coaxial cable

The following are the specifications, connectors and fabricating method of the coaxial cable used to connect the GOT, video camera and vision sensor.

#### (1) Coaxial cable used

As the coaxial cable, use "3C-2V" or "5C-2V" (JIS C 3501 conformance) of a high-frequency coaxial cable.

The following are coaxial cable specifications.

| Item                                   | 3C-2V 5C-2V                                                                    |                                                              |  |
|----------------------------------------|--------------------------------------------------------------------------------|--------------------------------------------------------------|--|
| Construction                           | Internal<br>conductive<br>material material External<br>conductive<br>material |                                                              |  |
| Cable diameter                         | 5.4mm (0.21in)                                                                 | 7.4mm (0.29in)                                               |  |
| Allowable bending redius               | 22mm (0.87in) or more                                                          | 30mm (1.18in) or more                                        |  |
| Internal conductive material diameter  | 0.5mm (0.02 in) (Annealed copper wire)                                         | 0.8mm (0.08in) (Annealed copper wire)                        |  |
| Insulating material diameter           | 3.1mm (0.12in) (Polyethy lene)                                                 | 4.9mm (0.19in) (Polyethy lene)                               |  |
| Extermnal conductive material diameter | 3.8mm (0.15in)<br>(Single annealed copper wire mesh)                           | 5.6mm (0.22in)<br>(Single annealed copper wire mesh)         |  |
| Applicable connector plug              | connector plug for 3C-2V<br>(BNC-P-3-Ni-CAU is recommended.)                   | connector plug for 5C-2V<br>(BNC-P-5-Ni-CAU is recommended.) |  |

#### (2) Connector and connector cover

#### GOT connector

Use the BNC connector as the GOT connector.

The following is how to connect the BNC connector and coaxial cable.

#### (a) Structures of BNC connector and coaxial cable

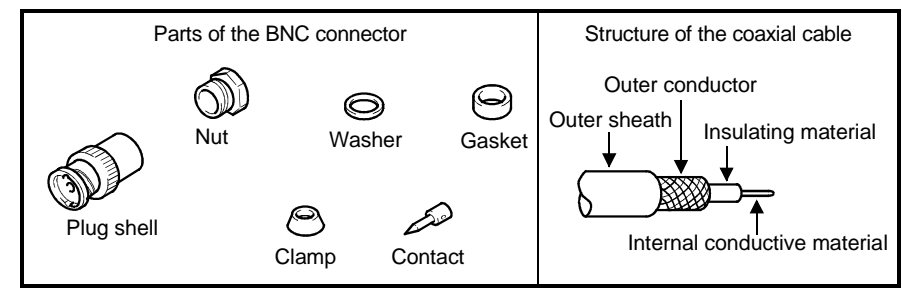

- (b) Connecting the BNC connector with the coaxial cable
  - 1) Remove the outer sheath of the end of the coaxial cable as shiown below.

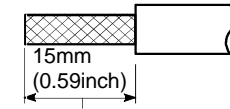

Remove the outer sheath.

2) Slip a nut, a washer, a gasket, and a clamp on the coaxial cable as shown below, and loosen the outer conductor.

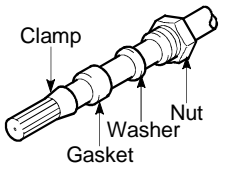

3) Cut the outer conductor, insulating material, and internal conductive material to specified dimensions shown below.

Cut the outer conductor and extend it over the end of the clamp.

conductive material

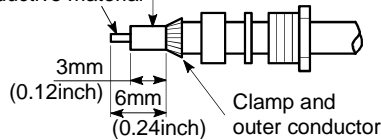

4) Solder the contact to the tip of the internal conductive material.

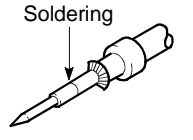

5) Insert the contact assembly in plug shell, and engage the plug shell with the nut.

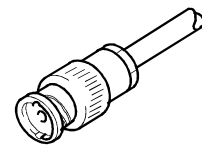

- \*1 Soldered part must not have excess solder mound.
- \*2 The tail end of the contact must come into close contact with the cut end of the insulating material. The contact must not be cutting in the insulating material.
- \*3 Apply solder quickly so that the insulating material may not be deformed by heat.
- Connector at the video camera and the vision sensor
   Use the connector applicable to the video camera and the vision sensor
- (3) Precautions for cable preparation

The cable length depends on the specifications of the video camera used. Fabricate the cable within the range of the video camera specifications.

#### 21.5.3 Connection cable

The following are the specifications, connection diagram and connectors of the cable used to connect the GOT and RGB output type vision sensor.

(1) Cable specifications

| Item                  | Specifications                       |
|-----------------------|--------------------------------------|
| Applicable cable      | SP23-23352A UL20276-SB or equivalent |
| Applicable cable size | 9-core composite cable (recommended) |

(2) Connection diagram

| GOT side                                                                                        | <u> </u>                                                                                                    | 75Ω coaxial Visi                                                                       | on sensor side                                                                                        |  |
|-------------------------------------------------------------------------------------------------|----------------------------------------------------------------------------------------------------|----------------------------------------------------------------------------------------|----------------------------------------------------------------------------------------------------|--|
| R<br>RGND<br>G<br>GGND<br>B<br>BGND<br>DGND<br>DGND<br>DGND<br>HSYNC<br>VSYNC<br>NC<br>NC<br>NC | 1     6       2     7       3     8       5     10       13     14       4     9       11     Twis       12     X | 1<br>2<br>7<br>3<br>8<br>5<br>10<br>10<br>10<br>10<br>10<br>10<br>10<br>10<br>10<br>10 | R<br>RGND<br>G<br>GGND<br>B<br>BGND<br>GND<br>GND<br>HSYNC<br>VSYNC<br>GND<br>NC<br>GND<br>SDA<br>SCL |  |

- (3) Connector and connector cover
  - GOT connector
     Use the connector matching the following model for the GOT.
     15-pin D-sub (male) inch screw type
     Manufactured by DDK
     17HE-R13150-73MC2
  - Connector at the vision sensor Use the connector applicable to the vision sensor.
- (4) Precautions for cable preparation

Maximum cable length depends on the specifications of the vision sensor Fabricate the cable within the range of the vision sensor specifications.

### 21.6 Personal Computer (when RGB Screen is Displayed)

#### 21.6.1 System configuration

(1) System configuration

The following system configuration assumes connection of a personal computer (when RGB screen is displayed).

The numbers (1 to 2) given in the system configurations denote the numbers (1 to 2) in "(2) System equipment".

Refer to these numbers when you want to confirm the types and applications.

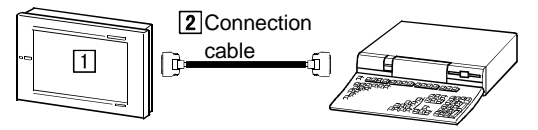

#### (2) System equipment

The following table indicates the system equipment needed for connection of a personal computer (when RGB screen is displayed).

| lan e ne | Nia | Application                                               | Ту                         | vpe                                       |
|----------|-----|-----------------------------------------------------------|----------------------------|-------------------------------------------|
| Image    | NO. | Application                                               | GOT unit                   | RGB input interface unit                  |
|          | 1   | RGB-input GOT                                             | A985GOT-V                  | A9GT-80R1(RGB),<br>A9GT-80V4R1(video/RGB) |
|          | 2   | Connection cable between<br>[GOT] and [personal computer] | (Refer to Section 21.6.2 a | nd fabricate on user side.)               |

#### 21.6.2 Connect cable

The following are the specifications, connection diagram and connectors of the cable used to connect the GOT and personal computer.

#### (1) Cable specifications

| Item                  | Specifications                       |
|-----------------------|--------------------------------------|
| Applicable cable      | SP23-23352A UL20276-SB or equivalent |
| Applicable cable size | 9-core composite cable (recommended) |

#### (2) Connection diagram

| GOT sid | e  | 75Ω coa      | axial Persona | al computer sid | e |
|---------|----|--------------|---------------|-----------------|---|
| R       |    |              |               | R               |   |
| RGND    | 6  |              | 6             | RGND            |   |
| G       |    |              |               | G               |   |
| GGND    | 7  |              | 7             | GGND            |   |
| В       | 3  |              |               | В               |   |
| BGND    | 8  |              | 8             | BGND            |   |
| DGND    | 5  |              | 5             | GND             |   |
| DGND    | 10 |              | 10            | GND             |   |
| HSYNC   | 13 |              | 13            | HSYNC           |   |
| VSYNC   | 14 |              | 14            | VSYNC           |   |
| NC      | 4  |              | _∧ <b> </b> 4 | GND             |   |
| NC      | 9  | 7            | 9             | NC              |   |
| NC      | 11 | Twisted pair | 11            | GND             |   |
| NC      | 12 | 1 motou pui  | 12            | SDA             |   |
| NC      | 15 |              |               | SCL             |   |
| L       |    |              |               |                 |   |

- (3) Connector and connector cover
  - GOT connector
  - Use the connector matching the following model for the GOT.
    - 15-pin D-sub (male) inch screw type
    - Manufactured by DDK
    - 17HE-R13150-73MC2
  - Personal computer connector
  - Use the connector applicable to the personal computer used.
- (4) Precautions for cable preparation

The cable length depends on the specifications of the personal computer used. Fabricate the cable within the range of the personal computer specifications.

#### 21.7 Servo Amplifier

#### 21.7.1 System configuration

(1) System configuration

The following system configurations assume connection of servo amplifiers. The numbers 1 to 6) given in the system configurations denote the numbers (1 to 6) in "(2) System equipment". Refer to these numbers when you want to confirm the types and applications.

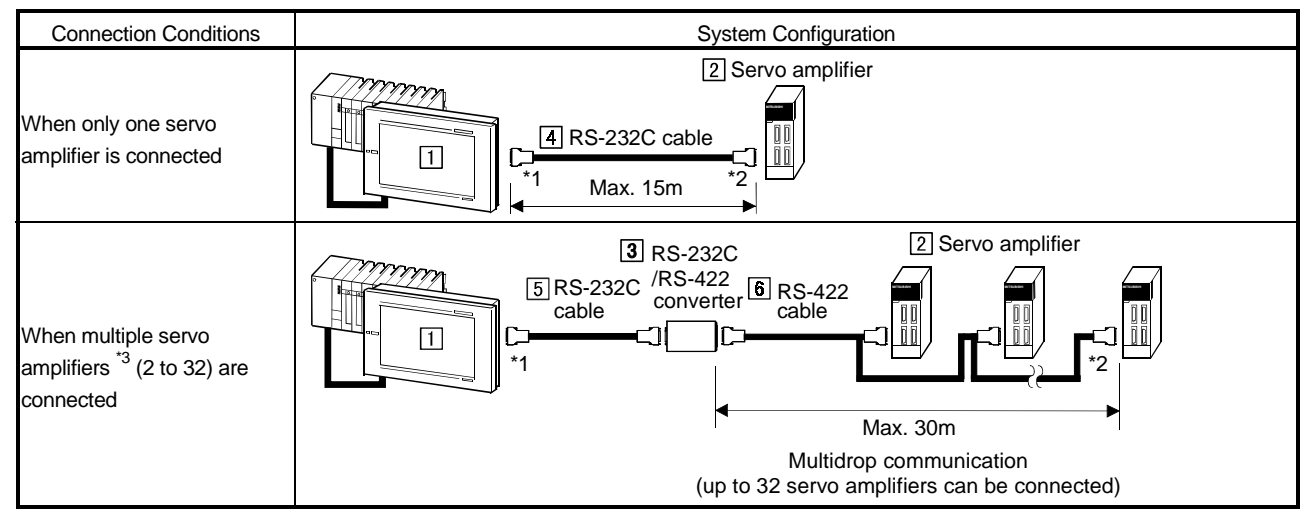

\*1 Connect the GOT side connector of the cable to the RS-232C interface at the bottom of the GOT used for downloading the monitor screen data.

\*2 Connect the servo amplifier side connector of the cable to CN3.

\*3 As the servo amplifier to be monitored, select one from the 32 servo amplifiers.

### (2) System equipment

The following table indicates the system equipment needed for connection of servo amplifiers.

| Image                                                                                                    | No.                                | Application                                                        | Туре                                                            |
|----------------------------------------------------------------------------------------------------|------------------------------------|--------------------------------------------------------------------|-----------------------------------------------------------------|
| 5                                                                                                    | GOT connected with servo amplifier |                                                                    | GOT                                                             |
|                                                                                                    | 2                                  | Servo amplifier                                                    | MR-J2S-⊡A, MR-J2S-⊡CP, MR-J2M A series                          |
| Image: Second state         Image: Second state         Image: Second state |                                    | RS-232C/RS-422 converter                                           | Commercially available product                                  |
|                                                                                                    | 4                                  | RS-232C cable <sup>*1</sup> between<br>[servo amplifier] and [GOT] | MR-CPCATCBL3M (3.0m)                                            |
|                                                                                                    | 5                                  | RS-232C cable between [GOT]<br>and [converter]                     | (Use the cable that matches the used RS-232C/RS-422 converter.) |
|                                                                                                    | 6                                  | RS-422 cable between<br>[converter] and [servo amplifier]          | (Refer to Section 21.7.3 and fabricate on user side.)           |

\*1 The RS-232C cable can also be fabricated on the user side. Refer to Section 21.7.3 for details of the fabricating method.

#### 21.7.2 Initial setting (only when RS-422 communication function is used)

When using the RS-422 communication function (multidrop communication), change the parameter setting of the servo amplifier for that of the RS-422 communication function.

For details of how to change the parameter setting, refer to the manual of the connected servo amplifier.

#### 21.7.3 Connection cables

(1) RS-232C cable

Use the following cable for connection of the GOT and servo amplifier by the RS-232C communication function.

• MR-CPCATCBL3M (3.0m)

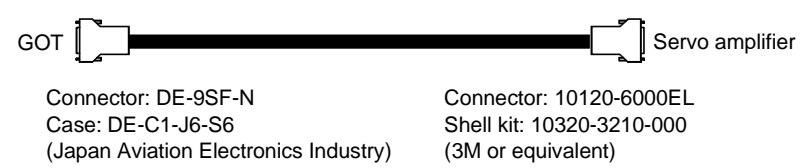

The above cable can also be fabricated on the user side. The connection diagram and connectors of the RS-232C cable are shown below.

(a) Connection diagram

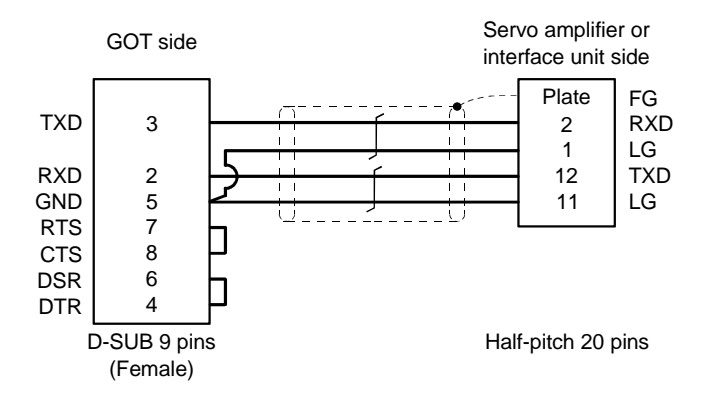

#### (b) Used connectors and connector covers

#### • GOT side connector

| Name      | Model          | Manufacturer       |
|-----------|----------------|--------------------|
| Connector | 10120-6000EL   |                    |
| Shell kit | 10320-3210-000 | Sumitomo 3141 Ltd. |

#### · Servo amplifier/interface unit side connector

| Name      | Model       | Manufacturer                         |  |  |
|-----------|-------------|--------------------------------------|--|--|
| Connector | DE-9SF-N    | lan an Ariatian Electronica Industry |  |  |
| Case      | DE-C1-J6-S6 | Japan Aviation Electronics Industry  |  |  |

#### (c) Fabricating instruction

- Always use a shielded multi-core cable and connect the shield with FG securely.
- Fabricate the cable within a 15m length.

#### (2) RS-422 cable

How to fabricate the cables for connection of the RS-232C/RS-422 converter and servo amplifiers is shown below.

#### (a) Connection diagram

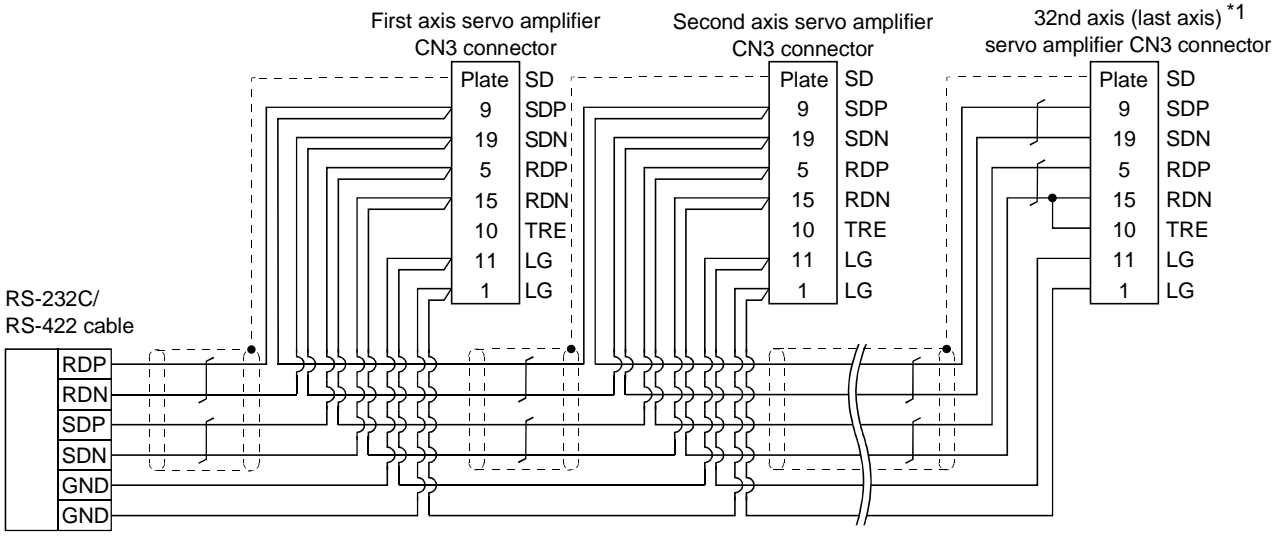

\*1 At the last axis, connect TRE and RDN.

#### (b) Used connectors and connector covers

• RS-232C/RS-422 converter side connector

| Name              | Model                | Manufacturer |
|-------------------|----------------------|--------------|
| Covered connector | 17JE-23250-02 (D8A6) | DDK          |

#### • Servo amplifier/interface unit side connector

| Name Model |                        | Model          | Manufacturer     |
|------------|------------------------|----------------|------------------|
| Co         | nnector set            | MR-J2CN1       |                  |
|            | Connector 10120-3000VE |                | Sumitomo 3M Ltd. |
|            | Shell kit              | 10320-52F0-008 |                  |

#### (c) Fabricating instruction

• Fabricate the cable within a 30m length.

## Appendices

### Appendix 1 System Configuration Example for Microcomputer Connection

The following system configuration example is given for microcomputer connection. Refer to this section when configuring a microcomputer connection system.

Appendix 1.1 System configuration

The system shown below was used in this system configuration example.

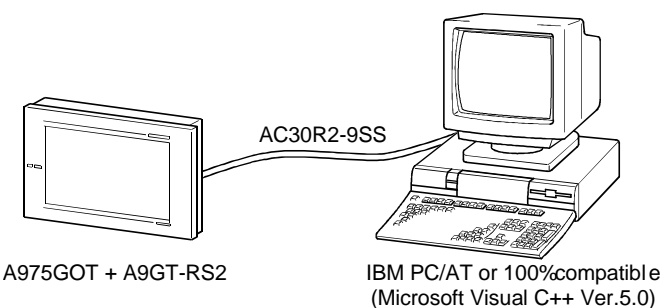

Appendix 1.2 GOT side communication setting and monitor screen setting details

(1) Communication setting

The communication setting of the GOT unit is indicated below. Use the utility function (setup) to make communication setting for microcomputer connection.

| Setting item                                | Setting  |  |  |  |  |
|---------------------------------------------|----------|--|--|--|--|
| Microcomputer connection transmission speed | 19200bps |  |  |  |  |
| Microcomputer connection protocol           | Format 1 |  |  |  |  |

#### (2) Monitor screen setting details

The monitor screen setting details are indicated below.

(a) Common setting

Screen switching device (base screen): D20

APP

#### (b) Monitor screen images

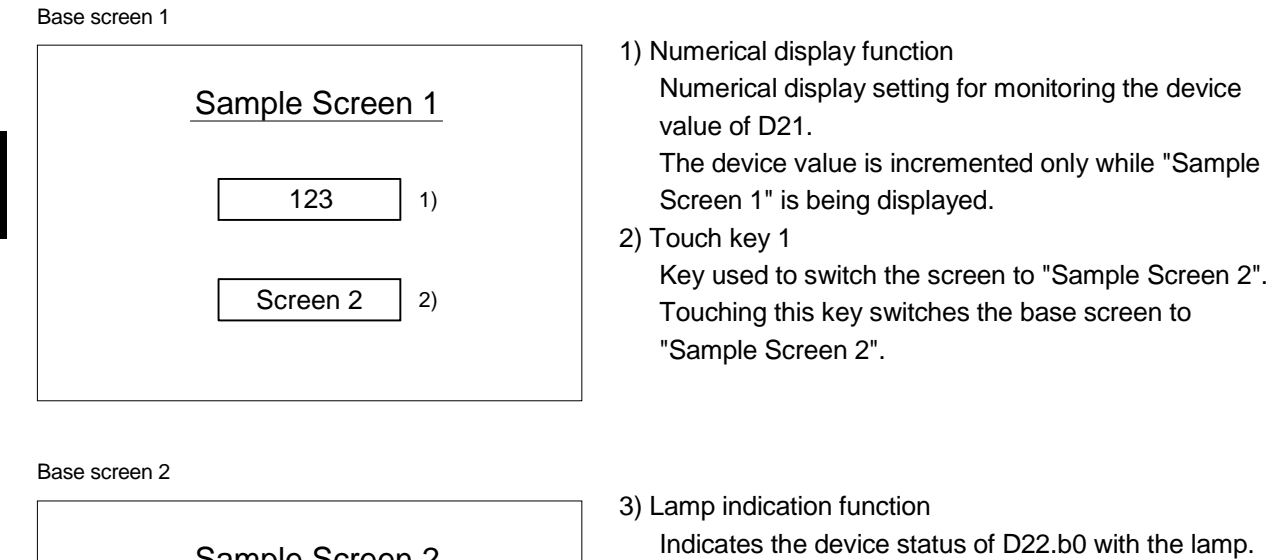

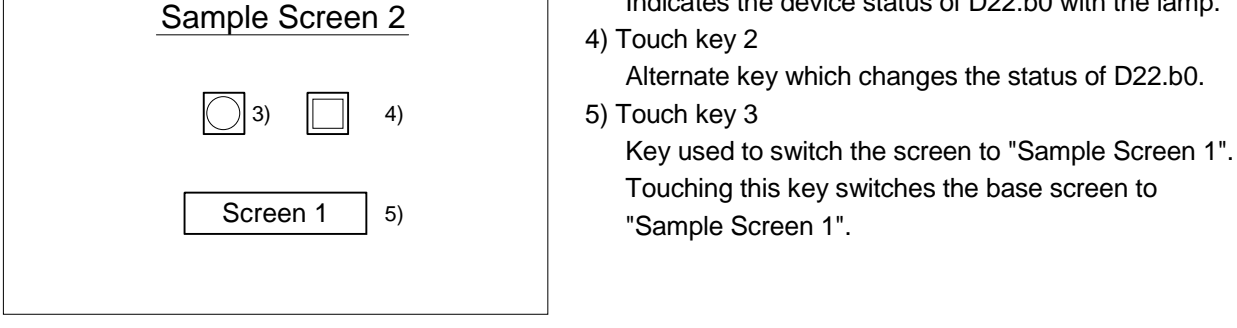

#### (c) Numerical display function

| Niumahan                     | Basic  |                 | Form |        |
|------------------------------|--------|-----------------|------|--------|
| Number                       | Device | Format          | Size | Digits |
| 1) D21, unsigned BIN, 16 bit |        | Unsigned 16 bit | Any  | 4      |

#### (d) Touch key function

| Niumahan | Decis      | <b>C</b> | Action |               |        |             |                 |  |  |  |  |
|----------|------------|----------|--------|---------------|--------|-------------|-----------------|--|--|--|--|
| Number   | Basic      | Case     | Action | Switched to   | Device | Data format | Operation type  |  |  |  |  |
| C)       | <b>A</b>   | <b>A</b> | Base   | Fixed value 2 |        | —           |                 |  |  |  |  |
| 2)       | Any        | Any      | Word   | _             | D13    | Signed BIN  | Fixed value 01  |  |  |  |  |
| 4)       | Any        | Any      | Bit    |               | D22.b0 | —           | Bit ALT         |  |  |  |  |
| 5)       | <b>F</b> ) |          | Base   | Fixed value 1 |        |             |                 |  |  |  |  |
| 5)       | Any        | Any      | Word   |               | D13    | Signed BIN  | Fixed value 255 |  |  |  |  |

#### (e) Lamp indication function

| Numbor | Ba          | sic          | Case (bit) |        |  |  |
|--------|-------------|--------------|------------|--------|--|--|
| Number | Device      | Shape        | At ON      | At OFF |  |  |
| 3)     | D22.B0, bit | Basic figure | Any        | Any    |  |  |

### Appendix 1.3 Host side sample program

The host side sample program (C language) is contained in GT Works2 Version1/GT Designer2 Version1.

The sample program is installed when GT Designer2 is installed.

#### Appendix 1.4 System operation overview

System operations will be explained in relation to the host side processing, GOT side display/processing and data communication packets.

| Processing item                                                  | Host side pi                                                                                  | rocessing details                                        | Packet used for data communication          | GOT side display/processing<br>details                                             |  |  |
|------------------------------------------------------------------|-----------------------------------------------------------------------------------------------|----------------------------------------------------------|---------------------------------------------|------------------------------------------------------------------------------------|--|--|
|                                                                  | Port open processing is p                                                                     | erformed.                                                |                                             | _                                                                                  |  |  |
|                                                                  | "1" is written to screen sw                                                                   | itching device (D20).                                    | Screen 1 switching<br>batch write packet *1 | Base screen 1 is displayed.                                                        |  |  |
| Initial processing                                               | Reply from GOT is receive                                                                     | ed.                                                      |                                             | —                                                                                  |  |  |
| initial processing                                               | Judgment is made as to v<br>error or not.                                                     | whether reply from GOT is in                             |                                             |                                                                                    |  |  |
|                                                                  | Initial value is written to de                                                                | avice (D21)                                              | Numerical display                           | "0" is shown in numerical                                                          |  |  |
|                                                                  |                                                                                               |                                                          | batch write packet *2                       | display of base screen 1.                                                          |  |  |
|                                                                  | When reply to write to device (D21) is received from GOT.                                     | Device (D21) current value acquisition request is given. | Numerical display batch read packet *3      | Numerical display of base                                                          |  |  |
|                                                                  |                                                                                               | Next device value (D21) is created.                      |                                             | screen 1i s incremented.<br>(As long as base screen 1 is                           |  |  |
|                                                                  | device (D21) is received                                                                      | Sumcheck calculation of send packet is made.             | _                                           | displayed, host side repeats processing given on left.)                            |  |  |
| Renly/interrunt receint                                          |                                                                                               | Device (D21) update request                              | Numerical display                           |                                                                                    |  |  |
| from GOT                                                         |                                                                                               | is given.                                                | batch write packet *2                       |                                                                                    |  |  |
|                                                                  | When interrupt of<br>switching request from<br>base screen 1 to base<br>screen 2 is received. | Base screen status is set to base screen 2.              | Interrupt receipt<br>packet *6              | Touch touch key 1 to switch to<br>base screen 2. Host is notified<br>by interrupt. |  |  |
|                                                                  | When interrupt of<br>switching request from<br>base screen 2 to base<br>screen 1 is received. | Base screen status is set to base screen 1.              | Interrupt receipt<br>packet *6              | Touch touch key 3 to switch to<br>base screen 1. Host is notified<br>by interrupt. |  |  |
| Termination processing<br>(Only when error reply is<br>received) | Port close processing is p                                                                    | erformed.                                                | —                                           | —                                                                                  |  |  |

\*1 Send packet structure of screen 1switching batch write packet is indicated.

| Item         | STX  | W    | /D   |      | Add  | ress |      | points |       |      | Data |      |      | ETX  | Sumo | check |
|--------------|------|------|------|------|------|------|------|--------|-------|------|------|------|------|------|------|-------|
| Stored value | 0x02 | 0x57 | 0x44 | 0x30 | 0x30 | 0x32 | 0x30 | 0x30   | 0x31  | 0x30 | 0x30 | 0x30 | 0x31 | 0x03 | 0x38 | 0x32  |
| Contents     |      | " w  | ""D  | ,    |      | D20  | )    |        | 1 poi | nt   |      | 1    |      |      | " 8  | ""2   |

\*2 Send packet structure of numerical display batch write packet is indicated.

| Item         | STX  | N    | /D   |      | Add  | ress |      | poi  | points Data |    |   | ata | ETX      | Sumo | check |
|--------------|------|------|------|------|------|------|------|------|-------------|----|---|-----|----------|------|-------|
| Stored value | 0x02 | 0x57 | 0x44 | 0x30 | 0x30 | 0x32 | 0x31 | 0x30 | 0x31        |    |   |     | <br>0x03 |      |       |
| Contents     |      | " w  | ""D  | ,    |      | D21  |      |      | 1 poi       | nt | _ |     |          | _    | _     |

\*3 Send packet structure of numerical display batch read packet is indicated.

| Item         | STX  | WD   |      | Address |      |      |          | points |          | ETX  | Sumcheck |      |
|--------------|------|------|------|---------|------|------|----------|--------|----------|------|----------|------|
| Stored value | 0x02 | 0x52 | 0x44 | 0x30    | 0x30 | 0x32 | 0x31     | 0x30   | 0x31     | 0x03 | 0x38     | 0x32 |
| Contents     |      | " R  | ""D  | ' D21   |      |      | 1 point— |        | " B" " D |      |          |      |

\*4 Receive packet structure of batch write reply packet is indicated.

| When normal  |      |  |  |  |  |  |  |  |
|--------------|------|--|--|--|--|--|--|--|
| Item         | STX  |  |  |  |  |  |  |  |
| Stored value | 0x02 |  |  |  |  |  |  |  |
| Contents     |      |  |  |  |  |  |  |  |
|              |      |  |  |  |  |  |  |  |

| When error occurs |      |  |  |  |  |  |  |  |
|-------------------|------|--|--|--|--|--|--|--|
| STX               | STX  |  |  |  |  |  |  |  |
| 0x02              | 0x02 |  |  |  |  |  |  |  |
| _                 |      |  |  |  |  |  |  |  |

\*5 Receive packet structure of batch read reply packet is indicated.

|   | When norn    | nal  |      |   |   |   |      |          |   |  |
|---|--------------|------|------|---|---|---|------|----------|---|--|
| ſ | Item         | STX  | Data |   |   |   | STX  | Sumcheck |   |  |
|   | Stored value | 0x02 |      | _ | _ | _ | 0x03 | _        |   |  |
| ſ | Contents     |      |      |   |   |   |      | _        | _ |  |

| When error occurs |      |  |  |  |  |  |  |  |
|-------------------|------|--|--|--|--|--|--|--|
| Item              | STX  |  |  |  |  |  |  |  |
| Stored value      | 0x15 |  |  |  |  |  |  |  |
| Contents          | _    |  |  |  |  |  |  |  |

\*6 Receive packet structure of interrupt receive packet is indicated.

| Item         | Data           |
|--------------|----------------|
| Stored value |                |
| Contents     | Interrupt data |

# MEMO

| <br> |
|------|
|      |
|      |
| <br> |
|      |
|      |
| <br> |
|      |
|      |
| <br> |
|      |
|      |
| <br> |
|      |
|      |
| <br> |
|      |
|      |
| <br> |
|      |
|      |
| <br> |
|      |
|      |
|      |
|      |
|      |
|      |
|      |

# INDEX

# IND

| 3-23 |
|------|
| 4-11 |
| 2- 5 |
| 2- 1 |
|      |

## [B]

| Bus connection | <br>1- | 1 |
|----------------|--------|---|
|                |        |   |

# [C]

| CC-Link connection 1-2                     |
|--------------------------------------------|
| Computer link connection 1-2               |
| Connection                                 |
| Allen-Bradley PLC connection               |
| Bus connection 3-1                         |
| CC-Link connection                         |
| (intelligent device station)               |
| CC-Link connection                         |
| (remote device station)                    |
| CC-Link connection (via G4) 10-1           |
| Computer link connection 5-1               |
| Connection to bar code reader 21-1         |
| Connection to external I/O equipment 21- 4 |
| Connection to personal computer            |
| Connection to printer 21-2                 |
| Connection to servo amplifiers21-22        |
| Connection to video camera 21-15           |
| Direct connection to CPU 4-1               |
| Ethernet connection 11-2                   |
| HITACHI PLC 18- 1                          |
| Matsushita Electric Works PLC 19-1         |
| MELSECNET connection                       |
| (data link system) 6- 1                    |
| MELSECNET connection                       |
| (network system)7-1                        |
| Microcomputer connection                   |
| Omron PLC connection 12-1                  |
| Sharp PLC connection15-1                   |
| SIEMENS PLC connection 17-1                |
| Toshiba PLC connection 16-1                |
| Yaskawa PLC connection13-1                 |
| Connection cable                           |
| Allen-Bradley PLC connection               |
| Computer link connection 5- 16             |

| Connection to external I/O equipment . | 21- 6     |
|----------------------------------------|-----------|
| Connection to personal computer        | 21-21     |
| Connection to printer                  | 21- 3     |
| Connection to video camera             | 21-17     |
| HITACHI PLC                            | 18- 5     |
| Matsushita Electric Works PLC          | 19-11     |
| Microcomputer connection               | 20- 2     |
| Omron PLC connection                   | 12-23     |
| Sharp PLC connection                   | 15- 8     |
| SIEMENS PLC connection                 | 17- 3     |
| Toshiba PLC connection                 | 16- 3     |
| Yaskawa PLC connection                 | 13- 7     |
| Connection to bar code reader          | 1-4       |
| Connection to external I/O equipment   | 1-4       |
| Connection to MELSECNET/H remote I/C   | D station |
|                                        | 2-19      |
| Connection to personal computer        | 1- 5      |
| Connection to printer                  | 1-4       |
| Connection to video camera             | 1- 5      |
| Connection to servo amplifiers         | 1-6       |

# [D]

| Direct connection to CPU | . 1 | - 1 | 1 |
|--------------------------|-----|-----|---|
|                          | •   | -   | 1 |

## [E]

| Extension number switch | 3-20 |
|-------------------------|------|
| Ethernet connection     | 1-3  |

## [I]

| I/O slot switch |
|-----------------|
|-----------------|

# [M]

| MELSECNET connection     | .1- | 2 |
|--------------------------|-----|---|
| Microcomputer connection | .1- | 3 |

# [P]

| PC card installation           | 1- 5 |
|--------------------------------|------|
| PLC CPU that allows monitoring | 2- 1 |

# [Q]

| QBUS SLOT No.                 | .3-18 |
|-------------------------------|-------|
| QBUS STAGE No                 | .3-18 |
| QCPU redundant system monitor | .2-21 |

## [S]

| Sample program                      | APP- 3   |
|-------------------------------------|----------|
| Setting method                      |          |
| Allen-Bradley PLC connection        | 14- 3    |
| Bus connection                      | 3-18     |
| Computer link connection            | 5- 7     |
| Connection to servo amplifiers      | 21-23    |
| CC-Link connection                  |          |
| (intelligent device station)        | 8- 2     |
| CC-Link connection                  |          |
| (remote device station)             | 9- 2     |
| CC-Link connection (via G4)         | 10- 2    |
| Ethernet connection                 | 11- 2    |
| HITACHI PLC                         | 18- 3    |
| Matsushita Electric Works PLC       | 19- 9    |
| MELSECNET (data link system)        |          |
| connection                          | 6- 2     |
| MELSECNET (network system)          |          |
| connection                          |          |
| Omron PLC connection                | 12-15    |
| Sharp PLC connection                | 15- 6    |
| SIEMENS PLC connection              | 17- 2    |
| Toshiba PLC connection              |          |
| Yaskawa PLC connection              | 13- 6    |
| System configuration                |          |
| Allen-Bradlev PLC                   | 14- 1    |
| Bus connection                      | 3- 5     |
| CC-Link connection                  |          |
| (intelligent device station)        | 8- 1     |
| CC-Link connection                  | -        |
| (remote device station)             |          |
| CC-Link connection (via G4)         | 10- 1    |
| Computer link connection            | 5- 1     |
| Connection to bar code reader       | 21- 1    |
| Connection to external I/O equipmer | nt 21- 4 |
| Connection to personal computer     | 21-20    |
| Connection to printer               | 21- 2    |
| Connection to video camera          | 21-15    |
| Connection to servo amplifiers      | 21-20    |
| Direct connection to CPU            | 4- 1     |
| Ethernet connection                 | 11- 2    |
| HITACHI PLC                         | 18- 1    |
| Matsushita Electric Works PLC       | 19- 1    |
| MELSECNET connection                |          |
| (data link system)                  | 6- 1     |
| Station observation function        | 11-20    |
|                                     |          |

### MELSECNET connection

| (network system)         | 7- 1  |
|--------------------------|-------|
| Microcomputer connection | 20- 1 |
| Omron PLC connection     | 12- 1 |
| Sharp PLC connection     | 15- 1 |
| SIEMENS PLC connection   | 17- 1 |
| Toshiba PLC connection   | 16- 1 |
| Yaskawa PLC connection   | 13- 1 |

## [W]

| What is connection with  | servo amplifiers? 1 | - 6 |
|--------------------------|---------------------|-----|
| What is PC card installa | tion1               | - 5 |

# WARRANTY

Please confirm the following product warranty details before using this product.

#### 1. Gratis Warranty Term and Gratis Warranty Range

If any faults or defects (hereinafter "Failure") found to be the responsibility of Mitsubishi occurs during use of the product within the gratis warranty term, the product shall be repaired at no cost via the sales representative or Mitsubishi Service Company.

However, if repairs are required onsite at domestic or overseas location, expenses to send an engineer will be solely at the customer's discretion. Mitsubishi shall not be held responsible for any re-commissioning, maintenance, or testing onsite that involves replacement of the failed module.

#### [Gratis Warranty Term]

The gratis warranty term of the product shall be for one year after the date of purchase or delivery to a designated place.

Note that after manufacture and shipment from Mitsubishi, the maximum distribution period shall be six (6) months, and the longest gratis warranty term after manufacturing shall be eighteen (18) months. The gratis warranty term of repair parts shall not exceed the gratis warranty term before repairs.

#### [Gratis Warranty Range]

- (1) The range shall be limited to normal use within the usage state, usage methods and usage environment, etc., which follow the conditions and precautions, etc., given in the instruction manual, user's manual and caution labels on the product.
- (2) Even within the gratis warranty term, repairs shall be charged for in the following cases.
  - 1. Failure occurring from inappropriate storage or handling, carelessness or negligence by the user. Failure caused by the user's hardware or software design.
  - 2. Failure caused by unapproved modifications, etc., to the product by the user.
  - 3. When the Mitsubishi product is assembled into a user's device, Failure that could have been avoided if functions or structures, judged as necessary in the legal safety measures the user's device is subject to or as necessary by industry standards, had been provided.
  - 4. Failure that could have been avoided if consumable parts (battery, backlight, fuse, etc.) designated in the instruction manual had been correctly serviced or replaced.
  - 5. Failure caused by external irresistible forces such as fires or abnormal voltages, and Failure caused by force majeure such as earthquakes, lightning, wind and water damage.
  - 6. Failure caused by reasons unpredictable by scientific technology standards at time of shipment from Mitsubishi.
  - 7. Any other failure found not to be the responsibility of Mitsubishi or that admitted not to be so by the user.

#### 2. Onerous repair term after discontinuation of production

- (1) Mitsubishi shall accept onerous product repairs for seven (7) years after production of the product is discontinued. Discontinuation of production shall be notified with Mitsubishi Technical Bulletins, etc.
- (2) Product supply (including repair parts) is not available after production is discontinued.

#### 3. Overseas service

Overseas, repairs shall be accepted by Mitsubishi's local overseas FA Center. Note that the repair conditions at each FA Center may differ.

#### 4. Exclusion of loss in opportunity and secondary loss from warranty liability

Regardless of the gratis warranty term, Mitsubishi shall not be liable for compensation of damages caused by any cause found not to be the responsibility of Mitsubishi, loss in opportunity, lost profits incurred to the user by Failures of Mitsubishi products, special damages and secondary damages whether foreseeable or not, compensation for accidents, and compensation for damages to products other than Mitsubishi products, replacement by the user, maintenance of on-site equipment, start-up test run and other tasks.

#### 5. Changes in product specifications

The specifications given in the catalogs, manuals or technical documents are subject to change without prior notice.

#### 6. Product application

- (1) In using the Mitsubishi MELSEC programmable logic controller, the usage conditions shall be that the application will not lead to a major accident even if any problem or fault should occur in the programmable logic controller device, and that backup and fail-safe functions are systematically provided outside of the device for any problem or fault.
- (2) The Mitsubishi programmable logic controller has been designed and manufactured for applications in general industries, etc. Thus, applications in which the public could be affected such as in nuclear power plants and other power plants operated by respective power companies, and applications in which a special quality assurance system is required, such as for Railway companies or Public service purposes shall be excluded from the programmable logic controller applications.

In addition, applications in which human life or property that could be greatly affected, such as in aircraft, medical applications, incineration and fuel devices, manned transportation, equipment for recreation and amusement, and safety devices, shall also be excluded from the programmable logic controller range of applications. However, in certain cases, some applications may be possible, providing the user consults their local Mitsubishi representative outlining the special requirements of the project, and providing that all parties concerned agree to the special circumstances, solely at the users discretion.

# GOT-A900 Series User's Manual

(GT Works2 Version1/GT Designer2 Version1 compatible Connection System Manual)

MODEL SW1-GTD2-U(CON)-E

1DM207

MODEL CODE

SH(NA)-080255-E(0409)MEE

# MITSUBISHI ELECTRIC CORPORATION

HEAD OFFICE : 1-8-12, OFFICE TOWER Z 14F HARUMI CHUO-KU 104-6212, JAPAN NAGOYA WORKS : 1-14 , YADA-MINAMI 5-CHOME , HIGASHI-KU, NAGOYA , JAPAN

When exported from Japan, this manual does not require application to the Ministry of Economy, Trade and Industry for service transaction permission.